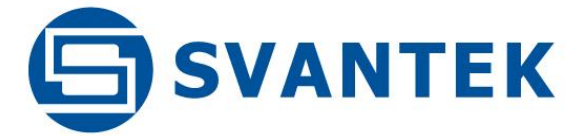

0

-

0

**USER MANUAL** 

# SV 200A

# NOISE MONITORING STATION

Warsaw, 2023-04-25 Rev. 2.05 Copyright © 2023 SVANTEK. All rights reserved.

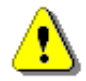

**Note:** Because of continuous product improvement SVANTEK reserves the right to make changes to product specifications without notice. To download the most up to date user's manual please visit our website at <u>www.svantek.com</u>. This user's manual presents the firmware revision named **1.08**.

The succeeding software revisions (marked with the higher numbers) can change the view of some displays presented in the text of the manual.

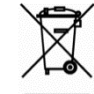

**WEEE Notice:** Do not throw the device away with the unsorted municipal waste at the end of its life. Instead, hand it in at an official collection point for recycling. By doing this you will help to preserve the environment.

The software described in this manual is furnished under a license agreement and may be used only in accordance with the terms of that agreement.

#### **Copyright Notice**

Copyright © 2023 Svantek Sp. z o.o. All rights reserved. Reproduction without permission is prohibited.

#### Trademarks

Trademarks or registered marks in this manual belong to their respective manufacturers.

Microsoft and Windows are registered trademarks of Microsoft Corporation.

The *Bluetooth®1* word mark and logos are registered trademarks owned by Bluetooth SIG, Inc.

#### Disclaimer

Information in this document is subject to change without notice and does not represent a commitment on the part of Svantek.

Svantek provides this document "as is," without warranty of any kind, either expressed or implied, including, but not limited to, its particular purpose. Svantek reserves the right to make improvements and/or changes to this manual, or to the products and/or the programs described in this manual, at any time.

Information provided in this manual is intended to be accurate and reliable. However, Svantek assumes no responsibility for its use, or for any infringements on the rights of third parties that may result from its use.

This product might include unintentional technical or typographical errors. Changes are periodically made to the information herein to correct such errors, and these changes are incorporated into new editions of the publication.

#### **Technical Support Contact Information:**

web: www.svantek.com

e-mail: <a href="mailto:support@svantek.com.pl">support@svantek.com.pl</a>

<sup>&</sup>lt;sup>1</sup> "The *Bluetooth*<sup>®</sup> word mark and logos are registered trademarks owned by Bluetooth SIG, Inc. and any use of such marks by SVANTEK is under license. Other trademarks and trade names are those of their respective owners.

# IMPORTANT NOTES BEFORE USE

- ✓ SV 200A should be installed <u>vertically with the microphone pointing upwards</u>! Incorrect installation may cause damage to the instrument due to possible water ingress, resulting in loss of warranty.
- ✓ When connecting your SV 200A to a PC with the SC 256A cable, first plug the lemo connector into MULT. I/O socket and then plug the USB connector into the PC!
- ✓ SV 200A <u>should not be stored for long periods with the Li-ion battery discharged</u>. Storage with a discharged battery may damage the battery. In this case, the warranty for the Li-ion battery will be void.
- ✓ If the SV 200A is to be stored for a long period, it is recommended that the battery is charged to 60% capacity. The battery should be charged at least once every 6 months.
- ✓ Before installing the station at the measurement site, ensure that the protective caps on the four anti-bird spikes are removed. It is recommended to use the protective caps during transport and storage or other operations with the instrument such as laboratory calibration, etc. to avoid personal injury.
- ✓ Tripod or pole with 3/8" thread not recommended for permanent installation.
- The windscreen affects the free-field characteristics of the instrument, so it is important to check its condition regularly. If there is any visible deterioration of the foam surface, it must be replaced with a new one.
- Although the SB 274 power supply unit has a high IP (Ingress Protection) rating, for safety reasons it is not recommended to leave it on the ground. Good practice is to mount it on the pole or mast.
- ✓ When opening the control panel flap, the coin-operated screw should be loosened with a coin, for example, and then unscrewed with your fingers to the stop. Opening the flap with the screw in the middle position, the paint finish on the case may be damage.
- ✓ The maximum sound pressure level that can affect the microphone without damaging its diaphragm is 146 dB.

# CONTENTS

| IMP | ORT   | ANT NOTES BEFORE USE                                          | . 3 |
|-----|-------|---------------------------------------------------------------|-----|
| 1   | INTF  | RODUCTION                                                     | 11  |
| 1.  | 1     | Sound Level Meter & Analyzer features                         | 11  |
| 1.  | 2     | General features of SV 200A                                   | 12  |
| 1.  | 3     | Accessories included                                          | 12  |
| 1.  | 4     | Accessories available (optional)                              | 12  |
|     | 1.4.1 | SV 36 – Class 1 sound calibrator                              | 13  |
|     | 1.4.2 | SB 276 – solar panel                                          | 13  |
|     | 1.4.3 | SA 206 – telescopic mast                                      | 13  |
|     | 1.4.4 | SP 275 – weather station                                      | 14  |
|     | 1.4.5 | SP 276 – weather station                                      | 14  |
|     | 1.4.6 | SP 272A – alarm lamp                                          | 15  |
| 2   | ASS   | EMBLING THE INSTRUMENT                                        | 16  |
| 2.  | 1     | Recommended order of assembly                                 | 16  |
| 2.  | 2     | Delivered kit                                                 | 16  |
| 2.  | 3     | Pre-assembling                                                | 18  |
| 2.  | 4     | Mounting                                                      | 21  |
|     | 2.4.1 | Mounting SV 200A on the mast                                  | 22  |
|     | 2.4.2 | Mounting on the 3/8" thread                                   | 24  |
|     | 2.4.3 | Mounting the SV200A station on the mast aligning to the North | 25  |
| 2.  | 5     | Anti-theft protection                                         | 25  |
| 2.  | 6     | Windscreen protection                                         | 25  |
| 2.  | 7     | Power supply unit                                             | 26  |
| 2.  | 8     | Assembling the weather station on the mast (optionally)       | 27  |
| 2.  | 9     | Finishing                                                     | 27  |
| 3   | SV 2  | 00A CONNECTORS AND CONTROL PANELS                             | 28  |
| 3.  | 1     | Connectors panel                                              | 28  |
|     | 3.1.1 | SIM card slot                                                 | 28  |
|     | 3.1.2 | DC IN socket                                                  | 28  |
|     | 3.1.3 | External Communication Interface socket                       | 29  |
|     | 3.1.4 | LAN socket                                                    | 29  |
|     | 3.1.5 | Antenna sockets                                               | 29  |
| 3.  | 2     | Control panel                                                 | 29  |
| 4   | CAL   | IBRATION                                                      | 31  |

| SV 200A | User | Manual |
|---------|------|--------|
|---------|------|--------|

|   | 4.1   | Preparation for calibration                             | . 31 |
|---|-------|---------------------------------------------------------|------|
|   | 4.2   | Automatic Calibration                                   | . 34 |
|   | 4.3   | Calibration with the use of the control panel           | . 35 |
|   | 4.4   | Calibration with the use of SvanPC++ and USB connection | . 35 |
|   | 4.5   | System check with the use of electrostatic actuator     | . 37 |
| 5 | ΟΡΤ   | IONS OF THE STATION CONTROL                             | . 39 |
|   | 5.1   | SV 200A manual control via the Control panel            | . 39 |
|   | 5.1.1 | Measurement results viewing                             | . 40 |
|   | 5.1.2 | Configuration Menu                                      | . 42 |
|   | 5.2   | Remote communication                                    | . 47 |
|   | 5.2.1 | Main communication channel                              | . 47 |
|   | 5.2.2 | SMS / E-mail alarming                                   | . 47 |
|   | 5.3   | Interface capabilities of the mobile modem              | . 48 |
|   | 5.4   | Interface capabilities of the WLAN/LAN module           | . 48 |
|   | 5.5   | Interface capabilities of the Bluetooth module          | . 48 |
|   | 5.6   | Remote control via SvanNET                              | . 49 |
|   | 5.7   | Remote control via SvanPC++_RC                          | . 50 |
| 6 | CON   | IFIGURATION OF THE REMOTE CONNECTION – SVANNET APP      | . 51 |
|   | 6.1   | Configuring remote connections                          | . 52 |
|   | 6.1.1 | Remote Communication Settings                           | . 54 |
|   | 6.2   | SV 200A System Check                                    | . 56 |
|   | 6.3   | Icons of SVANNET APP                                    | . 56 |
|   | 6.4   | Other options                                           | . 58 |
| 7 | SVA   | NNET WEB SERVICE                                        | . 59 |
|   | 7.1   | Station list view                                       | . 59 |
|   | 7.1.1 | STATUS view                                             | . 61 |
|   | 7.1.2 | CERTIFICATES view                                       | . 64 |
|   | 7.1.3 | LOG views                                               | . 65 |
|   | 7.2   | WEB INTERFACE view                                      | . 66 |
|   | 7.2.1 | Live data view                                          | . 66 |
|   | 7.2.2 | STATUS view                                             | . 69 |
|   | 7.2.3 | CONFIGURATION view                                      | . 70 |
|   | 7.2.4 | STORAGE view                                            | . 86 |
| 8 | SVA   | NPC++ SOFTWARE                                          | . 87 |
|   | 8.1   | SvanPC++ software installation and activation           | . 87 |
|   | 8.2   | SV 200A control via USB interface                       | . 87 |

| 8  | 3.3         | Configuring wireless connection                                               | 88  |
|----|-------------|-------------------------------------------------------------------------------|-----|
|    | 8.3.1       | Connections via the mobile modem                                              | 89  |
| 8  | 3.4         | Managing instrument files, configuring instrument                             | 90  |
|    | 8.4.1       | Configuring instrument settings                                               | 92  |
| 8  | 3.5         | Working with Remote Communication Center                                      | 93  |
|    | 8.5.1       | Viewing live results                                                          | 94  |
| 8  | 3.6         | Data collecting                                                               | 96  |
|    | 8.6.1       | SVAN Files                                                                    | 96  |
|    | 8.6.2       | Remote Communication Service                                                  | 99  |
|    | 8.6.3       | Automatic Files Downloading                                                   | 100 |
|    | 8.6.4       | Continuous Logger Download                                                    | 103 |
|    | 8.6.5       | Alarms                                                                        | 105 |
| 9  | NOIS        | SE DIRECTIVITY                                                                | 107 |
| 10 | INST        | RUMENT UPGRADE                                                                | 111 |
| 1  | 0.1         | Instrument upgrade via USB cable                                              | 111 |
| 1  | 0.2         | Firmware upgrade via SvanNET                                                  | 111 |
| 11 | MAII        | NTENANCE                                                                      | 113 |
| 1  | 1.1         | Transportation and storage                                                    | 113 |
| 1  | 1.2         | Cleaning                                                                      | 113 |
| 1  | 1.3         | Resetting the instrument                                                      | 113 |
| 1  | 1.4         | Troubleshooting                                                               | 114 |
| Ар | pendix      | A. REMOTE CONTROL CODES                                                       | 115 |
| A  | <b>A</b> .1 | Input / Output transmission types                                             | 115 |
| A  | 4.2         | Function #1 – general control functions                                       | 115 |
| A  | 4.3         | Function #2 – measurement results read-out in the SLM mode                    | 117 |
| A  | <b>\.4</b>  | Function #3 – measurement results read-out in 1/1 Octave and 1/3 Octave modes | 119 |
| A  | 4.5         | Function #4 – setup file read-out                                             | 120 |
| A  | 4.6         | Function #5 – statistical analysis results read-out                           | 120 |
| A  | 4.7         | Function #7 – special control functions                                       | 121 |
| A  | 4.8         | Function #9 – setup file write-in                                             | 122 |
| A  | 4.9         | Function #D – data files access                                               | 122 |
| A  | A.10        | Function #S – direct setup access                                             | 125 |
| A  | 4.11        | Control setting codes (firmware version 1.08.1)                               | 126 |
| Ар | pendix      | K B. DATA FILE STRUCTURES                                                     | 169 |
| E  | 3.1         | General structure of the SVL file                                             | 169 |
| E  | 3.2         | Records in the SVL logger file                                                | 192 |

| В.    | 2.1    | Record with the results                                              | 192 |
|-------|--------|----------------------------------------------------------------------|-----|
| В.:   | 2.2    | Record with the state of the markers                                 | 194 |
| В.:   | 2.3    | Record with the breaks in the results registration                   | 194 |
| В.:   | 2.4    | Record with the breaks account PAUSE in the results registration     | 194 |
| В.    | 2.5    | Record with the wave file name                                       | 194 |
| В.    | 2.6    | Record with Summary Results                                          | 195 |
| В.    | 2.7    | Record with audio data                                               | 195 |
| В.    | 2.8    | Record with meteo data                                               | 196 |
| В.    | 2.9    | Record with rainfall meteo data                                      | 197 |
| В.    | 2.10   | Record with system check data                                        | 197 |
| В.    | 2.11   | Record with remote marker data                                       | 198 |
| В.    | 2.12   | Record with the state of the alarm markers                           | 198 |
| В.    | 2.13   | Record with directivity results                                      | 199 |
| В.    | 2.14   | Record with GPS data                                                 | 199 |
| В.:   | 2.15   | Record with alarm data                                               | 200 |
| B.3   | St     | ructure of the CSV file                                              | 201 |
| B.4   | St     | ructure of the SVT file                                              | 205 |
| B.5   | St     | ructure of the SVA file                                              | 205 |
| B.6   | St     | ructure of the TXT file                                              | 211 |
| B.7   | St     | ructure of the LOG file                                              | 212 |
| B.8   | Da     | ate and time                                                         | 214 |
| Appen | ndix C | C. TECHNICAL SPECIFICATIONS                                          | 215 |
| C.1   | Sp     | pecification of SV 200A in the standard configuration                | 215 |
| C.2   | Sp     | pecification of the SV 200A 1/1 and 1/3 OCTAVE analysis              | 257 |
| C.3   | Fr     | equency characteristics of the implemented broadband digital filters | 270 |
| C.4   | М      | iscellaneous specification of SV 200A                                | 272 |
| C.5   | C      | E Declaration of Conformity                                          | 283 |
| Appen | ndix E | D. DEFINITIONS AND FORMULAE OF MEASURED VALUES                       | 285 |
| D.1   | Ba     | asic terms and definitions                                           | 285 |
| D.2   | De     | efinitions and formulas of the SLM results                           | 286 |
| D.3   | St     | atistical levels – Ln definition                                     | 289 |

#### INDEX

# 1

1/1 Octave · 43 1/3 Octave · 43

#### Α

Accessories  $\cdot$  12 Action  $\cdot$  81 Actuator · 33, 37 AFD · 100 Airport filter · 45 Alarm lamp · 15 Alarms · 47, 61, 105 Antenna · 21, 29 Anti-bird spikes · 16, 20 Anti-theft · 25 APN · 49, 54, 90 Audio  $\cdot$  82 Audio recording  $\cdot$  76 Auto calibration · 34, 44, 83 Auto Rotate  $\cdot$  45 Auxiliary Setup · 47

# В

Basic view · 40 Bluetooth · 46, 48 Bootstrap · 111 By Measurement · 35, 44

# С

Calibration · 31, 35, 43, 83 Calibration factor · 34, 35, 36 Calibration level · 34, 35 CLD · 103 Communication · 42 Con nozzle · 31 Connection status · 42 Connector panel · 28 Control keys · 30

Compensation Filter · 45

Control panel · 29, 39

#### D

Data transfer log · 65 DC IN · 28 Deleting files · 99 Detector · 45 Display · 29, 45 Downloading files · 98

#### Ε

Event · 77, 78 *Exponential · 71* Extension sleeve · 20, 31, 32 External DC source · 29

#### F

Factory Settings · 47 Fast · 45 Filter · 45, 70, 71 Firmware · 111 Firmware upgrade · 85 Function · 43

#### G

General settings · 45 GPS · 84 GSM modem · 46

#### Η

9

 $\mathsf{Hardboot} \cdot \mathsf{111}$ 

# I

I/O Alarm · 82 Icons · 41, 56 Impulse · 45 Instantaneous result · 67 Instrument · 46 Instrument clock · 70 Instrument wizard · 36, 87 Integration period · 72 Integration Period · 45 Interface · 42

# L

LAN · 29, 46, 48 LAN Network · 55 Language · 47 Large view · 40 LEQ Integration · 45 Level Meter · 43 Linear · 45, 70 Live Results · 94 Location name · 84 Log · 64 Logger splitting · 72, 73

# Μ

Maintenance · 113, 169 Manual calibration · 35 Marker · 82 Measurement · 45 Measurement function · 70 Measurement Function · 43 Menu · 42 Meteo · 80 Microphone · 16, 18 Microphone correction · *70* Microphone protective sleeve · 16, 31, 33 Mobile modem · 48 Mobile Network · 54 MULT. I/O · 29

#### Ρ

Power supply · 26, 28 Power Supply view · 42 Pre-assembling · 18 Profiles · 45 Project name · 84 Protective cup · 18

#### R

Remote Communication Center · 88 Remote Connection Wizard · 90 Remote control · 49, 50 Repetition cycles · 45 Reset · 113 RMS detector · 70 RTC · 46 Running SPL · 40

#### S

Sampling frequency · 76 Screen Off · 45 Signal level · 42 SIM card · 28 Slow · 45 SMS Alarm · 82 Solar panel · 13, 28 Sound analyzer · 11 Sound calibrator · 13, 33

Sound level meter · 11 Spectrum · 45 Spectrum view · 41 Start delay · 45 Start synchronisation · 70 Station name · 84 Step · 74 Storage · 71, 86 SVAN Files · 96 SvanNET · 59 Svannet App · 51 SvanPC++ · 87 System · 81 System check · 37, 43, 56, 83

# T

TCP/IP · 47 Telescopic mast · 13 Threshold · 78, 80 Traffic · 42

# U

Unit Label · 46 Updating RTC · 99 Upgrading · 111 Uploading files · 98 USB · 46

#### V

Vertical view · 41 View mode · 40

#### W

Wave · 76 Weather station · 14, 27 Windscreen · 20, 25, 31 Wireless · 46 WLAN · 46, 48 WLAN Infrastructure · 54 Working directory · 90, 92

# **1 INTRODUCTION**

The **SV 200A** is a Noise Monitoring Terminal (NMT) which includes in a single portable housing: outdoor microphone, sound level meter and 1/1 & 1/3 octave analyser, advanced logger, sound direction detector and communication systems (mobile modem, Bluetooth, LAN and WLAN). This system can be easily transported and installed by one person in the field conditions.

The instrument is an ideal choice for an unattended permanent and semipermanent environmental noise and weather monitoring. Instrument can be used for community and airport noise monitoring.

The system enables easy communication, data download and configuration using PC or mobile device over the Internet or local network.

SV 200A meets Class 1 requirements of IEC 61672-1:2013 standard and provides broad band results with all required weighting filters, 1/1 octave & 1/3 octave spectra with complete statistical analysis.

Instrument can be easily calibrated in-field using sound calibrator. Built-in electrostatic actuator can be activated remotely or periodically in automated mode for self-testing.

SV 200A enables great logging capability which includes time history of broad band results and spectra with two selectable logging steps down to 20 milliseconds and audio recording on trigger of different types. Data are stored in the instrument's memory and can be transferred over the internet on demand or in automatic mode.

Remote communication option for the *SvanPC++* software and the *SvanNET* web server provides advanced communication with files downloading, data visualization and measurement results exporting. Environmental monitoring option for the *SvanPC++* software is dedicated for measurement data management, advanced data processing, analysis, visualization and reporting.

Thanks to robust casing, protection against overheating & humidity condensation, built-in rechargeable battery, this instrument is excellent for permanent installation in all environmental conditions.

Thanks to four MEMS microphones built into the body of SV 200A you can detect the source of the dominant energy occurs in two planes - horizontal "XY" and vertical "Z".

#### 1.1 SOUND LEVEL METER & ANALYZER FEATURES

- noise measurements: SPL (L), Leq, SEL (LE), Lden, Ltm3, Ltm5, Lpeak, Lmax, Lmin, LEPd, measurement time and overload time % (OVL), two rolling Leq (LR1 and LR2) and two estimated directional Leq (LE1 and LE2)
- Leq statistics: Ln (L1 ÷ L99) and histograms for the broad band Leq and for all 1/1 & 1/3 octaves
- class 1 accuracy in the frequency range 3.5 Hz 20 kHz and with 48 kHz sampling rate
- total dynamic measurement range: 25 dBA LEQ ÷ 133 dB PEAK
- dynamic range: **115 dB**
- parallel Impulse, Fast and Slow detectors for measurements with A, C, B or Z weighting filters
- software selectable community and airport direction characteristics
- digital **True RMS detector** with peak detection, resolution 0.1 dB
- 1/1 octave real-time analysis meeting class 1 requirements of IEC 61260-1:2014, 4 Hz ÷ 16 kHz
- 1/3 octave real-time analysis meeting Class 1 requirements of IEC 61260-1:2014, 4 Hz ÷ 20 kHz
- audio signal recording to logger files or separate wav format files on demand with selectable sampling frequency and recording period

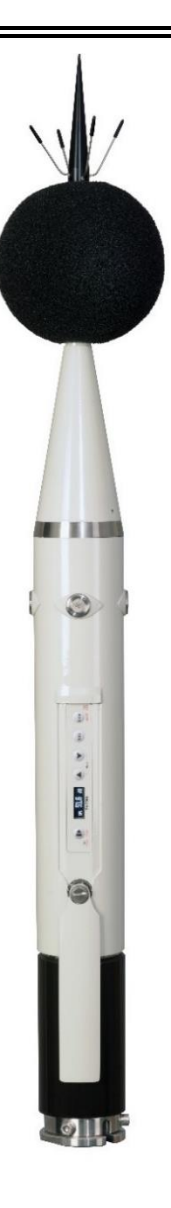

# 1.2 GENERAL FEATURES OF SV 200A

- Instrument dedicated for unattended permanent and short period noise monitoring
- Integrated, non-removable microphone preamplifier
- Noise measurements meeting IEC 61672-1:2013, class 1 standard
- 1/1 & 1/3 octave real-time analysis
- Audio events and wave recording
- AAC audio compression (future option)
- Statistical analysis with up to 10 percentile values
- Community and airport direction characteristics, software selectable
- Remote, automated system check (built-in acoustic actuator)
- Built-in 32 GB memory
- High efficiency windscreen
- · Designed for outdoor use in all weather conditions
- Communication over mobile (2G/3G/4G) and WLAN/LAN networks
- GPS module
- Bluetooth module
- eCompass sensor
- Vaisala WXT5xx and GILL GMX600 weather monitoring modules support
- Easy connection configuration by means of *SVANNET APP* software
- Easy remote access over PC or Smartphone by means of the SvanNET web service
- Precise time synchronization and GPS position of the instrument
- Up to 6 days of autonomy operation (internal battery operating time with all radio modules off)
- Advanced software for data processing and reporting SvanPC++\_EM
- Li-lon 72.4 Wh rechargeable battery (non-removable)
- Direct connection of solar panel (without controller) or DC power supply
- Robust design
- Ingress Protection Rating IP 54
- Easy and fast installation in-field
- Directivity of dominant sound source detection

#### **1.3** ACCESSORIES INCLUDED

- MK 255S Microtech Gefell, 50 mV/Pa, prepolarised <sup>1</sup>/<sub>2</sub>" condenser microphone
- SB 274 waterproof external DC power supply
- SA 209 5" foam windscreen
- SC 256A USB cable
- SA 219 windscreen for SV 200A directivity microphones
- Anti-bird spikes
- Extension and microphone protective sleeves
- Mobile and WLAN antennas
- Mounting kit
- SvanPC++\_RC Remote Communication module for the SvanPC++ software (single license)

#### **1.4 ACCESSORIES AVAILABLE (OPTIONAL)**

- SV 36 Class 1 Sound Calibrator 94/114 dB @ 1000 Hz
- SB 276 solar panel
- SA 206 4 m telescopic mast
- SP 275 weather station based on Vaisala WXT53x module (with SC 209A cable)
- SP 276 weather station based on GILL GMX600 module (with SC 276 cable)
- SA 274 bracket for the SP 275 weather station
- SP 272A alarm lamp with cable
- SP 200 LAN adapter
- SvanPC++\_EM Environmental monitoring module for the SvanPC++ software (single license)

#### 1.4.1 SV 36 – Class 1 sound calibrator

For results verification purposes, most norms and standards impose the requirement to calibrate the measurement channel before and after each measurement or measurement session.

A sound calibrator is a device which produces an acoustic pressure of defined level and frequency.

**SV 36** produces an acoustic pressure of defined level 94/114 dB at a frequency of 1 kHz.

## 1.4.2 SB 276 – solar panel

The **SB 276** solar panel (40 W, 17.5 V) extends the working time of the monitoring station. Size and weight of the panel enables easy transportation in the dedicated carrying bag.

SB 276 does not require additional batteries or external controllers.

SB 276 is equipped with a military standard connector cable for direct connection to the monitoring station.

#### 1.4.3 SA 206 – telescopic mast

The **SA 206** is a Manfrotto 269BU mast with adjustable height from 1.5 meter to 4 meters.

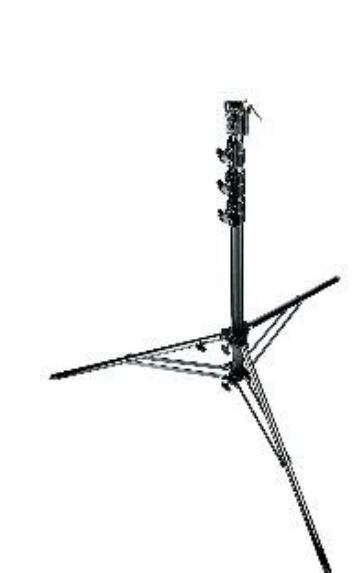

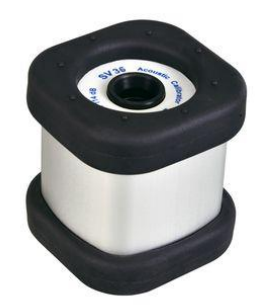

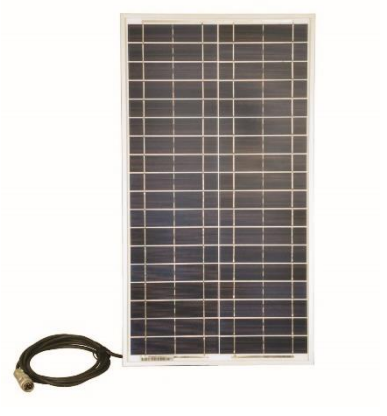

#### 1.4.4 SP 275 – weather station

**SP 275** is a Vaisala Weather Transmitter WXT5xx type meteorological station used optionally with the SV 200A monitoring station. It is connected to SV 200A via serial RS 232C interface (MULTI I/O socket) with the dedicated cable SC 209A and can be mounted on the mast with the use of the SA 274 bracket.

SP 275 measures 6 most essential weather parameters (barometric pressure, humidity, precipitation, temperature, wind speed and direction) and also rain and hail intensity. It is compact and light-weight, has no moving parts, has internal heating and can be easily installed with a one-bolt mounting method.

SP 275 has an automatic control circuit that switches the heating on at low temperatures.

Five measurement weather parameters (barometric pressure, humidity, temperature, wind speed and direction) are transferred from the SP 275 to the monitoring station every second.

Precipitation and 3 values for rain and hail (intensity, accumulation and duration) are transferred, every 10 seconds, only when it is raining or hailing.

SV 200A may save them in the logger file as a **Summary Results** with the **Integration Period** step and as a time-history results with the **Logger Step**.

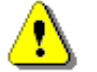

Note: See also Vaisala WXT5xx User Guide.

#### 1.4.5 SP 276 – weather station

**SP 276** is a GILL GMX600 type weather station used optionally with the SV 200A monitoring station. It is connected to SV 200A via serial RS 232C interface (MULTI I/O socket) with the dedicated cable SC 276 and can be mounted on the mast with the use of the SA 276 bracket.

SP 276 measures 6 most essential weather parameters (barometric pressure, humidity, precipitation, temperature, wind speed and direction) and also rain. It is compact and light-weight, has no moving parts and can be easily installed with a one-bolt mounting method.

All measurement weather parameters (barometric pressure, humidity, temperature, wind speed and direction) are transferred from the SP 276 to the SV 200A monitoring station every second.

SV 200A may save them in the logger file as a **Summary Results** with the **Integration Period** step and as a time-history results with the **Logger Step**.

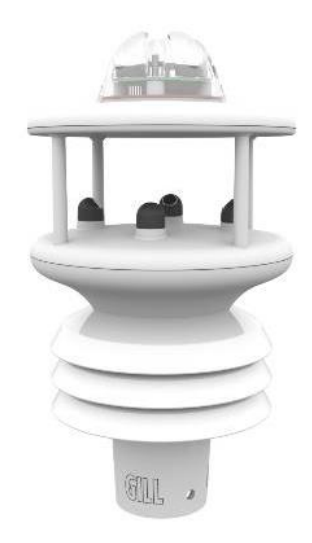

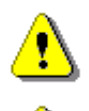

Note: See also GILL GMX600 User Guide.

**Note:** If your weather station is equipped with the wind sensor, then it is critical to set the correct sensor orientation. The North direction is marked at the bottom of the weather station. Use real-life compass or mobile app to determine North direction.

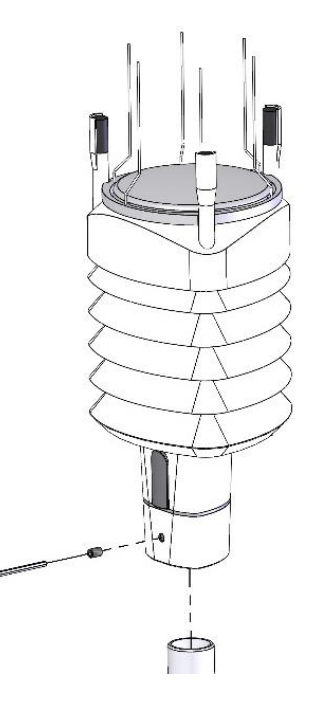

#### 1.4.6 SP 272A – alarm lamp

SP 272A is a type WERMA, LED/Buzzer alarm lamp (12V DC).

The alarm lamp is connecting to the  $\ensuremath{\text{MULTI I/O}}$  connector instead of the Meteo module.

In this lamp, the buzzer is disabled by default. To enable it:

- 1. open the case by pushing the black button and turning the plafond and
- 2. shift the switch to the left.

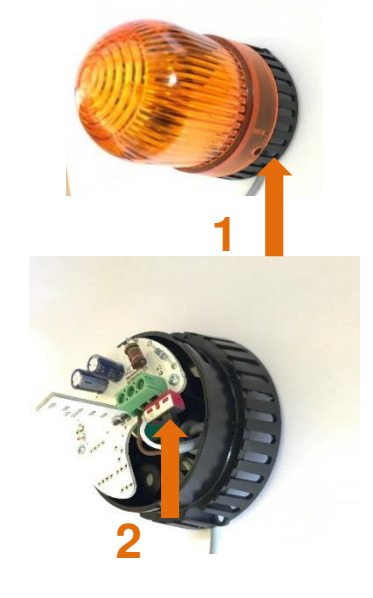

# 2 ASSEMBLING THE INSTRUMENT

#### 2.1 RECOMMENDED ORDER OF ASSEMBLY

After unpacking, check the completeness of the set according to Chapter 2.2.

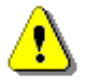

Note: It is advised to read Chapters <u>2.3</u> to <u>2.9</u> of the User Manual carefully before assembling.

Recommended order of installation:

- 1. pre-assembling of the SV 200A (see Chapter 2.3),
- 2. mounting the SV 200A (see Chapter 2.4),
- 3. power supply installation (see Chapter 2.7),
- 4. optional meteorological station installation (see Chapter 2.8),
- 5. arrangement of the cabling (see Chapter 2.9).

#### 2.2 DELIVERED KIT

The kit delivered to the client consists of the following elements:

- 1. the SV 200A instrument includes next permanently integrated elements:
  - integrated, non-removable microphone preamplifier
  - built-in electrostatic actuator triggered manually or in automatic mode
  - Li-lon rechargeable battery
  - 16 GB micro SD card
  - mobile modem
  - WLAN module
  - Bluetooth module
  - eCompass sensor
  - GPS receiver
  - control panel
  - 4 x MEMS microphones.
- 2. and elements that can be disconnected:
  - Microtech Gefell MK 255S, 50 mV/Pa, prepolarised ½" condenser microphone
  - top cone with anti-bird spikes
  - microphone extension sleeve
  - microphone protective sleeve
  - microphone sealing hood
  - SA209 5" foam windscreen
  - mobile antenna
  - WLAN antenna

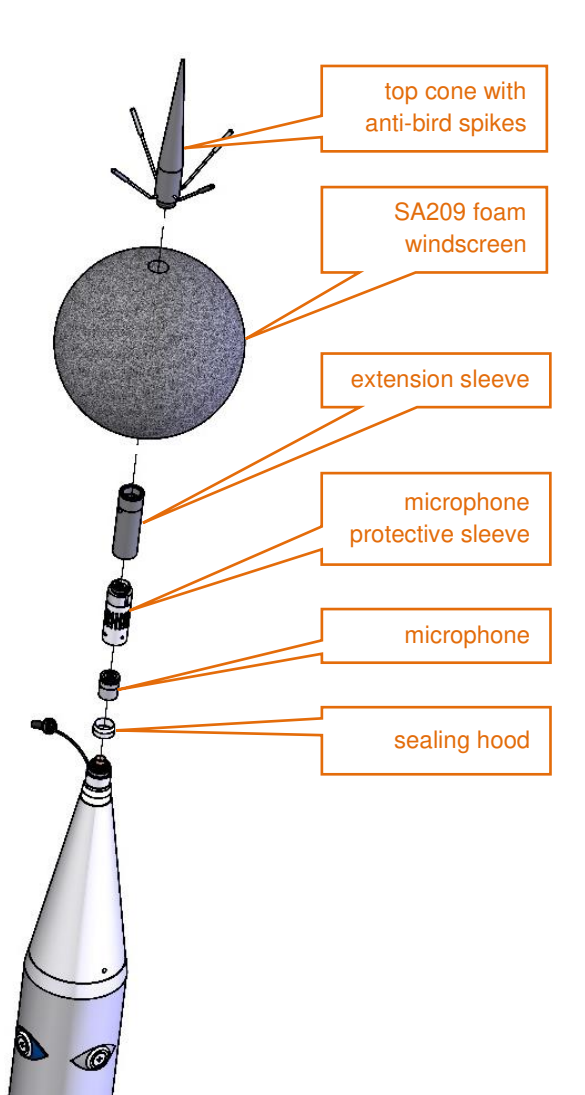

3. SC 256A cable to communicate with SV 200A using USB interface antennas 4. axial mounting kit: mounting sleeve • silicon seal base of the sleeve mounting sleeve two bolts M6x12 with spring washers M14/3/8" adapter 0 two bolts M6x12 with washers set of tools: 5. special ring spanner 22mm • Allen key 3mm Allen key 5mm silicon seal base of the sleeve 6. SB 274 weatherproof DC power unit M14/3/8" adapter tip of the mast

The instrument kit is delivered in the special case, which is dedicated also for storage and transportation of the instrument.

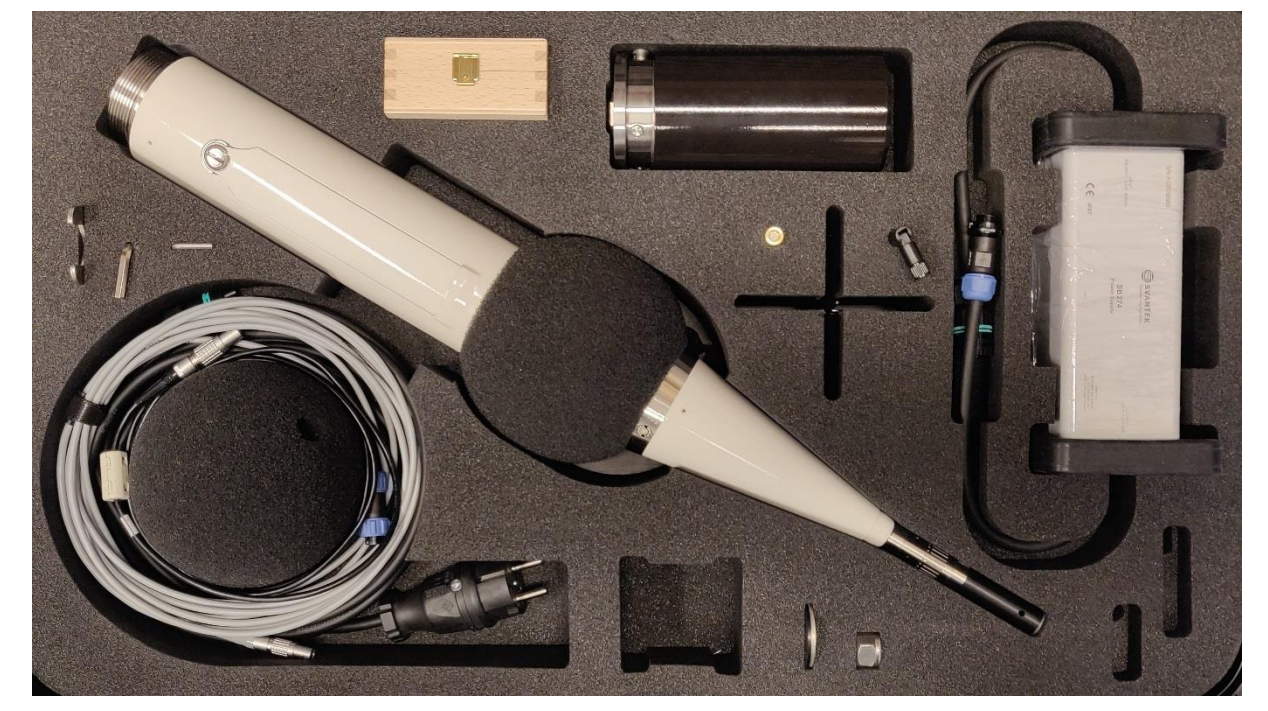

#### 2.3 PRE-ASSEMBLING

Install the microphone and the foam windscreen in the following order:

- Check that SV 200A is switched off. If the device is on, turn it off (see Chapter <u>3.2</u>)
- Place SV 200A upright (outer cone facing up) on a stable horizontal flat surface.
- 3. Take off the protective cap from the microphone socket.
- 4. Holding outer cone in one hand, use the other hand to screw the microphone on the matching thread extending from the outer cone (rotating the microphone clockwise).
- 5. The sealing hood should be pulled up to the top (to contact the microphone).

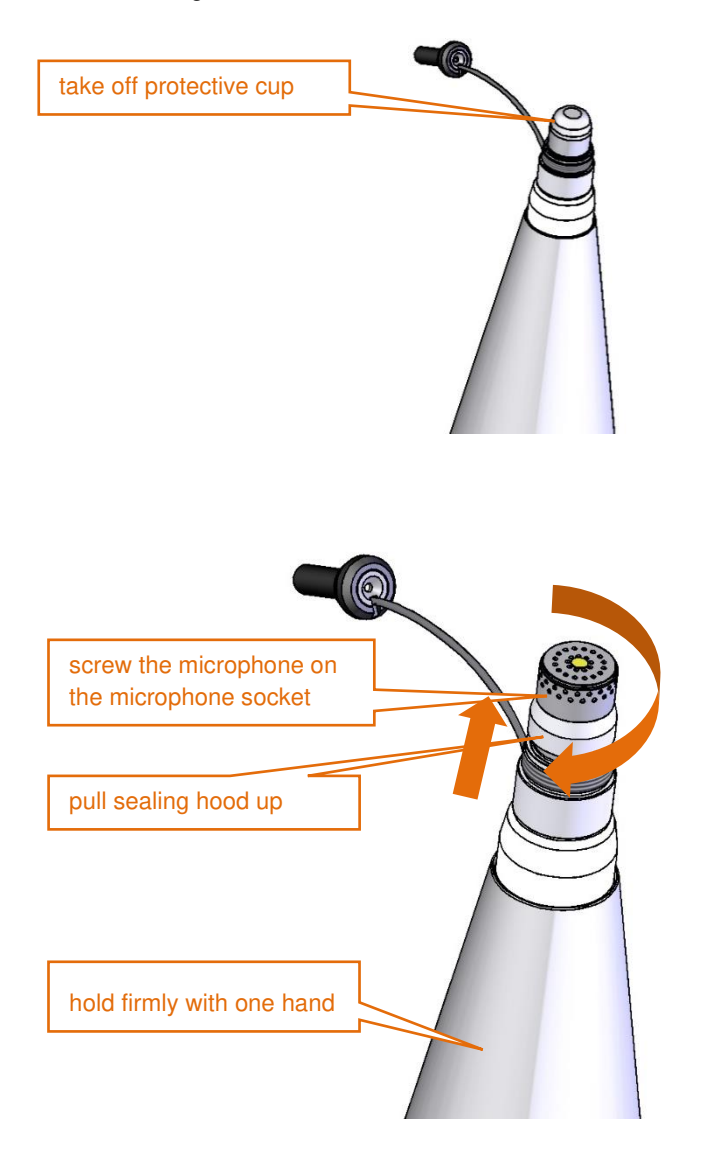

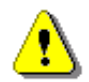

*Note:* It is advised to calibrate the SV 200A at this point. For more information see Chapters <u>4.2</u>, <u>4.3</u>, <u>4.4</u>.

6. Hold the outer cone with one hand, use the other hand to screw on the microphone protective sleeve rotating it clockwise.

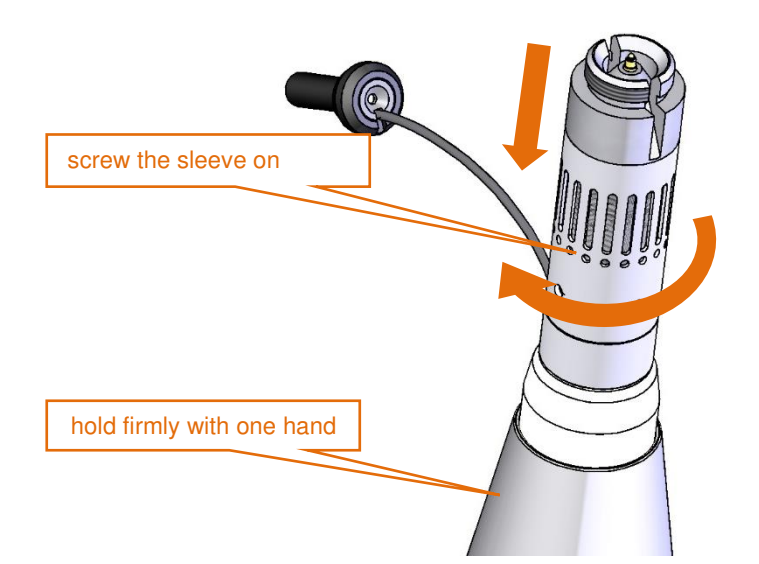

7. Align moving ring with the slot of the microphone protective sleeve so that the cable is not bent in any direction. Gently place the actuator located at the end of the cable in the dedicated socket. Put the actuator's cable into the slot of the sleeve.

If the actuator's cable is too long, decrease the length pushing its lower end inside the casing.

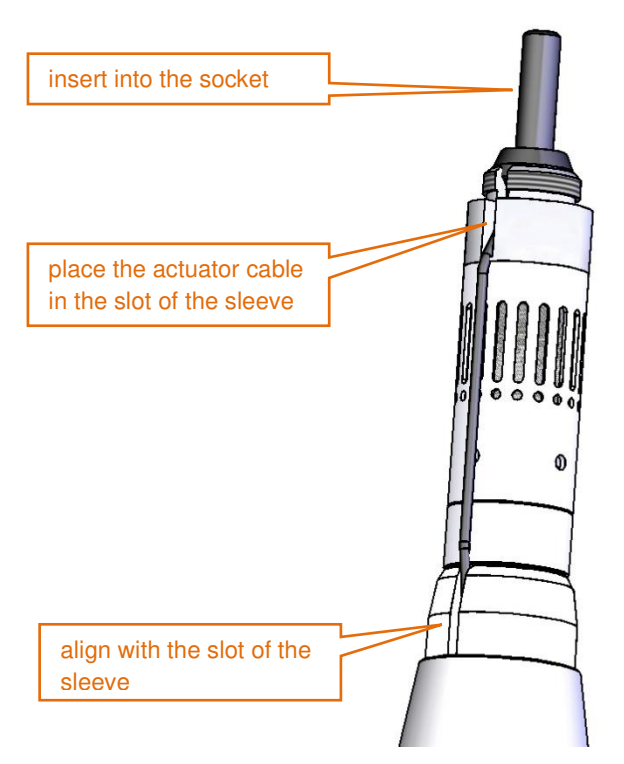

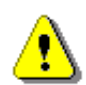

**Note:** It is important to keep the microphone protective sleeve still, to protect actuator's cable from damage.

screw the

8. Hold the microphone protective sleeve and the top cone with one hand, use the other hand to screw on the extension sleeve, rotating it clockwise.

Tighten it to the stop, but "carefully" - too strong tightening can cause loosening of the left screw inside.

9. Slide the foam windscreen onto the extension sleeve and push the foam until you see the lateral hole.

- 10. Insert the 3 mm Allen key into the hole.
- 11. Holding the Allen key and the extension sleeve in one hand to keep them still, use the other hand to screw on the top cone with the antibird spikes, rotating it clockwise.

Tighten it to the stop, but "carefully" - too strong tightening can cause loosening of the left screw inside.

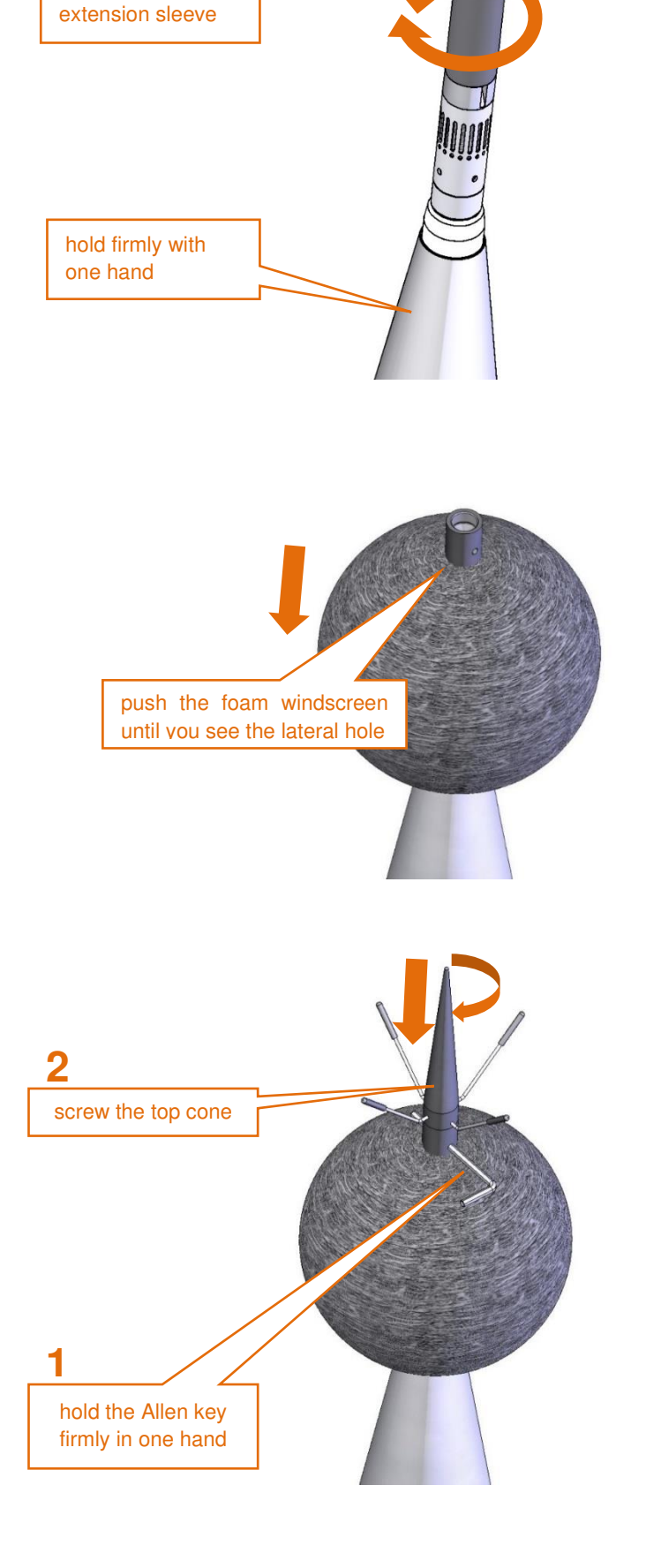

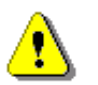

Note: It is important to keep the extension sleeve still, to protect actuator cable from damage.

- 12. Take the Allen key out from the extension sleeve.
- 13. Move the foam windscreen to the place right under the spikes of the anti-bird device, make sure it covers the microphone protective sleeve.

- 14. Put the device horizontally to gain an easy access to the socket panel.
- 15. Make sure that the instrument is switched off!
- 16. Insert the SIM card into the SIM card slot (according to Chapter <u>3.1.1</u>).
- 17. Connect wireless antennas.

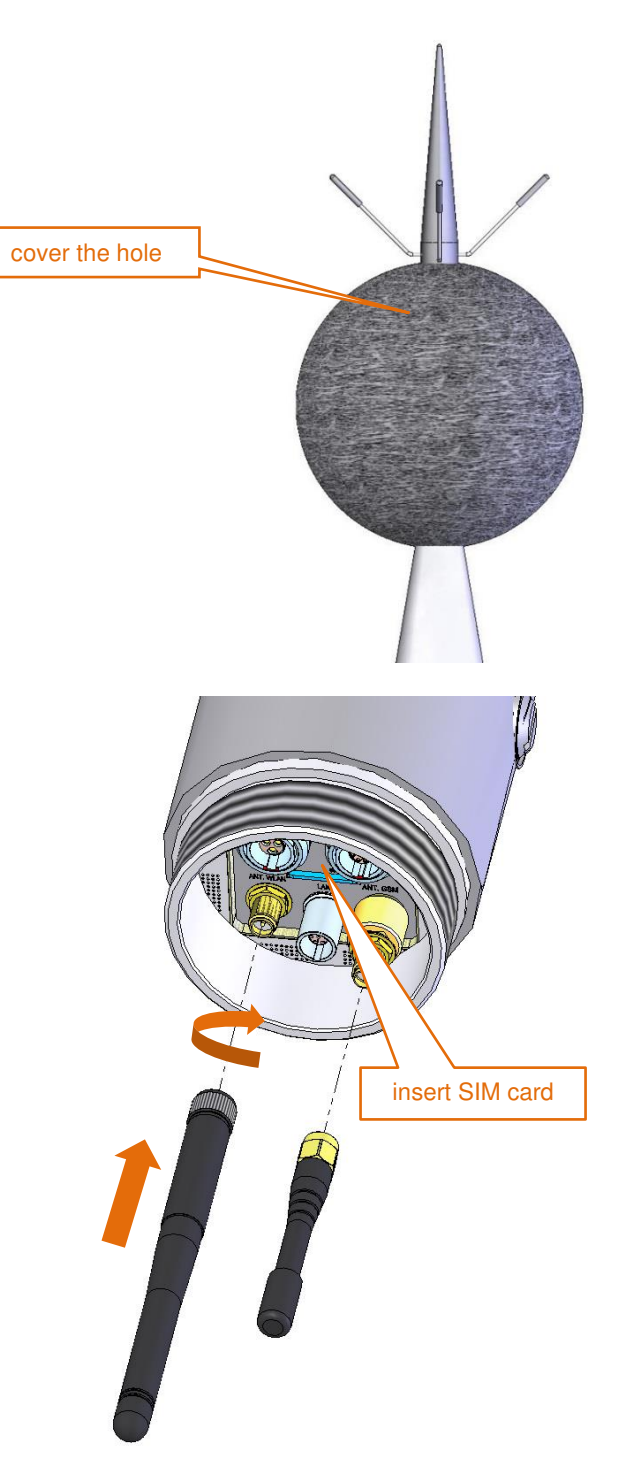

The device prepared this way is ready for the configuration of the remote connection (see Chapter 6).

# 2.4 MOUNTING

The mounting described in this manual is based on the mast type systems, that are recommended by Svantek.

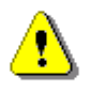

**Note:** If other types of mounting than mounting on the mast is going to be applied, consult Svantek, since only recommended type of mounting assures declared acoustical characteristics of the station.

Coaxial mounting of the device on the mast  $\Phi$  45 mm ended with a bolt M14 is recommended.

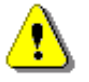

**Note:** The M14/<sub>3/8</sub>" adapter is intended for mounting SV 200A on photographic and light tripods. It should not be used for unattended environmental monitoring.

Note: Make sure the SB 274 power supply unit is not connected to mains before full system

⚠

installation.

**Note:** Before installing the station at the measurement site, make sure that the protective caps on the four anti-bird spikes are removed.

It is recommended to use the protective caps during transportation.

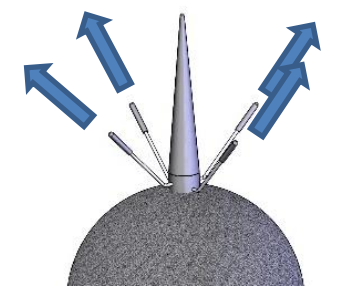

#### 2.4.1 Mounting SV 200A on the mast

- 1. Unscrew two bolts attaching the mounting sleeve to its bottom with the 5mm Allen key.
- 2. Push the pin in the third hole in the bottom using a longer arm of the Allen key and take the bottom off the sleeve.
- 3. If the mast has M14 thread unscrew the M14/<sub>3/8</sub>" adapter from the bottom of the mounting sleeve base using the special 22 and 65 mm spanners.
- 4. Remove the base out of the sleeve.
- 5. Remove the seal from the cylinder pulling it by the grip.

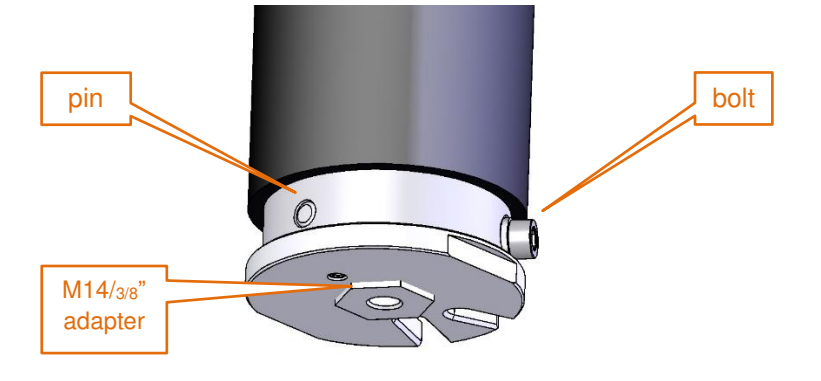

- 6. Screw the base of the mounting sleeve on the M14 thread of the mast (if you use aligning to the North set see Chapter <u>2.4.3</u>).
- 7. If you don't use aligning to the North set tighten the bottom of the mounting sleeve up with the special open spanner 65 mm.
- 8. Make sure SV 200A is switched off.
- 9. Pass all cables you wish to connect to the instrument through the mounting sleeve.
- 10. Plug the power supply cable connector in to the **DC IN** socket on the connector panel.
- 11. Optionally, plug the lemo connector of the USB, the weather station or alarm lamp cable into the **MULTI I/O** socket on the connector panel.
- 12. Connect the antenna(s).
- 13. Screw the mounting sleeve on the thread of SV 200A.

- 14. Insert the cables into the holes of the seal through the cuts in the seal edge.
- 15. Insert the seal inside the mounting sleeve until it stops, pushing it by the plastic grip.
- 16. Holding the seal pull the cables out to the stop.

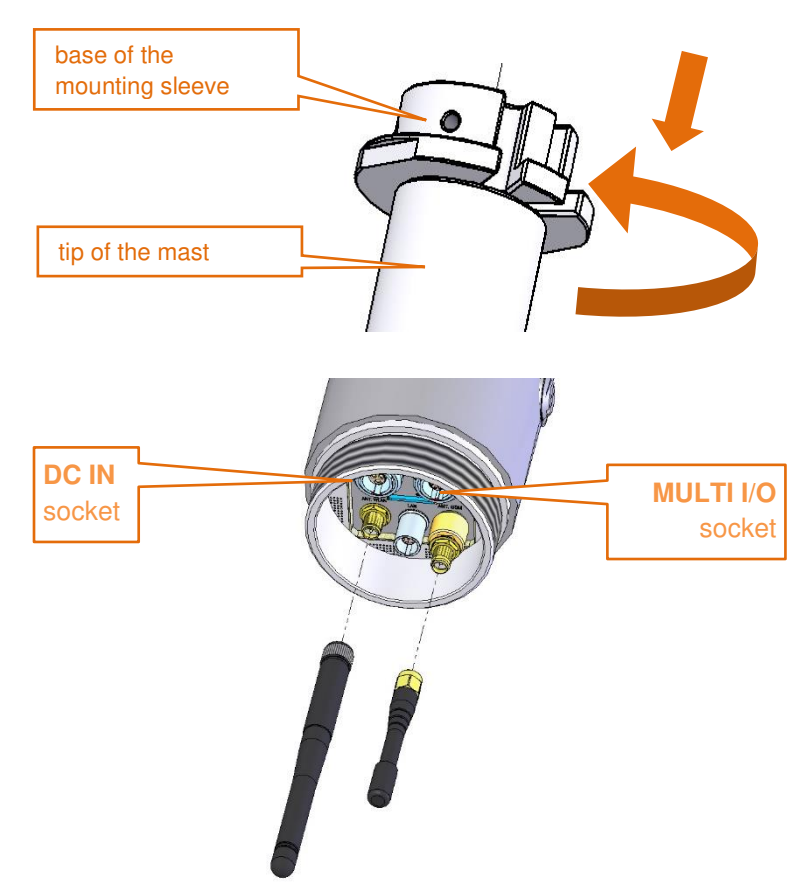

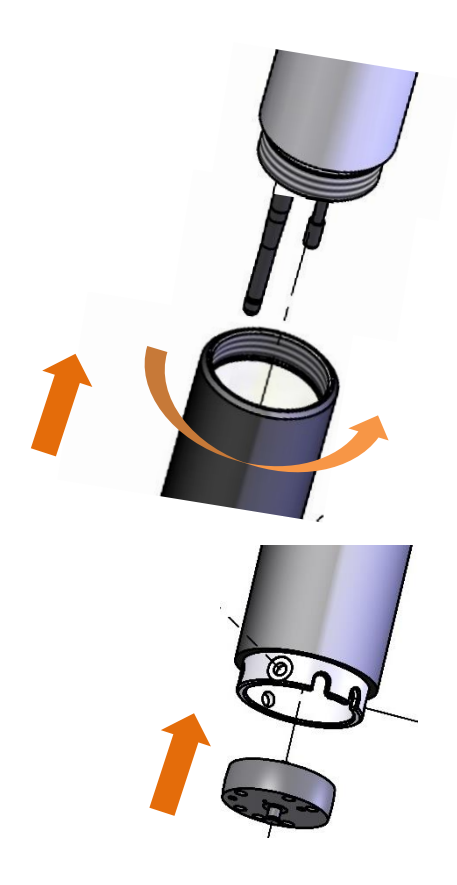

The silicon seal is designed to protect the instrument from atmospheric humidity and what is more important to dump acoustic resonances.

The seal is designed so that 5 positions are foreseen for 5 combinations that can be created from 3 cables.

Each hole has a cut in the seal that enables simple insertion of the cable into the hole.

- 17. Push the pin in the base of the sleeve with 5 mm Allen key.
- 18. Put the mounting sleeve on the base holding the cables in the slots of the sleeve.
- 19. When the pin is in the third hole of the sleeve, lay the cables in the slots of the base.
- 20. Screw both bolts fastening the sleeve to the base using the 5 mm Allen key.

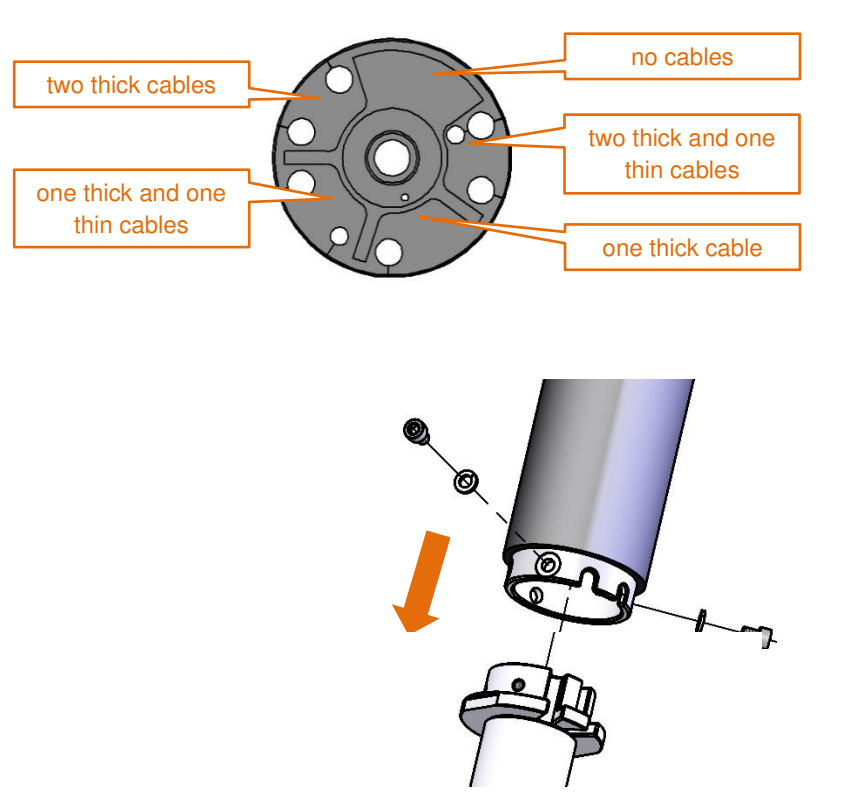

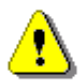

**Note:** During laying the cables in the slots, the seal will be positioned so that not used holes will be closed by the base providing reliable tightness and sound insulation of the instrument.

#### 2.4.2 Mounting on the 3/8" thread

To mount SV 200A on the 3/8" thread use the  $M14/_{3/8"}$  adapter.

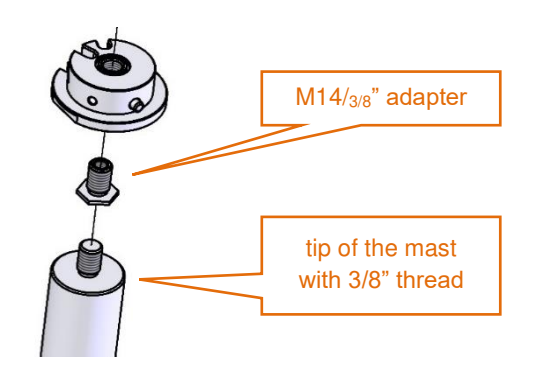

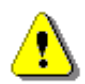

Note: Tripod or pole with 3/8" thread is not recommended for permanent installation.

# 2.4.3 Mounting the SV200A station on the mast aligning to the North

Mast requirement: the length of the threaded bolt should be at least 45 mm.

Additional elements: steel washer, rubber washer, prevailing torque hex nut (with plastic insert).

Mounting method:

- 1. Screw the prevailing torque hex nut (plastic down), apply a steel washer and a rubber washer.
- 2. Screw the base of the sleeve to the stop (resistance will be on the screw of the sealer inside the base) and unscrew it again by approx. 1 turn.
- 3. Mount the entire station on the base.
- 4. Position the station towards the North.
- 5. Tighten the prevailing torque hex nut to the stop (up to the base), blocking the rotation of the station (with the key placed on the base).

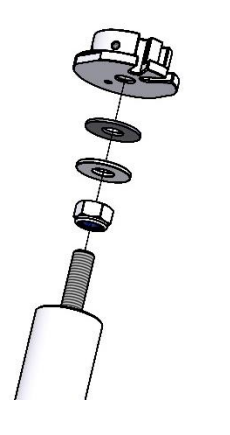

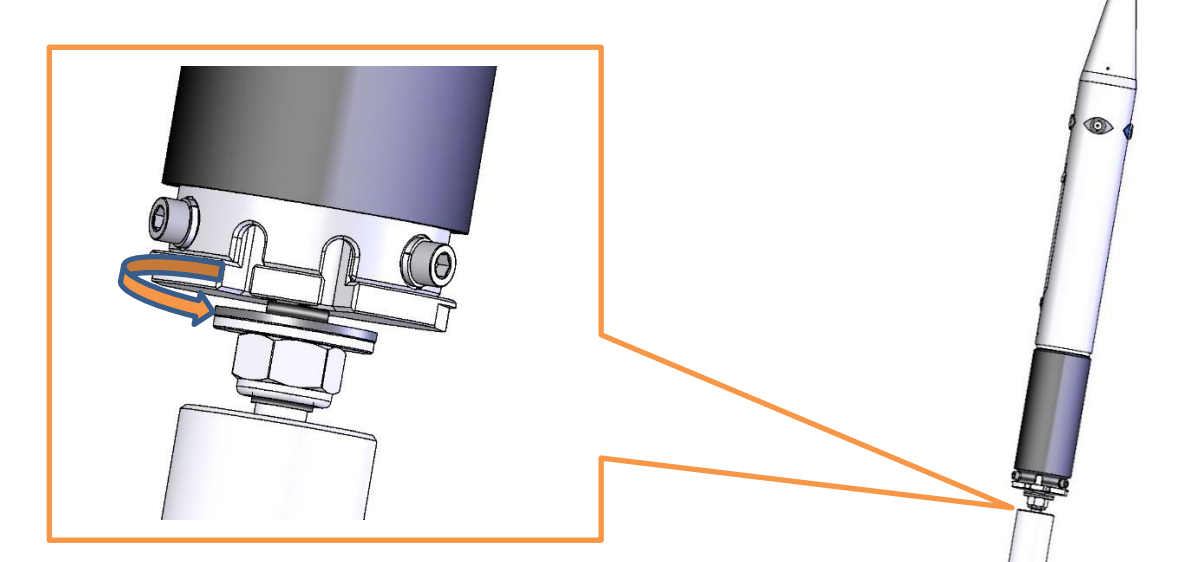

# 2.5 ANTI-THEFT PROTECTION

There is a special swivel eye in the kit that can be used as antitheft protection of your SV 200A with the use of locking cable. It is necessary to screw it to the base of the sleeve with the special key.

#### 2.6 WINDSCREEN PROTECTION

The SA 209 and SA 219 foam windscreens reduce the effect of wind on measurement results.

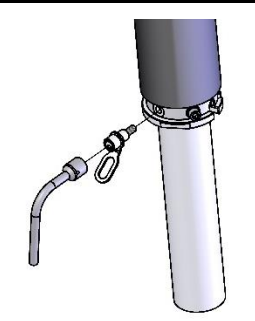

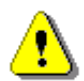

**Note:** The SA 209 windscreen influences the free-field characteristics of the instrument, therefore it is important to check its condition regularly. In the case of visible degradation of the foam surface it must be replaced by the new one.

During continuous usage, the foam is exposed to different weather conditions with possibility of causing mechanical damage to the foam's structure. Therefore, it is recommended, at least once a quarter (3 months), to check the condition of the foam by examining the surface for cracks by squeezing the foam. If cracks or holes are observed, the foam must be replaced.

The foam must be replaced whenever squeezing it causes severing of small pieces of its surface.

Replacement of the SA 209 windscreen should be performed according to steps 1 to 5 of Chapter 4.1 and steps 8 to 12 of Chapter 2.3.

#### 2.7 POWER SUPPLY UNIT

**SB 274** is a waterproof single output switching power supply which is characterised by:

- Universal AC input / Full range (90 ~ 305 V AC)
- Rated power 40 W
- Built-in active PFC function
- Class 2 power unit
- Protections: Short circuit / Over load / Over voltage / Over temperature
- Fully encapsulated with IP 66 waterproof level
- Lemo 1B.303 connector
- SC 270 mains cable

It is recommended to install the SB 274 power supply unit on a mast in the place not exposed to direct sun light.

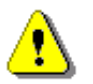

**Note:** Before installing SB 274 check out the connectors are securely tightened to ensure their waterproofness.

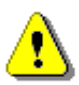

**Note:** Even though the power supply has a high IP index (Ingress Protection), it is still not recommended to leave it on the ground for safety reasons. Good practice is to mount it on the pole or mast.

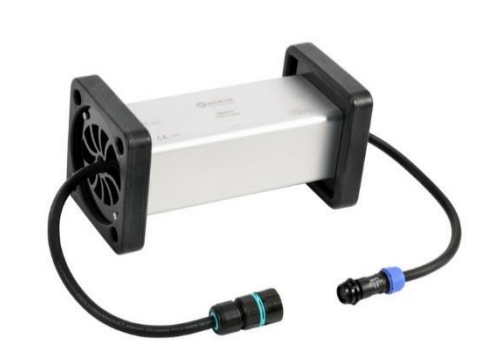

#### 2.8 ASSEMBLING THE WEATHER STATION ON THE MAST (OPTIONALLY)

The weather station is mounted on the dedicated bracket that can be installed on the mast below SV 200A. The distance from the bracket to the SV 200A device should be as great as possible, but it is limited to the length of the interface cable.

**Note:** If your weather station is equipped with the wind sensor, then it is critical to set the correct sensor orientation. Use real-life compass or mobile app to determine the North direction.

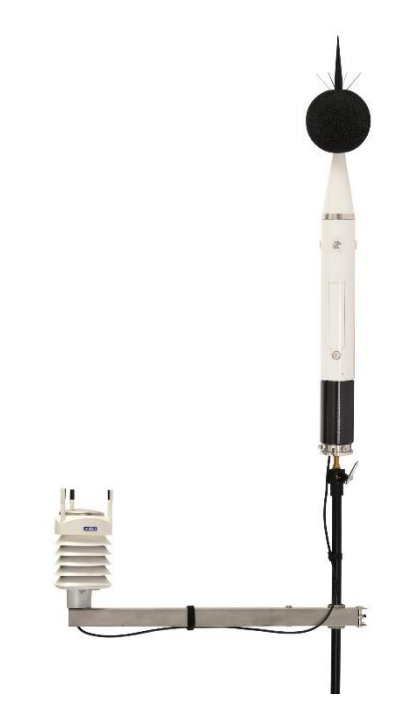

#### 2.9 FINISHING

Attach cables to the mast and the optional meteorological bracket. Use some band clips at intervals not greater than 50 cm (20") on the mast and the cable holders delivered with the kit (Velcro fasteners) on the meteorological bracket. Lay the cables so that they are loose at the ends. The loose cable should hang a bit lower than the connector to avoid accumulation of rainwater.

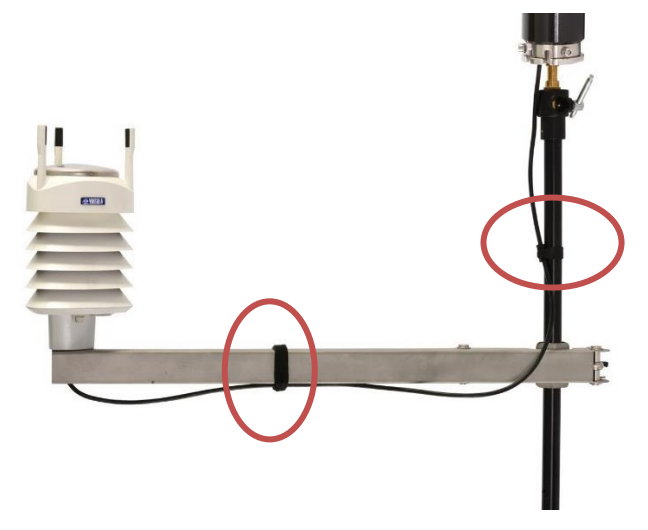

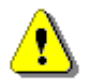

**Note:** Fixation of cables is important because loosen cables may generate additional noise. As an alternative way, wrap the cables around the mast.

In the end of installation connect the SB 274 power supply unit and switch on the station.

# 3 SV 200A CONNECTORS AND CONTROL PANELS

#### **3.1 CONNECTORS PANEL**

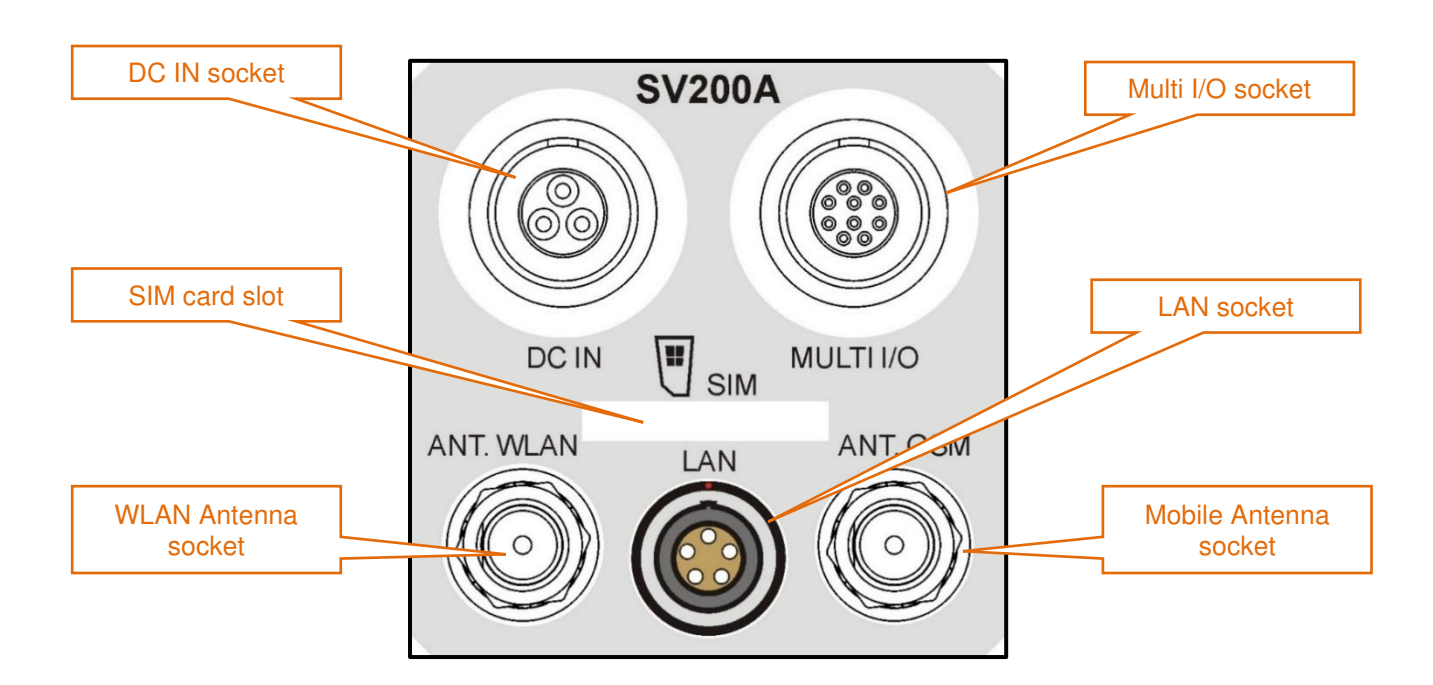

#### 3.1.1 SIM card slot

Note: The SV 200A uses mini SIM card size (25mm x 15mm).

The SIM card should be inserted into the slot according to the drawing on the panel. Push the card in until you feel a click.

To remove the SIM card from the slot push it until you feel the click and pull the card out. Use tweezers to remove the SIM-card from the slot.

Further information on configuration of the mobile connection can be found in Chapter 5.2, 6 and 8.3.

#### 3.1.2 DC IN socket

The **DC IN** socket is used to connect an external power source, i.e. included power supply, optional solar panel or external 12-24 V battery.

SV 200A can be powered using one of the following power sources:

- Li-Ion batteries fitted internally. Operation time with the internal Li-Ion batteries depends on the power consumption:
  - $\succ$  up to 7 days both modems are off,
  - > up to 4 days<sup>2</sup> only mobile modem is on,
  - $\blacktriangleright$  up to 2.8 days<sup>2</sup> only WLAN module is on,
  - up to 3 days<sup>2</sup> only LAN module is on.
- Included AC power supply unit SB 274. Input 90-305 VAC, output +15 VDC 2.7A, IP67 housing.
- Optional solar panel. MPPV voltage 15-20 V, connected directly to SV 200A, without using power conditioner.

<sup>&</sup>lt;sup>2</sup> One-minute data transmission with one hour cycle

• External DC source. Voltage range 10.5 V – 24 V, e.g. 12 V or 24 V battery.

The internal battery is charged in a fully automatic cycle, when the instrument is connected to any external power source. SV 200A charges itself regardless of whether it is turned on or off. The weather conditions (i.e. temperature) are taken into account while charging to prevent any damage of the battery caused by charging in too high or too low temperature.

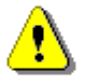

**Note:** SV 200A is equipped with the mechanism which protects the internal Li-Ion batteries from damage caused by critical discharge. When the battery is running flat, the instrument is automatically switched off.

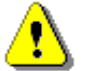

**Note:** SV 200A <u>should not be stored for a long time with discharged Li-lon batteries</u>. Storing batteries in discharged condition may damage them. If so, warranty for Li-lon battery is void.

⚠

**Note:** If SV 200A is planned to be stored for a long period of time, it is recommended to charge its batteries up to 60% of their capacity. Batteries should be charged at least once per 6 months.

#### 3.1.3 External Communication Interface socket

The MULT. I/O socket enables the user to connect the instrument to one of the following devices:

- PC (via USB)
- weather station (via RS232)
- alarm lamp (passive, 12V 1A max)
- external trigger (digital input/output signal)

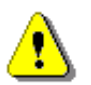

**Note:** While connecting your SV 200A to a PC by the SC 256A cable, first insert the lemo plug into the instrument's MULT. I/O socket and then the USB plug into the PC!

#### 3.1.4 LAN socket

LAN socket is used for connection SV 200A to the local area network using the SP 200 adapter.

#### 3.1.5 Antenna sockets

There are two antenna sockets: for the mobile and WLAN communication.

After plugging the antenna into the socket, the screw should be tightened to light resistance only. Do not over tighten this connector.

#### 3.2 CONTROL PANEL

SV 200A is dedicated for the outdoor monitoring and remote control via the mobile mobile network, LAN or WLAN. However, it can be also controlled from the control panel with the use of five keys and a display (128 x 32 pixel resolution).

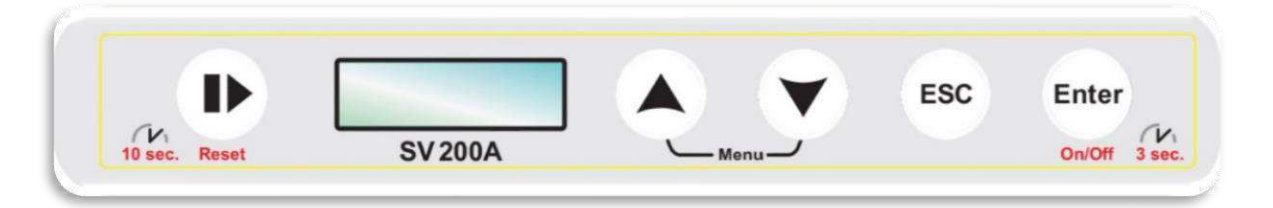

During outdoor operation, the control panel should be closed by the flap. Closed flap assures protection of the instrument's user interface from environmental impact and, what is more important, assures that acoustical direction characteristics are within declared tolerances.

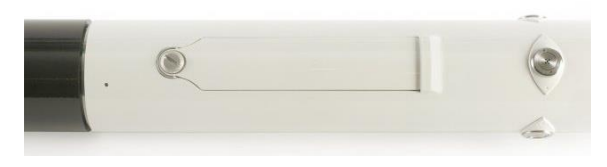

To uncover the control panel, unscrew the coinoperated screw (with your fingers, or the first turn with the coin and then the fingers) slightly to the stop. If the instrument is in vertical position the flap should slide down and its upper (rectangular) part should slide out from under the eaves. If the flap does not slide down, slightly press the lower part with your finger and move it down. Then turn the flap clockwise (or counter-clockwise).

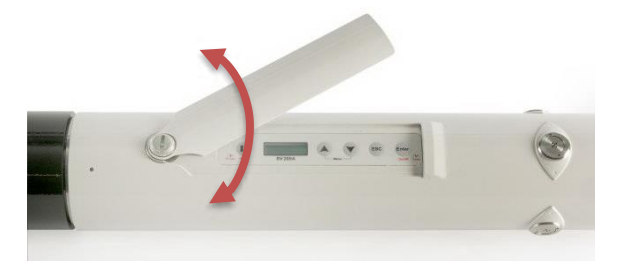

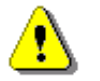

**Note:** The coin-operated screw should be loosened using, for example, a coin and then unscrewed with fingers until it stops. Opening the flap with the screw left in the intermediate position may damage the varnish of the casing.

To close the control panel, turn the flap so that its upper, rectangular part jumps into the notch of the casing. If the lower part of the flap is pressed against the head of the screw through the inner spring, it should be lightly pressed (so as not to damage the lacquer on the flap). Move the flap up (with your finger) by pressing it all the time so that the upper part of the flap is hidden under the notch. Tighten the screw to the stop (finger, possibly the last rotation by the coin) by pressing the flap all the time.

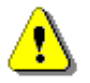

Enter

N

**Note:** Operate carefully so that the metal edges of the flap do not damage the varnish on the surface of the casing, especially at the edge of the notch.

Five control keys enable following functions:

- turning On/Off the instrument when holding 3 sec,
- opening a position in the menu list,
- entering editing mode for the parameter,
- confirming made changes,
- changing main results/status views,
- returning to the upper menu list,
- exiting the current parameter edition without saving changes,
- changing measurement/status views,
- starting or stopping measurements,
- resetting the instrument when holding 10 sec,
- starting the calibration,

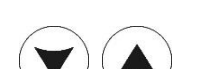

- staring the system check,
- selecting position in the menu or parameter list,
- changing the parameter value,
- opening the Menu by pressing both keys simultaneously,
- changing profiles/results in the measurement view.

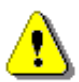

**Note:** Pressing and holding and *Lenter* keys simultaneously during the instruments switching on longer than 3 seconds, starts the BOOTSTRAP mode of SV 200A, used for firmware update (see Chapter 9).

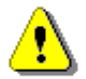

**Note:** Pressing and holding  $\bigcirc$  during the firmware booting when Svantek icon appears, enables loading factory settings before the instrument's start. This **Factory Settings** function will reset all settings including communication one.

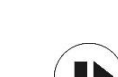

ESC

# 4 CALIBRATION

The instrument is factory calibrated with the supplied microphone for the reference environmental conditions (see Appendix C). The microphone sensitivity is a function of the temperature, ambient pressure and humidity, and when the absolute sound pressure level value is required, the absolute calibration of the measurement channel should be performed.

#### 4.1 **PREPARATION FOR CALIBRATION**

If the SV 200A instrument is assembled and needs calibration, it is necessary to disassemble following parts of SV 200A:

- con nozzle,
- SA 209 foam windscreen,
- extension sleeve,
- microphone protective sleeve.

To access the microphone, do what follows:

1. Push the foam windscreen until you see the lateral hole.

- 2. Insert the 3 mm Allen key into the hole.
- 3. Holding the Allen key and the extension sleeve in one hand to keep them still, use the other hand to unscrew the top cone with the antibird spikes, rotating it counter-clockwise.

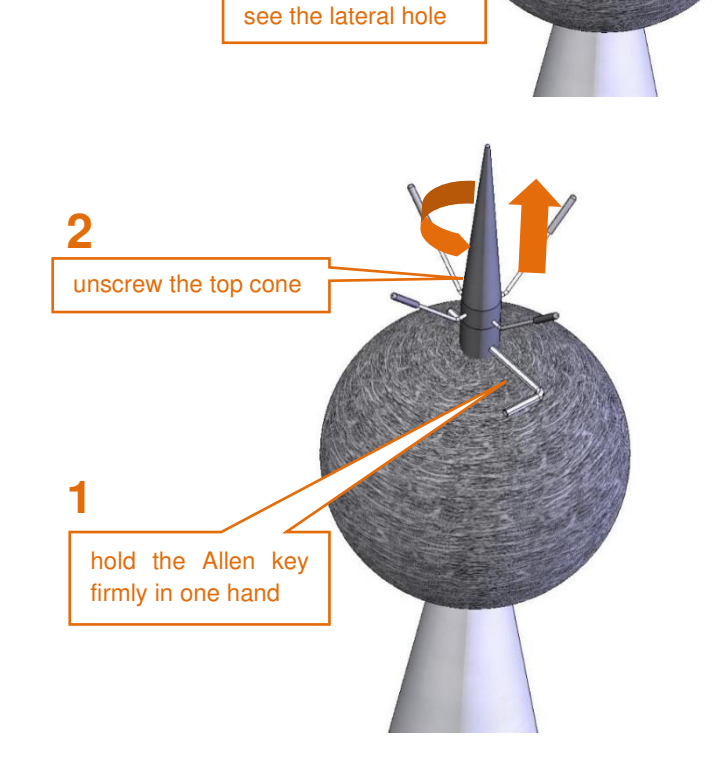

push the foam windscreen until you

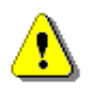

*Note:* It is important to keep the extension sleeve still, to protect actuator cable from damage.

- 4. Take the Allen key out from the extension sleeve.
- 5. Take the foam windscreen off the extension sleeve.

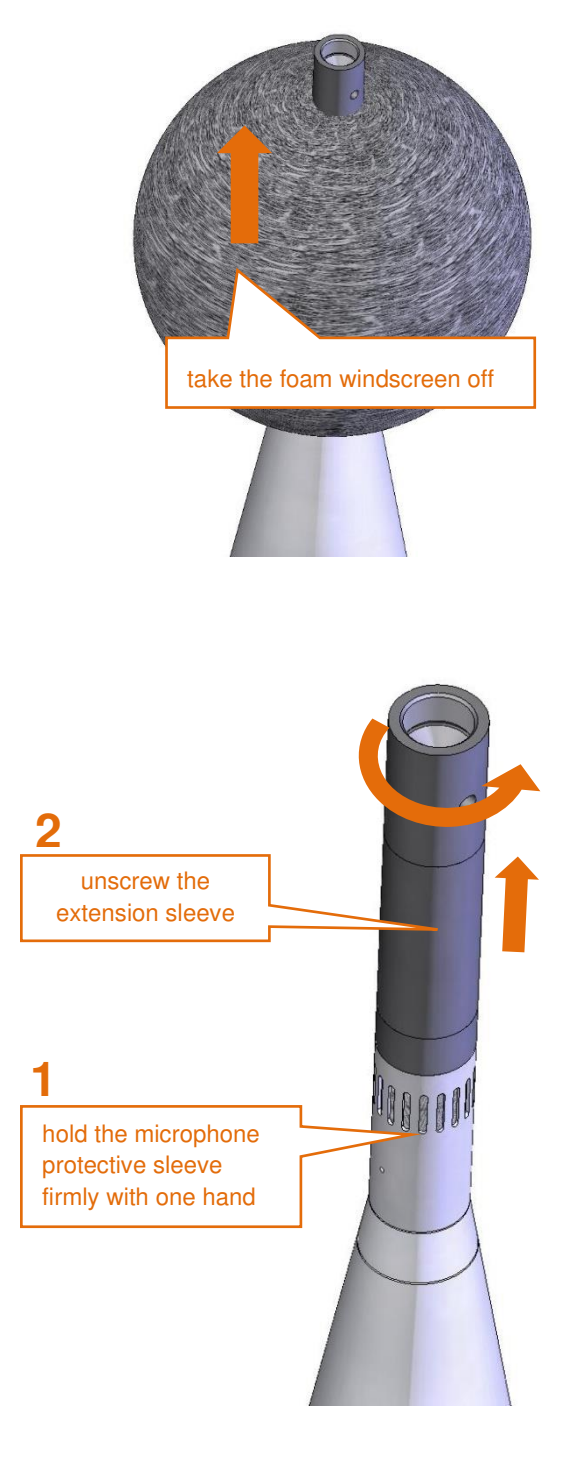

6. Hold the microphone protective sleeve and the outer cone with one hand, use the other hand to unscrew the extension sleeve, rotating it counter-clockwise.

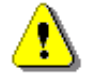

**Note:** It is important to keep the microphone protective sleeve still, to protect actuator cable from damage.

7. Gently remove the actuator form the socket. Let the cable hang loose.

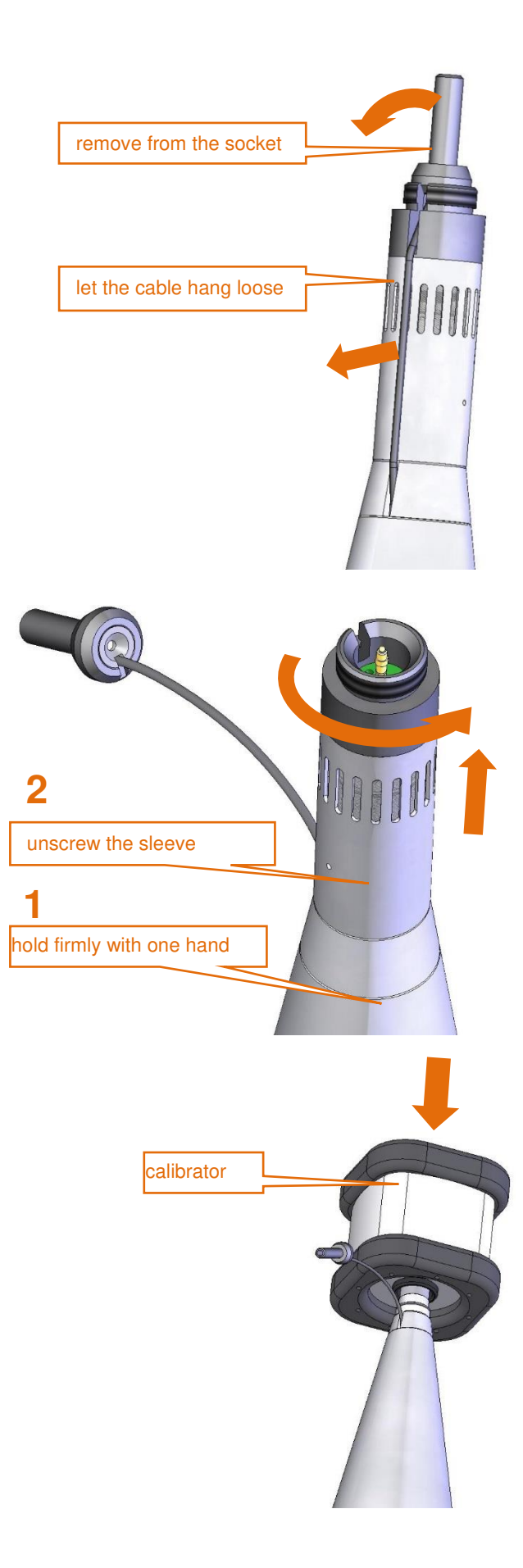

8. Take the outer cone with one hand, use the other hand to unscrew the microphone protective sleeve rotating it counter-clockwise.

- 9. Attach the sound calibrator (SV 36 or equivalent 114 dB/1000 Hz) carefully on the microphone.
- 10. Switch on the calibrator and wait for the tone to stabilize (according to the calibrator specification) before starting the calibration measurement.
- 11. Perform the calibration measurement see Chapter <u>4.2</u>, <u>4.3</u> and <u>4.4</u>.
- 12. Take the calibrator off after the calibration.
- 13. Assemble SV 200A according to Chapter 2.3.

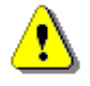

**Note:** During the calibration measurement, the level of external disturbances (acoustic noise or vibrations) should not exceed a value of 20 dB below the level of signal generated by the calibrator (94 dB when using a calibrator that generates 114 dB).

**Note:** It is also possible to use an electro-mechanical pistonphone, which generates the signal (ca 124 dB) or different type of sound calibrator dedicated for ½" microphones. In any case, before starting the calibration measurement, you should set in the instrument the level of the signal, which is stated in the certificate of the calibrator.

#### 4.2 AUTOMATIC CALIBRATION

Automatic calibration feature was implemented to make calibration as easy as possible and to allow technical personnel to perform a calibration of SV 200A with minimum knowledge and with minimum steps. Automatic calibration doesn't require usage of any interface with SV 200A.

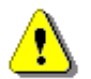

**Note:** Automatic Calibration feature is <u>switched off</u> by default. You can switch this feature on from the control panel or via applicable software (see Chapter <u>5.1</u> and <u>7.2.3</u>).

When the automatic calibration is switched on, the instrument periodically compares the measured Leq(C) level averaged by 1 second with the calibration level set up by the user. To perform the automatic calibration, follow next steps:

- 1. Attach the calibrator to the microphone and switch it on (if the used calibrator doesn't have switch-on automatic feature).
- Switching the calibrator on begins the Automatic Calibration process if the difference between the calibration Level value set up in the Auto Calibration screen and the signal level generated by the calibrator is ±5dB.
- During the calibration measurement, the level of the calibration signal will be displayed. If three consecutive 1-second results are stable within ±0.1dB margin, the calibration measurement is stopped, and the calibration factor is calculated.
- 4. If new calibration factor is in the range ±3dB, Automatic Calibration will be successful, and new calibration factor will be saved and displayed. From that moment, new calibration factor will be the current calibration factor without confirmation from the user.
- 5. If the calculated calibration factor is out of the range ±3dB, Automatic Calibration will fail and the message "Failed!" will appear on the display. In such case the new calibration factor will not be saved and the calibration factor just before the calibration will still be valid.

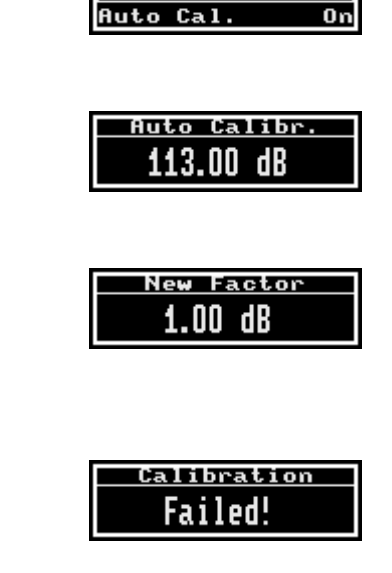

Auto Calibr.

.evel

114.00 dB

 Detach the calibrator from the microphone. After detaching the calibrator from the microphone SV 200A returns to its previous state.

During the automatic calibration, main measurements are stopped (if were running) and the outdoor filter is turned off. After removing the calibrator from the microphone, main measurements will restart after 1 minute (auto-start security mechanism) with switched on outdoor filter.

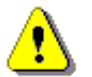

*Note:* Running main measurements are always stopped during automatic calibration procedure.

#### 4.3 CALIBRATION WITH THE USE OF THE CONTROL PANEL

The calibration via the control panel (manual calibration) gives the user an option to decide whether the new calibration factor should replace the current one.

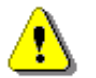

35

*Note:* Before proceeding with the manual calibration you should be sure that the Automatic calibration is Off (see Chapter <u>4.2</u>).

0

To perform the manual calibration, follow next steps:

- 1. Uncover the control panel of SV 200A by unlocking and shifting the control panel flap.
- 2. Press the vand keys simultaneously to open the Menu window of the panel display.
- 3. Press the <sup>(Enter)</sup> key to open the **Function** position, select the **Calibration** position with the **v** key and press the <sup>(Enter)</sup> key to open it.
- 4. Press the <sup>Enter</sup> key to open the **By Measurement** position and set up the required calibration **Level** according to the calibration card of your calibrator. Press the <sup>Enter</sup> key to confirm the new calibration level.
- 5. Attach the calibrator on the microphone and switch it on (if the used calibrator doesn't have switch-on automatic feature).
- 6. Start the calibration measurement by pressing the key. During the calibration measurement, the level of the calibration signal will be displayed. If three consecutive 1-second results are stable within ±0.1dB margin, the calibration measurement is stopped, and the calibration factor is calculated. Otherwise the instrument will stop the measurement and display the message "Failed!" after 10 seconds from the calibration measurement start.
- 7. The successful calibration will result in calculation of the new calibration Factor, which should be confirmed (Yes) with the Enter

key or rejected (**No**) with the  $\stackrel{(ESC)}{\frown}$  key. After confirmation, the calculated calibration factor will be the current calibration factor.

- 8. If the calculated calibration factor is out of the range **±20dB**, the calibration will fail and the message "Failed!" will appear on the display.
- 9. Detach the calibrator from the microphone.

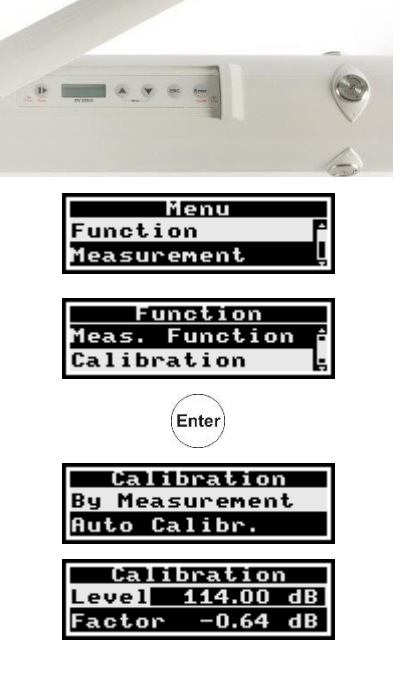

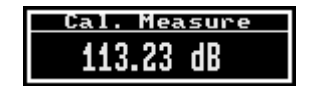

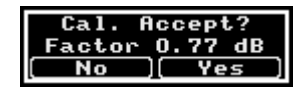

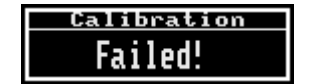

4.4 CALIBRATION WITH THE USE OF SVANPC++ AND USB CONNECTION

- 1 Connect SV 200A with the PC using SC 256A cable and start **SvanPC++**.
- 2 When SV 200A instrument wizard appears on the screen, click Calibration.

|                   | SV 200 instrument wizard                                                                      |                   |
|-------------------|-----------------------------------------------------------------------------------------------|-------------------|
|                   | What would you like                                                                           | e to do?          |
|                   | Configuring device and SvanPC++<br>for remote communication                                   | Remote Connection |
|                   | Data download<br>and visualization                                                            | SVAN files        |
|                   | Develop, load or activate<br>instrument settings                                              | Setup editor      |
|                   | Set instrument real time clock   PC 2017-03-14 15:28:59   Instrument 2019-12-31 23:49:44      | Update RTC        |
| alibration button | Calificate instrument                                                                         | Calibration       |
|                   | Look up firmware updates<br>Instrument firmware version 1.23.0<br>Newest firmware version N/A | Check for Updates |

3 Set desired calibration level in the SV 200A Calibration window. The current Calibration Factor is displayed below the Calibration Level.

|                   | SV 200 Calibration (USB)          | ×        |
|-------------------|-----------------------------------|----------|
|                   |                                   |          |
|                   |                                   |          |
|                   |                                   |          |
| Calibration level |                                   |          |
|                   | Calibration Level [dB] 114.00     | ÷        |
|                   | Calibration Factor [dB] 0.81      |          |
| Start button      | Selected instrument SV 200A #3502 | <b>_</b> |
| Start bullon      | Start                             | se       |
|                   |                                   |          |

4 Attach the calibrator on the microphone, switch it on (if the used calibrator doesn't have switch-on automatic feature) and start the calibration measurement by pressing the **Start** button. The successful calibration will result in calculation of the calibration factor. Calibration measurement can be terminated by pressing the **Terminate** button.
|                    | SV 200 Calibration (USB)          | ×        |
|--------------------|-----------------------------------|----------|
|                    | Leg = 113.6 dB C                  |          |
| Calibration factor |                                   |          |
|                    | Calibration Level [dB] 114.00     | A<br>V   |
|                    | Calibration Factor [dB] 0.81      |          |
| Terminate button   | Selected instrument SV 200A #3502 | <b>_</b> |
| <b>r</b>           | Ierminate         Close           | ose      |
|                    |                                   |          |

5 Confirm obtained calibration factor by clicking **Yes**. New calibration factor will replace the previous one in the instrument's memory and will be applied to all subsequent measurement results.

| SvanPC++                                                                                                   | × |
|----------------------------------------------------------------------------------------------------|---|
| Calibration complete!<br>Calculated Calibration Factor: 1.33<br>Do you wish to use this calibration factor | ? |
| <u>I</u> ak <u>N</u> ie                                                                                    |   |

#### 4.5 SYSTEM CHECK WITH THE USE OF ELECTROSTATIC ACTUATOR

The electrostatic actuator is used for remote system check of the instrument, which enables checking the acoustical measurement input of the instrument.

The System Check procedure consists of a sequence of measurements of background noise and a level generated by the electrostatic actuator (94dB). The measurement of background noise is carried out before and after the measurement of a signal level from the actuator. It is assumed that a one-second RMS(C) of the background noise measured for 3 consecutive seconds must be at least 20 dB lower than the nominal level generated by the electrostatic actuator (94dB). If this condition is not met, system check is unsuccessful. If the background condition is met, the station switches on the actuator and waits for stable one-second RMS(C) values with an accuracy of ±0.1dB. The stabilized RMS(C) value of the signal from the actuator cannot deviate from the nominal value (94dB) more than ±1dB. The system check result (OK or Failed) together with the measured levels the background noise and the signal from the actuator is recorded in the calibration and system check history file. The duration of the system check sequence is typically <15s and can be extended up to <25s in the case of longer stabilization period of the RMS(C) generated by the actuator. In the case of the automatic system check function, when the test result is negative, it is repeated 4 times more every 1 minute to obtain a positive test result. If the result is still negative, subsequent attempts are abandoned to the next planned system check.

The measurements are paused for the duration of the system check procedure (active pause).

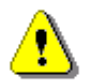

**Note:** Unlike Calibration procedure, system check does not change the calibration factor of the instrument.

The electrostatic actuator generates 1 kHz tone equivalent to sound pressure level of 94 dB (re. 20 µPa).

It can be turned on or off and programmed remotely by the user:

- via the SvanNET web service, in the Status tool (see Chapter 7.2.2) or
- via the SVAN PC++ Remote Control software, in the Live Results window (see Chapter 8.5.1).

The Auto System Check feature of SV 200A enables configuring and scheduling automatic check of the instrument via *SvanNET* web service, in the **Automatic system check** panel (see Chapter <u>7.2.3</u>).

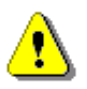

**Note:** During the system check, the instrument pauses the measurement and closes the wave file in the event when a signal is being recorded. Signal recording continues in a new wave file after a pause caused by the system check is released.

# 5 OPTIONS OF THE STATION CONTROL

Basic control operations include:

- Measurements start/stop
- Measurement results viewing
- System checking/calibration
- Files downloading/uploading
- Instrument/measurement configuration
- Firmware upgrading.

Most of these operations can be performed manually using the instrument's Control panel.

However, SV 200A is dedicated for the outdoor monitoring and must be controlled remotely via the mobile network with the use of internal mobile modem (2G (GPRS) / 3G (HSPA+) / 4G (LTE)), via LAN or WLAN with the use of the internal WLAN module or via Bluetooth.

SVANTEK offers two tools to support remote functionality:

- **SvanNET web service** for monitoring purposes and full system control functions. This tool uses the 4G connection.
- **SvanNET App** software for Windows or application for smartphones dedicated for configuring the remote communication with the Internet and for giving access to the *SvanNET* web service.

Apart from the control operations of SV 200A, SVANTEK offers the **SvanPC++** software for data postprocessing and report generating.

SVANTEK offers also optional tools:

- Automatic Monitoring Services of *SvanNET* which offers automatic control of many measurement points, data sharing with other *SvanNET* users as well as data preview in the form of a customised website with either public or restricted access. The preview website can be customised with a logo and individual project name. Access to the preview can be either open to the public or protected by a password.
- **SvanPC++\_RC** (Remote Communication) module of *SvanPC++* which is dedicated to all types of communication channels of mobile network as well as for WLAN. *SvanPC++* has also advanced capability of remote configuration control, data retrieving, data processing and reporting.
- **SvanPC++\_EM** (Environmental Measurements) module of *SvanPC++* which is designed for postprocessing of data recorded by monitoring stations. The module offers a powerful calculator and an automated noise event finder for noise source identification. Thanks to its "Projects" functionality, *SvanPC++\_EM* allows you to combine and compare data from multiple measurements as well as create and save reports in MS Word<sup>™</sup> templates.

Licences for optional tools can be activated at any time by ordering an activation code or hardware key.

## 5.1 SV 200A MANUAL CONTROL VIA THE CONTROL PANEL

When SV 200A is turned on, the measurement Start and Stop is done with

key. The running measurement is signalled by the live dots underlining of the displayed result.

After pressing the start key, the measurement delay is counting down and after this the measurement starts.

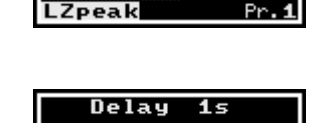

85.6 dB

(m)

00:01

### 5.1.1 Measurement results viewing

The View mode is a mode in which the measurement parameters are presented. In other words, when you change the View mode, specific measurement parameters and status information will be presented in

different manner. The View modes can be changed with the  $\underbrace{Enter}_{Enter}$  or  $\underbrace{Esc}_{key}$ .

SV 200A has the following View modes:

- Charging view mode,
- Running SPL view mode (active only when measurements are stopped),
- Basic view mode,
- Large view mode,
- Vertical view mode,
- Powering status view mode,
- Communication information view mode.

After connection of the external power supply the big battery icon with percentage of charging is displayed and after 10 seconds the floating battery icon appears instead of big battery icon.

If power supply unit is disconnected SV 200A will be switched off after a short period.

If the USB cable is connected to a PC or the <sup>(Enter)</sup> key is pressed, SV 200A will start executing firmware program and finally enter the Running SPL view.

#### Running SPL view mode

Running SPL view is used when the measurement is not running, e.g. when the instrument is in standby mode before or after the measurement. In this mode, the current SPL result is calculated and displayed, but not stored in the instrument's memory. The purpose of this is to give the user a first indication of the noise level. In this view mode the instrument behaves as a simple general-purpose sound level meter.

#### Basic view mode

The measurement result and its value is displayed in the left part of the screen. In the right part of the screen, battery icon, real time and profile number are displayed.

The required measurement result is selected with the  $\bigcirc$  or  $\bigcirc$  key.

In the right upper corner of the screen, two icons are displayed:

- "battery" icon, showing the status of the internal battery or
- "lighting" icon, showing the status of the external power supply

#### and

- "clock" icon and real time beneath it or
- "sandglass" icon and elapsed measurement time beneath it.

#### Large view mode

The measurement result is displayed with big font in the left part of the screen. In the right part of the screen, the measurement result name and profile number are displayed.

The required measurement result can be selected with the  $\bigcirc$  or  $\bigcirc$  key.

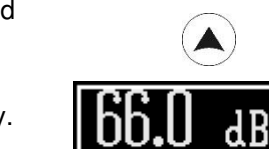

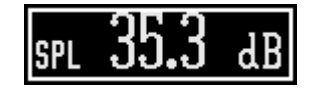

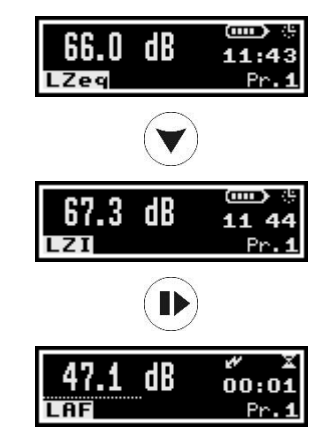

dB

### Vertical view mode

The measurement result is displayed in a way to enable reading when the instrument is in the vertical position. Below the result, information about the instrument status is displayed in the form of icons regarding:

- connection status:
  - no active interface  $\{ * \}$ ,
  - active interface {2G/3G/4G, WI (WLAN infrastructure mode), WA (WLAN access point mode) and LN (LAN mode)},

  - connection to the remote peer { (SnanNET), 1, (remote server, e.g. SvanPC++)},
- internal battery capacity { Bb },
- measurement status:
  - measurement is stopped {  $\square$  },
  - measurement is running {blinking  $\mathbb{P}$  /  $\mathbb{P}$  },
- power source:
  - internal battery { □ },
  - 。 solar panel { 謙 solar charging, 兴 solar not charging },
  - power supply unit or external DC source  $\{ \stackrel{\bullet}{\Rightarrow} \}$ ,
  - power over Ethernet { PoE },
  - USB power  $\{ USB \}$ ,
- other statuses:
  - switched on actuator  $\{ \textcircled{\baselinetwidth} \}$ ,
  - o active GPS { <sup>™</sup>, blinking when GPS is not fixed },
  - weather station connection status (<sup>()</sup>, still when the station is connected to SV200A and blinking otherwise).

When both GPS and weather station are active use the \_\_\_\_\_ or \_\_\_\_ key to switch between statuses.

### Spectrum view mode

1/1 or 1/3 spectra are displayed for the **LEQ** and **MAX** band results together with three TOTAL values (**TOT A**, **TOT C** and **TOT Z**). The cursor shows the result for the band or the result for the TOTAL value: central band frequency, result in dB (for LEQ spectra) and filter (A, C, B, Z) (for MAX spectra). The

cursor position can be changed with the  $\checkmark$  or  $\checkmark$  key.

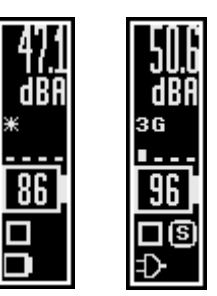

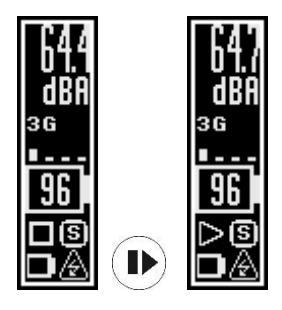

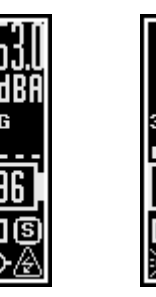

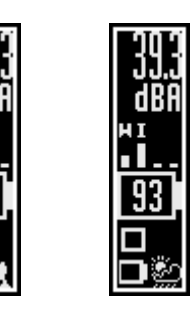

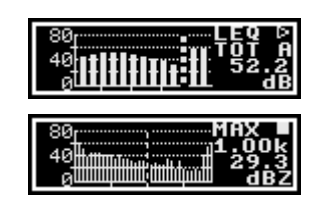

In case the Full band is selected in the Spectrum position of the **Measurement** section the instrument will display by default the same bands as in case of the Audio band. To display lower central frequencies, you

should shift the cursor to the left position and press the A key to shift whole spectrum to the right.

#### Power Supply status view presents:

- type of the power **Source**: internal **Battery**, power supply unit (**Mains**), Solar panel, USB or from the Ethernet (PoE),
- charging Status: Charging or Not Charging, .
- estimated working time without charging or time to full charging of the internal batteries (Time Left),
- the battery Charge status in %, .
- battery Capacity in Ah,
- battery temperature in °C (Temp.).

Communication information presents:

- Interface type: 2G/3G/4G, LAN, WLAN, BT (Bluetooth), •
- Connection Status: None (if the modem is switched off), Init OK (if the modem is switched on, but there is no connection), Internet (if the instrument is connected to the Internet), Connected (if connection with remote peer, but not SvanNET, has been established), SvanNET (if the instrument has established connection with the SvanNET web service).
- Signal level (RSSI) in dBm or None, .
- Traffic (amount of sent and received bytes since modem on), •
- Modem Manufacturer, .
- Modem Model.
- Internal firmware Revision of the modem,
- **IMEI** number of the modem.
- MAC address of the WLAN module.

### 5.1.2 Configuration Menu

The instrument control panel enables limited tools for configuration the instrument and measurements. The configuration can be performed through

the instrument's **Menu**, which is opened by simultaneous pressing of the

keys and consists of several configuration sections: and

- Function, which enables selecting of the measurement function or • performing calibration;
- Measurement, which enables configuring measurements,
- Display, which enables configuring automatic switching off the screen;
- Instrument, which enables configuring the instrument's real-time clock and viewing instrument's serial number and firmware version;
- Auxiliary Setup, which enables selecting of the interface language and recovering factory settings.

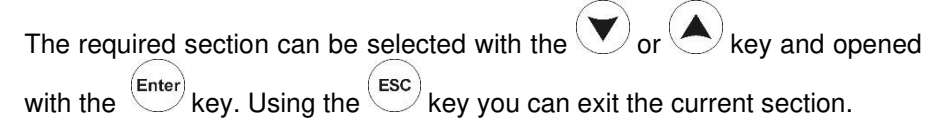

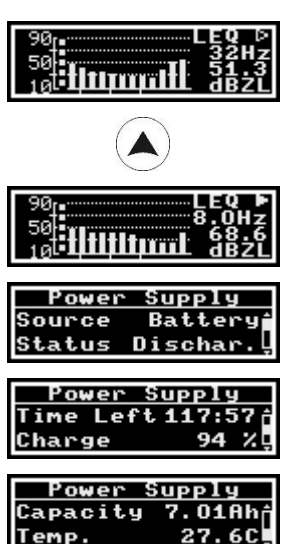

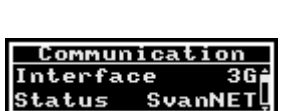

Temp.

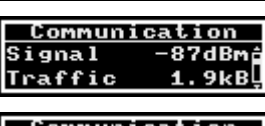

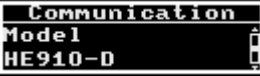

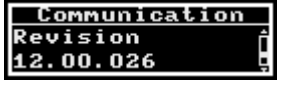

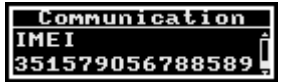

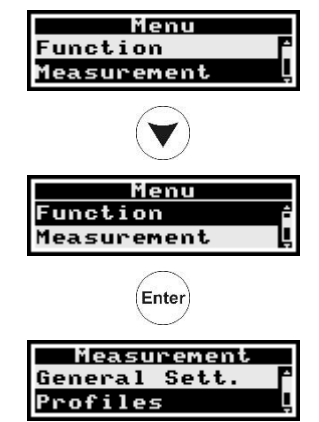

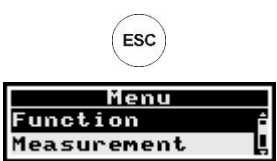

In the **Menu** screens, you can:

- select the required position with the V or key.
- open new screen of the selected position with the <sup>(Enter)</sup> key,
- return to the upper menu with the  $\stackrel{\text{ESC}}{\frown}$  key,
- make selected parameter ready for changing with the  $\underbrace{}^{\text{Enter}}$  key,
- select parameter value with the V or key,
- confirm changes with the key,
- exit the current screen with parameters unchanged with the key.

For example, to switch the auto calibration, you should select the **Auto Cal.** position, press the enter key and select **On** or **Off** with the or key. To confirm the selection, press enter, and press to exit the **Auto Calibration** screen.

Function section contains positions:

- Measurement Function, which enables selecting of the measurement function: Level Meter, 1/1 Octave or 1/3 Octave.
- Calibration, which enables performing the calibration By Measurement using a sound calibrator and switching on/off the Auto Calibration.
- **System Check**, which enables checking the measurement path using the built-in electrostatic actuator. The System Check screen shows the result of the previous system check:
  - o calculated Factor,
  - o measured Level of the actuator signal,
  - $\circ$  Result of the checking: OK (if Factor is within ±1 dB) or Failed,
  - **Background** noise before (- **pre**) and after (- **post**) the measurement,
  - Date and Time of the system check performance.

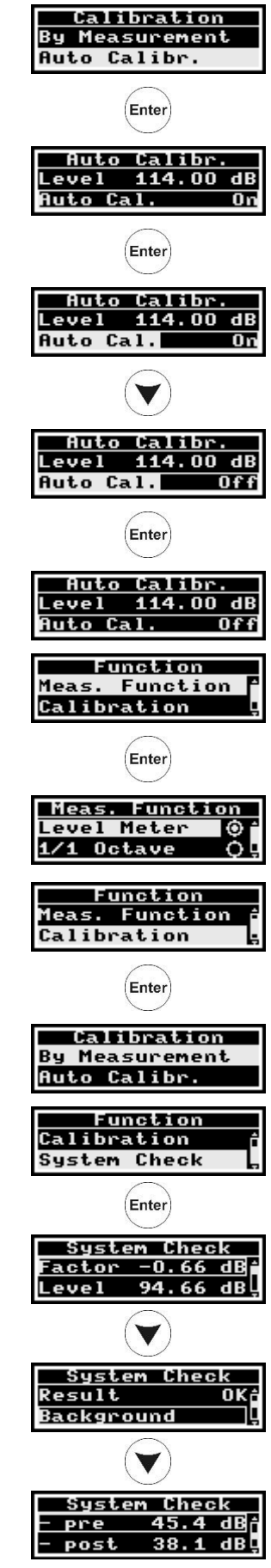

44

After pressing the key the instrument starts measurement and measures:

- o background noise level (- pre) for 3 seconds,
- o level of the actuator signal (Level) during next 5 seconds and
- background noise level (- **post**) during next 3 seconds.

The result of the system check will be displayed after the measurement: "Test OK!" or "Test Failed!"

In the Calibration list:

- Position By Measurement allows to:
  - view information about the last calibration: Level of the calibration signal, calibration Factor value, calibration Type (Factory, Manual, Auto or Remote), calibration Date and Time;

The **Factory** calibration is the default calibration, and you can always come back to it after **Factory Settings** command.

Other calibration type is defined automatically depending on how the last calibration was performed.

set the Level of the calibration signal, according to the used calibrator, by pressing the Enter key on the Level position,

changing the level with the v or key and confirming made changes with the key,

 and perform calibration measurement by pressing the key (considering that the sound calibrator is attached!). During the calibration measurement, the level of the calibration signal will be displayed.

After the calibration measurement, the new calibration factor should be confirmed (**Yes**) by the  $\underbrace{\text{Enter}}_{\text{Enter}}$  key or rejected (**No**) by the  $\underbrace{\text{Esc}}_{\text{key}}$  key.

 Position Auto Cal. opens a screen in which you can change the level of the calibrator signal and switch On or Off the auto calibration function. If Auto Calibration is switched on the calibration measurement will start automatically after the instrument detects the stable noise level, equal to the defined in the Level position ±5dB.

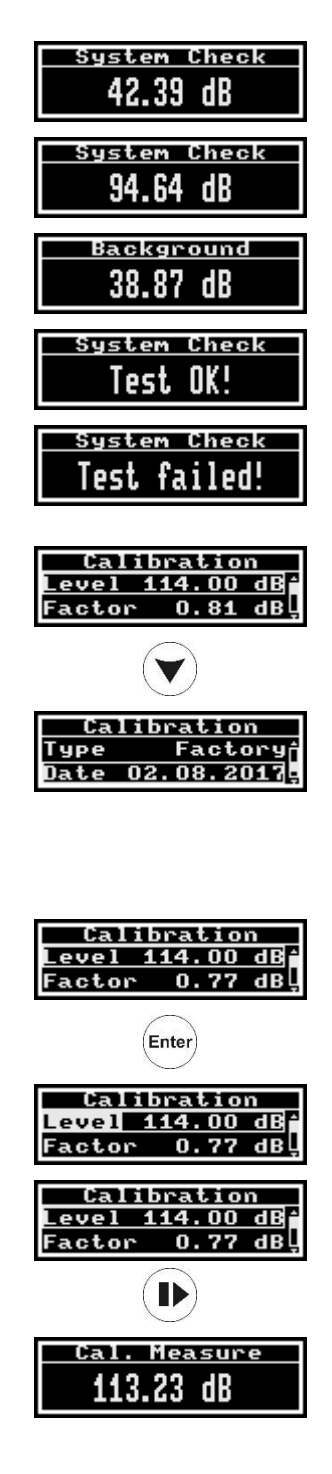

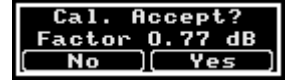

| Auto Ca    | 1.    |
|------------|-------|
| Level 114. | 00 dB |
| Auto Cal.  | Off   |

Measurement section contains positions:

• General Settings, which enables setting of the general measurement parameters: measurement Start Delay (the delay

after pressing the key and the measurement real start), **Integration Period**, number of measurement **Repetition Cycles** (if

**Infinite** is selected the measurements will be repeated until the key will be pressed) and type of the RMS integration for main results (**LEQ Integration**) and for statistics (**Stat. Integration**) - **Linear** or **Exponential**.

- **Profiles**, which enables setting for each measurement profile input **Filter** and exponential LEQ **Detector** time constant.
  - Filter can be A, C (type 1 according to IEC 651 and IEC 61672-1:2013), B (type 1 according to IEC 651) or Z (type 1 according to IEC 61672-1:2013),
  - Detector type can be: Impulse, Fast or Slow.
- Spectrum, which enables setting of:
  - weighting filter for the 1/1 Octave and 1/3 Octave analysis:
     Z, A, C or B,
  - o Detector type: Linear, Fast or Slow,
  - Band: Audio or Full.

Audio band ranges: 20 Hz  $\div$  16 kHz for 1/1 octaves and 20 Hz  $\div$  20 kHz for 1/3 octaves

**Full** band ranges: 4 Hz  $\div$  16 kHz for 1/1 octaves and 4 Hz  $\div$  20 kHz for 1/3 octaves.

• Compensation Filter, which enables setting of the compensation filter: Microphone (for laboratory purposes only) and Outdoor (Environmental, Airport or Off (none)).

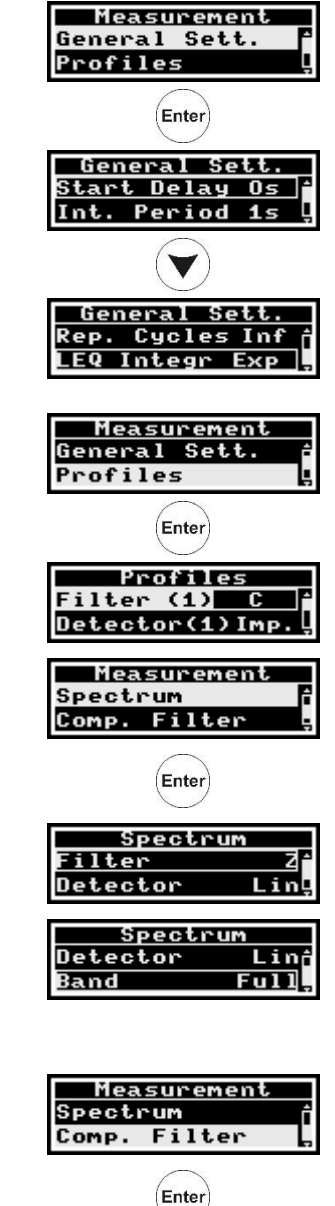

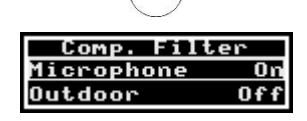

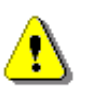

Note: For the electrical conformance tests, the Microphone compensation must be Off.

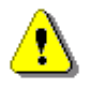

Note: For the acoustical conformance tests, the Microphone compensation must be On.

Display section contains positions:

- Screen Off, which enables setting the period of the screen switching off after last use of any key. Selecting Off disables this function;
- Auto Rotate, if switched On, activates the proper view on the screen: vertical view mode in the situation when the instrument is in vertical position or any other views when the instrument is in horizontal position.

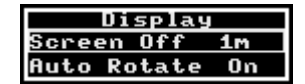

46

Instrument section contains positions:

Wireless, which enables switching on/off all communication modules activating wireless communication (Radio) and modules (GSM modem, WLAN Mode or Bluetooth) and GPS in the case the Radio position is On.

WLAN Mode switches on/off the mode of the WLAN interface to access point (WA), infrastructure (WI).

LAN, which enables activating the LAN interface.

- USB, which enables configuring the transmission speed of USB port: 12 Mbps or 480 Mbps.
- RTC, which enables setting the internal real-time clock of the instrument.

For setting the RTC, it is necessary to select one of the field in the RTC

screen (hh:mm:ss) and press the enter key, as a result of which the selected field changes it's background to the white. Select the necessary

hour, minute or second with the  $\checkmark$  or  $\checkmark$  key and confirm made

changes by the key.

- Unit Label, which enables viewing:
  - instrument's type (SV 200A) and serial numer (Serial...), 0
  - firmware version (Program...) and its check sum (CRC...), 0
  - bootstrap version (Bootstrap...), 0
  - file system version (File sys...), 0
  - instrument's class and standards, it confirms. 0

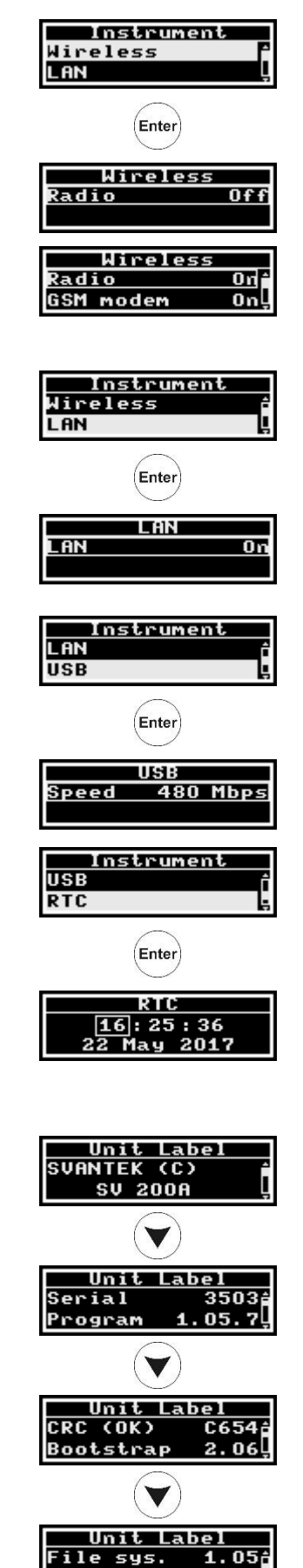

Auxiliary Setup section contains positions:

- **Language**, which enables selecting the interface language,
- **Factory Settings**, which enables recovering factory settings (including the factory calibration factor).

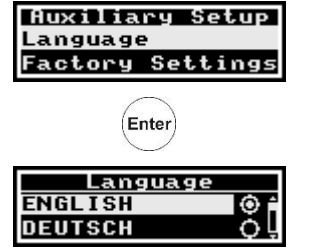

### 5.2 **REMOTE COMMUNICATION**

The mobile modem enables the user a wide spectrum of interfacing capabilities for access to the Internet.

The mobile modem offers the main communication channel, *SvanNET* e-mail functionalities and SMS alarms notifications.

### 5.2.1 Main communication channel

Main communication channel is the TCP/IP connection (a lossless data exchange protocol) that can be used to exchange commands as specified by Appendix A to SV 200A User Manual. *SvanPC++* assures this connection and provides data download, configuration, performance validation and measurement start/stop.

Main communication channel of SV 200A can be established by one of two available methods: TCP/IP Client or TCP/IP Server. The SV 200A stations firmware version 1.03.4 does not support SSL (Secure Socket Layer) connections.

The **TCP Client** is a mode of main communication channel in which SV 200A is configured to initiate connection to a designated address (*remote host*). SV 200A attempts to establish a TCP/IP connection to a designated address on a designated port (*Data Port*) automatically. Should the connection be established successfully, SV 200A can exchange commands with the remote server. Should the connection attempt fail or is broken by the *remote host*, SV 200A will attempt to reconnect again. To prevent the connections from going *idle* (a state in which the TCP/IP connection seems to be active, but no data can be transferred), the station maintains the connection to the server by sending small packages of data at keep alive period (which by default is one minute). If the transfer is not properly acknowledged by the other party, the connection will be terminated.

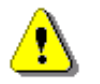

**Note:** TCP Client mode is used in the SvanNET web service. SvanPC++\_RC supports all modes of TCP/IP connection.

SV 200A uses the TCP Client mode to connect to *SvanNET* (this is the default setting of the station) or another user defined server. The user also connects to *SvanNET* via web browser or *SvanPC++*, and the service creates a "bridge" between the station and the user. In this case for mobile communication there are no restrictions on the SIM-card tariff (no public IP address is required) and simple internet access is enough. The essence of *SvanNET* is to simplify the procedures and requirements necessary for the connection.

**TCP Server** is a mode in which SV 200A is configured to act as a server for incoming connections. SV 200A is waiting for the first connection to be established on a designated port (called *Data Port*; default 8000). Such connection can come from any application - an initiator of the TCP/IP connection (such as *SvanPC++*) called *remote peer*. For the mobile communication this mode requires the SIM-card with a *public address* (called *public IP*).

### 5.2.2 SMS / E-mail alarming

SMS/E-mail alarming functionality allows SV 200A to inform the user about different events e.g., exceeded thresholds, low battery etc. by SMS and/or E-mail notification. SV 200A can send an SMS to a defined number(s) and/or an E-mail to a defined address(es) with alarm and its details.

SV 200A has implemented advanced alarm mode. Advanced alarms configuration can be performed via *SvanNET*. The E-mail alarming uses *SvanNET* e-mails feature to send e-mails. The benefits of *SvanNET* e-mails is that the user does not required to have any e-mail client account on SMTP server and that e-mails are SSL encrypted. The content of the message is created automatically.

48

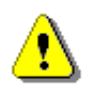

Note: SvanNET e-mail service uses SSL connection.

It should be noted that SMS alarming does not require the internet connection and, as such, the SIM-card does not require any data transfer plan as sending SMS messages is done entirely over the mobile network. E-mails still require access to the internet.

### 5.3 INTERFACE CAPABILITIES OF THE MOBILE MODEM

The mobile modem (2G/3G/4G) enables a wide spectrum of interfacing capabilities using the mobile based internet access. The mobile modem offers the main communication channel, *SvanNET* e-mail functionalities and SMS alarms notifications.

### 5.4 INTERFACE CAPABILITIES OF THE WLAN/LAN MODULE

SV 200A is equipped with the WLAN/LAN module, which uses a different method of remote connection. Rather than establishing connection to the internet via the mobile operator, it connects directly to Local Area Network via the Ethernet cable (LAN) or wireless communication (WLAN). The user needs to provide a networking environment for the instrument to connect to.

The WLAN/LAN module can be configured to work in one of two modes: Wireless (default) or Wired.

*Wireless* connection requires no cables, although it still needs to remain in close proximity to the devices (normally 100m at the open area) it is intended to connect with (as per limitation of the wireless connection protocol). When properly configured, the module will remain connected to the designated network when powered up. The wireless connection can be set up in two ways: Access Point (default) or Infrastructure.

Access Point connection method allows direct wireless connection to a computer equipped with a wireless communication module. To establish the connection with SV 200A it is necessary to find the network with SSID "SV200A\_#xxxxx" (xxxxx is a SV 200A serial number) on your PC and connect to it using a password. Default password is "Svantek".

**Infrastructure** connection, rather than being a direct wireless link between the computer and SV 200A, facilitates a standalone, dedicated device called **Access Point** to which all wireless devices connect to. This requires SV 200A to be configured to connect to such Access Point using its SSID (network name) and security settings. The module will remain connected to the network once properly configured.

*Wired* connection requires physical link to the LAN network. Upon connection, the WLAN/LAN module will become a part of the Local Area Network, and all PCs that also are members of the network will be able to connect to it.

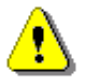

**Note:** In any given moment, the WLAN/LAN module can only work in Wired or in Wireless mode. For example, connecting Ethernet cable while the module is configured for Wireless will have no effect.

The WLAN/LAN module offers main communication channel and *SvanNET* e-mail functionalities. Details of the connections' behaviour depend on the WLAN/LAN settings, allowing the configuration of **TCP Server** and **TCP Client** modes.

In local area network environment (wired or wireless) SV 200A provides a broadcast packet to identify itself in the network subnet. It uses UDP protocol and port 7000 to send a packet eg. "#1,U200A,N12345,I192.168.1.1,P8000;" see Appendix A for details about #1 protocol description. The packet is sent every 5 seconds.

### 5.5 INTERFACE CAPABILITIES OF THE BLUETOOTH MODULE

SV 200A has the built-in Bluetooth Low Energy module compliant with the Bluetooth 4.0 standard. Data exchange between the instrument and external devices is performed using the Bluetooth Low Energy Svantek proprietary characteristics.

### 5.6 REMOTE CONTROL VIA SVANNET

*SvanNET* is an Internet service that simplifies the remote connection with Svantek monitoring stations using all kinds of computers and mobile devices with Internet access.

*SvanNET* allows usage of all type of SIM cards with the station modem regardless of having a public or private IP.

The connection over the *SvanNET* allows users to watch real time measurement results, to control monitoring stations and measurements, to download files (manually or automatically), to configure monitoring stations using any available Internet browser.

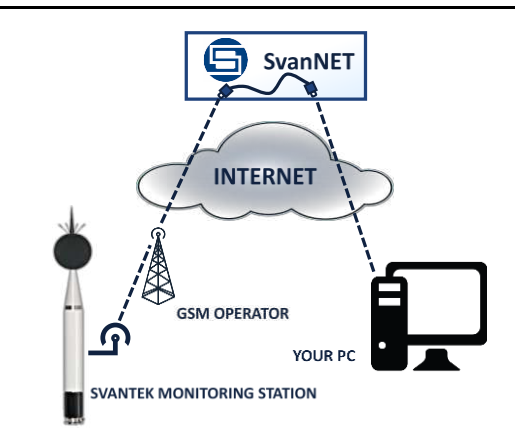

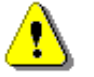

**Note:** Establishing mobile connection requires usage of the SIM card without PIN protection and with activated Internet access. Installation of the SIM card is described in Chapter <u>3.1.1</u>.

**Note:** The factory configuration of SV 200A enables automatic connection with SvanNET after turning the instrument on.

Before you start using the SvanNET web service:

- 1. Check that your local distributor has created the *SvanNET* account for you and assigned your station to your *SvanNET* account.
- 2. Check the Access Point Name (APN). The default setting for the APN is "internet". It is possible that your Internet provider is using different APN. In this case, the APN must be entered manually via the *SvanNET App* or *SvanPC++* software.
- 3. Check the connection with *SvanNET*. Successful connection with *SvanNET* is indicated by the (5) icon on the SV 200A display.
- To access SvanNET, log in to your account at: <u>https://www.svannet.com/panellogin.php</u>

Before logging, select your language.

Once logged in, you can use the web interface to control monitoring stations.

SvanNET functionalities are described in detail in Chapter  $\underline{7}$ .

| <ul> <li>C</li></ul>                     | ► 9.00 + <b>2</b> + <b>0</b>                                                                       |
|------------------------------------------|----------------------------------------------------------------------------------------------------|
| SVANNET<br>uttomatic Monitoring Services |                                                                                                    |
|                                          |                                                                                                    |
|                                          | i ten permi tener avast<br>Bathan avasta (no savat<br>Laga<br>Xana (no savat)<br>Capana (no savat) |
|                                          |                                                                                                    |

## 5.7 REMOTE CONTROL VIA SVANPC++\_RC

SvanPC++ is a program that enables different remote-control options of SV 200A from your PC:

- with the use of the USB connection,
- with the use of the Internet connection via mobile modem,
- with the use of the LAN or WLAN connections.

*SvanPC++* is the free of charge program, that every user can download from SVANTEK website. *SvanPC++* supports the USB connection with SV 200A, while wireless connections require activation of the remote communication module (**RC**).

Remote control of SV 200A via SvanPC++\_RC is described in Chapter 8.

## 6 CONFIGURATION OF THE REMOTE CONNECTION – SVANNET APP

**SvanNET App** is an application for personal computers and mobile devices that enables quick and simple automatic configuration of the remote connection of your SV 200A with the Internet. The application also enables easy access to the *SvanNET* web service and *SvanPC++* program.

SvanNET App automatically scans all available interfaces to find Svantek devices in the surround. If Bluetooth module of SV 200A is switched on, the application will show available Bluetooth connection. If SV 200A is already connected to a WLAN network or acting as Access Point, is application will find this station also. If a cable connection is possible, a USB cable can be used to establish a connection between the SV 200A and the application.

|                | 1    |
|----------------|------|
|                |      |
|                |      |
| SuppliET Login |      |
|                |      |
|                | —::  |
|                | and? |
|                |      |

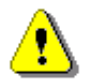

51

**Note:** To have access to **SvanNET App** the local SVANTEK distributer should create the user's account and assign monitoring stations to it.

After logging to *SvanNET App* account, the screen with all Svantek instruments devices found in the surround will appear.

Select the instrument you wish to communicate with by clicking it in the left section. Some buttons from the right side will change their colours from grey to blue depending on connection status with the *SvanNET* web service. Blue colour means the active status of the screen element (button, icon).

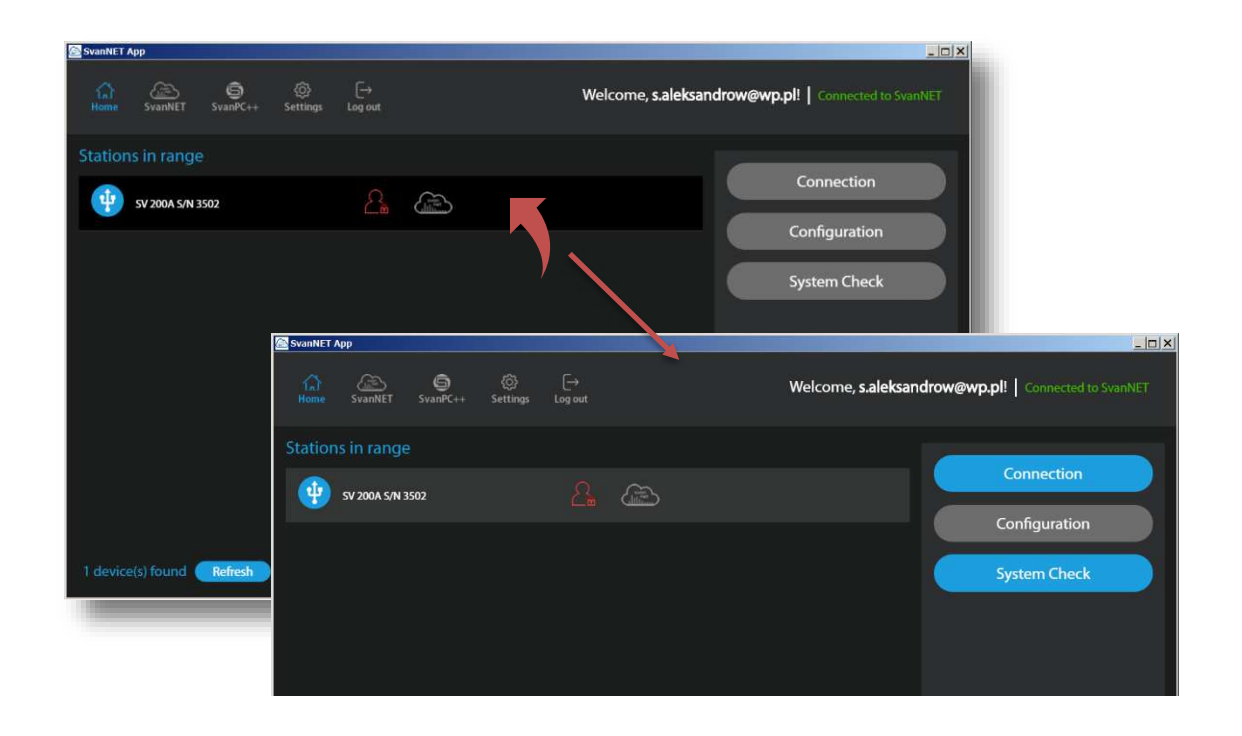

If your instrument is not connected to the *SvanNET* web service by means of 4G, LAN or WLAN the **Configuration** button will not be active.

**Refresh** button is used for searching stations connected to the PC via USB, WLAN or visible as Access Point. Searching lasts 30 seconds and during searching the button is changed to **Stop**. You can stop searching at any time by clicking the **Stop** button.

If the application cannot find SV 200A you may use the "Simple Connect" mode of SV 200A to establish a WLAN or Bluetooth connection between SV 200A and *SvanNET App*. The Simple Connect mode is a "one-button" feature which provides a known configuration for WLAN and Bluetooth of SV 200A and allows *SvanNET App* to connect to the station.

To enable the Simple Connect mode:

- press and hold the  $\stackrel{\text{ESC}}{\bigcirc}$  key more than 3s,
- confirm entering the Simple Connect mode by pressing the key,

SV 200A automatically switches on WLAN and sets the Access Point mode ("WA" index on the screen) during the Simple Connect mode.

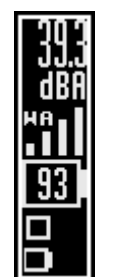

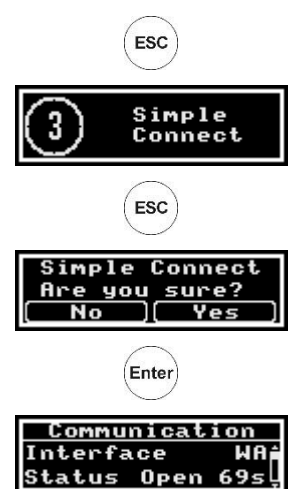

From this moment *SvanNET App* has 90 seconds to establish the connection. The timer is counting down this time.

The Simple Connect mode is switched off if timer elapse and no connection is made. The timer is frozen after established connection. Status of the Simple Connection mode is displayed in the **Communication** window as "Open" together with its counting down timer.

## 6.1 CONFIGURING REMOTE CONNECTIONS

Click on the <u>Connection</u> button and the **Remote Connection Settings** sidebar will change its view, offering selection of the connection type: **4G Network** (with the use of the mobile modem), **WLAN Infrastructure** and **LAN Network** (with the use of the WLAN/LAN module) and the button that connects the station to the Internet (**Connect to SvanNET** or **Connect to Other Server**).

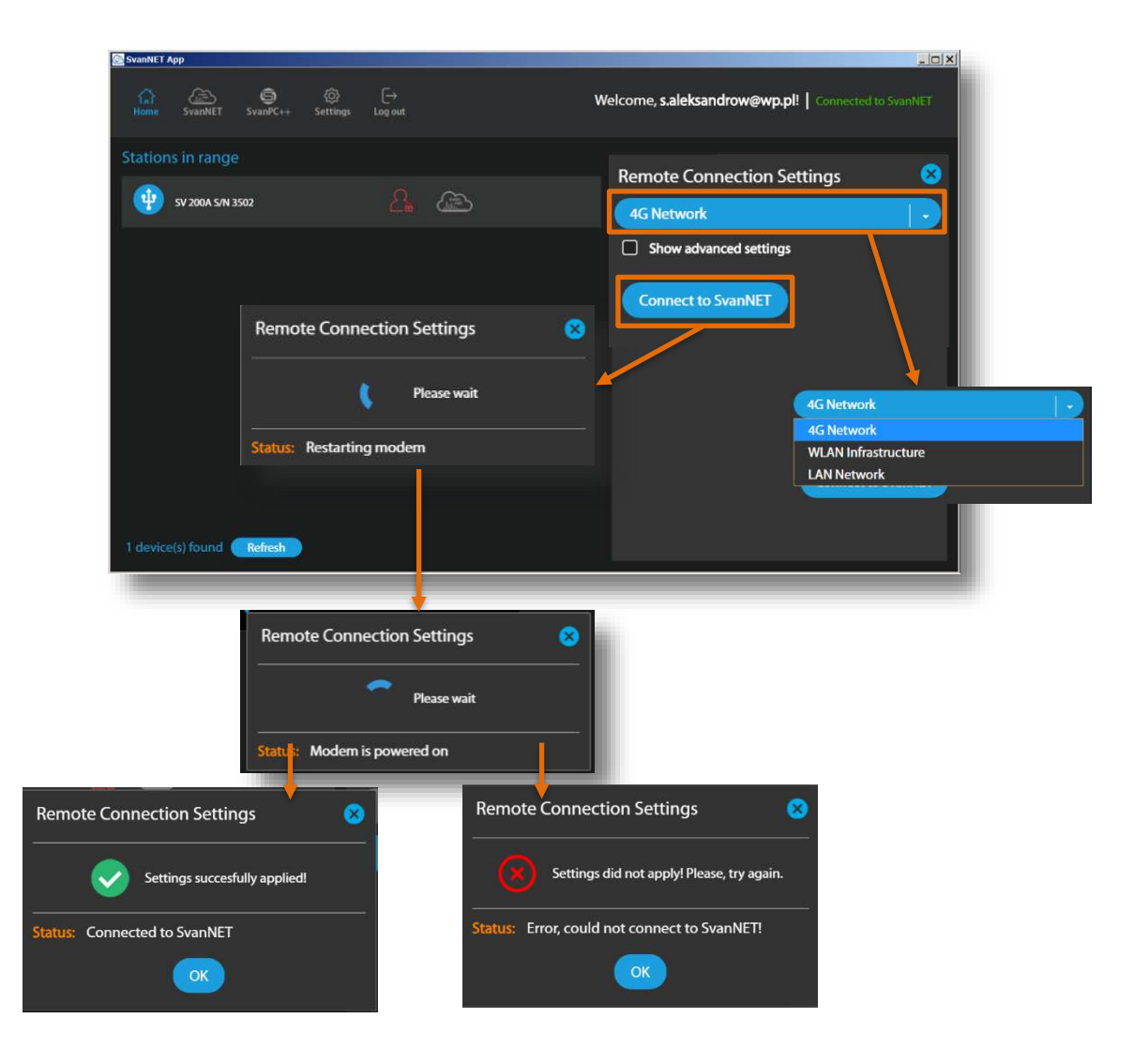

If connection is successful, the

button turns blue.

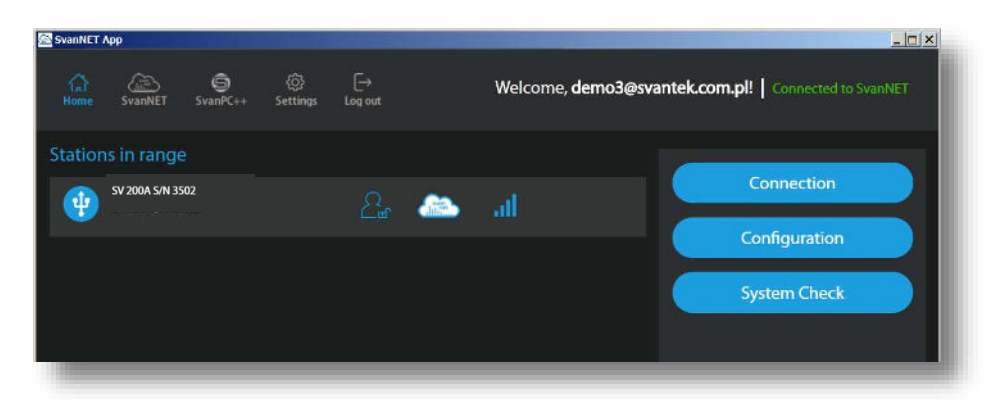

Configuration

If you click on the <u>configuration</u> button the program will open the SvanNET Configuration section where you can configure the SV 200A settings.

54

| SvanNET App  |                                              |                                                      |
|--------------|----------------------------------------------|------------------------------------------------------|
| 슈<br>Home S  | GES G C→<br>vanNET SvanPC++ Settings Log out | Welcome, s.aleksandrow@wp.pl!   Connected to SvanNET |
| (svan)       | Station list - S/N 65127                     | 🗶 🖕 G                                                |
| SvanNET      | SV 200A S/N 65127                            | STATION LIST                                         |
|              | 🚨 🗕 🔋 Nở 👷                                   | { CLICK TO SET NAME }<br>SV 200A 5/N 65127           |
| Projectiist  | SV 307 5/N 78626                             | WEB INTERFACE                                        |
| Station list | 🚨 😐 🗈 🕸                                      | STATUS                                               |
|              | SVAN 977 5/N 34100                           |                                                      |
|              | _ ● ∎ N9 ½°                                  | DATA TRANSFER LOG                                    |
|              | Last seen:: 2020-01-14 15:37:31              |                                                      |
| OSVANDER     |                                              |                                                      |
|              |                                              |                                                      |

To return to the *SvanNET App* click the Home icon or SVANNET APP logo.

### 6.1.1 Remote Communication Settings

By default, the **4G Network** connection type and the connection to the **SvanNET** web service configuration (**Connect to SvanNET**) is proposed. Clicking the **Show Advanced settings** tick box will cause appearance of additional settings below.

If the **4G Network** connection is selected, advanced settings will consist of **APN** name, **APN User** name and **APN Password**.

These settings will be applied while installing connectivity with the mobile network.

If the advanced settings are switched off the instrument will apply default network settings.

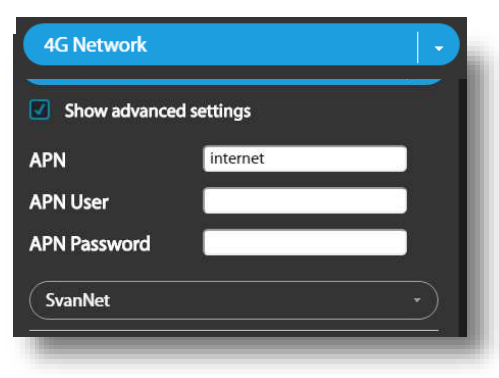

If the **WLAN Infrastructure** connection is selected, the program will show the list of available WLAN networks.

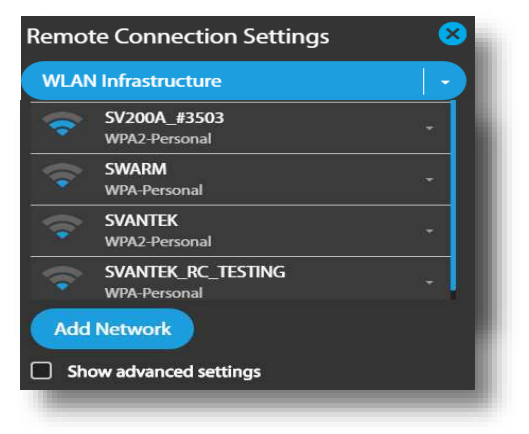

If you click on the selected network, it will drop down letting you to key in the network **Password**.

Clicking on the **Add Network** button you will be able to define: Service Set Identifier (**SSID**) and the network **Password**.

Clicking on the **Show Advanced Settings** tick box you can switch on or off the Dynamic Host Configuration Protocol (**DHCP**).

Usually, **DHCP** should be **On**.

The **LAN Network** connection doesn't require any parameters to configure except Dynamic Host Configuration Protocol (**DHCP**), which can be switched on or off after clicking on the **Show Advanced Settings** tick box.

Usually, DHCP should be On.

.

By selecting **Other Server**, the dropdown menu appears in which you can select: **TCP Server** or **TCP Client** (**Connection mode**), remote address for TCP/IP client connection (**Server Address**) and **Port** for this connection.

To set the selected connection press the button. In case of successful connection, the message "Settings successfully applied!" appears.

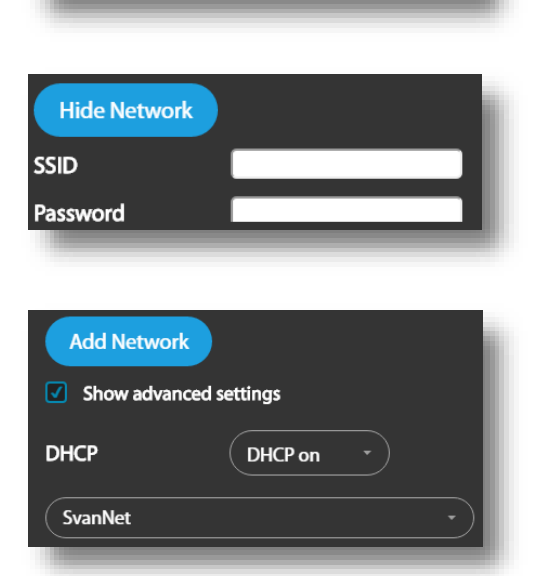

**SVANTEK** 

Password:

WPA2-Personal

SV200A\_#3503 WPA2-Personal

Show Password

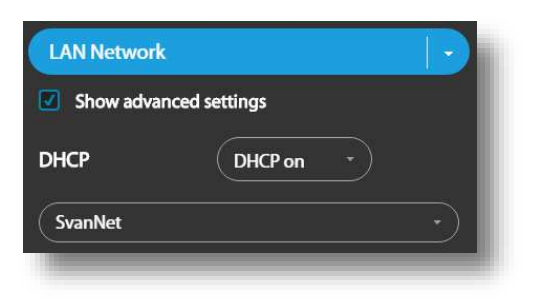

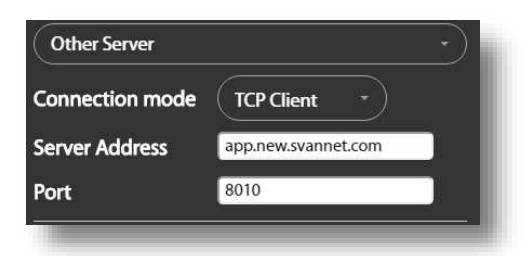

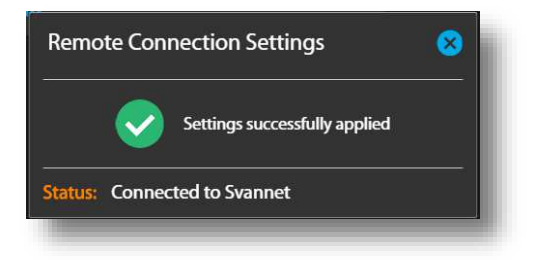

## 6.2 SV 200A SYSTEM CHECK

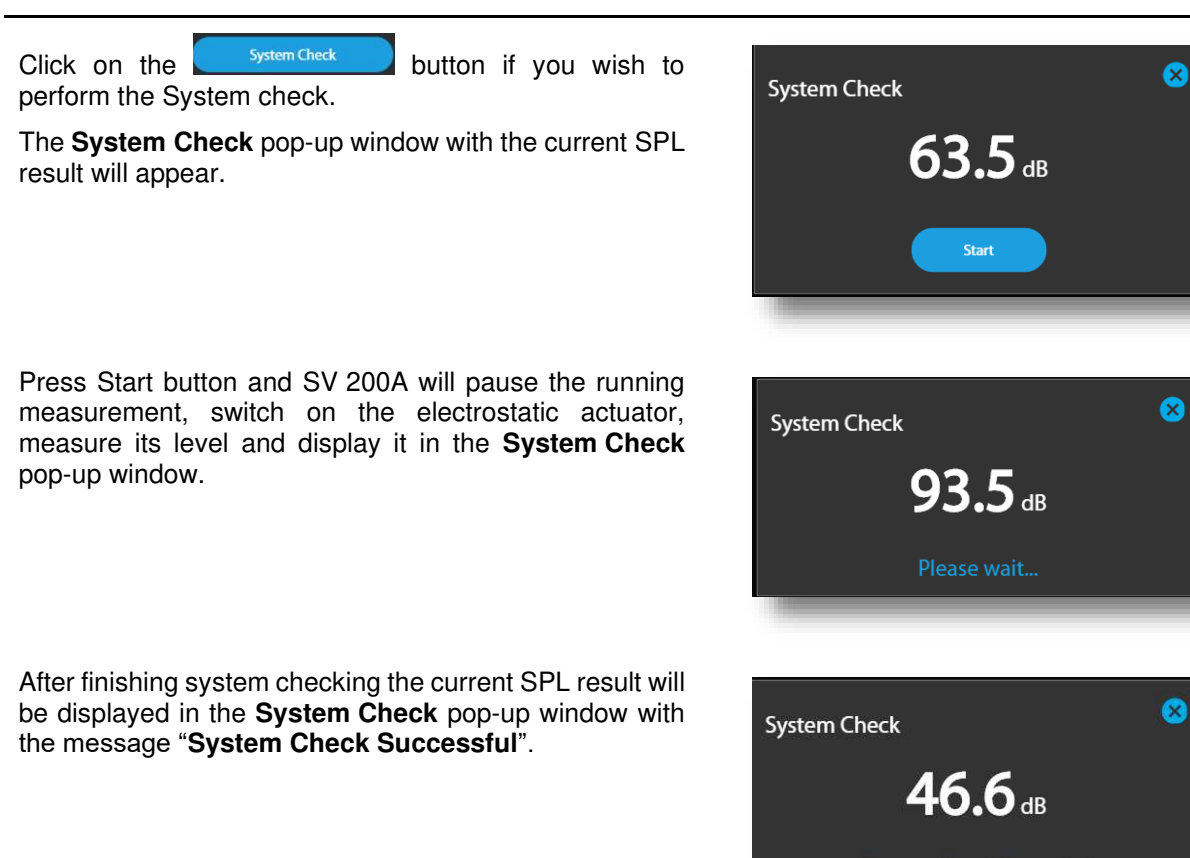

## 6.3 ICONS OF SVANNET APP

Other functions of SVANNET APP relate to icons-buttons, located in the upper line of the window.

| SvanNET Abb       |      |                                                    |
|-------------------|------|----------------------------------------------------|
|                   | © [→ | Welcome, s.aleksandrow@wp.pl! Connected to SvanNET |
| Stations in range |      | Connection                                         |
| SV 200A S/N 65127 | ê. 📾 | Configuration                                      |
| SV200A 5/N 3502   | 2    | System Check                                       |
|                   |      |                                                    |

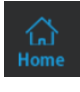

- returning to the main screen
- opening the SvanNET web service

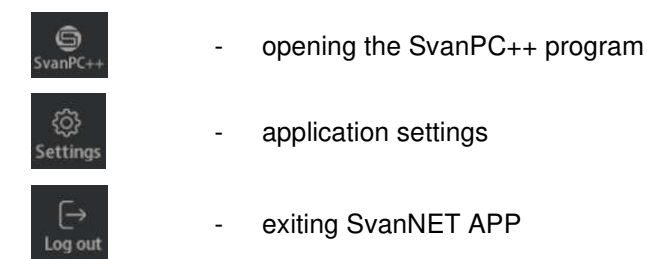

Icons in the instrument's line have informative nature. Icon located at the left side of the instrument's bar informs about the instrument connection type with the PC:

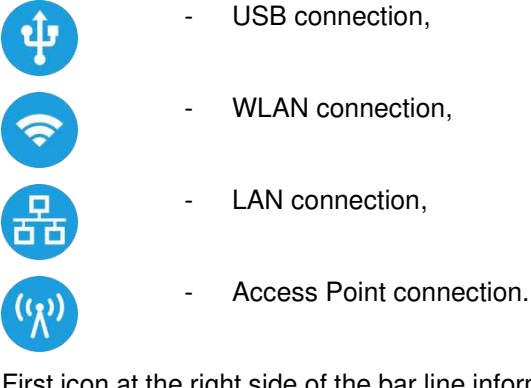

First icon at the right side of the bar line informs about state of connection with the SvanNET web service:

- not assigned,
- assigned.

Second icon at the right side of the bar line informs about state of connection with the SvanNET web service:

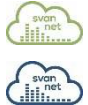

- not connected,
- connected.

Third icon at the right side of the bar line informs about connection type with the SvanNET web service:

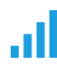

- mobile connection,

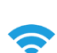

- WLAN connection,

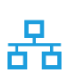

- LAN connection.

### 6.4 OTHER OPTIONS

If you click the icon the pop-up window appears in which you can define additional **Settings: Multi-Window Mode** or **Inverse Color Mode**.

In the **Multi-Window Mode**, the SvanNET Configuration section will appear in the separate window.

| Settings           | • |
|--------------------|---|
| Multi-Window Mode  |   |
| Inverse Color Mode |   |
| Apply              |   |
|                    |   |

The Inverse Color Mode screen is presented below.

| SvanNET App               |                          |                                                    |
|---------------------------|--------------------------|----------------------------------------------------|
| Home SvanNET SvanPC++ Se  | (j) [→<br>ttings Log out | Welcome, s.aleksandrow@wp.pl! Connected to SvanNET |
| Stations in range         |                          |                                                    |
| 5V 200A S/N 65127         | 2a 🙈 al                  | Connection                                         |
|                           | 0                        | Configuration                                      |
| SV200A S/N 3502           | <u>Ca</u>                | System Check                                       |
|                           |                          |                                                    |
|                           |                          |                                                    |
|                           |                          |                                                    |
|                           |                          |                                                    |
|                           |                          |                                                    |
|                           |                          | SvanNET Ann                                        |
| 2 device(s) found Refresh |                          | Version 1.1                                        |

# 7 SVANNET WEB SERVICE

When enabled, and the instrument is properly configured, the *SvanNET* web service offers you simple access to the instrument's settings, results and status information.

To start use SvanNET, browse www.svannet.com and log-in to your account.

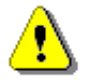

**Note:** To have access to the SvanNET web service the local SVANTEK distributer should create the user's account and assign monitoring stations to it.

*SvanNET* includes the standard function - *Remote Communication Services* available for all the *SvanNET* users and the optional extension - *Automatic Monitoring Services* offered via a license.

*Remote Communication Services* maintain remote connection with the monitoring devices and service includes status alarms (e.g., battery, memory), remote access to device settings and measurement files stored in the device and preview of the current results and recent time-history graph.

Automatic Monitoring Services offers automatic control of measurement points, data sharing with other *SvanNET* users as well as data preview in the form of a customised website with either public or restricted access. The preview website can be customised with a logo and individual project name. Access to the preview can be either open to the public or protected by a password.

You can switch both services using icons on the Main panel:

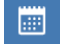

- Automatic Monitoring Services (Project list)

≣

- Remote Communication Services (Station list).

If you have the extended *SvanNET* package, you can use both tools. If you have the standard *SvanNET* package, only Station list tool will be available.

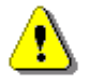

*Note*: This manual describes only the *Station list* tools. To get more information about *Project list*, see *SvanNET User Manual*.

## 7.1 STATION LIST VIEW

**Station list** displays all stations assigned to your account – turned on and off. When you click the station, it becomes active and the tools at the right panel will be dedicated to this particular station.

The station bar except station name with serial number includes six icons that indicate the station state. When a station is disconnected from *SvanNET* all icons are of grey colour.

If you click the station name, station information will be displayed. If you click the icon, this icon status information will be displayed:

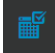

Project status: this icon appears when this station is involved in the project. When you click this icon, the project name and link to it will be displayed.

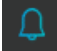

Alert status: blue - everything is OK, red – unregular event is happening.

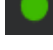

Station connection status: green – online; grey – offline; yellow - the station doesn't respond to the command for a long time.

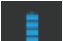

Battery state. When you click this icon, the information about battery state will be displayed.

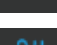

External power source status: blue – the instrument is powered by the external source, grey - there is no external power.

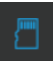

Memory status. When you click this icon, the information about available memory will be displayed.

| ← →           | C 🕯 svannet.com/panel.php                                                                                                    |             |            | 9                                                                                                    | i Q 🖻 🛧 🗖 🔕 (Aktualizuj 🗄                         |
|---------------|----------------------------------------------------------------------------------------------------|-------------|------------|----------------------------------------------------------------------------------------------------|---------------------------------------------------|
| 0             | Station list - SV: Station name: SV200A - Svantu<br>Designation: SV 200A S/N 651                                                          | ik HQ<br>08 |            |                                                                                                    | 2                                                 |
|               | SV 200A - SVANTEK HQ                                                                                                    | Ĩ           | ₩ 🗖        |                                                                                                    | SV200A - SVANTEK HQ                               |
| <u> </u>      | 307A NA TARASIE W SVANTKU                                                                                                    | 1           | 10         | ,                                                                                                    | WEB INTERFACE                                     |
|               | SV 803 S/N 3509 📕 🖉 🗶 🔵                                                                                                    | 1           | 16 🗇       | Last seen:: 2022-11-14 19:10:02                                                                                                    | STATUS                                            |
|               | SVAN 979 S/N 46188                                                                                                    |             | <u>ت</u> س | Last seen:: 2017-07-06 15:10:01                                                                                                    | CERTIFICATES                                      |
|               | Station in project<br>Project: Bartosz Test<br>click here to go to the project<br>Battery state<br>2022-10-11 11:43:30<br>100 %, charging |             |            | Alerts         Station status           2022-10-11 11:43:30         Online           No alerts         Online           Power source         Memory           2022-06-17 11:20:30         thu           Mains         thu | STATUS LOG<br>CONNECTION LOG<br>DATA TRANSFER LOG |
| javascript: v | vid(0):                                                                                                    |             |            |                                                                                                    |                                                   |

Icons in the Main panel tool allows you to:

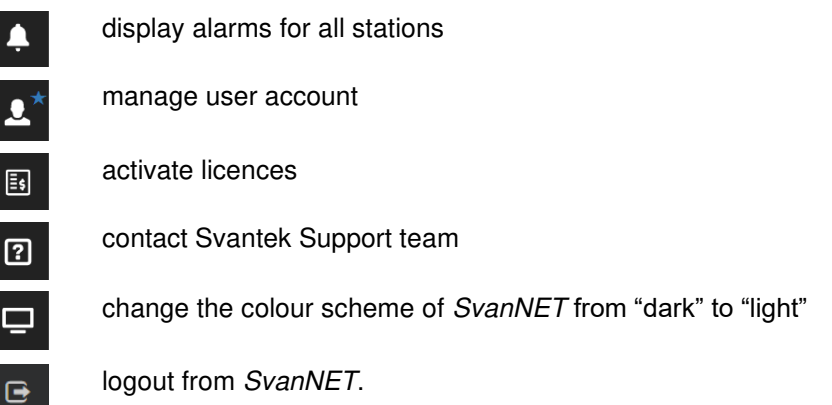

The Tool panel provides some functions for station control. To switch the function, point a cursor on the appropriate button (it will change its colour to blue) and click it.

The **WEB INTERFACE** button switches you to the Live data view (see Chapter <u>7.2</u>) in which you can view measurement results and use additional tools to configure station parameters, download data files, start/stop measurements and perform station checking. This button is available for the stations connected to SvanNET.

The **STATUS** button switches you to the Station status view (see Chapter 7.1.1) in which you can check the station status and configure status alarms.

The **CERTIFICATES** button activates the dialog box which shows available certificates for this instrument and allows you to add new certificate (see Chapter 7.1.2).

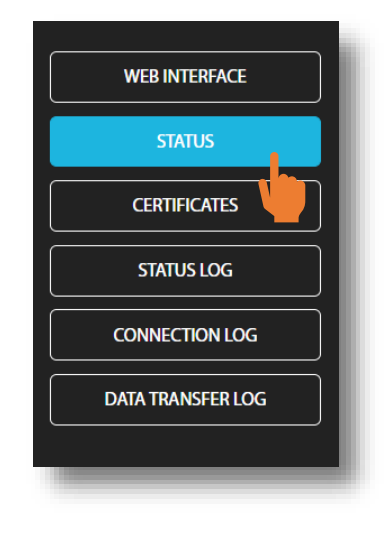

The **STATUS LOG** button switches you to the Status log view (see Chapter <u>7.1.3</u>) in which you can check the power source (type and charge level), memory free space, mobile signal quality and history of system checking.

The **CONNECTION LOG** button switches you to the Connection log view (see Chapter <u>7.1.3</u>) in which you can check the history of station connections.

The **DATA TRANSFER LOG** button switches you to the Data transfer log view (see Chapter <u>7.1.3</u>) in which you can check the history of data transfers (uploads).

Clicking you can set the new station name instead of the default.

## 7.1.1 STATUS view

In the STATUS view, you can:

- check the station status (firmware version, battery charging, memory, connection etc.),
- configure alarms for the respective states that *SvanNET* will generate and send to the defined recipients in the form of e-mail. (**STATIONS ALARMS** button),
- update the instrument's status (UPDATE STATUS button).

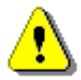

**Note**: In this view, you can configure alarms generated by SvanNET based on data received from all stations belonged to your account. Some stations may also generate their own alarms which can be configured via WEB INTERFACE in the CONFIGURATION view – see Chapter <u>7.2.3</u>).

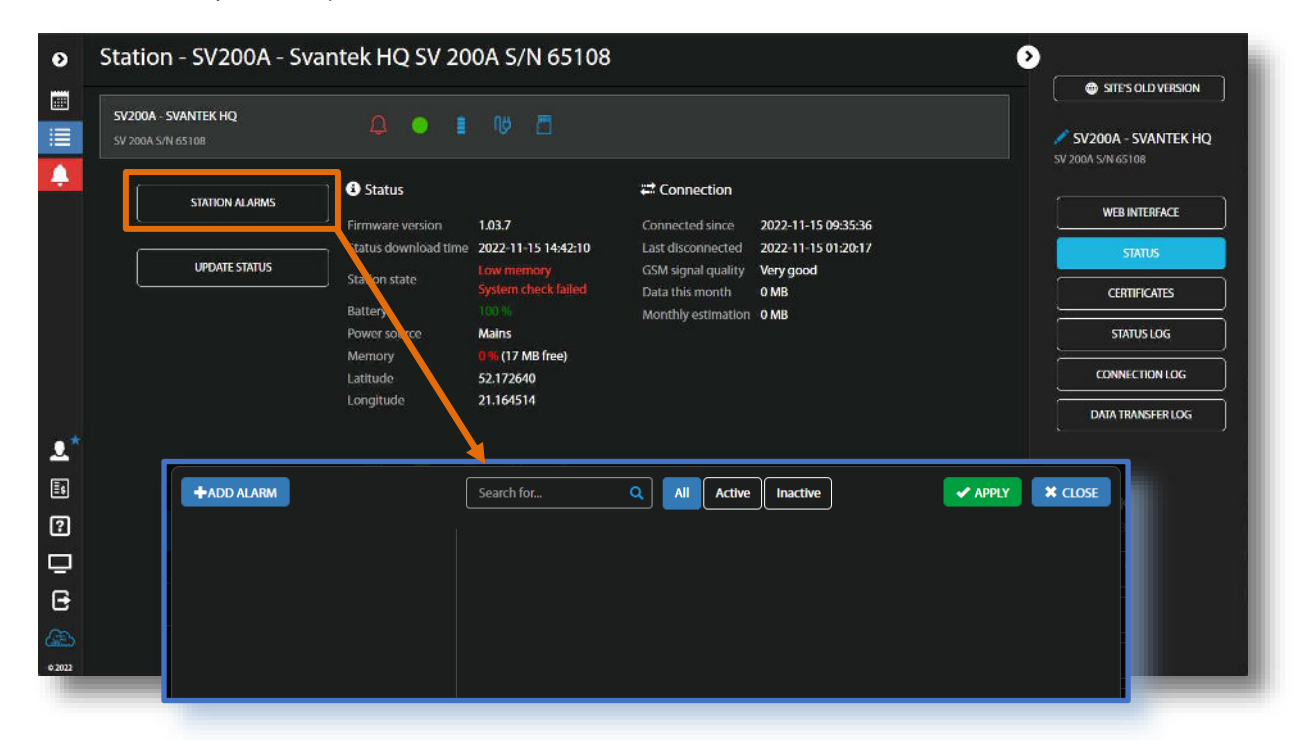

After clicking STATION ALARMS, click **+ADD ALARM** in the pop-up box and the new **Alarm(1)** with CONDITIONS, ACTIONS and MEASUREMENT POINTS settings will appear. Alarms are based on Conditions and relate to Actions, that are default e-mails to the specified recipients, and refer to selected Measurement points. To configure Alarm:

- 1. Click the Status button and in the EDIT CONDITIONS configuration box:
  - a. select Status source: Mains, External voltage, Battery charge, Storage memory, System check etc.,
  - b. click the **Trigger value** selector and choose the required value of the selected **Status source**.

| +ADD ALARM Alarm (1) A A                                                                    | Search for Q All Active Inactive<br>Alarm (1)<br>CONDITIONS<br>Status 2 Main<br>ACTIONS<br>(E-mail<br>MEASUREMENT POINTS<br>(Assign) No point | EDIT CONDITION Status source Mains External voltage Battery charge Storage memory System check (If applicable) Measurement stopped Storage error Instrument clock is incorrect Station is disconnected                                                                                                    |
|---------------------------------------------------------------------------------------------|----------------------------------------------------------------------------------------------------|----------------------------------------------------------------------------------------------------|
| <ol> <li>Click <b>OK</b> and new in the CONDITION</li> </ol>                                | r condition will be displayed<br>IS area.                                                                                                    | EDIT CONDITION<br>Status source<br>Mains<br>Trigger value<br>Off<br>Off<br>Off<br>CANCEL                                                                                                    |
| <ul> <li>Click the E-mail b</li> <li>Click the Assign b</li> <li>Above Alarm (1)</li> </ul> | Search for All Active Inactive                                                                                                    | nts.<br>n(s).<br>EDIT E-MAIL RECIPIENTS<br>E-mail recipients (comma separated)<br>user1@svantek.com.pt; user2@svantek.com.pt<br>OK<br>CANCEL<br>No points assigned<br>ASSIGN STATIONS<br>SV 200A S/N 12345<br>SD 277A SVAN 977 S/N 23456<br>SV 307 S/N 34567<br>SD 258A SVAN 958A S/N 45678<br>SD 258A SVAN 958AG S/N 56789<br>SV 307 S/N 67890 |
| Alarm (1)                                                                                   | Alarm (1) CONDITIONS Status ACTIONS CErnail MEASUREMENT POINTS Casign                                                                         | OK     CANCEL       External voltage below 12.00 V     user1@svantek.com.pl       SV 307 5/N 34567     SV 307 5/N 34567                                                                                                    |

5. Made selections are displayed in the ACTIONS and MEASUREMENT POINTS sections.

The SvanNET alarms have next meanings:

- Mains
  - Trigger Value: Off alarm is generated when the system detects loss of power supply. 0
  - Trigger Value: On alarm is generated when the system detects appearance of power 0 supply.

### External voltage

Trigger Value: xx.xx V – alarm is generated when the system detects an external power drop below the selected value. In this case, external power means power supply and all various battery packs.

### **Battery charge**

Trigger Value: xx % - alarm is generated when the system detects a decrease in the 0 percentage of battery charge below the selected threshold.

### Storage memory

Trigger Value: xx MB/GB - alarm is generated when the system detects a decrease in the 0 free storage memory below the selected threshold.

### System check (if applicable)

Alarm is generated when the system detects failure in execution of the system check procedure (not live check).

### Measurement stopped

- Alarm is generated when the system detects lack of measurement. Applies only to stopped 0 measurements - states such as start delay, waiting for synchronization and pause are treated as a running measurement.
- Instrument action: Start measurement. 0

#### Storage error

- Alarm is generated when the system detects an SD card error. The check assumes that a 0 measurement is in progress and data are recorded; the writing of the logger file is checked by changing of the free space on the card (which means that the device is writing data).
- Instrument action: Restart measurement.  $\cap$

### Instrument clock is incorrect

- Trigger value: xx seconds / xx minutes alarm is generated if the RTC indication of the 0 device is inconsistent with the current system time (based on owner's time zone) by  $\pm$  of the selected value.
- Instrument action: Set instrument clock to server time (based on owner's time zone) -0 measurement is stopped, instrument clock is set (based on owner's time zone), measurement is resumed.

### Station is disconnected

Trigger value: xx minutes / xx hours - alarm is generated when the station remains  $\circ$ disconnected from SvanNET for a time equal to the selected value.

Alarms are reported once after the occurrence of an alarm condition. The occurrence of an alarm condition will generate selected actions (e.g., e-mail) at the moment of changing the status compared to the previous check (i.e., if at 8:15 there is power supply, at 8:30 mains is off, at 8:45 mains is still off, the system will generate an alarm at 8:30 and will be still until mains is on and off again).

### 7.1.2 CERTIFICATES view

The **CERTIFICATES** button opens the CERTIFICATES dialog box which shows a list of available certificates for this station.

The certificate is attached to each instrument and contains a calibration card and instrument specifications.

You can download the certificate pdf file clicking Download file.

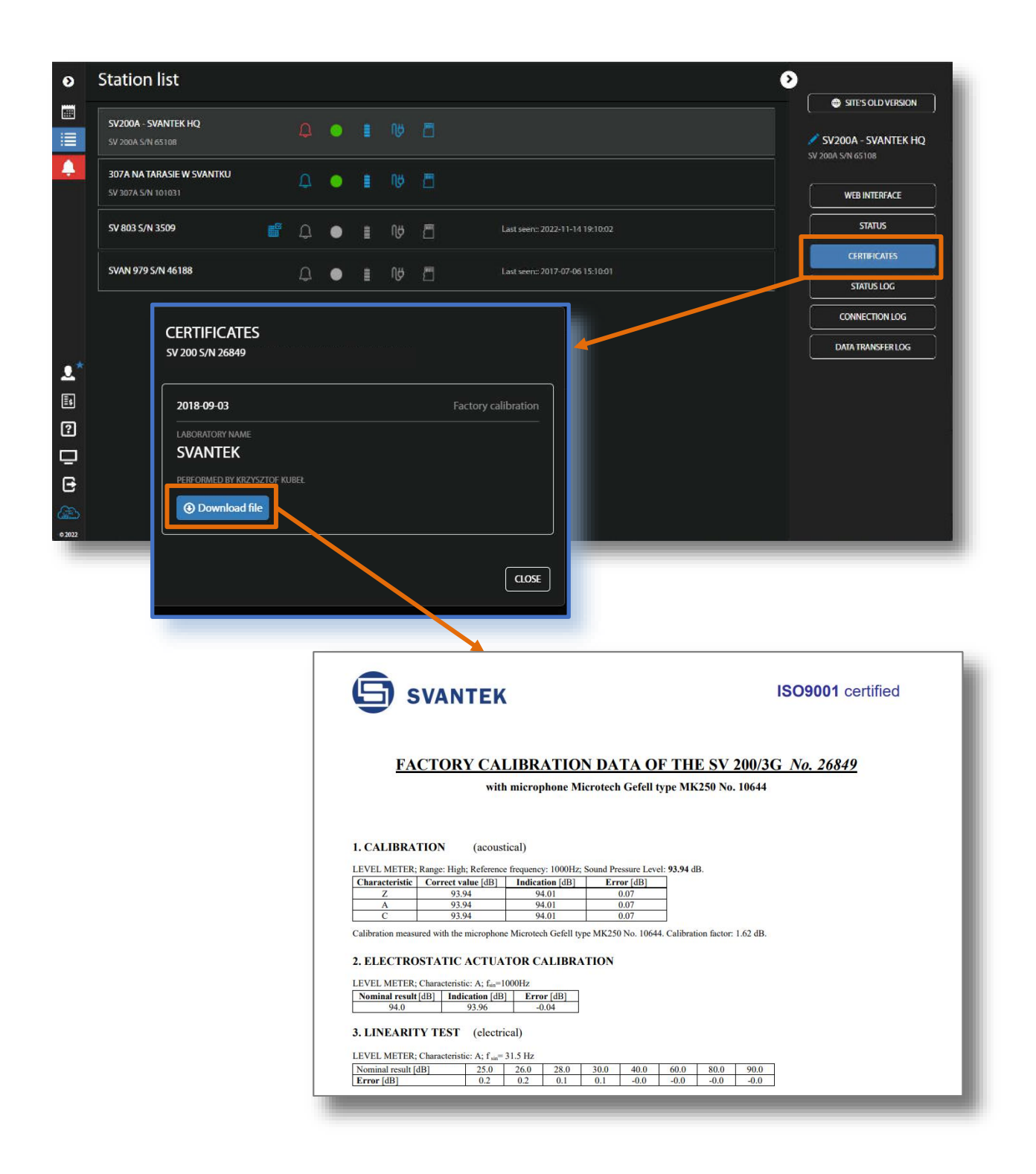

### 7.1.3 LOG views

There are three station logs, that register system events, connections and data transfer:

• **Status log** which registers power source type and charge level, memory free space, GSM signal quality, system check history and GPS information.

In the upper line, you can: refresh the log, select the required period of records and rewind records.

| 2 | Status log - S             | V200A - Sva                       | ntek    | HQ SV 20     | )0A S/                               | ′N 651(    | 08                     |                   |                                | •                 |
|---|----------------------------|-----------------------------------|---------|--------------|--------------------------------------|------------|------------------------|-------------------|--------------------------------|-------------------|
|   | C Date from 🖬 Date to 🗃 30 |                                   |         |              | ☐ Date to 🗮 30<br> ≪  ≪  1 / 581 钟 ₩ |            |                        |                   |                                | STES OLD VERSION  |
|   | Date & time                | Status                            | Battery | Power source | Memory                               | Free space | GSM signal quality     | Last system check | GPS Info                       | SV 200A S/N 65108 |
|   | 2022-11-15 15:57:21        |                                   |         | Mains        |                                      | 16 MB      | Very good (-63 dBm)    |                   | Lat: 52.172656, Lon: 21.164575 | WEB INTERFACE     |
|   | 2022-11-15 15:42:20        |                                   |         | Mains        |                                      | 17 MB      | Very good (-63 dBm)    |                   | Lat: 52.172559, Lon: 21.164514 | STATUS            |
|   |                            |                                   |         | Mains        |                                      | 17 MB      | Very good (-63 dBm)    |                   | Lat: 52.172607, Lon: 21.164531 | CERTIFICATES      |
|   |                            | Low memory<br>System check failed |         | Mains        |                                      | 17 MB      | Very good (-63 dBm)    |                   | Lat: 52.172583, Lon: 21.164514 | STATUS LOG        |
|   | 2022-11-15 14:57:11        |                                   |         | Mains        |                                      | 17 MB      | Very good (-63 dBm)    |                   | Lat: 52.172697, Lon: 21.164437 | CONNECTION LOG    |
|   | 2022-11-15 14:42:10        | Low memory<br>System check failed |         | Mains        |                                      | 17 MB      | Very good (-63 dBm)    |                   | Lat: 52.172640, Lon: 21.164514 | DATA TRANSFER LOG |
|   | 3033 11 15 14-37-07        | Low memory                        | miller  | Maine        | -                                    | 17110      | A CONTRACT OF CONTRACT |                   | Lab 52 173656 Law 31 164524    |                   |

• **Connection log** which registers history of station connections – result (success or disconnected), IP address, firmware version and reason of the disconnection.

In the upper line you can: refresh the log, select the required period of records to be displayed and rewind records, below is the time-history of connections with the SvanNET and the pie chart shows the total connection time in percentage to the whole working time.

| o C | onnection log - S   | V200A - Svantek HQ S | / 200A S/N 65108 |               | 2                  |
|-----|---------------------|----------------------|------------------|---------------|--------------------|
|     | 2022-11-15 00:00:00 | Date to              |                  |               | SITE'S OLD VERSION |
|     |                     | 2007<br>2007         |                  |               | SV200A - SVANTEK H |
|     |                     |                      |                  |               | SV 307 S/N 75955   |
|     |                     |                      |                  |               | Oct 23 STATUS      |
|     | Date & time         | Result               | Address          | Version       |                    |
|     |                     |                      | 188.146.73.211   | SV 307 1.22.5 | CERTIFICATES       |
|     | 2022-10-27 11:25:19 |                      | 188.146.73.211   | SV 307 1.22.5 | STATIFICS          |
|     | 2022-10-25 20:10:33 |                      | 46.204.4.131     | SV 307 1.22.5 | SIAIOSEOG          |
|     | 2022-10-25 19:59:45 |                      | 46.204.4.168     | SV 307 1.22.5 | CONNECTION LOG     |
|     | 2022-10-23 12:46:10 |                      | 46.204.8.205     | SV 307 1.22.5 |                    |
|     | 2022-10-23 12:28:37 |                      | 46.205.140.187   | SV 307 1.22.5 | DATA TRANSFER LOG  |
|     |                     |                      | 188.147.12.8     | SV 307 1.22.5 |                    |
|     | 2022-10-20 10:29:01 |                      | 188.147.12.8     | SV 307 1.22.5 | Discontenanted     |
|     | 2022-10-18 11:21:37 |                      | 46.204.0.81      | SV 307 1.22.5 |                    |
|     | 2022-10-17 10:23:57 |                      | 188.147.68.35    | SV 307 1.22.5 |                    |
|     |                     |                      | 46.204.0.61      | SV 307 1.22.5 | Connected          |
|     | 2022-10-12 17:42:14 |                      | 37.30.4.79       | SV 307 1.22.5 |                    |

• Data transfer log which registers history of data transfers (uploads).

In the upper line you can: refresh the log, select the required period of records to be displayed and select the period for data transfer presentation: Monthly, Weekly, Daily or Hourly.

| 0 | Data transfer log - S            | Ð                               |                            |                 |              |                       |
|---|----------------------------------|---------------------------------|----------------------------|-----------------|--------------|-----------------------|
|   | C Date from                      | Date to 🛱 🕅                     | onthly                     | Hourly 30       |              | SITES OLD VERSION     |
|   | Current month: 0 MB Estimated: 0 | MB - All times shown are expres | sed in Greenwich Mean Time |                 |              | 🖋 SV200A - SVANTEK HQ |
| ٦ | Date & time                      | Total transfer                  | Station upload             | SvanPC++ upload | SvanNET data | SV 200A S/N 65108     |
|   | 2022-11-15 14:00:00              | 8.76 kB                         |                            | 0 bytes         |              |                       |
|   | 2022-11-15 13:00:00              | 8.85 kB                         | 7.24 kB                    | 0 bytes         | 1.61 kB      | WEB INTERFACE         |
|   | 2022-11-15 12:00:00              | 8.72 kB                         | 7.11 kB                    | 0 bytes         | 1.61 kB      |                       |
|   | 2022-11-15 11:00:00              | 8.72 kB                         | 7.11 kB                    | 0 bytes         | 1.61 kB      | SIAIUS                |
|   |                                  |                                 |                            |                 |              | CERTIFICATES          |
|   |                                  |                                 |                            |                 |              | STATUS LOG            |
|   |                                  |                                 |                            |                 |              | CONNECTION LOG        |
|   |                                  |                                 |                            |                 |              | DATA TRANSFER LOG     |

## 7.2 WEB INTERFACE VIEW

The **WEB INTERFACE** view is available for the stations connected to *SvanNET* and enables measurement results viewing, station parameters configuring, data files downloading, measurement start/stop and station checking.

The **VIEW** button switches you to the **Live data** view (see Chapter 7.2.1) in which you can view broadband results, 1/1 or 1/3 octave spectra and time-history results.

The **STATUS** button switches you to the station status view (see Chapter 7.2.2) in which you can check the station status and start/stop measurements.

The **CONFIGURATION** button switches you to the station **Configuration** view (see Chapter <u>7.2.3</u>) in which you can configure measurement and instrument parameters.

The **STORAGE** button switches you to the **Storage** view (see Chapter 7.2.4) in which you can download files manually.

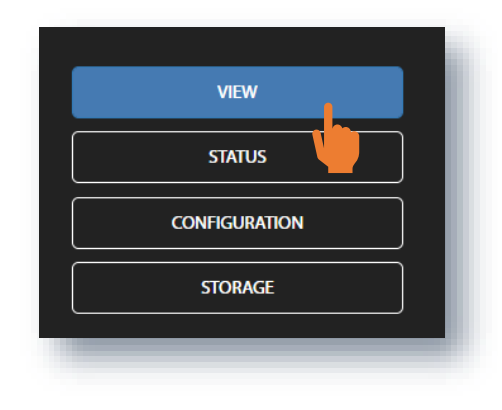

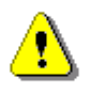

**Note**: Content of the **Configuration** tabs depends on the chisen parameters. The objective of this manual is not to present all possible combinations of parameters, but to indicate the principles of working with SvanNET.

### 7.2.1 Live data view

The Live data view includes three sections: Overview, Time history results and Spectrum results.

The **Overview** section displays current broadband results:

- one Instantaneous Results, measured/averaged by 1-second period and
- three Summary Results (Current and Previous) measured/averaged in the chosen profiles by the Summary step, which is equal to the Integration Period.

| ۲       | Live data                             |                                                                                                    | •                                      |
|---------|---------------------------------------|----------------------------------------------------------------------------------------------------|----------------------------------------|
|         |                                       | Overview Time history results Spectrum results                                                                                                    |                                        |
|         | Instantaneous results                 |                                                                                                    | VIEW                                   |
| +       | INSTRUMENT CLOCK: 2022-11-15 17:36:06 | 🜡 25.8℃ 🕐 1009 hPa 💧 56 % 🗎 0.0 <sup>m</sup> /s 🥋 No rain                                                                                                    | STATUS                                 |
|         |                                       | Contract of the second second | CONFIGURATION                          |
|         |                                       | 196                                                                                                    | SIORAGE                                |
|         |                                       | 90, m) (51.3 db) (51.3 db)                                                                                                    | SV200A - SVANTEK HQ- SV 200A S/N 65108 |
|         | LAcq (Profile 1) -                    | 10 Denstreet/representation                                                                                                    | 5113 dB 🔍 🔍 🔳 💖 🗖                      |
|         | Summary results                       |                                                                                                    |                                        |
|         | INSTRUMENT CLOCK: 2022-11-15 17:36:06 | INTEGRATION PERIOD: 00:00:01 INTEGRATION TIME: 00:00:01                                                                                                    |                                        |
|         | <b>F1 D</b>                           |                                                                                                    |                                        |
|         | 51.3 51.3<br>Current Previous         | 03.9         03.9         52.5         52.5           Current         Previous         Current         Previous                                                                                                    |                                        |
| ?       | LAcq (Profile 1) [dB]                 | LApeak (Profile 1) (dB)                                                                                                    |                                        |
| Ļ       |                                       |                                                                                                    |                                        |
| 8<br>6  |                                       |                                                                                                    |                                        |
| e0 2022 |                                       |                                                                                                    |                                        |

The map shows the instrument's position, meteorological data (if the Meteo module is applied) and the direction (sector) of the dominant of sound energy distribution (see Chapter  $\underline{9}$ ).

Current results are updated every second and averaged by the INTEGRATION TIME.

**Previous** results present result measured by the INTEGRATION PERIOD (Summary step) before the current integration time.

The measured result with the used filter and detector as well as the profile in which this result is measured is presented in the selector field below the result value:

- for Instantaneous results, you can choose a result from the list (LXpeak, LXYmax, LXYmin or LXeq) measured in one of three profiles (Profile 1, Profile 2, Profile 3) with X filter (A, C, Z) and Y detector (Impulse, Fast, Slow),
- for Summary results, you can choose a result from the list (LXpeak, LXYmax, LXYmin, LX, LXeq, LXE, Lden, LEPd, Ltm3, Ltm5, OVL, ten statistical level results Ln, two rolling LXeq and two estimated LXeq) measured in one of three profiles (Profile 1, Profile 2, Profile 3) with X filter (A, C, Z) and Y detector (Impulse, Fast, Slow).

All measured results are described, and formulas are presented in the Appendix D for this manual.

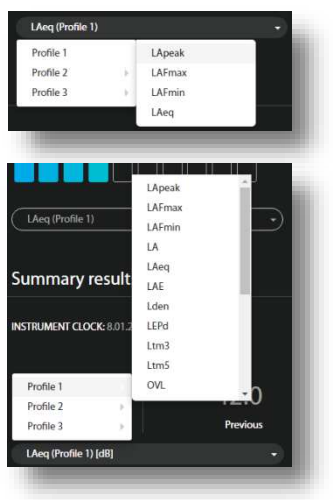

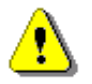

**Note**: The Instantaneous results are not saved in the instrument's files, while the Summary results can be saved if the **Save summary results** option is switched on in the **Storage** section of the CONFIGURATION view.

The Time history results section displays the time history of the selected measurement results.

In this section, you can:

- Choose results for simultaneous displaying with the use of selector buttons (Leq, Lpeak, Lmax, Lmin or RLeq) measured in profiles with weighting filters (A, B, C or Z) and detectors (Fast, Slow or Impulse).
- 2. Change the time range for presentation of results.
- 3. Point your mouse cursor on the plot to readout the values for this time point or click at the height of the required sound level to set the level line.
- 4. Scroll the time window over the time history.

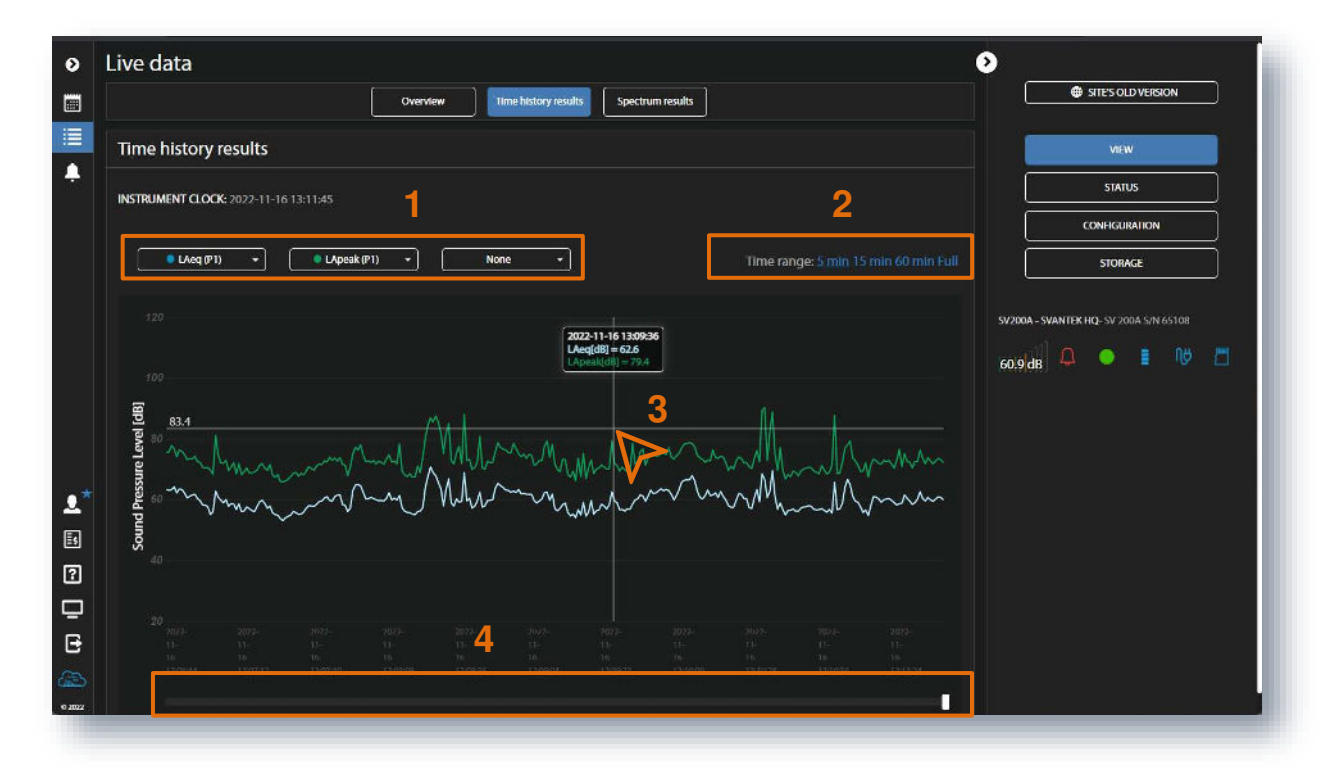

The **Spectrum results** section displays current 1/1 or 1/3 octave Instant and Averaged results (LZeq) and three Total results.

In this section, you can:

- 1. Point your mouse cursor on the plot to readout the values of instantaneous and averaged results for each 1/1 or 1/3 octave band.
- 2. Point your mouse cursor on the last three bars of the plot to readout the values of instantaneous and averaged three Total results.

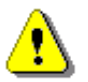

**Note:** Spectra can only be displayed, when the **Octave 1/1** or **Octave 1/3** measurement function has been selected in the **CONFIGURATION**  $\rightarrow$  **Measurement setup** section.

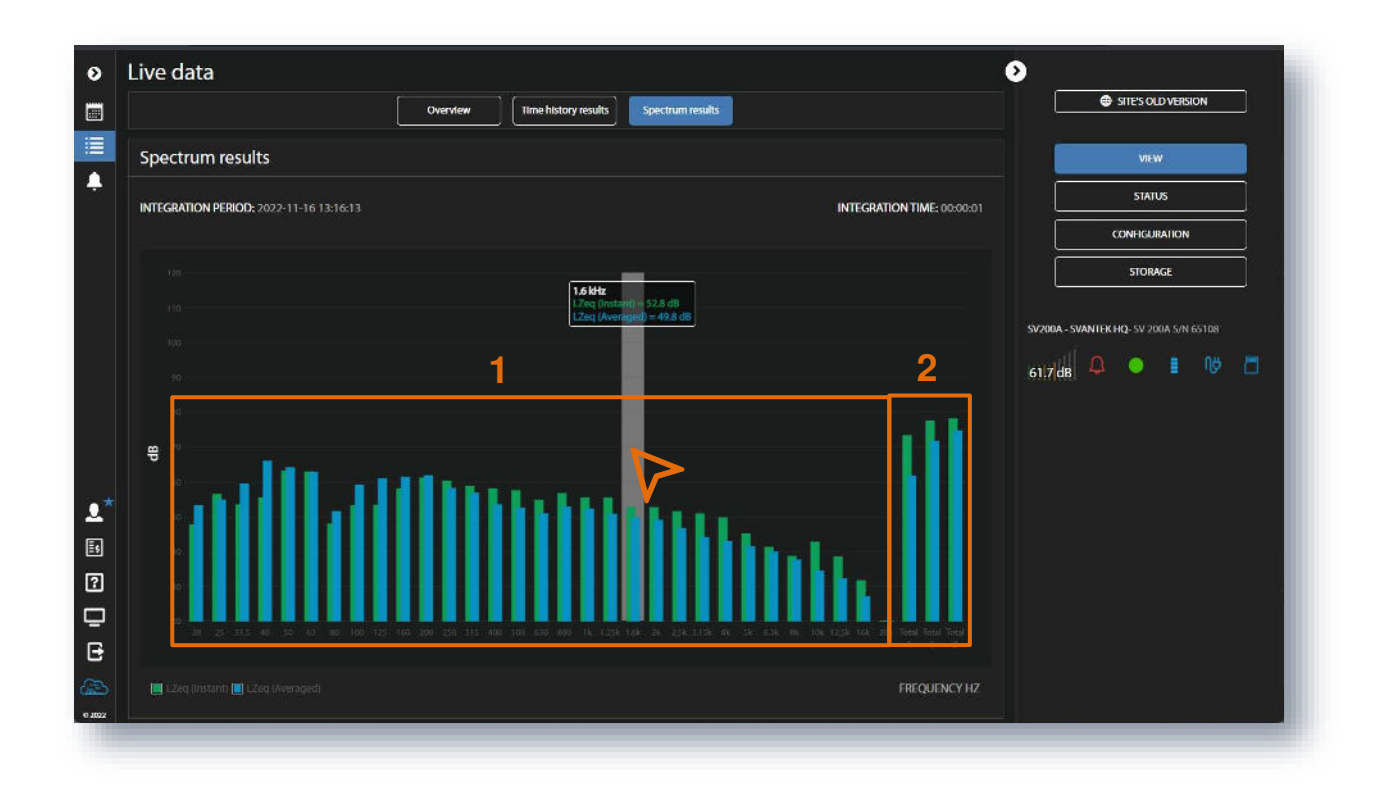

## 7.2.2 STATUS view

The **STATUS** view is similar to that described in the Chapter <u>7.1.1</u>). The difference is that instead of configuring STATUS ALARMS, in this view, you can start/stop measurements and switch on the actuator for system checks.

| o S              | tation - SV 200A S/N 65                  | 108                                                                        |                                                      |                                                          |                                       | ۵                                                 |
|------------------|------------------------------------------|----------------------------------------------------------------------------|------------------------------------------------------|----------------------------------------------------------|---------------------------------------|---------------------------------------------------|
|                  | SV200A - SVANTEK HQ<br>SV 200A S/N 65108 | ۰ ا                                                                        |                                                      |                                                          |                                       |                                                   |
| ٠                | Measurements                             | <ol> <li>Status</li> </ol>                                                 |                                                      | 🛱 Connection                                             |                                       | VIEW                                              |
|                  | Actuator 💿                               | Firmware version 1<br>Status download time 2<br>Station state L<br>Battery | 1.07.5<br>2022-11-16 13:04:32<br>Low memory<br>100 % | Connected since<br>Data this month<br>Monthly estimation | 2022-11-16 12:48:34<br>24 MB<br>45 MB | CONFIGURATION                                     |
|                  |                                          | Power source M<br>Memory 6<br>Latitude 5<br>Longitude 2                    | Mains<br>676 MB<br>521 72640<br>21.164575            |                                                          |                                       | SV200A - SVANTEK HQ. SV 200A S/N 65108<br>67.0 dB |
| <b>.</b> .*<br>≣ |                                          |                                                                            |                                                      |                                                          |                                       |                                                   |
|                  |                                          |                                                                            |                                                      |                                                          |                                       |                                                   |
| 0 2022           |                                          |                                                                            |                                                      |                                                          |                                       |                                                   |

### 7.2.3 CONFIGURATION view

The **Configuration** view consists of several sections that enable configuring measurement parameters (**Measurement setup**), data saving (**Storage**), export of measurement data as CSV files (**CSV export**), recording of audio signal (**Audio recording**), events triggering (**Event trigger**), automatic system check (**Calibration**), auxiliary parameters (**Auxiliary settings**) and performing firmware upgrade (**Firmware upgrade**).

To send new configuration to the station, click the APPLY SETTINGS button.

#### 7.2.3.1 Measurement setup

In the Measurement setup section, you can:

- 1. Select Measurement function: Level Meter, Octave 1/1, Octave 1/3
- 2. Update **Instrument clock**
- 3. Select type of RMS/Leq Integration and Leq statistics integration: Linear or Exponential
- 4. Set synchronization of the measurement start with the real-time clock (Start sync)
- 5. Choose Filter (*Z*, *A*, *C*) and Detector type (*Impulse*, *Fast*, *Slow*) for profiles and spectrum (Spectrum position appears when the Octave 1/1 or Octave 1/3 function is selected)
- 6. Set Microphone correction: Environment or Airport
- 7. Set time frames for averaging of the two Rolling Leq results (Time 1 and Time 2)
- 8. Enable **Directivity** settings.

| Moasurement setup          | Audio recording | Calibratic            | n Auxiliary settings Firmware u           | VIEW                                   |
|----------------------------|-----------------|-----------------------|-------------------------------------------|----------------------------------------|
| Measurement setup          |                 |                       |                                           | STATUS                                 |
|                            |                 |                       | 1                                         | CONFIGURATION                          |
| Measurement function       |                 |                       |                                           | STORAGE                                |
| Instrument clock           |                 | 2022-11-16 14:05:18 U | pdate to local time (2022-11-16 14:05:18) | SV200A - SVANTEK HQ- SV 200A 5/N 65108 |
| RMS / LEQ Integration      |                 |                       | Exponentia                                | 67.0 <mark> dB</mark> 🚨 🔍 🚺            |
| Leq statistics integration |                 |                       | Linear                                    |                                        |
| Start sync                 | _               |                       | 4 <u>1second</u> •                        |                                        |
| Profile 1                  |                 | Filter A +            | Detector Fast -                           |                                        |
| Profile 2                  |                 | Filter C 🔸            | Detector Fast 🚽                           |                                        |
| Profile 3                  | 5               | Filter Z •            | Detector Fast -                           |                                        |
| Spectrum                   |                 | Filter Z 🔹            | Detector Unear 🔸                          |                                        |
| Microphone correction      | 6               |                       | Environment +                             |                                        |
| Rolling Leq                | 7 1             | me 1 30 minutes 🔸     | Time 2 1 hour 🔹                           |                                        |
| Directivity                |                 |                       |                                           |                                        |
|                            |                 |                       | •                                         |                                        |

**RMS/Leq Integration** defines the detector type for calculation of the Leq, LEPd, Ln and SEL measurement results. *Linear* integration is required when you need to get the true RMS value of the

measured signal. When this option is chosen, values of the Leq, LEPd, Ln and SEL results do not depend on the detector time constant (*Fast, Slow* or *Impulse*), defined for the profiles.

*Exponential* integration is required in some standards for Leq measurements. When this option is selected, values of the Leq, LEPd, Ln and SEL measurement results depend on the detector time constant (*Fast, Slow* or *Impulse*), defined for the profiles.

Such measurement results like Lmax, Lmin, Ltm3 or Ltm5 are always calculated with the *Exponential* integration and time constants. And vice versa, such result as Lpeak doesn't use integration at all.

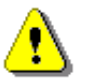

*Note*: Definitions and formulae for measurement results are presented in Appendix D.

**Filter** means a frequency weighting filter applied for all measurement results calculated for individual profiles or for the spectrum:

- Z Class 1 according to IEC 61672-1:2013,
- A Class 1 according to IEC 651 and IEC 61672-1:2013,
- C Class 1 according to IEC 651 and IEC 61672-1:2013,

*Environment* compensation is used when an acoustic signal is parallel to the microphone's grid. *Airport* compensation is used when an acoustic signal is perpendicular to the microphone's grid. The characteristics of the compensation filters are given in Appendix C.

If **Directivity** is enabled, you can define:

- 1. number of sectors for XY plane (2, 4, 8, 16 or 32) and Z plane (2, 3, 5, 9 or 17) and
- 2. sectors which will be considered during calculation of two Estimated Leq results.

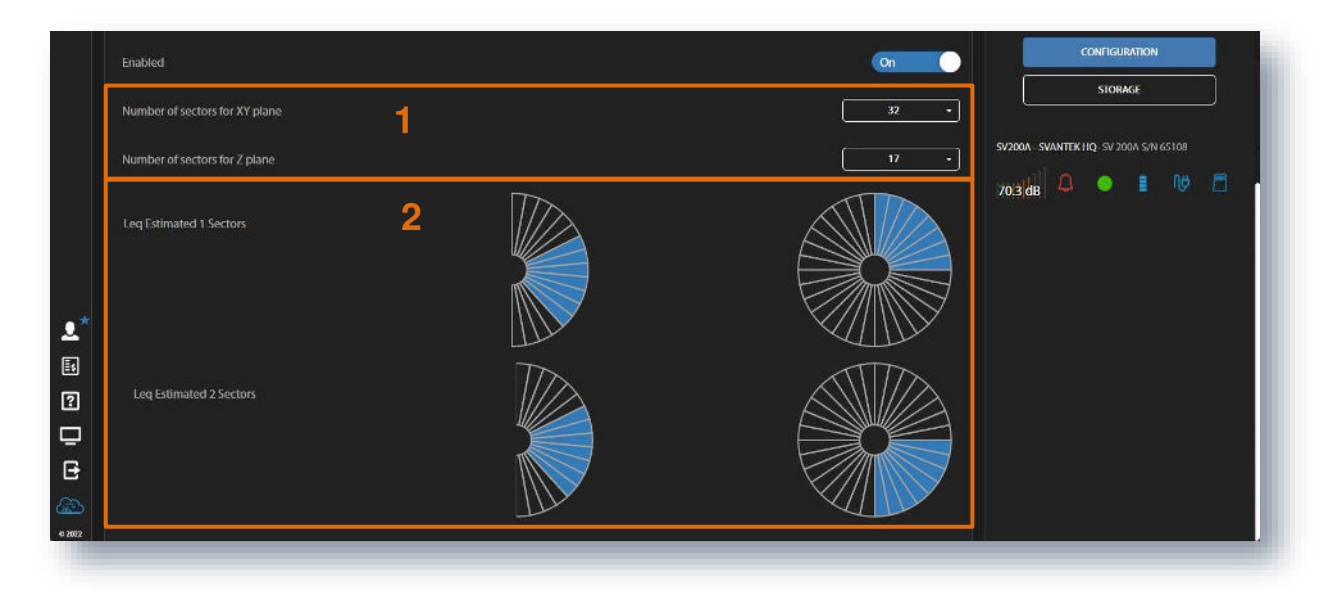

### 7.2.3.2 Storage

The **Storage** section allows you to program which results and with what step will be saved in the logger file.

1. To start configuring, you should enable data logging (Enable data logger).

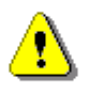

**Note**: To ensure saving of any results you should enable data logger. Without enabling data logger no data files will be created and currently displayed results will be replaced by the new ones after each measurement cycle.

Even if data logging is disabled you always can set some important parameters for **Summary results** such as:

- period of the Summary results measurement and, if logging is enabled, step with which all Summary results will be logged to a file (Summary step is equal to the Integration Period see Chapter 5.1.2),
- 3. ten **Statistical levels** to be calculated and saved with the Summary results.

|                         |          |                         |             |                          | APPLY SETTINGS | SITE'S OLD VERSION                  |
|-------------------------|----------|-------------------------|-------------|--------------------------|----------------|-------------------------------------|
| Measurement setup Stora | je Audio | recording Event trigger | Calibration | Auxiliary settings Firmw | are upgrade    | VIEW                                |
|                         |          |                         |             |                          | 1.000          | STATUS                              |
| Enable data logger      |          |                         |             | ן ר                      | Off            | CONFIGURATION                       |
| Summary results         |          |                         |             |                          |                | STORAGE                             |
| Summary step            |          |                         |             | 2 [                      | 00.00:01 +     | SV200A SVANTTK HO SV 200A SVI (5108 |
| Statistical levels      | L01 •    | L10 +                   | L20 ·       | L30 ·                    | L40 ×          | 58.9 dB                             |
| 3                       | L50 -    | L60 +                   | L70 -       | L80 -                    | L90 •          |                                     |
| L                       |          |                         |             |                          |                |                                     |

**Summary step** (Integration period) defines the period during which Summary results are measured (integrated) using frequency weighted filters and RMS detector time constants defined in the **Measurement setup** section and saved in a file as the set of Summary Results.

The **Summary step** can be chosen in the pop-up list in the range from 1s to 24h.

Statistical noise level Ln is a <u>level</u> in dB which was exceeded during **n** percent of the Integration period. Statistical noise levels are calculated from a histogram, based on 100ms Leq results (see Appendix D).

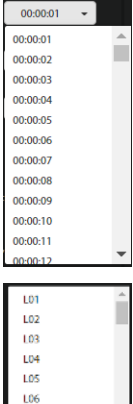

L07 L08 L09 L10 L11

As soon as the data logging is switched on, you can:

- 1. Program splitting of the logger file (Logger splitting)
- 2. Select what **Summary results** will be saved in a file: Profile Results, spectra (Leq, Lmax and Lmin), statistics, profile Histogram, meteo and directivity results (Time, eCompas corrections, XY dir.&max. energy, Z dir.&max.energy, Average energy distribution, Histogram)
- 3. Configure saving of the **Time history** results in a file: step of saving (**Time history step**) and results to be saved as a Time history for three profiles (Lpeak, Lmax, Lmin, Leq and 2xRLeq), 1/1 or 1/3 octave spectra, results taken from the weather station (if the SP 275 meteo station is chosen in the **Auxiliary settings** section) and GPS and Directivity markers.
| •          | Configuration             |                            |                 |                 |             |                                        |
|------------|---------------------------|----------------------------|-----------------|-----------------|-------------|----------------------------------------|
|            |                           | )[]                        | (               |                 |             |                                        |
| ÷          | Measurement setup Storage | CSV export Audio recording | Event trigger C | Auxiliary:      |             | STATUS                                 |
|            | Enable data logger        |                            |                 |                 | On          | CONFIGURATION                          |
|            | Logger splitting          |                            |                 | 1               | Utsabled +  | STORAGE                                |
|            | Summary results           |                            |                 |                 |             | SV200A - SVANTEK HQ- SV 200A S/N 65108 |
|            | Summary step              | 2                          |                 |                 | 00:00:01 -  | 56.7 dB 🚨 🔹 🚺 💆                        |
|            | Statistical levels        | n - L10 -                  | L20 -           | L30 •           |             |                                        |
|            | <u> </u>                  | 50 ×                       | L70 +           | L80 •           |             |                                        |
|            | Save Profile Results      |                            |                 |                 | Off         |                                        |
|            | Save spectrum             | LZeq 🦲                     | LZLmax 🧲        | •               | LZLmin 🤍    |                                        |
|            | Save statistics           |                            |                 |                 | or          |                                        |
|            | Save Profile Histogram    |                            |                 |                 | On          |                                        |
|            | Save Meteo Results        |                            |                 |                 | On          |                                        |
|            | Directivity               |                            | Time 🦲          | eCom            | pass corr.  |                                        |
|            |                           | XY dir. & n                | nax. energy     | Z dir. & ma     | x. energy 🦲 |                                        |
|            | Time bistone              | Avg. e                     | nergy distr.    | н               | istogram 🦲  |                                        |
|            | Time history              | 3                          |                 |                 |             |                                        |
|            | Time history step         |                            |                 |                 | 00:00:01 -  |                                        |
|            | Profile 1 All None        | LApeak                     | LAFmax          | LAFmin          | LAeq        |                                        |
|            |                           |                            | RLAe            | eq, 30 m Ri     | LAeq.1h     |                                        |
|            | Profile 2 All None        | LCpeak                     | LCFmax          | LCFmin          | LCeq        |                                        |
|            |                           |                            | RLCe            | eq, 30 m 🕖 Ri   | LCeq,1h     |                                        |
| <b>≜</b> * | Profile 3 All None        | LZpeak                     | LZFmax          | LZFmin          | LZeq        |                                        |
| ?          |                           |                            | RLZe            | eq, 30 m 🕘 🦳 Ri | LZeq, 1 h   |                                        |
| -          | Save spectrum             |                            |                 | LZe             | rq Off      |                                        |
| Ð          | Save meteo                |                            |                 |                 | Off         |                                        |
| 0 2022     | Save markers              |                            |                 | GPS 💽 D         | irectivity  |                                        |

The **Logger splitting** position enables splitting of logger files by choosing the splitting mode: *Every SR* (with the **Summary step**  $\geq$  1m), *Every 15 m*, *Every 30 m*, *Every 1 h* and *Every day*.

Disabled 
Disabled
Every SR
Every 15 m
Every 30 m
Every 1h
Every day

If *Every day* is selected, you can define up to six points during a day when splitting will take place.

| Logger splitting       |            |            | Every day 🔹 |
|------------------------|------------|------------|-------------|
| Logger splitting times | 00:00 -    | 08:00 -    | 16:00 -     |
|                        | Disabled • | Disabled - | Disabled -  |
|                        |            |            | _           |

**Time history step** can be chosen from the set: 10, 20, 50, 100, 200 and 500 milliseconds, from 1 second to 59 seconds, from 1 minute to 59 minutes and 1 hour.

If you switch on **Save Profile Results**, the Summary results section will be extended by main results toggles for three profiles (Lpeak, LE, Lmax, Lmin, L(SPL), Leq, Lden, Ltm3, Ltm5, 2 x rolling Leq and 2 x estimated Leq).

|            | Save Profile Results |          |        |            |              | On            | SIAIUS                                |
|------------|----------------------|----------|--------|------------|--------------|---------------|---------------------------------------|
|            |                      |          |        |            |              |               | CONFIGURATION                         |
|            | Profile 1 All None   | LApeak   | lae 🦲  | LAFmax 🦲   | LAFmin 📃     | ) LAF (SPL)   | SIONAGE                               |
|            |                      | LAeq 🦲   | Lden 🦲 | Ltm3 💽     | Ltm5 🦲       | RLAeq, 30 m   | SV200A - SVANTEK HQ-SV 200A S/N 65108 |
|            |                      |          |        | RLAeq, 1 h | LAeq1 (Est.) | LAeq2 (Est.)  | 63.6 dB                               |
|            | Profile 2 All None   | LCpeak 🦲 | LCE    | LCFmax 🦲   | LCFmin 📃     | ) LCF (SPL)   |                                       |
|            |                      | LCeq     | Lden 🦲 | Ltm3       | Ltm5 🧰       | RLCeq, 30 m   |                                       |
| <b>.</b> * |                      |          |        | RLCeq, 1 h | LCeq1 (Est.) | LCeq2 (Est.)  |                                       |
|            | Profile 3 All None   | LZpeak 🦲 | LZE 🧰  | LZFmax 🦲   | LZFmin 💭     | ) LZF (SPL) 🦲 |                                       |
|            |                      | LZeq 🦲   | Lden 💽 | ltmi 💭     | Ltm5 🦲       | RLZeq, 30 m   |                                       |
| Ē          |                      |          |        | ALZeq, 1 h | LZeq1 (Est.) | LZeq2 (Est.)  |                                       |
| 6200 A     | Save Overload Time   |          |        |            |              | On            |                                       |
|            |                      |          |        |            |              |               |                                       |

If you switch on **Save Statistics**, the Summary results section will be extended by toggles for Leq statistics defined above for three profiles.

| 8380.<br> | Save statistics        |         |       |       |       | On    | STATUS                                 |
|-----------|------------------------|---------|-------|-------|-------|-------|----------------------------------------|
|           |                        |         |       | 120   |       |       | CONFIGURATION                          |
|           | Profile F All None     |         |       |       | L30)  |       | STORAGE                                |
|           |                        | L50 🦲 🔘 | L60 🦲 | L70 🦲 | L80 🦲 | L90 🦲 | SV200A - SVANTEK HQ- SV 200A S/N 65108 |
|           | Profile 2 All None     | Lõi 🔵   | L10   | L20   | L30 💭 | L40   | 63.6 <sup>1</sup> dB 🚨 🔍 🚺             |
|           |                        | L50 CO  | L60   | L70 🧰 | LB0   | L90   |                                        |
|           | Profile 3 All None     | L01 💭   | L10   | L20   | L30   | L40   |                                        |
|           |                        | L50     | L60 🤍 | L70 🦳 | L80 🦲 | L90   |                                        |
| 5<br>?    | Save Profile Histogram |         |       |       |       | On    |                                        |

**Note**: All files with measurement result are automatically named in accordance with the rule: a prefix (string of letters) supplemented with a number (string of digits) increased by one for the new created file. Default prefix is "L" and it can be changed via SvanPC++.

# 7.2.3.3 CSV export

The **CSV export** section allows you to choose measurement data for direct export to CSV files (Comma Separated Values) and saving them on the instrument's SD card.

In this section, you can:

- 1. Choose results to be exported for each profile individually.
- 2. Choose **Averaged**, **Maximum** and **Minimum** spectra for each integration period if the *Octave 1/1* or *Octave 1/3* function is enabled.
- 3. Choose Directivity results.

| ۲        | Configuration      |                            |                 |              |                      | ļ          | >                             |   |
|----------|--------------------|----------------------------|-----------------|--------------|----------------------|------------|-------------------------------|---|
|          |                    |                            |                 |              |                      | TTINGS     | Generation Stress old Version | I |
|          | Measurement setup  | CSV export Audio recording | Event trigger   | Calibration  | Auxiliary settings   | Firmware u | VIEW                          | I |
| -        | CSV export         |                            |                 |              | Select all S         | elect none | STATUS                        | I |
|          | Profile 1 All None | Time 🔵                     | LApeak          | LAFmax       |                      | $\bullet$  |                               | I |
|          |                    | LAF (SPL)                  | LAeq            | lae          | Lden                 | $\bigcirc$ |                               | I |
|          |                    | Ltm3                       | Ltms 💭          | Lnn          | D ovi.               |            | 63.6dB                        | I |
|          |                    | RLAeq, 30 m                | RLAeq, 1 h      | LAeq1 (Est.) | LAeq2 (Est.)         |            |                               | l |
|          | Profile 2 All None | Time 🧰                     | LCpeak          | LCFmax 🧲     | LCFmin               |            |                               | I |
|          | 1                  | LCF (SPL)                  | LCeq 💽          | LCE 🤇        | Lden                 |            |                               |   |
|          |                    | Ltm3 🧰                     | LtmS 🦲          | Lnn 📿        | OVL OVL              | $\bullet$  |                               | l |
|          |                    | RLCeq, 30 m 🧰              | RLCeq, 1 h      | LCeq1 (Est.) | LCeq2 (Est.)         |            |                               |   |
|          | Profile 3 All None | Time 🧰                     | LZpeak 🦲        | LZFmax 🧔     | LZFmin               | -          |                               | l |
|          |                    | LZF (SPL)                  | LZeq 🦲          | lze 🦲        | Lden                 |            |                               |   |
|          |                    | Ltm3                       | Ltm5 🦲          | Lnn          | OVI.                 | $\bigcirc$ |                               | I |
|          |                    | RLZeq, 30 m                | RLZeg, 1 h      | LZeq1 (Est.) | LZeq2 (Est.)         | $\frown$   |                               | l |
| <b>.</b> | Spectrum 2         |                            | Averaged C      | Maximum 🧲    | Minimum              |            |                               | l |
| 2        |                    |                            |                 |              |                      |            |                               | l |
| ⊡        | Directivity        |                            | Time 🦲 🔘        |              | eCompass corr.       |            |                               |   |
| e        | 3                  | XY dir. &                  | max.energy 🦲    |              | Z dir. & max. energy |            |                               |   |
| 6 3027   |                    | Avg.                       | energy distr. 🦲 |              | Histogram            |            |                               |   |

⚠

**Note:** CSV files can be quite large, and it is advised to use this feature when absolutely necessary.

The CSV file structure is presented in Appendix B.

# 7.2.3.4 Audio recording

In the **Audio recording** section, you can configure an audio signal recording. The audio signal can be recorded in the logger file together with Time history and Summary results (like *Events* type), or in a separate \*.wav type file (like *Wave* type). To switch the type of the signal recording, use the **Type** button.

| ۵     | Configuration                                                                                                    | •                  |                                        |
|-------|----------------------------------------------------------------------------------------------------|--------------------|----------------------------------------|
|       |                                                                                                    |                    | SITE'S OLD VERSION                     |
|       | Measurement setup         Storage         CSV export         Audio recording         Event trigger         Calibration | Auxiliary settings | VIEW                                   |
| ÷     | Audio recording                                                                                                    |                    | STATUS                                 |
|       |                                                                                                    |                    | CONFIGURATION                          |
|       | iype                                                                                                    | Wave               | STORAGE                                |
|       | Format                                                                                                    | PCM +              | SV200A - SVANTEK HO- SV 200A S/N 65108 |
|       | Bits per sample                                                                                                    | 16                 | 636H                                   |
|       | Recording range                                                                                                    | 68 dB - 140 dB 🛛 👻 |                                        |
|       | Sampling                                                                                                    | 12 ki iz +         |                                        |
|       |                                                                                                    |                    |                                        |
| 5     |                                                                                                    |                    |                                        |
| ?     |                                                                                                    |                    |                                        |
| ₽     |                                                                                                    |                    |                                        |
| B     |                                                                                                    |                    |                                        |
| ි     |                                                                                                    |                    |                                        |
| 6 202 |                                                                                                    |                    |                                        |

In this tab you can configure four parameters of audio recording: **Format** of the file in the case of Wave recording (*PCM* or *Extensible*), **Bits per sample** (*16* or *24*), **Recording range** (from  $28 \, dB - 100 \, dB$  to  $68 \, dB - 140 \, dB$ ) and **Sampling** frequency (*12kHz*, *24kHz* and *48kHz*).

Choosing of higher sampling rate ensures recording of higher frequencies but at the same time increases size of files.

The audio recording trigger is configured in the **Event trigger** section.

# 7.2.3.5 Event trigger

The **Event trigger** section allows you to define events conditions for triggering audio recording, markers and different alarms.

- Events are specified as a combination of superimposed CONDITIONS (logical AND) such as specific time intervals (TIME CONDITIONS) in which measurement threshold levels are exceed or system events occur (TRIGGER).
- Each Event triggers special actions (Actions), such as: recording a block marker to the logger file (MARKER), recording the audio signal to the logger file or wave file (AUDIO), generation of the alarm signal on the I/O socket (I/O ALARM), sending SMS (SMS ALARM) or sending email (E-MAIL ALARM) with the alarm notification.
- You can choose the Mode for the event: Standard or Advanced. In the Standard mode, you can choose only one TRIGGER condition per Event. In the Extended mode, you can select several TRIGGER conditions per Event. In such a case, all conditions have the AND logic, e.g., are superimposed.
- 4. You can edit the book containing SMS and E-mail recipients addresses clicking **Edit address book**.

When events are defined the Event trigger section shows the list of events.

| 0        | Configuration                                        |                           | (                              | >                                      |
|----------|------------------------------------------------------|---------------------------|--------------------------------|----------------------------------------|
|          |                                                      |                           |                                |                                        |
|          | Measurement setup Storage CSV export Audio recording | Event trigger Calibration | Auxiliary settings             | VIEW                                   |
|          |                                                      |                           |                                | STATUS                                 |
|          | Mode                                                 |                           | 3 Standard                     | CONFIGURATION                          |
|          | + Add event                                          |                           | 4. Edit address book           | STORAGE                                |
|          | 🖌 EVENT 💁 💽                                          |                           | Delete event                   | SV200A - SVANTEK HQ- SV 200A S/N 65108 |
|          |                                                      | le week                   | Whole day                      | 53.6/dB 🔍 🔍 📕 💖 🗂                      |
|          | TRIGGER                                              |                           | LAeq, 1 s (Profile 1) >= 70 dB |                                        |
|          | Actions 2                                            |                           |                                |                                        |
|          | AUDIO X Pre trigge                                   | er: 00:00:00              | Block<br>No post trigger       |                                        |
| *        | Max. durat                                           | tion: 00:00:10            | No min. break                  |                                        |
| 2.<br>E2 |                                                      |                           | + Add action                   |                                        |
| ⊡        |                                                      |                           |                                |                                        |
|          |                                                      |                           |                                |                                        |
| B        |                                                      |                           |                                |                                        |
| œ        |                                                      |                           |                                |                                        |
| 0-2023   |                                                      |                           |                                |                                        |

You can configure **CONDITIONS** and **Actions** using the appropriate buttons. Settings are presented in the line of this button.

For example, the EVENT configuration in the above screen means that the event will appear when the LAeq value averaged by 1 second in the first profile exceeds the threshold level of 75 dB. The occurrence of such an event will generate alarms throughout the week and will trigger the audio signal recording without time limitation.

## Creating Events

To create new event, click +Add event. The new Event area will appear, in which you can:

- 1. rename the event, if necessary, clicking *L*, switch it on/off or hide the event settings clicking
- 2. configure conditions, clicking the appropriate button (TIME CONDITIONS and TRIGGER)
- 3. add actions clicking +Add action,
- 4. delete the event clicking x Delete event.

| ø | Configuration             |                                          | >                                          |                                         |
|---|---------------------------|------------------------------------------|--------------------------------------------|-----------------------------------------|
|   |                           |                                          |                                            | SITE'S OLD VERSION                      |
|   | Measurement setup Storage | CSV export Audio recording Event trigger | Calibration Auxiliary settings Firmware up | VIEW                                    |
| ÷ | + Add event               |                                          | L Edit address book                        | STATUS                                  |
| 1 | V EVENT Orr) >            |                                          | 4 Delete event                             | CONFIGURATION                           |
| _ | CONDITIONS                |                                          |                                            | STORAGE                                 |
| 2 |                           | Whole week                               | Whole day<br>Continuous                    | SV200A - SVANTEK HQ - SV 200A 5/N 65108 |
|   | Actions                   | Pre trigger: 00:00:00                    | No post trigger                            | 63.6 dB 🚨 🔍 🔳 🔀 🗖                       |
|   |                           | No max. duration                         | No min. break                              |                                         |
|   |                           |                                          | Add action                                 |                                         |

# **Configuring Conditions**

If you click the **TIME CONDITIONS** button the TIME CONDITION configuration box will pop-up.

In this box, you can select days and periods for events registration.

| Monday    | Whole day     |       |
|-----------|---------------|-------|
| Tuesday   | Start (hh:mm) | 08:00 |
| Wednesday | Stop (hh:mm)  | 16:00 |
| Thursday  |               |       |
| Friday    |               |       |
| Saturday  |               |       |
| Sunday    |               |       |

After confirmation (OK) the pop-up box closes, and the selection will be presented in the line of the **TIME CONDITIONS** button.

|         | Mon, Tue, Wed, Thu, Fri | 08:00 - 16:00 |
|---------|-------------------------|---------------|
| TRIGGER |                         | Continuous    |

If you click the **TRIGGER** button, the TRIGGER CONDITIONS configuration box will pop-up.

In this box, you can add the condition type: **Threshold**, **Spectrum**, **Meteo** and **System**.

| lo conditions |            |         |          |
|---------------|------------|---------|----------|
| Add           |            |         |          |
| + Threshold   | + Spectrum | + Meteo | + System |

The **Threshold** condition can be of **Level+** or **Level-** type (**Mode**). The condition is fulfilled during the period in which the controlled value of the selected result (**Source**) will be higher/lower than the **Threshold** level.

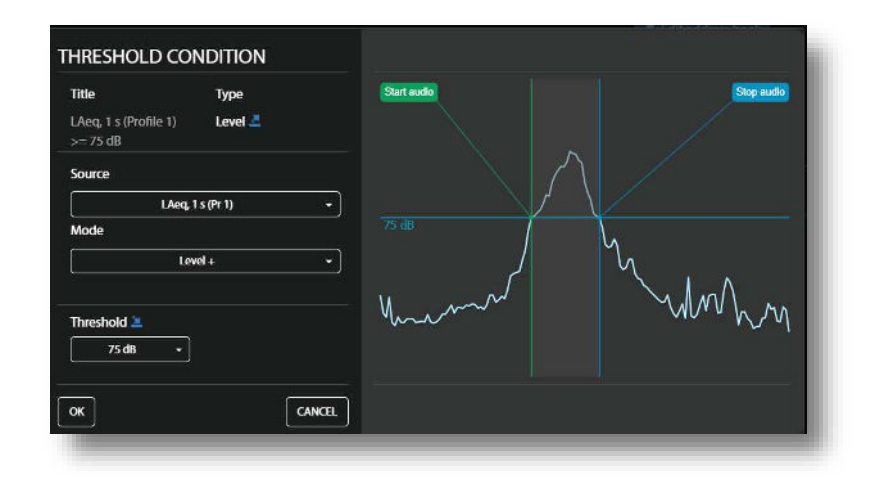

As a **Source**, you can select different results (Leq, Lpeak, Lmax, Lmin, LAE, etc.) for three profiles (Pr 1, Pr 2 and Pr 3), measured by: 1s, integration period (for example, 1m, SR) or time-history step (for example, 50, TH).

In the right-hand example, "1m, SR" means that the Integration period for the Summary results was set to 1 minute, while "50, TH" means that the Step for the time-history was set to 50 milliseconds.

If you expand the **Threshold** by clicking the **Threshold** field, you can define **Start** and **Stop** threshold levels and delays (**Min. duration**) of the condition start and stop.

| Title                                 | Туре                     | Start audio                   | Stop audio                   |
|---------------------------------------|--------------------------|-------------------------------|------------------------------|
| LAeq, 1 s (Profile 1)<br>>= 75 dB for | Level 🚢                  |                               |                              |
| Source                                |                          |                               | $\gamma \parallel /$         |
| LAec                                  | 1, 1 s (Pr 1) +          |                               |                              |
| Mode                                  |                          | 75 dB                         | Ν. /                         |
| L I                                   | .evel + -                | 70 dB                         | K                            |
| 59.<br>                               |                          |                               | X. Lun                       |
| Threshold 🚢                           | Min. duration (hh:mm:ss) | Munt                          | -Mran Mran                   |
| Start 75 dB 👻                         | Start 🔽 00:00:10         |                               |                              |
| 70 dp -                               |                          | Start min. duration. 00.00.10 | Slop min. duration: 00.00.20 |

After confirmation (OK) the pop-up box closes, and the selection will be presented in the line of the **TRIGGER** button.

|         | Mon, Tue, Wed, Thu, Fri | 08:00 - 16:00                                                                             |
|---------|-------------------------|-------------------------------------------------------------------------------------------|
| TRIGGER |                         | LAeq, 1s (Profile 1) >= 80 dB for 00:10:00; LAeq, 1s<br>(Profile 1) <= 75 dB for 00:20:00 |

In the **SPECTRUM CONDITION** pop-up box, you can define a mask for the thirty one 1/3 octave bands spectrum and three Total results. If the measured spectrum (**AVERAGED**, **INSTANT**, **MAX** or **MIN**) will show the excess of the levels (**Level + Mode**) or the lowering of the levels (**Level -Mode**) defined for the mask, then the condition will be active during **Min. duration** time.

| litle                       | Type<br>Spectrum 🚨 |                                       |
|-----------------------------|--------------------|---------------------------------------|
| 5pectrum type<br>Averaged - | Mode               |                                       |
| Min. duration<br>hh:mm:ss)  | 60:00:00           |                                       |
| Thresholds                  | 🕂 Add freq / total |                                       |
|                             |                    | · · · · · · · · · · · · · · · · · · · |

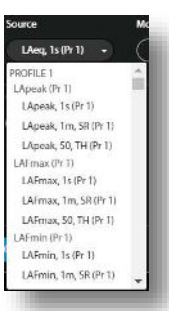

79

To start mask creation, click +Add freq/total and select the spectrum frequency or the Total result.

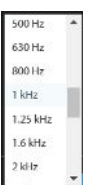

Then select the threshold level for that frequency/Total in the **Thresholds** position.

| Title                                    | Туре               |       |                   |
|------------------------------------------|--------------------|-------|-------------------|
| LZeq, 1.00 kHz, Avg<br>>= 75 dB (+ 2 mor | Spectrum 🚨         | 8P 52 | 75 dE<br>75.03 dB |
| Spectrum type                            | Mode               |       |                   |
| averaged 🔹                               | Level + 👻          |       |                   |
| Min. duration<br>(hh:mm:ss)              | 00:00:00           |       |                   |
| Thresholds                               | + Add freq / total |       |                   |
| 00 kHz 75 👷 Tot                          | al A 🛛 75 🗙        |       |                   |
| .00 kHz 75 🗙                             |                    |       |                   |
|                                          |                    |       | , 북 , 부북부부부 모 모 원 |

After confirmation (OK) the pop-up box closes, and the selection will be presented in the line of the **TRIGGER** button.

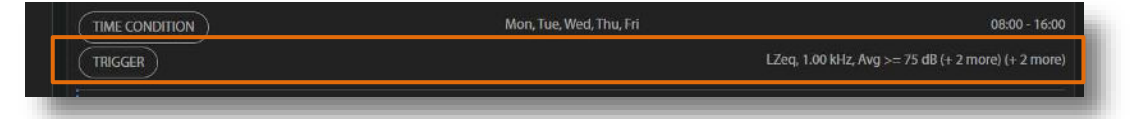

The **Meteo** condition is similar to the **Threshold** one and can be of **Level**+ or **Level**- type (**Mode**). The condition is fulfilled during the period in which the controlled value of the selected result (**Source**) will be higher/lower than the **Threshold** level.

| Title<br>Maxwind 1 com   | Type           | Start audio |                      | Stop audio   |
|--------------------------|----------------|-------------|----------------------|--------------|
| max winu , i s >=<br>m/s | S.0 Level 🚘    |             |                      |              |
| Source                   |                |             | $\langle   \wedge  $ |              |
| [ <b>N</b>               | Aax wind , 1 s | •           |                      |              |
| Mode                     |                |             |                      | ^            |
| [                        | Level i        | •           | ا ل                  | Ц.           |
|                          |                | 14          | M                    | MMM.         |
| Threshold 🚢              |                | mar         |                      | 010 - 102 01 |
| 5.0m/s                   | <u> </u>       |             |                      |              |
|                          |                |             |                      |              |

You can select as a **Source** different result (MAX WIND, AVG WIND or RAIN) measured by: 1s, Summary results Integration period (for example, 1m, SR) or Time History step (for example, 50, TH).

In the right-hand example, 1m, SR means that the Integration period was set to 1 minute, while 50, TH means that the Step for the Time-history was set to 50 milliseconds.

After confirmation (**OK**) the pop-up box closes, and the selection will be presented in the line of the **TRIGGER** button.

|   | Max wind, 1s 👻   |
|---|------------------|
| V | IAX WIND         |
|   | Max wind, 1s     |
|   | Max wind, 1m, SR |
|   | Max wind, 50, TH |
| A | VG WIND          |
|   | Avg wind, 1s     |
|   | Avg wind, 1m, SR |
|   | Avg wind, 50, TH |
| R | AIN              |
|   | Rain, 1s         |
|   | Rain, 1m, SR     |
|   | Rain, 50, TH     |

|         | Mon, Tue, Wed, Thu, Fri | 08:00 - 16:00             |
|---------|-------------------------|---------------------------|
| TRIGGER |                         | Max wind , 1 s >= 5.0 m/s |
|         |                         |                           |

In the **SYSTEM CONDITION** pop-up box, you can select conditions that describe the system state, such as: **Low battery**, **Low storage space** etc.; and define duration during which these conditions will be active (**Min. duration**).

If during this time the new condition will be fixed, the duration will be prolonged to another **Min. duration** time and so on.

After confirmation (**OK**) the pop-up box closes, and the selection will be presented in the line of the **TRIGGER** button.

| Title                   | Type<br>System        |
|-------------------------|-----------------------|
| Powered up              | Before powered down   |
| Measurement start       | Measurement stop      |
| Mains connected         | Mains disconnected    |
| Low battery             | Battery OK            |
| Low storage space       | Storage OK            |
| System check failed     | System check success  |
| Meteo on                | Meteo off             |
| Modem on                | Modem off             |
| Auto calibration result |                       |
| Cal. factor too old     |                       |
| Ext. I/O triggered      |                       |
| Incorrect device tilt   | Device positioning OK |
| Instr. error            |                       |
| Location change         |                       |

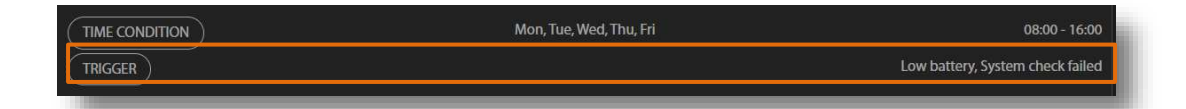

As was said above, in the *Standard* mode, you can choose only one **TRIGGER** condition per Event.

In the *Extended* mode, you can select several **TRIGGER** conditions per Event. In such a case, all conditions have the AND logic, e.g., are superimposed.

| LAeq, 1 s (Profile | e 1) >= 75 dB 🔾 🗙 |         |          |
|--------------------|-------------------|---------|----------|
| Low battery, Sys   | tem check failed  |         |          |
|                    |                   |         |          |
| Add                |                   |         |          |
| + Threshold        | + Spectrum        | 🕂 Meteo | 🕂 System |
|                    |                   |         | <u> </u> |

After confirmation (**OK**) the pop-up box closes, and the selection will be presented in the line of the **TRIGGER** button.

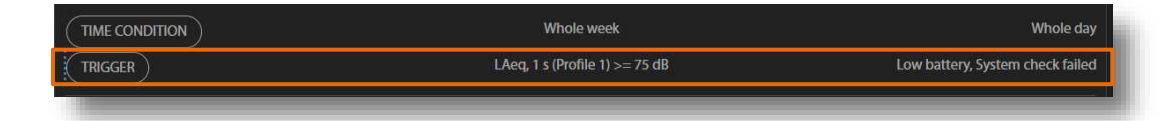

## **Creating Actions**

To create new action, click **+Add action** and in the ADD EVENT ACTION pop-up box, click the action you wish to add and to configure: **Marker**, **Audio**, **I/O alarm**, **SMS alarm** or **E-mail alarm**.

After occurrence of the event, actions will be performed during the time the event is active, at its beginning or at the end depending on the action type.

| ADD EVEN | NT ACTIO | N           |             |                |
|----------|----------|-------------|-------------|----------------|
| 🕂 Marker | 🗸 Audio  | 🕂 I/O alarm | 🕂 SMS alarm | 🕂 E-mail alarm |
|          |          |             |             | CANCEL         |
|          |          |             |             |                |

82

The Marker action registers a marker in the logger file.

The Marker can be **Point** or **Block** type. The Point marker means, that it will be registered only at the beginning of the event. The Block marker will be registered at the beginning and at the end of the Event.

The **Audio** action starts the signal recording in the logger file (Event recording) or in the WAV file (Wave recording) depending what mode is chosen in the **Audio recording** section.

**Pre trigger** enables earlier start of the recording with respect to the event start.

**Post trigger** enables later stop of the recording with respect to the event stop.

**Max. duration** defines maximum time of recording after the event start.

**Min. break** defines the minimum time break between two consequent records.

The **I/O alarm** action starts an alarm signal at the MULTI I/O socket output to which some alarm device can be connected (for example, alarm lamp) – see Appendix C.

**Max. duration** defines maximum time of alarm signal after the event start.

**Min. break** defines the minimum time break between two consequent alarms.

The **SMS alarm** action sends the SMS note to the defined recipient's phones, which are selected from the **ADDRESS BOOK**.

**Min. break** defines the minimum time break between two consequent SMSs.

The SMS text is generated automatically in accordance with the event definition.

To add a recipient, click + Add recipient and select the recipient from the address book list by clicking + in the line of the recipient you want to add and click OK.

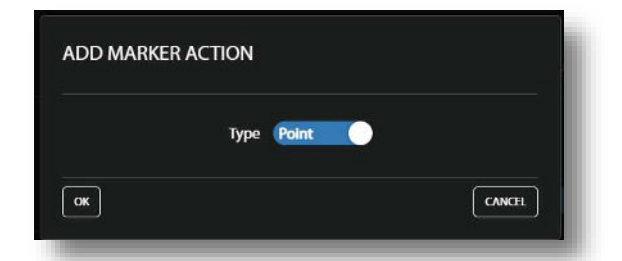

| Pre trigger | Post trigger | Max. duration<br>(hh:mm:ss) | Min. break<br>(hh:mm:ss) |
|-------------|--------------|-----------------------------|--------------------------|
| None -      | <u>55</u> -  | 00:10:00                    | 00:00:10                 |

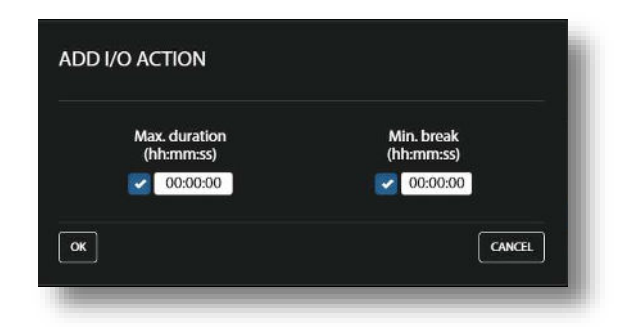

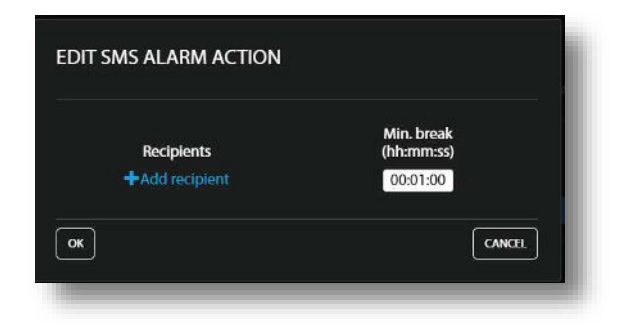

|   | Name  | Phone number | E-mail               |   |
|---|-------|--------------|----------------------|---|
| ÷ | User1 | +48111111111 | user1@svantek.com.pl | â |
|   | User2 | +48222222222 | user2@svantek.com.pl | 1 |
|   |       |              |                      |   |
|   |       |              |                      |   |

When actions are defined for the threshold trigger, the THRESHOLD CONDITION configuration box shows their start and stop at the illustrative graph.

As can be seen Audio and SMS actions are performed at the event start. Audio record lasts from the beginning till the end of the threshold event.

Actions defined for the System triggers start when the system events occur.

| <b>Title</b><br>RLAcq, 1 m, 1 s<br>(Profile 1) >= 75 dB | Type<br>Level 🚄   | Start audio<br>Sand SMS | Stop audio |
|---------------------------------------------------------|-------------------|-------------------------|------------|
| Source<br>RLAcq<br>Trigger count                        | ; 1 m, 1 s (Pr 1) |                         |            |
| Continuous<br>Min. duration                             | .00:00            | Mun                     | Munn       |
| Threshold 75 d                                          | B • ]             |                         |            |

After confirmation (**OK**) the pop-up window closes, and the selection will be presented in the lines of the appropriate button of the **Actions** section.

| No pre trigger | Max. duration: 00:01:00 |
|----------------|-------------------------|
|                | No min. break           |
| Svantek        | Min. break: 00:01:00    |
|                | Svantek                 |

#### Address book

You can edit the address book clicking **Edit address book** being in the **Event trigger** section of the **Configuration** view.

To add the address, click **+Add contact**. To remove the address, click the bin icon.

| ADDRESS BOOK |              |                      |    |
|--------------|--------------|----------------------|----|
| Name         | Phone number | E-mail               |    |
| User1        | +4811111111  | user1@svantek.com.pl |    |
| User2        | +4822222222  | user2@svantek.com.p  |    |
|              |              |                      |    |
|              |              |                      |    |
|              |              |                      |    |
|              |              |                      |    |
|              |              |                      |    |
|              |              |                      |    |
|              |              |                      |    |
|              |              |                      |    |
|              |              |                      |    |
|              |              | OK CANCEL            | וו |
|              |              |                      | 7  |

## 7.2.3.6 Calibration

In the Calibration section, you can:

- 1. Check the calibration factor,
- 2. Switch on the Auto calibration function,
- 3. Define the Maximum calibration log size in MB,
- 4. Switch on the **Automatic system check** (**Enabled** button) and set time and days of the week when system check is going to be performed,
- 5. Manually Perform system check now.

84

| 0         | Configuration                                        |                                                       | 0                                      |
|-----------|------------------------------------------------------|-------------------------------------------------------|----------------------------------------|
|           |                                                      |                                                       | STE'S OLD VERSION                      |
|           | Measurement setup Storage CSV export Audio recording | Event trigger Calibration Auxiliary settings Firmware |                                        |
| -         | Calibration                                          |                                                       | STATUS                                 |
|           |                                                      | 4                                                     | CONFIGURATION                          |
|           | Calibration factor                                   |                                                       | STORAGE                                |
|           | Auto calibration                                     | 2                                                     | SV200A - SVANTEK HQ- SV 200A S/N 65108 |
|           | Max. calibration log size [MB]                       | 3 10                                                  | 54/2/dB 🔍 💿 🛔 🕪 🗂                      |
|           | Automatic system check                               |                                                       |                                        |
|           | Enabled                                              | 4 🧰                                                   |                                        |
|           | Time                                                 | 00.00 -                                               | ) I                                    |
| <b>1</b>  | Weekdays Monday                                      | Tuesday                                               |                                        |
| <u>ات</u> |                                                      |                                                       |                                        |
|           | Thursday Friday                                      | Saturday Sunday                                       |                                        |
| Ē         | Last result                                          | 5 Failed of not performed Perform system check        |                                        |
| æ         |                                                      |                                                       |                                        |
| 0 2022    |                                                      |                                                       |                                        |

When the **Automatic system check** feature is enabled the calibration factor of the instrument will be periodically verified using built-in electrostatic actuator.

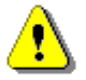

**Note:** System check cannot be considered as a calibration. Calibration factor will not be updated during **Automatic system check** procedure.

## 7.2.3.7 Auxiliary settings

In the Auxiliary settings section, you can:

- 1. enter Station description: Station name, Project name and Location name,
- 2. enter the instrument's geographical location in **Latitude** and **Longitude** coordinates (if GPS is switched on),
- 3. select the External device: RS 232 or weather station Meteo-SP 275,
- 4. configure GPS: switch on GPS (GPS enabled) and select Timezone.

| Ð          | Configuration                                                                  | 0                                       |
|------------|--------------------------------------------------------------------------------|-----------------------------------------|
|            |                                                                                | STE'S OLD VERSION                       |
|            | Measurement situp Storage CSV export Audio recording Event trigger Calibration | Auxiliary settings Firmware upgrade VEW |
| ÷          | Station descriptions                                                           | STATUS                                  |
|            |                                                                                | CONTIGUEATION                           |
|            | Station name                                                                   | STORAGE                                 |
|            | Project name                                                                   | SV2004 - SVANTEK HQ: SV 2004 S/N 65108  |
|            | Location name                                                                  |                                         |
|            | Geolocalization                                                                | 347.00                                  |
|            | Latitude                                                                       | 52.172607                               |
|            | Lonnitude                                                                      | 2 11 164478                             |
|            | External device                                                                | 2 X 1 DP47 D                            |
| <b>L</b> * |                                                                                |                                         |
|            | External device                                                                |                                         |
| ?          |                                                                                |                                         |
| Ū.         | Gps enabled                                                                    |                                         |
| B          | Timezone (HHAMM)                                                               | 405:00 +                                |
| 92022      |                                                                                |                                         |
| 6701       |                                                                                |                                         |

# 7.2.3.8 Firmware upgrade

In the **Firmware upgrade** section, you can upload new firmware on the instrument's SD card and perform upgrade process remotely.

| • |                                                                                                    | Site's oid Wersion                           |
|---|----------------------------------------------------------------------------------------------------|----------------------------------------------|
|   | Measurement setup Storage CSV export Audio recording Event trigger Calibration Audiary settings Emware upgrade |                                              |
|   | Firmware upgrade                                                                                               |                                              |
|   | Firmwares in storage Load firmware Not selected   RESTART INSTRUMENT  RESTART INSTRUMENT (PRESERVE SET INCS)   | SV200A SWNTEKHQ SV 200A S/N 63108<br>S412 dB |
|   |                                                                                                    |                                              |

Complete upgrade process is described in detail in Chapter <u>10.2</u>.

## 7.2.4 STORAGE view

The file storage window presents a list of files saved in the instrument's SD card memory. The list includes only files from a single directory on the memory card and it initially shows the content of the current working directory.

In the Storage view, you can:

- 1. Download or delete individual files by clicking the righthand icons on the file line
- 2. Select several files and download or delete selected files
- 3. Download or delete all files
- 4. Navigate through the folder structure by clicking the "folder up" button.

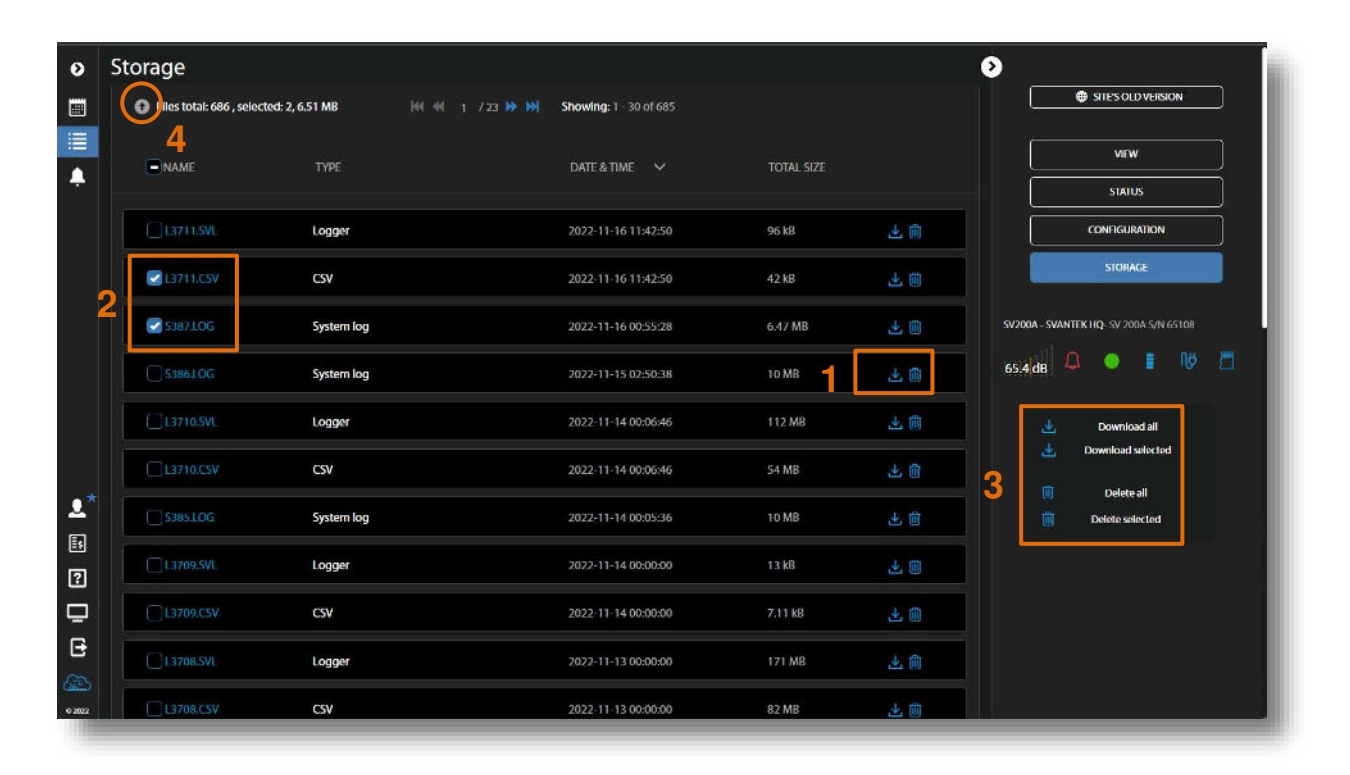

# 8 SVANPC++ SOFTWARE

SV 200A can be fully controlled via the *SvanPC++* software, which provides also wide spectrum of data post-processing and reporting functionalities.

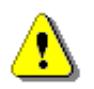

**Note:** All SvanPC++ functionalities are well described in SvanPC++ User Manual. In the current manual only most useful and instrument specific functionalities and screens are described.

SV 200A needs to be connected to the computer running SVAN PC++ either by USB cable, mobile, WLAN or LAN connection. In all cases except USB, *SvanPC++* should be supplemented with the **Remote Communication** module.

## 8.1 SVANPC++ SOFTWARE INSTALLATION AND ACTIVATION

To install the *SvanPC++* software on your PC:

- Make sure that your PC has active Internet connection if you wish to operate your SV 200A via the Internet. PC should have Windows operating system. Minimum system requirements: 1GHz CPU, 1 GB RAM (2GB RAM for x64 system), 20 GB HDD, 1024x768 display.
- 2. Download and install *SvanPC++* and Svantek *USB Drivers* from the website: <u>http://svantek.com/lang-en/support/software.html</u>.
- 3. Prepare the activation key for the *Remote Communication* (RC) module, that has been provided with the device.
- 4. In the **Help** menu click *Enter Activation Keys...* option and enter the key to activate the *Remote Communication* module.
- 5. Your *SvanPC++* is ready for use with SV 200A.

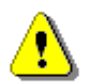

**Note:** Remote Communication module should be activated for each individual SVANTEK device. Remember to enter activation key for any new device you wish to manage with the RC module.

# 8.2 SV 200A CONTROL VIA USB INTERFACE

Although SV 200A is dedicated to wireless remote control it can be also easily configured and controlled via the USB interface. The USB interface or WLAN in AP mode can be used for the first wireless communication configuration. The USB interface can also be used in emergency, when wireless connection was broken or when for some reason wireless communication is not available or in situations when the measurement process doesn't require wireless control of the instrument.

The philosophy of the instrument control from *SvanPC++* either via USB or via wireless communication is generally the same. Therefore, this manual will be concentrated mostly on the wireless instrument control.

After connecting the instrument to the computer with running *SvanPC++* by SC 256A USB cable the **SV 200 instrument wizard** dialog box appears on the screen. It enables you to:

87

- Configure the connection with SvanNET (Remote Connection using SvanNET button).
   Once the connection is configured, the Remote Communication Center button will be displayed instead.
- Download or upload files (SVAN files button).
- Unload, edit and upload the instrument's setup files (Setup editor button).
- Set the instruments' real time clock to be equal with computer clock (**Update RTC** button).
- Calibrate the instrument (Calibration button).
- Compare the firmware version installed on the device with the latest available version (Check for Updates button).

| 0 instrument v                                         | wizard                                                       | (X)                            |
|--------------------------------------------------------|--------------------------------------------------------------|--------------------------------|
| ١                                                      | What would you lik                                           | ce to do?                      |
| Remote commun<br>of the device                         | ication management                                           | Remote Communication<br>Center |
| Data download<br>and visualization                     |                                                              | SVAN files                     |
| Develop, load or<br>nstrument settir                   | activate<br>Igs                                              | Setup editor                   |
| Set instrument r<br>PC<br>Instrument                   | eal time clock<br>2017-04-26 17:27:50<br>2017-04-26 17:27:51 | Update RTC                     |
| Calibrate instrun                                      | nent                                                         | Calibration                    |
| .ook up firmwar<br>Instrument firmv<br>Newest firmware | e updates<br>vare version 1.23.0<br>e version N/A            | Check for Updates              |

After pressing the **Remote Communication Center** button, the **Remote Communication Center** dialog box, enabling full instrument control, will appear.

| onne | ection type            | USE            | 3         |      |     |     | ~          | Station configuration         |
|------|------------------------|----------------|-----------|------|-----|-----|------------|-------------------------------|
| #    | Name / Address         | Unit           | AFD       | CLD  | LR  | RS  | Status     |                               |
| 1    | N/A                    | SV 200A #3502  | Off       | Off  | Off | Off | Stopped    | SVAN Files                    |
|      |                        |                |           |      |     |     |            | Automatic files<br>download   |
|      |                        |                |           |      |     |     |            | Live results preview          |
|      |                        |                |           |      |     |     |            | Remote session                |
|      |                        |                |           |      |     |     |            | Continuous logger<br>download |
| 9    |                        |                |           |      |     |     | Select all | Alarms                        |
| Ch   | ose Start measurements | Check instrume | ent(s) st | atus |     | To  | aale mode  | Terminate RC service          |

## 8.3 CONFIGURING WIRELESS CONNECTION

SV 200A is equipped with the internal mobile modem and LAN/WLAN module which enable wireless remote control of the instrument and downloading measurement files, managing configuration, sending alarm e-mails, etc. To access SV 200A remotely, the instrument first must be properly configured via the USB connection.

All types of connections can be configured via SV 200A instrument wizard, which is described below.

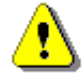

**Note:** SVANTEK does not provide a SIM-card for the instrument. It is necessary to purchase the SIM-card with **data plan**. If the instrument is intended for constant monitoring, choose service provider that ensures good reception at the measurement point.

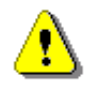

Note: Make sure the SIM-card has deactivated PIN-code before insertion into SV 200A.

- 1. Connect the instrument to the PC with the SC 256A USB cable.
- In the SV 200A instrument wizard window, click the Remote Connection using SvanNET button or right-hand button which opens the pop-up list of other connections configurations. The Remote Connection using SvanNET button enables creating and managing connection with the SvanNET web service, easiest way of remote control of all type of stations with mobile modems and any type of SIM-card credentials.

| What would y                                                | rou like to do?                                                                                                    |
|-------------------------------------------------------------|----------------------------------------------------------------------------------------------------|
| Configuring device and SvanPC++<br>for remote communication | Remote Connection using SvanNET                                                                                                    |
| Data download<br>and visualization                          | Configure to communicate via SvanNET<br>Configure to communicate using TCP Server mode with IP Registration<br>Configure to communicate using TCP Client mode<br>Configure to use with LAN or WLAN<br>Configure to use via FTP Server |
| Develop, load or activate                                   | Setup editor                                                                                                    |

- Every position opens the Remote Connection Wizard window in which you can add new station. First position opens the same window that the Remote Connection using SvanNET button. All Remote Connection Wizard windows are well self-described, so you should only fill the required fields based on the mobile provider information.
- After entering all the required information SvanPC++ will check connection settings. Wait until process is finished. It may take few minutes.
- 5. After finishing configuration, you can exit the wizard or add another instrument.

|                        |               |    | 2-     |
|------------------------|---------------|----|--------|
| awaiting               |               |    | 25     |
|                        |               |    | Cancel |
| note Connection Wizard |               |    | ×      |
|                        | Connection te | st |        |
| Station detected suc   | cessfully as: |    |        |
| SV 200 #26893          |               |    |        |
|                        |               |    |        |
|                        |               |    |        |
|                        |               |    |        |

## 8.3.1 Connections via the mobile modem

As was said above the **Remote Connection using SvanNET** mode is the simplest way to install wireless communication. All other modes require more efforts and are not recommended by the producer. If you wish to use other modes, you must refer to the SvanPC++ User Manual for details.

You can enter **Station name** and **Station description** for easy instrument identification after the wizard is finished. **APN** is mandatory field required to set up the connection. APN value is specific for each mobile operator, who should deliver such information.

After filling in the required fields in the **Remote Connection Wizard**, press the **Next>>** button and enter the login and the password of your registered account.

| d 🗧                                                                                                    |                                                                                                    |                                                                                                    |                                                                                                    |
|----------------------------------------------------------------------------------------------------|----------------------------------------------------------------------------------------------------|----------------------------------------------------------------------------------------------------|----------------------------------------------------------------------------------------------------|
| Add new station                                                                                                    |                                                                                                    |                                                                                                    |                                                                                                    |
| a description for your station of your choosing. It will help you<br>ce it is added in SvanPC++.                                                                                        |                                                                                                    |                                                                                                    |                                                                                                    |
| Bob                                                                                                    |                                                                                                    | SvanNET                                                                                                    |                                                                                                    |
| Svantek office<br>Access Point Name (APN) for your instrument to connect to                                                                                                    |                                                                                                    | The service you wish to access rules and the service you wish to access rules and the service service | equires authorization. Please enter your<br>e and password.                                                                                                    |
| internet                                                                                                    |                                                                                                    | Username / E-mail                                                                                                    | user@svantek.com.pl                                                                                                    |
| specific to GSM operator. It should be provided by the operator<br>nt) and can be found in the Internet using a search engine.<br>ed as APN, but it may be different for your SIM card. |                                                                                                    | Password                                                                                                    | ••••                                                                                                    |
| Cancel wizard Next >>                                                                                                    |                                                                                                    | Create<br>OK                                                                                                    | e new account                                                                                                    |
|                                                                                                    | Add new station  Add new station  a description for your station of your choosing. It will help you ce it is added in SvanPC++.  Bob  Svantek office   Access Point Name (APN) for your instrument to connect to  Internet specific to GSM operator. It should be provided by the operator t) and can be found in the Internet using a search engine. ed as APN, but it may be different for your SIM card.  Cancel wizard Next >> | Add new station Add new station a description for your station of your choosing. It will help you ce it is added in SvanPC++. Bob Svantek office  Access Point Name (APN) for your instrument to connect to Internet specific to GSM operator. It should be provided by the operator th and can be found in the Internet using a search engine. ed as APN, but it may be different for your SIM card.  Advanced Cancel wizard Next >>                                                                                                    | Add new station Add new station a description for your station of your choosing. It will help you ce it is added in SvanPC++. Bob Svantek office  Variation of your instrument to connect to Internet Username (APN) for your instrument to connect to Internet Username / E-mail Password do a APN, but it may be different for your SIM card. Cancel wizard Next >> |

Press the **OK** button and *SvanPC++* will run connection settings (step 4 of above procedure).

#### 8.4 MANAGING INSTRUMENT FILES, CONFIGURING INSTRUMENT

Access to the instrument's files is carried out from the SVAN Files dialog box opened either via SV 200 Instrument wizard or via Remote Communication Center.

| 00 instrument wizard                                                                                              |                                |         | SVAN Files                 | button     |                | S٧        | 'AN | l Fi | les | buttor       | 1                             |
|----------------------------------------------------------------------------------------------------|--------------------------------|---------|----------------------------|------------|----------------|-----------|-----|------|-----|--------------|-------------------------------|
| What would you li                                                                                                 | ke to do?                      | $\succ$ |                            |            |                |           |     |      |     | $\backslash$ |                               |
| Remote communication management<br>of the device                                                                  | Remote Communication<br>Center |         |                            |            |                |           |     |      |     |              |                               |
| ata davmlaad<br>nd visualization                                                                                  | 🕈 SVAN NAS                     | Ins     | struments<br>nnection type | ,<br>      | USI            | 3         |     |      |     |              | on configuration              |
|                                                                                                    |                                | #       | Name / Address             |            | Unit           | AFD       | CLD | LR   | RS  | Status       |                               |
| evelop, load or activate<br>strument settings                                                                     | 🍞 Setup editor                 | 1       | N/A                        |            | SV 200 #3502   | Off       | Off | Off  | Off | Running      | SVAN Files                    |
|                                                                                                    | 1                              |         |                            |            |                |           |     |      |     |              | Automatic files<br>download   |
| tinstrument real time dock           2         2017-03-16-18:40:45           strument         2020-01-03-03:01:24 | Judate RTC                     |         |                            |            |                |           |     |      |     |              | Live results preview          |
|                                                                                                    | Ē                              |         |                            |            |                |           |     |      |     |              | Remote session                |
| alibrate instrument                                                                                               | 🕐 Calibration                  |         |                            |            |                |           |     |      |     |              | Continuous logger<br>download |
| uosk up firmware updatos                                                                                          |                                | C       | 3 😭                        |            |                |           |     |      |     | Select all   | Alarms                        |
| Instrument firmware version 1.23.0<br>Newest firmware version N/A                                                 | Q Check for Updates            |         | Close Stop me              | asurements | Check instrume | nt(s) sta | tus |      | Тс  | agle mode    | Terminate RC servic           |

The **SVAN Files** dialog box consists of two parts: instrument (left) and PC (right). Each part includes tools for files managing (selecting memory, directory and files, deleting files, creating directory, applying filters etc.).

Arrows in between serve to copy files from the instrument to the PC and from the PC to the instrument.

|                   | SVAN Files                          |                                                                                                 | and the second second second                       |            |
|-------------------|-------------------------------------|-------------------------------------------------------------------------------------------------|----------------------------------------------------|------------|
| T (               | Station name<br>SV 307 #3510        | Change Set RTC                                                                                  | Folder destination Svan Project d                  | estination |
| files             | 🛷 Internal flash 🛷 USB disk         | SD disk 🍞 Internal RAM                                                                          | SV 307 files                                       | PC mes     |
| mes               | SVANTEK                             | - 🍺 📂 🖏 🐼                                                                                       | Name Size Date                                     | Time       |
| <b></b>           | Vame                                | All - All - Activate Setup                                                                      |                                                    |            |
| $\langle \rangle$ | L1734.SVL                           | 48.19 kB 2017-10-31 01:33:50                                                                    |                                                    |            |
|                   | L1735.SVL                           | 106.55 kB 2017-10-31 02:00:00<br>106.55 kB 2017-10-31 03:00:00                                  |                                                    |            |
|                   | L1737.SVL                           | 106.55 kB 2017-10-31 04:00:00<br>106.55 kB 2017-10-31 05:00:00                                  |                                                    |            |
|                   | L1739.SVL                           | 106.55 kB 2017-10-31 07:00:00<br>106.55 kB 2017-10-31 07:00:00                                  |                                                    |            |
|                   | L1741.SVL                           | 106.55 kB 2017-10-31 08:00100<br>106.55 kB 2017-10-31 09:00:00                                  | >                                                  |            |
|                   | L1743.SVL                           | 106.55 kB 2017-10-31 10:00100<br>106.55 kB 2017-10-31 11:00:00                                  | t l                                                |            |
|                   | L1745.SVL                           | 106.55 kB 2017-10-31 12:00:00<br>106.55 kB 2017-10-31 13:00:00                                  |                                                    |            |
|                   | L1748.SVL                           | 106.55 kB 2017-10-31 19:00:00<br>106.55 kB 2017-10-31 15:00:00<br>106 55 kB 2017-10-31 15:00:00 |                                                    |            |
|                   | L1750.SVL                           | 106.55 kB 2017-10-31 17:00:00<br>106.55 kB 2017-10-31 17:00:00                                  |                                                    |            |
|                   | L1752.SVL                           | 106.55 kB 2017-10-31 19:00:00                                                                   | a type<br>ASCII ▼                                  |            |
|                   | L1754.SVL                           | 106.55 kB 2017-10-31 21:00:00<br>106.55 kB 2017-10-31 22:00:00                                  | inary                                              |            |
|                   | 1                                   |                                                                                                 | sv                                                 |            |
|                   | Display filter                      | Setup 👔 Wave 🛐 CSV 👩 Other                                                                      | lerge C:\Users\Sergiusz\Desktop\SA\SV\SV 307 files |            |
|                   | SV 307, S/N = 3510 (SD disk), Measu | rements in progress SVAN total files = 771, SVAN select                                         | ted files = $0$                                    |            |
|                   |                                     |                                                                                                 |                                                    |            |

The SVAN Files dialog box is described in Chapter 0.

Double click the file name to open the **Viewer** module that enables different tools for data viewing. This module is described in detail in the SvanPC++ User Manual.

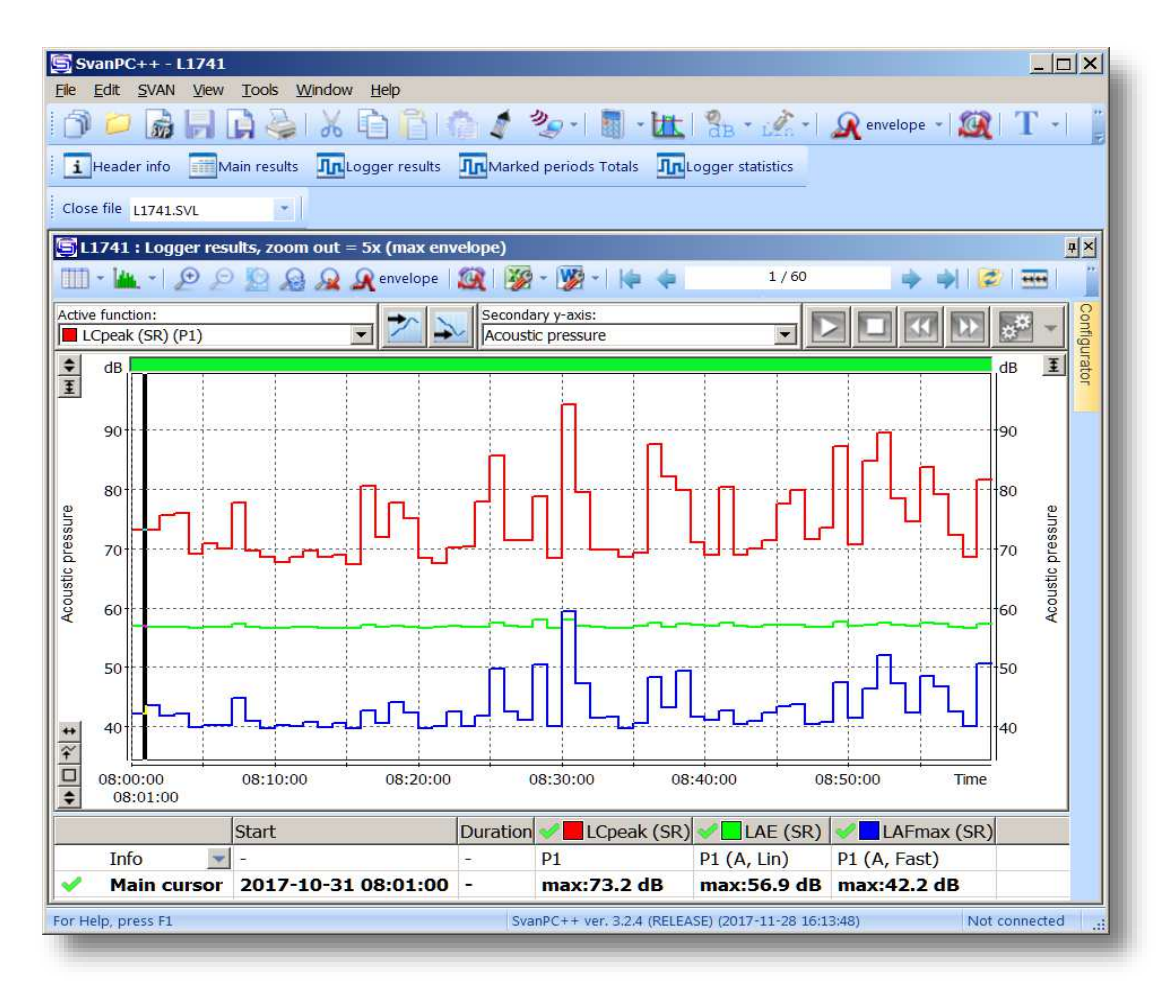

## 8.4.1 Configuring instrument settings

The instrument settings can be configured with the use of *Setup file editor* opened from the **SVAN Files** dialog box.

In order to edit a setup file (.svt), you should either:

- press the Internal RAM button, select the Settings file and double click it or
- press the Setup file editor button, located in the top right corner of the window.

| strument<br>SV 200A #65108 | Change Set RTC                          | Dider desti                     | nat ) Svan Project desti | nati     |
|----------------------------|-----------------------------------------|---------------------------------|--------------------------|----------|
| 🗭 Internal flash 🏈 USB dis | k 🛷 SD dis 💽 Internal R                 | 🗼 PROJ_001                      | Setup file edi           | - 6 🌶 🏓  |
| Internal RAM               |                                         | Name                            | Size Date                | Time     |
| 💈   Delete 🏭 Duteti        | e 👻 ALL Erase memory 🛛 🔧 Activate Setup | L Measurement 2019-10-02 101534 | 2019-12-03               | 16:26:54 |
|                            |                                         | L Measurement 2019-10-02 172800 | 2019-11-24               | 13:48:52 |
| ame                        | Size File date File time                | 🗼 PROJ1                         | 2020-03-18               | 18:23:54 |
| Settings                   | 10.05 kB 2020-07-06 16:05:54            | ALARM.SVA                       | 1.25 kB 2020-02-19       | 12:17:12 |
|                            |                                         | BA4.ZIP                         | 2.13 kB 2019-11-10       | 17:23:20 |
|                            |                                         | S1507728.SVT                    | 9.83 kB 2020-01-26       | 16:57:48 |
|                            |                                         | Set1.svt                        | 9.96 kB 2019-11-19       | 11:41:12 |
|                            |                                         | Settings.svt                    | 9.98 kB 2019-11-19       | 14:12:56 |
|                            |                                         |                                 |                          |          |

The Setup file editor is available in the Extended mode, in which all the settings available in the SV 200A instrument are visible and available for editing. The list of settings, located at the left-hand side of the window, can be displayed in a tree view or a list view. You can switch the view using the buttons located in the lower part of the window.

In order to change some particular settings, use the controls that appear in the panel at the top-right corner of the window after selecting parameter from the list.

The default, *Tree View*, offers the settings arranged in a form of a tree, resembling structure of settings in SV 200A. The nodes denote menu sections, while the leafs – parameter's settings which can be edited at the top-right corner of the window. The settings are sorted in accordance with menu structure accessible through display panels of the instrument.

Some settings are related to each other. It means that one of them is available for editing only when the other is set to a certain value.

| strument file - Internal RAM\Settings                                                 | Setup filename               | Settings |   | -                                 |                |
|---------------------------------------------------------------------------------------|------------------------------|----------|---|-----------------------------------|----------------|
| urrent Setup File - SV 200A #65108 (ver. 1.05.6)                                      |                              |          |   |                                   |                |
| - FUNCTION                                                                            |                              |          |   | Measurement Function              |                |
| Calibration<br>By Measurement (read only)<br>Calibration Level (114.00 dB)            | Settings<br>tree             |          |   | C Level Meter                     |                |
| Calibration Factor (0.74 dB) Calibration Auto Calibration Auto Calibration (Disabled) |                              |          |   | Octave 1/3                        | Setting<br>the |
| Cal. History File Split (10 MB)                                                       |                              |          |   |                                   | selecte        |
| System Check<br>Mode (Enabled)                                                        |                              |          |   |                                   | parame         |
| Day of Week (Monday Tuesday Wednesday Thurso     Measurement Function (Octave 1/3)    | day Friday Saturday Sunday ) |          |   |                                   |                |
| - MEASUREMENT                                                                         |                              |          |   |                                   |                |
| General Settings                                                                      |                              |          |   |                                   |                |
| Integration Period (1 s)<br>Repetition Cycles (Infinite)                              |                              |          |   | Default:                          |                |
| - Outdoor Filter (On)<br>- Outdoor Filter Type (Environment)                          |                              |          |   | Level Meter<br>Return to default  |                |
| - Bay Time Limits (on-18h)<br>- Rolling Leq 1 (30 m)<br>- Rolling Leq 2 (1 h)         |                              |          |   | Return all settings<br>to default |                |
| Logger Step (500 ms)<br>Logger Name (L7264)                                           |                              |          |   | L                                 |                |
| Measure Trigger Mode (Off) Cogger Trigger                                             |                              |          |   |                                   |                |
| Mode (Off)                                                                            |                              |          | - |                                   |                |
| Brotiles                                                                              |                              |          | Þ |                                   |                |
| 🗐 Tree 📕 List 🔚 List (A-Z) 🛛 💽 Wizards                                                |                              |          |   |                                   |                |
|                                                                                       |                              |          |   |                                   |                |

After finishing the setup configuration, press the Activate setup button.

At the top of the Setup file editor window, next to the Setup filename field, there are several buttons responsible for the file management: opening a setup file stored on the PC, saving the currently edited setup file on the PC, printing currently edited setup file or saving the contents of the currently edited setup file in a simple text format.

# 8.5 WORKING WITH REMOTE COMMUNICATION CENTER

| AN View Tools Help                                                                          | _ |                               |   | File SVAN View To | ols Help                        |
|---------------------------------------------------------------------------------------------|---|-------------------------------|---|-------------------|---------------------------------|
| SVAN Files<br>RS232 Settings<br>SV100/101/103 Calibration (USB)<br>SV 200 Calibration (USB) |   |                               |   | i 📁 🗟 i 🏠 🦸       | Svan Files                      |
| SV100/101/103/104 Options Configurator (USB)                                                |   | Consulta Configuration Winste |   |                   | Connection Configuration Wizard |
| Remote Communication                                                                        |   | Remote Communication Center   |   |                   |                                 |
|                                                                                             |   | Advanced Settings             | • |                   |                                 |

1. Open the Remote Communication Center dialog box.

- 2. Make sure that suitable **Connection type** is chosen. The default connection type is *Internet*, however when the instrument is connected to the PC by the USB cable, connection type is automatically changed to *USB*.
- 3. Choose the instrument in the station list. To select multiple instruments, use *Ctrl+Click* combination.

93

94

| $\neg \neg$ | Conne | ction type   |         | Intern          | et               |     |       |       | <b>0</b> C | Station configuration         |
|-------------|-------|--------------|---------|-----------------|------------------|-----|-------|-------|------------|-------------------------------|
|             | #     | Name         | Туре    | Unit            | AFD              | CLD | LR    | RS    | Status     |                               |
|             | 1     |              | SvanNET | SV 200 #3502    | Off              | Off | Off   | Off   | N/A        | SVAN Files                    |
|             | 2     | sv200 3g     | SvanNET | SV 200 #26849   | Off              | Off | Off   | Off   | N/A        |                               |
|             | 3     | SV977 #45464 | SvanNET | SVAN 977 #45464 | Off              | Off | Off   | Off   | N/A        | Automatic files<br>download   |
|             | _     |              |         |                 | 0                | hec | k ins | trum  | ent        | Live results preview          |
|             | -     |              |         |                 |                  | sta | tus t | outto | n          | Remote session                |
| Start/Stop  |       |              |         |                 | 7                |     |       |       |            | Continuous logger<br>download |
| easurement  | S     |              |         |                 | $\label{eq:lag}$ |     |       |       | Select all | Alarms                        |

4. Click Check instrument(s) status button.

The Remote Communication Center enables:

- starting/stopping the measurement (Start/Stop measurement button),
- checking the instrument status (Check instrument(s) status button),
- station configuring (Station configuration button),
- manual files downloading and uploading (SVAN Files button),
- communicating with instruments using various types of RC sessions (Automatic files download, Live results preview, Remote session, Continuous logger download)
- alarm setting (Alarms button),
- opening the *SvanNET* web service in the default browser ( ) icon) and
- synchronizing the instruments list with the *SvanNET* account ( [] icon).

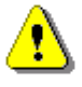

**Note:** The **Station configuration** mode is <u>not available</u> for the SV 200A firmware version 1.04.7 and higher.

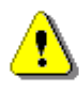

*Note:* The *Remote session* mode is now obsolete and not supported. Using the *Remote session* mode is not recommended.

## 8.5.1 Viewing live results

The **Live Results** (LR) mode is used to easily view current SV 200A results without necessity to save the measurement files on the computer. This mode is capable of publishing HTML results on the WEB server and also uploading measurement files from the instrument directly on the FTP server.

To observe live results:

1. Click on the Live results preview button on the Remote Communication Center panel.

| Live Results      |                          |                            |                |                    |                                   | ×           |
|-------------------|--------------------------|----------------------------|----------------|--------------------|-----------------------------------|-------------|
| SV 200 #3502      |                          |                            |                |                    |                                   |             |
|                   |                          |                            |                |                    |                                   |             |
|                   |                          | Actuator enablir<br>button | ng             | Viewi<br>conf<br>b | ng results<br>iguration<br>putton |             |
|                   |                          |                            | $\overline{\}$ |                    |                                   |             |
| •                 |                          |                            |                |                    | <u> </u>                          | Þ           |
| USB               |                          |                            |                |                    | Configure re                      | esults      |
| Station SV 200 #3 | 02 <b>F</b>              | Read step 1 s 💌            | Enable Actu    | ator               | Stop Measur                       | ement       |
| Publish HTML C:\U | sers\Sergiusz\Docum      | ents\index.html            |                |                    |                                   |             |
| Mode Curr         | ent results individual f | ile for each station       | Create         | additional file    | es with last main re              | esults only |
| FTP Upload [:21]  | @                        |                            |                |                    | Co                                | nfigure FTP |
|                   | Close                    | Start Sh                   | ow log         | erminate           |                                   |             |

 Click the Configure results button to select results for viewing in the WWW & Live Results / FTP Selection window and return to the Live Results window by clicking the OK button. Then press the Start button in the Live Results window to start results presentation.

| A WW & LWC RESULTS / IT IP SELECTION                                                                                                    | ×              |                                                               |                                                                                               |         |                 |                                                   |                                                  |
|----------------------------------------------------------------------------------------------------|----------------|---------------------------------------------------------------|-----------------------------------------------------------------------------------------------|---------|-----------------|---------------------------------------------------|--------------------------------------------------|
| SV 200 #3502                                                                                                    |                |                                                               |                                                                                               |         |                 |                                                   |                                                  |
| Export to HTML Export to CSV                                                                                                    |                |                                                               |                                                                                               |         |                 |                                                   |                                                  |
| Results selection                                                                                                    |                |                                                               |                                                                                               |         |                 |                                                   |                                                  |
| 🕞 🗹 Profile 1                                                                                                    |                |                                                               |                                                                                               |         |                 |                                                   |                                                  |
| Profile 2                                                                                                    |                |                                                               |                                                                                               |         |                 |                                                   |                                                  |
| u ≥ - LCpeak                                                                                                    |                | ive Results                                                   |                                                                                               |         |                 |                                                   |                                                  |
| E LCFmin                                                                                                    |                |                                                               |                                                                                               |         |                 |                                                   |                                                  |
| 🕀 🗹 - LCF                                                                                                    |                | SV 200 #3502                                                  |                                                                                               |         |                 |                                                   |                                                  |
| 🕀 🗹 - LCeq                                                                                                    |                | - Profie 1                                                    | Time                                                                                          | LApeak  | LAFmax          | LAFmin                                            | L                                                |
| · · · · · · · · · · · · · · · · · · ·                                                                                                    |                |                                                               | 2017-09-14 14:49:51                                                                           | 69.1 dB | 56.1 dB         | 48.1 dB                                           | 56                                               |
| (+) (≥) - Luen<br>(+) (▽) - 1 tm3                                                                                                    |                | - Profile 2                                                   | Time                                                                                          | LCpeak  | LCFmax          | LCFmin                                            | L                                                |
| ⊕ 🔽 - Ltm5                                                                                                    |                |                                                               | 2017-09-14 14:49:52                                                                           | 73.0 dB | 60.7 dB         | 57.8 dB                                           | 60.                                              |
| ■ I Profile 3                                                                                                    |                | - Profile 3                                                   | Time                                                                                          | LZpeak  | LZSmax          | LZSmin                                            | L                                                |
| 🗉 🗹 - LZpeak                                                                                                    | <b>•</b>       | -                                                             | 2017-09-14 14:49:52                                                                           | 72.7 dB | 62.7 dB         | 62.2 dB                                           | 62.                                              |
| FTP HTML / CSV upload                                                                                                    |                |                                                               |                                                                                               |         |                 |                                                   |                                                  |
| Upload HTML files (all) Upload CSV files (all)                                                                                                    |                |                                                               |                                                                                               |         |                 |                                                   |                                                  |
| 🔽 Upload data files 📄 Upload data files                                                                                                    |                |                                                               |                                                                                               |         |                 |                                                   |                                                  |
| 🗖 Upload map files 👘 Upload merged results file                                                                                                    | es             |                                                               |                                                                                               |         |                 |                                                   |                                                  |
| Lisland atsuct wal index files                                                                                                    |                |                                                               |                                                                                               |         |                 |                                                   |                                                  |
| opidad siructural index mes                                                                                                    |                |                                                               |                                                                                               |         |                 |                                                   |                                                  |
| Upload merged results files                                                                                                    |                | [1]                                                           |                                                                                               |         |                 |                                                   |                                                  |
| Cylicial structural index mes     Upload merged results files      FTP instrument data upload                                                                                                    |                | USB                                                           |                                                                                               |         |                 | Octrigue                                          | results                                          |
| Cycload structural index mes     Cycload merged results files     FP instrument data upload     Upload logger data files                                                                                    |                | USB<br>Station SV 200.#31                                     | i02 💌 Read step                                                                               | ls 💌    | Enable Actuator | Configure<br>Stop Meas                            | mesule<br>surement                               |
| Cyliced structural index mes     Cyliced merged results files     FTP instrument data uplood     Cyliced logger data files     Cyliced logger data files                                                    | ed WAVE files  | Station SV 200 #31                                            | ioz 💽 Read step                                                                               | Is 💌 🔄  | Enable Actuator | Configure                                         | nesults<br>prement                               |
| Opload structural index mes     Opload merged results files     FTP instrument data upload     Opload logger data files     Opload idownloaded /exporte     Opload idownloaded /exporte                     | ted WAVE files | Station SV 200 #31                                            | Read step                                                                                     | 1s 💌    | Enable Actuator | Configure<br>Stop Meas                            | nesults<br>urement                               |
| Opucat a document inclex mes     Upload merged results files     FTP instrument data upload     Upload logger data files     Upload logger data files     Upload downloaded / exporte     Individual folder | ted WAVE files | USB<br>Station SV 200 #31<br>P Dualish HTML Call<br>Frods Com | Read step                                                                                     | Is 💌 🔄  | Enable Actuator | Configure<br>Stop Meas                            | nesults<br>urement                               |
| Cyliced structural index mes     Cyliced results files     Cyliced logger data files     Upload logger data files     Upload downloaded / exporte     Upload data files to     Individual folder            | ted WAVE files | USB<br>Station SV 200 #31<br>P Duster HTML CAN<br>Mode Com    | ioz 💌 Read step<br>ears (Järg Lez) Datumentel india<br>ent results indiadual The for ea<br>go | Is 💌    | Enable Actuator | Configure<br>Stop Meas<br>al files with last mean | nesults<br>urement<br>Consults on<br>Configure P |

In the Live Results window, you can also:

- change the step of data readout (Read step button),
- start or stop measurements (Start Measurement / Stop Measurement button),
- view system log information (Show log button),
- terminate the Live view session (Terminate button),
- enable the SV 200A actuator and perform the instrument's check (Enable Actuator button).

After enabling the actuator, the instrument starts measuring of the signal, generated by the actuator at the level of 94 dB. If **Read step** is equal to **1s** then it is possible to observe the measured actuator level.

96

| SV 200 #3502 -<br>Profile 1<br>Profile 2<br>Profile 3 | LAFmin<br>94.2 dB<br>LCFmin<br>94.2 dB<br>LZSmin<br>94.2 dB | LAF<br>94.2 dB<br>LCF<br>94.2 dB<br>LZS<br>94.2 dB | LAeq<br>94.2 dB<br>LCeq<br>94.2 dB<br>LZeq<br>94.2 dB | LAE<br>94.2 dB<br>LCE<br>94.2 dB<br>LZE<br>94.2 dB | Lden<br>94.2 dB<br>Lden<br>94.2 dB<br>Lden<br>94.2 dB |
|-------------------------------------------------------|-------------------------------------------------------------|----------------------------------------------------|-------------------------------------------------------|----------------------------------------------------|-------------------------------------------------------|
| - Profile 1                                           | LAFmin<br>94.2 dB<br>LCFmin<br>94.2 dB<br>LZSmin<br>94.2 dB | LAF<br>94.2 dB<br>LCF<br>94.2 dB<br>LZS<br>94.2 dB | LAeq<br>94.2 dB<br>LCeq<br>94.2 dB<br>LZeq<br>94.2 dB | LAE<br>94.2 dB<br>LCE<br>94.2 dB<br>LZE<br>94.2 dB | Lden<br>94.2 dB<br>Lden<br>94.2 dB<br>Lden<br>94.2 dB |
| - Profile 2                                           | 94.2 dB<br>LCFmin<br>94.2 dB<br>LZSmin<br>94.2 dB           | 94.2 dB<br>LCF<br>94.2 dB<br>LZS<br>94.2 dB        | 94.2 dB<br>LCeq<br>94.2 dB<br>LZeq<br>94.2 dB         | 94.2 dB<br>LCE<br>94.2 dB<br>LZE<br>94.2 dB        | 94.2 dB<br>Lden<br>94.2 dB<br>Lden<br>94.2 dB         |
| - Profile 2                                           | LCFmin<br>94.2 dB<br>LZSmin<br>94.2 dB                      | LCF<br>94.2 dB<br>LZS<br>94.2 dB                   | LCeq<br>94.2 dB<br>LZeq<br>94.2 dB                    | LCE<br>94.2 dB<br>LZE<br>94.2 dB                   | Lden<br>94.2 dB<br>Lden<br>94.2 dB                    |
| - Profile 3                                           | 94.2 dB<br>LZSmin<br>94.2 dB                                | 94.2 dB                                            | 94.2 dB<br>LZeq<br>94.2 dB                            | 94.2 dB<br>LZE<br>94.2 dB                          | 94.2 dB<br>Lden<br>94.2 dB                            |
| - Profile 3                                           | LZSmin<br>94.2 dB                                           | LZS<br>94.2 dB                                     | LZeq<br>94.2 dB                                       | LZE<br>94.2 dB                                     | Lden<br>94.2 dB                                       |
|                                                       | 94.2 dB                                                     | 94.2 dB                                            | 94.2 dB                                               | 94.2 dB                                            | 94.2 dB                                               |
|                                                       |                                                             |                                                    |                                                       |                                                    |                                                       |
|                                                       |                                                             |                                                    |                                                       | Conf                                               | in re results                                         |
|                                                       |                                                             | nd atom I a                                        | Disphie Astusta                                       |                                                    |                                                       |
| Station   3 v 200 # 3302                              | Ke                                                          |                                                    | Disable Actuato                                       |                                                    |                                                       |
| Publish HTML C:\Users\Se                              | ergiusz\Documer                                             | its\index.html                                     |                                                       |                                                    |                                                       |
| Mode Current res                                      | ults individual file                                        | ofor each station                                  | 🔽 🔲 Create add                                        | litional files with last i                         | main results only                                     |
| FTP Uploar [:21]@                                     |                                                             |                                                    |                                                       |                                                    | Configure FTP                                         |
|                                                       |                                                             |                                                    |                                                       |                                                    |                                                       |

The **HTML publishing** section enables configuring the path of HTML and CSV files containing current measurement results.

# 8.6 DATA COLLECTING

SvanPC++ with Remote Communication module offers the most versatile configuration and control of the instrument, data collecting as well as publishing and presentation features. The RC module can cooperate in a variety of modes and communication protocols.

The **Remote Communication** module can operate in four different data collecting modes:

- SVAN Files for direct, manual data download
- Automatic Files Download (AFD) for automatic data download in specified time periods
- Continuous Logger Download (CLD) for constant data download
- Live Results Preview for real-time data publishing and presentation

*SvanPC++* can generate alarms, which are additional to the SV 200A instrument's alarms. To configure the *SvanPC++* alarms, click the Alarm button (see Chapter <u>8.6.5</u>).

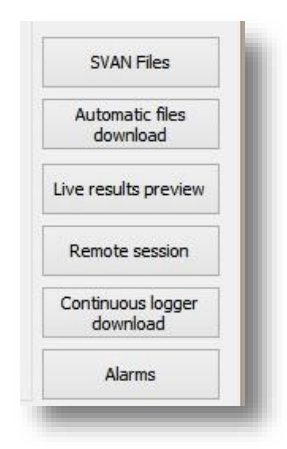

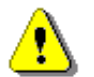

*Note: Remote session* mode is now obsolete and not supported. Using *Remote session* mode is not recommended.

#### 8.6.1 SVAN Files

**SVAN Files** is the simplest data collecting mode available in the **RC** module. This mode is suitable for browsing the contents of the SV 200A SD-card (including working directory), downloading or deleting files, changing the working directory of the instrument (see Chapter <u>8.4</u>) and WEB interface files update.

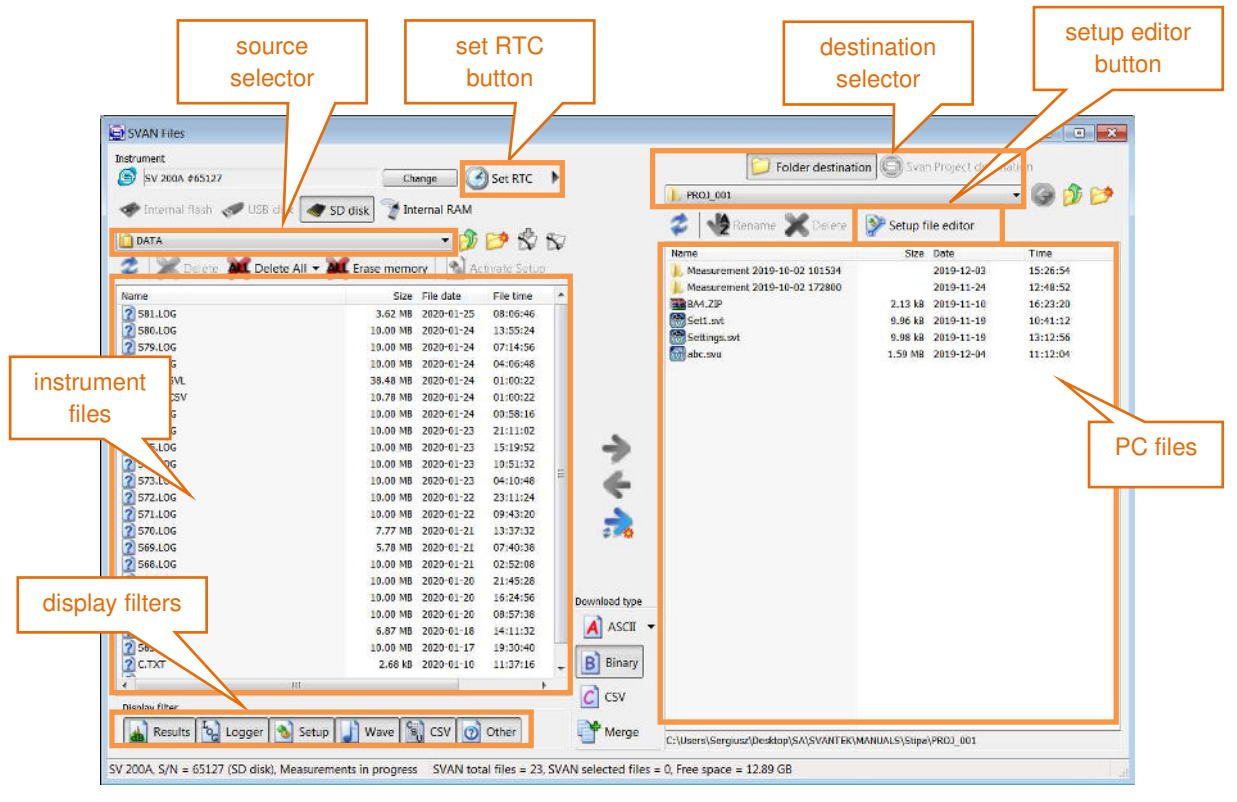

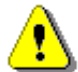

**Note:** More information on **SVAN Files** can be found in SvanPC++ User Manual available online: http://svantek.com/lang-en/support/19/svanpc\_software.html#PDF.

## Browsing the contents of the device

**SVAN Files** window contains two main panes. The left pane displays contents of the instrument's memory. The right pane is used to browse local PC files.

**Source selector** enables the user to change source of files to display in the instrument navigation pane. In case of SV 200A there are two sources available: SD disk and Internal RAM. No measurement data can be stored in the Internal RAM memory of the instrument.

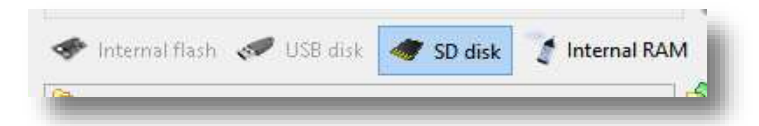

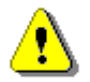

**Note:** Choosing **Internal RAM** data source enables accessing the settings file with **Setup file editor** button. The file contains current detailed setup of the instrument and should not be modified unless necessary.

By default, SD-card contains following directories:

- ARCHIVE, where old measurement files can be stored,
- DATA, which is default working directory of the instrument,
- **FIRMWARE**, which contains firmware packages uploaded via web interface,
- **SETUP**, which contains setup files created by users.

| DATA         |         | Ŷ          | 1 10           |
|--------------|---------|------------|----------------|
| SD disk      |         |            | Activate S     |
| ARCHIVE      |         |            | The officer of |
| DATA         |         |            | File tir       |
| FIRMWARE     |         |            | 10.19          |
| SETUP        |         |            | 10.10          |
| Internal RAM | 987 B   | 2015-01-11 | 20:35          |
| C TYT        | 1.03/8  | 2015-01-11 | 20.00          |
| NI 1.CSV     | 2.04 kB | 2015-01-11 | 20:43          |

The **Display filter** can be used for selecting specific types of files to be displayed in the navigation pane. Display filter Other C Logger 🐁 Setup Wave CSV Results

#### **Downloading files**

- 1. In the instrument pane navigate to the directory where necessary measurement files are stored. By default, SVAN Files display current working directory of the instrument.
- 2. Select the Download type. By default, binary SVL files are downloaded, however CSV files are also available. Click expand button to see the details. Automatic merging is possible for binary files. Use Merge option to download one file containing data from all selected files.
- 3. Select the files to download and click Download file(s) from SVAN button to copy files from instrument's memory to the PC. Multiple files can be selected using Ctrl and Shift buttons.
- 4. Refresh and download only new files button can be used to synchronize content of the instrument's memory with the local folder. Click that button to guickly download all files displayed in the instrument navigation pane.

## Changing working directory

- 1. Navigate to the desired directory using the left pane. Create new directory if necessary.
- 2. Click Set as working folder button.

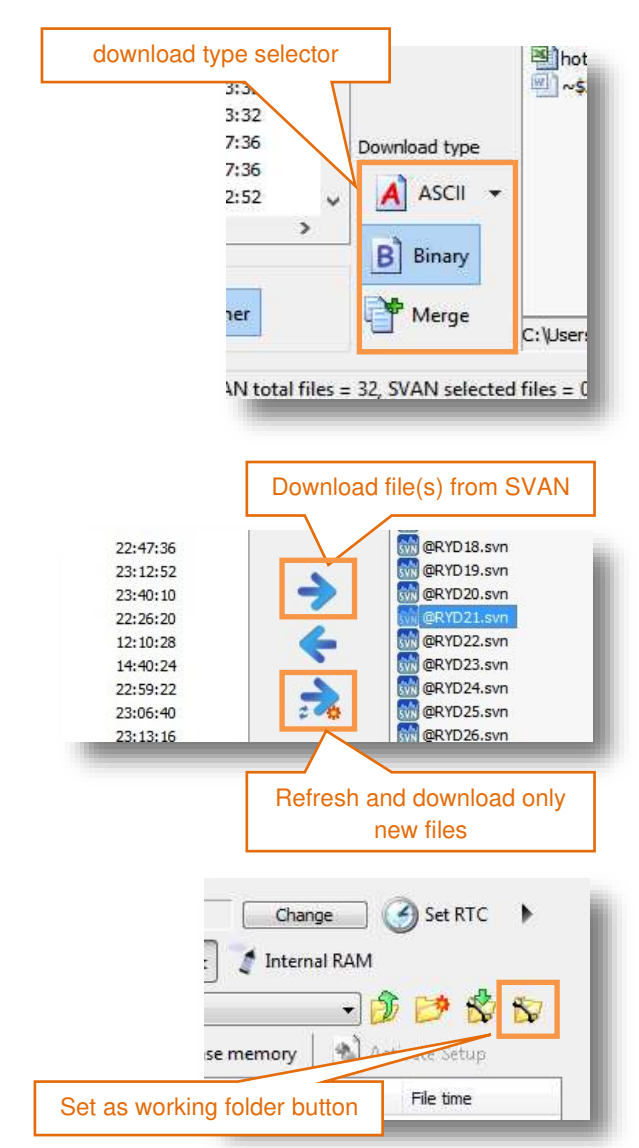

98

## **Uploading files**

- In the instrument pane navigate to the desired directory. By default, SVAN Files display current working directory of the instrument.
- 2. Files can be uploaded only to the current working directory of the instrument. Set the current directory to be the working directory.
- Select the files to upload in the right pane and click Upload file(s) to SVAN button to copy files from to the PC instrument's memory. Multiple files can be selected using Ctrl and Shift buttons.

#### **Deleting files**

- In the instrument pane navigate to the desired directory. By default, SVAN Files display current working directory of the instrument.
- If all SVAN files (logger and setup) are to be deleted click **Delete All** button.
- 3. If only selected files or files other than SVAN files are to be deleted, select them (multiple files can be selected using *Ctrl* or *Shift* buttons, all files can be selected with *Ctrl+A* combination) and click **Delete** button.

## **Updating RTC**

**SVAN Files** enables setting the real time clock (**RTC**) of SV 200A. Current PC time can be set as well as manually selected value.

To synchronize SV 200A time with the current PC time click **Set RTC** button. To enter other value click **Customize RTC** button.

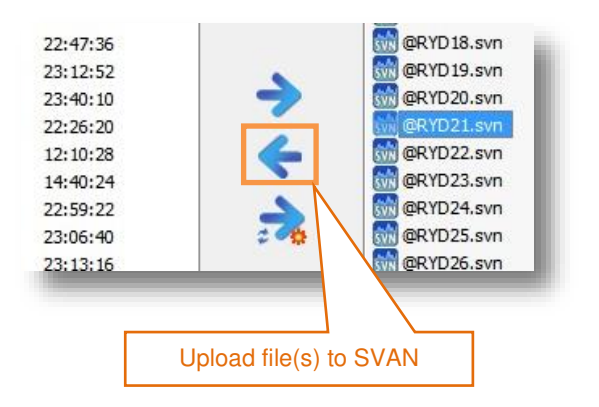

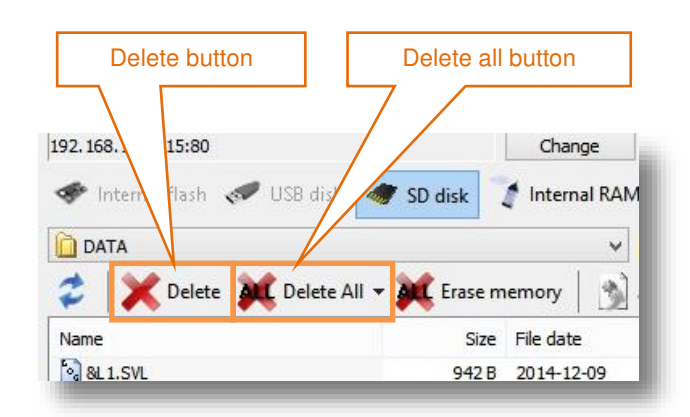

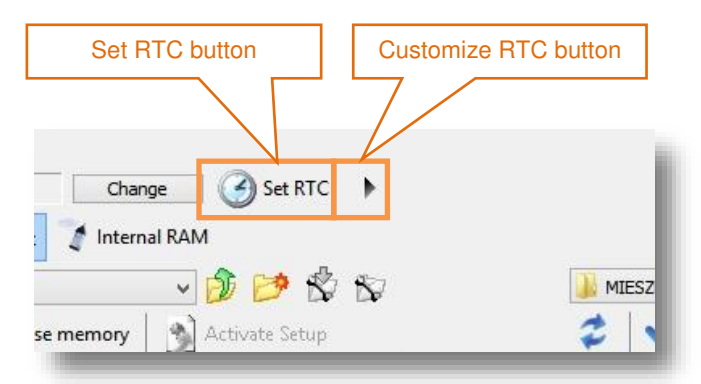

## 8.6.2 Remote Communication Service

Automatic Files Download (AFD), Continuous Logger Download (CLD) and Live Results Preview run within **Remote Communication Service**. It is a program operating in background regardless of whether SvanPC++ is running or not. The user doesn't even have to be logged in his Windows user profile. All data collecting features of SvanPC++ are active once set up.

Remote Communication Service automatically resumes to its previous state after booting the PC.

|             |               |                            | SvanPC tray icon |
|-------------|---------------|----------------------------|------------------|
|             |               | P 🙆 🛆<br>🕄 🗮 🔄<br>Dostosuj |                  |
| 5 17:48:50) | Not connected | NUM                        |                  |
|             |               |                            |                  |

The state of the **Remote Communication Service** can be easily monitored with the *SvanPC++* tray icon. It becomes active when *SvanPC++* is not running.

Right-click on the icon expands the menu, allowing the user to view the RC Service status, edit settings (after opening the *SvanPC++* window), stop the service while waiting for all download tasks to finish or terminate it immediately.

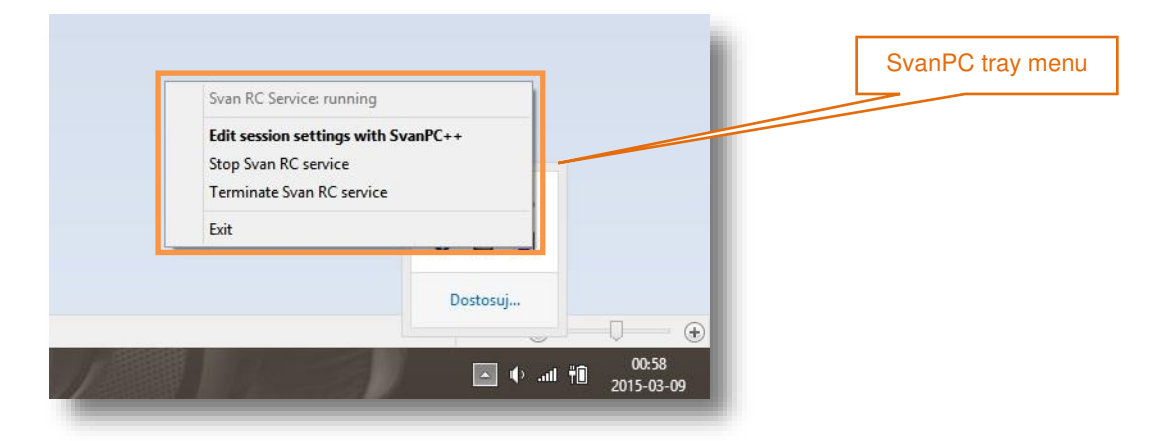

Double-clicking the *SvanPC++* tray icon opens the *SvanPC++* window enabling you to edit the session's settings.

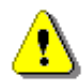

*Note:* Changing *Remote Communication Session* settings requires administrative privileges.

## 8.6.3 Automatic Files Downloading

**AFD** (Automatic Files Download) is most used data collecting method. In this mode, *SvanPC++* automatically downloads data from any number of the SV 200A monitoring stations and stores it in selected local or remote directory.

| onnection type                                                       |                |                                    | Int     | ernet |                                                               |          | Property               | Value                   |
|----------------------------------------------------------------------|----------------|------------------------------------|---------|-------|---------------------------------------------------------------|----------|------------------------|-------------------------|
| Name                                                                 | Unit           | File Cnf.                          | WWW/FTP | www   | Sys. Chk.                                                     | Activity | Unit                   | SV 200A, S/N 65127      |
|                                                                      | SV 200A #65127 |                                    | None    | 404   | 1 N                                                           | Yes      | Download path          | C:\Users\Sergiusz\Do    |
|                                                                      |                |                                    |         |       |                                                               |          | Result files count     | 0                       |
|                                                                      |                |                                    |         |       |                                                               |          | Logger mes count       | Eailed                  |
|                                                                      |                |                                    |         |       |                                                               |          | Last clear status      | N/A                     |
|                                                                      |                |                                    |         |       |                                                               |          | Last check status      | N/A                     |
|                                                                      |                |                                    |         |       |                                                               |          | Last sys. check status | N/A                     |
| formation                                                            | 1              |                                    |         |       | Progress                                                      |          |                        |                         |
| formation<br>me left to downloading<br>ne left to clearing           |                | 00:47:43<br>Not used               | 3       |       | Progress<br>Station name<br>Filename                          |          | SV 200                 | NA, S/N 65127<br>13.SVL |
| nformation<br>ime left to downloading<br>me left to clearing<br>rate | Download       | 00:47:43<br>Not used<br>ding files | 3       |       | Progress<br>Station name<br>Filename<br>Current file          |          | SV 200                 | NA, S/N 65127<br>13.SVL |
| formation<br>me left to downloading<br>me left to dearing<br>ate     | Download       | 00:47:43<br>Not used<br>ding files | 3       |       | Progress<br>Station name<br>Filename<br>Current file<br>Total |          | SV 200                 | NA, S/N 65127<br>13.SVL |
| formation<br>me left to downloading<br>me left to clearing<br>ate    | Download       | 00:47:43<br>Not used<br>ding files | 3       |       | Progress<br>Station name<br>Filename<br>Current file<br>Total |          | SV 200                 | NA, S/N 65127<br>13.SVL |

Besides downloading files AFD performs other tasks such as:

- checking station status and sending notifications when one of the instruments requires attention,
- automatic time synchronization,
- remote system check with in-built electrostatic actuator,
- verification of instrument's setups,
- deleting already downloaded files,
- publishing measurement data on the web server as a HTML file,
- uploading measurement files on the FTP server.

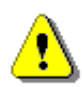

**Note:** More information on **Automatic Files Download** can be found in SvanPC++ User Manual: http://svantek.com/lang-en/support/19/svanpc\_software.html#PDF.

#### **Basic information**

**Automatic Files Download** runs as a Windows service. It does not require *SvanPC++* to be running. A Windows user who runs the **AFD** does not have to be logged on the PC. **AFD** automatically resumes to its previous state after booting the PC.

The **AFD** window displays the list of stations running in the **AFD** mode. For selected instrument station status information is available. It displays basic information (instrument's serial number and download path), downloads statistics and summary for last downloading, clearing, settings and system checks.

**Information** section displays time left for downloading and time left for clearing. These values depend on **Downloading period** and **Clearing period** settings, described below. Also, current state of the **AFD** module is displayed.

**Progress** section refers to the station selected in **station list**. It displays stations type and serial number and the name of the file currently being downloaded.

#### Configuration

To configure **Automatic Files Download** session settings click **Options** button. Automatic files download options window will appear allowing the user to make necessary adjustments.

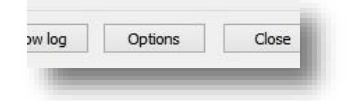

**Options** button is only active when the **AFD** is not running.

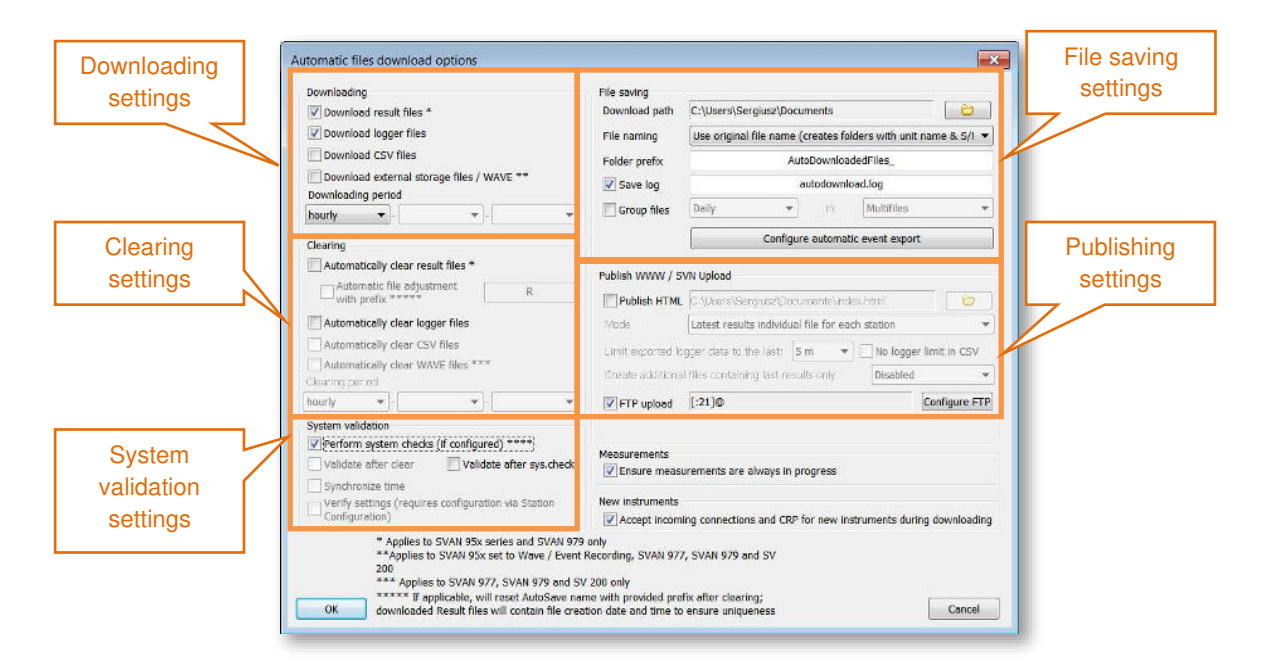

**Downloading** enables choosing which files are going to be downloaded with **AFD**. Logger files containing measurement results are most used.

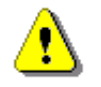

*Note:* CSV and WAVE files contain raw, uncompressed data. Make sure that bandwidth is sufficient. If the mobile modem is used, make sure that SIM-card data plan covers large transfers.

**Downloading period** setting determines how often data from SV 200A will be downloaded to the PC. Five different periods can be chosen: **hourly**, **daily** (at specified hour), **weekly** (at specified day of week, at specified hour), **monthly** (at specified day of month, at specified hour) and **custom** (specified time interval between downloads). Apply these settings only when **Files to download** are selected.

Automatic cleaning enables choosing which files are going to be erased from the instrument's memory after downloading.

**Cleaning period** determines how often data from SV 200A will be erased. Five different periods can be chosen: **hourly**, **daily** (at specified hour), **weekly** (at specified day of week, at specified hour), **monthly** (at specified day of month, at specified hour) and **custom** (specified time interval between downloads). This setting applies only when **Automatic cleaning** is active. Files are erased from the instrument only after they had been previously downloaded with **AFD**.

System validation section enables configuring the following settings:

- system checks with built-in electrostatic actuator,
- validation of instrument settings after cleaning measurement files,
- validation of instrument settings after performing system check (if enabled),
- automatic synchronization of real time clock,
- verification of instrument settings.

102

#### Starting session

To start Automatic Files Download session, click the Start AFD button. The AFD session will start with global settings configured in the Options window. Download will begin after the time defined in Downloading period is over.

It is also possible to override global file saving settings of AFD session by clicking the File Conf. button next to each individual station in the Station list.

To start the Automatic Files Download session and download files from SV 200A, immediately click **Download now** button.

#### Stopping session

To finish the Automatic Files Download session after downloading all measurement files, click the Stop AFD button.

To terminate the Automatic Files Download session immediately, without downloading all measurement files, click the Terminate button.

> Note: Terminating session may cause some measurement files to be incomplete. However, after restarting the session downloading will resume.

## 8.6.4 Continuous Logger Download

CLD (Continuous Logger Download) mode is used for continuous downloading of measurement data from SV 200A. Measurement results can be presented in real time while saving in the selected local or remote directory. In this mode the logger (SVL) files are downloaded only.

|                        |              | Control buttons       |
|------------------------|--------------|-----------------------|
|                        | Station list |                       |
| Name                   | Unit File    | e Cnf. State          |
| SV                     | 200A #65127  | Downloading logger(s) |
|                        | _ /          |                       |
| Stop Terminate Show lo | g Options    | Close                 |

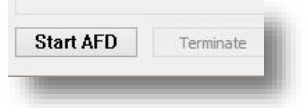

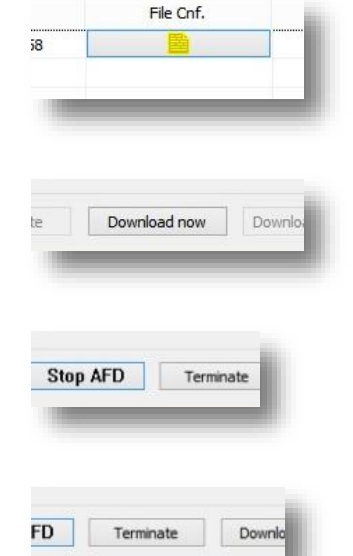

Besides downloading files CLD performs other tasks such as:

- checking station status and sending notifications when one of the instruments requires attention,
- automatic time synchronization,
- remote system check with in-built electrostatic actuator,
- verification of instrument's setups,
- deleting already downloaded files,
- publishing measurement data on the web server as a HTML file,
- uploading measurement files on the FTP server.

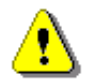

*Note:* More information on Continuous Logger Download can be found in the SvanPC++ User Manual available online:

http://svantek.com/lang-en/support/19/svanpc\_software.html#PDF.

#### **Basic information**

**Continuous Logger Download** (**CLD**) runs as a Windows service. It does not require *SvanPC++* to be running. Windows user who runs the **CLD** does not have to be logged on the PC. **CLD** automatically resumes to its previous state after booting the PC.

**CLD** window displays list of stations running in the **CLD** mode along with the current state of each station. The progress bar indicates activity of the **CLD** mode.

#### Configuration

To configure **Continuous Logger Download** session settings, click **Options** button. Continuous logger download options window will appear allowing you to make necessary adjustments.

| og | Options |  |
|----|---------|--|
|----|---------|--|

**Options** button is only active when **CLD** is not running.

| download<br>step                  | Continuous logger download options                                                                                                    | L                                                                                              | file saving settings                                                                                                    | ×                             |
|-----------------------------------|----------------------------------------------------------------------------------------------------|------------------------------------------------------------------------------------------------|----------------------------------------------------------------------------------------------------|-------------------------------|
| daily data<br>settings            | Logger downloading and saving<br>Download every s - 1 s -<br>Save daily data to:<br>C:\Users\Sergiusz\Documents<br>Auto daily merge (filename has unit type, s/n and date<br>Delete files from download folder after copying | Download path<br>File naming<br>Folder prefix<br>Save log                                      | C:\Users\Sergiusz\Documents Use original file name (creates folders with unit r LoggerDownload_ LoggerDownloadSession.log Configure automatic event export                                                                          | iarr ▼                        |
| archivisation<br>settings         | Archive downloaded loggers to:     C:\Users\Sergiusz\Documents     Compress archive to monthly ZIP files     Clear loggers (during measurement if supported, othe w                                                          | vise during summar                                                                             | publish                                                                                                    | ning<br>gs                    |
| system<br>validation &<br>summary | Summary  Perform station(s) summary:  daily  - 00:00  Wait until daily download is  6 h  Summary  Summary  System check *  Verify settings (configure via Station Configuration)                                             | Publish WWW / S<br>Publish HTML<br>Mode<br>Create addition<br>Limit exported log<br>FTP upload | VN Upload<br>C:\Users\Sergiusz\Documents\index.html<br>Latest results individual file for each station<br>nal files per station containing only last results from<br>ogger data to the last: 5 m  No logger limit<br>[:21]@ Configu | loggei<br>t in CSV<br>rre FTP |
|                                   | OK * Applies to SV 200 and SV 21x monitoring                                                                                                    | station only                                                                                   | a                                                                                                    | ancel                         |

Download step determines how often data from SV 200A will be downloaded to the PC.

**File saving settings** enable configuring basic settings for files download such as download path, file naming rules and writing session log.

**Daily data settings** enable configuring the path where files downloaded from the instrument will be copied after each day of measurements. Files may be automatically merged, if more than one file is generated throughout the day.

**Archivisation settings** enable configuring the path where all downloaded files are copied for archivisation purposes. Files may be compressed into monthly zip file.

The System validation & summary section enables configuring the following settings:

- time of station summary (hourly, daily, weekly or monthly)
- clearing downloaded loggers from the instrument during measurements
- system checks with built-in electrostatic actuator,
- automatic synchronization of real time clock,
- verification of instrument settings during station summary.

The **Publish WWW/SVN Upload** section enables configuring basic settings for HTML publishing of the results and FTP uploads. Detailed settings can be configured for each individual station by clicking WWW button which becomes visible in the station list.

The **Configure FTP** button enables configuring the FTP server which is going to be used for data upload.

#### Starting session

To start the **Continuous Logger Download** (CLD) session click **the Start** button. The CLD session will start immediately with global settings configured in the **Options** window.

It is also possible to override global file saving settings of the CLD session by clicking the **File Conf.** button next to each individual station in the **Station list**.

#### Stopping session

To finish the CLD session after downloading all measurement files, click the **Stop** button.

To terminate the CLD session immediately, without downloading all measurement files, click the **Terminate** button.

⚠

**Note:** Terminating session may cause some measurement files to be incomplete. However, after restarting the session downloading will resume.

## 8.6.5 Alarms

The *SvanPC++* Remote Communication **Alarms** button opens the **Alarm config** window which enables configuring customized email notifications for certain events.

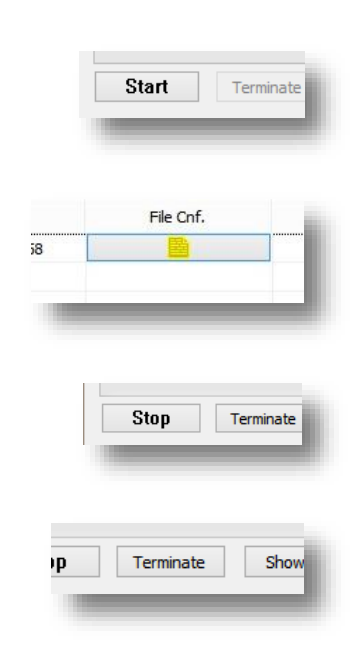

W/FTP

W CSV

www

-

State

Stoppe

106

|                                                                                                  | Email<br>settings                                                                                                    | Message<br>settings                                                                                                    | Alarms<br>settings                                      |
|--------------------------------------------------------------------------------------------------|----------------------------------------------------------------------------------------------------|----------------------------------------------------------------------------------------------------|---------------------------------------------------------|
| Alarm config                                                                                     |                                                                                                    |                                                                                                    |                                                         |
| Use SvanMail<br>SMTP<br>Server port                                                              | 25                                                                                                    | Events checking         Image: System events *         Image: System events *                                                                                                    | (AFD, CLD)<br>00:00:10 ▼<br>** 00:00:10 ▼<br>00:40:00 ▼ |
| Login<br>Password                                                                                |                                                                                                    | E-mail notifier ins<br>System ints **** Time synchronization a<br>Measure ent threshold alarms Low free disk space war<br>Measure ment performance errors Warn below                                                                                                    | alarms<br>ning                                          |
| Sender<br>Sender                                                                                 |                                                                                                    | ✓ Data ansfer alarms       ✓ RC rivice summary re rt   Monthly ▼ Remind every                                                                                                    | 1000<br>6 h 💌                                           |
| Recipient(s)*                                                                                    |                                                                                                    |                                                                                                    |                                                         |
| Subject                                                                                          | %1                                                                                                    |                                                                                                    |                                                         |
| Message<br>template***                                                                           | %1                                                                                                    | (<br>                                                                                                    |                                                         |
| * you can input<br>** you can input<br>*** - you can in<br>**** SV21x (co<br>***** Denotes<br>OK | numerous addresses, separated b<br>t %1 to include occured event(s) t<br>put %1 to include event(s) details<br>ntroller events) and SV 200 (syste<br>maximum amount of time that pa | y ';' Send multiple alarms from the same instrument as single e-mail Create short event(s) details sed since the last GPS synchronization (only applicable to units equipped since the last GPS synchronization (only applicable to units equipped since the last GPS synchronization (only applicable t | Test e-mail settings<br>ed with GPS device)<br>Cancel   |

With **Alarms** you can be informed about following events:

- System events, such as disconnecting and reconnecting to the network, losses of external power, exceeding maximum temperature inside the station etc.
- Measurement performance events, such as failed system check, stopped measurements etc.
- Time synchronization errors
- Low disk space.

The e-mail alarming requires the credentials of the e-mail server to be used for it, including the SMPT server name, port number, sender name, login, and password. Alarm messages can be sent to multiple recipients simultaneously.

Current implementation of the functionality does not support SSL (Secure Socket Layer) connections to e-mail servers – the user is expected to use an account on a non-secured SMTP server.

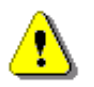

*Note:* More information about *Alarms* settings can be found in SvanPC++ User Manual.

# 9 NOISE DIRECTIVITY

The noise source direction determination algorithm applied in SV 200A is based on the phase shift of the signals between the individual microphones of the system (4 x MEMS microphones) placed around the case of SV 200A. Its main idea is to detect the source of the dominant energy in a given time interval. Detection occurs in two planes - horizontal "XY" and vertical "Z". The user receives information about the direction of the noise source with the dominant energy along with the percentage of that energy in the whole signal and the distribution of total energy as a function of the angle.

The instrument is designed to detect sources at a minimum distance of 2 m. The user should also install the device so that the reflecting surfaces (nearby objects) are in the greatest distances.

There are two measurement results that the instrument measures and saves in a file: sound energy distribution for the "XY" and "Z" planes as logger results with the **Logger Step** (if the logger step is lower than 1 s the acoustic energy distribution will be recorded with 1 s step) and estimated directional Leq as summary results with the **Integration Period** step.

Energy in a given direction is expressed in % of the total energy in all directions.

Direction is the angle of the deviation:

- for "XY" plane from the north direction clockwise in the range from 0 to 359 degrees,
- for "Z" plane from the vertical direction in the range from 0 to 180 degrees (top = 0 degrees, bottom = 180 degrees).

To simplify the perception of results, instead of degrees, the calculations give results for sectors, the number of which the user can define.

Estimated Leq is calculated from general Leq multiplied by the percentage of energy from the selected sectors.

Directivity settings can be set in the **Setup file editor** of *SvanPC++*.

| Setup file editor                                                                                                    | 2 💌                                                                      |
|----------------------------------------------------------------------------------------------------|--------------------------------------------------------------------------|
| C:\Users\Sergiusz\Desktop\SA\SVANTEK\MANUALS\Stipa\PROJ_001\S Setup filename S1507728 📁 📑 🎍<br>Current Setup File - SV 200A #3502 (ver. 1.05.0)                                                                                                    | D                                                                        |
| N 8 (70 %)     N 9 (80 %)     N 9 (80 %)     Statistics cycles (1)     Wove Recording     Mode (off)     Events Recording     Mode (off)     Events Recording     LE1 XY sector mask (sector 0 sector 1 sector 2 sector 3 sector 4 sector 5 sector 6 sector 7 sector 8 sector 9 sector 10 sector 12 sector 10 sector 1 sector 2 sector 3 sector 4 sector 5 sector 7 sector 8 sector 9 sector 10 sector 12 zector mask (sector 0 sector 1 sector 2 sector 3 sector 4 sector 5 sector 7 sector 8 sector 9 sector 10 sector 12 zector 3 sector 0 sector 1 sector 2 sector 3 sector 4 sector 5 sector 7 sector 8 sector 9 sector 10 sector 10 sector 1 sector 2 sector 3 sector 4 sector 5 sector 6 sector 7 sector 8 sector 9 sector 10 sector 10 sector 1 sector 2 sector 3 sector 4 sector 5 sector 6 sector 7 sector 8 sector 9 sector 10 sector 10 sector 1 sector 2 sector 3 sector 4 sector 5 sector 6 sector 7 sector 8 sector 9 sector 10 sector 10 sector 2 sector 3 sector 4 sector 5 sector 6 sector 7 sector 8 sector 9 sector 10 sector 10 sector 2 sector 3 sector 4 sector 5 sector 6 sector 7 sector 8 sector 9 sector 10 sector 10 sector 2 sector 3 sector 4 sector 5 sector 6 sector 7 sector 8 sector 9 sector 10 sector 10 sector 1 sector 2 sector 3 sector 4 sector 5 sector 6 sector 7 sector 8 sector 9 sector 10 sector 10 sec | Directivity                                                              |
| NSTRUMENT     External Interface     External Interface     Ext | Default:<br>On<br>Return to default<br>Return all settings<br>to default |
| Upload setup Activate setup Upload & activ                                                                                                    | ate                                                                      |

You can switch on or off all directivity calculations.

You can define the number of sectors in both planes. For the "XY" plane it is possible to select 32, 16, 8, 4 and 2 sectors. For the "Z" plane it is possible to select 17, 9, 5, 3 and 2 sectors.

| tup file editor                                                                                                    |                                                                                                    |                                                                                                    |                                                                  |          | -8-                                                              |
|----------------------------------------------------------------------------------------------------|----------------------------------------------------------------------------------------------------|----------------------------------------------------------------------------------------------------|------------------------------------------------------------------|----------|------------------------------------------------------------------|
| C:\Users\Sergiusz\Desktop\SA\SVANTEK\MANUALS\Stipa\PR0<br>Current Setup File - SV 200A #3502 (ver. 1.05.0)                                                                                                    | DJ_001\S Setup filename                                                                                                    | S1507728                                                                                           |                                                                  | ] ě      | д.                                                               |
| N 8 (70 %)     N 9 (80 %)     N 9 (80 %)     Statistics cycles (1)     Wave Recording     Mode (Off)     Event Recording     Mode (Off)     Directivity     Estimated Leq     LEI XY sector mask (sector 0 sector 1 sector 2     LEI XY sector mask (sector 0 sector 1 sector 2     LEI XY sector mask (sector 0 sector 1 sector 2     LE2 Z sector mask (sector 0 sector 1 sector 2     LE2 Z sector mask (sector 0 sector 1 sector 2     LE2     Sectors (I7)     SNETRUMENT     SNETRUMENT | sector 3 sector 4 sector 5 sector 6 se<br>cetor 3 sector 4 sector 5 sector 6 sec<br>sector 3 sector 4 sector 5 sector 6 sec<br>ector 3 sector 4 sector 5 sector 6 sec | ctor 7 sector 8 sector<br>or 7 sector 8 sector<br>107 7 sector 8 sector<br>100 7 sector 9 sector 9 | 9 sector 10 s<br>sector 10 sec<br>9 sector 10 s<br>sector 10 sec |          | XY sectors  2  4  5  4  5  6  6  6  7  7  7  7  7  7  7  7  7  7 |
| Mode (Off)     Device (User Interface)     Bud Kate (115200)     Timeout (1 s)     GSM Modem     CFV/IP     Port (8000)     Address (app.svannet.com)     Socket type (TCP Client)     Diternet     APN (internet)     APN (internet)     Itil     Tree List List (A WWizar      Upload set                                                                                                    | Z sectors<br>2<br>3<br>5<br>9<br>9<br>17                                                                                                    |                                                                                                    | F Upload &                                                       | activate | Return to default Return all settings to default                 |
|                                                                                                    | Default:                                                                                                    |                                                                                                    |                                                                  |          |                                                                  |

You can set sectors for two estimated Leq results (LE1 and LE2) for both planes (XY and Z).

| Schwardsbergiuszübesköpi/SALSYANTEKUMANUALSUStipplyPROD_001/S.: Setup filename          Statup file - SV 200A #3502 (ver. 1.0.5.0)         Image: Statup file - SV 200A #3502 (ver. 1.0.5.0)         Image: Statup file - Statup file - Statup file - Statup file - Statup file - Statup file                                                                                                    | tup file editor                                                                                                    | ? 🗙                |
|----------------------------------------------------------------------------------------------------|----------------------------------------------------------------------------------------------------|--------------------|
| LE1 XY sector mask LE1 XY sector mask LE1 XY sector mask LE1 XY sector mask LE1 XY sector mask LE1 XY sector mask Sector 9 Statistics cycler (1) Were Recording Med (Off) Forectivity Estimated Leg Sector 1 sector 2 sector 3 sector 4 sector 5 sector 6 sector 7 sector 8 sector 9 sector 10 sec Sector 9 Sector 10 Sector 9 Sector 9 | 2;\Users\Sergiusz\Desktop\SA\SVANTEK\MANUALS\Stpal?RO_001\S Setup filename S1507728 📁 📄                                                                                                    | & <b>D</b>         |
| Libioad serilin ACTIDICATO SOTUTO Libioad & activato                                                                                                    | Image: Sector Processing (Sector Disector Lisector Lisector Disector Di | LE1 XY sector mask |
#### 109 SV 200A User Manual

The direction (sector) of the dominant of sound energy distribution and the percentage of whole energy for that sector is shown at the *SvanNET* Live data view (see Chapter  $\underline{0}$ ).

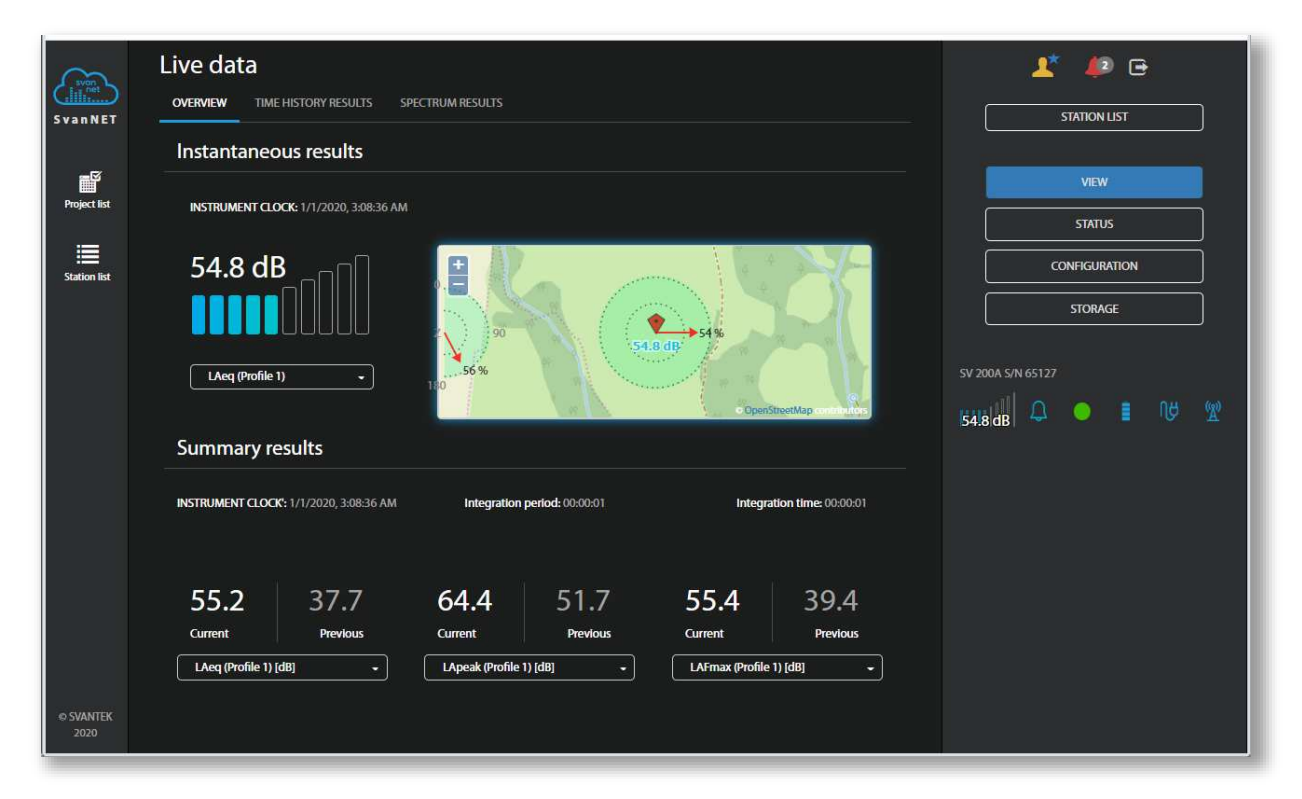

You can also observe logger results with directional characteristics and map with the SV 200A localization and direction of the noise or its distribution in *SvanPC++* by clicking on appropriate buttons: **Logger results** and **Map**.

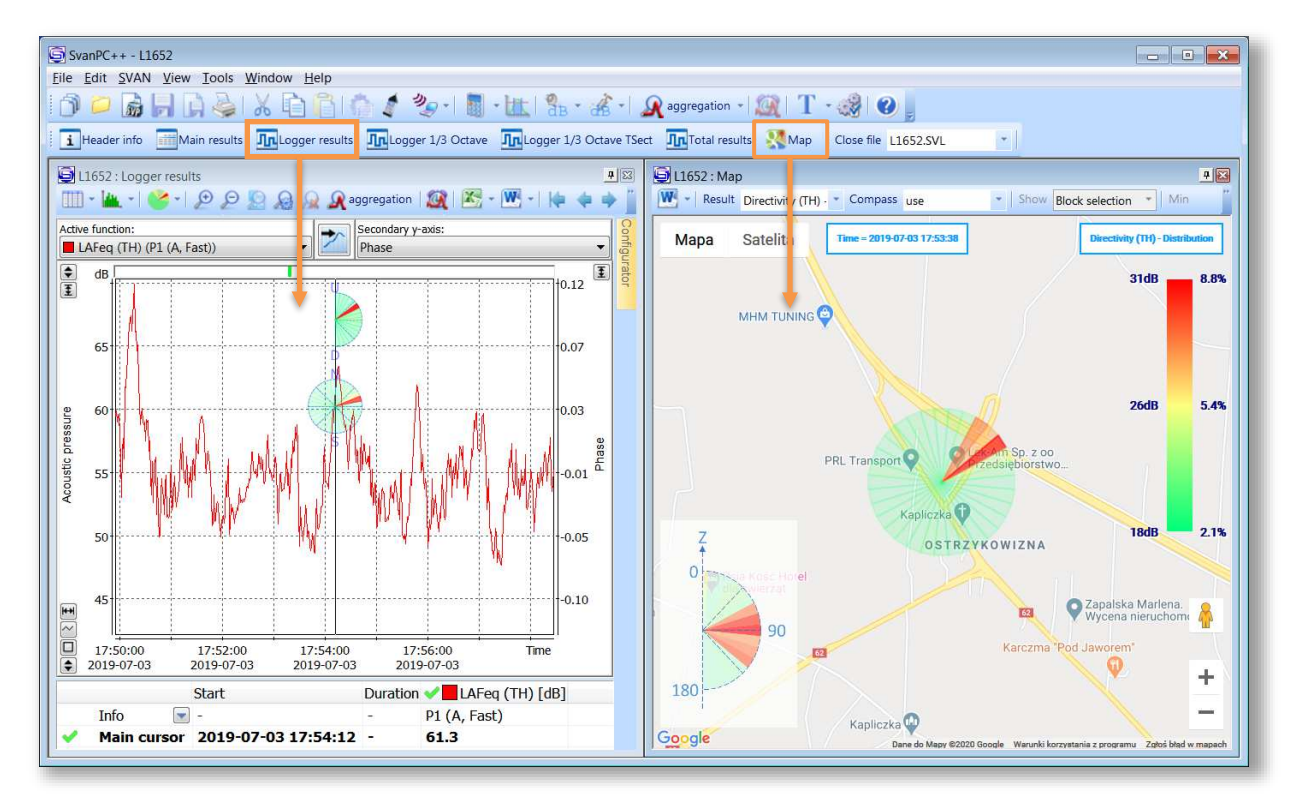

The direction or distribution of the noise on the map corresponds to the time of the cursor position on the **Logger results** screen.

You can select type of results to be displayed on the Map view: noise distribution (**Directivity** (**TH**) – **Distribution**), direction of maximum energy (**Directivity (TH)** – **Max**), noise sources (**Directivity (TH)** – **Noise sources**) or **Leq**.

| Result | Directivity (TH) ·                                                                        | Compass                                    | not |
|--------|-------------------------------------------------------------------------------------------|--------------------------------------------|-----|
| ра     | Directivity (TH) - D<br>Directivity (TH) - N<br>Directivity (TH) - N<br>LAFeq (TH, Ch1, P | vistribution<br>Max<br>loise sources<br>1) |     |

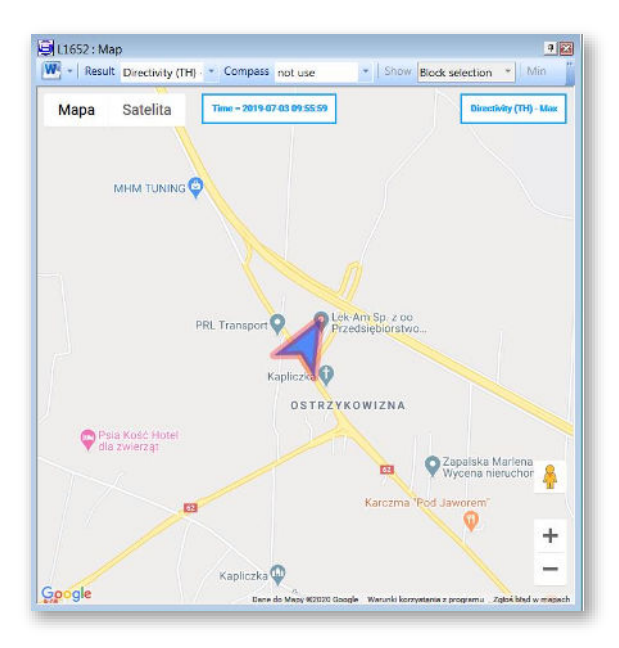

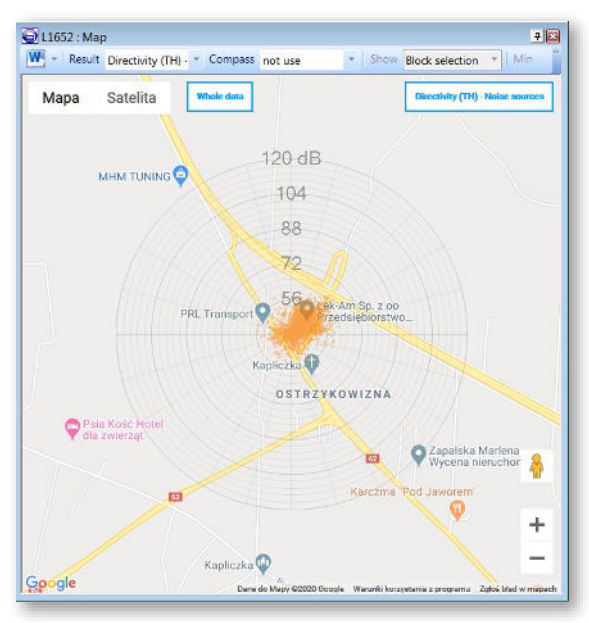

# **10 INSTRUMENT UPGRADE**

There are three separate programs loaded into the instrument's memory:

- 1. FIRMWARE,
- 2. BOOTSTRAP,
- 3. HARDBOOT.

The **FIRMWARE** is a program dedicated for the main processor of the instrument which maintains functions in relation to the user interface, measurements, files and communication. SVANTEK constantly improves functionalities of their instruments, so it is recommended to install the most recent firmware upgrade.

The **BOOTSTRAP** is a program for the main processor dedicated for the **FIRMWARE** upgrade.

The **HARDBOOT** is inerasable program designed to conduct the upgrade or repair process of the **BOOTSTRAP** only.

The user can upgrade FIRMWARE and BOOTSTRAP programs of the SV 200A instrument.

#### **10.1 INSTRUMENT UPGRADE VIA USB CABLE**

To upgrade the **FIRMWARE** program the **BOOTSTRAP** mode should be entered.

- 1. Switch the instrument off if it is switched on.
- 2. Connect SV 200A to the PC using SC 256A cable.
- 3. Press and hold the key and switch on the instrument, shortly pressing simultaneously the

key. That boots the instrument into **BOOTSTRAP** mode.

4. Run batch file from the upgrade package on your PC.

Upgrade of the **BOOTSTRAP** program is conducted through the **HARDBOOT** service program. It can be done via the USB cable only.

- 1. Switch the instrument off if it is switched on.
- 2. Connect SV 200A to the PC using provided the SC 256A cable.
- 3. Press and hold the and keys simultaneously and switch on the instrument, shortly

pressing simultaneously the teve key. That boots the instrument into **HARDBOOT** mode.

4. Run batch file included in the upgrade package on your PC.

#### **10.2 FIRMWARE UPGRADE VIA SVANNET**

To upgrade the SV 200A firmware via the *SvanNET* web service, go to the **CONFIGURATION** view and open the **FIRMWARE UPGRADE** tab.

Before upgrading it is essential that the proper firmware file is downloaded from SVANTEK website to your PC.

| Configuration             |                                                                                                    |                                                                                                    | 0                                                                                                    |                                      |
|---------------------------|----------------------------------------------------------------------------------------------------|----------------------------------------------------------------------------------------------------|----------------------------------------------------------------------------------------------------|--------------------------------------|
|                           |                                                                                                    | ■ (                                                                                                    | APPLY SETTINGS                                                                                                    | STE'S OLD VERSION                    |
| Measurement setup Storage | CSV export Audio recording                                                                                                    | ent trigger Calibration Auxiliary settings                                                                                                    | Firmware upgrade                                                                                                    | VIEW                                 |
| Firmware upgrade          |                                                                                                    | 1                                                                                                    | 2                                                                                                    | STATUS                               |
| Upload new firmware       |                                                                                                    | Wybiarz plik Nie wybrano pliku                                                                                                    | Upload                                                                                                    | STORAGE                              |
| Firmwares in storage      | 5                                                                                                    |                                                                                                    | ot selected - 3 sv                                                                                                    | 100A - SWANTEK HQ, SV 200A S/N 65108 |
| RESTART INS               | TRUMENT                                                                                                    | RESTART INSTRUMENT (PRESERVE SETTINGS                                                                                                    |                                                                                                    |                                      |
|                           |                                                                                                    |                                                                                                    |                                                                                                    |                                      |
|                           |                                                                                                    |                                                                                                    |                                                                                                    |                                      |
|                           | Configuration           Measurement setup         Storage           Firmware upgrade         Upload new formware           Firmwares in storage         RESTANTI NE | Configuration           Measurement setup         Storage         CSV export         Audio recording         Lv           Firmware upgrade         Upload new firmware         Firmwares in storage         5           Firmwares in storage         5         RESTART INSTRUMENT | Configuration  Measurement setup Storage CSV export Audio recording Event trigger Calibration Audiary setting:  Firmware upgrade  Firmware Wybierz pilk Nie wybrano pilku  Firmwares in storage 5 4 Load firmware  RESTART INSTRUMENT PRESERVE SET TINGS | Configuration APRU'SETINK.           |

To load new firmware:

- 1. Click **Choose file** and select the firmware \*.bin file in your PC.
- 2. Upload the selected file by clicking the **Upload** button.
- 3. After the upload is finished select new firmware file in the firmware selector.
- 4. Click Load firmware.
- 5. Click **RESTART INSTRUMENT** or **RESTART INSTRUMENT (PRESERVE SETTINGS)** to finalize the process and wait 60 seconds for the connection to renew. The measurements will start automatically.

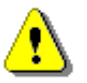

**Note:** After **RESTART INSTRUMENT (PRESERVE SETTINGS)**, all previous instrument settings will be preserved. After **RESTART INSTRUMENT**, only the communication settings will remain, and all other parameters will be set to default.

# **11 MAINTENANCE**

#### **11.1 TRANSPORTATION AND STORAGE**

For transportation or storage purpose, we recommend using the packaging provided by the manufacturer. In a potentially dirty industrial environment, it is advisable to use the carrying case provided by the manufacturer, which ensures excellent mechanical and environmental protection and long-term storage conditions.

#### 11.2 CLEANING

Clean the surface of the instrument with damp soft cloth.

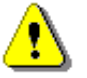

Note: Do not allow the water ingress into the bottom panel. It can damage SV 200A!

The instrument sockets should be cleaned with the use of compressed air.

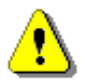

**Note:** In cases of larger dirt, such as oil or grease, contact your Local Authorized Distributor or Svantek Service Office.

#### **11.3 RESETTING THE INSTRUMENT**

- SYSTEM RESET: internal software reset clears any setup configuration and brings back the default Factory Settings (see Chapter <u>5.1.2</u>).
- HARDWARE RESET: internal hardware reset, no user data is changed. Make sure the battery

is not exhausted, and the unit is turned off. Press and hold the 10 sec. key for more than 10

seconds, and then release it. Turn on the instrument as usually by pressing the  $\underbrace{\mathsf{Enter}}_{\mathsf{sec.}}$  key for more than 3 seconds (see Chapter <u>3.2</u>).

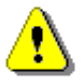

**Note:** Hardware reset is only to be used in extreme situations such as an instrument hang-up.

Be aware, that a hardware reset:

- will stop any pre-programmed auto-run modes,
- will stop measurement run!

#### **11.4 TROUBLESHOOTING**

- In the case your instrument does not respond proceed with hardware reset of the instrument (see Chapter <u>11.3</u>).
- In the case the reset does not help call your Local Authorized Distributor or Svantek Service Office.

Should your SVANTEK professional measurement equipment need to be returned for repair or for calibration, please contact the service office at the following number or contact via the SVANTEK's website.

Service Office: +48 (22) 51-88-320 or +48 (22) 51-88-322.

Office hours are 9:00 a.m. to 5:00 p.m. Central European Time.

E-mail: <u>support@svantek.com.pl</u> <u>office@svantek.com.pl</u>

Internet: www.svantek.com

Address: <u>SVANTEK Sp. z o.o.</u>

<u>Strzygłowska 81</u>

04-872 Warszawa,

**Poland** 

# Appendix A. REMOTE CONTROL CODES

**USB 2.0 interface** is a serial interface working with 480 MHz clock which enables one to control remotely the device. Its speed is relatively high, and it ensures the common usage of USB in all produced nowadays Personal Computers.

Alternatively, all commands described in this appendix are valid for any other kinds of interfaces (if present) like **mobile (3G/4G)** communication, **WLAN**, **LAN**, **RS232** and **Bluetooth** Low Energy. Mobile, WLAN and LAN use TCP/IP or UDP communication protocols while Bluetooth LE uses proprietary characteristics to exchange data with the instrument. Some of the instruments can also be controlled via SMS.

Functions, which are developed in order to control data flow in the serial interfaces, ensure:

- Bi-directional data transmission,

- Remote control of the instrument.

In order to program the serial interface, the user has to:

1. send a "function code",

2. get a response to the "function code"

3. send/receive a data file (optionally)

#### A.1 INPUT / OUTPUT TRANSMISSION TYPES

The following basic input / output transmission types (called functions) are available:

FUNCTION #1 – GENERAL CONTROL FUNCTIONS

```
FUNCTION #2 - MEASUREMENT RESULTS READ-OUT IN THE SLM MODE
```

FUNCTION #3 - MEASUREMENT RESULTS READ-OUT IN 1/1 OCTAVE AND 1/3 OCTAVE MODES

FUNCTION #4 - SETUP FILE READ-OUT

FUNCTION #5 – STATISTICAL ANALYSIS RESULTS READ-OUT

FUNCTION #7 – SPECIAL CONTROL FUNCTIONS

FUNCTION #9 – SETUP FILE WRITE-IN

FUNCTION #D – DATA FILES ACCESS

FUNCTION #S – DIRECT SETUP ACCESS

#### A.2 FUNCTION #1 – GENERAL CONTROL FUNCTIONS

#1 function enables the user to send the control setting codes to the instrument and read out a file containing the current control state. A list of the control setting codes is given in Chapter <u>A.11</u>. The format of #1 function is defined as follows:

#1,Xccc,Xccc,(...),Xccc; (1)
or
#1,Xccc,X?,Xccc,(...),X?,Xccc; (2)
or
#1,X?,X?,(...),X?; (3)

where:

X - group code, ccc - new code value,

**X?** - request to send the current X code setting.

In the first case (1) the instrument does not respond to a command, even if an error occurs.

In the second and third cases (2), (3) the instrument outputs control settings for all requests X? in the following format:

#### #1,Xccc,Xccc,(...),Xccc;

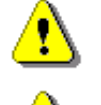

Note: All bytes of that transmission are ASCII characters.

**Note:** Changing settings using #1 functions during measurements running state (#1,S1;) is blocked. Stop the measurements (#1,S0;) before changing the settings.

In order to read out all current control settings the user should send to the device the following sequence of characters:

#1;

In this case the instrument outputs all control settings given in Chapter A.11 in the format:

#### #1,Xccc,Xccc,(...),Xccc;

**Example:** The instrument sends the following sequence of characters as an answer for the mentioned above request:

#1,U200,N1234,W1.08.1,Z1,V0,Q0.01,M1,R2,F2:1,F3:2,F1:3,f1,C1:1,C1:2,C1:3,B0:1,B3:2,B15:3,b8,d1 s,D10s,K5,L0,m0,s0,I70,n70,Y0,Xa0,Xb0,Xc0,Xf0,Xg0,Xh0,Xi0,Xk1,XI0,Xm0,Xn70,Xo1,Xq0,Xs0,Xt180 0,Xu3600,Xw0,Xx0,Xy0,Xz0,XA0,XB1,XC1,XD-1:1,XD-1:2,XD-1:3,XD-1:4,XD-1:5,XD-

1:6,XE32,XF0,XG1,XH300,Xlapp.svannet.com,XJ8000,XK80,XL70,XM70,XNinternet,XOnone,XP0,XQ 0,XS0,XT0,XUnone,XV0.0.0,XW0,XXa,XXbmessage,XXc0,XXdsmtp.server.com,XXeusername,XXf password,XXgSender

Name/Address,XXhreceiver@mail.com,XXisubject,XXjmessage,XXk0,XXI0,XXm0,XXn16,XXo2,XXp 0,XXq70,XXr0,XXs10,XXt1,XXu0,XXv100,XXw10,XXx0,XXy10,XXz1,XXA16,XXB0,XXC15,XXD0,XXEa dresystacji.svantek.com,XXFmembers.dyndns.org,XXGhostname.dyndns.org,XXHlogin,XXIpassw ord,XXJ0,XXKftp.server.com,XXLusername,XXMpassword,XXN21,XXO20,XXPworkingdir,XXQ0,XX R60,XXS60,XXTCONFIG,XXURESULT,XXV25,XXW15,XXY0,XXZ10,XZ1,S0,O10,k10,T1,e0,c0,h0,x0,q 114.00,y-1,A1,a1,j623,r1,H8191:1,H8191:2,H8191:3,J1023:1,J1023:2,J1023:3,o63,p7;

means that:

- SV 200(A) is investigated (U200); see #7,US; command for unit subtype information
- its serial number is 1234 (**N1234**)
- software version number is 1.05.5 (W1.08.1)
- meter mode is sound (Z1)
- input mode is prepolarized microphone (V0)
- calibration factor is equal to 0.01 dB (Q0.01)
- LEVEL METER is selected as the measurement function (M1)
- measurement range is high (R2)
- A filter is selected in profile 1, SLM function (F2:1)
- C filter is selected in profile 2, SLM function (F3:2)
- Z filter is chosen in profile 3, SLM function (F1:3)
- Z filter is selected for 1/1 OCTAVE or 1/3 OCTAVE analysis (f1)
- FAST detector is selected in profile 1, SLM function (C1:1)
- FAST detector is chosen in profile 2, SLM function (C1:2)
- **FAST** detector is selected in profile 3, SLM function (C1:3)
- logger's buffer is not filled by the results from profile 1 (B0:1)
- Lpeak and Lmax values are stored in the files of the logger from profile 2 (B3:2)
- Lpeak, Lmax, Lmin and Leq values are stored in the files of the logger from profile 3 (B15:3)

- results of 1/1 OCTAVE or 1/3 OCTAVE analysis are not stored in the files of the logger (b8)
- results are stored in a logger's file every 1 second (d1s)
- integration period is equal to 10 seconds (D10s)
- measurement has to be repeated 5 times (K5)
- linear detector is selected to the Leq calculations (L0)
- ... and so on.

See Chapter A.11 for more details.

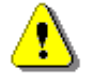

*Note:* Control settings presented in the instrument's response and not described in Chapter <u>A.11</u> considered as reserved. Do not change these settings!

#### A.3 FUNCTION #2 – MEASUREMENT RESULTS READ-OUT IN THE SLM MODE

#2 function enables one to read out the current measurement results from the selected profile.

#2 function has the format defined as follows:

```
#2 [,<aver>[<flags>]] [,<profile>] [[[ ,X? ] ,X? ] ,(...) ];
```

where:

<aver> - type of results:

- i instantaneous results, i.e. results from the current cycle (default),
- a averaged results, i.e. results from the previous cycle,
- c 1 second results, i.e. results integrated for the last 1 second,

<flags> - flags:

s - measurements flags, i.e. measurements running,

<profile>- profile number:

1, 2 or 3 – one of the profile, i.e. only results from the given profile will be sent;

Code of the specified result (see below); if no codes are specified all results will be sent;

In the case of **<profile> = 1, 2 or 3** the instrument sends results in the format defined as follows:

#### #2 [,<aver>[<flags>f]],<profile>,Xccc,(...);

where **f** is a flags value, e.g. 1 - measurements are running; **ccc** is the value of the result **X** or question mark (?) if result **X** is not available;

If no results are available, the instrument returns:

#2,?;

The X codes of the results from the SLM mode are defined as follows:

- under-range flag (ccc equals to 0 when the overload did not occur, 2 when the under-range took place during the last measurement period but did not occur in the last second of the measurement and 3 when the under-range took place during the last measurement period and it lasted in the last second of the measurement)
- V overload flag (ccc equals to 0 or 1)
- t statistics cycles (ccc the number of cycles statistics are calculated for)
- **T** time of the measurement (ccc value in seconds)
- **F** start date of the measurement in format *dd/mm/yyyy* (*dd* day, *mm* month, *yyyy* year)

- **G** start time of the measurement in format *hh/mm/ss* (*hh* hour, *mm* minute, *ss* second)
- P Lpeak value (ccc the value in dB)
- M Lmax value (ccc the value in dB)
- **N** Lmin value (ccc the value in dB)
- **S L** result (ccc the value in dB)
- **R** Leq result (ccc the value in dB)
- **U LE** result (ccc the value in dB)
- B(k) Lden result (ccc the value in dB; k flag determining the kind of the result)
- Y Ltm3 result (ccc the value in dB)
- Z Ltm5 result (ccc the value in dB)
- LR1 result (ccc the value in dB)
- **O LR2** result (ccc the value in dB)
- **q LE1** result (ccc the value in dB)
- **Q LE2** result (ccc the value in dB)

L(nn) value L of the nn statistics (ccc - the value in dB)

- A time of the directivity measurements (ccc the value in seconds)
- **C** e-compass value for directivity measurements (ccc the value in degrees)
- **D** a sector for a maximum value of averaged energy XY distribution (ccc the value is directivity XY sector number)
- **E** a maximum value of averaged energy XY distribution (ccc the value in %)
- **H** a sector for a maximum value of averaged Z energy distribution (ccc the value is directivity Z sector number)
- I a maximum value of averaged energy Z distribution (ccc the value in %).

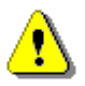

**Note:** In the case of **Lden**, the value k placed in the parenthesis after the code **B**, denotes the kind of the currently measured result. The kind of the **Lden** result depends on the time during which the measurements were performed (**d** denotes day, **e** denotes evening and **n** denotes night). The corresponding values of k parameter and the kind of the measured **Lden** result are presented below:

- k = 1 Ld result,
- k = 2 Le result,
- k = 3 Lde result,
- k = 4 **Ln** result,
- k = 5 Lnd result,
- k = 6 Len result,
- k = 7 Lden result.

The exemplary results of the instrument's response after sending to it the following sequence of characters: **#2,1**; coming from the first profile are given below:

#2,1,F20/05/2020,G17:38:03,v0,V0,t2,T1,P65.80,M49.21,N37.03,S49.21,R43.99,U43.99,B(1)43.99,Y49. 21,Z49.21,o?,O?,q43.98,Q43.98,L(01)52.00,L(10)51.10,L(20)46.10,L(30)44.10,L(40)38.60,L(50)38.10,L (60)37.60,L(70)37.10,L(80)36.60,L(90)36.10,A1,C0,D270.00,E5.05,H11.25,I6.97;

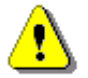

**Note:** The presented above order of the measurement results sent out by the instrument does not depend about the characters sent to the unit.

**Example:** After sending to the instrument the string:

#2,1,T?,R?,V?,P?,L?;

the unit sends out the results of measurement coming from the first profile in predefined, described above, order:

#2,1,V0,T1,P65.80,R43.99,L(01)52.00,L(10)51.10,L(20)46.10,L(30)44.10,L(40)38.60,L(50)38.10,L(6 0)37.60,L(70)37.10,L(80)36.60,L(90)36.10;

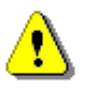

Note: All bytes of that transmission are ASCII characters.

# A.4 FUNCTION #3 – MEASUREMENT RESULTS READ-OUT IN 1/1 OCTAVE AND 1/3 OCTAVE MODES

#3 function enables one to read out the current measurement results in 1/1 OCTAVE or 1/3 OCTAVE modes, depends on device function selected.

**#3 function** format is defined as follows:

| #3[,T];   | <ul> <li>displayed spectrum</li> </ul> |
|-----------|----------------------------------------|
| #3[,T],A; | - averaged spectrum                    |

- #3[,T],I; instantaneous spectrum
- #3[,T],M; max spectrum
- **#3[,T],N;** min spectrum
- T include measurement time in the instrument's response

The device responds, sending the last measured spectrum (when the instrument is in STOP state) or currently measured spectrum (when the instrument is in RUN state) in the following format:

# #3[,T<time>];<Status Byte> <LSB of the transmission counter> <MSB of the transmission counter> <data byte> (...) <data byte>

<time> is the measurement time given in seconds

**<Status Byte>** gives the information about the current state of the instrument.

|  | D7 | D6 | D5 | D4 | D3 | D2 | D1 | D0 |
|--|----|----|----|----|----|----|----|----|
|--|----|----|----|----|----|----|----|----|

where:

- D7 = 0 means that "overload does not happen",
  - = 1 means that "overload appeared",
- D5 = 0 instantaneous current result (RUN State),
  - = 1 final result (STOP State),
- D3 = 1 results in 1/3 OCTAVE mode,
- D2 = 1 results in 1/1 OCTAVE mode,

D6, D4, D1, D0 - reserved bits.

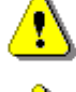

**Note:** ASCII part of the response ends with semicolon ";". Status byte, transmission counter and data bytes are coded in binary form.

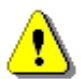

*Note:* The measurement result is coded in binary form as dB•100 (e.g., 34.5 dB is sent as binary number 3450).

#### A.5 FUNCTION #4 – SETUP FILE READ-OUT

#4 function enables the user to read-out a file from the internal Flash-disk or RAM memory. The data file formats are given in Appendix B.

#4 function formats are defined as follows:

| #4,0,\;                                     | file containing the catalogue,             |  |
|---------------------------------------------|--------------------------------------------|--|
| #4,0,?;                                     | count of the files,                        |  |
| #4,0,index,count;                           | part of the file containing the catalogue, |  |
| where:                                      |                                            |  |
| index - first record,                       |                                            |  |
| count - number of records in the catalogue. |                                            |  |
|                                             |                                            |  |

The catalogue of the files is a set of the records containing 16 words (16 bits each). Each record describes one file saved in the instrument's Flash-disk or RAM. The record structure is as follows:

| words 0 - 3 | 8 characters of the file name, |
|-------------|--------------------------------|
| word 4      | type (binary number),          |

word 5 reserved.

word 6 least significant word of the file size,

word 7 most significant word of the file size,

words 8 - 15 reserved.

| #4,4;               | current setup file,             |
|---------------------|---------------------------------|
| #4,4,?;             | size of the current setup file, |
| #4,4,offset,length; | part of current setup file,     |
| where:              |                                 |

offset - offset from the beginning of the current setup file,

length - number of bytes to read,

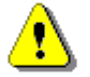

**Note:** The "\" character is treated as the file name of the catalogue and must be sent to the instrument.

All data words are sent <LSB> (least significant byte) first.

When an error is detected in the file specification or data, the instrument responds with:

#4,?;

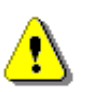

**Note:** Current setup file placed in RAM is serviced by this command in the SV 200A only. For data files access see Chapter <u>A.9</u>.

#### A.6 FUNCTION #5 – STATISTICAL ANALYSIS RESULTS READ-OUT

#5 function enables one to read out the statistical analysis results.

**#5 function** format is defined as follows:

#5,p;

where:

**p** - the number of the profile (1, 2 or 3)

The device responds, sending the current classes of the statistics in the following format:

#5,p;<Status Byte> <LSB of the transmission counter> <MSB of the transmission counter> <NofClasses><BottomClass><ClassWidth><Counter of the class> (...) <Counter of the class>

Status Byte gives the information about the current state of the instrument.

where:

D7 = 0 means "overload does not happen",

- = 1 means "overload appeared",
- D6 = 1 reserved,
- D5 = 0 instantaneous current result (RUN State),
  - = 1 final result (STOP State),

D0 to D4 reserved bits.

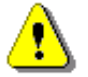

**Note:** There is no any succeeding transmission in the case when the **Status Byte** is equal to zero.

The **transmission counter** is a two-byte word denoting the number of the remaining bytes to be transmitted. Its value is calculated from the formulae:

#### Transmission counter = 6+n \* (4 \* the number of the classes in the statistics)

where:

**n** is a number of the transmitted statistics. For p = 1, 2 or 3 only one statistic is transmitted (n = 1), **NofClasses** is a two-byte word denoting the number of classes in the statistic,

BottomClass is a two-byte word denoting the lower limit of the first class (\*100 dB),

ClassWidth is a two-byte word denoting the width of the class (\*100 dB),

**Counter of the class** is a four-byte word containing the number of the measurements belonging to the current class.

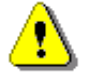

Note: The bytes in the words are sent <LSB> (least significant byte) first.

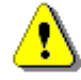

*Note:* ASCII part of the response ends with semicolon ";". Status byte, transmission counter and data bytes are coded in binary form.

#### A.7 FUNCTION #7 – SPECIAL CONTROL FUNCTIONS

#7 function enables the user to perform special control functions. Some of them should be used with the extreme care.

**#7 function** format is defined as follows.

To read settings a query should be send to the device:

#### #7,<code>;

where <code> is a two ASCII letter code.

The device responds with a control settings:

#### #7,<code>,set1[,set2[,set3[,...[,setN]]]];

where <code> is the same code sent in the query and set1, set2,... setN are settings.

To write settings to the device follow the opposite procedure. Send to the device:

#### #7,<code>,set1[,set2[,set3[,...[,setN]]]];

In case of success the device responds with:

#7,<code>;

In case of an unknown function or error the device returns:

#7,?;

Codes and settings for #7 function are described in Chapter A.11.

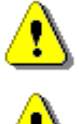

Note: #7 function protocol consist of ASCII characters only.

th

**Note:** Some of the #7 functions are blocked during measurements running state (#1,S1;). Stop the measurements (#1,S0;) before changing these settings.

#### A.8 FUNCTION #9 – SETUP FILE WRITE-IN

#9 function enables the user to write a configuration file into the instrument's storage or non-volatile memory. SV 200A supports two types of configuration files: setup file and advanced alarms configuration file.

The data file formats are given in Appendix B.

#9 function formats are defined as follows:

#### #9,<FILE\_TYPE>,<FILE\_LENGTH>,<DATA>

where:

| <file_type></file_type>     | type of the file                                                          |  |
|-----------------------------|---------------------------------------------------------------------------|--|
|                             | 2 - setup file (file is saved on SD card; does not change current setup), |  |
|                             | 4 - current setup file,                                                   |  |
|                             | 6 – advanced alarm configuration file,                                    |  |
| <file_length></file_length> | Is length of the file in bytes,                                           |  |
| <data></data>               | binary content of the file.                                               |  |
| Note: #9 function is        | s blocked during measurements running state (#1,S1;). Stop the            |  |

measurements (#1,S0;) before using the function.

#### A.9 FUNCTION #D – DATA FILES ACCESS

#D functions are used to access data files in the instrument's storage like microSD card or USB Flash Disc with FAT file system. A basic knowledge of FAT file system is necessary to use these functions.

#D function format is defined as follows.

To read parameters a query should be send to the device:

#### #D,<code>,?;

where <code> is one ASCII letter code, described in the below table.

The device responds with parameters:

#D,<code>,par1[,par2[,par3[,...[,parN]]]];

or

#### #D,<code>,?;

in case of an unknown <**code**> or any other error,

where <code> is the same code sent in the query and par1, par2,... parN are parameters.

To execute command or read/write data to the device storage use the following procedure. Send to the device:

#### #D,<code>,par1[,par2[,par3[,...[,parN]]]];[data][CRC]

In case of successful command execution the device responds with:

#### #D,<code>;

In case of read/write command the device responds with:

#### #D,<code>,par1[,par2[,par3[,...[,parN]]]];[data][CRC]

In case of an unknown function or error the device returns:

#### #D,<code>,?;

#D functions take the following parameters:

| <disk></disk>             | logical disk number:                                                               |
|---------------------------|------------------------------------------------------------------------------------|
|                           | 0 – SD-card,                                                                       |
| <address></address>       | directory address (cluster number),                                                |
| <offsetb></offsetb>       | offset of the first byte to read (an even number),                                 |
| <nb></nb>                 | number of bytes to read (an even number),                                          |
| <data></data>             | binary data,                                                                       |
| <count></count>           | directory size in bytes,                                                           |
| <name></name>             | filename in the format XXXXXXXXYYY (XXXXXXXX – filename, YYY- filename extension), |
| <dirname></dirname>       | directory name,                                                                    |
| <nbwr></nbwr>             | number of bytes to write,                                                          |
| <cflag></cflag>           | closed file flag; 0 – file is not closed, file is closed,                          |
| <crc></crc>               | 16-bit CRC checksum,                                                               |
| <size></size>             | size of a file in bytes,                                                           |
| <firstclust></firstclust> | a first cluster of the file,                                                       |
| <dirclust></dirclust>     | a cluster of the file's directory,                                                 |
| <direntry></direntry>     | an absolute offset of the file entry in the directory,                             |
| <calnum></calnum>         | number of calibration history files in the working directory.                      |
|                           |                                                                                    |

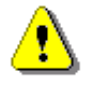

#### Notes:

- function codes marked in green are read only!

- function codes marked in red are **locked during measurements run state**! Stop measurements before changing these settings.

- values in square brackets are [optional]!

| Group name                      | #D<br>code | Code description                                                                                                    |
|---------------------------------|------------|----------------------------------------------------------------------------------------------------|
| Disk information                | с          | Getting a list of available disks and its types<br>Command: <b>#D,c,?</b> ;<br>Response: <b>#D,c,<disk1>[,<disk2>[,<disk3>]]</disk3></disk2></disk1></b> ;<br>where:<br>< <b>disk1&gt;</b> - 0 - microSD card<br>< <b>disk2&gt;</b> - N/A                                                                                     |
| Working directory               | d          | <pre><disk3> - N/A Reading parameters of the working directory. Command: #D,d,?; Response: #D,d,<disk>,<address>,<count>; Changing current working directory. Command: #D,d,<disk>,<address>; Note: Changing a working directory during measurements is not possible.</address></disk></count></address></disk></disk3></pre> |
|                                 | r          | Reading a file from the working directory.<br>Command: <b>#D,r,<disk>,<address>,<offsetb>,<nb>;</nb></offsetb></address></disk></b><br>Response: <b>#D,r,<disk>,<address>,<offsetb>,<nb>;[<data>]</data></nb></offsetb></address></disk></b>                                                                                  |
|                                 | z          | Reading a file from the working directory with CRC.<br>Command: <b>#D,r,<disk>,<address>,<offsetb>,<nb>;</nb></offsetb></address></disk></b><br>Response: <b>#D,r,<disk>,<address>,<offsetb>,<nb>;[<data>][CRC]</data></nb></offsetb></address></disk></b>                                                                    |
| Reading files                   | R          | Reading a file from the working directory with file closed flag.<br>Command: <b>#D,r,<disk>,<address>,<offsetb>,<nb>;</nb></offsetb></address></disk></b><br>Response:<br><b>#D,r,<disk>,<address>,<offsetb>,<nb>,<cflag>;[<data>]</data></cflag></nb></offsetb></address></disk></b>                                         |
|                                 | z          | Reading a file from the working directory with file closed flag and CRC.<br>Command: <b>#D,r,<disk>,<address>,<offsetb>,<nb>;</nb></offsetb></address></disk></b><br>Response:<br><b>#D,r,<disk>,<address>,<offsetb>,<nb>,<cflag>;[<data>][CRC]</data></cflag></nb></offsetb></address></disk></b>                            |
| Writing files                   | w          | Writing a file to the working directory.<br>Command: <b>#D,w,<name>,<nbwr>;<data></data></nbwr></name></b><br>Note: <data> must be <nbwr> length.</nbwr></data>                                                                                                    |
| Deleting files                  | е          | Deleting a file in the working directory.<br>Command: <b>#D,e,<name>;</name></b><br>Deleting all files in the working directory.<br>Command: <b>#D,e;</b>                                                                                                    |
| Creating a directory            | m          | Creating a directory.<br>Command: <b>#D,m,<address>,<dirname>;</dirname></address></b>                                                                                                    |
| Deleting a directory            | f          | Deleting a directory and its contents (files and subdirectories).<br>Command: <b>#D,f,<address>;</address></b>                                                                                                    |
| Special services                | S          | Get SETUP directory cluster number.<br>Response: <b>#D,s,<disk>,<address>;</address></disk></b>                                                                                                    |
|                                 | i          | Response: <b>#D,j,<disk>,<address>;</address></disk></b>                                                                                                    |
| Current logger file information | I.         | Reading of the current logger file name, its size and size of corresponding CSV file.<br>Response: <b>#D,I,<name>,<sizesvl>,<sizecsv>;</sizecsv></sizesvl></name></b><br><i>Note: if measurements are stopped, the function returns <b>#D,I;</b></i>                                                                          |

| Group name                              | #D<br>code | Code description                                                                                                    |
|-----------------------------------------|------------|----------------------------------------------------------------------------------------------------|
|                                         |            | Reading of the current logger file extended information.                                                                 |
|                                         | L          | Response: <b>#D,L,<name>,<size>,<firstclust>,<dirclust>,<direntry>;</direntry></dirclust></firstclust></size></name></b> |
|                                         |            | Note: if measurements are stopped, the function returns <b>#D,L;</b>                                                     |
| Advanced alarms file                    |            | Reading of the advanced alarms file information (ALARMS.SVA).                                                            |
| information                             | а          | Response: <b>#D,a,<disk>,<dirclust>,<firstclust>,<size>;</size></firstclust></dirclust></disk></b>                       |
|                                         |            | Reading of the calibration history file information (C.TXT).                                                             |
| Calibration history<br>file information | h          | Response: <b>#D,h,<name>,<size>,<firstclust>,<calnum>;</calnum></firstclust></size></name></b>                           |
|                                         |            | Note: the function returns #D,h; if no files found.                                                                      |

# A.10 FUNCTION #S - DIRECT SETUP ACCESS

#S function enables to read/write instrument's settings in a direct manner. Any settings changed by this command affect current setup, are written into non-volatile memory and are available on the next power up.

**#S function** format is defined as follows.

To read settings a query should be send to the device:

```
#S[,<code1>[,<code2>[,code3[,...]]]];
```

where **<codeN>** is a two to four ASCII letter setting code.

The device responds with control settings:

```
#S[,<code1>:<set1>[,<code2>:<set2>[,<code3>:<set3>[,...]]]];
```

where <codeN> is the same settings code sent in the query and <setN> is a settings value.

To return all settings available send:

#### **#S**;

To write settings to the device follow the opposite procedure. Send to the device:

#### #S,<code1>:<set1>[,<code2>:<set2>[,<code3>:<set3>[,...]]];

In case of success the device responds with the same ASCII string:

#### #S,<code1>:<set1>[,<code2>:<set2>[,<code3>:<set3>[,...]]];

In case of an error (e.g., settings code does not exist or parameter value is out of range) the device respond with "?" instead of **<setN>** value:

#### #S,<codeN>:?;

For example, if three parameters are set and <set2> is out of range the device response is:

#### #S,<code1>:<set1>,<code2>:?,<code3>:<set3>;

Codes and settings for #S function are described in Chapter A.11.

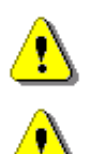

Note: #S function protocol consist of ASCII characters only.

**Note:** Some of the #S functions are blocked during measurements running state (#1,S1;). Stop the measurements (#1,S0;) before changing these settings.

#### A.11 CONTROL SETTING CODES (FIRMWARE VERSION 1.08.1)

The control setting codes used in the SV 200A instrument are given in the below tables.

- Table A.1 Unit information
- Table A.2 Measurements settings and control
- Table A.3 Calibration settings
- Table A.4 Profile settings
- Table A.5 Spectrum settings
- Table A.6 Statistical settings
- Table A.7 Audio settings
- Table A.8 Logger settings
- Table A.9 CSV export settings
- Table A.10 System check settings
- Table A.11 Display settings
- Table A.12 Setup settings
- Table A.13 Alarms settings
- Table A.14 General settings
- Table A.15 Power settings
- Table A.16 System log settings
- Table A.17 Position and time settings
- Table A.18 Radio settings
- Table A.19 Mobile network settings and status
- Table A.20 Local network settings and status

#### Notes:

- function codes marked in green are read only!

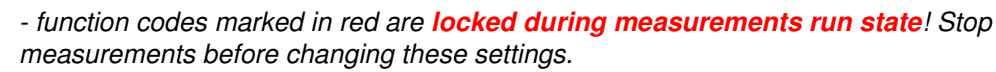

- values in square brackets are [optional]!

#### Table A.1 Unit information

| Group name   | #1<br>code | #7<br>code | #S<br>code | Code description                                                                                                    |
|--------------|------------|------------|------------|----------------------------------------------------------------------------------------------------|
| Unit type    | U          |            |            | 200                                                                                                    |
| Unit subtype |            | US         |            | Returns unit subtype.2 -SV 200A (standard version)3 -SV 200A (Austrian type approved version)4 -SV 200A (German type approved version) |

| Group name           | #1<br>code | #7<br>code | #S<br>code | Code description                                                                                                    |
|----------------------|------------|------------|------------|----------------------------------------------------------------------------------------------------|
| Serial number        | N          |            |            | хххххх                                                                                                    |
| Software version     | w          |            |            | a.bb.c – firmware version<br>a.bb. <b>0</b> c – beta firmware version                                                                                                    |
|                      |            |            | AA         | abbc – firmware version in hex format                                                                                                    |
| PIC version          |            | PI         |            | x.xx - version of auxiliary microcontroller                                                                                                    |
| Display PIC version  |            | PQ         |            | x.xx - version of display microcontroller                                                                                                    |
| Hardboot version     |            | VH         |            | x.xx - version of hardboot program                                                                                                    |
| Bootstrap version    |            | VB         |            | x.xx - version of bootstrap program                                                                                                    |
| Firmware information |            | FF         |            | Information about firmware images which reside in<br>the flash memory.<br>Instrument's response:<br>#7,FF, <act>,<id_0>,<ver_0>,<date_0>,<id_1>,<ver<br>_1&gt;,<date_1>;<br/>where:<br/><act> - ID of an active firmware <math>\in (0 \div 1)</math><br/><id_x> - ID of firmware <math>x \in (0 \div 1)</math><br/><ver_x> - version of firmware <math>x (n.nn.n)</math><br/><date_x> - release date of the firmware <math>x</math><br/>(dd.mm.yyyy)</date_x></ver_x></id_x></act></date_1></ver<br></id_1></date_0></ver_0></id_0></act> |
| Firmware date        |            | FD         |            | Date of issue of actually running firmware.<br>Instrument's response:<br>#7,FD, <dd>,<mm>,<yyyy>;<br/>where:<br/><dd> - day of a month<br/><mm> - month<br/><yyyy> - year</yyyy></mm></dd></yyyy></mm></dd>                                                                                                    |
| Production date      |            | PD         |            | Production date of the instrument.<br>Reading:<br>#7,PD, <dd>,<mm>,<yyyy>;<br/>where:<br/><dd> - day of a month<br/><mm> - month<br/><yyyy> - year</yyyy></mm></dd></yyyy></mm></dd>                                                                                                    |

#### Table A.2 Measurements settings and control

| Group name           | #1<br>code | #7<br>code | #S<br>code | Code description                                                                          |
|----------------------|------------|------------|------------|-------------------------------------------------------------------------------------------|
| Measurement function | М          |            | BA         | <ol> <li>LEVEL METER</li> <li>1/1 OCTAVE analyser</li> <li>1/3 OCTAVE analyser</li> </ol> |
| Meter mode           | z          |            |            | 1 - sound                                                                                 |
| Input mode           | v          |            |            | 0 - prepolarized microphone                                                               |

| Group name                                  | #1<br>code | #7<br>code | #S<br>code | Code description                                                                                                    |
|---------------------------------------------|------------|------------|------------|----------------------------------------------------------------------------------------------------|
| Range                                       | R          |            |            | 2 - HIGH                                                                                                    |
| Measurement state                           | S          |            |            | 0 - <b>STOP</b><br>1 - <b>START</b><br>2 - <b>PAUSE</b>                                                                                                    |
| Start delay                                 | Y          |            | BD         | nn - delay given in seconds $\in$ (0 ÷ 59) and<br>(60 ÷ 3600) with step 60s                                                                                                    |
| Start synchronization                       | у          |            | BE         | <ul> <li>0 - switched off (OFF)</li> <li>-1 - synchronization to full second</li> <li>1 - synchronization to 1 min.</li> <li>15 - synchronization to 15 min.</li> <li>30 - synchronization to 30 min.</li> <li>60 - synchronization to 1 hour.</li> </ul> |
|                                             | D          |            |            | <ul> <li>0 - infinity (measurement finished by pressing the Stop or remotely - by sending S0 control code)</li> <li>nns - nn number in seconds</li> <li>nnm - nn number in minutes</li> <li>nnh - nn number in hours</li> </ul>                           |
| Integration period                          |            |            | BF         | $\begin{array}{llllllllllllllllllllllllllllllllllll$                                                                                                    |
| Repetition number                           | K          |            | BG         | <ul> <li>Repetition number of the measurement cycles.</li> <li>0 - infinity (measurement finished by pressing the Stop or remotely - by sending S0 control code)</li> <li>nnnn - nnnn number of repetitions ∈(1 ÷ 1000)</li> </ul>                        |
| Detector type in the <b>LEQ</b><br>function | L          |            | BH         | 0 - LINEAR<br>1 - EXPONENTIAL                                                                                                    |
| Day time limits                             |            | DL         | BL         | 0 - <b>6h-18h</b><br>1 - <b>7h-19h</b>                                                                                                    |
| Rolling time (1)                            | Xt         |            | BW         | nn - time in seconds $\in$ (1 ÷60)<br>nn - time in minutes multiplied by 60<br>$\in$ (60 ÷3600)                                                                                                    |
| Rolling time (2)                            | Xu         |            | BX         | nn - time in seconds $\in$ (1 $\div$ 60)<br>nn - time in minutes multiplied by 60<br>$\in$ (60 $\div$ 3600)                                                                                                    |

| Group name              | #1<br>code | #7<br>code | #S<br>code | Code description                                                                                                    |
|-------------------------|------------|------------|------------|----------------------------------------------------------------------------------------------------|
| Microphone compensation |            | МС         |            | <ul> <li>0 - Off</li> <li>1 - On</li> <li>Notes:</li> <li>- in case of SV 200A microphone compensation<br/>means MK255 microphone noise and temperature<br/>compensations;</li> <li>- there is no limitation on minimal displayed and<br/>logged values for A, C and Z filters, if microphone<br/>compensation is off</li> </ul>                                                                                                    |
| Outdoor filter          |            | OF         | BJ         | 0 - Off<br>1 - On                                                                                                    |
| Outdoor filter type     |            | FT         | вк         | 0 - ENVIRONMENTAL<br>1 - AIRPORT                                                                                                    |
| Meteo sectors           | XE         |            | JD         | x - meteo wind direction sectors $nr \in (1 \div 72)$ .<br>Default is 32, eg. $360^{\circ}/32 = 11.25^{\circ}$                                                                                                    |
| Meteo tip size          |            |            | JZ         | x - rain gauge tip size, [0.001 mm/hour]<br>Note: the parameter is relevant for Maximet GMX<br>meteo stations family only                                                                                                    |
| Start synchronized      |            | RS         |            | Function allows you to start measurements<br>synchronously to GPS clock<br>Reading (response from the instrument):<br>#7,RS, <n>;<br/>where <n><br/>-1 - cannot perform synchronous start (e.g.<br/>logger is off, USB is connected, GPS is not<br/>selected etc.)<br/>0 - OK, waiting for synchronized start<br/>1 - measurements are started</n></n>                                                                                                    |
| Directivity settings    |            | DM         |            | To read/write settings send #7,DM, <sel>;<br/>where <sel> is settings selector:<br/>0 - directivity settings<br/>1 - estimated LEQ settings<br/>Reading directivity settings:<br/>#7,DM,0,<mode>,<sectxy>,<sectz>;<br/>Writing directivity settings:<br/>#7,DM,0,<mode>[,<sectxy>[,<sectz>]];<br/>where:<br/><mode> - directivity measurements mode of<br/>operation<br/>0 - Off<br/>1 - On<br/><sectxy> - resolution of the directivity<br/>measurements in X-Y plane given<br/>as a number of sectors of full circle<br/>360°; <sectxy> <math>\in</math> (2, 4, 8, 16, 32),<br/>default 32<br/><sectz> - resolution of the directivity<br/>measurements in half Z plane</sectz></sectxy></sectxy></mode></sectz></sectxy></mode></sectz></sectxy></mode></sel></sel> |

| Group name | #1<br>code | #7<br>code | #S<br>code | Code description                                                                                                    |
|------------|------------|------------|------------|----------------------------------------------------------------------------------------------------|
|            |            |            |            | given as a number of sectors of half circle $180^\circ$ ; <sectz> <math>\in</math> (2, 3, 5, 9, 17), default 17</sectz>                                                                                                    |
|            |            |            |            | Reading estimated LEQ settings:<br>#7,DM,1, <maskxy1>,<maskz1>,<maskxy2>,<ma<br>skZ2&gt;;</ma<br></maskxy2></maskz1></maskxy1>                                                                                                    |
|            |            |            |            | Writing estimated LEQ settings:<br>#7,DM,1, <maskxy1>[,<maskz1>[,<maskxy2>[,<m<br>askZ2&gt;]]];<br/>where:</m<br></maskxy2></maskz1></maskxy1>                                                                                                    |
|            |            |            |            | where:                                                                                                    |
|            |            |            |            | participating in calculations of the LEn<br>value; least significant bit corresponds to a<br>first sector starting at 0° (North)                                                                                                    |
|            |            |            |            | <maskzn> - mask of Z half plane sectors<br/>participating in calculations of the<br/>LEn value; least significant bit<br/>corresponds to a first sector<br/>starting at 0° (Up)</maskzn>                                                                                                    |
|            |            |            |            | Notes:<br>- all masks are 32-bit hexadecimal values<br>- <maskxyn> corresponds to <sectxy> value and<br/><maskzn> corresponds to <sectz> value, which<br/>means that <masks> should be corrected each<br/>time <sect> values are changing<br/>- special case when all <mask> bits are set to 1<br/>causes LEn = LEQ</mask></sect></masks></sectz></maskzn></sectxy></maskxyn> |
|            |            |            |            | For example, if <sectxy> = 32 and <sectz> = 17<br/>and estimated LEQ should be set as:<br/>- LE1 for aircraft noise measurements and<br/>- LE2 for environmental noise measurements<br/>excluding North direction then the following<br/>command should be sent:</sectz></sectxy>                                                                                             |
|            |            |            |            | #7,DM,1,FFFFFFF,FF,FFFF00,1FE00;                                                                                                    |
|            |            |            |            | LE1 - (FFFFFFF,FF) all 32 X-Y sectors and 8<br>upper Z sectors (0°-90°) are selected<br>LE2 - (FFFF00,1FE00) 16 X-Y sectors from East<br>through South to West (90°-270°) and 8 lower Z<br>sectors (90°-180°) are selected.                                                                                                    |
|            |            |            | EA         | <mode> - directivity measurements mode of<br/>operation</mode>                                                                                                    |
|            |            |            | EB         | <sectxy> - resolution of the directivity<br/>measurements in X-Y plane</sectxy>                                                                                                    |
|            |            |            | EC         | <sectz> - resolution of the directivity<br/>measurements in half Z plane</sectz>                                                                                                    |
|            |            |            | ED         | <maskxy1> - mask of X-Y plane sectors<br/>participating in calculations of the LE1<br/>value</maskxy1>                                                                                                    |

| Group name | #1<br>code | #7<br>code | #S<br>code | Code description                                                                                        |
|------------|------------|------------|------------|----------------------------------------------------------------------------------------------------|
|            |            |            | EE         | <maskz1> - mask of Z half plane sectors<br/>participating in calculations of the<br/>LE1 value</maskz1> |
|            |            |            | EF         | <maskxy2> - mask of X-Y plane sectors<br/>participating in calculations of the LE2<br/>value</maskxy2>  |
|            |            |            | EG         | <maskz2> - mask of Z half plane sectors<br/>participating in calculations of the<br/>LE2 value</maskz2> |

# Table A.3 Calibration settings

| Group name                       | #1<br>code | #7<br>code | #S<br>code | Code description                                                                                                    |
|----------------------------------|------------|------------|------------|----------------------------------------------------------------------------------------------------|
|                                  | Q          |            |            | nn.nn - calibration factor [dB] represented as real number $\in$ (-20.00 $\div$ 20.00)                                                                                |
| Calibration factor               |            |            | AG         | nnnn - calibration factor [dB] multiplied by 100<br>$\in$ (-2000 $\div$ 2000).                                                                                        |
|                                  |            |            |            | Previously performed calibration type                                                                                                    |
| Last calibration type            |            |            | AC         | <ol> <li>AUTO-CALIBRATION</li> <li>REMOTE; factor was changed by #1,Q</li> <li>FACTORY calibration</li> <li>MANUAL; using user interface of the instrument</li> </ol> |
|                                  |            |            |            | d - coded data $\in (0 \div 65535)$                                                                                                    |
|                                  |            |            | AD         | Date decoding in C language:                                                                                                    |
| Last calibration date            |            |            |            | day = (d & 0XIF);                                                                                                    |
|                                  |            |            |            | (d>>3) & 0x0F),<br>year - ((d>>9) & 0x7F) + 2000.                                                                                                    |
|                                  |            |            |            | t - t coded time $\in (0 \div 65535)$                                                                                                    |
|                                  |            |            |            | Time decoding in C language:                                                                                                    |
|                                  |            |            |            | sec = (t%30);                                                                                                    |
| Last calibration time            |            |            | AE         | min = ((t/30)%60);                                                                                                    |
|                                  |            |            |            | hour = (t/1800);                                                                                                    |
|                                  |            |            |            | Note: time resolution is 2 seconds!                                                                                                    |
|                                  | q          |            |            | nnn.nn - calibration reference level [dB]                                                                                                    |
| Last calibration ref. level      |            |            | AF         | nnnn - calibration reference level [dB] multiplied<br>by 100                                                                                                    |
| Calibration history file version |            |            | АН         | v - version of calibration history file " <b>C.TXT</b> "                                                                                                    |
|                                  |            |            |            | s - a size limit of the calibration history                                                                                                    |
| Calibration history file split   |            |            | AJ         | <b>C.IXI</b> THE [MB] $\in (0 \div 255)$                                                                                                    |
| size                             |            |            |            | Note: A new file is created after the size limit is reached.                                                                                                    |
|                                  |            | ~ ~        |            | To read/write settings send #7,AA[, <sel>];</sel>                                                                                                    |
| Auto calibration settings        |            | AA         |            | where <sel> is settings selector:</sel>                                                                                                    |

| Group name | #1<br>code | #7<br>code | #S<br>code | Code description                                                                                                    |
|------------|------------|------------|------------|----------------------------------------------------------------------------------------------------|
|            |            |            |            | 0 (or empty) - read auto calibration status<br>1 - read/write auto calibration settings                                                                                                    |
|            |            |            |            | Reading status (response from the instrument):<br>#7,AA,0, <detect>,<active>,<result>,<assigned>,<le<br>vel&gt;,<factor>;</factor></le<br></assigned></result></active></detect>                                                                    |
|            |            |            |            | where:                                                                                                    |
|            |            |            |            | <pre><detect> - calibrator detection flag 0 - calibrator is not detected 1 - calibrator is detected</detect></pre>                                                                                                    |
|            |            |            |            | <active> - status of the auto calibration<br/>0 - inactive<br/>1 - active</active>                                                                                                    |
|            |            |            |            | <result> - result of the last auto calibration<br/>0 - negative<br/>1 - positive</result>                                                                                                    |
|            |            |            |            | <assigned> - flag of calibration assignment<br/>0 - calibration was not assigned<br/>1 - calibration was assigned<br/><level> - last auto calibration sense level [dB]<br/><factor> - last auto calibration factor [dB]</factor></level></assigned> |
|            |            |            |            | Reading/writing settings:<br>#7,AA,1, <mode>[,<filesize>[,<level>]];</level></filesize></mode>                                                                                                    |
|            |            |            |            | where:                                                                                                    |
|            |            |            |            | <mode> - automatic calibration function enable<br/>0 - Off<br/>1 - On</mode>                                                                                                    |
|            |            |            |            | <filesize> - max size of the "Cx.TXT" calibration<br/>history file [MB]; next "C(x+1).TXT" file is<br/>created after reaching <filesize>; default<br/>10MB</filesize></filesize>                                                                    |
|            |            |            |            | <li>level&gt; - auto calibration reference level [dB];<br/>default 114.00 dB</li>                                                                                                    |
|            |            |            | AI         | <mode> - automatic calibration function enable</mode>                                                                                                    |
|            |            |            | AJ         | <pre><filesize> - max size of the "Cx.TXT" calibration history file [MB];</filesize></pre>                                                                                                    |
|            |            |            | AN         | <li><level100> - auto calibration reference level [dB]<br/>Notes: the value is integer defined as <level><br/>multiplied by 100.</level></level100></li>                                                                                            |

# Table A.4 Profile settings

| Group name               | #1<br>code | #7<br>code | #S<br>code | Code description                                                                                                    |
|--------------------------|------------|------------|------------|----------------------------------------------------------------------------------------------------|
| Filter type in profile n | F          |            |            | <ul> <li>Fk:n - k filter in profile n</li> <li>k: 1 - Z filter, 2 – A filter, 3 – C filter, 5 – B filter</li> <li>n: 1, 2, 3 – profile number: 1, 2 or 3</li> </ul> |
|                          |            |            | BM         | k - k filter in profile 1                                                                                                    |

| Group name                 | #1<br>code | #7<br>code | #S<br>code | Code description                               |
|----------------------------|------------|------------|------------|------------------------------------------------|
|                            |            |            | BO         | k - k filter in profile 2                      |
|                            |            |            | BQ         | k - k filter in profile 3                      |
|                            |            |            |            | Ck:n - k detector in profile n                 |
| Detector type in profile n | С          |            |            | k: 0 - IMPULSE, 1 – FAST, 2 – SLOW             |
|                            |            |            |            | n: 1, 2, 3 – profile number <i>:</i> 1, 2 or 3 |
|                            |            |            | BN         | k - k detector in profile 1                    |
|                            |            |            | BP         | k - k detector in profile 2                    |
|                            |            |            | BR         | k - k detector in profile 3                    |

# Table A.5 Spectrum settings

| Group name                                      | #1<br>code | #7<br>code | #S<br>code | Code description                                                                                                 |
|-------------------------------------------------|------------|------------|------------|----------------------------------------------------------------------------------------------------|
| 1/x OCTAVE analysis band                        | A          |            | BY         | 0 - FULL<br>1 - AUDIO                                                                                            |
| Filter type in <b>1/x OCTAVE</b><br>analysis    | f          |            | BS         | 1 -Z filter2 -A filter3 -C filter5 -B filter                                                                     |
| Detector type in<br>1/ <b>x OCTAVE</b> analysis | ХХВ        |            | вт         | 0 - LINEAR<br>1 - FAST<br>2 - SLOW                                                                               |
| 1/x OCTAVE lowest frequency                     | Xf         |            |            | f - central frequency of the first <b>1/x OCTAVE</b><br>band pass filter [Hz]; the value is multiplied<br>by 100 |

#### Table A.6 Statistical settings

| Group name                                | #1<br>code | #7<br>code | #S<br>code | Code description                                                                                                    |
|-------------------------------------------|------------|------------|------------|----------------------------------------------------------------------------------------------------|
| Detector type for statistics calculations | ХР         |            | BI         | 0 - LINEAR<br>1 - EXPONENTIAL                                                                                                    |
| Statistical levels                        |            | SL         |            | Reading (response from the instrument):<br>#7,SL, <sl1>,<sl2>,<sl3>,<sl4>,<sl5>,<sl6>,<sl7>,&lt;<br/>sl8&gt;,<sl9>,<sl10>;<br/>Writing:<br/>#7,SL,<sl_index>,<sl_level>;<br/>This function sets statistical levels where<br/><sl_index> is the statistical index <math>\in</math>(1 <math>\div</math> 10),<br/><sl_level> is the statistical level[%] <math>\in</math>(1 <math>\div</math> 99)</sl_level></sl_index></sl_level></sl_index></sl10></sl9></sl7></sl6></sl5></sl4></sl3></sl2></sl1> |
|                                           |            |            | СА         | <pre><sl> - statistical level 1</sl></pre>                                                                                                    |
|                                           |            |            | СВ         | <sl2> - statistical level 2</sl2>                                                                                                    |

| Group name         | #1<br>code | #7<br>code | #S<br>code | Code description                                                                          |
|--------------------|------------|------------|------------|-------------------------------------------------------------------------------------------|
|                    |            |            | СС         | <sl3> - statistical level 3</sl3>                                                         |
|                    |            |            | CD         | <sl4> - statistical level 4</sl4>                                                         |
|                    |            |            | CE         | <sl5> - statistical level 5</sl5>                                                         |
|                    |            |            | CF         | <sl6> - statistical level 6</sl6>                                                         |
|                    |            |            | CG         | <sl7> - statistical level 7</sl7>                                                         |
|                    |            |            | СН         | <sl8> - statistical level 8</sl8>                                                         |
|                    |            |            | CI         | <sl9> - statistical level 9</sl9>                                                         |
|                    |            |            | CJ         | <sl10> - statistical level 10</sl10>                                                      |
| Statistical cycles | хс         |            | со         | n - a number of integration period cycles statistics are calculated for $\in$ (1 ÷ 32767) |

#### Table A.7 Audio settings

| Group name          | #1<br>code | #7<br>code | #S<br>code | Code description                                                                                                    |
|---------------------|------------|------------|------------|----------------------------------------------------------------------------------------------------|
| Wave file name      |            |            | GB         | xxxxxxx – up to 8 characters (permitted<br>characters: 0:9, a:z, A:Z, and '_'). Default<br>name "R1"                                                                                                    |
| Last wave file name |            | LW         |            | a name of a previous wave file                                                                                                    |
| Wave recording mode | XXu        |            | GA         | <ul> <li>0 - Off</li> <li>1 - continuous</li> <li>2 - slope+</li> <li>3 - slope-</li> <li>4 - level+</li> <li>5 - level-</li> <li>6 - gradient+</li> <li>7 - external I/O</li> <li>8 - integration period</li> <li>9 - manual</li> </ul> |
| Format              | XXm        |            | GC         | 0 - PCM<br>1 - Extensible                                                                                                    |
| Sampling            | XXI        |            | GE         | 0 - 48 kHz<br>1 - 24 kHz<br>2 - 12 kHz                                                                                                    |
| Filter              |            |            | GD         | 1 -Z filter2 -A filter3 -C filter5 -B filter                                                                                                    |
| Bits per sample     | XXn        |            | GO         | <ul><li>16 - 16 bits per sample</li><li>24 - 24 bits per sample</li></ul>                                                                                                    |
| Gain                | XXx        |            | GN         | x - x gain [dB] used in 16 bit mode $\in (0 \div 40)$                                                                                                    |
| Trigger level       | XXv        |            | GI         | x - x level [dB] $\in$ (25 ÷ 130); default 100dB                                                                                                    |
| Trigger period      | ХХҮ        |            | GJ         | 0 - logger step<br>5 - 0.5 ms<br>1000 - 100 ms<br>10000 - 1 s                                                                                                    |

| Group name       | #1<br>code | #7<br>code | #S<br>code | Code description                                                                                                    |
|------------------|------------|------------|------------|----------------------------------------------------------------------------------------------------|
| Trigger gradient | xxz        |            | GK         | x - x gradient [dB] ∈(1 ÷ 100); default<br>10dB/(trigger period)                                                                                                    |
| Pre trigger      | XXz        |            | GL         | x -x pre trigger time [s] (default 1s) $\in$ 24 bits per sample: $(0 \div 5)$ -for 48 kHz sampling $(0 \div 10)$ -for 24 kHz sampling $(0 \div 20)$ -for 12 kHz sampling16 bits per sample: $(0 \div 8)$ -for 48 kHz sampling $(0 \div 15)$ -for 24 kHz sampling $(0 \div 30)$ -for 12 kHz sampling |
| Recording time   | ХХу        |            | GM         | x - x recording time [s]; ∈ $(1 \div 59)$ , (60 ÷<br>3600) with 60s steps and (3600 ÷ 28800)<br>with 3600s steps                                                                                                    |

#### Table A.8 Logger settings

| Group name                  | #1<br>code | #7<br>code | #S<br>code | Code description                                                                                                    |
|-----------------------------|------------|------------|------------|----------------------------------------------------------------------------------------------------|
| Logger file name            |            |            | DC         | xxxxxxx – up to 8 characters (permitted<br>characters: 0:9, a:z, A:Z, and '_'). Default<br>name "L1"                                                                                                    |
| Last logger file name       |            | LB         |            | a name of a previous logger file                                                                                                    |
| Logger step                 | d          |            |            | $\begin{array}{ll} nn \ \cdot & nn \ number \ of \ milliseconds \\ \in (20,50,100,200,500) \\ nns \ \cdot & nn \ number \ of \ seconds \ \in (1 \ \div \ 60) \\ nnm \ \cdot & nn \ number \ of \ minutes \ \in (1 \ \div \ 60) \end{array}$                 |
|                             |            |            | DB         | nn - nn number of milliseconds $\in (100,200,500), (1000 \div 60000)$ with 1000ms steps and (60000 $\div$ 3600000) with 60000ms steps                                                                                                    |
| Logger                      | т          |            | DA         | 0 - Off<br>1 - On<br>Note: this setting must be on in order to create a<br>logger data file!                                                                                                    |
| Logger results in profile n | В          |            |            | <ul> <li>Bx:n - x - sum of the following flags:</li> <li>0 - Off (results are not saved),</li> <li>1 - logger with Lpeak values in profile n</li> <li>2 - logger with Lmax values in profile n</li> <li>4 - logger with Lmin values in profile n</li> </ul> |

| Group name                  | #1<br>code | #7<br>code | #S<br>code | Code description                                                                                                    |
|-----------------------------|------------|------------|------------|----------------------------------------------------------------------------------------------------|
|                             |            |            |            | 8 - logger with Leq values in profile n                                                                                                    |
|                             |            |            |            | 16 - logger with LR1 values in profile n                                                                                                    |
|                             |            |            |            | 32 - logger with LR2 values in profile n                                                                                                    |
|                             |            |            |            | $n - profile \in (1 \div 3)$                                                                                                    |
|                             |            |            | DD         | x - x logger results in profile 1                                                                                                    |
|                             |            |            | DE         | x - x logger results in profile 2                                                                                                    |
|                             |            |            | DF         | x - x logger results in profile 3                                                                                                    |
| Logger markers              | р          |            | DI         | <ul> <li>x - x - sum of the following flags:</li> <li>0 - Off (results are not saved),</li> <li>1 - meteo results</li> <li>2 - GPS results</li> <li>4 - directivity results</li> </ul>                                                                                                    |
|                             |            |            |            | 0 - Off                                                                                                    |
| Summary results             | а          |            | EP         | 1 - On<br>Noto: this is a main switch for all summary results                                                                                                    |
|                             |            |            |            | Note. this is a main switch for an summary results.                                                                                                    |
| Summary results selection   | j          |            | EQ         | <ul> <li>x sum of the following flags:</li> <li>0 - Off (results are not saved)</li> <li>1 - summary results for profiles</li> <li>2 - averaged 1/x OCTAVE spectrum</li> <li>4 - maximum 1/x OCTAVE spectrum</li> <li>8 - minimum 1/x OCTAVE spectrum</li> <li>16 - reserved</li> <li>32 - statistical histograms</li> <li>64 - profile statistics Ln</li> <li>128 - meteo results</li> </ul>                                                                                                    |
| Summary result in profile n | н          |            |            | Hx:n -x - sum of the following flags:0 -Off (results are not saved),1 -save Lpeak summary results in profile n2 -save SEL summary results in profile n4 -save Lmax summary results in profile n8 -save Lmin summary results in profile n16 -save SPL summary results in profile n32 -save Leq summary results in profile n32 -save Leq summary results in profile n128 -save Laden summary results in profile n128 -save Ltm3 summary results in profile n128 -save Ltm4 summary results in profile n128 -save Ltm5 summary results in profile n204 -save LR1 summary results in profile n1024 -save LR2 summary results in profile n2048 -save LE1 summary results in profile n4096 -save LE2 summary results in profile nn - profile $\in (1 \div 3)$ |
|                             |            |            | ER         | x - x summary results in profile 1                                                                                                    |
|                             |            |            | ES         | x - x summary results in profile 2                                                                                                    |
|                             |            |            | ET         | x - x summary results in profile 3                                                                                                    |
| Summary results common      | r          |            | EU         | x - x – sum of the following flags:                                                                                                    |

| Group name                                  | #1<br>code | #7<br>code | #S<br>code | Code description                                                                                                    |
|---------------------------------------------|------------|------------|------------|----------------------------------------------------------------------------------------------------|
|                                             |            |            |            | <ul><li>0 - Off (results are not saved),</li><li>1 - save overload flag for summary results</li></ul>                                                                                                    |
| Summary results statistics                  | J          |            |            | <ul> <li>Jx:n - x - sum of the following flags:</li> <li>Off (results are not saved),</li> <li>save 1<sup>st</sup> Ln summary results in profile n</li> <li>save 2<sup>nd</sup> Ln summary results in profile n</li> <li>save 3<sup>rd</sup> Ln summary results in profile n</li> <li>save 4<sup>th</sup> Ln summary results in profile n</li> <li>save 5<sup>th</sup> Ln summary results in profile n</li> <li>save 6<sup>th</sup> Ln summary results in profile n</li> <li>save 7<sup>th</sup> Ln summary results in profile n</li> <li>save 8<sup>th</sup> Ln summary results in profile n</li> <li>save 7<sup>th</sup> Ln summary results in profile n</li> <li>save 8<sup>th</sup> Ln summary results in profile n</li> <li>save 8<sup>th</sup> Ln summary results in profile n</li> <li>save 8<sup>th</sup> Ln summary results in profile n</li> <li>save 9<sup>th</sup> Ln summary results in profile n</li> </ul> |
|                                             |            |            | EV         | x - x Ln summary results in profile 1                                                                                                    |
|                                             |            |            | EW         | x - x Ln summary results in profile 2                                                                                                    |
|                                             |            |            | EX         | x - x Ln summary results in profile 3                                                                                                    |
| 1/x OCTAVE analysis results                 | b          |            | DG         | <ul><li>0 - logger without spectrum results</li><li>8 - logger with Leq spectrum</li></ul>                                                                                                    |
| Directivity results                         | 0          |            | EH         | <ul> <li>x - x - sum of the following flags:</li> <li>0 - Off (results are not saved),</li> <li>1 - time of directivity measurements</li> <li>2 - e-Compass results</li> <li>4 - X-Y direction and energy results</li> <li>8 - Z direction and energy results</li> <li>16 - distribution of averaged noise energy</li> <li>32 - histogram of maximum noise energy</li> </ul>                                                                                                    |
| Logger File Splitting Mode                  | AX         |            | JG         | <ul> <li>0 switched off (OFF)</li> <li>-1 - a file is created for each measurement cycle.</li> <li>15 - a file is created every 15 min, synchronized to RTC.</li> <li>30 - a file is created every 30 min, synchronized to RTC.</li> <li>60 - a file is created every 1 hour, synchronized to RTC.</li> <li>60 - a file is created on the specified times, see next parameter</li> <li>Note: for "-1" - integration period must be at least 60s</li> </ul>                                                                                                    |
| Specified Time for Logger<br>File Splitting | XD         |            |            | XDx:n – x = -1 (switched off)<br>x = 0 $\neg$ 1439 (time in minutes)<br>n = 1 $\neg$ 6 (specified time number)<br>Note: valid only if Split Mode is equal to 1440                                                                                                    |

| Group name | #1<br>code | #7<br>code | #S<br>code | Code description                                                                                                    |
|------------|------------|------------|------------|----------------------------------------------------------------------------------------------------|
|            |            |            | JH         | x - x time for time number n=1                                                                                                    |
|            |            |            | JI         | x - x time for time number n=2                                                                                                    |
|            |            |            | JJ         | x - x time for time number n=3                                                                                                    |
|            |            |            | JK         | x - x time for time number n=4                                                                                                    |
|            |            |            | JL         | x - x time for time number n=5                                                                                                    |
|            |            |            | JM         | x - x time for time number n=6                                                                                                    |
| User text  |            |            | BV         | text – up to 128 characters of user text added to<br>each data file. Default text "". Permitted<br>characters: 0-9, a-z, A-Z, space and the<br>following characters !"#\$%&')(*+-<br>./:<=>?@[\]^}_{` ~ |

Table A.9 CSV export settings

| Group name                           | #1<br>code | #7<br>code | #S<br>code | Code description                                                                                                    |
|--------------------------------------|------------|------------|------------|----------------------------------------------------------------------------------------------------|
| Summary results saved in<br>CSV file |            | CV         |            | Reading (response from the instrument):<br>#7,CV, <err>,<prof1>,<prof2>,<prof3>,<spec>,<dir><br/>Writing:<br/>#7,CV,<prof1>,<prof2>,<prof3>,<spec>,<dir>;<br/>where:<br/><err> - CSV file error; 0 – no error<br/><prof1>, <prof2>, <prof3> - profile summary results<br/>defined as a sum of the following flags:<br/>0 - Off (results are not saved),<br/>1 - TIME,<br/>2 - PEAK,<br/>4 - MAX,<br/>8 - MIN,<br/>16 - SPL,<br/>32 - LEQ,<br/>64 - SEL,<br/>128 - Laden,<br/>256 - Ltm3,<br/>512 - Ltm5,<br/>1024 - LR1,<br/>2048 - LR2,<br/>4096 - LE1,<br/>8192 - LE2,<br/>16384 - Ln,<br/>32768 - OVL<br/><spec> - spectrum results defined as a sum<br/>of the following flags:<br/>0 - Off (results are not saved),<br/>1 - averaged 1/x OCTAVE spectrum,<br/>2 - maximum 1/x OCTAVE spectrum,<br/>4 - minimum 1/x OCTAVE spectrum,</spec></prof3></prof2></prof1></err></dir></spec></prof3></prof2></prof1></dir></spec></prof3></prof2></prof1></err> |

| Group name | #1<br>code | #7<br>code | #S<br>code | Code description                                                                                                    |
|------------|------------|------------|------------|----------------------------------------------------------------------------------------------------|
|            |            |            |            | <ul> <li><dir> - directivity results defined as a sum of the following flags:</dir></li> <li>0 - Off (results are not saved),</li> <li>1 - directivity integration time (the same as integration period)</li> <li>2 - e-compass value, [deg]</li> <li>4 - maximum energy direction in X-Y axis, [deg]</li> <li>8 - maximum energy direction in Z axis, [deg]</li> <li>16 - averaged energy distribution over directivity integration time</li> <li>32 - directivity histograms over its integration time</li> <li>Note: the command accepts values in hex format!</li> <li>E.g., If <prof1> = 1A (26 in decimal), it means that PEAK, MIN and SPL values from 1<sup>st</sup> profile are saved into CSV file.</prof1></li> </ul> |
|            |            |            | CR         | <pre><prof1> - profile 1 summary results Note: the command accepts values in decimal format!</prof1></pre>                                                                                                    |
|            |            |            | CS         | <pre><prof2> - profile 2 summary results Note: the command accepts values in decimal format!</prof2></pre>                                                                                                    |
|            |            |            | СТ         | <prof3> - profile 3 summary results<br/>Note: the command accepts values in decimal<br/>format!</prof3>                                                                                                    |
|            |            |            | CU         | <pre><spec> - spectrum results Note: the command accepts values in decimal format!</spec></pre>                                                                                                    |
|            |            |            | CR         | <dir> - directivity results Note: the command accepts values in decimal format!</dir>                                                                                                    |

# Table A.10 System check settings

| Group name            | #1<br>code | #7<br>code | #S<br>code | Code description                                                                                                    |
|-----------------------|------------|------------|------------|----------------------------------------------------------------------------------------------------|
| System check settings |            | SC         |            | To read/write settings send #7,SC[, <sel>];<br/>where <sel> is settings selector:<br/>0 (or empty) - read system check status<br/>1 - read/write system check settings<br/>2 - manual start of the system check<br/>procedure<br/>Reading status (response from the instrument):<br/>#7,SC,0,<active>,<result>,<hh>,<mm>,<ss>;<br/>where<br/><active> - status of the system check<br/>0 - inactive<br/>1 - active</active></ss></mm></hh></result></active></sel></sel> |

| Group name               | #1<br>code | #7<br>code | #S<br>code | Code description                                                                                                    |
|--------------------------|------------|------------|------------|----------------------------------------------------------------------------------------------------|
|                          | code       | code       | code       | <result> - result of the last system check 0 - negative 1 - positive <hh>- hours left to the next system check <smp> - minutes left to the next system check <ss> - seconds left to the next system check Reading/writing settings: #7,SC,1,<mode>[,<time>[,<wlan>[,<wday>]]]; where <mode> - automatic system check function enable 0 - Off 1 - On <ti><time> - time of a day [min] when system check should be performed 0 - Off 11439 - minutes since midnight <wday> - day of week mask; sum of the following values representing days of week 1 - Monday 2 - Tuesday 4 - Wednesday 8 - Thursday 16 - Friday 32 - Saturday Notes: the mark value in given in bayadonimal. For</wday></time></ti></mode></wday></wlan></time></mode></ss></smp></hh></result> |
|                          |            |            |            | example, 1F means working days of a week<br>Monday-Friday.                                                                                                    |
|                          |            |            | AK         | <mode> - automatic system check function enable</mode>                                                                                                    |
|                          |            |            | AL         | <time> - time of a day [min] when system check<br/>should be performed</time>                                                                                                    |
|                          |            |            | АМ         | <wday> - day of week mask<br/>Notes: the mask value is given in decimal. For<br/>example, 31 value means working days of a week<br/>Monday-Friday.</wday>                                                                                                    |
| Last system check date   |            |            | AO         | $\begin{array}{ll} d & - & \mbox{coded data} \in (0 \div 65535) \\ \mbox{Date decoding in C language:} \\ & \mbox{day} = (d \And 0x1F); \\ & \mbox{month} = ((d{>}{>}5) \And 0x0F); \\ & \mbox{year} = ((d{>}{>}9) \And 0x7F) + 2000; \end{array}$                                                                                                    |
| Last system check time   |            |            | AP         | t - t coded time $\in (0 \div 65535)$<br>Time decoding in C language:<br>sec = (t%30);<br>min = ((t/30)%60);<br>hour = (t/1800);<br>Note: time resolution is 2 seconds!                                                                                                    |
| Last system check result |            |            | AQ         | nnnn - system check result [dB] multiplied by 100                                                                                                    |

| Group name                                 | #1<br>code | #7<br>code | #S<br>code | Code description                                                                                                    |
|--------------------------------------------|------------|------------|------------|----------------------------------------------------------------------------------------------------|
| Last system check level                    |            |            | AR         | 9400 - system check reference level [dB]<br>multiplied by 100 (94dB)                                                                                                    |
| Last system check factor                   |            |            | AS         | nnnn - system check factor [dB] multiplied by<br>100                                                                                                    |
| Last system check pre<br>background noise  |            |            | АТ         | nnnn - background noise [dB] multiplied by<br>100 measured before system check                                                                                                    |
| Last system check post<br>background noise |            |            | AU         | nnnn - background noise [dB] multiplied by<br>100 measured after system check                                                                                                    |
|                                            |            |            |            | This function is used to manually switch on/off the system check actuator.                                                                                                    |
|                                            |            |            |            | <ul> <li>0 - manual control of system check actuator is off</li> <li>1 - system check actuator is on</li> </ul>                                                                                                    |
| Actuator control                           |            | AC         |            | Notes:<br>- this function can be used remotely to quick check<br>of the measurements path of the instrument<br>- this function will not switch on actuator if auto-<br>calibration or auto-system check functions are<br>enabled and active<br>- there is a 1-minute actuator auto-off timer |

#### Table A.11 Display settings

| Group name                     | #1<br>code | #7<br>code | #S<br>code | Code description                                                                                                    |
|--------------------------------|------------|------------|------------|----------------------------------------------------------------------------------------------------|
| Graph Y axis for 1/x<br>OCTAVE |            |            | СҮ         | 0 - 10dB<br>1 - 20dB<br>2 - 40dB<br><b>3 - 80dB (default)</b><br>4 - 120dB                                                                                                    |
| Graph grid for 1/x<br>OCTAVE   |            |            | cz         | 0 - Off<br>1 - On (default)                                                                                                    |
| Display off timeout            |            |            | JU         | <ul> <li>0 - disabled, display stays on all the time</li> <li>nn - timeout [s] for display to turn off; nn delay given in seconds ∈ (15 ÷ 45) with 15s step and ∈ (60 ÷ 900) with 60s step; default is 60s</li> <li>Note: it is not recommended to disable this feature!</li> </ul> |
| Display auto rotate            |            |            | JV         | 0 - Off<br>1 - <b>On (default)</b>                                                                                                    |

### Table A.12 Setup settings

| Group name | #1<br>code | #7<br>code | #S<br>code | Code description                                                                                               |
|------------|------------|------------|------------|----------------------------------------------------------------------------------------------------|
| Load setup |            | LS         |            | name - a name of a setup file to be loaded<br>(activated)<br>Notes:<br>- name is given without "svt" extension |

| Group name   | #1<br>code | #7<br>code | #S<br>code | Code description                                                                                                    |
|--------------|------------|------------|------------|----------------------------------------------------------------------------------------------------|
|              |            |            |            | <ul> <li>a setup file must be placed into the SETUP<br/>directory of the instrument's SD card prior using</li> </ul>                                                                                                    |
|              |            |            |            | this command; see Chapter <u>A.8</u> or <u>A.9</u> on file upload                                                                                                    |
| Save setup   |            | SS         |            | name - a current instrument setup will be saved<br>as a "name.svt" file in the SETUP directory<br>of the instrument's SD card; 8 characters is<br>a maximum name length<br><i>Notes:</i>                                                                                                    |
|              |            |            |            | This command restores factory defaults of the                                                                                                    |
| Clear setup  |            | CS         |            | instrument.<br>To execute command send #7,CS[, <sel>];<br/>where <sel> is settings selector:<br/>0 (or empty) - clear measurements setup<br/>(preserve communication settings)<br/>1 - clear all settings<br/>Notes: it is not advised to use this function remotely<br/>via Internet with <sel>=1 since communication with<br/>the instrument may be lost!</sel></sel></sel> |
| Delete setup |            | DS         |            | name - a name of a setup file to be deleted from<br>the SETUP directory of the instrument's<br>SD card<br>Notes:<br>- name is given without "svt" extension                                                                                                    |

#### Table A.13 Alarms settings

| Group name     | #1<br>code | #7<br>code | #S<br>code | Code description                                                                                                    |
|----------------|------------|------------|------------|----------------------------------------------------------------------------------------------------|
| Alarms control |            | AE         | JT         | <ul> <li>This function activates previously written</li> <li>/SETUP/ALARM.SVA file. For details on the file</li> <li>format see Appendix B.</li> <li>0 - Off (default)</li> <li>1 - Advanced alarms mode</li> <li>2 - Standard alarms mode</li> </ul> |

# Table A.14 General settings

| Group name | #1<br>code | #7<br>code | #S<br>code | Code description                                                                                                    |
|------------|------------|------------|------------|----------------------------------------------------------------------------------------------------|
| Language   |            |            | BZ         | <ul> <li>0 - English (default)</li> <li>1 - German</li> <li>2 - Spanish</li> <li>3 - French</li> <li>4 - Hungarian</li> <li>5 - Italian</li> <li>6 - Dutch</li> <li>7 - Polish</li> <li>8 - Portuguese</li> </ul> |

| Group name                                     | #1<br>code | #7<br>code | #S<br>code | Code description                                                                                                    |
|------------------------------------------------|------------|------------|------------|----------------------------------------------------------------------------------------------------|
|                                                |            |            |            | 9 - Russian                                                                                                    |
| USB                                            |            |            | JW         | 0 - USB High Speed (480 MHz) (default)<br>1 - USB Full Speed (12 MHz)                                                                                                    |
| ʻ#' parser timeout                             |            | HT         |            | To read settings send #7,HT;. Response:<br>#7,HT, <hashto>,<hashtotcp>;<br/>To write settings send:<br/>#7,HT,<hashto>[,<hashtotcp>];<br/>where:<br/><hashto> - timeout [s] for all '#' commands;<br/>default 2s<br/><hashtotcp> - timeout [s] for all '#' commands<br/>during socket (eg. TCP/IP) communication;<br/>default 30s<br/><i>Notes: it is not advised to change these settings</i><br/><i>unless you know what you are doing.</i></hashtotcp></hashto></hashtotcp></hashto></hashtotcp></hashto> |
|                                                |            |            | JX         | <pre><hashto> - timeout [s] for all '#' commands</hashto></pre>                                                                                                    |
|                                                |            |            | JY         | <pre><hashtotcp> - timeout [s] for all '#' commands during socket (eg. TCP/IP) communication</hashtotcp></pre>                                                                                                    |
| External interface device                      | Ху         |            | DX         | <ul> <li>0 - RS232 interface (default)</li> <li>1 - Meteo station</li> <li>2 - reserved</li> <li>3 - Meteo station</li> </ul>                                                                                                    |
| RS232 baud rate                                |            | BD         | JE         | 1 -       1200 bps         2 -       2400 bps         3 -       4800 bps         4 -       9600 bps         5 -       19200 bps         6 -       38400 bps         7 -       57600 bps         8 -       115200 bps (default)         9 -       230400 bps         10 -       460800 bps         11 -       921600 bps                                                                                                    |
| RS232 timeout                                  |            | то         | JF         | nn - timeout [s] ⊣ (1 ⊣ 60); default 1s                                                                                                    |
| Instrument description                         |            | AX         | MY         | To read settings send #7,AX;. Response:<br>#7,AX, <station>,<res1>,<res2>;<br/><station> - station name<br/><res1>, <res2> - reserved values<br/>To write settings send #7,AX,<sel>,<text>;.<br/>where:<br/><sel> - value selector<br/>0 - station name<br/><text> - user text up to 128 characters in UNICODE<br/>format. Permitted characters: 0-9, a-f, A-F<br/><text> - user text for station name</text></text></sel></text></sel></res2></res1></station></res2></res1></station>                      |
|                                                |            |            | MX         | n - free space in bytes [B]                                                                                                    |
| SD card free space<br>Measurement files number |            | BN         |            | n - number of "*.svl" files in the instrument's working directory                                                                                                    |
| Microphone temperature                         |            | ТР         |            | xx.x - temperature of the microphone [°C]                                                                                                    |

| Group name       | #1<br>code | #7<br>code | #S<br>code | Code description                                                                                                    |
|------------------|------------|------------|------------|----------------------------------------------------------------------------------------------------|
| Internal meteo   |            | МТ         |            | To read settings send #7,MT;. Response:<br>#7,MT, <tint>,<tmic>,<text>,<rh>,<dp>,<tmpl>,<br/><pmpl>;<br/>where:<br/><tint> - internal instrument's temperature [°C]<br/><tmic> - microphone temperature [°C]<br/><text> - external temperature [°C]<br/><rh> - relative humidity [%]<br/><dp> - dew point [°C]<br/><tmpl> - pressure sensor temperature [°C]<br/><pmpl> - absolute pressure [hPa]<br/><i>Notes: it is not recommended to use any of these</i><br/><i>results as reference (except pressure), since they</i><br/><i>can be inaccurate!</i></pmpl></tmpl></dp></rh></text></tmic></tint></pmpl></tmpl></dp></rh></text></tmic></tint>                                                                                                    |
| External meteo   |            | MR         |            | Read external meteo station (e.g. WXT5xx) results.<br>To read settings send #7,MR[,I];. Response:<br>#7,MR, <time>,T<temp>,P<press>,H<rh>,V<vel>,<br/>D<dir>,R<rain>;<br/>where:<br/>I - integrated results for last integration period<br/><time> - integration time for the meteo results<br/><temp> - temperature [°C]<br/><press> - absolute pressure [hPa]<br/><rh> - relative humidity [%]<br/><vel> - maximum wind velocity [m/s]<br/><dir> - direction of the maximum wind velocity [°]<br/><rain> -rain detector; 0 – no rain, 1 - raining</rain></dir></vel></rh></press></temp></time></rain></dir></vel></rh></press></temp></time>                                                                                                    |
| Firmware upgrade |            | FU         |            | <ul> <li>To read status of firmware upgrade send #7,FU;.<br/>Response:<br/>#7,FU,<stat>;</stat></li> <li>To start firmware upgrade send:<br/>#7,FU,<name>.<ext>;</ext></name></li> <li>where:</li> <li><name> - a name of a firmware binary to be used<br/>for upgrade; file must reside in the<br/>FIRMWARE directory of the instrument's<br/>SD card.</name></li> <li><ext> - three characters extension of the firmware<br/>file; usually it is "BIN"</ext></li> <li><stat> - status of upgrade; negative value is an<br/>error</stat></li> <li>0 - not upgrading or upgrade finished<br/>successfully (if started with<br/>#7,FU,<name>.bin; )</name></li> <li>1 - start of upgrade</li> <li>2- checking a firmware image</li> <li>3 - erasing Flash</li> <li>4 - writing Flash</li> <li>5 - checking a firmware after write</li> <li>6 - finishing</li> <li>After 6 the state always comes to 0.</li> </ul> |
| Group name                       | #1<br>code | #7<br>code | #S<br>code | Code description                                                                                                    |
|----------------------------------|------------|------------|------------|----------------------------------------------------------------------------------------------------|
| Firmware list                    |            | FL         |            | Returns firmware file list in the FIRMWARE<br>directory of the instrument's SD card.<br>Response:<br>#7,FL, <name1>,<len1>[,<name2>,<len2>[]];<br/>where:<br/><namex> - name of the firmware file with<br/>extension, e.g. "firmware.bin"; max<br/>8 characters for name and 3<br/>characters for extension</namex></len2></name2></len1></name1>                                                                                                    |
| Working directory<br>information |            | WD         |            | Returns a number of directory and file entries in the<br>current working directory on SD card of the<br>instrument.<br>Response:<br>#7,WD, <dirno>,<fileno>;<br/>where:<br/><dirno> - a number of directory entries; min 2: root<br/>and directory itself<br/><fileno> - a number of file entries in the directory<br/>including deleted ones!</fileno></dirno></fileno></dirno>                                                                                                    |
| Manual recording                 |            | EW         |            | This function allows remote manual triggering of<br>the wave/event recording.<br>Reading:<br>#7,EW, <run>,<time>;<br/>where:<br/><run> - recording status<br/>0 - not active<br/>1 - active<br/><time> - recording time [s]<br/>Writing:<br/>#7,EW,<mode>[,<time>];<br/><mode> - recording mode<br/>0 - disabled<br/>1 - enabled<br/><time> - recording time [s]<br/><i>Notes: function is active only during measurements</i><br/><i>running state.</i></time></mode></time></mode></time></run></time></run> |
| Remote markers                   |            | MM         |            | Remote markers function allows you to put a<br>marker into a measurement file.<br>Reading/ writing a marker:<br>#7,MM, <nr>,<type>,<name>;<br/>where:<br/><nr> - marker number ∈ (1 ÷ 16)<br/><type> - marker number ∈ (1 ÷ 16)<br/><type> - marker type<br/>0 - point marker<br/>1 - start of a block marker<br/>2 - end of a block marker<br/><name> - marker name (user text)<br/>To stop all block markers send:<br/>#7,MM,0;</name></type></type></nr></name></type></nr>                                 |

| Group name            | #1<br>code | #7<br>code | #S<br>code | Code description                                                                                                    |
|-----------------------|------------|------------|------------|----------------------------------------------------------------------------------------------------|
| Flash size            |            | SF         |            | Flash program memory size [B].<br>Notes: function is not available during<br>measurements.                                                                                                    |
| SD card information   |            | SI         |            | Reading:<br>#7,SI, <mid>,<oid>,<pnm>;<br/>where:<br/><mid> - manufacture ID<br/><oid> - OEM ID<br/><pnm> - product name</pnm></oid></mid></pnm></oid></mid>                                                                                                    |
| SPL on stop           |            | ш          |            | SPL value [dB].<br>Notes: function is not available during<br>measurements.                                                                                                    |
| Buffered time history |            | тн         |            | This function allows you to read buffered time<br>history results. The time history buffer is organized<br>in circular mode; when the buffer is full new TH<br>results are written in place of the oldest results.<br>The function has an auto-increment feature with<br>possibility to reset the data pointer.<br>To read as many results as possible (max 1024B)<br>send #7,TH;<br>To read selected results send #7,TH, <mask>,<nr>;<br/>where:<br/><mask> - mask of the returned results, see below<br/><nr> - number of the results to read<br/>Instrument's response:<br/>#7,TH,<run>,<mask>,<step>,<cnt>,<left>,<dd <br="" mm="">yyyy&gt;,<hh:mm:ss>,<result1>,<result2>,<result2;<br>where:<br/><run> - measurements run flag<br/>0 - measurements are running<br/>1 - measurements are stopped<br/><mask> - mask of the returned results in<br/>hexadecimal notation<br/>00001 - Lpeak values in profile 1<br/>00002 - Lmax values in profile 1<br/>00004 - Lmin values in profile 1<br/>00004 - Lmin values in profile 2<br/>00080 - LR2 values in profile 2<br/>00080 - Lmax values in profile 2<br/>00100 - LR1 values in profile 2<br/>00100 - LR1 values in profile 2<br/>00100 - LR1 values in profile 2<br/>00100 - LR1 values in profile 2<br/>00200 - Leq values in profile 2<br/>00400 - Lpeak values in profile 2<br/>00400 - Lpeak values in profile 3<br/>00400 - Lpeak values in profile 3<br/>00400 - Lpeak values in profile 3<br/>00400 - Lpeak values in profile 3<br/>00400 - Lpeak values in profile 3<br/>00400 - Lpeak values in profile 3<br/>00400 - Lpeak values in profile 3<br/>00400 - Lpeak values in profile 3<br/>00400 - Lpeak values in profile 3<br/>00400 - Lpeak values in profile 3<br/>00400 - Lpeak values in profile 3</mask></run></result2;<br></result2></result1></hh:mm:ss></dd></left></cnt></step></mask></run></nr></mask></nr></mask> |

| Group name     | #1<br>code | #7<br>code | #S<br>code | Code description                                                                                                    |
|----------------|------------|------------|------------|----------------------------------------------------------------------------------------------------|
|                |            |            |            | 00400 - <b>LR1</b> values in profile 3<br>00800 - <b>LR2</b> values in profile 3                                                                                                    |
|                |            |            |            | Notes: in order to read results from the time history buffer, the corresponding results must be enabled, see <u>Logger results</u> group name in Table A.8 for details.                                                                                         |
|                |            |            |            | <step> - time history buffer step [s] (equals to<br/>logger step)</step>                                                                                                    |
|                |            |            |            | <cnt> - returned records count</cnt>                                                                                                    |
|                |            |            |            | <left> - number of records left unread in the buffer</left>                                                                                                    |
|                |            |            |            | <dd mm="" yyyy=""> - date of the first returned record</dd>                                                                                                    |
|                |            |            |            | <hh:mm:ss> - time of the first returned record</hh:mm:ss>                                                                                                    |
|                |            |            |            | <resultx> - results according to <mask></mask></resultx>                                                                                                    |
|                |            |            |            | For example,                                                                                                    |
|                |            |            |            | #7,TH,0,20A,1,2,0,17/06/2020,14:45:27,28.80,28.0<br>4,44.75,45.12,39.50,49.33;                                                                                                    |
|                |            |            |            | 0 – measurements are stopped<br>20A – Lmax and Leq from profile 1 and Leq from<br>profile 2 has been returned                                                                                                    |
|                |            |            |            | <ul> <li>1 – buffer (logger) step is 1s</li> <li>2 – 2 records where returned</li> <li>0 – zero records left unread in the buffer</li> <li>17/06/2020 – date of the first record</li> <li>14:45:27 – time of the first record</li> <li>First record:</li> </ul> |
|                |            |            |            | 28.80 – Leq profile 2<br>28.04 – Leq profile 1<br>44.75 – Peak profile 1                                                                                                    |
|                |            |            |            | Second record:                                                                                                    |
|                |            |            |            | 45.12 – Leq profile 2<br>39.50 – Leq profile 1<br>49.33 – Peak profile 1                                                                                                    |
|                |            |            |            | To reset data pointer of the time history buffer send #7,TH,0,0;                                                                                                    |
|                |            |            |            | Notes: the function is not available when logger step is below 1s!                                                                                                    |
|                |            |            |            | This function provides cumulative station status.                                                                                                    |
|                |            |            |            | Reading (response from the instrument):                                                                                                    |
|                |            |            |            | #7,II, <rms>,Fx<flags>,B<bat>,D<disk>,ex<err>,Rx<br/><rst>,O<dd:hh:mm:ss>;</dd:hh:mm:ss></rst></err></disk></bat></flags></rms>                                                                                                    |
|                |            |            |            | where:                                                                                                    |
|                |            |            |            | <rms> - RMS value from profile 1 integrated for 1s</rms>                                                                                                    |
| Station status |            | Ш          |            | <flags> - station status flags defined in<br/>hexadecimal format as a sum of the<br/>following flags:</flags>                                                                                                    |
|                |            |            |            | 0x00001 – measurements are running,<br>0x00002 – pause is active,<br>0x00004 – reserved,<br>0x00008 – battory is charging                                                                                                    |
|                |            |            |            | 0x00010 – battery is charging,<br>0x00010 – reserved,                                                                                                    |

| Group name | #1<br>code | #7<br>code | #S<br>code | Code description                                                                                                    |
|------------|------------|------------|------------|----------------------------------------------------------------------------------------------------|
|            |            |            |            | 0x00020 – external power supply is present,                                                                                                    |
|            |            |            |            | 0x00040 – time is synchronized with GPS,                                                                                                    |
|            |            |            |            | 0x00100 reserved,                                                                                                    |
|            |            |            |            | 0x00100 - 1eserved                                                                                                    |
|            |            |            |            | 0x00200 reserved,<br>0x00400 – reserved.                                                                                                    |
|            |            |            |            | 0x00800 – reserved,                                                                                                    |
|            |            |            |            | 0x01000 – reserved,                                                                                                    |
|            |            |            |            | 0x02000 – reserved,                                                                                                    |
|            |            |            |            | 0x04000 – solar panel is connected,                                                                                                    |
|            |            |            |            | 0x08000 – battery charging is finished,                                                                                                    |
|            |            |            |            | 0x10000 - microphone neater is on                                                                                                    |
|            |            |            |            | $chat_{>}$ - battery relative state of charge [%]                                                                                                    |
|            |            |            |            | <pre><back<br></back<br> </pre>                                                                                                    |
|            |            |            |            | <pre><usk> - 3D card occupation [76]</usk></pre>                                                                                                    |
|            |            |            |            | a sum of the following flags:                                                                                                    |
|            |            |            |            | $0 \times 0 \times 0 \times 10^{-10}$ m $10 \times 10^{-10}$ m $10 $ |
|            |            |            |            | 0x000002 - SD card is not ready                                                                                                    |
|            |            |            |            | 0x000004 - logger file error                                                                                                    |
|            |            |            |            | 0x000008 - reserved                                                                                                    |
|            |            |            |            | 0x000000 - reserved                                                                                                    |
|            |            |            |            | 0x000010 reserved                                                                                                    |
|            |            |            |            | 0x000020 reserved                                                                                                    |
|            |            |            |            | 0x000040 reserved,<br>0x000080 - meteo module error                                                                                                    |
|            |            |            |            | 0x000100 - reserved                                                                                                    |
|            |            |            |            | 0x000700 – temperature sensor error                                                                                                    |
|            |            |            |            | 0x000200 temperature sensor error,                                                                                                    |
|            |            |            |            | 0x000400 = system check choi,                                                                                                    |
|            |            |            |            | 0x001000 = reserved                                                                                                    |
|            |            |            |            | 0x001000 = reserved,<br>0x002000 = external battery is low                                                                                                    |
|            |            |            |            | 0x002000 = external battery is low,                                                                                                    |
|            |            |            |            | $0 \times 004000 = reserved$                                                                                                    |
|            |            |            |            | 0x010000 = reserved                                                                                                    |
|            |            |            |            | 0x020000 = reserved                                                                                                    |
|            |            |            |            | 0x020000 = reserved                                                                                                    |
|            |            |            |            | 0x040000 = 1eserved,<br>0x080000 = internal PIC error                                                                                                    |
|            |            |            |            | 0x100000 - main program CBC orror crets - last                                                                                                    |
|            |            |            |            | instrument power on/off and reset cause                                                                                                    |
|            |            |            |            | 0x0001 - hardware reset                                                                                                    |
|            |            |            |            | 0x0002 – watchdog reset.                                                                                                    |
|            |            |            |            | 0x0004 – reserved,                                                                                                    |
|            |            |            |            | 0x0008 – reserved,                                                                                                    |
|            |            |            |            | 0x0010 – reserved,                                                                                                    |
|            |            |            |            | UXUU2U - reserved,                                                                                                    |
|            |            |            |            | 0x0040 - reserved                                                                                                    |
|            |            |            |            | 0x0000 - reserved                                                                                                    |
|            |            |            |            | 0x0200 – system was on because of:                                                                                                    |
|            |            |            |            | - external power supply had been                                                                                                    |
|            |            |            |            | connected or                                                                                                    |

| Group name | #1<br>code | #7<br>code | #S<br>code | Code description                                                                                                    |
|------------|------------|------------|------------|----------------------------------------------------------------------------------------------------|
|            |            |            |            | <ul> <li>battery charging had begun or</li> <li>USB cable had been connected,</li> <li>0x0400 – system was on because of RTC alarm,</li> <li>0x0800 – reserved</li> </ul>  |
|            |            |            |            | 0x1000 – system was on because EXT I/O line had<br>triggered,<br>0x2000 – reserved,<br>0x4000 – system was previously off because<br>ambient temperature was too high/low, |
|            |            |            |            | <pre>system was previously on because<br/>system voltage was too low,<br/><dd:hh:mm:ss> - system on time since last power-<br/>up<br/>.</dd:hh:mm:ss></pre>                |
|            |            |            |            | where:<br><dd> - days<br/><hh> - hours<br/><mm> - minutes<br/><ss> - seconds</ss></mm></hh></dd>                                                                           |

#### Table A.15 Power settings

| Group name    | #1<br>code | #7<br>code | #S<br>code | Code description                                                                                                    |
|---------------|------------|------------|------------|----------------------------------------------------------------------------------------------------|
| Power status  |            | BS         |            | To read settings send #7,BS;. Response:<br>#7,BS, <bat>,<src>,<time>,<chrg>;<br/>where:<br/><bat> - battery state of charge [%]; -1 when state<br/>of charge cannot be read<br/><src> - power source<br/>0 - internal battery<br/>-1 - external power supply, e.g. SB274<br/>-2 - solar panel (battery is charging)<br/>-3 - solar panel (battery is not charging)<br/>-4 - Power Over Ethernet (PoE)<br/>-5 - USB<br/><time> - battery time [h]; either "time to full" if<br/>battery is charging or "time to empty" if<br/>battery is discharging<br/><chrg> - charging indication<br/>0 - not charging<br/>1 - charging is finished<br/>2 - charging is in progress</chrg></time></src></bat></chrg></time></src></bat> |
| Power voltage |            | BV         |            | <ul> <li>volt - main power supply voltage [mV]; it is either<br/>external power supply or internal battery<br/>voltage</li> </ul>                                                                                                    |
| Power off     |            | РО         |            | Power off the instrument.<br>Notes: take care using this command remotely via<br>Internet                                                                                                    |
| Reset         |            | XR         |            | Hardware reset of the instrument (power off and<br>on).<br>Send #7,XR[, <n>];<br/>n - delay [s] before reset</n>                                                                                                    |

| Group name               | #1<br>code | #7<br>code | #S<br>code | Code description                                                                                                    |
|--------------------------|------------|------------|------------|----------------------------------------------------------------------------------------------------|
| Battery pack information |            | BM         |            | To read settings send #7,BM;. Response:<br>#7,BM, <err>,<manuf>,<date>,<sn>,<dev>,<chem><br/>,<chemid>,<designv>,<designc>,<ver>,<hw>;<br/>where:<br/><err> - error reading battery pack<br/>0 - no error, the settings are valid (<manuf>,</manuf></err></hw></ver></designc></designv></chemid></chem></dev></sn></date></manuf></err>                                                                                                    |
| Battery status           |            | BT         |            | To read settings send #7,BT;. Response:<br>#7,BT, <err>,<temp>,<volt>,<curr>,<merr>,<soc>,<f<br>cc&gt;,<cell1>,<cell2>,<cell3>,<cell4>,<tte>,<ttf>,<po<br>w&gt;;<br/>where:<br/><err> - error reading battery pack<br/>0 - no error, the settings are valid (<temp>,<br/><volt>, etc.)<br/>not 0 - error, the settings are not valid; repeat read<br/>command<br/><temp> - temperature of the battery pack<br/>[°C]<br/><volt> - voltage of the battery pack [mV]<br/><curr> - actual current of the battery pack<br/>[mA]; negative value means<br/>discharging<br/><merr> - maximum error [%] of the gauging<br/>algorithm<br/><soc> - state of charge [%]<br/><fcc> - actual full charge capacity of the<br/>battery pack [mAh]<br/><cellx> - voltage of battery pack cellx [mV];<br/>cells connected in serial with cell1<br/>most close to ground<br/><tte> - "time to empty" [min]; value of<br/>65353 means, that battery pack is<br/>not discharging<br/><pow> - actual power consumption [W]<br/>supplied to or from the battery pack</pow></tte></cellx></fcc></soc></merr></curr></volt></temp></volt></temp></err></po<br></ttf></tte></cell4></cell3></cell2></cell1></f<br></soc></merr></curr></volt></temp></err> |

# Table A.16 System log settings

| Group name      | #1<br>code | #7<br>code | #S<br>code | Code description                                                                                                    |
|-----------------|------------|------------|------------|----------------------------------------------------------------------------------------------------|
| System log file |            | LG         |            | To read settings send #7,LG;. Response:<br>#7,LG, <mask>,<time>,<size>,<totsize>,<err>;<br/>To write settings send:<br/>#7,LG,<mask>,<time>,<size>,<totsize>;<br/>where:<br/><mask> - events written to a system log file<br/>(S.LOG) defined in hex format as a sum of<br/>the following flags:<br/>0x0 - <b>Off</b> (logs are not saved),<br/>0x0001 - log system events,<br/>0x0002 - log modem communication events,<br/>0x0004 - log modem configuration,<br/>0x0008 - log periodic battery status,<br/>0x0010 - log periodic battery status,<br/>0x0020 - log periodic SV200A status,<br/>0x0040 - reserved,<br/>0x0080 - log modem debug (off by default),<br/>0x0100 - log periodic GPS status,<br/>0x0200 - reserved,<br/>0x0400 - log remote commands events,<br/>0x0800 - log advanced alarms events,<br/>0x0800 - log WLAN configuration,<br/>0x2000 - log WLAN configuration,<br/>0x2000 - log WLAN communication events,<br/>0x4000 - log WLAN debug (off by default),<br/>0x8000 - reserved<br/><time> - interval [s] for periodic logs,<br/><size> - maximum size [MB] of a single S.LOG file,<br/><sizetot> - maximum size [MB] of all S.LOG files in<br/>the current working directory,<br/><err> - S.LOG file error; 0 - no error.<br/>Notes:<br/>- it is not advised to switch off the log file! This file<br/>is useful in case of support.<br/>- do not set reserved flags!</err></sizetot></size></time></mask></totsize></size></time></mask></err></totsize></size></time></mask> |
|                 |            |            | JA         | <pre><mask> - events written to a system log file</mask></pre>                                                                                                    |
|                 |            |            | JB         | <time> - interval [s] for periodic logs</time>                                                                                                    |
|                 |            |            | JR         | <size> - maximum size [MB] of a single "Sx.LOG"<br/>file</size>                                                                                                    |
|                 |            |            | JS         | <sizetot> - maximum size [MB] of all "Sx.LOG"<br/>files in the current working directory</sizetot>                                                                                                    |
| Remote Log      |            | RL         |            | Remote log function allows you to put a user text<br>into a system log file.<br>This function is "write" only:<br>#7,RL[, <info>];<br/>where<br/><info> - user text to be put into a system log file.<br/>If <info> parameter is omitted a "Remote Log!" text<br/>is logged.</info></info></info>                                                                                                    |

| Group name               | #1<br>code | #7<br>code | #S<br>code | Code description                                                                                                    |
|--------------------------|------------|------------|------------|----------------------------------------------------------------------------------------------------|
|                          |            | RA         |            | See Table A.18 Radio settings for more details                                                                                                    |
| GPS                      |            |            | SS         | 0 - Off<br>1 - <b>On (default)</b>                                                                                                    |
|                          |            | GL         |            | To read settings send #7,GL[, <sel>];. Response:<br/>#7,GL,<latdeg>,<longdeg>;<br/>To write settings send:<br/>#7,GL,<latdeg>,<longdeg>;<br/>where<br/><sel> - 0 – automatic read mode. Coordinates are<br/>read from GPS if it is active and position is<br/>fixed or from the memory otherwise.<br/>1 – coordinates are read from the memory<br/><latdeg> - Latitude degrees (fractional value);<br/>value has '-' sign for South hemisphere,<br/><longdeg> - Longitude degrees (fractional value);</longdeg></latdeg></sel></longdeg></latdeg></longdeg></latdeg></sel> |
| Position settings        |            |            | MP         |                                                                                                    |
|                          |            |            | PQ         | <latmin> - Latitude minutes,</latmin>                                                                                                    |
|                          |            |            | MR         | <latsec> - Latitude seconds,</latsec>                                                                                                    |
|                          |            |            | MS         | <latmsec> - Latitude milliseconds,</latmsec>                                                                                                    |
|                          |            |            | MT         | <longdeg> - Longitude degrees; value has '-' sign west of Greenwich,</longdeg>                                                                                                    |
|                          |            |            | MU         | <longmin> - Longitude minutes,</longmin>                                                                                                    |
|                          |            |            | MV         | <longsec> - Longitude seconds,</longsec>                                                                                                    |
|                          |            |            | MW         | <longmsec> - Longitude milliseconds,</longmsec>                                                                                                    |
| GPS last synchronization |            | GT         |            | Last time RTC of the instrument was synchronized<br>with GPS clock.<br>Reading (response from the instrument):<br>#7,GT, <sec>,<start>;<br/>where:<br/><sec> - number of seconds since last<br/>synchronization<br/><start> - start synchronized flag<br/>0 - measurements had started <b>without</b><br/>synchronization with GPS clock<br/>1 - measurements had started synchronously<br/>to GPS clock</start></sec></start></sec>                                                                                                    |
| GPS status               |            | GS         |            | Reading (response from the instrument):<br>#7,GS, <mode>,<state>;<br/>where:<br/><mode> - GPS mode<br/>0 - Off<br/>1 - On<br/><state> - GPS signal state<br/>0 - GPS signal is not fixed or GPS time is not<br/>synchronized (lack of PPS)</state></mode></state></mode>                                                                                                    |

 Table A.17 Position and time settings

| Group name                          | #1<br>code | #7<br>code | #S<br>code | Code description                                                                                                    |
|-------------------------------------|------------|------------|------------|----------------------------------------------------------------------------------------------------|
|                                     |            |            |            | 1 - GPS signal is fixed and GPS time is<br>synchronized (PPS)                                                                                                    |
| Real Time Clock (RTC)               |            | RT         |            | Current instrument's date/time settings.<br>Reading (response from the instrument):<br>#7,RT, <hour>,<min>,<sec>,<day>,<month>,<year<br>&gt;;<br/>Writing:<br/>#7,RT,<hour>,<min>,<sec>,<day>,<month>,<year<br>&gt;;<br/>where:<br/><hour> - hour <math>\in (0 \div 23)</math><br/><min> - min <math>\in (0 \div 59)</math><br/><sec> - sec <math>\in (0 \div 59)</math><br/><day> - day <math>\in (1 \div 31)</math><br/><month> - hour <math>\in (1 \div 12)</math><br/><year> - hour <math>\in (2000 \div 2099)</math></year></month></day></sec></min></hour></year<br></month></day></sec></min></hour></year<br></month></day></sec></min></hour>                                                                                                    |
| Time zone                           |            | τz         | OG         | x - time zone [min] ∈ (-720 ÷ 840) in 15<br>minutes step                                                                                                    |
| Summer time                         |            |            | OL         | <ul> <li>-1 - not defined yet</li> <li>0 - winter time</li> <li>1 - summer time</li> </ul>                                                                                                    |
| Daylight Saving Time<br>(DST) rules |            | DT         |            | Reading (response from the instrument):<br>#7,DT, <rules>,<starttype>,<startweekday>,<start<br>Day&gt;,<startmonth>,<starthour>,<stoptype>,<stop<br>WeekDay&gt;,<stopday>,<stopmonth>,<stophour>,&lt;<br/>shift&gt;;<br/>Writing:<br/>#7,DT,<rules>[,<starttype>,<startweekday>,<start<br>Day&gt;,<startmonth>,<starthour>[,<stoptype>,<stop<br>WeekDay&gt;,<stopday>,<stopmonth>,<stophour>[,&lt;<br/>shift&gt;]]];<br/>where:<br/><rules> - DST rules used to set summer time<br/>-1 - disabled<br/>0 - custom DST rules<br/>1 - European DST rules<br/>2 - USA DST rules<br/><starttype> - start type of custom DST<br/><stoptype> - stop type of custom DST<br/>-1 - none - time changes at specified day of<br/>month<br/>-2 - last - time changes at last day of week of a<br/>month<br/>-3 - count - time changes at specified day of<br/>week in a month<br/>-4 - mday - time changes at first day of week<br/>after specified day of week of custom DST<br/><stopweekday> - stop day of week of custom DST<br/><stopweekday> - stop day of week of custom DST<br/><stopweekday> - stop day of week of custom DST<br/><stopweekday> - stop day of week of custom DST<br/><stopweekday> - stop day of week of custom DST<br/><stopweekday> - stop day of week of custom DST<br/><stopweekday> - stop day of week of custom DST<br/><stopweekday> - stop day of week of custom DST<br/><stopweekday> - stop day of week of custom DST<br/>0 - Sunday<br/>1 - Monday<br/>2 - Tuesday</stopweekday></stopweekday></stopweekday></stopweekday></stopweekday></stopweekday></stopweekday></stopweekday></stopweekday></stoptype></starttype></rules></stophour></stopmonth></stopday></stop<br></stoptype></starthour></startmonth></start<br></startweekday></starttype></rules></stophour></stopmonth></stopday></stop<br></stoptype></starthour></startmonth></start<br></startweekday></starttype></rules> |

| Group name | #1<br>code | #7<br>code | #S<br>code | Code description                                                                                                    |
|------------|------------|------------|------------|----------------------------------------------------------------------------------------------------|
|            |            |            |            | 3 - Wednesday                                                                                                    |
|            |            |            |            | 5 - Friday                                                                                                    |
|            |            |            |            | 6 - Saturday                                                                                                    |
|            |            |            |            | <startday> - start day of custom DST<br/><stopday> - stop day of custom DST<br/>d - day <math>\in</math> (1 <math>\div</math> 31)</stopday></startday> |
|            |            |            |            | $ \begin{array}{ll} <\!\!\!\!\!\!\!\!\!\!\!\!\!\!\!\!\!\!\!\!\!\!\!\!\!\!\!\!\!\!\!\!\!\!\!$                                                           |
|            |            |            |            | $\begin{array}{llllllllllllllllllllllllllllllllllll$                                                                                                   |
|            |            |            |            | <shift> - time shift for summer time [min]</shift>                                                                                                    |
|            |            |            | OF         | <rules> - DST rules used to set summer time</rules>                                                                                                    |
|            |            |            | NU         | <starttype> - start type of custom DST</starttype>                                                                                                    |
|            |            |            | NV         | <startweekday> - start day of week of custom DST</startweekday>                                                                                        |
|            |            |            | NW         | <startday> - start day of custom DST</startday>                                                                                                    |
|            |            |            | NX         | <startmonth> - start month of custom DST</startmonth>                                                                                                  |
|            |            |            | NY         | <starthour> - start hour of custom DST</starthour>                                                                                                    |
|            |            |            | NZ         | <stoptype> - stop type of custom DST</stoptype>                                                                                                    |
|            |            |            | ΟΑ         | <stopweekday> - stop day of week of custom DST</stopweekday>                                                                                           |
|            |            |            | OB         | <stopday> - stop day of custom DST</stopday>                                                                                                    |
|            |            |            | ОС         | <stopmonth> - stop month of custom DST</stopmonth>                                                                                                    |
|            |            |            | OD         | <stophour> - stop hour of custom DST</stophour>                                                                                                    |
|            |            |            | OE         | <shift> - time shift for summer time [min]</shift>                                                                                                    |
|            |            |            |            | Time elapsed since last power up.                                                                                                    |
|            |            |            |            | Reading (response from the instrument):<br>#7,RO, <dd>,<hh>,<mm>,<ss>;<br/>where:</ss></mm></hh></dd>                                                  |
| On time    |            | RO         |            | <pre><dd>- days <hh>- hours <mm>-minutes <ss>- seconds</ss></mm></hh></dd></pre>                                                                       |

#### Table A.18 Radio settings

| Group name    | #1<br>code | #7<br>code | #S<br>code | Code description                                                                            |
|---------------|------------|------------|------------|---------------------------------------------------------------------------------------------|
| Padia control |            | RA         |            | To read/write settings send #7,RA, <sel>;<br/>where <sel> is settings selector:</sel></sel> |
| Radio control |            |            |            | <ul><li>0 - radio power settings</li><li>1 - reserved</li></ul>                             |

| Group name | #1<br>code | #7<br>code | #S<br>code | Code description                                                                                                    |
|------------|------------|------------|------------|----------------------------------------------------------------------------------------------------|
| Group name | #1<br>code | #7<br>code | #S<br>code | Code description2 - reserved3 - available communication interfacesReading power settings (response from the<br>instrument):#7,RA,0, <radio>,<mobile>,<wlan>,<lan>,<blueto< td="">writing:#7,RA,0,<radio>,<mobile>,<wlan>,,lan&gt;,<blueto< td="">oths[,<gps>]]]];where:<radio> - main radio power switch0 - all radio modules are disabled1 - selected radio modules are enabled<mobile> - mobile network modem0 - Off1 - On<wlan> - Wireless LAN adapter0 - Off1 - Infrastructure mode2 - Access point mode<lan> - LAN interface0 - Off1 - On<bluetoth> - Bluetooth interface0 - Off1 - On<bluetoth> - Bluetooth interface0 - Off1 - On<bluetoth> - Bluetooth interfaces (response from<br/>the instrument):#7,RA,3,1,<mobile_int>,<wlan_int>,<lan_int>,<blue<br></blue<br>tooth_int&gt;,<gps_mod>;Note: this command is read only.<mobile_int> - mobile network modem0 - not available1 - available<wlan_int> - Wireless LAN adapter0 - not available1 - available<wlan_int> - talaliable<wlan_int> - talaliable<wlan_int> - talaliable<wlan_int> - LAN interface0 - not available1 - available<wlan_int> - talaliable<wlan_int> - talaliable<wlan_int> - talaliable<wlan_int> - LAN interface0 - not available<t< th=""></t<></wlan_int></wlan_int></wlan_int></wlan_int></wlan_int></wlan_int></wlan_int></wlan_int></wlan_int></mobile_int></gps_mod></lan_int></wlan_int></mobile_int></bluetoth></bluetoth></bluetoth></lan></wlan></mobile></radio></gps></blueto<></wlan></mobile></radio></blueto<></lan></wlan></mobile></radio> |
|            |            |            |            | <ul> <li>available</li> <li>wlan_int&gt; - Wireless LAN adapter</li> <li>0 - not available</li> <li>1 - available</li> <li><lan_int> - LAN interface</lan_int></li> <li>0 - not available</li> <li>1 - available</li> <li><bluetooth_int> - Bluetooth interface</bluetooth_int></li> <li>0 - not available</li> </ul>                                                                                                    |
|            |            |            |            | <pre><bluetooth_int> - Bluetooth interface 0 - not available 1 - available <gps_mod> - GPS module 0 - not available 1 - available</gps_mod></bluetooth_int></pre>                                                                                                    |
|            |            |            | QA         | <radio> - main radio power switch</radio>                                                                                                    |

| Group name     | #1<br>code | #7<br>code | #S<br>code | Code description                                                                                                    |
|----------------|------------|------------|------------|----------------------------------------------------------------------------------------------------|
|                | Xk         |            | КА         | <mobile> - mobile network modem</mobile>                                                                                                    |
|                |            |            | QB         | <wlan> - Wireless LAN adapter</wlan>                                                                                                    |
|                |            |            | RF         | <lan> - LAN interface</lan>                                                                                                    |
|                |            |            | SR         | <br><br>- Bluetooth interface                                                                                                    |
|                |            |            | SS         | <gps> - GPS module</gps>                                                                                                    |
|                |            |            |            | This function provides a SIM card lock/unlock feature.                                                                                                    |
|                |            |            |            | To read status send #7,PN,0; Instrument's<br>response:                                                                                                    |
|                |            |            |            | #7,PN,0, <stat>,<cnt>;</cnt></stat>                                                                                                    |
|                |            | PN         |            | <ul> <li><stat> - SIM card status</stat></li> <li>-1 - SIM card error, e.g. SIM not inserted</li> <li>0 - SIM is unlocked</li> <li>1 - SIM is locked; PIN is required</li> <li>2 - SIM is locked; PUK is required</li> <li><cnt> - SIM PIN/PUK counter; it shows a number</cnt></li> </ul>                    |
|                |            |            |            | of remaining attempts                                                                                                    |
|                |            |            |            | 10 lock/unlock SIM card send:                                                                                                    |
|                |            |            |            | #7,i N,<1000>, <pii>2,<pui>3,<br/>where:</pui></pii>                                                                                                    |
|                |            |            |            | <pre><li><lock> - lock/unlock flag 0 - unlock SIM with given PIN code 1 - lock SIM <pin> - 4 digit PIN code of the SIM card <puk> - 10 digit PUK code of the SIM card Notes: - use this function with care! Entering a wrong PIN/PUK code to many times can make a SIM card</puk></pin></lock></li></pre>     |
|                |            |            |            | useless<br>- function is not active when mobile network<br>modem is off                                                                                                    |
|                |            | BP         | ST         | <pre><pin> - 4 digit Bluetooth PIN code Notes: set to 0 to disable Bluetooth PIN</pin></pre>                                                                                                    |
| Bluetooth PIN  |            | bn         |            | read only version of <b>BP</b> command                                                                                                    |
|                |            | ър         |            | To read Bluetooth info send #7.BI. <sel>:</sel>                                                                                                    |
| Bluetooth info |            | BI         |            | <pre>where:<br/><sel> - is a info selector:<br/>0 - hardware info<br/>1 - connection info<br/>Reading a hardware info:<br/>#7,BI,0,<manuf>,<model>,<ver>,<chip>;<br/><manuf> - manufacture of the Bluetooth module<br/>model - model of the Divergeth module</manuf></chip></ver></model></manuf></sel></pre> |
|                |            |            |            | <pre><models -="" <chips="" <vers="" a="" bluetooth="" chip="" connection="" firmware="" id="" info:<="" model="" module="" of="" pre="" reading="" the="" version=""></models></pre>                                                                                                    |

| Group name           | #1<br>code | #7<br>code | #S<br>code | Code description                                                                                                    |
|----------------------|------------|------------|------------|----------------------------------------------------------------------------------------------------|
|                      |            |            |            | #7,BI,1, <state>;</state>                                                                                                    |
|                      |            |            |            | 0 - not connected<br>1-9 - reading period set by a connected client                                                                                                    |
| PING settings        |            | PG         |            | Reading (response from the instrument):<br>#7,PG, <interval>,<ip4>,<ip3>,<ip2>,<ip0>;<br/>Writing:<br/>#7,PG,<interval>[,<ip3>,<ip2>,<ip1>,<ip0>];<br/>where:<br/><interval> - time interval [s] between consecutive<br/>PING commands; default is 300s = 5min<br/><ipx> - octets of the lpv4 address in dot notation;<br/><ip3> is a most significant octet and <ip0><br/>is a least significant octet of the ping<br/>address</ip0></ip3></ipx></interval></ip0></ip1></ip2></ip3></interval></ip0></ip2></ip3></ip4></interval>                                                      |
|                      |            |            | ко         | <interval> - time interval [s] between consecutive<br/>PING commands</interval>                                                                                                    |
|                      |            |            | KN         | <pre><pingaddr> - user defined address of the remote     host used for pinging. Notes: This parameter can be either a valid IPv4 address "xxx.xxx.xxx." or a host name to be solved by DNS</pingaddr></pre>                                                                                                    |
| SMS and e-mail test  |            | TE         |            | This function is used to send a test SMS or e-mail<br>message to a defined phone or address.<br>Reading status:<br>#7,TE, <test>,<stat>;<br/>where:<br/><test> - active test<br/>0 - no active test<br/>1 - SMS test pending<br/>2 - e-mail test pending<br/><stat> - test status<br/>-1 - test pending or no test<br/>0 - test finished<br/>To send a message #7,TE,<sel>,<dest>;<br/>where:<br/><sel> - is a message selector:<br/>0 - SMS test<br/>1 - e-mail test<br/><dest> - destination phone number or e-mail<br/>address</dest></sel></dest></sel></stat></test></stat></test> |
| Internet information |            | II         |            | Internet connection status.<br>-1 - no Internet<br>0 - LAN<br>1 - WLAN<br>2 - 2G network<br>3 - 3G network<br>4 - 4G network                                                                                                    |

Table A.19 Mobile network settings and status

| Group name      | #1<br>code | #7<br>code | #S<br>code | Code description                                                                                                    |
|-----------------|------------|------------|------------|----------------------------------------------------------------------------------------------------|
|                 |            |            |            | To read/write settings send #7,GM, <sel>;</sel>                                                                                                    |
|                 |            |            |            | where <sel> is settings selector:</sel>                                                                                                    |
|                 |            |            |            | 0 - mobile settings                                                                                                    |
|                 |            |            |            | Reading (response from the instrument):<br>#7,GM,0, <apn>,<auth>,<user>,<pass>,<dns>,<con<br>nType&gt;,<addr>,<port>,<simmode>,<ltedefault>,<a<br>ctFirmware&gt;;</a<br></ltedefault></simmode></port></addr></con<br></dns></pass></user></auth></apn> |
|                 |            |            |            | Writing:<br>#7,GM,0, <apn>[,<auth>[,<user>[,<pass>[,<dns>[,&lt;<br/>connType&gt;[,<addr>[,<port>[,<simmode>[,<ltedefau<br>lt&gt;[,<actfirmware>]]]]]]]];</actfirmware></ltedefau<br></simmode></port></addr></dns></pass></user></auth></apn>           |
|                 |            |            |            | where                                                                                                    |
|                 |            |            |            | <apn> - Access Point Name is a gateway to the<br/>operator's Internet; default "internet" or<br/>empty ""; (permitted characters: 0:9, a:z, '.',<br/>'-' and '_').</apn>                                                                                |
|                 |            |            |            | Internet connection                                                                                                    |
|                 |            |            |            | 0 - Off                                                                                                    |
|                 |            |            |            | 2 - CHAP                                                                                                    |
|                 |            |            |            | <user> - username to be used during Internet<br/>connection</user>                                                                                                    |
| Mobile settings |            | GM         |            | <pass> - password to be used during Internet<br/>connection</pass>                                                                                                    |
|                 |            |            |            | <dns> - Domain Name Server (DNS) address lpv4<br/>in dot notation</dns>                                                                                                    |
|                 |            |            |            | <conntype> - connection type</conntype>                                                                                                    |
|                 |            |            |            | <ul> <li>1 - TCP server (listener) mode</li> <li>1 - TCP client mode</li> <li>2 - UDP mode</li> </ul>                                                                                                    |
|                 |            |            |            | <addr> - remote address of TCP/UDP connection;<br/>default "app syappet com"</addr>                                                                                                    |
|                 |            |            |            | Note: the setting can be a name to be resolved by DNS or Ipv4 address in dot notation, e.g. "192 168 1 1"                                                                                                    |
|                 |            |            |            | <pre><pre><pre><pre><pre><pre><pre><pre></pre></pre></pre></pre></pre></pre></pre></pre>                                                                                                    |
|                 |            |            |            | Note: it is not advised to use ports < 1024!                                                                                                    |
|                 |            |            |            | <simmode> SIM mode</simmode>                                                                                                    |
|                 |            |            |            | 0 - data + SMS mode<br>1 - data only mode                                                                                                    |
|                 |            |            |            | <pre><itedefault> - default settings for LTE 0 - user defined settings for LTE 1 - use modem's default settings for LTE</itedefault></pre>                                                                                                    |
|                 |            |            |            | <pre><actfirmware> - some I TF modems has</actfirmware></pre>                                                                                                    |
|                 |            |            |            | selectable firmware for different operators                                                                                                    |
|                 |            |            |            | LE910Cx-NF modem supports firmwares:                                                                                                    |

| Group name         | #1<br>code | #7<br>code | #S<br>code | Code description                                                                                                    |
|--------------------|------------|------------|------------|----------------------------------------------------------------------------------------------------|
|                    |            |            |            | <ul> <li>0 - AT&amp;T Config</li> <li>1 - Verizon Config</li> <li>2 - T-Mobile Config</li> <li>LE910Cx-AP modem supports firmwares:</li> <li>10 - NTT Docomo Config</li> <li>11 - Telstra Config</li> <li>12 - KDDI Config</li> <li>13 - Softbank Config</li> <li>LE910Cx-CN modem supports</li> <li>20 - China Mobile Config</li> <li>21 - China Unicom Config</li> </ul>                |
|                    | VN         |            | KE         | 22 - China Telecom Config<br><apn> - Access Point Name</apn>                                                                                                    |
|                    | XF         |            | KJ         | <auth> - authentication mode to be used during</auth>                                                                                                    |
|                    | хо         |            | KG         | <user> - username to be used during Internet<br/>connection</user>                                                                                                    |
|                    | XU         |            | кн         | <pre><pre><pre><pre><pre><pre><pre><pre></pre></pre></pre></pre></pre></pre></pre></pre>                                                                                                    |
|                    | xv         |            | KI         | <pre><dns> - Domain Name Server (DNS) address written as a single 32-bit number x=<aa>*2<sup>24</sup>+<bb>*2<sup>16</sup>+<cc>*2<sup>8</sup>+<dd> where: x - DNS written as single number <aa>.<bb>.<cc>.<dd>- DNS in dot notation (e.g. 192.168.1.1 written as 3232235777 = 192*2<sup>24</sup>+168*2<sup>16</sup>+1*2<sup>8</sup>+1)</dd></cc></bb></aa></dd></cc></bb></aa></dns></pre> |
|                    | ХВ         |            | KL         | <pre><conntype> - connection type</conntype></pre>                                                                                                    |
|                    | XI         |            | KD         | <addr> - remote address of TCP/UDP connection</addr>                                                                                                    |
|                    | XJ         |            | КС         | <port> - remote port of TCP/UDP connection</port>                                                                                                    |
|                    |            |            | кх         | <simmode> - SIM mode</simmode>                                                                                                    |
|                    |            |            | KR         | <ltedefault> - default settings for LTE</ltedefault>                                                                                                    |
|                    |            |            | кт         | <actfirmware> - some LTE modems has<br/>selectable firmware for different operators</actfirmware>                                                                                                    |
|                    |            |            |            | To read settings send #7,GI, <sel>;<br/>where <sel> is a settings selector:<br/>0 - mobile equipment information</sel></sel>                                                                                                    |
| Mobile information |            | GI         |            | <ul> <li>2 - mobile network information</li> <li>2 - mobile connection information</li> <li>Reading mobile equipment information:</li> <li>#7,GI,0,<manuf>,<model>,<rev>,<id>;</id></rev></model></manuf></li> </ul>                                                                                                    |
|                    |            |            |            | where:<br><manuf> - modem's manufacture name<br/><model> - model of the modem<br/><rev> - modem's firmware revision<br/><id> - modem's IMEI number</id></rev></model></manuf>                                                                                                    |

| Group name | #1<br>code | #7<br>code | #S<br>code | Code description                                                                                                    |
|------------|------------|------------|------------|----------------------------------------------------------------------------------------------------|
|            |            |            |            | Reading mobile network information:<br>#7,GI,1,0x <flags>,<oper>,<simid>,<reg1>,<reg2<br>&gt;,<rssi>,<ber>,<act>;<br/>where:</act></ber></rssi></reg2<br></reg1></simid></oper></flags>                                                                                                    |
|            |            |            |            | <flags> - modem state in hex format defined as a sum of flags:</flags>                                                                                                    |
|            |            |            |            | 0x00000001 - modem is powered on,<br>0x00000002 - modem is initialized,<br>0x00000004 - modem is connected to the<br>operator's network.                                                                                                    |
|            |            |            |            | 0x00000008 - modem is connected to the Internet,                                                                                                    |
|            |            |            |            | 0x00000010 - modem has established a TCP/IP connection,                                                                                                    |
|            |            |            |            | 0x00000020 - modem is connected to SvanNET,                                                                                                    |
|            |            |            |            | 0x01000000 - modem SIM was read,<br>0x02000000 - modem is requesting a SIM PUK,<br>0x04000000 - modem is requesting a SIM PIN,<br>0x08000000 - SIM error, e.g. SIM not inserted,                                                                                                    |
|            |            |            |            | Notes:                                                                                                    |
|            |            |            |            | <ul> <li>all other flags are reserved!</li> <li>when modem is <b>not</b> initialized, "modem SIM was<br/>read" flag reflects validity of SIM PUK, SIM PIN and<br/>SIM error flags.</li> </ul>                                                                                                    |
|            |            |            |            | <pre><oper> - ID of the network operator defined     as Mobile Country Code (MCC - 3     digits) and Mobile Network Code     (MNC - 2 or 3 digits)</oper></pre>                                                                                                    |
|            |            |            |            | <simid> - MCC + MNC read from a SIM card</simid>                                                                                                    |
|            |            |            |            | <reg1> - GSM network registration indicator;<br/>0 – not registered, 1 – registered</reg1>                                                                                                    |
|            |            |            |            | <reg2> - GPRS/UMTS/LTE network<br/>registration indicator; 0 – not<br/>registered, 1 – registered</reg2>                                                                                                    |
|            |            |            |            | <rssi> - Received Signal Strength Indicator</rssi>                                                                                                    |
|            |            |            |            | 0 – (-113) dBm or less                                                                                                    |
|            |            |            |            | 1 – (-111) dBm                                                                                                    |
|            |            |            |            | 230 – (-109)dBm(-53)dBm / 2<br>dBm per step                                                                                                    |
|            |            |            |            | 31 – (-51)dBm or greater                                                                                                    |
|            |            |            |            | sbors Bit Poto Error (%(1/20)                                                                                                    |
|            |            |            |            | 0 = 1000 $- 1000$ $- 1000$ |
|            |            |            |            | 1 – 0.2% to 0.4%                                                                                                    |
|            |            |            |            | 2 – 0.4% to 0.8%                                                                                                    |
|            |            |            |            | 3 – 0.8% to 1.6%                                                                                                    |
|            |            |            |            | 4 – 1.6% to 3.2%                                                                                                    |
|            |            |            |            | 5 – 3.2% to 6.4%                                                                                                    |

| Group name     | #1<br>code | #7<br>code | #S<br>code | Code description                                                                                                    |
|----------------|------------|------------|------------|----------------------------------------------------------------------------------------------------|
|                |            |            |            | 6 – 6.4% to 12.8%                                                                                                    |
|                |            |            |            | 7 – more than 12.8%                                                                                                    |
|                |            |            |            | 99 – not known or not detectable                                                                                                    |
|                |            |            |            | Signal Quality [dBm] (4G)<br>0: (-4) to (-3)<br>1: (-6) to (-5)<br>2: (-8) to (-7)<br>3: (-10) to (-9)<br>4: (-13) to (-11)<br>5: (-15) to (-14)<br>6: (-17) to (-16)<br>7: (-19) to (-18)<br>99 – not known or not detectable |
|                |            |            |            | <act> - Access Technology<br/>0, 3 – 2G (GSM)<br/>2, 4, 5, 6 – 3G (UMTS)<br/>7, 8, 9 – 4G (LTE)</act>                                                                                                    |
|                |            |            |            | Reading mobile connection information:<br>#7,GI,2,0x <flags>,<serviceip>,<trafficup>,<traffi<br>cDown&gt;,<dataup>,<datadown>;</datadown></dataup></traffi<br></trafficup></serviceip></flags>                                 |
|                |            |            |            | where:                                                                                                    |
|                |            |            |            | <flags> - modem state in hex format, see <u><flags></flags></u><br/>for definition.</flags>                                                                                                    |
|                |            |            |            | <serviceip> - IP address of the remote side in<br/>dot notation, e.g. 192.168.0.1</serviceip>                                                                                                    |
|                |            |            |            | <pre><trafficup> - amount of raw data [kB] sent out from the instrument to the Internet</trafficup></pre>                                                                                                    |
|                |            |            |            | <trafficdown> - amount of raw data [kB] received<br/>by the instrument from the Internet</trafficdown>                                                                                                    |
|                |            |            |            | <dataup> - amount of user data [kB] sent out from the instrument to the Internet</dataup>                                                                                                    |
|                |            |            |            | <datadown> - amount of user data [kB] received<br/>by the instrument from the Internet</datadown>                                                                                                    |
|                |            |            |            | Notes:<br>- "user data" means any commands sent to the                                                                                                    |
|                |            |            |            | instrument and any responses received from the                                                                                                    |
|                |            |            |            | #7,GI,2; – command sent to the instrument is 8<br>bytes of <datadown></datadown>                                                                                                    |
|                |            |            |            | #7,G1,2,0x3F,100.101.102.1,229373,26494,11885,<br>1254; - response received from the instrument is<br>51 bytes of <dataup></dataup>                                                                                            |
|                |            |            |            | - raw data means user data + protocols overhead                                                                                                    |
| Modem reset    |            | RM         |            | Force modem reset.<br>0 (or empty) - software reset                                                                                                    |
|                |            | 60         |            | Modem signal quality see <rssi></rssi>                                                                                                    |
| Signal quality |            | 20         |            |                                                                                                    |

Table A.20 Local network settings and status

| Group name                          | #1<br>code | #7<br>code | #S<br>code | Code description                                                                                                    |
|-------------------------------------|------------|------------|------------|----------------------------------------------------------------------------------------------------|
| Local network settings<br>(general) |            | WL         |            | To read/write settings send #7,WL, <sel>;<br/>where <sel> is settings selector:<br/>0 - LAN settings<br/>1 - WLAN Infrastructure settings<br/>2 - WLAN Access Point settings</sel></sel>                                                                                                    |
| LAN settings                        |            | WL         |            | LAN settings<br>Reading (response from the instrument):<br>#7,WL,0, <res1>,<res2>,<res3>,<conntype>,<rem<br>Address&gt;,<port>,<dhcp>,<locaddress>,<submask<br>&gt;,<gate>,<dns1>,<dns2>,<res4>;<br/>Writing:<br/>#7,WL,0,<res1>[,<res2>[,<res3>[,<conntype>[,<re<br>mAddr&gt;[,<remport>[,<dhcp>[,<locaddr>[,<submas<br>k&gt;[,<gate>[,<dns1>[,<dns2>[,<res4>]]]]]]]]]];<br/>where:<br/><res1> - reserved; this parameter is an empty<br/>string and must be left unchanged<br/><res2> - reserved; this parameter has value of 0<br/>and must be left unchanged<br/><res3> - reserved; this parameter is an empty<br/>string and must be left unchanged<br/><res3> - reserved; this parameter is an empty<br/>string and must be left unchanged<br/><res3> - reserved; this parameter is an empty<br/>string and must be left unchanged<br/><conntype> - connection type<br/>0 - TCP server (listener) mode<br/>1 - TCP client mode (default)<br/>2 - UDP mode<br/><remaddr> - remote address of TCP/UDP<br/>connection; default "app.svannet.com"<br/>Note: the setting can be a name to be resolved by<br/>DNS or IPv4 address in dot notation, e.g.<br/>"192.168.1.1"<br/><port> - port used for TCP/UDP connection ∈ (0 ÷<br/>65535); default 8000<br/>Note: it is not advised to use ports &lt; 1024!<br/><dhcp> - Dynamic Host Configuration Protocol<br/>0 – disabled (manual network configuration)<br/>1 – enabled (automatic network configuration)<br/>1 – enabled (automatic network configuration)<br/>(default)<br/>Notes: below settings from <locaddr> through<br/><dns2> are valid when <dhcp> = 0 only!<br/><locaddr> - local IP address<br/><submask> - submask of the network<br/><gate> - gateway of the network<br/><dns1> - IP address of the secondary DNS server<br/><res4> - reserved; this parameter has value of 0<br/>and must be left unchanged</res4></dns1></gate></submask></locaddr></dhcp></dns2></locaddr></dhcp></port></remaddr></conntype></res3></res3></res3></res2></res1></res4></dns2></dns1></gate></submas<br></locaddr></dhcp></remport></re<br></conntype></res3></res2></res1></res4></dns2></dns1></gate></submask<br></locaddress></dhcp></port></rem<br></conntype></res3></res2></res1> |

| Group name                   | #1<br>code | #7<br>code | #S<br>code | Code description                                                                                                    |
|------------------------------|------------|------------|------------|----------------------------------------------------------------------------------------------------|
|                              |            |            | RM         | <conntype> - connection type</conntype>                                                                                                    |
|                              |            |            | RN         | <remaddr> - remote address of TCP/UDP<br/>connection</remaddr>                                                                                                    |
|                              |            |            | SO         | <port> - port used for TCP/UDP connection</port>                                                                                                    |
|                              |            |            | RG         | <dhcp> - Dynamic Host Configuration Protocol</dhcp>                                                                                                    |
|                              |            |            | RH         | <locaddr> - local IP address</locaddr>                                                                                                    |
|                              |            |            | RI         | <submask> - submask of the network</submask>                                                                                                    |
|                              |            |            | RJ         | <gate> - gateway of the network</gate>                                                                                                    |
|                              |            |            | RK         | <dns1> - IP address of the primary DNS server<br/>written as a single 32-bit number, see<br/><dns> for a definition.</dns></dns1>                                                                                                    |
|                              |            |            | RL         | <dns2> - IP address of the secondary DNS server<br/>written as a single 32-bit number, see<br/><dns> for a definition.</dns></dns2>                                                                                                    |
| WLAN module installed        |            |            | QD         | 0 – ConnectOne CO2144- D<br>1 – uBlox ODIN-W260                                                                                                    |
| WLAN Infrastructure settings |            | WL         |            | <pre>WLAN Infrastructure settings Reading (response from the instrument): #7,WL,1,<ssid>,<sectype>,<seckey>,<conntype> ,<remaddress>,<port>,<dhcp>,<locaddress>,<sub mask="">,<gate>,<dns1>,<dns2>,<res4>; Writing: #7,WL,1,<ssid>[,<sectype>[,<seckey>[,<conntyp e="">[,<remaddrs[,<port>[,<dhcp>[,<locaddr>[,<subm ask="">[,<gate>[,<dns1>[,<dns2>[,<res4>]]]]]]]]]]; where: <ssid> - SSID – the name of the Access Point to</ssid></res4></dns2></dns1></gate></subm></locaddr></dhcp></remaddrs[,<port></conntyp></seckey></sectype></ssid></res4></dns2></dns1></gate></sub></locaddress></dhcp></port></remaddress></conntype></seckey></sectype></ssid></pre> |

| Group name                 | #1<br>code | #7<br>code | #S<br>code | Code description                                                                                                    |
|----------------------------|------------|------------|------------|----------------------------------------------------------------------------------------------------|
|                            |            |            |            | <dhcp> - Dynamic Host Configuration Protocol<br/>0 – disabled (manual network configuration)<br/>1 – enabled (automatic network configuration)<br/>(default)</dhcp>                                                                                                    |
|                            |            |            |            | Notes: below settings from <locaddr> through <li></li><li></li></locaddr> |
|                            |            |            |            | <locaddr> - local IP address</locaddr>                                                                                                    |
|                            |            |            |            | <submask> - submask of the network</submask>                                                                                                    |
|                            |            |            |            | <gate> - gateway of the network</gate>                                                                                                    |
|                            |            |            |            | <dns1> - IP address of the primary DNS server</dns1>                                                                                                    |
|                            |            |            |            | <dns2> - IP address of the secondary DNS server</dns2>                                                                                                    |
|                            |            |            |            | <res4> - reserved; this parameter has value of 0<br/>and must be left unchanged</res4>                                                                                                    |
|                            |            |            | QE         | <ssid> - SSID – the name of the Access Point to<br/>connect to</ssid>                                                                                                    |
|                            |            |            | QF         | <sectype> - security type</sectype>                                                                                                    |
|                            |            |            | QG         | <seckey> - security key</seckey>                                                                                                    |
|                            |            |            | QN         | <conntype> - connection type</conntype>                                                                                                    |
|                            |            |            | QO         | <remaddr> - remote address of TCP/UDP<br/>connection</remaddr>                                                                                                    |
|                            |            |            | QP         | <port> - port used for TCP/UDP connection</port>                                                                                                    |
|                            |            |            | QH         | <dhcp> - Dynamic Host Configuration Protocol</dhcp>                                                                                                    |
|                            |            |            | QI         | <locaddr> - local IP address</locaddr>                                                                                                    |
|                            |            |            | QJ         | <submask> - submask of the network</submask>                                                                                                    |
|                            |            |            | QK         | <gate> - gateway of the network</gate>                                                                                                    |
|                            |            |            | QL         | <pre><dns1> - IP address of the primary DNS server written as a single 32-bit number, see </dns1></pre> <pre><dns></dns></pre> for a definition.                                                                                                    |
|                            |            |            | QM         | <dns2> - IP address of the secondary DNS server<br/>written as a single 32-bit number, see<br/><dns> for a definition.</dns></dns2>                                                                                                    |
|                            |            |            |            | WLAN Access Point settings                                                                                                    |
|                            |            |            |            | Reading (response from the instrument):<br>#7,WL,2, <ssid>,<sectype>,<seckey>,<conntype><br/>,<remaddress>,<port>,<dhcp>,<locaddress>,<sub<br>Mask&gt;,<gate>,<dns1>,<dns2>,<res4>;</res4></dns2></dns1></gate></sub<br></locaddress></dhcp></port></remaddress></conntype></seckey></sectype></ssid>                                                                                                    |
| WLAN Access Point settings |            | WL         |            | Writing:<br>#7,WL,2, <ssid>[,<sectype>[,<seckey>[,<conntyp<br>e&gt;[,<remaddr>[,<remport>[,<dhcp>[,<locaddr>[,<s<br>ubMask&gt;[,<gate>[,<dns1>[,<dns2>[,<res4>]]]]]]]]]]]];<br/>where:</res4></dns2></dns1></gate></s<br></locaddr></dhcp></remport></remaddr></conntyp<br></seckey></sectype></ssid>                                                                                                    |
|                            |            |            |            | <ssid> - SSID – the name of the WLAN network<br/>created by the instrument; default<br/>SV200A_#<serial number=""></serial></ssid>                                                                                                    |

| Group name | #1<br>code | #7<br>code | #S<br>code | Code description                                                                                                    |
|------------|------------|------------|------------|----------------------------------------------------------------------------------------------------|
|            |            |            |            | <sectype> - security type<br/>0 - none (open network)<br/>1 - WEP 64-bit<br/>2 - WEP 128-bit<br/>3 - WPA/PSK<br/>4 - WPA2/PSK (default)</sectype>                                                                                      |
|            |            |            |            | <seckey> - security key; password used to connect<br/>to the Access Point; default value is unique<br/>for every instrument</seckey>                                                                                                   |
|            |            |            |            | <conntype> - connection type</conntype>                                                                                                    |
|            |            |            |            | <ul> <li>0 - TCP server (listener) mode (default)</li> <li>1 - TCP client mode</li> <li>2 - UDP mode</li> </ul>                                                                                                    |
|            |            |            |            | <remaddr> - remote address of TCP/UDP<br/>connection; default is an empty string ""<br/><port> - port used for TCP/UDP connection ∈ (0 ÷<br/>65535); default 8000<br/>Note: it is not advised to use ports &lt; 1024!</port></remaddr> |
|            |            |            |            | <dhcp> - Dynamic Host Configuration Protocol<br/>0 – disabled (manual network configuration)<br/>1 – enabled (automatic network configuration)<br/>(default)</dhcp>                                                                    |
|            |            |            |            | <locaddr> - local IP address; default 192.168.2.1</locaddr>                                                                                                    |
|            |            |            |            | <submask> - submask of the network; default<br/>255.255.255.0</submask>                                                                                                    |
|            |            |            |            | <gate> - gateway of the network; default 192.168.2.1</gate>                                                                                                    |
|            |            |            |            | <dns1> - IP address of the primary DNS server;<br/>default 0.0.0.0</dns1>                                                                                                    |
|            |            |            |            | <dns2> - IP address of the secondary DNS server;<br/>default 0.0.0.0</dns2>                                                                                                    |
|            |            |            |            | <res4> - reserved; this parameter has value of 0<br/>and must be left unchanged</res4>                                                                                                    |
|            |            |            | QR         | <ssid> - SSID – the name of the WLAN network<br/>created by the instrument</ssid>                                                                                                    |
|            |            |            | QS         | <sectype> - security type</sectype>                                                                                                    |
|            |            |            | QT         | <seckey> - security key</seckey>                                                                                                    |
|            |            |            | RA         | <conntype> - connection type</conntype>                                                                                                    |
|            |            |            | RB         | <remaddr> - remote address of TCP/UDP<br/>connection</remaddr>                                                                                                    |
|            |            |            | RC         | <port> - port used for TCP/UDP connection</port>                                                                                                    |
|            |            |            | QU         | <dhcp> - Dynamic Host Configuration Protocol</dhcp>                                                                                                    |
|            |            |            | QV         | <locaddr> - local IP address</locaddr>                                                                                                    |
|            |            |            | QW         | <submask> - submask of the network</submask>                                                                                                    |
|            |            |            | QX         | <gate> - gateway of the network</gate>                                                                                                    |

| Group name                | #1<br>code | #7<br>code | #S<br>code | Code description                                                                                                    |
|---------------------------|------------|------------|------------|----------------------------------------------------------------------------------------------------|
|                           |            |            | QY         | <dns1> - IP address of the primary DNS server<br/>written as a single 32-bit number, see<br/><dns> for a definition.</dns></dns1>                                                                                                    |
|                           |            |            | QZ         | <dns2> - IP address of the secondary DNS server<br/>written as a single 32-bit number, see<br/><dns> for a definition.</dns></dns2>                                                                                                    |
|                           |            |            | RE         | <chan> - WLAN channel used by the Access Point <math>\in (1 \div 11)</math>; default 6</chan>                                                                                                    |
|                           |            |            |            | To read settings send #7,WI, <sel>;</sel>                                                                                                    |
|                           |            |            |            | where <sel> is a settings selector:</sel>                                                                                                    |
|                           |            |            |            | <ul> <li>0 - WLAN/LAN module hardware information</li> <li>1 - local network information</li> <li>2 - connection information</li> </ul>                                                                                                    |
|                           |            |            |            | Reading module hardware information:<br>#7,WI,0, <manuf>,<model>,<rev>,<id>,<sn>,<reg<br>ion&gt;;</reg<br></sn></id></rev></model></manuf>                                                                                                    |
|                           |            |            |            | where:                                                                                                    |
| Local network information |            |            |            | <manuf> - module's manufacture name<br/><model> - model of the module<br/><rev> - firmware revision of the module<br/><id> - MAC address of the module<br/><sn> - serial number of the module<br/><region> - currently selected region<br/>0 - USA<br/>1 - Europe<br/>2 - Japan</region></sn></id></rev></model></manuf> |
|                           |            | WI         |            | Reading local network information:<br>#7,WI,1, <act>,0x<flags>,<status>,<rate>,<level><br/>,<link/>,<ssid>,<bssid>,<sectype>,<wpastat>,<c<br>han&gt;,<snr>;</snr></c<br></wpastat></sectype></bssid></ssid></level></rate></status></flags></act>                                                                        |
|                           |            |            |            | where:                                                                                                    |
|                           |            |            |            | o - LAN                                                                                                    |
|                           |            |            |            | 1 - WLAN Infrastructure mode                                                                                                    |
|                           |            |            |            | <ul> <li>WLAN Access Point mode</li> <li><flags> - module state in hex format defined as a sum of flags:</flags></li> </ul>                                                                                                    |
|                           |            |            |            | 0x00000001 - module is powered on,<br>0x00000002 - module is initialized,<br>0x00000004 - module is connected to the<br>network                                                                                                    |
|                           |            |            |            | 0x00000008 - module has Internet connection,<br>0x00000010 - module has established a TCP/IP<br>connection,                                                                                                    |
|                           |            |            |            | 0x00000020 - module is connected to SvanNET,                                                                                                    |
|                           |            |            |            | NOTES: All Other Tlags are reserved!                                                                                                    |
|                           |            |            |            | <ul> <li>0 - Wireless LAN adapter does not present</li> <li>1 - Wireless LAN adapter disabled</li> <li>2 - Searching for initial connection</li> </ul>                                                                                                    |

| Group name | #1<br>code | #7<br>code | #S<br>code | Code description                                                                                                    |
|------------|------------|------------|------------|----------------------------------------------------------------------------------------------------|
|            |            |            |            | 4 - Connected                                                                                                    |
|            |            |            |            | 5 - Out of range                                                                                                    |
|            |            |            |            | $<$ rate $>$ - transfer rate [Mb/s] $\in$ (1 $\div$ 54);                                                                                                    |
|            |            |            |            | <level> - signal level [%]</level>                                                                                                    |
|            |            |            |            | <li>k) - link quality [%]</li>                                                                                                    |
|            |            |            |            | <ssid> - SSID – the name of the Access Point<br/>instrument is connected to</ssid>                                                                                                    |
|            |            |            |            | <bssid> - MAC address of the Access Point<br/>instrument is connected to</bssid>                                                                                                    |
|            |            |            |            | <sectype> - network security type</sectype>                                                                                                    |
|            |            |            |            | 0 - none (open network)                                                                                                    |
|            |            |            |            | 1 - WEP 64-bit<br>2 - WEP 128-bit                                                                                                    |
|            |            |            |            | 3 - WPA/PSK                                                                                                    |
|            |            |            |            | 4 - WPA2/PSK                                                                                                    |
|            |            |            |            | <wpastat> - status of WPA negotiation</wpastat>                                                                                                    |
|            |            |            |            | 0 - not completed<br>1 - completed                                                                                                    |
|            |            |            |            | <chan> - channel used by the network <math>\in</math> (1 <math>\div</math> 13)</chan>                                                                                                    |
|            |            |            |            | <snr> - signal to noise ratio</snr>                                                                                                    |
|            |            |            |            | Reading connection information:<br>#7,WI,2, <act>,0x<flags>,<serviceip>,<submask><br/>.<gate>.<dns1>.<dns2>.<trafficup>.<trafficdow< td=""></trafficdow<></trafficup></dns2></dns1></gate></submask></serviceip></flags></act> |
|            |            |            |            | n>, <dataup>,<datadown>;</datadown></dataup>                                                                                                    |
|            |            |            |            | where:                                                                                                    |
|            |            |            |            | <act> - active network interface</act>                                                                                                    |
|            |            |            |            | 0 - LAN                                                                                                    |
|            |            |            |            | 2 - WLAN Access Point mode                                                                                                    |
|            |            |            |            | <flags> - module state in hex format, see <u><flags></flags></u><br/>for definition</flags>                                                                                                    |
|            |            |            |            | <serviceip> - IP address of the remote side in<br/>dot notation, e.g. 192.168.0.1</serviceip>                                                                                                    |
|            |            |            |            | <submask> - submask of the network</submask>                                                                                                    |
|            |            |            |            | <gate> - gateway of the network</gate>                                                                                                    |
|            |            |            |            | <dns1> - IP address of the primary DNS server;<br/>default 0.0.0.0</dns1>                                                                                                    |
|            |            |            |            | <dns2> - IP address of the secondary DNS server;<br/>default 0.0.0.0</dns2>                                                                                                    |
|            |            |            |            | <res1> - reserved; read the same as<br/><dataup></dataup></res1>                                                                                                    |
|            |            |            |            | <res2> - reserved; read the same as<br/><datadown></datadown></res2>                                                                                                    |
|            |            |            |            | <pre><dataup> - amount of user data [kB] sent out from the instrument to the Interest</dataup></pre>                                                                                                    |
|            |            |            |            | <datadown> - amount of user data [kB] received<br/>by the instrument from the Internet</datadown>                                                                                                    |
|            |            |            |            | Notes:                                                                                                    |
|            |            |            |            | - "user data" means any commands sent to the                                                                                                    |

| Group name | #1<br>code | #7<br>code | #S<br>code | Code description                                                                                                    |
|------------|------------|------------|------------|----------------------------------------------------------------------------------------------------|
|            |            |            |            | instrument and any responses received from the<br>instrument, e.g.<br>#7,WI,2; – command sent to the instrument is 8<br>bytes of <datadown><br/>#7,WI,2,1,0x3F,192.168.1.103,255.255.255.0,192.<br/>168.1.1,192.168.1.1,0.0.0,6463,455,6463,455; -<br/>response received from the instrument is 93 bytes<br/>of <dataup></dataup></datadown> |

# Appendix B. DATA FILE STRUCTURES

There is a number of files generated by the SV 200A instrument automatically and saved in the internal non-removable SD-card. Some of these files are binary, other are ASCII one. In the case of SV 200A (the internal file system rev. **1.08**), there are five different types of files:

- SVL a binary file which contains miscellaneous results (cf. B.1 and B.2);
- CSV an ASCII file which contains miscellaneous results (cf. B.3);
- SVT a binary file with instrument's setup data (cf. B.4).
- SVA an ASCII XML file with advanced alarm setup data (cf. B.5)
- **TXT** an ASCII file named "C\*.txt" which contains calibration and system check history data (cf. B.6)
- LOG an ASCII file which contains miscellaneous information about instrument's status used for debugging purpose (cf. B.7)

### B.1 GENERAL STRUCTURE OF THE SVL FILE

Each SVL file containing data from the SV 200A instrument consists of several blocks and logger records. A block is rather a header with static information which usually appears at the beginning of the file or data which may present anywhere in the file. Each block has its unique ID and length specified. A logger record can be a time history (TH) results block, record of audio data, marker information, pause information or a special block containing summary results (SR), meteo data, GPS data etc.

Each file has the following obligatory blocks:

- SvanPC++ file header (cf. Table B.1.1)
- file header (cf. Table B.1.2)
- instrument and internal software specifications (cf. Table B.1.3)
- user's text (a header) stored together with the measurement data (cf. Table B.1.4)
- parameters and global settings, common for all profiles (cf. Table B.1.5)
- parameters for measurement trigger (cf. Table B.1.6)
- parameters for logger trigger (cf. Table B.1.7)
- parameters for Time-domain signal recording (cf. Table B.1.8)
- parameters for Wave-file recording (cf. Table B.1.9)
- Extended I/O settings (cf. Table B.1.10)
- special settings for profiles (cf. Table B.1.11)
- RTF parameters (cf. Table B.1.12)
- main results saved as Summary Results (SR) Record (cf. Table B.1.13)
- header of the file from the logger (cf. Table B.1.20)
- contents of the file from the logger (cf. Table B.1.21)

Other blocks of the file structure are not obligatory. They depend on the instrument's current mode and connected accessories. These blocks are as follows:

- statistical levels saved in the Summary Results record (cf. Table B.1.14)
- header of the statistical analysis (cf. Table B.1.15)
- results of the statistical analysis (cf. Table B.1.16)
- 1/1 OCTAVE analysis results saved in the Summary Results record (cf. Table B.1.17)
- 1/3 OCTAVE analysis results saved in the Summary Results record (cf. Table B.1.18)
- settings of the instrument saved in the setup file (cf. Table B.1.19)
- Meteo data (cf. Table B.1.22)
- Alarm parameters (cf. Table B.1.23)
- Directivity results (cf. Table B.1.25)

Below, all file structure groups are described separately in Tab. B.1.1 – Tab. B.1.24. The format used in the columns, named **Comment** in square parenthesis ([xx, yy]), means the contents of the word with; **xx** is the most significant byte (MSB) and **yy** the lowest one (LSB) of the word. The format 0xnnnn means that the nnnn is four-digit number in hexadecimal form.

| Word<br>number | Name     | Comment  |
|----------------|----------|----------|
| 02             | "SvanPC" | reserved |
| 3              | 26       | reserved |
| 4              | 32       | reserved |
| 5              | 3        | reserved |
| 615            | Reserved | reserved |
|                |          |          |

Table B.1.1. SvanPC file header

Table B.1.2. File header

| Word<br>number | Name        | Comment                           |
|----------------|-------------|-----------------------------------|
| 0              | 0xnn01      | [01, nn=header's length]          |
| 14             | FileName    | name of the file (8 characters)   |
| 5              | Reserved    | reserved                          |
| 6              | CurrentDate | file creation date (cf. App. B.5) |
| 7              | CurrentTime | file creation time (cf. App. B.5) |
| 813            | Reserved    | reserved                          |
|                |             |                                   |

 Table B.1.3.
 Unit and software specification

| Word<br>number | Name               | Comment                                                                                                    |
|----------------|--------------------|----------------------------------------------------------------------------------------------------|
| 0              | 0xnn02             | [02, nn=specification's length]                                                                                                    |
| 1              | UnitNumberL        | unit number (least significant word)                                                                                                    |
| 2              | UnitType           | type of the unit: 200                                                                                                    |
| 3              | SoftwareVersion    | software version; for example, 106 means version 1.06                                                                                                    |
| 4              | SoftwarelssueDate  | software issue date                                                                                                    |
| 5              | DeviceMode         | mode of the instrument                                                                                                    |
| 6              | UnitSubtype        | subtype of the unit:<br>2 - SV 200A<br>3 – SV 200A (Austria type approval)<br>4 – SV 200A (Deutsche (PTB) type approval)                                                                                                    |
| 7              | FileSysVersion     | file system version; for example value 107 means version 1.07                                                                                                    |
| 8              | SoftwareBetaSubVer | software Beta subversion; for example, if Beta subversion is 21,<br>then full Beta software identifier is 1.07.021, where<br>1.07 – software version<br>0 – software subversion (for Beta must be 0)<br>21 – Beta subversion |
| 9              | SoftwareSubversion | software subversion $\in (0 \div 9)$ ; for example, if software subversion<br>is 2, then full software identifier is 1.07.2, where<br>1.07 - software version<br>2 - software subversion                                     |

| Word<br>number | Name        | Comment                                                                              |
|----------------|-------------|--------------------------------------------------------------------------------------|
|                |             | Note: software subversion 0 is a special case, which means that the software is Beta |
| 10             | UnitNumberH | unit number (most significant word)                                                  |
|                |             |                                                                                      |

Table B.1.4. USER's text

| Word<br>number | Name       | Comment                                                                        |
|----------------|------------|--------------------------------------------------------------------------------|
| 0              | 0xnn03     | [03, nn=specification's length]                                                |
| 1              | title text | the user's text (two characters in a word) finished with one or two null bytes |

 Table B.1.5.
 Parameters and global settings

| Word<br>number | Name             | Comment                                                                                                    |
|----------------|------------------|----------------------------------------------------------------------------------------------------|
| 0              | 0xnn04           | [04, nn=block's length]                                                                                                    |
| 1              | MeasureStartDate | measure start date (cf. App. B.5)                                                                                           |
| 2              | MeasureStartTime | measure start time (cf. App. B.5)                                                                                           |
| 3              | DeviceFunction   | device function:<br>1 - <b>SOUND LEVEL METER</b> ,<br>2 - <b>1/1 OCTAVE</b> analyser,<br>3 - <b>1/3 OCTAVE</b> analyser     |
| 4              | MeasureInput     | measurement input type:<br>2 - <b>Microphone</b>                                                                            |
| 5              | Range            | measurement range:<br>2 - <b>SINGLE</b>                                                                                     |
| 6              | UnitFlags        | unit flags:<br>b1 - if set to 1: overload occurred<br>b9 – measurement start synchronized with GPS<br>other bits - reserved |
| 7              | RepCycle         | repetition cycle:<br>0 - infinity<br>nnnn - number of repetitions ∈(1 ÷ 1000)                                               |
| 8              | NofProf          | number of profiles (3)                                                                                                    |
| 9              | StartDelay       | start delay time                                                                                                    |
| 1011           | IntTimeSec       | integration time specified in seconds                                                                                       |
| 12             | StatDet          | detector's type for statistical analysis:<br>0 - LINEAR,<br>1 - EXPONENT.                                                   |
| 13             | LeqInt           | detector's type in the LEQ function:<br>0 - LINEAR,<br>1 - EXPONENT.                                                        |

| Word<br>number | Name             | Comment                                                                                                    |
|----------------|------------------|----------------------------------------------------------------------------------------------------|
| 14             | SpectrumFilter   | 1/1 or 1/3 OCTAVE analysis filter:<br>1 - Z. 2 - A. 3 - C. 5 - B                                                                                                    |
| 15             | SpectrumBuff     | 1/1 or 1/3 OCTAVE logger:<br>0 - off,<br>8 - logger with LEQ values<br>in other cases, reserved                                                                                                    |
| 16             | SpectrumDetector | <ul> <li>1/1 or 1/3 OCTAVE analysis detector:</li> <li>0 - LIN.,</li> <li>1 - FAST,</li> <li>2 - SLOW</li> </ul>                                                                                                    |
| 17             | StartSync        | Synchronization the start of measurement with RTC<br>-1 - synchronization to <b>1 sec</b> .<br>0 - switched off.<br>1 - synchronization to <b>1 min</b> .<br>15 - synchronization to <b>15 min</b> .<br>30 - synchronization to <b>30 min</b> .<br>60 - synchronization to <b>1 hour</b> .                                      |
| 18             | SpectrumBand     | spectrum band:<br>0 - FULL,<br>1 - AUDIO                                                                                                    |
| 19             | MicComp          | compensating filter for microphones:<br>0 - switched off,<br>1 - switched on                                                                                                    |
| 20             | CalibrType       | <ul> <li>last calibration type:</li> <li>0 - none,</li> <li>1 - auto (using auto-calibration feature),</li> <li>2 - remote (using remote #1,Q command),</li> <li>3 - factory,</li> <li>4 - system check (using built-in actuator),</li> <li>5 - manual (using MENU-&gt;Function-&gt;Calibration -&gt;By Measurement)</li> </ul> |
| 21             | CalibrDate       | last calibration date                                                                                                    |
| 22             | CalibrTime       | last calibration time                                                                                                    |
| 23             | RollLeq1         | rolling time (1) in seconds                                                                                                    |
| 24             | RollLeq2         | rolling time (2) in seconds                                                                                                    |
| 25             | OutdoorFilter    | outdoor filter:<br>0 - <b>OFF</b> ,                                                                                                    |

| Word<br>number | Name           | Comment                                                                                                    |
|----------------|----------------|----------------------------------------------------------------------------------------------------|
|                |                | 1 - <b>ON</b>                                                                                                    |
| 26             | OutdoorType    | outdoor filter type:<br>0 - ENVIRONMENT,<br>1 - AIRPORT                                                                                                    |
| 27             |                | reserved                                                                                                    |
| 28             |                | reserved                                                                                                    |
| 29             |                | reserved                                                                                                    |
| 30             | MainResBuff    | Summary results. Contents defined as a sum of flags:<br>b0 - Main Results<br>b1 - Spectrum<br>b2 - Spectrum MAX<br>b3 - Spectrum MIN<br>b5 - Statistical levels<br>b6 - Statistical analysis in profiles<br>b9 - Meteo                                                                                                    |
| 31             | SplitMode      | Logger files splitting mode:<br>0 - off.<br>-1 - The file is created for each measurement cycle.<br>15 - The file is created every 15 min synchronized to<br>RTC.<br>30 - The file is created every 30 min synchronized to<br>RTC.<br>60 - The file is created every 1 hour synchronized to<br>RTC.<br>1440 - The file is created on the specified times. |
| 32             | SplitTime[1]   | Logger files splitting time:<br>-1 - off.<br>0:1439 - Time in minutes.<br>Valid only if SplitMode is equal 1440.                                                                                                    |
| 33             | SplitTime[2]   | Logger files splitting time:<br>-1 - off.<br>0:1439 - Time in minutes.<br>Valid only if SplitMode is equal 1440.                                                                                                    |
| 34             | SplitTime[3]   | Logger files splitting time:<br>-1 - off.<br>0:1439 - Time in minutes.<br>Valid only if SplitMode is equal 1440.                                                                                                    |
| 35             | SplitTime[4]   | Logger files splitting time:<br>-1 - off.<br>0:1439 - Time in minutes.<br>Valid only if SplitMode is equal 1440.                                                                                                    |
| 36             | SplitTime[5]   | Logger files splitting time:<br>-1 - off.<br>0:1439 - Time in minutes.<br>Valid only if SplitMode is equal 1440.                                                                                                    |
| 37             | Split I ime[6] | Logger files splitting time:                                                                                                    |

| Word<br>number | Name                    | Comment                                                                                                    |
|----------------|-------------------------|----------------------------------------------------------------------------------------------------|
|                |                         | -1 - off.<br>0:1439 - Time in minutes.<br>Valid only if SplitMode is equal 1440.                                                                                                    |
| 38             | GpsLastSyncTime         | and the start of measurement.<br>0xffff - no synchronization                                                                                                    |
| 39             | StatisticsCycles        | Number of IntTimes statistics are calculated for 1:32767                                                                                                    |
| 4041           | MeasureStartTimeMs      | measurement start time in milliseconds                                                                                                    |
| 42             | NofDirDistXY            | number of elements for directivity distribution vector for X-Y axis                                                                                                    |
| 43             | NofDirDistZ             | number of elements for directivity distribution vector for Z axis                                                                                                    |
| 44             | DirResBuff              | Mask of included directivity SR results. Content defined as a sum<br>of values:<br>1 – dirTime<br>2 – eCompassCorr<br>4 – AverSectorXY and AverEnergyXY<br>8 – AverSectorZ and AverEnergyZ<br>16 – AverEnergyDistXYZ<br>32 – HistEnergyDistXYZ                                                                                                    |
| 45             | Reserved                | Reserved                                                                                                    |
| 46             | Logger_main_prof[<br>1] | Main results in the 1 <sup>st</sup> profile saved in the file. Contents defined<br>as a sum of flags:<br>$b0 - L_{xp}eak^1$ value<br>$b1 - L_{xy}E^{23}$ value<br>$b2 - maximal value (L_{xy}max^2)$<br>$b3 - minimal value (L_{xy}min^2)$<br>$b4 - L_{xy}^2$ value<br>$b5 - L_{xy}eq^{23}$ value<br>b6 - Lden value<br>b7 - Ltm3 value<br>b8 - Ltm5 value<br>b9 - LR1 value<br>b10 - LR2 value<br>b11 - LE1 value<br>b12 - LE2 value |
| 47             | Logger_main_prof[2]     | Main results in the 2 <sup>nd</sup> profile saved in the file. Contents defined the same as in Logger_main_prof[1].                                                                                                    |
| 48             | Logger_main_prof[3]     | Main results in the 3 <sup>rd</sup> profile. Contents defined the same as in Logger_main_prof[1].                                                                                                    |
| 49             | Logger_main_common      | Main common results saved in the file. Contents defined as a sum of flags:<br>b0 - overload time (sec)                                                                                                    |
| 50             | Logger_stat_prof[1]     | Statistical results in the 1 <sup>st</sup> profile saved in the file. Contents defined as a sum of flags from b1 to N_stat_level defined in table B1.27.                                                                                                    |

| Word<br>number | Name                | Comment                                                                                                    |
|----------------|---------------------|----------------------------------------------------------------------------------------------------|
| 51             | Logger_stat_prof[2] | Statistical results in the 2 <sup>nd</sup> profile saved in the file. Contents defined as a sum of flags from b1 to N_stat_level defined in table B1.27. |
| 52             | Logger_stat_prof[3] | Statistical results in the 3 <sup>rd</sup> profile saved in the file. Contents defined as a sum of flags from b1 to N_stat_level defined in table B1.27. |
| 5355           | Reserved            | Reserved                                                                                                    |
| 5657           | Segment[0]_maskXY   | Mask of X-Y sectors included in estimated Leq (LE1) calculations                                                                                         |
| 5859           | Segment[0]_maskZ    | Mask of Z sectors included in estimated Leq (LE1) calculations                                                                                           |
| 6061           | Segment[1]_maskXY   | Mask of X-Y sectors included in estimated Leq (LE2) calculations                                                                                         |
| 6263           | Segment[1]_maskZ    | Mask of Z sectors included in estimated Leq (LE2) calculations                                                                                           |
|                |                     |                                                                                                    |

# Table B.1.6. MEASUREMENT TRIGGER parameters

| Word<br>number | Name                 | Comment                                          |
|----------------|----------------------|--------------------------------------------------|
| 0              | 0xnn2B               | [2B, nn=block's length]                          |
|                |                      | trigger mode:                                    |
|                |                      | 0 - <b>OFF</b> ,                                 |
|                |                      | 2 - measurement on trigger SLOPE+                |
|                |                      | 3 - measurement on trigger SLOPE-                |
| 1              | TriggerMode          | 4 - measurement on trigger LEVEL+                |
|                |                      | 5 - measurement on trigger LEVEL-                |
|                |                      | 6 - measurement on trigger GRAD+                 |
|                |                      | 7 - measurement on trigger EXT I/O               |
| 2              | TriggerSource        | source of the triggering signal:                 |
| _              |                      | 0 - RMS(1) the RMS result from the first profile |
| 3              | TriggerLevel         | 25 ÷ 130 dB (*10)                                |
|                | TriggerGrad          | gradient of triggering:                          |
| 4              |                      | 1 dB/ms ÷ 100 dB/ms (*10)                        |
| 5              | TriggerPre           | reserved                                         |
| 6              | TriggerPost          | reserved                                         |
| 7              | TriggerSampling      | reserved                                         |
| 8              | TriggerRecTime       | reserved                                         |
| 9              | TriggerStep          | reserved                                         |
| 10             | TriggerFilter        | reserved                                         |
| 11             | TriggerBitsPerSample | reserved                                         |
| 12             | Range                | reserved                                         |
|                |                      |                                                  |

| Word<br>number | Name                 | Comment                                                                                                    |
|----------------|----------------------|----------------------------------------------------------------------------------------------------|
| 0              | 0xnn2C               | [2C, nn=block's length]                                                                                                    |
| 1              | TriggerMode          | trigger mode:<br>0 - <b>OFF</b> ,<br>4 - measurement on trigger <b>LEVEL+</b> ,<br>5 - measurement on trigger <b>LEVEL–</b> |
| 2              | TriggerSource        | source of the triggering signal:<br>0 - <b>RMS(1)</b> the <b>RMS</b> result from the first profile                          |
| 3              | TriggerLev           | level of triggering:<br>25 ÷ 130 dB (*10)                                                                                   |
| 4              | TriggerGrad          | reserved                                                                                                    |
| 5              | TriggerPre           | number of the records taken into account before the fulfilment of the triggering condition $\in (1 \div 50)$                |
| 6              | TriggerPost          | number of the records taken into account after the fulfilment of the triggering condition $\in (1 \div 200)$                |
| 7              | TriggerSampling      | reserved                                                                                                    |
| 8              | TriggerRecTime       | reserved                                                                                                    |
| 9              | TriggerStep          | reserved                                                                                                    |
| 10             | TriggerFilter        | reserved                                                                                                    |
| 11             | TriggerBitsPerSample | reserved                                                                                                    |
| 12             | Range                | reserved                                                                                                    |
|                |                      |                                                                                                    |

Table B.1.7. LOGGER TRIGGER parameters

 Table B.1.8.
 Time-domain signal recording parameters

| Word<br>number | Name          | Comment                                                        |
|----------------|---------------|----------------------------------------------------------------|
| 0              | 0xnn31        | [31, nn=block's length]                                        |
|                |               | trigger mode:                                                  |
|                |               | 0 - <b>OFF</b> ,                                               |
|                | TriggerMode   | 1 - recording whole measurement                                |
| 1              |               | 2 - recording on trigger SLOPE+                                |
|                |               | 3 - recording on trigger SLOPE-                                |
|                |               | 4 - recording on trigger LEVEL+                                |
|                |               | 5 - recording on trigger LEVEL-                                |
|                |               | 6 - recording on trigger GRAD+                                 |
|                |               | 8 - recording on Integration Period trigger                    |
|                |               | 9 - recording on Advanced Alarms trigger                       |
| 2              | TriggerSource | source of the triggering signal:                               |
|                |               | 0 - <b>RMS(1)</b> the <b>RMS</b> result from the first profile |
|                |               | in the case of TriggerMode=SLOPE+ or SLOPE-:                   |

| Word<br>number | Name                 | Comment                                                                                                    |  |
|----------------|----------------------|----------------------------------------------------------------------------------------------------|--|
|                |                      | 1 - External IO                                                                                                    |  |
|                |                      | Note: the parameter is not used in Advanced Alarms trigger mode                                                                                                    |  |
| 3              | TriggerLevel         | level of triggering:<br>25 ÷ 130 dB (*10)<br>Note: the parameter is not used in Advanced Alarms trigger<br>mode                                                                     |  |
| 4              | TriggerGrad          | gradient of triggering:<br>1 dB/ms ÷ 100 dB/ms (*10)<br>Note: this parameter is used for TriggerMode = GRAD+ only                                                                   |  |
| 5              | TriggerPre           | pre-trigger time given in 10ms                                                                                                    |  |
| 6              | TriggerPost          | reserved                                                                                                    |  |
| 7              | TriggerSampling      | sampling frequency in 10 Hz                                                                                                    |  |
| 8              | TriggerRecTime       | recording time of single data block:<br>0 - recording to the end of measurement or to the end of<br>the condition in Advanced Alarms trigger mode<br>128800 (sec)                   |  |
| 9              | TriggerStep          | trigger period given in 0.1 ms. If zero Step is equal to logger time-<br>step (cf. Tab. B.1.15)<br><i>Note: the parameter is not used in Advanced Alarms trigger</i><br><i>mode</i> |  |
| 10             | TriggerFilter        | filter type:<br>1 - <b>Z</b> ,<br>2 - <b>A</b> ,<br>3 - <b>C</b> ,<br>5 - <b>B</b>                                                                                                  |  |
| 11             | TriggerBitsPerSample | bits per sample: 16 or 24                                                                                                    |  |
| 12             | Range                | range value for audio signals, [dB]                                                                                                    |  |
|                |                      |                                                                                                    |  |

 Table B.1.9.
 Wave-file recording parameters

| Word<br>number | Name        | Comment                                     |  |
|----------------|-------------|---------------------------------------------|--|
| 0              | 0xnn2D      | [2D, nn=block's length]                     |  |
|                |             | trigger mode:                               |  |
|                | TriggerMode | 0 - <b>OFF</b> ,                            |  |
| 1              |             | 1 - recording whole measurement             |  |
|                |             | 2 - recording on trigger SLOPE+             |  |
|                |             | 3 - recording on trigger SLOPE-             |  |
|                |             | 4 - recording on trigger LEVEL+             |  |
|                |             | 5 - recording on trigger LEVEL-             |  |
|                |             | 6 - recording on trigger GRAD+              |  |
|                |             | 8 - recording on Integration Period trigger |  |
|                |             | 9 - recording on Advanced Alarms trigger    |  |

| Word<br>number | Name                 | Comment                                                                                                    |  |
|----------------|----------------------|----------------------------------------------------------------------------------------------------|--|
| 2              | TriggerSource        | source of the triggering signal:<br>0 - <b>RMS(1)</b> the <b>RMS</b> result from the first profile<br>Note: the parameter is not used in Advanced Alarms trigger<br>mode |  |
| 3              | TriggerLevel         | level of triggering:<br>25 ÷ 130 dB (*10)<br>Note: the parameter is not used in Advanced Alarms trigger<br>mode                                                          |  |
| 4              | TriggerGrad          | gradient of triggering:<br>1 dB/ms ÷ 100 dB/ms (*10)<br>Note: the parameter is not used in Advanced Alarms trigger<br>mode                                               |  |
| 5              | TriggerPre           | pre-trigger time given in 10ms                                                                                                    |  |
| 6              | TriggerPost          | reserved                                                                                                    |  |
| 7              | TriggerSampling      | sampling frequency in 10 Hz                                                                                                    |  |
| 8              | TriggerRecTime       | recording time of single data block:<br>0 - recording to the end of measurement or to the end of<br>the condition in Advanced Alarms trigger mode<br>128800 (sec)        |  |
| 9              | TriggerStep          | trigger period given in 0.1 ms. If zero Step is equal to logger time-<br>step (cf. Tab. B.1.15)<br>Note: the parameter is not used in Advanced Alarms trigger<br>mode    |  |
| 10             | TriggerFilter        | filter type:<br>1 - <b>Z</b> ,<br>2 - <b>A</b> ,<br>3 - <b>C</b> ,<br>5 - <b>B</b>                                                                                       |  |
| 11             | TriggerBitsPerSample | bits per sample: 16 or 24                                                                                                    |  |
| 12             | Range                | range value for audio signals, [dB]                                                                                                    |  |
|                |                      |                                                                                                    |  |

| Table | B.1.10. | EXTended I/O | parameters |
|-------|---------|--------------|------------|
|-------|---------|--------------|------------|

| Word<br>number | Name     | Comment                                                                                                    |
|----------------|----------|----------------------------------------------------------------------------------------------------|
| 0              | 0xnn2E   | [2E, nn=block's length]                                                                                                    |
| 1              | Mode     | mode:<br>0 - OFF,<br>1 - DIGITAL IN,<br>2 - DIGITAL OUT                                                                                                    |
| 2              | Function | in the case of <b>DIGITAL IN</b> :<br>0 - <b>EXTERNAL TRIGGER</b><br>in the case of <b>DIGITAL OUT</b> :<br>0 - <b>TRIG. PULSE</b> ,<br>1 - <b>ALARM PULSE</b><br>in other cases reserved |

| Word<br>number | Name               | Comment                                                                                                    |
|----------------|--------------------|----------------------------------------------------------------------------------------------------|
| 3              | ActiveLevel        | in the case of <b>DIGITAL OUT</b> and <b>ALARM PULSE</b> :<br>0 - <b>LOW</b> ,<br>1 - <b>HIGH</b><br>in other cases, reserved                                                                                                    |
| 4              | Source             | in the case of <b>DIGITAL OUT</b> and <b>ALARM PULSE</b> :<br>0 - <b>PEAK(1)</b> ,<br>1 - <b>SPL(1)</b> ,<br>2 - <b>LEQ(1)</b><br>in other cases, reserved                                                                                    |
| 5              | AlarmLevel         | in the case of <b>DIGITAL OUT</b> and <b>ALARM PULSE</b> :<br>30 ÷ 130 dB (*10)<br>in other cases reserved                                                                                                    |
| 6              | Device             | device selected on the External Interface:<br>0 – <b>RS232 Interface</b> ,<br>1 – <b>Meteo</b> (auto mode)<br>2 – reserved<br>3 – <b>Meteo</b> (auto mode)                                                                                    |
| 7              | Reserved           | reserved                                                                                                    |
| 8              | Reserved           | reserved                                                                                                    |
| 9              | Polarisation/Slope | in the case of <b>DIGITAL OUT</b> and <b>TRIG. PULSE</b> :<br>Polarisation (0 - <b>POSITIVE</b> , 1 - <b>NEGATIVE</b> )<br>in the case of <b>DIGITAL IN</b><br>Slope (0 - <b>POSITIVE</b> , 1 - <b>NEGATIVE</b> )<br>in other cases, reserved |
|                |                    |                                                                                                    |

Table B.1.11. Special settings for profiles

| Word<br>number | Name         | Comment                                                                                                    |
|----------------|--------------|----------------------------------------------------------------------------------------------------|
| 0              | 0xnn05       | [05, nn=block's length]                                                                                           |
| 1              | 0x0307       | [used_profile, profile's mask]                                                                                    |
| 2              | 0xmm06       | [06, mm=sub-block's length]                                                                                       |
| 3              | DetectorP[1] | detector type in the 1 <sup>st</sup> profile:<br>0 - IMP.,<br>1 - FAST,<br>2 - SLOW                               |
| 4              | FilterP[1]   | filter type in the 1 <sup>st</sup> profile:<br>1 - <b>Z</b> ,<br>2 - <b>A</b> ,<br>3 - <b>C</b> ,<br>5 - <b>B</b> |

| Word<br>number | Name            | Comment                                                                          |  |
|----------------|-----------------|----------------------------------------------------------------------------------|--|
|                |                 | logger contents in the 1 <sup>st</sup> profile defined as a sum of:<br>0 - none, |  |
|                |                 | 1 - <b>PEAK</b> ,                                                                |  |
| F              | DufferD[1]      | 2 - <b>MAX</b> ,                                                                 |  |
| 5              | ButterP[1]      | 4 - MIN,                                                                         |  |
|                |                 | 8 – <b>RMS</b>                                                                   |  |
|                |                 | 16 - <b>LR1</b>                                                                  |  |
|                |                 | 32 - LR2                                                                         |  |
| 6              | CalibrFactor[1] |                                                                                  |  |
| 7              | ProfileFlags[1] | flags in the 1 <sup>st</sup> profile                                             |  |
| 8              | 0xmm06          | [06, mm=sub-block's length]                                                      |  |
|                |                 | detector type in the 2 <sup>nd</sup> profile:                                    |  |
| q              | DetectorP[2]    | 0 - <b>IMP.</b> ,                                                                |  |
| J              |                 | 1 - <b>FAST</b> ,                                                                |  |
|                |                 | 2 - SLOW                                                                         |  |
|                | FilterP[2]      | tilter type in the 2 <sup>nd</sup> profile:                                      |  |
| 10             |                 | 1 - <b>Z</b> ,                                                                   |  |
| 10             |                 | 2 - <b>A</b> ,<br>3 - <b>C</b>                                                   |  |
|                |                 | 5 - <b>B</b>                                                                     |  |
|                |                 | logger contents in the 2 <sup>nd</sup> profile defined as a sum of:              |  |
|                |                 | 0 - none,                                                                        |  |
|                |                 | 1 - <b>PEAK</b> ,                                                                |  |
|                |                 | 2 - <b>MAX</b> ,                                                                 |  |
| 11             | BufferP[2]      | 4 - MIN,                                                                         |  |
|                |                 | 8 – <b>RMS</b>                                                                   |  |
|                |                 | 16 - <b>LR1</b>                                                                  |  |
|                |                 | 32 - LR2                                                                         |  |
| 12             | CalibrFactor[2] | calibration factor (*10 dB) in the 2 <sup>nd</sup> profile                       |  |
| 13             | ProfileFlags[2] | flags in the 2 <sup>nd</sup> profile                                             |  |
|                |                 |                                                                                  |  |
| 14             | 0xmm06          | [06, mm=sub-block's length]                                                      |  |
|                |                 | detector type in the 3 <sup>rd</sup> profile:                                    |  |
| 15             | Detector D[2]   | 0 - <b>IMP.</b> ,                                                                |  |
| 15             | DelectorP[3]    | 1 - <b>FAST</b> ,                                                                |  |
|                |                 | 2 - <b>SLOW</b>                                                                  |  |
|                |                 | filter type in the 3 <sup>rd</sup> profile:                                      |  |
|                |                 | 1 - <b>Z</b> ,                                                                   |  |
| 16             | FilterP[3]      | 2 - <b>A</b> ,                                                                   |  |
|                |                 | 3-U,<br>5 <b>B</b>                                                               |  |
|                |                 | 5 - <b>B</b>                                                                     |  |
| 17             | BufferP[3]      |                                                                                  |  |
| 17             |                 | 1 - <b>PEAK</b> .                                                                |  |
| Word<br>number | Name            | Comment                                                    |
|----------------|-----------------|------------------------------------------------------------|
|                |                 | 2 - <b>MAX</b> ,                                           |
|                |                 | 4 - MIN,                                                   |
|                |                 | 8 – <b>RMS</b>                                             |
|                |                 | 16 - <b>LR1</b>                                            |
|                |                 | 32 - <b>LR2</b>                                            |
| 18             | CalibrFactor[3] | calibration factor (*10 dB) in the 3 <sup>rd</sup> profile |
| 19             | ProfileFlags[3] | flags in the 3 <sup>rd</sup> profile                       |
|                |                 |                                                            |

Table B.1.12. Header of the Summary Results Record (saved in Summary Results Record)

| Word<br>number | Name        | Comment                                                                                                    |
|----------------|-------------|----------------------------------------------------------------------------------------------------|
| 0              | 0xnn59      | [59, nn=header's length]                                                                                                    |
| 12             | RecNumber   | Summary Results Record number: 1                                                                                                    |
| 34             | MeasureTime | Time of the measurement                                                                                                    |
| 5              | Flags       | Measurement flags. Contents defined as a sum of flags:<br>b1 - if set to 1: overload occurred<br>b5,b4,b3: type of the result Lden<br>000 - Lden result is not available<br>001 - Ld result<br>010 - Le result<br>011 - Lde result<br>100 - Ln result<br>101 - Lnd result<br>110 - Len result<br>111 - Lden result<br>b9 - if set to 1: measurement start synchronized with<br>GPS<br>b10 - if set to 1: under-range occurred in the 1 <sup>st</sup> profile<br>b11 - if set to 1: under-range occurred in the 2 <sup>nd</sup> profile<br>b12 - if set to 1: under-range occurred in the 3 <sup>rd</sup> profile |
|                |             |                                                                                                    |

182

| Word<br>number              | Name                                                                                                    | Comment                                                 |  |
|-----------------------------|----------------------------------------------------------------------------------------------------|---------------------------------------------------------|--|
| 0                           | 0xnn66                                                                                                    | [66, nn=block's length]                                 |  |
| 1 <sup>st</sup> profile res | 1 <sup>st</sup> profile results <sup>4</sup> . Presence depending on the value of Logger main prof[1] (cf. Tab. B.1.6) |                                                         |  |
|                             | Result[1][1]                                                                                                    | L <u>x</u> peak <sup>1</sup> value                      |  |
|                             | Result[1][2]                                                                                                    | L <u>xv</u> E <sup>23</sup> value                       |  |
|                             | Result[1][3]                                                                                                    | L <u>xv</u> max <sup>2</sup> value                      |  |
|                             | Result[1][4]                                                                                                    | L <u>xv</u> min <sup>2</sup> value                      |  |
|                             | Result[1][5]                                                                                                    | L <u>xy</u> ² value                                     |  |
|                             | Result[1][6]                                                                                                    | L <u>xv</u> eq <sup>23</sup> value                      |  |
|                             | Result[1][7]                                                                                                    | Lden value                                              |  |
|                             | Result[1][8]                                                                                                    | Ltm3 value                                              |  |
|                             | Result[1][9]                                                                                                    | Ltm5 value                                              |  |
|                             | Result[1][10]                                                                                                    | LR1 value                                               |  |
|                             | Result[1][11]                                                                                                    | LR2 value                                               |  |
|                             | Result[1][12]                                                                                                    | LE1 value                                               |  |
|                             | Result[1][13]                                                                                                    | LE2 value                                               |  |
| 2 <sup>nd</sup> profile res | sults <sup>4</sup> . Presence dependi                                                                                  | ng on the value of Logger_main_prof[2] (cf. Tab. B.1.6) |  |
|                             | Result[2][1]                                                                                                    | L <u>x</u> peak <sup>1</sup> value                      |  |
|                             | Result[2][2]                                                                                                    | L <u>xy</u> E <sup>23</sup> value                       |  |
|                             | Result[2][3]                                                                                                    | L <u>xy</u> max <sup>2</sup> value                      |  |
|                             | Result[2][4]                                                                                                    | L <u>xy</u> min <sup>2</sup> value                      |  |
|                             | Result[2][5]                                                                                                    | L <u>xy</u> ² value                                     |  |
|                             | Result[2][6]                                                                                                    | L <u>xv</u> eq <sup>23</sup> value                      |  |
|                             | Result[2][7]                                                                                                    | Lden value                                              |  |
|                             | Result[2][8]                                                                                                    | Ltm3 value                                              |  |
|                             | Result[2][9]                                                                                                    | Ltm5 value                                              |  |
|                             | Result[2][10]                                                                                                    | LR1 value                                               |  |
|                             | Result[2][11]                                                                                                    | LR2 value                                               |  |
|                             | Result[2][12]                                                                                                    | LE1 value                                               |  |
|                             | Result[2][13]                                                                                                    | LE2 value                                               |  |
| 3 <sup>rd</sup> profile res | sults <sup>4</sup> . Presence dependir                                                                                 | ng on the value of Logger_main_prof[3] (cf. Tab. B.1.6) |  |
|                             | Result[3][1]                                                                                                    | L <u>x</u> peak <sup>1</sup> value                      |  |
|                             | Result[3][2]                                                                                                    | L <u>xv</u> E <sup>23</sup> value                       |  |
|                             | Result[3][3]                                                                                                    | L <u>xv</u> max <sup>2</sup> value                      |  |
|                             | Result[3][4]                                                                                                    | L <u>xv</u> min² value                                  |  |

Table B.1.13. Main results in SLM mode (saved in Summary Results Record)

| Word<br>number                                                                                                    | Name                                                                                                    | Comment                                                |  |
|----------------------------------------------------------------------------------------------------|----------------------------------------------------------------------------------------------------|--------------------------------------------------------|--|
|                                                                                                    | Result[3][5]                                                                                                    | L <u>xv</u> <sup>2</sup> value                         |  |
|                                                                                                    | Result[3][6]                                                                                                    | L <u>xv</u> eq <sup>23</sup> value                     |  |
|                                                                                                    | Result[3][7]                                                                                                    | Lden value                                             |  |
|                                                                                                    | Result[3][8]                                                                                                    | Ltm3 value                                             |  |
|                                                                                                    | Result[3][9]                                                                                                    | Ltm5 value                                             |  |
|                                                                                                    | Result[3][10]                                                                                                    | LR1 value                                              |  |
|                                                                                                    | Result[3][11]                                                                                                    | LR2 value                                              |  |
|                                                                                                    | Result[3][12]                                                                                                    | LE1 value                                              |  |
|                                                                                                    | Result[3][13]                                                                                                    | LE2 value                                              |  |
| Common res                                                                                                    | Common results. Presence depending on the value of Logger_main_common (cf. Tab. B.1.6)                           |                                                        |  |
|                                                                                                    | OVL                                                                                                    | Overload time in seconds. (results written in 2 words) |  |
| <ul> <li>x - depends of the filter type for Peak result calculation in selected profile: A, C, Z, B (cf. Tab. B.1.12)</li> </ul> |                                                                                                    |                                                        |  |
| <sup>2</sup> x - de                                                                                                    | x - depends of the filter type in selected profile: A, C, Z, B (cf. Tab. B.1.12)                                 |                                                        |  |
| y - de                                                                                                    | y - depends of the detector type in selected profile: I (imp.), F (fast), S (slow) (cf. Tab. B.1.12)             |                                                        |  |
| <sup>3</sup> y - Ol<br>4 all ro                                                                                                  | y - only for exponential detector's type (cf. 1 ab. B.1.6)                                                       |                                                        |  |
| <sup>3</sup> y - Ol<br><sup>4</sup> all re                                                                                       | y - only for exponential detector's type (cf. Tab. B.1.6)<br>all results are integer values presented as *100 dB |                                                        |  |

## Table B.1.14. Statistical levels (saved in Summary Results Record)

| Word<br>number | Name     | Comment                                                                 |
|----------------|----------|-------------------------------------------------------------------------|
| 0              | 0xnn65   | [65, nn=block's length]                                                 |
|                |          | Value of the Ln statistics                                              |
|                | Lnn[i,p] | for profile p (p=1pp) (*100 dB)                                         |
|                |          | i=0 N_stat_level -1, (cf. Tab. B.1.27)                                  |
|                |          | Presence depending on the value of Logger_stat_prof[p] (cf. Tab. B.1.6) |
|                |          | Number of the <b>Ln</b> statistics defined in Tab. B.1.27               |
|                |          |                                                                         |

# Table B.1.15. Header of the statistical analysis (the presence depends on the SAVE STAT. position)

| Word<br>number | Name          | Comment                                          |
|----------------|---------------|--------------------------------------------------|
| 0              | 0xnn09        | [09, nn=block's length]                          |
| 1              | 0x0307        | [03=number of profiles, 07=active profiles mask] |
| 2              | 0xmm0A        | [0A, mm=sub-block's length]                      |
| 3              | NofClasses[1] | number of classes in the first profile (120)     |

| Word<br>number | Name           | Comment                                              |
|----------------|----------------|------------------------------------------------------|
| 4              | BottomClass[1] | bottom class boundary (*10 dB) in the first profile  |
| 5              | ClassWidth[1]  | class width (*10 dB) in the first profile            |
| 6              | 0xmm0A         | [0A, mm=sub-block's length]                          |
| 7              | NofClasses[2]  | number of classes in the second profile (120)        |
| 8              | BottomClass[2] | bottom class boundary (*10 dB) in the second profile |
| 9              | ClassWidth[2]  | class width (*10 dB) in the second profile           |
| 10             | 0xmm0A         | [0A, mm=sub-block's length]                          |
| 11             | NofClasses[3]  | number of classes in the third profile (120)         |
| 12             | BottomClass[3] | bottom class boundary (*10 dB) in the third profile  |
| 13             | ClassWidth[3]  | class width (*10 dB) in the third profile            |
|                |                |                                                      |

Table B.1.16. Results of the statistical analysis

| Word<br>number | Name            | Comment                                         |
|----------------|-----------------|-------------------------------------------------|
| 0              | 0x010B          | [0B, prof_mask#1]                               |
| 1              | SubblockLength  | 2 * number of classes in the first profile + 2  |
| 23             | Histogram[1][1] | the first counter in the first profile          |
| 45             | Histogram[1][2] | the second counter in the first profile         |
|                |                 |                                                 |
| 0              | 0x020B          | [0B, prof_mask#2]                               |
| 1              | SubblockLength  | 2 * number of classes in the second profile + 2 |
| 23             | Histogram[2][1] | the first counter in the second profile         |
| 45             | Histogram[2][2] | the second counter in the second profile        |
|                |                 |                                                 |
| 0              | 0x040B          | [0B, prof_mask#3]                               |
| 1              | SubblockLength  | 2 * number of classes in the third profile + 2  |
| 23             | Histogram[3][1] | the first counter in the third profile          |
| 45             | Histogram[3][2] | the second counter in the third profile         |
|                |                 |                                                 |

# Table B.1.17. 1/1 OCTAVE analysis results

| Word<br>number | Name                      | Comment                                                                                                    |
|----------------|---------------------------|----------------------------------------------------------------------------------------------------|
| 0              | 0xnn0E, 0xnn26,<br>0xnn27 | [block_id, nn=block_length]<br>0xnn <b>OE</b> - averaged spectrum results, 0xnn <b>26</b> - min. spectrum<br>results, 0xnn <b>27</b> - max. spectrum results |
| 1              | 0x0101                    | [used_profile, profile's mask]                                                                                                    |
| 2              | LowestFreq                | the lowest 1/1 OCTAVE frequency (*100 Hz)                                                                                                    |
| 3              | NOct                      | number of 1/1 OCTAVE values                                                                                                    |
| 4              | NOctTot                   | number of <b>TOTAL</b> values: 3                                                                                                    |
| 5÷20           | Octave[i]                 | 1/1 octave[i] value (*100 dB); i=1÷NOct+NoctTot (1÷13)                                                                                                    |
|                |                           |                                                                                                    |

## Table B.1.18. 1/3 OCTAVE analysis results

| Word<br>number | Name                      | Comment                                                                                                    |
|----------------|---------------------------|----------------------------------------------------------------------------------------------------|
| 0              | 0xnn10, 0xnn28,<br>0xnn29 | [block_id, nn=block_length]<br>0xnn <b>10</b> - averaged spectrum results, 0xnn <b>28</b> - min. spectrum<br>results, 0xnn <b>29</b> - max. spectrum results |
| 1              | 0x0101                    | [used_profile, profile's mask]                                                                                                    |
| 2              | LowestFreq                | the lowest 1/3 OCTAVE frequency (*100 Hz)                                                                                                    |
| 3              | NTer                      | number of 1/3 OCTAVE values                                                                                                    |
| 4              | NTerTot                   | number of <b>TOTAL</b> values: 3                                                                                                    |
| 5÷50           | Tercje[i]                 | 1/3 octave[i] value (*100 dB); i=1÷NTer+NTerTot (1÷34)                                                                                                    |
|                |                           |                                                                                                    |

Table B.1.19. SETUP file

| Word<br>number     | Name        | Comment                                    |
|--------------------|-------------|--------------------------------------------|
| 0                  | 0x0020      | [20, 00=block's length in the second word] |
| 1                  | BlockLength | length of the block                        |
| 2BlockLen<br>gth-1 | SetupData   | saved setup values                         |

| Word<br>number | Name               | Comment                                                                                                    |
|----------------|--------------------|----------------------------------------------------------------------------------------------------|
| 0              | 0xnn0F             | [0F, nn=header's length]                                                                                                    |
| 1              | BuffTSec           | logger time step - full seconds part                                                                                                    |
| 2              | BuffTMilisec       | logger time step - milliseconds part                                                                                                    |
| 3              | LowestFreq         | the lowest 1/1 OCTAVE or 1/3 OCTAVE frequency (*100 Hz)                                                                                                    |
| 4              | NOctTer            | number of 1/1 OCTAVE or 1/3 OCTAVE results                                                                                                    |
| 5              | NOctTerTot         | number of TOTAL values                                                                                                    |
| 67             | BuffLength         | logger length (bytes)                                                                                                    |
| 89             | RecsInBuff         | number of records in the logger                                                                                                    |
| 1011           | RecsInObserv       | number of records in the observation period equal to:                                                                                                    |
|                |                    | number of records in the logger + number of records not saved                                                                                                    |
| 1213           | AudioRecords       | number of audio records in the logger                                                                                                    |
| 1415           | MstUnitNumber      | (ignored if 0xFFFFFFF)                                                                                                    |
| 16             | MstUnitType        | type of the connected meteo station:<br>- 205 (SV 205B),<br>- 209 (SV209),<br>- 520 (Vaisala WXT520),<br>- 531-536 (Vaisala WXT53x series),<br>- 275 (SP275),<br>- 276 (SP276),<br>- 600 (GILL GMX600) |
|                |                    | (ignored if 0xFFF)                                                                                                    |
| 1718           | MstSoftwareVersion | (ignored if 0xFFFFFFF)                                                                                                    |
| 1920           | MstIntTimeSec      | integration period of meteo results in seconds<br>(ignored if 0xFFFFFFF)                                                                                                    |
| 21             | MstCalDate         | last calibration date<br>(ignored if 0xFFFF)                                                                                                    |
|                |                    |                                                                                                    |

Table B.1.20. Header of the file from the logger

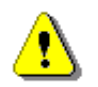

**Note:** The current logger time step in seconds can be obtained from the formulae:

T = BuffTSec + BuffTMillisec / 1000

| Table B.1.21 | . Contents | of the | file from | the | logger |
|--------------|------------|--------|-----------|-----|--------|
|--------------|------------|--------|-----------|-----|--------|

| Word number           | Name | Comment                                     |
|-----------------------|------|---------------------------------------------|
| 0(BuffLength/2-<br>1) |      | result#1, result#2, result#(BuffLength/2-1) |

Table B.1.22. METEO data

| Word<br>number | Name              | Comment                                                                                                    |
|----------------|-------------------|----------------------------------------------------------------------------------------------------|
| 0              | 0xnn2F            | [2F = id, nn = block's length]                                                                                                    |
| 1              | BlockLength       | block length                                                                                                    |
| 23             | UnitNumber        | unit serial number                                                                                                    |
| 4              | UnitType          | type of the connected meteo unit:<br>- 205 (SV205B),<br>- 209 (SV209),<br>- 520 (Vaisala WXT520),<br>- 531-536 (Vaisala WXT53x series),<br>- 275 (SP275),<br>- 276 (SP276),<br>- 600 (GILL GMX600)                                                                                                    |
| 56             | SoftwareVersion   | unit software version; two formats are supported<br>A.BB.CC (for SP276 and GMX600) where<br>CC = version %100 (two characters)<br>BB = (version / 100)%100 (two characters)<br>A = version / 10000<br>e.g. 0x00004E2E mean 2.00.14<br>and<br>AA.BB (for other units) where<br>BB = (version %100) (two characters)<br>AA = version / 100 |
| 78             | N_1s              | number of averaged 1 second PTH results                                                                                                    |
| 9              | Temperature       | temperature [0.1 °C]                                                                                                    |
| 10             | Pressure          | pressure [0.1 hPa]                                                                                                    |
| 11             | Humidity          | humidity [0.1 %]                                                                                                    |
| 1213           |                   | reserved                                                                                                    |
| 14             | AvgWindSpeed      | average wind speed [0.1 m/s ]                                                                                                    |
| 15             | WindDirection     | wind direction for max wind speed [°]<br>(0xFFFF if direction is unavailable)                                                                                                    |
| 16             | MaxWindSpeed      | max wind speed [0.1 m/s ]<br>(ignored if WindDirection is unavailable)                                                                                                    |
| 1718           | WindDirTotalPuffs | wind direction distribution vector<br>number of total wind puffs                                                                                                    |
| 19             | Ν                 | number of elements of the wind direction distribution vector                                                                                                    |
| 20             | WindDir[N]        | wind direction distribution vector – value [0.1 %]                                                                                                    |
| 20+N           | М                 | number of elements of the max wind speed distribution vector                                                                                                    |

| Word<br>number | Name           | Comment                                                                                                    |
|----------------|----------------|----------------------------------------------------------------------------------------------------|
| 21+N           | WindMax[M]     | max wind speed distribution vector – value [0.1 m/s ]                                                                                 |
| 21+N+M         | V              | number of elements of the average wind speed distribution vector                                                                      |
| 22+N+M         | WindAvg[V]     | average wind speed distribution vector - value [0.1 m/s ]                                                                             |
| 22+N+M+<br>V   | RainDetection  | Rain/hail detection flag<br>Note: if the flag is zero, the next 12 words of precipitation<br>parameters are not present in this block |
| +[0]           | RainIntens     | Rain Intensity [0.1 mm/h]                                                                                                    |
| +[12]          | RainAcc        | Rain Accumulation [0.01 mm]                                                                                                    |
| +[34]          | RainDuration   | Rain Duration [s]                                                                                                    |
| +[5]           | HailIntens     | Hail Intensity [0.1 hits/cm <sup>2</sup> h]                                                                                           |
| +[67]          | HailAcc        | Hail Accumulation [0.01 hits/cm <sup>2</sup> ]                                                                                        |
| +[89]          | HailDuration   | Hail Duration [s]                                                                                                    |
| +[10]          | RainPeakIntens | Rain Peak Intensity [0.1 mm/h]                                                                                                    |
| +[11]          | HailPeakIntens | Hail Peak Intensity [0.1 hits/cm <sup>2</sup> h]                                                                                      |
|                |                |                                                                                                    |

 Table B.1.23. Statistical levels settings

| Word<br>number | Name         | Comment                                       |
|----------------|--------------|-----------------------------------------------|
| 0              | 0xnn64       | [64, nn=block's length]                       |
| 1              | N_stat_level | number of statistical levels = N              |
| 2+i            | nn[i]        | number of the <b>Ln</b> statistics,<br>i=0N-1 |
|                |              |                                               |

| Table B.1.24. Directivity | results | (saved in Summary | <ul> <li>Results Record)</li> </ul> |
|---------------------------|---------|-------------------|-------------------------------------|
|---------------------------|---------|-------------------|-------------------------------------|

| Word<br>number | Name         | Comment                                                                                                    |
|----------------|--------------|----------------------------------------------------------------------------------------------------|
| 0              | 0x0070       | [ <b>70</b> = id, 00 = block's length in the second word]                                                                                           |
| 1              | BlockLength  | Block's length                                                                                                    |
| 23             | dirTime      | time of the directivity measurement, [s]                                                                                                    |
| 4              | eCompassCorr | eCompass result which is a deviation from North direction $\in$ (-179° ÷ 180°). This value should be treated as a correction for DirectionXY result |
| 5              | AverSectorXY | Direction of the average energy noise source for X-Y axis, [0.01°]                                                                                  |
| 6              | AverEnergyXY | Average energy calculated for AverSectorXY to entire energy ratio for X-Y axis multiplied by 10000                                                  |

| Word<br>number                                | Name                                                    | Comment                                                                                         |
|-----------------------------------------------|---------------------------------------------------------|-------------------------------------------------------------------------------------------------|
| 7                                             | AverSectorZ                                             | Direction of the average energy noise source for Z axis, [0.01°]                                |
| 8                                             | AverEnergyZ                                             | Average energy calculated for AverSectorZ to entire energy ratio for Z axis multiplied by 10000 |
| 9                                             | AverEnergyDistXYZ<br>[NofDirDistXY+<br>NofDirDistZ]     | Distribution of averaged energy noise source                                                    |
| 9 +<br>(NofDirDist<br>XY+<br>NofDirDist<br>Z) | HistEnergyDistXYZ<br>[2*(NofDirDistXY+<br>NofDirDistZ)] | Histogram of maximum energy noise source (2 words per element)                                  |
|                                               |                                                         |                                                                                                 |

 Table B.1.25.
 Alarm parameters settings

| Word<br>number | Name        | Comment                                                                                                    |
|----------------|-------------|----------------------------------------------------------------------------------------------------|
| 0              | 0x0061      | [ <b>61</b> = id, 00 = block's length in the second word]                                                                                                    |
| 1              | BlockLength | block length in words                                                                                                    |
| 2              | EventCount  |                                                                                                    |
| +[0]           | 0xmm67      | [67, mm=sub-block's length]                                                                                                    |
| +[1]           | EventId[i]  |                                                                                                    |
| +[2]           | Active[i]   | event active:<br>0 - switched off,<br>1 - switched on                                                                                                    |
| +[310]         | Name[i]     |                                                                                                    |
| +[11]          | Source[i]   | Event Source = (CondType << 8)   Source:<br>CondType:<br>0 - Threshold,<br>1 - reserved,<br>2 - System,<br>3 - Spectrum,<br>4 - Meteo,<br>Source in case CondType = Threshold:<br>0 - PEAK,<br>1 - MAX,<br>2 - MIN,<br>3 - LEQ,<br>4 - SPL,<br>5 - SEL,<br>6 - LDEN. |

| Word<br>number | Name             | Comment                                                          |
|----------------|------------------|------------------------------------------------------------------|
|                |                  | 7 – LTM3.                                                        |
|                |                  | 8 – LTM5,                                                        |
|                |                  | 9 – LR1,                                                         |
|                |                  | 10 – LR2,                                                        |
|                |                  | 11 – LE1,                                                        |
|                |                  | 12 – LE2,                                                        |
|                |                  | 13-22 – Lnn,                                                     |
|                |                  | Source in case CondType = System:                                |
|                |                  | SysEventMask[i] defines a mask of events                         |
|                |                  | Source in case CondType = Spectrum:                              |
|                |                  | 0 - 1/1 octave averaged,                                         |
|                |                  | 1 – 1/3 octave averaged,                                         |
|                |                  | 2 - 1/1 octave instant,                                          |
|                |                  | 3 - 1/3 octave instant,                                          |
|                |                  | 4 - 1/1 octave max,                                              |
|                |                  | 5 - 1/3 octave min                                               |
|                |                  | 7 - 1/3 octave min                                               |
|                |                  | Source in case CondType – Meteo:                                 |
|                |                  | 0 - Maximum Wind Speed                                           |
|                |                  | 1 – Averaged Wind Speed.                                         |
|                |                  | 2 - Rain,                                                        |
|                |                  | event integration time                                           |
| 14.01          |                  | 0 – 1s,                                                          |
| +[12]          | Integration[i]   | 1 – SR,                                                          |
|                |                  | 2 – TH,                                                          |
|                |                  | system event mask in case CondType = System defined as a sum of: |
|                |                  | b0 - Powered Up                                                  |
|                |                  | b1 - Powered Down                                                |
|                |                  | b2 - Measurement Start                                           |
|                |                  | b3 - Measurement Stop                                            |
|                |                  | b4 - Mains On                                                    |
|                |                  | b5 - Mains Off                                                   |
| +[13 16]       | SysEventMask[i]  | b6 - Low Battery                                                 |
| .[]            | FreqEventMask[i] | b7 - Low Storage                                                 |
|                |                  | b8 - System Check Failed                                         |
|                |                  | b9 - Modem On                                                    |
|                |                  | b10 - Modem Off                                                  |
|                |                  | b11 - Auto Calibration Result                                    |
|                |                  | b12-b15 - reserved                                               |
|                |                  | b16 - System Check OK                                            |
|                |                  | b17 - Battery is OK                                              |

| Word<br>number | Name           | Comment                                                                                                    |
|----------------|----------------|----------------------------------------------------------------------------------------------------|
|                |                | <ul> <li>b18 - Storage is OK</li> <li>b19 - Meteo is on</li> <li>b20 - Meteo is off</li> <li>b21 - Device is tilted</li> <li>b22 - Device is vertical</li> <li>b23 - Device location</li> <li>b24 - Instrument error</li> <li>b23-b31 - reserved</li> <li>frequency mask in case CondType = Spectrum defined as sum of following flags.</li> <li>1/1 octave FULL: b2 - 4 Hz to b14 - 16 kHz, b15-17 Totals</li> <li>1/1 octave FULL: b5 - 31,5 Hz to b14 - 16 kHz, b15-17 Totals</li> <li>1/3 octave FULL: b7 - 4 Hz to b44 - 20 kHz, b45-47 Totals</li> <li>1/3 octave AUDIO: b14 - 20 Hz to b44 - 20 kHz, b45-47 Totals</li> </ul> |
| +[17]          | Threshold1[i]  | in case CondType = Spectrum:<br>threshold1 of FreqEventMask[i]<br>in other cases:<br>value in [0.01dB]                                                                                                    |
| +[18]          | Threshold2[i]  | in case CondType = Spectrum:<br>threshold2 of FreqEventMask[i]<br>in case of Lnn source:<br>LN<br>in other cases:<br>reserved                                                                                                    |
| +[19]          | Threshold3[i]  | in case CondType = Spectrum:<br>threshold3 of FreqEventMask[i]<br>in other cases:<br>reserved                                                                                                    |
| +[20]          | StartHour[i]   |                                                                                                    |
| +[21]          | StartMinute[i] |                                                                                                    |
| +[22]          | StopHour[i]    |                                                                                                    |
| +[23]          | StopMinute[i]  |                                                                                                    |
| +[24]          | Weekday[i]     | day of week mask defined as a sum of:<br>b0 – Mo,<br>b1 – Tu,<br>b2 – We,<br>b3 – Th,<br>b4 – Fr,                                                                                                    |

| Word<br>number | Name              | Comment                                               |
|----------------|-------------------|-------------------------------------------------------|
|                |                   | b5 – Sa,                                              |
|                |                   | b6 – Su,                                              |
| +[25]          | TriggerMode[i]    | reserved                                              |
| +[26]          | MinDuration[i]    | value in seconds                                      |
| +[27]          | Counter[i]        | reserved                                              |
| +[28]          | MinBreak[i]       | min. break between successive events in seconds       |
| +[29]          | SMSActive[i]      | sms active:<br>0 - switched off,<br>1 - switched on   |
| +[30]          | SMSRecipMask[i]   |                                                       |
| +[31]          | Email Active[i]   | email active:<br>0 - switched off,<br>1 - switched on |
| +[32]          | EmailRecipMask[i] |                                                       |
| +[33]          | AudioActive[i]    | audio active:<br>0 - switched off,<br>1 - switched on |
| +[34]          | IOActive[i]       | IO active:<br>0 - switched off,<br>1 - switched on    |
| +[35]          | PreTrigger[i]     | value in seconds                                      |
|                |                   |                                                       |

## B.2 RECORDS IN THE SVL LOGGER FILE

Records with results and the records with states of the markers as well as the records with breaks in the results registration are saved in the logger files. All results are written as 16-bit integer values presented in \*100 dB units. For example, value of 4312 = 43.12 dB.

## **B.2.1** Record with the results

Content of the record with results depends on the selected measurement result and the value set in the **LOGGER** position of the **PROFILE x** and **SPECTRUM** sub-lists. The following elements can be present (in the given sequence):

(1) flag record

< flags > :

- b0: 1- the overload detected, 0 - the overload not detected

- b1: 1- the excessive self-vibration detected, 0 - the excessive self-vibration overload not detected

- (2) results of the measurement from the first profile if the corresponding **LOGGER** position was active (BufferP [1] in <u>Table B.1.11</u>); up to four words are written:
- <result1> **PEAK** result, depending on the value of BufferP[1]
- <result2> MAX result, depending on the value of BufferP[1]
- <result3> MIN result, depending on the value of BufferP[1]
- <result4> RMS result, depending on the value of BufferP[1]
- <result5> LR1 result, depending on the value of BufferP[1]
- <result6> LR2 result, depending on the value of BufferP[1]
- (3) results of the measurement from the second profile if the corresponding LOGGER position was active (BufferP [2] in <u>Table B.1.11</u>); up to four words are written:
- <result1> PEAK result, depending on the value of BufferP[2]
- <result2> MAX result, depending on the value of BufferP[2]
- <result3> MIN result, depending on the value of BufferP[2]
- <result4> RMS result, depending on the value of BufferP[2]
- <result5> LR1 result, depending on the value of BufferP[1]
- <result6> LR2 result, depending on the value of BufferP[1]
- (4) results of the measurement from the third profile if the corresponding LOGGER position was active (BufferP [3] in <u>Table B.1.11</u>); up to four words are written:
- <result1> **PEAK** result, depending on the value of BufferP[3]
- <result2> MAX result, depending on the value of BufferP[3]
- <result3> MIN result, depending on the value of BufferP[3]
- <result4> RMS result, depending on the value of BufferP[3]
- <result5> LR1 result, depending on the value of BufferP[1]
- <result6> LR2 result, depending on the value of BufferP[1]
- (5) results of 1/1 OCTAVE analysis if 1/1 OCTAVE analysis was selected as the measurement function and the LOGGER was active (SpectrumBuff in <u>Table B.1.5</u>); the sequence of words is written:

<Octave[1]> <Octave[2]> ÷. <Octave[NOct+NOctTot]>

#### where:

Octave[i] - result of 1/1 OCTAVE analysis (\*10 dB); i = 1+NOct+NOctTot (1+13)

- (6) results of 1/3 OCTAVE analysis if 1/3 OCTAVE analysis was selected as the measurement function and LOGGER was active (SpectrumBuff in <u>Table B.1.5</u>); the sequence of words is written:
- <Terave[1]> <Terave [2]> ÷. <Terave[NT]>

where:

Terave[i] - result of 1/3 OCTAVE analysis (\*10 dB); i = 1÷NT (1÷34)

#### **B.2.2** Record with the state of the markers

The record with the state of the markers consists of one word:

<0x8nnn>

in which 12 bits nnn denote the state of the markers:

b11 = state of #12 marker
b10 = state of #11 marker
...
b1 = state of #2 marker
b0 = state of #1 marker

#### **B.2.3** Record with the breaks in the results registration

The record with the breaks in the results registration consists of four words:

<0xB0ii> <0xB1jj> <0xB2kk> <0xB3nn>

in which ii, jj, kk, nn bytes denote 4-bytes counter of left or skipped records: nnkkjjii (ii is the least significant byte, nn – the most significant byte).

#### B.2.4 Record with the breaks account PAUSE in the results registration

The record with the breaks in the results registration consists of four words:

```
<0xA0ii> <0xA1jj> <0xA2kk> <0xA3nn>
```

in which ii, jj, kk, nn bytes denote 4-bytes counter duration of PAUSE in milliseconds: nnkkjjii (ii is the least significant byte, nn - the most significant byte).

#### B.2.5 Record with the wave file name

The record with the wave file name consists of six words:

```
<0xC2aa>
<0xccbb>
<0xeedd>
<0xggff>
<0xiihh>
<0xCAaa>
in which:
```

aa - size of records,

bb cc dd ee ff gg hh ii - 8-bytes name of wave file name

1<u>9</u>4

## **B.2.6 Record with Summary Results**

The format of the data frame is as follows:

| HS | L (optional) | D | L (optional) | ΗE |
|----|--------------|---|--------------|----|
|    |              |   |              |    |

where:

- HS starting header (1 word)
- L length of the block (field is optional and occurs only when b7..b0 in header are set to zero)
- D Summary Data:
  - Main results (cf. Table B.1.12)
  - Statistical levels (optional, cf. Table B.1.14)
  - 1/1 OCTAVE analysis results (optional, cf. Table B.1.17)
  - 1/3 OCTAVE analysis results (optional, cf. Table B.1.18)
- HE ending header (1 word), which differs from the HS only on b11 bit (thanks to it, it is possible to analyse the recorded file starting from its end)

The HEADER format is as follows:

1

1

|                  | b15                                                           | b14                                        | b13   | b12 | b11 | b10 | b9 | b8 | b7 | b6 | b5 | b4 | b3 | b2 | b1 | b0 |
|------------------|---------------------------------------------------------------|--------------------------------------------|-------|-----|-----|-----|----|----|----|----|----|----|----|----|----|----|
| ١                | where:                                                        |                                            |       |     |     |     |    |    |    |    |    |    |    |    |    |    |
| k<br>k<br>k<br>k | 015 - 1<br>014 - 1<br>013 - (<br>012 - (<br>011 - h<br>(<br>1 | 1<br>)<br>),<br>neader<br>) - HS<br>1 - HE | type: |     |     |     |    |    |    |    |    |    |    |    |    |    |
| k<br>k           | o10 - 0<br>o9 - 1<br>o8 - 1                                   | )<br>1<br>1                                |       |     |     |     |    |    |    |    |    |    |    |    |    |    |

b15÷b8 - HS (0xC3), HE (0xCB)

b7÷b0 - length of the block (if zero length of the block is saved in additional word L)

## B.2.7 Record with audio data

This record exists only in the case when the **EVENT RECORDING** function is active (<u>Table B.1.8</u>). Samples of the signal, taken in the periods from 1 second to 60 seconds, are saved in the blocks. Each lock is divided into frames, which are stored in a file among the logger results. The frame starting block and the frame ending it are marked with the set b10 and b9 bits in the header of the frame, respectively. It happens in the case of stopping the recording that the ending frame does not exist.

The format of the data frame is as follows:

| HS | L | S | L | HE |
|----|---|---|---|----|
|----|---|---|---|----|

where:

HS starting header (1 word)

L block length (1 word), expressed in words (4 + (number of samples)\*1.5)

S samples of the measured signal (in the case of SV 200 each sample is written according to BitsPerSample parameter; the recording starts with the least significant byte)

ending header (1 word), which differs from the HS only on b11 bit (thanks to it, it is possible to analyse the recorded file starting from its end) ΗE

The HEADER format is as follows:

|                |                                                                                                    |         | 1          | 1      |        | 1    | 1  | 1    | 1  | 1  | 1  | 1  | 1  | т  |    |
|----------------|----------------------------------------------------------------------------------------------------|---------|------------|--------|--------|------|----|------|----|----|----|----|----|----|----|
| b15            | b14                                                                                                    | b13     | b12        | b11    | b10    | b9   | b8 | b7   | b6 | b5 | b4 | b3 | b2 | b1 | b0 |
| where:         |                                                                                                    |         |            |        |        |      |    |      |    |    |    |    |    |    |    |
| <b>b15</b> - 1 | 15 - 1                                                                                                    |         |            |        |        |      |    |      |    |    |    |    |    |    |    |
| b14 - (        | 014 - 0                                                                                                    |         |            |        |        |      |    |      |    |    |    |    |    |    |    |
| b13 - (        | 513 - 0                                                                                                    |         |            |        |        |      |    |      |    |    |    |    |    |    |    |
| b12 - 1        | b12 - 1, bits b15 $\div$ b12 = 9 constitute the marker of the frame                                                                                                    |         |            |        |        |      |    |      |    |    |    |    |    |    |    |
| b11 - ł        | neader                                                                                                    | type:   |            |        |        |      |    |      |    |    |    |    |    |    |    |
| (              | ) - HS                                                                                                    |         |            |        |        |      |    |      |    |    |    |    |    |    |    |
| 1              | I - HE                                                                                                    |         |            |        |        |      |    |      |    |    |    |    |    |    |    |
| b10 - 1        | l deno                                                                                                    | tes the | e first fr | ame ir | the bl | lock |    |      |    |    |    |    |    |    |    |
| b9 - 1         | l deno                                                                                                    | tes the | e last fr  | ame ir | the bl | ock  |    |      |    |    |    |    |    |    |    |
| b7 - 1         | <ul> <li>o7 - 1 denotes an error (the samples were overwritten in the cycle buffer, which means that<br/>the recording in the analysed block is not correct)</li> </ul> |         |            |        |        |      |    | that |    |    |    |    |    |    |    |
| b8, b6÷        | )8, b6÷b0 – reserved                                                                                                    |         |            |        |        |      |    |      |    |    |    |    |    |    |    |

## B.2.8 Record with meteo data

| Word number | Name              | Comment                                                                                                    |
|-------------|-------------------|----------------------------------------------------------------------------------------------------|
| 0           | 0xC704            | record ID (start)                                                                                               |
| 1           | Length            | length of the block together with IDs, [words]                                                                  |
| 2           | N_1s              | number of averaged 1 second PTH results                                                                         |
| 3           | Temperature       | ambient temperature measurement result [0.1 °C]                                                                 |
| 4           | Pressure          | atmospheric pressure measurement result [0.1 hPa]                                                               |
| 5           | Humidity          | relative humidity measurement result [0.1 %]                                                                    |
| 6           | WindDirTotalPuffs | number of non-zero wind samples                                                                                 |
| 7           | AvgWindSpeed      | average wind speed measurement result [0.1 m/s]                                                                 |
| 8           | WindDirection     | wind direction for max wind speed [°]<br>(0xFFFF if WindDirection is undefined)                                 |
| 9           | MaxWindSpeed      | max wind speed measurement result [0.1 m/s]<br>(ignored if WindDirection is undefined)                          |
| 10          | RainDetection     | flag of rain/hail; 1 – rain/hail was detected during the last observation period, 0 – no rain/hail was detected |
|             |                   | reserved                                                                                                    |
|             | Length            | length of the block together with IDs, [words]                                                                  |
|             | 0xCF04            | record ID (end)                                                                                                 |

<u>19</u>6

| Word number | Name           | Comment                                          |
|-------------|----------------|--------------------------------------------------|
| 0           | 0xC705         | record ID (start)                                |
| 1           | Length         | length of the block together with IDs, [words]   |
| 2           | RainIntens     | Rain Intensity [0.1 mm/h]                        |
| 34          | RainAcc        | Rain Accumulation [0.01 mm]                      |
| 56          | RainDuration   | Rain Duration [s]                                |
| 7           | HailIntens     | Hail Intensity [0.1 hits/cm <sup>2</sup> h]      |
| 89          | HailAcc        | Hail Accumulation [0.01 hits/cm <sup>2</sup> ]   |
| 1011        | HailDuration   | Hail Duration [s]                                |
| 12          | RainPeakIntens | Rain Peak Intensity [0.1 mm/h]                   |
| 13          | HailPeakIntens | Hail Peak Intensity [0.1 hits/cm <sup>2</sup> h] |
| •••         |                | reserved                                         |
| ••••        | Length         | length of the block together with IDs, [words]   |
|             | 0xCF05         | record ID (end)                                  |

# B.2.9 Record with rainfall meteo data

# B.2.10 Record with system check data

| Word number | Name           | Comment                                                                                                    |
|-------------|----------------|----------------------------------------------------------------------------------------------------|
| 0           | 0xC701         | record ID (start)                                                                                                    |
| 1           | Length         | length of the block together with IDs, [words]                                                                                                    |
| 2           | Туре           | system check type:<br>4 - system check (built-in actuator)                                                                                               |
| 3           | Date           | date of the performed system check                                                                                                    |
| 4           | Time           | time of the performed system check                                                                                                    |
| 5           | Result         | result of the system check:<br>0 - failed<br>1 - OK                                                                                                    |
| 6           | Factor         | system check factor, [*100 dB]                                                                                                    |
| 7           | Level          | measured level of system check, [*100 dB]                                                                                                    |
| 8           | PreBackGround  | maximum level of the background noise measured before<br>actuator was turned on, [*10 dB]. This is a maximum value of<br>three 1s measurements of RMS(C) |
| 9           | PostBackGround | maximum level of the background noise measured after<br>actuator was turned off, [*10 dB]. This is a maximum value of<br>three 1s measurements of RMS(C) |
| 10          | Assigned       | was the result of the system check assigned to calibration<br>factor?<br>0 - No<br>1 - Yes                                                               |
| 11          | Length         | length of the block together with IDs, [words]                                                                                                    |
| 12          | 0xCF01         | record ID (end)                                                                                                    |
|             |                |                                                                                                    |

| Word number           | Name          | Comment                                                                                                    |
|-----------------------|---------------|----------------------------------------------------------------------------------------------------|
| 0                     | 0xC702        | record ID (start)                                                                                                    |
| 1                     | Length        | length of the block together with IDs, [words]                                                                                          |
| 2                     | MarkerNr      | Number of the marker (1-16, 0 - end of all block markers when MarkerType=2)                                                             |
|                       |               | Type of the marker:                                                                                                    |
| 2                     | MarkarTuna    | 0 - point                                                                                                    |
| 3                     | магкегтуре    | 1 - block (start)                                                                                                    |
|                       |               | 2 - block (end)                                                                                                    |
| 4                     | MarkerNameLen | Marker Name Length in words. Field is optional and is absent for MarkerType = 2.                                                        |
| 55+MarkerNam<br>eLen  | MarkerName    | Name of the marker. In case of odd number of MarkerName bytes last byte is $0x00$ . Field is optional and is absent for MarkerType = 2. |
| 5+MarkerNameL<br>en+1 | Length        | length of the block together with IDs, [words]                                                                                          |
| 5+MarkerNameL<br>en+2 | 0xCF02        | record ID (end)                                                                                                    |
|                       |               |                                                                                                    |

## B.2.11 Record with remote marker data

### B.2.12 Record with the state of the alarm markers

The record with the wave file name consists of six words:

<0xC5nn>

<AlarmMarkerStateP>

<AlarmMarkerState>

<AlarmMarkerSMS>

<AlarmMarkerEmail>

<0xCDnn>

in which:

nn - size of records,

Each of word <AlarmMarkerStateP>, <AlarmMarkerState>, <AlarmMarkerSMS> and <AlarmMarkerEmail> denotes the state of the markers:

b15 = state of #16 alarm marker

...

b1 = state of #2 alarm marker

b0 = state of #1 alarm marker

<AlarmMarkerStateP> denotes the state of point markers

<AlarmMarkerState> denotes the state of continuous markers

<AlarmMarkerSMS> denotes the state of SMS markers

<AlarmMarkerEmail> denotes the state of Email markers

# B.2.13 Record with directivity results

| Word number                      | Name            | Comment                                                                                                    |
|----------------------------------|-----------------|----------------------------------------------------------------------------------------------------|
| 0                                | 0xC706          | record ID (start)                                                                                                    |
| 1                                | Length          | length of the block together with IDs, [words]                                                                                                    |
| 2                                | eCompassCorr    | eCompass result which is a deviation from North direction $\in$ (-179° ÷ 180°). This value should be treated as a correction for DirectionXY result |
| 3                                | DirectionXY     | direction of the maximum energy noise source for X-Y axis<br>[0.01°].<br>-1 value means no dominant direction                                       |
| 4                                | EnergyXY        | energy calculated for DirectionXY to entire energy ratio multiplied by 10000                                                                        |
| 5                                | DirectionZ      | direction of the maximum energy noise source for Z axis [0.01°].<br>-1 value means no dominant direction                                            |
| 6                                | EnergyZ         | energy calculated for DirectionZ to entire energy ratio multiplied by 10000                                                                         |
| 7                                | EnergyDistXY[i] | energy distribution calculated for i-direction to entire energy ratio for X-Y axis [*10000]                                                         |
| 7+NofDirDistXY                   | EnergyDistZ[i]  | energy distribution calculated for i-direction to entire energy ratio for Z axis [*10000]                                                           |
| 7+NofDirDistXY+<br>NofDirDistZ   | Length          | length of the block together with IDs, [words]                                                                                                    |
| 7+NofDirDistXY+<br>NofDirDistZ+1 | 0xCF06          | record ID (end)                                                                                                    |
|                                  |                 |                                                                                                    |

## B.2.14 Record with GPS data

The value equal to -12288 (0xd000) denotes the undefined value.

| Word number | Name         | Comment                                                                          |
|-------------|--------------|----------------------------------------------------------------------------------|
| 0           | 0xC703       | record ID (start)                                                                |
| 1           | Length       | length of the block together with IDs, [words]                                   |
| 2           | Quality      | Signal quality:<br>0 - GPS_NOT_FIX (no signal)<br>1 - GPS_FIX<br>2 - GPS_FIX_DIF |
| 3           | Time.Sec     | Seconds part of time                                                             |
| 4           | Time.Min     | Minutes part of time                                                             |
| 5           | Time.Hour    | Hours part of time                                                               |
| 6           | Date.Day     | Day                                                                              |
| 7           | Date.Month   | Month                                                                            |
| 8           | Date.Year    | Year                                                                             |
| 9           | Latitude.Deg | Degree part of latitude                                                          |
| 10          | Latitude.Min | Minutes part of latitude                                                         |
| 11          | Latitude.Sec | Seconds part of latitude                                                         |

| 12 | Latitude.MiliSec  | Miliseconds part of latitude                   |
|----|-------------------|------------------------------------------------|
| 13 | Latitude.Dir      | Latitude direction: N, S                       |
| 14 | Longitude.Deg     | Degree part of longitude                       |
| 15 | Longitude.Min     | Minutes part of longitude                      |
| 16 | Longitude.Sec     | Seconds part of longitude                      |
| 17 | Longitude.MiliSec | Miliseconds part of longitude                  |
| 18 | Longitude.Dir     | Longitude direction: E, W                      |
| 19 | Altitude          | Altitude (meters)                              |
| 20 | Altitude.10       | Decimal part of altitude                       |
| 21 | Speed             | Speed * 100 (km/h)                             |
| 22 | Heading           | degree * 10                                    |
| 23 | HDOP              | Horizontal Dilution of Precision * 10          |
| 24 | Length            | length of the block together with IDs, [words] |
| 25 | 0xCF03            | record ID (end)                                |
|    |                   |                                                |

# B.2.15 Record with alarm data

| Word number | Name        | Comment                                                                  |
|-------------|-------------|--------------------------------------------------------------------------|
| 0           | 0xC708      | 0xC708 = block start identifier                                          |
| 1           | 0xnnnn      | block length in words                                                    |
| 2           | Marker      | number of the marker defined in Tab. B.1.26                              |
| 3           | AlarmDate   | Alarm date                                                               |
| 45          | AlarmTimeMs | Alarm time, [ms]                                                         |
|             |             | cf. Tab. B.1.26                                                          |
|             |             | in case of "System <b>"source</b> :                                      |
|             |             | LSW of system event defined in SysEventMask                              |
|             |             | in case of "Spectrum <b>"source</b> :                                    |
| 6           | Value[1]    | mask of three thresholds                                                 |
|             |             | FreqEventMask                                                            |
|             |             | in other cases:                                                          |
|             |             | Value of exceeding the alarm threshold. Type depends of AlarmThreshold 1 |
|             |             | cf. Tab. B.1.26                                                          |
|             |             | in case of "System <b>"source</b> :                                      |
|             |             | MSW of system event defined in SysEventMask                              |
|             |             | in case of "Spectrum <b>"source</b> :                                    |
| 7           | Value[2]    | Value 1 of exceeding the alarm threshold defined in                      |
|             |             | FreqEventMask                                                            |
|             |             | in other cases:                                                          |
|             |             | Value of exceeding the alarm threshold. Type depends                     |
|             |             | of AlarmThreshold 2                                                      |
| 8           | Value[3]    | in case of "System " <b>source</b> :                                     |

|          |          | Instrument Error                                    |  |  |  |  |  |  |  |  |
|----------|----------|-----------------------------------------------------|--|--|--|--|--|--|--|--|
|          |          | x - sum of the following flags                      |  |  |  |  |  |  |  |  |
|          |          | flags:                                              |  |  |  |  |  |  |  |  |
|          |          | b0 - RTC error                                      |  |  |  |  |  |  |  |  |
|          |          | b1 - SD card error                                  |  |  |  |  |  |  |  |  |
|          |          | b2 - Temperature sensor error                       |  |  |  |  |  |  |  |  |
|          |          | b3 - Battery error                                  |  |  |  |  |  |  |  |  |
|          |          | b4 - Battery temperature too high                   |  |  |  |  |  |  |  |  |
|          |          | in case of "Spectrum " <b>source</b> :              |  |  |  |  |  |  |  |  |
|          |          | Value 2 of exceeding the alarm threshold defined in |  |  |  |  |  |  |  |  |
|          |          | FreqEventMask                                       |  |  |  |  |  |  |  |  |
|          |          | in other cases:                                     |  |  |  |  |  |  |  |  |
|          |          | reserved                                            |  |  |  |  |  |  |  |  |
|          |          | in case of "System <b>"source</b> :                 |  |  |  |  |  |  |  |  |
|          |          | System Check Error                                  |  |  |  |  |  |  |  |  |
|          |          | x - sum of the following flags                      |  |  |  |  |  |  |  |  |
|          |          | flags:                                              |  |  |  |  |  |  |  |  |
| <u> </u> |          | b0 - High background noise error                    |  |  |  |  |  |  |  |  |
| 9        | value[4] | b1 - Level stability error                          |  |  |  |  |  |  |  |  |
|          |          | in case of "Spectrum <b>"source</b> :               |  |  |  |  |  |  |  |  |
|          |          | Value 3 of exceeding the alarm threshold defined in |  |  |  |  |  |  |  |  |
|          |          | in other cases:                                     |  |  |  |  |  |  |  |  |
|          |          | reserved                                            |  |  |  |  |  |  |  |  |
| nn-2     | 0xnnnn   | block length in words                               |  |  |  |  |  |  |  |  |
| nn-1     | 0xCF08   | 0xCF08 = block end identifier                       |  |  |  |  |  |  |  |  |

## B.3 STRUCTURE OF THE CSV FILE

## Multi line CSV file format

| Section     | File contents                                                |  |  |  |  |  |  |  |  |
|-------------|--------------------------------------------------------------|--|--|--|--|--|--|--|--|
|             | // ************************************                      |  |  |  |  |  |  |  |  |
|             | // CSV file version, 1.02                                    |  |  |  |  |  |  |  |  |
|             | // Created, 08/07/2020, 11:29:10                             |  |  |  |  |  |  |  |  |
|             | // Unit, SV 200A, SN, 65108                                  |  |  |  |  |  |  |  |  |
|             | // Firmware, 1.05.6, 03/07/2020                              |  |  |  |  |  |  |  |  |
|             | // Corresponding logger file name, L7313.SVL                 |  |  |  |  |  |  |  |  |
| File header | // Device function, 1/3 octave                               |  |  |  |  |  |  |  |  |
|             | // Integration time, 00:01:00                                |  |  |  |  |  |  |  |  |
|             | // Leq integration, exponential                              |  |  |  |  |  |  |  |  |
|             | // Outdoor filter, environmental                             |  |  |  |  |  |  |  |  |
|             | // Profile 1, A, FAST                                        |  |  |  |  |  |  |  |  |
|             | // Profile 2, C, FAST                                        |  |  |  |  |  |  |  |  |
|             | // Profile 3, Z, FAST                                        |  |  |  |  |  |  |  |  |
|             | // Statistical levels, 1, 10, 20, 30, 40, 50, 60, 70, 80, 90 |  |  |  |  |  |  |  |  |

| 0 | $\sim$ | 0 |
|---|--------|---|
| 1 | U      | 1 |
| _ | ~      | _ |

|                  | // Statistical integration, exponential                                                                                                    |  |  |  |  |  |  |  |  |  |
|------------------|----------------------------------------------------------------------------------------------------|--|--|--|--|--|--|--|--|--|
|                  | // Spectrum, Z, LIN                                                                                                    |  |  |  |  |  |  |  |  |  |
|                  | // Spectrum band, AUDIO                                                                                                    |  |  |  |  |  |  |  |  |  |
|                  | // Directivity sectors (XY,Z), 32, 17                                                                                                    |  |  |  |  |  |  |  |  |  |
|                  | // CSV save mask, FFFF, FFFF, FFFF, 7, 003F                                                                                                    |  |  |  |  |  |  |  |  |  |
|                  | // CSV file version, 1.02                                                                                                    |  |  |  |  |  |  |  |  |  |
|                  | // Created, 08/07/2020, 11:29:10                                                                                                    |  |  |  |  |  |  |  |  |  |
|                  | // Unit, SV 200A, SN, 65108                                                                                                    |  |  |  |  |  |  |  |  |  |
|                  | // Firmware, 1.05.6, 03/07/2020                                                                                                    |  |  |  |  |  |  |  |  |  |
|                  | // Corresponding logger file name, L7313.SVL                                                                                                    |  |  |  |  |  |  |  |  |  |
|                  | // Device function, 1/3 octave                                                                                                    |  |  |  |  |  |  |  |  |  |
|                  | // SLM results, profile 1, TIME, PEAK, MAX, MIN, SPL, LEQ, SEL, Lden, Ltm3, Ltm5, LR5m, LR10m, LE1, LE2, Lnn, OVL                                                                                                    |  |  |  |  |  |  |  |  |  |
|                  | // SLM results, profile 2, TIME, PEAK, MAX, MIN, SPL, LEQ, SEL, Lden, Ltm3, Ltm5, LR5m, LR10m, LE1, LE2, Lnn, OVL                                                                                                    |  |  |  |  |  |  |  |  |  |
|                  | // SLM results, profile 3, TIME, PEAK, MAX, MIN, SPL, LEQ, SEL, Lden, Ltm3, Ltm5, LR5m, LR10m, LE1, LE2, Lnn, OVL                                                                                                    |  |  |  |  |  |  |  |  |  |
|                  | // Spectrum results, AVER, MAX, MIN                                                                                                    |  |  |  |  |  |  |  |  |  |
|                  | // Meteo results, TIME, TEMP, PRES, HUMI, AVG_WIND, MAX_WIND_DIR, MAX_WIND_SPD, PRECI                                                                                                    |  |  |  |  |  |  |  |  |  |
|                  | <pre>// Directivity results, TIME, ECOMP, AVER_SECT_XY, AVER_ENRG_XY, AVER_SECT_Z,<br/>AVER_ENRG_Z</pre>                                                                                                    |  |  |  |  |  |  |  |  |  |
|                  | // Directivity distributions, AVER_ENRG_DIST, HIST_ENRG_DIST                                                                                                    |  |  |  |  |  |  |  |  |  |
|                  | // SLM results, profile 1, TIME, PEAK, MAX, MIN, SPL, LEQ, SEL, Lden, Ltm3, Ltm5, LR5m, LR10m, LE1, LE2, Lnn, OVL                                                                                                    |  |  |  |  |  |  |  |  |  |
|                  | // SLM results, profile 2, TIME, PEAK, MAX, MIN, SPL, LEQ, SEL, Lden, Ltm3, Ltm5, LR5m, LR10m, LE1, LE2, Lnn, OVL                                                                                                    |  |  |  |  |  |  |  |  |  |
|                  | // SLM results, profile 3, TIME, PEAK, MAX, MIN, SPL, LEQ, SEL, Lden, Ltm3, Ltm5, LR5m, LR10m, LE1, LE2, Lnn, OVL                                                                                                    |  |  |  |  |  |  |  |  |  |
|                  | // Spectrum results, AVER, MAX, MIN                                                                                                    |  |  |  |  |  |  |  |  |  |
|                  | // Meteo results, TIME, TEMP, PRES, HUMI, AVG_WIND, MAX_WIND_DIR, MAX_WIND_SPD, PRECI                                                                                                    |  |  |  |  |  |  |  |  |  |
|                  | // ************************************                                                                                                    |  |  |  |  |  |  |  |  |  |
| Record number    | // Record No, 1                                                                                                    |  |  |  |  |  |  |  |  |  |
| Time sgnature    | DT, 08/07/2020, 11:30:10                                                                                                    |  |  |  |  |  |  |  |  |  |
|                  | P1, 60, 78.2, 56.6, 48.3, 52.2, 52.2, 69.9, 52.2, 53.8, 54.1, 61.0, 60.8, 49.2, 49.3, 55.8, 54.6, 53.7, 52.6, 51.9, 51.2, 50.7, 50.4, 50.0, 49.4, 0                                                                                                    |  |  |  |  |  |  |  |  |  |
|                  | P2, 60, 77.3, 66.6, 55.8, 61.9, 60.8, 78.6, 60.8, 63.1, 63.6, 69.6, 70.2, 57.8, 58.0, 64.6, 63.2, 62.3, 61.3, 60.6, 59.9, 59.5, 59.0, 58.5, 57.9, 0                                                                                                    |  |  |  |  |  |  |  |  |  |
|                  | P3, 60, 85.6, 77.4, 58.8, 64.3, 65.4, 83.2, 65.4, 70.9, 71.8, 78.5, 78.4, 62.4, 62.6, 73.5, 67.8, 66.6, 65.7, 64.8, 63.8, 62.9, 62.3, 61.7, 61.0, 0                                                                                                    |  |  |  |  |  |  |  |  |  |
|                  | SA, 49.3, 54.4, 50.0, 49.9, 52.6, 44.8, 47.5, 55.0, 50.4, 44.0, 47.9, 46.7, 47.0, 43.9, 43.1, 42.5, 42.6, 43.6, 41.8, 41.7, 40.1, 37.2, 35.3, 34.4, 34.3, 33.2, 30.5, 27.8, 26.2, 22.3, 18.6, 52.1, 60.8, 65.4                                                                                                |  |  |  |  |  |  |  |  |  |
| Measurement data | SM, 64.0, 66.7, 59.4, 60.7, 63.7, 54.5, 59.4, 49.4, 48.5, 45.2, 46.2, 47.5, 40.9, 39.4, 41.0, 38.0, 38.4, 41.5, 41.1, 42.5, 42.4, 40.3, 37.3, 35.4, 32.4, 30.9, 28.6, 25.0, 22.9, 19.2, 18.4, 51.5, 58.0, 59.5                                                                                                |  |  |  |  |  |  |  |  |  |
|                  | SN, 49.8, 52.6, 52.0, 40.0, 51.4, 46.2, 37.7, 49.4, 48.5, 45.2, 46.2, 47.5, 40.9, 39.4, 41.0, 38.0, 38.4, 41.5, 41.1, 42.5, 42.4, 40.3, 37.3, 35.4, 32.4, 30.9, 28.6, 25.0, 22.9, 19.2, 18.4, 51.5, 58.0, 59.5                                                                                                |  |  |  |  |  |  |  |  |  |
|                  | DR, 60, 0, 90.00, 10.75, 101.25, 20.47                                                                                                    |  |  |  |  |  |  |  |  |  |
|                  | DA, 1.76, 1.78, 1.94, 3.58, 4.94, 6.06, 5.52, 7.06, 10.75, 6.17, 3.87, 3.19, 4.95, 1.90, 2.95, 2.21, 2.72, 1.36, 1.31, 1.62, 1.79, 2.04, 1.55, 2.10, 3.66, 2.92, 1.94, 1.72, 1.67, 1.67, 1.50, 1.59, 2.71, 1.79, 1.89, 2.13, 1.89, 1.96, 3.05, 5.79, 16.07, 20.47, 15.18, 10.68, 6.72, 3.13, 2.38, 2.33, 1.72 |  |  |  |  |  |  |  |  |  |
|                  | DH, 1, 0, 0, 0, 3, 3, 3, 8, 16, 5, 4, 2, 5, 1, 2, 1, 2, 0, 0, 0, 1, 1, 0, 0, 1, 1, 0, 0, 0, 0, 0, 0, 0, 0, 0, 0, 0, 0, 0,                                                                                                    |  |  |  |  |  |  |  |  |  |
|                  | MT, 60, 26.3, 1001, 35.6, 2.5, 185, 3.1, 0                                                                                                    |  |  |  |  |  |  |  |  |  |
| Record number    | // Record No, 2                                                                                                    |  |  |  |  |  |  |  |  |  |

| Time sgnature    | DT, 08/07/2020, 11:31:10                                                                                                    |
|------------------|----------------------------------------------------------------------------------------------------|
|                  | P1, 60, 71.1, 57.4, 48.7, 52.6, 52.2, 70.0, 52.2, 53.8, 54.2, 61.0, 60.8, 49.2, 49.4, 56.5, 54.4, 53.5, 52.5, 51.8, 51.4, 51.0, 50.7, 50.3, 50.0, 0                                                                                                    |
|                  | P2, 60, 85.6, 75.7, 55.8, 62.6, 61.2, 78.9, 61.2, 66.4, 67.9, 69.6, 70.1, 58.2, 58.3, 66.6, 63.4, 62.1, 61.1, 60.4, 59.8, 59.3, 58.9, 58.3, 57.6, 0                                                                                                    |
|                  | P3, 60, 90.8, 81.3, 57.6, 65.3, 63.8, 81.6, 63.8, 70.4, 72.2, 78.5, 78.4, 60.9, 61.0, 71.0, 65.3, 64.5, 63.8, 63.2, 62.6, 62.0, 61.4, 60.8, 59.8, 0                                                                                                    |
| Measurement data | SA, 51.4, 55.4, 55.9, 52.5, 55.0, 51.0, 46.8, 49.4, 47.8, 44.8, 48.3, 46.2, 45.0, 42.5, 41.5, 42.4, 43.4, 43.9, 41.9, 41.7, 41.0, 39.0, 37.8, 35.1, 34.6, 32.4, 29.5, 25.6, 23.2, 19.5, 18.3, 52.2, 61.2, 63.8                                                                                              |
|                  | SM, 71.6, 76.5, 72.0, 65.3, 69.2, 40.6, 42.8, 49.4, 46.3, 37.7, 46.3, 44.9, 46.1, 41.7, 37.9, 42.7, 42.2, 41.1, 41.5, 42.4, 40.1, 38.6, 38.0, 37.0, 35.0, 33.8, 29.0, 25.7, 23.4, 19.0, 18.2, 51.6, 59.3, 60.7                                                                                              |
|                  | SN, 39.8, 45.5, 58.4, 44.5, 52.8, 40.6, 42.8, 49.4, 46.3, 37.7, 46.3, 44.9, 46.1, 41.7, 37.9, 42.7, 42.2, 41.1, 41.5, 42.4, 40.1, 38.6, 38.0, 37.0, 35.0, 33.8, 29.0, 25.7, 23.4, 19.0, 18.2, 51.6, 59.3, 60.7                                                                                              |
|                  | DR, 60, 0, 90.00, 9.69, 101.25, 24.05                                                                                                    |
|                  | DA, 1.63, 2.04, 2.19, 2.97, 4.59, 4.96, 6.59, 6.82, 9.69, 6.09, 4.41, 2.91, 3.07, 2.33, 1.95, 2.11, 1.61, 1.54, 1.93, 2.18, 2.25, 2.18, 2.35, 3.88, 4.19, 2.22, 2.06, 1.71, 2.04, 2.05, 1.55, 1.69, 3.65, 2.23, 2.31, 2.42, 2.48, 2.76, 2.84, 5.15, 12.98, 24.05, 12.74, 8.24, 6.21, 3.65, 3.30, 2.57, 2.33 |
|                  | DH, 0, 0, 1, 1, 3, 3, 6, 10, 14, 8, 4, 2, 1, 0, 0, 1, 0, 0, 0, 0, 2, 1, 0, 2, 0, 0, 0, 0, 0, 0, 0, 1, 0, 0, 0, 0, 0, 0, 0, 0, 0, 2, 40, 10, 4, 3, 1, 0, 0, 0                                                                                                    |
|                  | MT, 60, 26.5, 1001, 36.6, 2.1, 180, 3.0, 0                                                                                                    |
|                  |                                                                                                    |

## Single line CSV file format

The single line CSV file format is especially useful for importing and post-processing data in spreadsheet applications.

| Section     | File contents                                                |  |  |  |  |  |  |  |  |
|-------------|--------------------------------------------------------------|--|--|--|--|--|--|--|--|
|             | // ************************************                      |  |  |  |  |  |  |  |  |
|             | // CSV file version, 1.03                                    |  |  |  |  |  |  |  |  |
|             | // Created, 24/07/2021, 18:08:07                             |  |  |  |  |  |  |  |  |
|             | // Unit, SV 200A, SN, 3502                                   |  |  |  |  |  |  |  |  |
|             | // Firmware, 1.07.4, 20/07/2021                              |  |  |  |  |  |  |  |  |
|             | // Corresponding logger file name, L23123.SVL                |  |  |  |  |  |  |  |  |
|             | // Device function, 1/3 octave                               |  |  |  |  |  |  |  |  |
|             | // Integration time, 00:01:00                                |  |  |  |  |  |  |  |  |
|             | // Leq integration, Linear                                   |  |  |  |  |  |  |  |  |
| File header | // Outdoor filter, Environmental                             |  |  |  |  |  |  |  |  |
|             | // Profile 1, A, Fast                                        |  |  |  |  |  |  |  |  |
|             | // Profile 2, C, Fast                                        |  |  |  |  |  |  |  |  |
|             | // Profile 3, Z, Fast                                        |  |  |  |  |  |  |  |  |
|             | // Statistical levels, 1, 10, 20, 30, 40, 50, 60, 70, 80, 90 |  |  |  |  |  |  |  |  |
|             | // Statistical integration, Linear                           |  |  |  |  |  |  |  |  |
|             | // Spectrum filter, Z, Linear                                |  |  |  |  |  |  |  |  |
|             | // Spectrum band, Audio                                      |  |  |  |  |  |  |  |  |
|             | // Directivity sectors (XY-Z), 32, 17                        |  |  |  |  |  |  |  |  |
|             | // CSV save mask, FFFF, FFFF, FFFF, 7, 003F                  |  |  |  |  |  |  |  |  |
|             | // ************************************                      |  |  |  |  |  |  |  |  |

| Results header (1<br>line) | Record, Date, Record End Time, SLM results profile 1, TIME, PEAK, MAX, MIN, SPL, LEQ, SEL, Lden, Ltm3, Ltm5, LR30m, LR60m, LE1, LE2, L(01), L(10), L(20), L(30), L(40), L(50), L(60), L(70), L(80), L(90), OVL, SLM results profile 2, TIME, PEAK, MAX, MIN, SPL, LEQ, SEL, Lden, Ltm3, Ltm5, LR30m, LR60m, LE1, LE2, L(01), L(10), L(20), L(30), L(40), L(50), L(60), L(70), L(80), L(90), OVL, SLM results profile 3, TIME, PEAK, MAX, MIN, SPL, LEQ, SEL, Lden, Ltm3, Ltm5, LR30m, LR60m, LE1, LE2, L(01), L(10), L(20), L(30), L(40), L(50), L(60), L(70), L(80), L(90), OVL, SDM results profile 3, TIME, PEAK, MAX, MIN, SPL, LEQ, SEL, Iden, Ltm3, Ltm5, LR30m, LR60m, LE1, LE2, L(01), L(10), L(20), L(30), L(40), L(50), L(60), L(70), L(80), L(90), OVL, SDM results profile 3, TIME, PEAK, MAX, MIN, SPL, LEQ, SUL, I0012, 10012, 125Hz, 160Hz, 200Hz, 250Hz, 315Hz, 400Hz, 50Hz, 630Hz, 60Hz, 63Hz, 80Hz, 100Hz, 125Hz, 160Hz, 200Hz, 250Hz, 315Hz, 400Hz, 50Hz, 63Hz, 80Hz, 1kHz, 1.25kHz, 1.6kHz, 2kHz, 2.5kHz, 3.15kHz, 4kHz, 5kHz, 6.3kHz, 8kHz, 10kHz, 12.5kHz, 16kHz, 20kHz, Total A, Total C, Total Z, Spectrum MIN, 20Hz, 25Hz, 31.5Hz, 40Hz, 50Hz, 63Hz, 80Hz, 100Hz, 125Hz, 160Hz, 200Hz, 250Hz, 315Hz, 40Hz, 50Hz, 63Hz, 80Hz, 10kHz, 12.5kHz, 16kHz, 20kHz, Total A, Total C, Total Z, Spectrum MIN, 20Hz, 25Hz, 31.5Hz, 40Hz, 50Hz, 63Hz, 80Hz, 100Hz, 125kHz, 16kHz, 20kHz, 70tal A, Total C, Total Z, Directivity results, TIME, ECOMP, AVER_SECT_XY, AVER_ENRG_XY, AVER_SECT_Z, AVER_ENRG_Z, Average directivity distribution, XY(0.00), XY(101.25), XY(12.50), XY(145.00), XY(135.00), XY(136.75), XY(24.75), XY(24.75), XY(24.75), XY(24.75), XY(24.75), XY(24.75), XY(24.75), XY(24.75), XY(24.75), XY(24.75), XY(24.75), XY(24.75), XY(24.75), XY(24.75), XY(24.75), XY(24.75), XY(24.75), XY(24.75), XY(24.75), XY(24.75), XY(146.25), XY(157.50), XY(156.25), XY(24.75), XY(24.75), XY(24.75), XY(24.75), XY(24.75), XY(24.75), XY(24.75), XY(24.75), XY(24.75), XY(24.75), XY(24.75), XY(24.75), XY(24.75), XY(24.75), XY(24.75), XY(24.75), XY(24.75), XY(24.75), XY(24.75), XY(24.75), XY |
|----------------------------|----------------------------------------------------------------------------------------------------|
| Record 1<br>(1 line)       | 1, 24/07/2021, 18:09:07, P1, 60, 105.7, 83.7, 37.7, 39.9, 60.2, 78.0, 65.2, 71.3, 76.1,<br>-, -, 60.2, 60.2, 71.0, 52.8, 45.6, 41.9, 40.5, 39.8, 39.5, 39.1, 38.7, 38.3, 0, P2, 60,<br>104.0, 83.7, 47.8, 51.1, 63.2, 81.0, 68.2, 73.2, 77.3, -, -, 63.2, 63.2, 73.7, 59.6,<br>53.4, 52.0, 51.3, 50.8, 50.4, 49.9, 49.5, 49.0, 0, P3, 60, 105.9, 94.6, 48.9, 53.0, 73.6,<br>91.4, 78.6, 83.9, 86.3, -, -, 73.6, 73.6, 90.0, 63.8, 57.2, 54.8, 53.6, 52.8, 52.2, 51.7,<br>51.1, 50.3, 0, SA, 56.8, 61.4, 49.7, 42.8, 42.8, 43.9, 45.7, 41.3, 46.8, 51.3, 49.7,<br>44.5, 46.6, 44.3, 49.2, 50.6, 45.7, 46.0, 47.4, 48.9, 48.4, 47.7, 48.5, 49.4, 49.7, 48.7,<br>47.9, 50.3, 46.5, 39.1, 30.8, 60.2, 63.2, 73.6, SM, 80.0, 83.8, 73.2, 63.0, 67.0, 63.4,<br>66.4, 60.9, 67.2, 76.8, 73.4, 63.0, 70.6, 66.6, 71.0, 73.5, 68.2, 69.1, 70.6, 73.4, 72.0,<br>72.8, 73.2, 75.7, 75.9, 75.4, 75.2, 16.2, 17.1, 18.1, 19.6, 38.8, 48.6, 50.4, SN, 40.9,<br>43.4, 42.0, 25.7, 33.8, 31.3, 34.8, 30.4, 41.8, 41.4, 43.0, 39.0, 35.6, 32.8, 30.6, 28.7,<br>31.2, 26.8, 20.5, 17.5, 14.9, 13.8, 15.7, 14.6, 14.4, 14.9, 15.1, 16.2, 17.1, 18.1, 19.6,<br>38.8, 48.6, 50.4, DR, 58, 0, 11.25, 3.56, 112.50, 6.33, DA, 3.17, 3.56, 3.11, 3.23, 3.04,<br>3.15, 2.94, 3.15, 3.22, 3.35, 3.24, 2.95, 3.44, 2.85, 3.41, 3.29, 3.13, 2.94, 2.95, 2.99,<br>3.07, 3.05, 3.14, 3.02, 3.03, 2.97, 3.22, 3.09, 2.99, 2.96, 2.92, 3.23, 5.47, 5.58, 5.68,<br>5.76, 5.74, 5.77, 5.95, 6.26, 6.27, 5.99, 6.33, 6.02, 5.88, 5.95, 5.70, 5.99, 5.58, DH,<br>1, 4, 1, 2, 0, 2, 1, 3, 1, 1, 4, 1, 6, 0, 6, 4, 1, 1, 1, 0, 1, 0, 4, 1, 1, 0, 4, 3, 1,<br>0, 0, 3, 0, 1, 0, 3, 2, 3, 2, 8, 6, 3, 10, 5, 2, 4, 0, 9, 0                                                                                                    |
| Record 2<br>(1 line)       | 2, 24/07/2021, 18:10:07, P1, 60, 54.8, 43.8, 37.7, 39.6, 39.6, 57.4, 44.6, 41.3, 41.5,<br>-, -, 39.6, 39.6, 42.8, 40.8, 40.3, 39.9, 39.6, 39.4, 39.1, 38.9, 38.5, 38.2, 0, P2, 60,<br>65.7, 55.7, 48.5, 52.6, 51.2, 69.0, 56.2, 53.3, 53.7, -, -, 51.2, 51.2, 54.6, 52.9, 52.2,<br>51.7, 51.2, 50.8, 50.4, 50.1, 49.6, 49.1, 0, P3, 60, 68.4, 61.1, 49.5, 55.3, 52.9, 70.7,<br>57.9, 55.9, 56.6, -, -, 52.9, 52.9, 57.8, 54.8, 53.8, 53.2, 52.7, 52.3, 51.8, 51.4, 51.0,<br>50.4, 0, SA, 42.3, 44.3, 43.1, 32.7, 37.2, 35.0, 39.1, 36.5, 44.5, 43.9, 42.7, 39.8,<br>37.3, 34.2, 32.0, 27.6, 30.1, 25.9, 21.4, 18.1, 15.2, 13.7, 14.4, 15.0, 14.3, 15.1, 15.4,<br>16.1, 17.3, 18.2, 19.5, 39.6, 51.2, 52.9, SM, 55.0, 53.4, 50.2, 44.1, 46.0, 43.0, 52.2,<br>43.7, 50.3, 53.0, 49.2, 46.1, 44.4, 42.1, 40.3, 30.7, 33.0, 28.8, 23.7, 20.7, 17.2, 16.6,<br>16.3, 20.7, 19.4, 16.0, 16.6, 17.0, 19.2, 18.9, 21.0, 44.2, 56.0, 61.5, SN, 15.5, 24.3,<br>23.8, 14.2, 21.9, 19.5, 19.3, 25.9, 34.2, 34.4, 33.6, 31.7, 30.0, 29.0, 26.3, 24.0, 26.8,<br>22.9, 18.5, 15.7, 12.5, 11.6, 12.5, 13.3, 12.9, 13.9, 14.4, 15.3, 16.6, 17.6, 18.8, 37.2,<br>47.9, 48.7, DR, 59, 0, 303.75, 3.31, 90.00, 6.36, DA, 2.96, 3.04, 3.03, 3.20, 3.15, 3.08,<br>3.08, 3.22, 3.25, 3.21, 3.13, 2.91, 3.09, 3.06, 3.11, 3.30, 3.15, 3.13, 3.27, 3.13, 2.94,<br>2.96, 3.02, 3.08, 3.25, 3.30, 3.27, 3.31, 2.96, 3.12, 2.95, 3.15, 5.50, 5.50, 5.65, 5.73,<br>5.75, 5.74, 6.05, 6.14, 6.36, 6.02, 5.99, 6.12, 5.89, 5.76, 5.83, 6.12, 5.73, DH, 1, 2,<br>1, 1, 1, 2, 3, 2, 1, 5, 5, 10, 2, 6, 8, 3, 1, 2, 4, 3                                                                                                    |
|                            |                                                                                                    |

\_

#### **B.4** STRUCTURE OF THE SVT FILE

File header - cf. Tab. B.1.1.
Unit and software specification - cf. Tab. B.1.2.
SETUP DATA - cf. Tab. B.1.20
File-end-marker - cf. Tab. B.1.23.

### B.5 STRUCTURE OF THE SVA FILE

## Format

- unit instrument type
- version specification version

## <conditions>

```
The <conditions> is the set of <condition> items
```

<condition> has the attributes id (value of type int) and name (string of max 10 characters)

<condition> consists of <condition\_start> and <condition\_stop> item. The <condition\_stop> item is optional.

```
<condition id="N" name="ConditionN">
        <condition_start>
        ...
        </condition_start>
        <condition_stop>
        ...
        </condition_stop>
</condition>
```

The <condition\_start> and <condition\_stop> items consist of:

 condition\_type – condition type (<condition\_type type="enum">"THRESHOLD/TIME/SYSTEM/SPECTRUM/METEO</condition type>)

Available types of conditions: THRESHOLD/TIME/SYSTEM/SPECTRUM/METEO

The optional **<condition\_stop>** item must be of the same type as **<condition\_start>**. Depending on the condition type, the **<condition\_start>** and **<condition\_stop>** items contain additional items.

#### THRESHOLD type condition

source – trigger source, e.g.
 <source type="enum">PEAK/MAX/MIN/LEQ/SPL/SEL/LDEN/LTM3/LTM5/L<i>/P-P/RMS/LR1/LR2/LE1/LE2</source>, gdzie <i> - is a statistics index: "1", "2" do "10";

Available results: PEAK/MAX/MIN/LEQ/SPL/SEL/LDEN/LTM3/LTM5/LR1/LR2/LE1/LE2/L<i>.

- profile profile number for which the result specified by source is to be the source of the trigger
- integration result integration time (e.g. <integration type="enum">1S/INT\_TIME/LOGGER\_STEP</integration>)
- **threshold** trigger threshold (e.g. <threshold type="dB">75.00</threshold>)
- min\_duration optional, minimum threshold crossing time (e.g. <min\_duration type="time">00:00:10</min\_duration>)
- **operation** determines whether the threshold is to be exceeded from above or below: +,- (e.g. <operation>+</operation>

#### TIME type condition

- time trigger time range
- weekday days of activity (e.g., <weekday type="weekday">"SU,MO,TU,WE,TH,FR,SA"</weekday>)

<time> contains items:

- start (time in format hh:mm:ss)
- stop (time in format hh:mm:ss)

#### SYSTEM type condition

- source (description below)
- thresholds (description below)
- min\_duration optional, minimum condition duration (e.g.,

<min\_duration type="time">00:00:10</min\_duration>)

<**source**> contains items:

• trigger - trigger source (e.g., <trigger type="enum">LOW\_BAT</source>)

The values that **trigger** takes:

POWER\_ON/POWER\_OFF/START/STOP/EXT\_POW\_ON/EXT\_POW\_OFF/LOW\_BAT/LOW\_MEM/ SYS\_CHECK\_FAIL/MODEM\_ON/MODEM\_OFF/AUTO\_CAL\_RESULT/FTP\_PUSH\_FAIL/FTP\_PULL \_FAIL/CAL\_TOO\_OLD/EXTIO\_TRIG/SYS\_CHECK\_OK/BAT\_OK/MEM\_OK/METEO\_ON/METEO\_OF F/DEVICE\_TILT/DEVICE\_VERTICAL/LOCATION/INSTR\_ERROR

<thresholds> contains items:

- low\_bat low battery threshold (1-12), [h] (e.g. <low\_bat type="int">3</low\_bat>)
- **low\_mem** memory occupancy threshold on the SD card (5,10,15,20,30,40,50), [%] (e.g. <low\_mem type="int">10</low\_mem>)

#### SPECTRUM type condition

- source spectrum (e.g., <source type="enum">1\_3\_OCTAVE</source>). Source takes values: OCTAVE/1\_3\_OCTAVE.
- **spectrum\_type** type of spectrum (e.g., <spectrum\_type type="enum">AVERAGED </spectrum\_type>). Spectrum type takes values: AVERAGED/INSTANT/MAX/MIN
- thresholds (description below)
- min\_duration optional, minimum threshold crossing time (e.g., <min\_duration type="time">00:00:10</min\_duration>)
- **operation** determines whether the threshold is to be exceeded from above or below: +,- (e.g., <operation>+</operation>

<thresholds> contains items:

- **spectrum\_threshold** has the attributes **freq** (value of double type) and **type** (e.g., <spectrum\_threshold freq="1000.00" type="dB">70.00</spectrum\_threshold>)
- total\_threshold has the attributes filt (value of text type) and type (e.g., <total\_threshold filt="A" type="dB">70.00</total\_threshold>)

**Note:** The **freq** attributes must match the selected spectrum (OCTAVE/1\_3\_OCTAVE). The **filt** attributes take values: ",A", ",C" lub ",Z".

#### METEO type condition

- **source** trigger source (e.g., <source type="enum"> WIND\_MAX/WIND\_AVER/RAIN</source>)
- integration (e.g., <integration type="enum">1S/INT\_TIME/LOGGER\_STEP</integration>)
- threshold trigger threshold for wind (e.g., <threshold type="m/s">1.0</threshold>)
- direction wind direction (e.g., <direction type="degree">185</direction>)
- sector wind sector (e.g., <sector type="degree">10</sector>)
- **min\_duration** optional, minimum threshold crossing time (e.g., <min\_duration type="time">00:00:20</min\_duration>)
- **operation** determines whether the threshold is to be exceeded from above or below: +,- (e.g., <operation>+</operation>

#### <events>

#### <events> is the set of <event> items

```
<events>
    <event id="1" name="Event1">
        ...
        </event id="1" name="Event1">
        ...
        </event id="2" name="Event2">
        ...
        </event id="2" name="Event2">
        ...
        </event id="N" name="EventN">
        ...
        </event id="N" name="EventN">
        ...
        </event>
```

</events>

<event> has the attributes id (value of type int) and name (string of max 16 characters).

#### <event> contains items:

- active (e.g., <active>TRUE</active>)
- trigger\_condition logical operation on conditions being the sum of products, max 25 characters string (e.g. <trigger\_condition type="enum">(1AND2)OR(3AND4)</trigger\_condition> where (1AND2)OR(3AND4) means a logical operation of conditions with identifiers 1,2,3,4)
- action action on triggering

## <action>

The <action> item may include actions of type:

- marker
- audio
- i\_o
- sms
- email

#### <marker> action

- active (e.g., <active>TRUE</active>)
- marker\_point (e.g., <marker\_point>FALSE</marker\_point>)

#### <audio> action

- active (e.g., <active>TRUE</active>)
- max\_duration optional, maximum duration of the action (time in format hh:mm:ss)
- min\_break optional, minimum interval between successive actions (time in format hh:mm:ss)
- pre\_trigger optional (time in format hh:mm:ss)
- post\_trigger optional (time in format hh:mm:ss)

#### <io> action

- active (e.g., <active>TRUE</active>)
- max\_duration optional, maximum duration of the action (time in format hh:mm:ss)
- min\_break optional, minimum interval between successive actions (time in format hh:mm:ss)

<sms> action

- active (e.g., <active>TRUE</active>)
- min\_break optional, minimum interval between successive actions (time in format hh:mm:ss)
- number\_ids (description below)
- message (e.g., <message type="text">text</message>)
- action\_trigger (<action\_trigger type="enum">START/STOP/DELAY/CONTINUOUS</action\_trigger>
- **action\_delay** optional time from the start of the event, after which the action is to take place, applies to the case when action\_trigger is set to DELAY (time in the format hh:mm:ss)

*Note:* The "message" item is not presented in SV 200/200A! Entering this parameter will NOT be treated as an error.

<number\_ids> contains items:

number\_id – item id <number> (e.g., <number\_id type="int">1</number\_id>)

#### <email> action

- active (e.g., <active>TRUE</active>)
- **min\_break** optional, minimum interval between successive actions (time in format hh:mm:ss)
- recipient\_ids (description below)
- subject (e.g., <subject type="text">Temat</subject>)
- message (e.g., <message type="text">text</message>)
- action\_trigger (<action\_trigger type="enum">START/STOP/DELAY/CONTINUOUS</action\_trigger>
- **action\_delay** optional time from the start of the event, after which the action is to take place, applies to the case when action\_trigger is set to DELAY (time in the format hh:mm:ss)

*Note:* The "subject" and "message" items are not presented in SV 200/200A! Entering these parameters will NOT be treated as an error.

The <**recipient\_ids**> item contains items:

• recipient \_id - item id <recipient> (e.g., <recipient \_id type="int">2</recipient \_id>)

#### <addresses>

<addresses> is a set of items <email\_address>, <phone\_nr>, <url\_address>

```
<addresses>
<emails>
...
</emails>
<phones>
...
</phones>
```

```
<urls>
...
</urls>
</addresses>
```

<emails> contains items:

 recipient - has the attributes id (value of type int) and type (e.g., <recipient id="1" name="recipient" type="text">email@smtp.pl</recipient>)

ontains items:

 number - has the attributes id (value of type int) and type (e.g., <number id="3" name="number" type="text">+48123456789</number>)

## Data types

Each basic element stores the value of one of the following types:

- function
- enum
- bool
- int
- dB
- dB10
- dB100
- time (time in the format hh:mm:ss)
- min (minutes)
- · day of week
- text

#### Parameters depending on the instrument type

| Parameter          | Description                                                         | SVAN 977 | SV 200A | SV 200   |
|--------------------|---------------------------------------------------------------------|----------|---------|----------|
| N_ALARM_CONDITIONS | number of conditions                                                | 10       | 10      | 5        |
| N_ALARM_EVENTS     | Number of events                                                    | 10       | 10      | 5        |
| N_ALARM_EMAILS     | number of e-mail addresses<br>(number of characters per<br>address) | 5(48)    | 5(48)   | 5(48)    |
| N_ALARM_PHONES     | Number of telephone<br>numbers (number of<br>characters per number) | 5(15)    | 5(15)   | 5(15)    |
| N_CONDITION_NAME   | maximum length of the condition name field                          | 15       | 15      | not used |
| N_EVENT_NAME       | maximum length of the event name field                              | 16       | 16      | 16       |

### B.6 STRUCTURE OF THE TXT FILE

C.TXT files are calibration and system check history files. These files contain records of every calibration or system check performed on the instrument.

*Note:* Do not delete these files since they might be useful in case of support.

C.TXT files are text files which can be opened by any text editor. The format of these files is described as follows.

Every C.TXT file starts with a header separated by lines containing stars "\*", for example:

// Calibration and system check history file

// File version, 1.21

// Created, 01/01/2020, 01:49:11

// Unit, 200A, SN, 3500

// Date, Time, Calibration Type, Calibration Result, Calibration Applied, Calibration Factor, Calibration Level, pre Background Level, post Background Level

"//" at the beginning of each line identifies a header line. Each parameter is comma separated from values and other parameters like "*Created, 01/01/2020, 01:49:11*" which makes it easy to import into Excel or other spreadsheet program.

After the header C.TXT file contains calibration and system check records; one record per one line of the file. The line of the header starting with "// Date, Time..." identifies calibration and system check records contents, for example:

"01/01/2020, 06:01:22, Factory , OK, YES, 0.81, 114.00, -, -"

A Factory calibration of +0.81dB was recovered by Clear Setup feature at 6:01 January 1, 2020.

"26/01/2020, 18:41:22, Manual , OK, YES, 0.20, -, -, -"

The instrument was calibrated "manually" using instrument's menu at 18:41 January 26, 2020. Calibration result was in tolerance "OK" and calibration factor of +0.20dB was applied "YES".

#### "27/01/2020, 23:02:34, System Check, OK, NO, -0.18, 94.18, 54.1, 62.9"

A System Check was performed at 23:02 January 27, 2020. System Check result of -0.18dB was in tolerance and background noise was at least 20dB below System Check level "OK". System Check result was not applied as calibration factor "NO". System Check measured level was 94.18dB. During this System Check pre and post background noise (1s LeqC value) was accordingly 54.1dB and 62.9dB.

Possible Calibration Types for SV 200A are:

"Automatic" - using acoustical calibrator and auto-calibration feature

212

"Remote" – by means of remote commend #1,Q, see appendix A

"Factory" - using Clear Setup feature

"System Check" - System Check record

*"Manual"* – using acoustical calibrator and instrument's calibration menu

## B.7 STRUCTURE OF THE LOG FILE

S.LOG files are system log files which contain different information about SV200A behaviour. This information is intended to be used by a programmer in case of debugging or support and normally is not useful for an end user.

1GB of disk space is reserved for log files by default. It means that older files above 1GB space are deleted automatically. It is possible to change this limit and some other settings of S.LOG files using Setup Editor of SvanPC++, but leaving defaults is recommended.

Note: Do not delete these files since they might be useful in case of support.

S.LOG files are text files which can be opened by any text editor. The format of these files is more or less readable by a human, but to keep file size as small as possible a lot of abbreviations were introduced. Since the format of S.LOG files is continuously updated only several basic rules are explained in this manual.

Every S.LOG file starts with a header separated by lines containing stars "\*", for example:

System log v1.01 Created: 2020.12.28 18:17:01 System log mask: 3FF7 System log split: 10MB System log limit: 1024MB Unit: BETA 200A, SN 3503 Firmware v1.05.076 (7.12.2020) Firmware CRC: FE63(OK) COP CRC: 74AD(OK) File system v1.05 Bootstrap v2.06 Hardboot v2.02 PIC v1.06 SD card: 15185MB \_\_\_\_\_ All radio modules are off

-----

Battery info Manufacture: "Svantek Sp. z o.o." Manuf. date: 01.01.2020 SN: 00001 Chemistry: "LION" (2012) Design: 10800V, 6700mAh FullChargeCap: 6320mAh RelStateOfCharge: 100% MaxError: 1% PermanentFail: 0000, 0000 -----SD card last state: OK! \_\_\_\_\_ System start state SysState: 0x2105,0x80 PicReset: 0 WdtReset: 0 \*\*\*\*\*

After the header S.LOG file includes different events like communication, remote commands, advanced alarms, system etc. The main rule for the events is one event per one line of the S.LOG file. For example:

31 09:32:51 M > at+csq 31 09:32:51 M < +CSQ: 6,2 31 09:32:51 M < OK

where: "31" is a day of a month "09:32:51" is a time "M" – is event identifier (M for the (3G/4G) modem) ">" is direction identifier (command sent to the modem)

Possible direction identifiers:

">" – a command sent to the module

"<" - a response received from the module

"-" - unspecified direction

Possible event identifiers are:

"-" - a system event

"E" – an email event

"S" – an SMS event

- "RC" a remote command event
- "A" an advanced alarms event
- "M" a 3G/4G modem event
- "W" a WLAN module event
- "L" a LAN module event
- "B" a Bluetooth module event
- "U" an USB event
- "R" a Serial Interface event

#### **B.8 DATE AND TIME**

Following function written in C explain how the date and time are coded:

# Appendix C.TECHNICAL SPECIFICATIONS

## C.1 SPECIFICATION OF SV 200A IN THE STANDARD CONFIGURATION

#### Statement of performance

SV 200A working as the sound level meter (SLM) with all listed below accessories meets requirements of the IEC 61672:2013 for the Class 1 Group X instruments.

| Configuration of the complete SLM       |                                                                                                    |
|-----------------------------------------|----------------------------------------------------------------------------------------------------|
| SV 200A                                 | sound analyser with built-in microphone preamplifier, MK 255S, prepolarised free-field microphone (1/2", nominal sensitivity 50 mV/Pa) and SA 209 windscreen with the antibird spike |
| Recommended calibrator:                 |                                                                                                    |
| SV 36                                   | Class 1 sound calibrator: 94/114 dB@1000 Hz or equivalent (not included in the standard set)                                                                                         |
| Accessories included in SV 200A instrum | ent set                                                                                                    |
| SB 274                                  | power supply unit (IP66)                                                                                                    |
| SC 256A                                 | USB cable                                                                                                    |
| Antennas                                | mobile, WLAN                                                                                                    |
| Accessories available:                  |                                                                                                    |
| SB 270                                  | solar panel                                                                                                    |
| SP 200                                  | adapter for the LAN network                                                                                                    |
| SA 206                                  | Manfrotto telescopic mast                                                                                                    |
| External complementary units            |                                                                                                    |
| SP 275                                  | weather station based on Vaisala WXT53x module                                                                                                    |
| SP 276                                  | weather station based on GILL module                                                                                                    |
|                                         |                                                                                                    |

### Measured quantities

The measured quantities in the sound meter mode: SPL, Leq, SEL, Lden, Ltm3, Ltm5, Lpeak, Lmax, Lmin, Ln.

The definitions for measured quantities are given in Appendix D.

#### Additional features

- Overload indication
- Under-range indication
- Battery state indication
- GPS positioning and time synchronization

216

- Temperature, pressure and humidity sensors
- Noise sources direction determination
- Electrostatic actuator for system check
- Bluetooth module
- mobile modem (2G/3G/4G)
- WLAN/LAN module

#### Normal operating mode

**SV 200A** complete instrument including the MK 255S microphone and the SA 209 windscreen with the antibird spike and with following settings: **Microphone** compensation - **On**, **Outdoor** compensation – **Environment** or **Airport** (path: *<Menu> / Measurement / Comp. Filter* – see Chapter <u>5.1.2</u>).

#### **Conformance testing**

This chapter contains the information needed to conduct conformance testing according to the specified standards.

Mounting for acoustical tests

Electrical substitute for the microphone

The microphone must be mounted on the preamplifier.

To obtain a BNC type electrical input, the microphone must be replaced by the electrical microphone impedance ST 02 with the serial capacitance 18 pF +/- 10%.

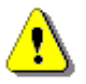

*Note:* For the electrical conformance tests, the *Microphone* compensation must be set to *Off* (path: <*Menu>* / *Measurement* / *Comp. Filter*).

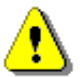

**Note:** For the comparison coupler evaluation, the **Microphone** compensation must be set to **On** and the **Outdoor** compensation must be set to **Off** (path: <Menu> / Measurement / Comp. Filter).

⚠

**Note:** For the free filed evaluation, the **Microphone** compensation must be set to **On** and the **Outdoor** compensation must be set to **Environment** or **Airport** (path: <Menu> / Measurement / Comp. Filter).

#### Periodical test upper frequency 8 kHz

#### Linear operating range

 Table C.1.1.
 Linear operating ranges for 0 deg incidence angle (Airport filter), for the sinusoidal signal and microphone sensitivity 50 mV/Pa

| [dB]    | LA   | S/F | L        | BS/F | Lc   | S/F | Lz   | S/F | LA   | eqT | LB   | eqT | Lc   | eqT | L <sub>AE</sub><br>(t <sub>int</sub> = 2 s) |     | LCpe     |     |
|---------|------|-----|----------|------|------|-----|------|-----|------|-----|------|-----|------|-----|---------------------------------------------|-----|----------|-----|
|         | from | to  | fro<br>m | to   | from | to  | from | to  | from | to  | from | to  | from | to  | from                                        | to  | fro<br>m | to  |
| 31.5 Hz | 25   | 90  | 25       | 113  | 25   | 127 | 30   | 130 | 25   | 90  | 25   | 113 | 25   | 127 | 28                                          | 93  | 50       | 130 |
| 500 Hz  | 25   | 126 | 25       | 129  | 25   | 130 | 30   | 130 | 25   | 126 | 25   | 129 | 25   | 130 | 28                                          | 129 | 50       | 133 |
| 1 kHz   | 25   | 130 | 25       | 130  | 25   | 130 | 30   | 130 | 25   | 130 | 25   | 130 | 25   | 130 | 28                                          | 133 | 50       | 133 |
| 4 kHz    | 25 | 131 | 25 | 129 | 25 | 129 | 30 | 130 | 25 | 131 | 25 | 129 | 25 | 129 | 28 | 134 | 50 | 133 |
|----------|----|-----|----|-----|----|-----|----|-----|----|-----|----|-----|----|-----|----|-----|----|-----|
| 8 kHz    | 25 | 129 | 25 | 127 | 25 | 127 | 30 | 130 | 25 | 129 | 25 | 127 | 25 | 127 | 28 | 132 | 50 | 130 |
| 12.5 kHz | 25 | 125 | 25 | 124 | 25 | 124 | 30 | 130 | 25 | 125 | 25 | 124 | 25 | 124 | 28 | 128 | 50 | 127 |

 Table C.1.2.
 Linear operating ranges for 90 deg incidence angle (Environmental filter), for the sinusoidal signal and microphone sensitivity 50 mV/Pa

| [dB] |          | LA   | S/F | L        | BS/F | Lc   | S/F | Lz   | 'S/F | LA   | eqT | LB   | eqT | L <sub>CeqT</sub> |     | L <sub>AE</sub><br>(t <sub>int</sub> = 2 s) |     | L <sub>Cpeak</sub> |     |
|------|----------|------|-----|----------|------|------|-----|------|------|------|-----|------|-----|-------------------|-----|---------------------------------------------|-----|--------------------|-----|
|      |          | from | to  | fro<br>m | to   | from | to  | from | to   | from | to  | from | to  | from              | to  | from                                        | to  | fro<br>m           | to  |
|      | 31.5 Hz  | 25   | 90  | 25       | 113  | 25   | 127 | 30   | 130  | 25   | 90  | 25   | 113 | 25                | 127 | 28                                          | 93  | 50                 | 130 |
|      | 500 Hz   | 25   | 126 | 25       | 129  | 25   | 130 | 30   | 130  | 25   | 126 | 25   | 129 | 25                | 130 | 28                                          | 129 | 50                 | 133 |
|      | 1 kHz    | 25   | 130 | 25       | 130  | 25   | 130 | 30   | 130  | 25   | 130 | 25   | 130 | 25                | 130 | 28                                          | 133 | 50                 | 133 |
|      | 4 kHz    | 25   | 131 | 25       | 129  | 25   | 129 | 30   | 130  | 25   | 131 | 25   | 129 | 25                | 129 | 28                                          | 134 | 50                 | 133 |
|      | 8 kHz    | 25   | 129 | 25       | 127  | 25   | 127 | 30   | 130  | 25   | 129 | 25   | 127 | 25                | 127 | 28                                          | 132 | 50                 | 130 |
|      | 12.5 kHz | 25   | 125 | 25       | 124  | 25   | 124 | 30   | 130  | 25   | 125 | 25   | 124 | 25                | 124 | 28                                          | 128 | 50                 | 127 |

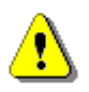

**Note:** For the signals with the crest factor n > 1.41 upper measuring range of the RMS (**LEQ** and **SPL**) is reduced. The valid upper limit can be calculated according to the below given formula:  $A_n = 130 - 20\log(n/\sqrt{2})$ , where **A** is the upper limit for the sinusoidal signal.

Example: For the crest factor n = 10 the upper limit is  $A_{10} = 113 \text{ dB}$ .

| Starting point at which tests of level linearity shall begin | 114.0 dB (74.0 dB @ 31.5 Hz)                                 |
|--------------------------------------------------------------|--------------------------------------------------------------|
| Measuring frequency range of the acoustic pressure (-3 dB)   | 3.5 Hz ÷ 20 000 Hz.                                          |
| Basic measurement error of the acoustic pressure             | < 0.7 dB (measured for the reference conditions, see below). |

# Weighting filters (see C.3)

- Z meeting requirements of the IEC 61672-1:2013 standard for the Class 1 "Z" filter
- A meeting requirements of the IEC 651 and IEC 61672-1:2013 standard for the Class 1 "A" filter
- C meeting requirements of the IEC 651 and IEC 61672-1:2013 standard for the Class 1 "C" filter
- B meeting requirements of the IEC 651 and IEC 61672-1:2013 standard for the Class 1 "B" filter

| Table C.1.3. | Self-generated noise for different weighting filter | S |
|--------------|-----------------------------------------------------|---|
|              |                                                     | _ |

|                  |         | Electrical *) |         | Acoustical compensated |         |         |  |  |
|------------------|---------|---------------|---------|------------------------|---------|---------|--|--|
| Weighting filter | Α       | С             | Z       | Α                      | С       | z       |  |  |
| Noise            | < 13 dB | < 14 dB       | < 15 dB | < 15 dB                | < 15 dB | < 20 dB |  |  |

\*) measured with the ST 02 microphone equivalent impedance 18 pF +/-10%

# Special filters

Frequency response of SV 200A is compensated by means of two digital filters:

| Environment  | compensation filter that improves the complete instrument frequency response in the free field for the reference acoustic wave incidence angle 90 deg |
|--------------|----------------------------------------------------------------------------------------------------|
| Airport      | compensation filter that improves the complete instrument frequency response in the free field for the reference acoustic wave incidence angle 0 deg  |
| RMS detector |                                                                                                    |
| Digital      | "True RMS" with Peak detection,                                                                                                    |
| Resolution   | 0.1 dB                                                                                                    |
| Range        | 327.7 dB                                                                                                    |

Crest Factor
 unlimited (for signals in 20 kHz band).

### Overload detector

The instrument has the built-in overload detectors. Both A/D converter and input amplifier overload conditions are detected. The overload in the measurement channel (in its analogue part) and the overload of the analogue / digital converter are both detected. The "overload" indication appears when the input signal amplitude is 0.5 dB above the declared "Peak measurement range".

#### Underrange detector

The instrument has the built-in under-range detector. The "underrange" indication appears when the RMS value for the elapsed time is below the lower linear operating range.

# Time weighting characteristics (Exponential averaging)

| Slow    | "S" according to IEC 61672-1:2013 Class 1, Equivalent Time Constant 1000 ms               |
|---------|-------------------------------------------------------------------------------------------|
| Fast    | "F" according to IEC 61672-1:2013 Class 1, Equivalent Time Constant 125 ms                |
| Impulse | "I" according to IEC 60804:2000 Class 1, Equivalent Time Constant 35 ms, Hold Time 1500 s |

#### Reference conditions as per IEC 61672-1:2013

| Class of the acoustic field   | Free field                                                                                                    |
|-------------------------------|----------------------------------------------------------------------------------------------------|
| Reference acoustic pressure   | 114.0 dB (related to 20 μPa)                                                                                                 |
| Reference frequency           | 1000 Hz                                                                                                    |
| Reference temperature         | +23°C                                                                                                    |
| Reference relative humidity   | 50 %                                                                                                    |
| Reference static pressure     | 1013.25 hPa                                                                                                    |
| Reference incidence direction | perpendicular to the microphone diaphragm.                                                                                   |
| Maximum peak voltage          | 30 V Peak-Peak (Maximum peak voltage of input sinusoidal signal, which can be lead to the SLM without destruction the meter) |
| Auto-start time               | 1 min. (for 0.1 dB accuracy)                                                                                                 |

**Typical stabilization time** after change in 1 minute environmental conditions

**Time shift after completion** of a < 1 sec measurement, before a measurement is shown

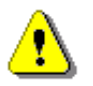

**Note:** When the instruments are moved from a warm environment with high humidity, to a colder environment, care should be taken not to produce condensation inside the instruments. In this case, much longer stabilization periods may be necessary.

#### Environmental, electrostatic and radio frequency criteria

| Effect of humidity               | < 0.5~dB (for 30% <rh<90% 1000="" 40°c="" and="" at="" hz)<="" th=""></rh<90%> |
|----------------------------------|--------------------------------------------------------------------------------|
| Effect of magnetic field         | < 15 dB (A) or < 25 dB (Z) (for 80 A/m and 50 Hz)                              |
| Effect of radio frequency fields | < +/-0.5 dB @ 74 dB and 10V/m electromagnetic field                            |

The greatest susceptibility (the least immunity) is achieved when the SLM is placed parallel to the radio frequency field and Z filter and time weighting F are selected and the SPL measurements are considered.

#### Effect of electrostatic discharge meets requirements of IEC 61672-1:2013

During electrostatic discharge, the influence of the displayed results could be observed.

No changes in instrument operation state, configuration or stored data corruption were found out.

| Effect of ambient pressure  | < 0.01 dB/kPa                                                                         |
|-----------------------------|---------------------------------------------------------------------------------------|
| Effect of temperature       | < 0.5 dB (from -10°C to + 50°C)                                                       |
| Operating temperature range | from -30°C to + 60°C                                                                  |
| Storage temperature range   | from -40°C to + 60°C                                                                  |
| Humidity                    | 99% RH in 40°C (not-condensed)                                                        |
| Battery state indication    | 0-100% of the battery state of charge                                                 |
| Ingres Protection           | IP54 - significant protection from dust, protection from rain, spraying and splashing |

#### **Calibration**

Acoustical - with the SV 36 sound calibrator (or equivalent):

| • | Calibration level for the pressure field                       | 114.0 dB (equal to the calibrator pressure level - see calibration chart of the used calibrator)                                     |
|---|----------------------------------------------------------------|----------------------------------------------------------------------------------------------------|
| • | Calibration level for the free field and 0 deg incidence angle | 114.0 dB (equal to the calibration level for the pressure field minus free field correction of MK 255S at 1000 Hz – see Table C.1.3) |

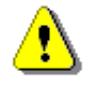

**Note:** The above levels correspond to 114 dB of calibrator's sound pressure. If the calibrator has a different sound pressure than 114 dB, the calibration levels must be accordingly adjusted.

#### **Microphone**

| MK 255S             | prepolarised free-field ½" condenser microphone  |
|---------------------|--------------------------------------------------|
| Nominal sensitivity | 50 mV/Pa (corresponding to -26 dBV/Pa re 1 V/Pa) |
| Capacitance         | 17 pF.                                           |
| Reference point     | geometric center of the microphone diaphragm.    |

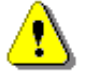

*Note:* Maximum sound pressure level that can affect the microphone without destroying its membrane is 146 dB.

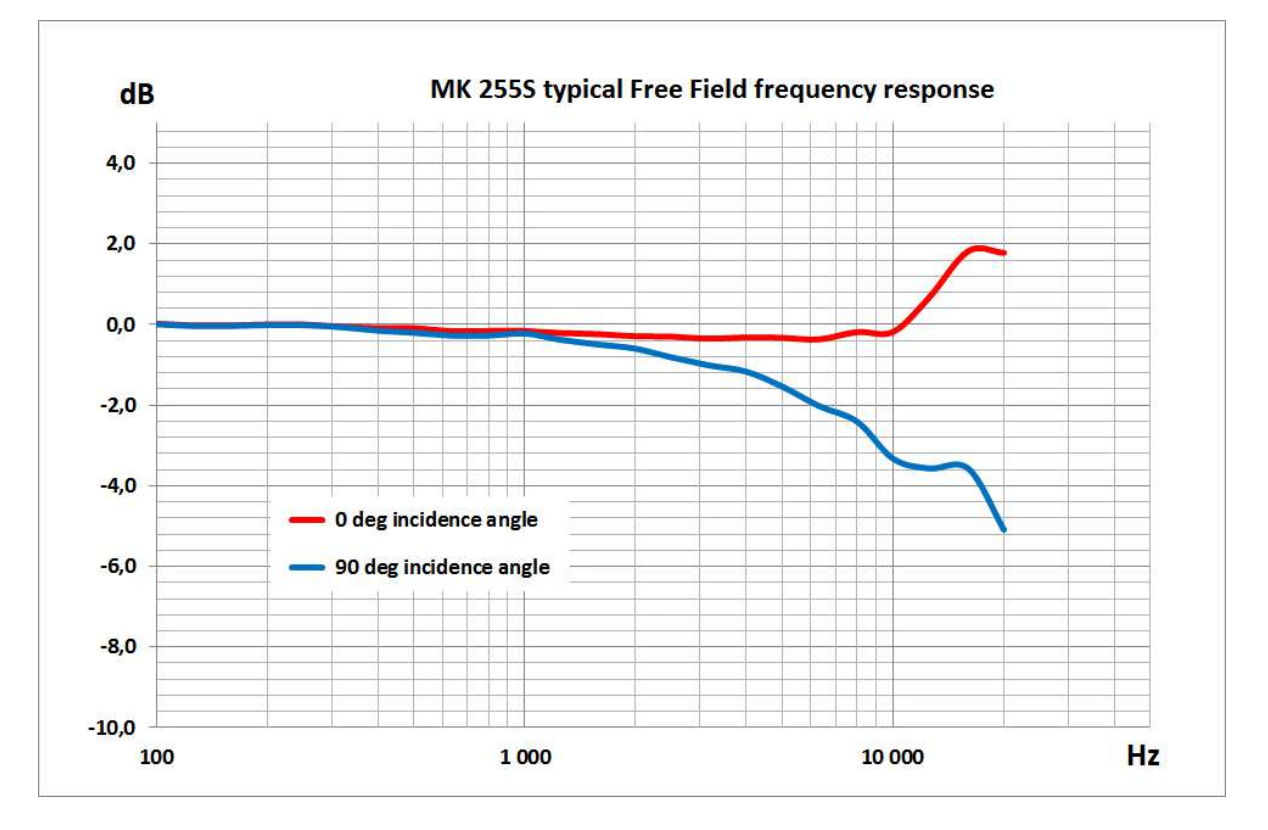

# MK 255S typical Free Field frequency response

 Table C.1.4.
 MK 255S typical Free Field frequency response and corrections for 0 deg and 90 deg incidence angle

|           | MK 255S Free             | Field response            | MK 255S Free F           | ield corrections          | Uncertainty |
|-----------|--------------------------|---------------------------|--------------------------|---------------------------|-------------|
| Frequency | 0 deg<br>incidence angle | 90 deg<br>incidence angle | 0 deg<br>incidence angle | 90 deg<br>incidence angle | (IEC 62585) |
| [Hz]      | [dB]                     | [dB]                      | [dB]                     | [dB]                      | [dB]        |
| 20        | -0.50                    | -0.50                     | 0.00                     | 0.00                      |             |
| 25        | -0.34                    | -0.34                     | 0.00                     | 0.00                      |             |
| 32        | -0.20                    | -0.20                     | 0.00                     | 0.00                      |             |

|           | MK 255S Free             | Field response            | MK 255S Free F           | ield corrections          | Uncertainty |
|-----------|--------------------------|---------------------------|--------------------------|---------------------------|-------------|
| Frequency | 0 deg<br>incidence angle | 90 deg<br>incidence angle | 0 deg<br>incidence angle | 90 deg<br>incidence angle | (IEC 62585) |
| [Hz]      | [dB]                     | [dB]                      | [dB]                     | [dB]                      | [dB]        |
| 40        | -0.12                    | -0.12                     | 0.00                     | 0.00                      |             |
| 50        | -0.10                    | -0.10                     | 0.00                     | 0.00                      |             |
| 63        | -0.02                    | -0.02                     | 0.00                     | 0.00                      | 0.25        |
| 80        | 0.02                     | 0.02                      | 0.00                     | 0.00                      | 0.25        |
| 100       | 0.02                     | 0.02                      | 0.00                     | 0.00                      | 0.25        |
| 125       | -0.02                    | -0.02                     | 0.00                     | 0.00                      | 0.25        |
| 160       | -0.02                    | -0.02                     | 0.00                     | 0.00                      | 0.25        |
| 200       | 0.00                     | 0.00                      | 0.00                     | 0.00                      | 0.25        |
| 250       | 0.00                     | 0.00                      | 0.00                     | 0.00                      | 0.25        |
| 315       | -0.05                    | -0.05                     | -0.05                    | -0.05                     | 0.25        |
| 400       | -0.09                    | -0.14                     | -0.07                    | -0.12                     | 0.25        |
| 500       | -0.09                    | -0.19                     | -0.07                    | -0.17                     | 0.25        |
| 630       | -0.16                    | -0.26                     | -0.06                    | -0.16                     | 0.25        |
| 800       | -0.16                    | -0.26                     | -0.04                    | -0.14                     | 0.25        |
| 1 000     | -0.16                    | -0.21                     | -0.04                    | -0.09                     | 0.25        |
| 1 250     | -0.21                    | -0.36                     | -0.03                    | -0.18                     | 0.25        |
| 1 600     | -0.24                    | -0.49                     | 0.02                     | -0.23                     | 0.25        |
| 2 000     | -0.29                    | -0.59                     | 0.13                     | -0.17                     | 0.25        |
| 2 500     | -0.30                    | -0.80                     | 0.30                     | -0.20                     | 0.25        |
| 3 150     | -0.35                    | -1.00                     | 0.55                     | -0.10                     | 0.25        |
| 4 000     | -0.32                    | -1.16                     | 1.00                     | 0.16                      | 0.25        |
| 5 000     | -0.33                    | -1.53                     | 1.55                     | 0.35                      | 0.35        |
| 6 300     | -0.37                    | -2.02                     | 2.21                     | 0.56                      | 0.35        |
| 8 000     | -0.19                    | -2.41                     | 3.35                     | 1.12                      | 0.35        |
| 10 000    | -0.18                    | -3.33                     | 4.83                     | 1.68                      | 0.35        |
| 12 500    | 0.66                     | -3.58                     | 6.94                     | 2.71                      | 0.50        |
| 16 000    | 1.82                     | -3.58                     | 9.16                     | 3.76                      | 0.50        |
| 20 000    | 1.78                     | -5.11                     | 11.59                    | 4.71                      | 0.50        |

SV 200A Free Field frequency response

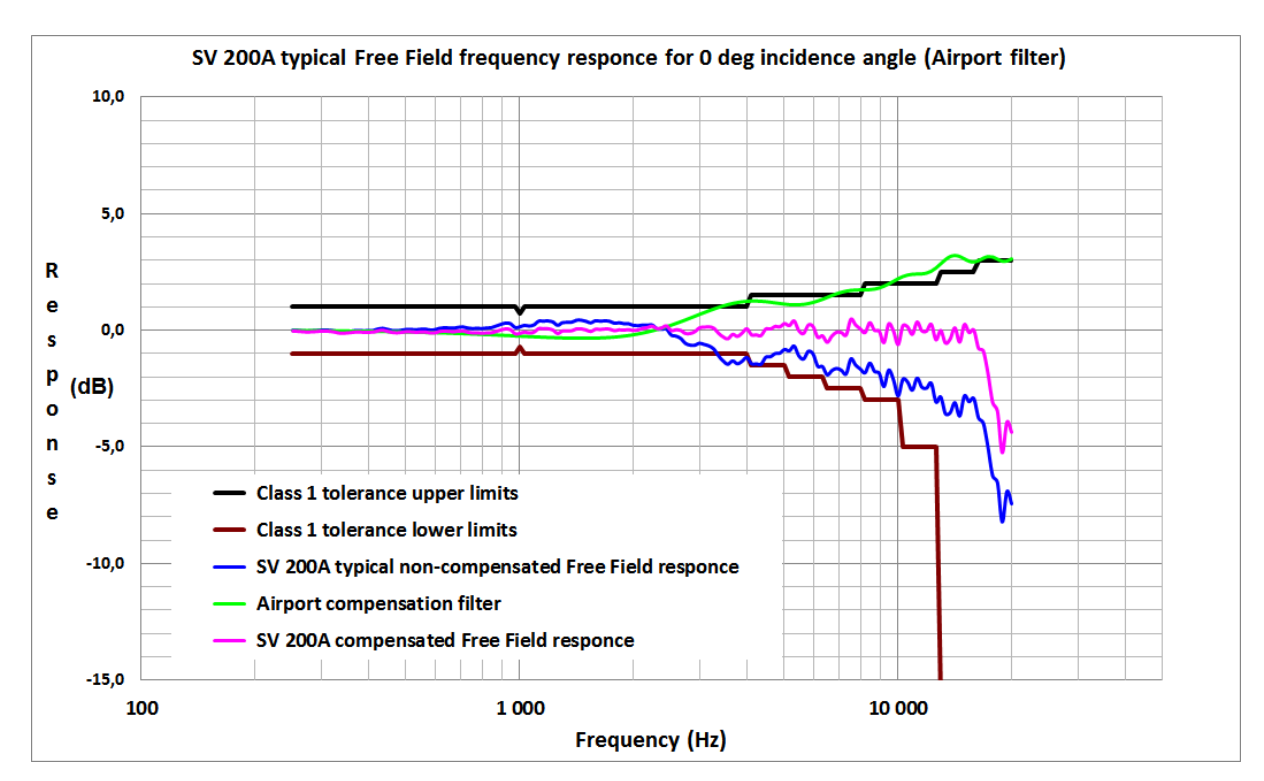

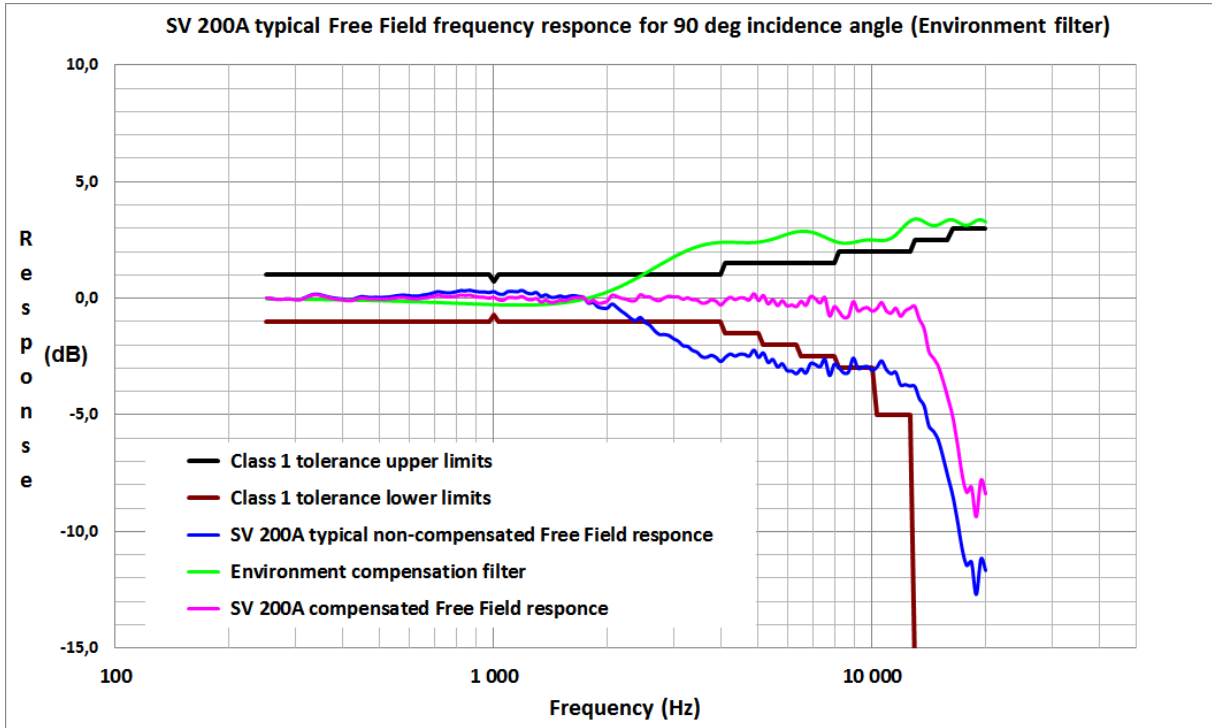

| Table C.1.5. | SV 200A typical Free Field frequency response [d | JB] |
|--------------|--------------------------------------------------|-----|
|--------------|--------------------------------------------------|-----|

| f [Hz] | Typical non-<br>compensated<br>frequency<br>response | Compensation<br>filter<br>'Airport' | Typical<br>compensated<br>frequency<br>response | Typical non-<br>compensated<br>frequency<br>response | Compensation<br>filter<br>'Environment' | Typical<br>compensated<br>frequency<br>response |
|--------|------------------------------------------------------|-------------------------------------|-------------------------------------------------|------------------------------------------------------|-----------------------------------------|-------------------------------------------------|
|        | 0 c                                                  | leg incidence and                   | gle                                             | 90                                                   | deg incidence an                        | gle                                             |
| 251    | 0.01                                                 | -0.02                               | -0.01                                           | 0.03                                                 | -0.03                                   | 0.00                                            |

|        | Typical non-<br>compensated | Compensation filter | Typical compensated   | Typical non-<br>compensated | Compensation filter | Typical compensated   |
|--------|-----------------------------|---------------------|-----------------------|-----------------------------|---------------------|-----------------------|
| f [Hz] | frequency<br>response       | 'Airport'           | frequency<br>response | frequency<br>response       | 'Environment'       | frequency<br>response |
|        | 0 c                         | leg incidence and   | gle                   | 90                          | deg incidence an    | gle                   |
| 259    | 0.00                        | -0.02               | -0.03                 | 0.00                        | -0.03               | -0.03                 |
| 266    | -0.02                       | -0.03               | -0.04                 | -0.03                       | -0.03               | -0.06                 |
| 274    | -0.03                       | -0.03               | -0.05                 | -0.03                       | -0.03               | -0.07                 |
| 282    | -0.02                       | -0.03               | -0.05                 | -0.02                       | -0.04               | -0.05                 |
| 290    | 0.00                        | -0.03               | -0.03                 | -0.02                       | -0.04               | -0.06                 |
| 299    | 0.02                        | -0.03               | -0.02                 | -0.04                       | -0.04               | -0.08                 |
| 307    | 0.02                        | -0.03               | -0.02                 | -0.04                       | -0.04               | -0.08                 |
| 316    | 0.01                        | -0.04               | -0.03                 | 0.03                        | -0.04               | -0.01                 |
| 325    | -0.03                       | -0.04               | -0.06                 | 0.12                        | -0.05               | 0.07                  |
| 335    | -0.06                       | -0.04               | -0.10                 | 0.18                        | -0.05               | 0.13                  |
| 345    | -0.06                       | -0.04               | -0.10                 | 0.18                        | -0.05               | 0.12                  |
| 355    | -0.04                       | -0.04               | -0.08                 | 0.13                        | -0.05               | 0.07                  |
| 365    | -0.01                       | -0.05               | -0.06                 | 0.07                        | -0.06               | 0.01                  |
| 376    | 0.00                        | -0.05               | -0.05                 | 0.03                        | -0.06               | -0.03                 |
| 387    | -0.01                       | -0.05               | -0.07                 | 0.00                        | -0.06               | -0.07                 |
| 398    | -0.01                       | -0.06               | -0.07                 | -0.02                       | -0.07               | -0.08                 |
| 410    | 0.00                        | -0.06               | -0.06                 | -0.05                       | -0.07               | -0.12                 |
| 422    | 0.06                        | -0.06               | 0.00                  | -0.04                       | -0.08               | -0.12                 |
| 434    | 0.09                        | -0.07               | 0.03                  | 0.03                        | -0.08               | -0.05                 |
| 447    | 0.04                        | -0.07               | -0.03                 | 0.08                        | -0.08               | 0.00                  |
| 460    | 0.00                        | -0.07               | -0.07                 | 0.07                        | -0.09               | -0.02                 |
| 473    | -0.01                       | -0.08               | -0.09                 | 0.04                        | -0.09               | -0.05                 |
| 487    | 0.01                        | -0.08               | -0.07                 | 0.06                        | -0.10               | -0.04                 |
| 501    | 0.04                        | -0.09               | -0.04                 | 0.05                        | -0.10               | -0.06                 |
| 516    | 0.04                        | -0.09               | -0.05                 | 0.06                        | -0.11               | -0.05                 |
| 531    | 0.03                        | -0.10               | -0.07                 | 0.07                        | -0.11               | -0.04                 |
| 546    | 0.05                        | -0.10               | -0.05                 | 0.11                        | -0.12               | -0.01                 |
| 562    | 0.05                        | -0.11               | -0.05                 | 0.14                        | -0.12               | 0.01                  |
| 579    | 0.02                        | -0.11               | -0.09                 | 0.14                        | -0.13               | 0.01                  |
| 596    | 0.03                        | -0.12               | -0.09                 | 0.13                        | -0.14               | -0.01                 |
| 613    | 0.09                        | -0.12               | -0.04                 | 0.10                        | -0.14               | -0.04                 |
| 631    | 0.12                        | -0.13               | -0.01                 | 0.11                        | -0.15               | -0.04                 |
| 649    | 0.10                        | -0.14               | -0.03                 | 0.15                        | -0.16               | -0.01                 |
| 668    | 0.10                        | -0.14               | -0.04                 | 0.17                        | -0.16               | 0.01                  |
| 688    | 0.13                        | -0.15               | -0.02                 | 0.23                        | -0.17               | 0.06                  |
| 708    | 0.15                        | -0.16               | -0.01                 | 0.29                        | -0.18               | 0.11                  |
| 729    | 0.10                        | -0.17               | -0.06                 | 0.27                        | -0.19               | 0.09                  |
| 750    | 0.08                        | -0.17               | -0.09                 | 0.24                        | -0.20               | 0.05                  |

|        | Typical non-<br>compensated | Compensation filter | Typical compensated | Typical non-<br>compensated | Compensation filter | Typical compensated |
|--------|-----------------------------|---------------------|---------------------|-----------------------------|---------------------|---------------------|
| f [Hz] | frequency response          | 'Airport'           | frequency response  | frequency response          | 'Environment'       | frequency response  |
|        | 0 0                         | deg incidence an    | gle                 | 90                          | deg incidence an    | igle                |
| 772    | 0.09                        | -0.18               | -0.09               | 0.25                        | -0.20               | 0.05                |
| 794    | 0.08                        | -0.19               | -0.11               | 0.29                        | -0.21               | 0.08                |
| 818    | 0.10                        | -0.20               | -0.09               | 0.34                        | -0.22               | 0.12                |
| 841    | 0.12                        | -0.21               | -0.09               | 0.33                        | -0.23               | 0.11                |
| 866    | 0.19                        | -0.22               | -0.03               | 0.35                        | -0.24               | 0.12                |
| 891    | 0.26                        | -0.23               | 0.04                | 0.31                        | -0.24               | 0.06                |
| 917    | 0.31                        | -0.24               | 0.08                | 0.28                        | -0.25               | 0.03                |
| 944    | 0.29                        | -0.24               | 0.05                | 0.28                        | -0.26               | 0.03                |
| 972    | 0.13                        | -0.25               | -0.13               | 0.26                        | -0.26               | -0.01               |
| 1 000  | 0.15                        | -0.26               | -0.11               | 0.30                        | -0.27               | 0.03                |
| 1 029  | 0.22                        | -0.27               | -0.05               | 0.20                        | -0.28               | -0.08               |
| 1 059  | 0.19                        | -0.28               | -0.09               | 0.18                        | -0.28               | -0.10               |
| 1 090  | 0.24                        | -0.29               | -0.06               | 0.30                        | -0.29               | 0.02                |
| 1 122  | 0.40                        | -0.30               | 0.10                | 0.31                        | -0.29               | 0.02                |
| 1 155  | 0.40                        | -0.31               | 0.09                | 0.29                        | -0.29               | 0.00                |
| 1 189  | 0.41                        | -0.32               | 0.09                | 0.35                        | -0.29               | 0.06                |
| 1 223  | 0.36                        | -0.33               | 0.03                | 0.24                        | -0.29               | -0.05               |
| 1 259  | 0.22                        | -0.34               | -0.12               | 0.20                        | -0.29               | -0.08               |
| 1 296  | 0.33                        | -0.34               | -0.01               | 0.26                        | -0.28               | -0.02               |
| 1 334  | 0.34                        | -0.35               | 0.00                | 0.10                        | -0.27               | -0.17               |
| 1 372  | 0.35                        | -0.35               | 0.00                | 0.16                        | -0.26               | -0.10               |
| 1 413  | 0.44                        | -0.36               | 0.08                | 0.06                        | -0.25               | -0.19               |
| 1 454  | 0.44                        | -0.36               | 0.08                | 0.06                        | -0.23               | -0.17               |
| 1 496  | 0.39                        | -0.36               | 0.04                | 0.11                        | -0.21               | -0.10               |
| 1 540  | 0.33                        | -0.35               | -0.03               | 0.06                        | -0.18               | -0.12               |
| 1 585  | 0.41                        | -0.35               | 0.06                | 0.11                        | -0.15               | -0.05               |
| 1 631  | 0.40                        | -0.34               | 0.06                | 0.13                        | -0.12               | 0.01                |
| 1 679  | 0.41                        | -0.33               | 0.08                | 0.08                        | -0.08               | 0.00                |
| 1 728  | 0.39                        | -0.32               | 0.07                | 0.05                        | -0.04               | 0.01                |
| 1 778  | 0.31                        | -0.31               | 0.00                | -0.20                       | 0.01                | -0.18               |
| 1 830  | 0.33                        | -0.29               | 0.04                | -0.17                       | 0.07                | -0.10               |
| 1 884  | 0.29                        | -0.26               | 0.03                | -0.36                       | 0.13                | -0.23               |
| 1 939  | 0.29                        | -0.24               | 0.05                | -0.41                       | 0.20                | -0.21               |
| 1 995  | 0.22                        | -0.21               | 0.01                | -0.41                       | 0.27                | -0.14               |
| 2 054  | 0.20                        | -0.17               | 0.03                | -0.23                       | 0.35                | 0.12                |
| 2 113  | 0.23                        | -0.13               | 0.10                | -0.38                       | 0.44                | 0.06                |
| 2 175  | 0.22                        | -0.08               | 0.14                | -0.55                       | 0.53                | -0.01               |
| 2 239  | 0.23                        | -0.03               | 0.20                | -0.68                       | 0.63                | -0.05               |

|        | Typical non-<br>compensated | Compensation filter | Typical compensated | Typical non-<br>compensated | Compensation filter | Typical compensated |
|--------|-----------------------------|---------------------|---------------------|-----------------------------|---------------------|---------------------|
| f [Hz] | frequency response          | 'Airport'           | frequency response  | frequency response          | 'Environment'       | frequency response  |
|        | 0 c                         | leg incidence and   | gle                 | 90                          | deg incidence an    | gle                 |
| 2 304  | 0.07                        | 0.02                | 0.09                | -0.86                       | 0.73                | -0.12               |
| 2 371  | 0.05                        | 0.08                | 0.12                | -0.94                       | 0.84                | -0.10               |
| 2 441  | 0.07                        | 0.14                | 0.21                | -0.81                       | 0.95                | 0.14                |
| 2 512  | -0.20                       | 0.21                | 0.01                | -1.02                       | 1.07                | 0.04                |
| 2 585  | -0.24                       | 0.28                | 0.04                | -1.14                       | 1.19                | 0.04                |
| 2 661  | -0.34                       | 0.36                | 0.02                | -1.38                       | 1.30                | -0.07               |
| 2 738  | -0.55                       | 0.44                | -0.12               | -1.54                       | 1.42                | -0.12               |
| 2 818  | -0.63                       | 0.52                | -0.12               | -1.54                       | 1.54                | 0.00                |
| 2 901  | -0.64                       | 0.60                | -0.04               | -1.58                       | 1.65                | 0.07                |
| 2 985  | -0.55                       | 0.68                | 0.13                | -1.72                       | 1.76                | 0.04                |
| 3 073  | -0.60                       | 0.76                | 0.15                | -1.83                       | 1.87                | 0.04                |
| 3 162  | -0.67                       | 0.83                | 0.17                | -2.02                       | 1.97                | -0.05               |
| 3 255  | -0.80                       | 0.91                | 0.11                | -2.06                       | 2.06                | 0.00                |
| 3 350  | -1.08                       | 0.98                | -0.10               | -2.22                       | 2.14                | -0.08               |
| 3 447  | -1.31                       | 1.04                | -0.26               | -2.30                       | 2.21                | -0.09               |
| 3 548  | -1.45                       | 1.10                | -0.35               | -2.50                       | 2.27                | -0.23               |
| 3 652  | -1.30                       | 1.15                | -0.15               | -2.52                       | 2.32                | -0.20               |
| 3 758  | -1.43                       | 1.19                | -0.24               | -2.43                       | 2.36                | -0.08               |
| 3 868  | -1.32                       | 1.22                | -0.10               | -2.52                       | 2.38                | -0.14               |
| 3 981  | -1.16                       | 1.24                | 0.09                | -2.70                       | 2.40                | -0.31               |
| 4 097  | -1.43                       | 1.25                | -0.18               | -2.51                       | 2.40                | -0.11               |
| 4 217  | -1.43                       | 1.25                | -0.18               | -2.38                       | 2.40                | 0.02                |
| 4 340  | -1.45                       | 1.24                | -0.21               | -2.46                       | 2.40                | -0.07               |
| 4 467  | -1.15                       | 1.23                | 0.07                | -2.39                       | 2.39                | 0.00                |
| 4 597  | -1.13                       | 1.20                | 0.08                | -2.39                       | 2.38                | -0.01               |
| 4 732  | -0.99                       | 1.18                | 0.18                | -2.47                       | 2.38                | -0.09               |
| 4 870  | -0.97                       | 1.15                | 0.17                | -2.21                       | 2.39                | 0.18                |
| 5 012  | -0.81                       | 1.12                | 0.31                | -2.52                       | 2.41                | -0.11               |
| 5 158  | -0.88                       | 1.10                | 0.22                | -2.33                       | 2.44                | 0.11                |
| 5 309  | -0.67                       | 1.09                | 0.42                | -2.74                       | 2.48                | -0.26               |
| 5 464  | -1.09                       | 1.09                | 0.00                | -2.61                       | 2.54                | -0.07               |
| 5 623  | -1.22                       | 1.11                | -0.11               | -2.93                       | 2.60                | -0.33               |
| 5 788  | -0.90                       | 1.14                | 0.24                | -2.80                       | 2.67                | -0.12               |
| 5 957  | -1.00                       | 1.19                | 0.19                | -3.08                       | 2.74                | -0.34               |
| 6 131  | -1.53                       | 1.26                | -0.28               | -3.11                       | 2.80                | -0.30               |
| 6 310  | -1.55                       | 1.33                | -0.22               | -3.22                       | 2.85                | -0.37               |
| 6 494  | -1.91                       | 1.41                | -0.50               | -3.02                       | 2.88                | -0.15               |
| 6 683  | -1.72                       | 1.49                | -0.23               | -3.19                       | 2.88                | -0.32               |

|--|

|        | Typical non-<br>compensated | Compensation filter | Typical<br>compensated | Typical non-<br>compensated | Compensation filter | Typical<br>compensated |
|--------|-----------------------------|---------------------|------------------------|-----------------------------|---------------------|------------------------|
| f [Hz] | frequency response          | 'Airport'           | frequency<br>response  | frequency<br>response       | 'Environment'       | frequency<br>response  |
|        | 0 0                         | deg incidence an    | gle                    | 90                          | deg incidence an    | igle                   |
| 6 879  | -1.63                       | 1.57                | -0.06                  | -2.78                       | 2.85                | 0.06                   |
| 7 079  | -1.71                       | 1.63                | -0.08                  | -2.83                       | 2.79                | -0.04                  |
| 7 286  | -1.87                       | 1.68                | -0.19                  | -2.93                       | 2.71                | -0.22                  |
| 7 499  | -1.22                       | 1.71                | 0.49                   | -2.61                       | 2.62                | 0.01                   |
| 7 718  | -1.48                       | 1.73                | 0.25                   | -3.30                       | 2.53                | -0.77                  |
| 7 943  | -1.66                       | 1.74                | 0.08                   | -2.82                       | 2.45                | -0.37                  |
| 8 175  | -1.82                       | 1.74                | -0.08                  | -2.97                       | 2.39                | -0.58                  |
| 8 414  | -1.40                       | 1.75                | 0.35                   | -3.19                       | 2.36                | -0.83                  |
| 8 660  | -1.76                       | 1.77                | 0.01                   | -3.15                       | 2.36                | -0.79                  |
| 8 913  | -1.83                       | 1.82                | -0.01                  | -2.55                       | 2.40                | -0.16                  |
| 9 173  | -2.40                       | 1.90                | -0.51                  | -2.99                       | 2.44                | -0.55                  |
| 9 441  | -1.70                       | 1.99                | 0.29                   | -2.94                       | 2.48                | -0.46                  |
| 9 716  | -2.11                       | 2.11                | -0.01                  | -2.92                       | 2.50                | -0.41                  |
| 10 000 | -2.81                       | 2.22                | -0.59                  | -3.07                       | 2.50                | -0.57                  |
| 10 292 | -2.10                       | 2.31                | 0.22                   | -2.95                       | 2.49                | -0.46                  |
| 10 593 | -2.21                       | 2.38                | 0.17                   | -2.67                       | 2.47                | -0.20                  |
| 10 902 | -2.56                       | 2.41                | -0.15                  | -3.05                       | 2.49                | -0.56                  |
| 11 220 | -2.04                       | 2.42                | 0.38                   | -3.22                       | 2.57                | -0.65                  |
| 11 548 | -2.43                       | 2.43                | 0.00                   | -3.16                       | 2.72                | -0.44                  |
| 11 885 | -2.48                       | 2.46                | -0.02                  | -3.70                       | 2.92                | -0.78                  |
| 12 232 | -2.26                       | 2.54                | 0.28                   | -3.69                       | 3.14                | -0.55                  |
| 12 589 | -3.07                       | 2.68                | -0.39                  | -3.75                       | 3.31                | -0.44                  |
| 12 957 | -2.85                       | 2.86                | 0.01                   | -3.76                       | 3.39                | -0.37                  |
| 13 335 | -3.57                       | 3.04                | -0.53                  | -4.30                       | 3.38                | -0.92                  |
| 13 725 | -3.53                       | 3.18                | -0.36                  | -4.60                       | 3.28                | -1.32                  |
| 14 125 | -3.10                       | 3.22                | 0.13                   | -5.46                       | 3.17                | -2.29                  |
| 14 538 | -3.67                       | 3.18                | -0.49                  | -5.69                       | 3.11                | -2.58                  |
| 14 962 | -2.81                       | 3.08                | 0.27                   | -6.08                       | 3.15                | -2.94                  |
| 15 399 | -3.05                       | 2.98                | -0.08                  | -6.79                       | 3.25                | -3.54                  |
| 15 849 | -2.92                       | 2.94                | 0.03                   | -7.62                       | 3.35                | -4.27                  |
| 16 312 | -3.76                       | 3.00                | -0.76                  | -8.41                       | 3.37                | -5.05                  |
| 16 788 | -3.97                       | 3.10                | -0.86                  | -9.48                       | 3.28                | -6.20                  |
| 17 278 | -5.02                       | 3.18                | -1.85                  | -10.70                      | 3.17                | -7.54                  |
| 17 783 | -6.24                       | 3.16                | -3.08                  | -11.44                      | 3.13                | -8.31                  |
| 18 302 | -6.51                       | 3.07                | -3.45                  | -11.29                      | 3.21                | -8.09                  |
| 18 836 | -8.21                       | 2.98                | -5.23                  | -12.68                      | 3.33                | -9.36                  |
| 19 387 | -6.90                       | 2.98                | -3.92                  | -11.16                      | 3.37                | -7.79                  |
| 19 953 | -7.43                       | 3.08                | -4.35                  | -11.65                      | 3.28                | -8.37                  |

SV 200A Case Effect (according to EN 61672-1:2013 point 5.3.2)

Effect of reflections and diffraction of the acoustic plane wave from the case of SV 200A ("Case Effect")

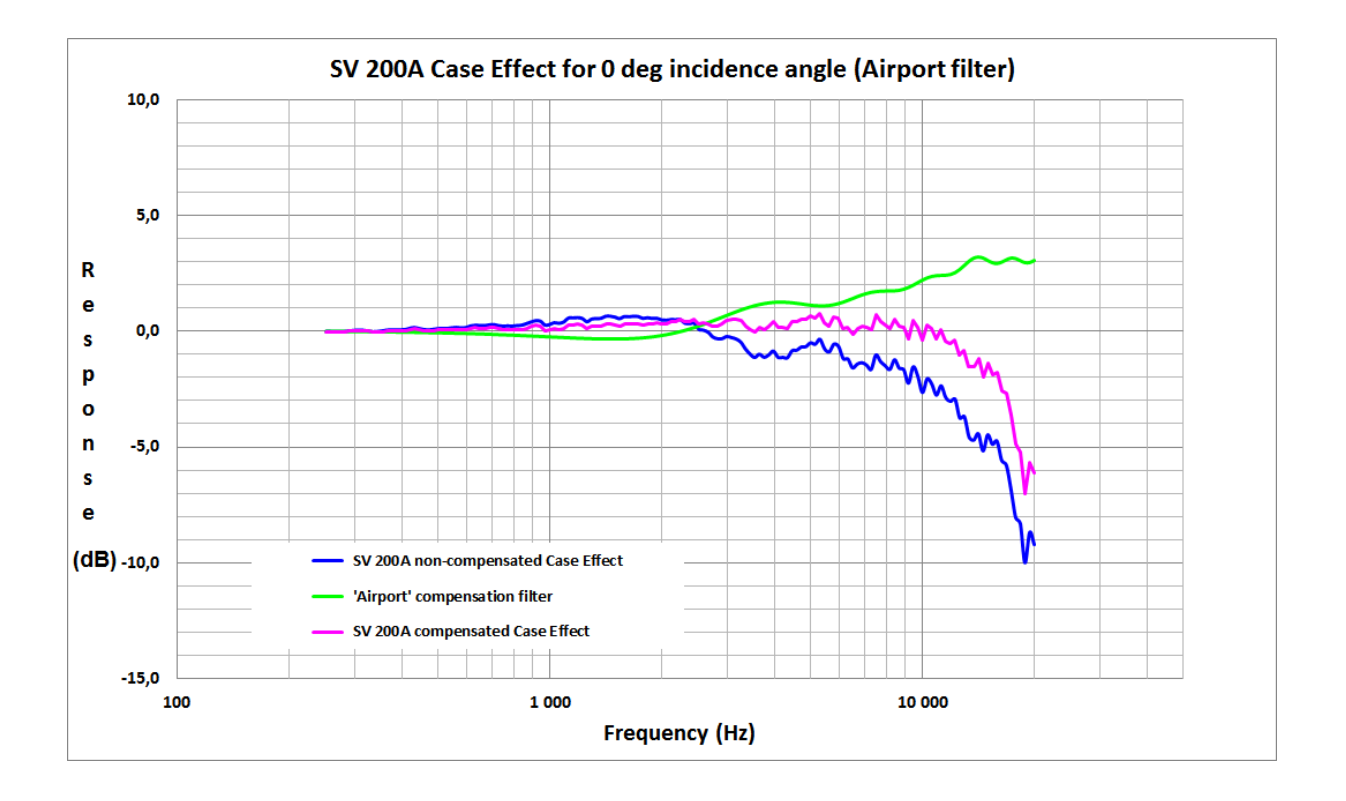

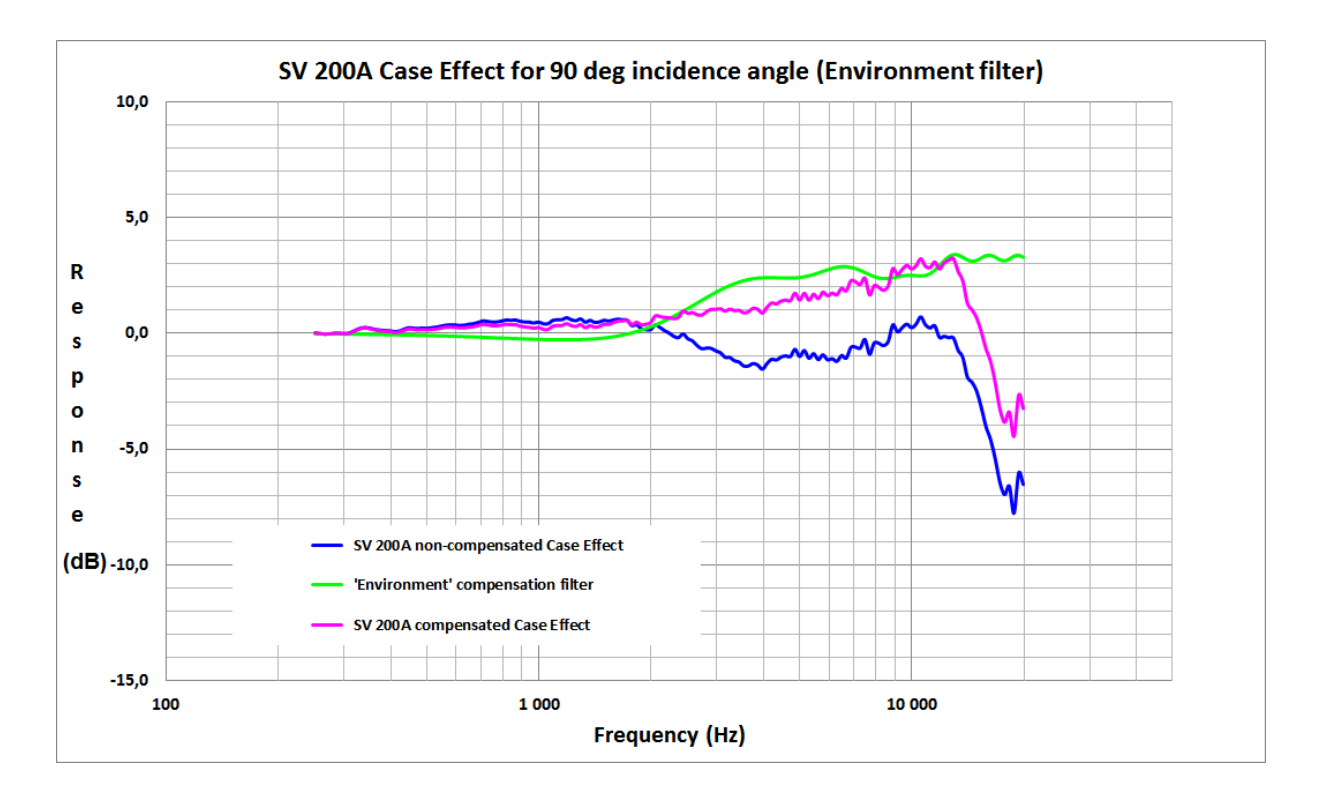

 
 Table C.1.6.
 SV 200A compensated Case Effect for 0 deg incidence angle (according to EN 61672-1:2013 point 5.3.2)

| Frequency | SV 200A typical<br>compensated Free<br>Field frequency<br>response | MK 255S typical<br>Free Field<br>frequency<br>response | SV 200A<br>compensated<br>Case Effect | Uncertainty<br>(IEC 62585:2012) |
|-----------|--------------------------------------------------------------------|--------------------------------------------------------|---------------------------------------|---------------------------------|
|           | Δ                                                                  | B                                                      | A-B                                   |                                 |
| [Hz]      |                                                                    |                                                        |                                       |                                 |
| 251       | 0.00                                                               | 0.00                                                   | -0.01                                 | 0.25                            |
| 259       | -0.03                                                              | -0.01                                                  | -0.02                                 | 0.25                            |
| 266       | -0.04                                                              | -0.01                                                  | -0.03                                 | 0.25                            |
| 274       | -0.05                                                              | -0.02                                                  | -0.03                                 | 0.25                            |
| 282       | -0.05                                                              | -0.03                                                  | -0.02                                 | 0.25                            |
| 290       | -0.03                                                              | -0.04                                                  | 0.00                                  | 0.25                            |
| 299       | -0.02                                                              | -0.04                                                  | 0.03                                  | 0.25                            |
| 307       | -0.02                                                              | -0.05                                                  | 0.03                                  | 0.25                            |
| 316       | -0.03                                                              | -0.05                                                  | 0.02                                  | 0.25                            |
| 325       | -0.06                                                              | -0.06                                                  | -0.01                                 | 0.25                            |
| 335       | -0.10                                                              | -0.06                                                  | -0.04                                 | 0.25                            |
| 345       | -0.10                                                              | -0.07                                                  | -0.04                                 | 0.25                            |
| 355       | -0.08                                                              | -0.07                                                  | -0.01                                 | 0.25                            |
| 365       | -0.06                                                              | -0.08                                                  | 0.02                                  | 0.25                            |
| 376       | -0.05                                                              | -0.08                                                  | 0.04                                  | 0.25                            |
| 387       | -0.07                                                              | -0.09                                                  | 0.02                                  | 0.25                            |
| 398       | -0.07                                                              | -0.09                                                  | 0.02                                  | 0.25                            |
| 410       | -0.06                                                              | -0.09                                                  | 0.03                                  | 0.25                            |

| Frequency | SV 200A typical<br>compensated Free<br>Field frequency<br>response | MK 255S typical<br>Free Field<br>frequency<br>response | SV 200A<br>compensated<br>Case Effect | Uncertainty<br>(IEC 62585:2012) |
|-----------|--------------------------------------------------------------------|--------------------------------------------------------|---------------------------------------|---------------------------------|
|           | Δ                                                                  | В                                                      | A-B                                   |                                 |
| [Hz]      | [dB]                                                               | [dB]                                                   | [dB]                                  | [dB]                            |
| 422       | 0.00                                                               | -0.09                                                  | 0.08                                  | 0.25                            |
| 434       | 0.03                                                               | -0.09                                                  | 0.11                                  | 0.25                            |
| 447       | -0.03                                                              | -0.09                                                  | 0.06                                  | 0.25                            |
| 460       | -0.07                                                              | -0.09                                                  | 0.02                                  | 0.25                            |
| 473       | -0.09                                                              | -0.09                                                  | 0.00                                  | 0.25                            |
| 487       | -0.07                                                              | -0.09                                                  | 0.02                                  | 0.25                            |
| 501       | -0.04                                                              | -0.09                                                  | 0.05                                  | 0.25                            |
| 516       | -0.05                                                              | -0.10                                                  | 0.05                                  | 0.25                            |
| 531       | -0.07                                                              | -0.11                                                  | 0.04                                  | 0.25                            |
| 546       | -0.05                                                              | -0.12                                                  | 0.07                                  | 0.25                            |
| 562       | -0.05                                                              | -0.13                                                  | 0.08                                  | 0.25                            |
| 579       | -0.09                                                              | -0.14                                                  | 0.05                                  | 0.25                            |
| 596       | -0.09                                                              | -0.15                                                  | 0.06                                  | 0.25                            |
| 613       | -0.04                                                              | -0.16                                                  | 0.12                                  | 0.25                            |
| 631       | -0.01                                                              | -0.16                                                  | 0.15                                  | 0.25                            |
| 649       | -0.03                                                              | -0.16                                                  | 0.13                                  | 0.25                            |
| 668       | -0.04                                                              | -0.16                                                  | 0.12                                  | 0.25                            |
| 688       | -0.02                                                              | -0.16                                                  | 0.14                                  | 0.25                            |
| 708       | -0.01                                                              | -0.16                                                  | 0.15                                  | 0.25                            |
| 729       | -0.06                                                              | -0.16                                                  | 0.10                                  | 0.25                            |
| 750       | -0.09                                                              | -0.16                                                  | 0.07                                  | 0.25                            |
| 772       | -0.09                                                              | -0.16                                                  | 0.07                                  | 0.25                            |
| 794       | -0.11                                                              | -0.16                                                  | 0.05                                  | 0.25                            |
| 818       | -0.09                                                              | -0.16                                                  | 0.07                                  | 0.25                            |
| 841       | -0.09                                                              | -0.16                                                  | 0.07                                  | 0.25                            |
| 866       | -0.03                                                              | -0.16                                                  | 0.13                                  | 0.25                            |
| 891       | 0.04                                                               | -0.16                                                  | 0.20                                  | 0.25                            |
| 917       | 0.08                                                               | -0.16                                                  | 0.24                                  | 0.25                            |
| 944       | 0.05                                                               | -0.16                                                  | 0.21                                  | 0.25                            |
| 972       | -0.13                                                              | -0.16                                                  | 0.03                                  | 0.25                            |
| 1 000     | -0.11                                                              | -0.16                                                  | 0.05                                  | 0.25                            |
| 1 029     | -0.05                                                              | -0.17                                                  | 0.11                                  | 0.25                            |
| 1 059     | -0.09                                                              | -0.17                                                  | 0.08                                  | 0.25                            |
| 1 090     | -0.06                                                              | -0.18                                                  | 0.12                                  | 0.25                            |
| 1 122     | 0.10                                                               | -0.19                                                  | 0.28                                  | 0.25                            |
| 1 155     | 0.09                                                               | -0.20                                                  | 0.28                                  | 0.25                            |
| 1 189     | 0.09                                                               | -0.20                                                  | 0.29                                  | 0.25                            |
| 1 223     | 0.03                                                               | -0.21                                                  | 0.24                                  | 0.25                            |
| 1 259     | -0.12                                                              | -0.21                                                  | 0.09                                  | 0.25                            |
| 1 296     | -0.01                                                              | -0.21                                                  | 0.20                                  | 0.25                            |
| 1 334     | 0.00                                                               | -0.22                                                  | 0.22                                  | 0.25                            |
| 1 372     | 0.00                                                               | -0.22                                                  | 0.22                                  | 0.25                            |
| 1 413     | 0.08                                                               | -0.23                                                  | 0.31                                  | 0.25                            |

| Frequency | SV 200A typical<br>compensated Free<br>Field frequency<br>response | MK 255S typical<br>Free Field<br>frequency<br>response | SV 200A<br>compensated<br>Case Effect | Uncertainty<br>(IEC 62585:2012) |
|-----------|--------------------------------------------------------------------|--------------------------------------------------------|---------------------------------------|---------------------------------|
|           | Δ                                                                  | В                                                      | A-B                                   |                                 |
| [Hz]      | [dB]                                                               | [dB]                                                   | [dB]                                  | [dB]                            |
| 1 454     | 0.08                                                               | -0.23                                                  | 0.31                                  | 0.25                            |
| 1 496     | 0.04                                                               | -0.24                                                  | 0.27                                  | 0.25                            |
| 1 540     | -0.03                                                              | -0.24                                                  | 0.21                                  | 0.25                            |
| 1 585     | 0.06                                                               | -0.24                                                  | 0.30                                  | 0.25                            |
| 1 631     | 0.06                                                               | -0.25                                                  | 0.30                                  | 0.25                            |
| 1 679     | 0.08                                                               | -0.25                                                  | 0.33                                  | 0.25                            |
| 1 728     | 0.07                                                               | -0.26                                                  | 0.33                                  | 0.25                            |
| 1 778     | 0.00                                                               | -0.27                                                  | 0.27                                  | 0.25                            |
| 1 830     | 0.04                                                               | -0.28                                                  | 0.32                                  | 0.25                            |
| 1 884     | 0.03                                                               | -0.28                                                  | 0.31                                  | 0.25                            |
| 1 939     | 0.05                                                               | -0.29                                                  | 0.34                                  | 0.25                            |
| 1 995     | 0.01                                                               | -0.29                                                  | 0.30                                  | 0.25                            |
| 2 054     | 0.03                                                               | -0.29                                                  | 0.32                                  | 0.25                            |
| 2 113     | 0.10                                                               | -0.29                                                  | 0.39                                  | 0.25                            |
| 2 175     | 0.14                                                               | -0.29                                                  | 0.43                                  | 0.25                            |
| 2 239     | 0.20                                                               | -0.30                                                  | 0.49                                  | 0.25                            |
| 2 304     | 0.09                                                               | -0.30                                                  | 0.39                                  | 0.25                            |
| 2 371     | 0.12                                                               | -0.30                                                  | 0.42                                  | 0.25                            |
| 2 441     | 0.21                                                               | -0.30                                                  | 0.51                                  | 0.25                            |
| 2 512     | 0.01                                                               | -0.30                                                  | 0.31                                  | 0.25                            |
| 2 585     | 0.04                                                               | -0.31                                                  | 0.35                                  | 0.25                            |
| 2 661     | 0.02                                                               | -0.31                                                  | 0.33                                  | 0.25                            |
| 2 738     | -0.12                                                              | -0.32                                                  | 0.20                                  | 0.25                            |
| 2 818     | -0.12                                                              | -0.33                                                  | 0.21                                  | 0.25                            |
| 2 901     | -0.04                                                              | -0.33                                                  | 0.29                                  | 0.25                            |
| 2 985     | 0.13                                                               | -0.34                                                  | 0.47                                  | 0.25                            |
| 3 073     | 0.15                                                               | -0.35                                                  | 0.50                                  | 0.25                            |
| 3 162     | 0.17                                                               | -0.35                                                  | 0.52                                  | 0.25                            |
| 3 255     | 0.11                                                               | -0.34                                                  | 0.46                                  | 0.25                            |
| 3 350     | -0.10                                                              | -0.34                                                  | 0.24                                  | 0.25                            |
| 3 447     | -0.26                                                              | -0.34                                                  | 0.07                                  | 0.25                            |
| 3 548     | -0.35                                                              | -0.33                                                  | -0.01                                 | 0.25                            |
| 3 652     | -0.15                                                              | -0.33                                                  | 0.17                                  | 0.25                            |
| 3 758     | -0.24                                                              | -0.32                                                  | 0.08                                  | 0.25                            |
| 3 868     | -0.10                                                              | -0.32                                                  | 0.22                                  | 0.25                            |
| 3 981     | 0.09                                                               | -0.32                                                  | 0.40                                  | 0.25                            |
| 4 097     | -0.18                                                              | -0.32                                                  | 0.14                                  | 0.35                            |
| 4 217     | -0.18                                                              | -0.32                                                  | 0.14                                  | 0.35                            |
| 4 340     | -0.21                                                              | -0.32                                                  | 0.11                                  | 0.35                            |
| 4 467     | 0.07                                                               | -0.32                                                  | 0.40                                  | 0.35                            |
| 4 597     | 0.08                                                               | -0.33                                                  | 0.40                                  | 0.35                            |
| 4 732     | 0.18                                                               | -0.33                                                  | 0.51                                  | 0.35                            |
| 4 870     | 0.17                                                               | -0.33                                                  | 0.50                                  | 0.35                            |

| Frequency | requency Field frequency response response SV 200A typical MK 255S typical SV 200A<br>SV 200A typical SV 200A<br>Free Field compensated<br>Free Field Case Effect Case Effect Case Effect Case Effect Case Effect Case Effect Case Effect Case Effect Case Effect Case Effect Case Effect Case Case Case Case Case Case Case Case |       | Uncertainty<br>(IEC 62585:2012) |      |
|-----------|----------------------------------------------------------------------------------------------------|-------|---------------------------------|------|
|           | Α                                                                                                    | В     | A-B                             |      |
| [Hz]      | [dB]                                                                                                    | [dB]  | [dB]                            | [dB] |
| 5 012     | 0.31                                                                                                    | -0.33 | 0.64                            | 0.35 |
| 5 158     | 0.22                                                                                                    | -0.33 | 0.56                            | 0.35 |
| 5 309     | 0.42                                                                                                    | -0.34 | 0.76                            | 0.35 |
| 5 464     | 0.00                                                                                                    | -0.35 | 0.35                            | 0.35 |
| 5 623     | -0.11                                                                                                    | -0.35 | 0.24                            | 0.35 |
| 5 788     | 0.24                                                                                                    | -0.36 | 0.60                            | 0.35 |
| 5 957     | 0.19                                                                                                    | -0.36 | 0.55                            | 0.35 |
| 6 131     | -0.28                                                                                                    | -0.37 | 0.09                            | 0.35 |
| 6 310     | -0.22                                                                                                    | -0.37 | 0.15                            | 0.35 |
| 6 494     | -0.50                                                                                                    | -0.34 | -0.15                           | 0.35 |
| 6 683     | -0.23                                                                                                    | -0.31 | 0.09                            | 0.35 |
| 6 879     | -0.06                                                                                                    | -0.29 | 0.23                            | 0.35 |
| 7 079     | -0.08                                                                                                    | -0.26 | 0.19                            | 0.35 |
| 7 286     | -0.19                                                                                                    | -0.24 | 0.05                            | 0.35 |
| 7 499     | 0.49                                                                                                    | -0.21 | 0.70                            | 0.35 |
| 7 718     | 0.25                                                                                                    | -0.19 | 0.43                            | 0.35 |
| 7 943     | 0.08                                                                                                    | -0.19 | 0.27                            | 0.35 |
| 8 175     | -0.08                                                                                                    | -0.18 | 0.10                            | 0.35 |
| 8 414     | 0.35                                                                                                    | -0.18 | 0.53                            | 0.35 |
| 8 660     | 0.01                                                                                                    | -0.18 | 0.20                            | 0.35 |
| 8 913     | -0.01                                                                                                    | -0.18 | 0.17                            | 0.35 |
| 9 173     | -0.51                                                                                                    | -0.18 | -0.33                           | 0.35 |
| 9 441     | 0.29                                                                                                    | -0.18 | 0.47                            | 0.35 |
| 9 716     | -0.01                                                                                                    | -0.18 | 0.17                            | 0.35 |
| 10 000    | -0.59                                                                                                    | -0.18 | -0.41                           | 0.35 |
| 10 292    | 0.22                                                                                                    | -0.06 | 0.28                            | 0.35 |
| 10 593    | 0.17                                                                                                    | 0.06  | 0.11                            | 0.35 |
| 10 902    | -0.15                                                                                                    | 0.18  | -0.33                           | 0.35 |
| 11 220    | 0.38                                                                                                    | 0.30  | 0.08                            | 0.35 |
| 11 548    | 0.00                                                                                                    | 0.42  | -0.42                           | 0.35 |
| 11 885    | -0.02                                                                                                    | 0.54  | -0.55                           | 0.35 |
| 12 232    | 0.28                                                                                                    | 0.66  | -0.38                           | 0.35 |
| 12 589    | -0.39                                                                                                    | 0.66  | -1.05                           | 0.35 |
| 12 957    | 0.01                                                                                                    | 0.82  | -0.81                           | 0.35 |
| 13 335    | -0.53                                                                                                    | 0.99  | -1.52                           | 0.35 |
| 13 725    | -0.36                                                                                                    | 1.15  | -1.51                           | 0.35 |
| 14 125    | 0.13                                                                                                    | 1.32  | -1.19                           | 0.35 |
| 14 538    | -0.49                                                                                                    | 1.49  | -1.97                           | 0.35 |
| 14 962    | 0.27                                                                                                    | 1.65  | -1.38                           | 0.35 |
| 15 399    | -0.08                                                                                                    | 1.82  | -1.89                           | 0.35 |
| 15 849    | 0.03                                                                                                    | 1.82  | -1.79                           | 0.35 |
| 16 312    | -0.76                                                                                                    | 1.81  | -2.57                           | 0.35 |
| 16 788    | -0.86                                                                                                    | 1.81  | -2.67                           | 0.35 |

| Frequency | SV 200A typical<br>compensated Free<br>Field frequency<br>response<br>A | MK 255S typical<br>Free Field<br>frequency<br>response<br>B | SV 200A<br>compensated<br>Case Effect | Uncertainty<br>(IEC 62585:2012) |
|-----------|-------------------------------------------------------------------------|-------------------------------------------------------------|---------------------------------------|---------------------------------|
| [Hz]      | [dB]                                                                    | [dB]                                                        | [dB]                                  | [dB]                            |
| 17 278    | -1.85                                                                   | 1.80                                                        | -3.65                                 | 0.35                            |
| 17 783    | -3.08                                                                   | 1.79                                                        | -4.88                                 | 0.35                            |
| 18 302    | -3.45                                                                   | 1.79                                                        | -5.23                                 | 0.35                            |
| 18 836    | -5.23                                                                   | 1.78                                                        | -7.01                                 | 0.35                            |
| 19 387    | -3.92                                                                   | 1.78                                                        | -5.69                                 | 0.35                            |
| 19 953    | -4.35                                                                   | 1.78                                                        | -6.13                                 | 0.35                            |

 
 Table C.1.7.
 SV 200A compensated Case Effect for 90 deg incidence angle (according to EN 61672-1:2013 point 5.3.2)

| Frequency | SV 200A typical<br>compensated Free<br>Field frequency<br>response | MK 255S typical<br>Free Field<br>frequency<br>response | SV 200A<br>compensated<br>Case Effect | Uncertainty<br>(IEC 62585:2012) |
|-----------|--------------------------------------------------------------------|--------------------------------------------------------|---------------------------------------|---------------------------------|
|           | Δ                                                                  | В                                                      | A-B                                   |                                 |
| [Hz]      | [dB]                                                               | [dB]                                                   | [dB]                                  | [dB]                            |
| 251       | 0.00                                                               | 0.00                                                   | 0.00                                  | 0.25                            |
| 259       | -0.03                                                              | -0.01                                                  | -0.02                                 | 0.25                            |
| 266       | -0.06                                                              | -0.01                                                  | -0.05                                 | 0.25                            |
| 274       | -0.07                                                              | -0.02                                                  | -0.05                                 | 0.25                            |
| 282       | -0.05                                                              | -0.03                                                  | -0.02                                 | 0.25                            |
| 290       | -0.06                                                              | -0.04                                                  | -0.02                                 | 0.25                            |
| 299       | -0.08                                                              | -0.04                                                  | -0.03                                 | 0.25                            |
| 307       | -0.08                                                              | -0.05                                                  | -0.03                                 | 0.25                            |
| 316       | -0.01                                                              | -0.05                                                  | 0.04                                  | 0.25                            |
| 325       | 0.07                                                               | -0.06                                                  | 0.14                                  | 0.25                            |
| 335       | 0.13                                                               | -0.08                                                  | 0.21                                  | 0.25                            |
| 345       | 0.12                                                               | -0.09                                                  | 0.21                                  | 0.25                            |
| 355       | 0.07                                                               | -0.10                                                  | 0.17                                  | 0.25                            |
| 365       | 0.01                                                               | -0.11                                                  | 0.12                                  | 0.25                            |
| 376       | -0.03                                                              | -0.13                                                  | 0.10                                  | 0.25                            |
| 387       | -0.07                                                              | -0.14                                                  | 0.07                                  | 0.25                            |
| 398       | -0.08                                                              | -0.14                                                  | 0.06                                  | 0.25                            |
| 410       | -0.12                                                              | -0.15                                                  | 0.02                                  | 0.25                            |
| 422       | -0.12                                                              | -0.15                                                  | 0.03                                  | 0.25                            |
| 434       | -0.05                                                              | -0.16                                                  | 0.11                                  | 0.25                            |
| 447       | 0.00                                                               | -0.17                                                  | 0.17                                  | 0.25                            |
| 460       | -0.02                                                              | -0.18                                                  | 0.16                                  | 0.25                            |
| 473       | -0.05                                                              | -0.18                                                  | 0.13                                  | 0.25                            |
| 487       | -0.04                                                              | -0.19                                                  | 0.15                                  | 0.25                            |
| 501       | -0.06                                                              | -0.19                                                  | 0.13                                  | 0.25                            |
| 516       | -0.05                                                              | -0.20                                                  | 0.15                                  | 0.25                            |
| 531       | -0.04                                                              | -0.21                                                  | 0.17                                  | 0.25                            |
| 546       | -0.01                                                              | -0.22                                                  | 0.21                                  | 0.25                            |

| Frequency | SV 200A typical<br>compensated Free<br>Field frequency<br>response | MK 255S typical<br>Free Field<br>frequency<br>response | SV 200A<br>compensated<br>Case Effect | Uncertainty<br>(IEC 62585:2012) |
|-----------|--------------------------------------------------------------------|--------------------------------------------------------|---------------------------------------|---------------------------------|
|           | Δ                                                                  | В                                                      | A-B                                   |                                 |
| [Hz]      | [dB]                                                               | [dB]                                                   | [dB]                                  | [dB]                            |
| 562       | 0.01                                                               | -0.23                                                  | 0.24                                  | 0.25                            |
| 579       | 0.01                                                               | -0.24                                                  | 0.25                                  | 0.25                            |
| 596       | -0.01                                                              | -0.25                                                  | 0.24                                  | 0.25                            |
| 613       | -0.04                                                              | -0.26                                                  | 0.22                                  | 0.25                            |
| 631       | -0.04                                                              | -0.26                                                  | 0.22                                  | 0.25                            |
| 649       | -0.01                                                              | -0.26                                                  | 0.25                                  | 0.25                            |
| 668       | 0.01                                                               | -0.26                                                  | 0.27                                  | 0.25                            |
| 688       | 0.06                                                               | -0.26                                                  | 0.32                                  | 0.25                            |
| 708       | 0.11                                                               | -0.26                                                  | 0.37                                  | 0.25                            |
| 729       | 0.09                                                               | -0.26                                                  | 0.35                                  | 0.25                            |
| 750       | 0.05                                                               | -0.26                                                  | 0.31                                  | 0.25                            |
| 772       | 0.05                                                               | -0.26                                                  | 0.31                                  | 0.25                            |
| 794       | 0.08                                                               | -0.26                                                  | 0.34                                  | 0.25                            |
| 818       | 0.12                                                               | -0.25                                                  | 0.37                                  | 0.25                            |
| 841       | 0.11                                                               | -0.25                                                  | 0.35                                  | 0.25                            |
| 866       | 0.12                                                               | -0.24                                                  | 0.36                                  | 0.25                            |
| 891       | 0.06                                                               | -0.23                                                  | 0.30                                  | 0.25                            |
| 917       | 0.03                                                               | -0.22                                                  | 0.26                                  | 0.25                            |
| 944       | 0.03                                                               | -0.22                                                  | 0.24                                  | 0.25                            |
| 972       | -0.01                                                              | -0.21                                                  | 0.20                                  | 0.25                            |
| 1 000     | 0.03                                                               | -0.21                                                  | 0.24                                  | 0.25                            |
| 1 029     | -0.08                                                              | -0.23                                                  | 0.15                                  | 0.25                            |
| 1 059     | -0.10                                                              | -0.25                                                  | 0.15                                  | 0.25                            |
| 1 090     | 0.02                                                               | -0.28                                                  | 0.29                                  | 0.25                            |
| 1 122     | 0.02                                                               | -0.30                                                  | 0.32                                  | 0.25                            |
| 1 155     | 0.00                                                               | -0.32                                                  | 0.32                                  | 0.25                            |
| 1 189     | 0.06                                                               | -0.34                                                  | 0.40                                  | 0.25                            |
| 1 223     | -0.05                                                              | -0.36                                                  | 0.32                                  | 0.25                            |
| 1 259     | -0.08                                                              | -0.36                                                  | 0.28                                  | 0.25                            |
| 1 296     | -0.02                                                              | -0.38                                                  | 0.36                                  | 0.25                            |
| 1 334     | -0.17                                                              | -0.40                                                  | 0.23                                  | 0.25                            |
| 1 372     | -0.10                                                              | -0.42                                                  | 0.32                                  | 0.25                            |
| 1 413     | -0.19                                                              | -0.43                                                  | 0.25                                  | 0.25                            |
| 1 454     | -0.17                                                              | -0.45                                                  | 0.28                                  | 0.25                            |
| 1 496     | -0.10                                                              | -0.47                                                  | 0.37                                  | 0.25                            |
| 1 540     | -0.12                                                              | -0.49                                                  | 0.37                                  | 0.25                            |
| 1 585     | -0.05                                                              | -0.49                                                  | 0.44                                  | 0.25                            |
| 1 631     | 0.01                                                               | -0.50                                                  | 0.51                                  | 0.25                            |
| 1 679     | 0.00                                                               | -0.52                                                  | 0.52                                  | 0.25                            |
| 1 728     | 0.01                                                               | -0.53                                                  | 0.54                                  | 0.25                            |
| 1 778     | -0.18                                                              | -0.55                                                  | 0.36                                  | 0.25                            |
| 1 830     | -0.10                                                              | -0.56                                                  | 0.46                                  | 0.25                            |
| 1 884     | -0.23                                                              | -0.57                                                  | 0.35                                  | 0.25                            |

| Frequency | SV 200A typical<br>compensated Free<br>Field frequency<br>response | MK 255S typical<br>Free Field<br>frequency<br>response | SV 200A<br>compensated<br>Case Effect | Uncertainty<br>(IEC 62585:2012) |
|-----------|--------------------------------------------------------------------|--------------------------------------------------------|---------------------------------------|---------------------------------|
|           | Α                                                                  | В                                                      | A-B                                   |                                 |
| [Hz]      | [dB]                                                               | [dB]                                                   | [dB]                                  | [dB]                            |
| 1 939     | -0.21                                                              | -0.59                                                  | 0.38                                  | 0.25                            |
| 1 995     | -0.14                                                              | -0.59                                                  | 0.45                                  | 0.25                            |
| 2 054     | 0.12                                                               | -0.62                                                  | 0.74                                  | 0.25                            |
| 2 113     | 0.06                                                               | -0.65                                                  | 0.71                                  | 0.25                            |
| 2 175     | -0.01                                                              | -0.68                                                  | 0.67                                  | 0.25                            |
| 2 239     | -0.05                                                              | -0.71                                                  | 0.66                                  | 0.25                            |
| 2 304     | -0.12                                                              | -0.74                                                  | 0.62                                  | 0.25                            |
| 2 371     | -0.10                                                              | -0.77                                                  | 0.67                                  | 0.25                            |
| 2 441     | 0.14                                                               | -0.80                                                  | 0.94                                  | 0.25                            |
| 2 512     | 0.04                                                               | -0.80                                                  | 0.85                                  | 0.25                            |
| 2 585     | 0.04                                                               | -0.83                                                  | 0.88                                  | 0.25                            |
| 2 661     | -0.07                                                              | -0.86                                                  | 0.79                                  | 0.25                            |
| 2 738     | -0.12                                                              | -0.89                                                  | 0.77                                  | 0.25                            |
| 2 818     | 0.00                                                               | -0.92                                                  | 0.92                                  | 0.25                            |
| 2 901     | 0.07                                                               | -0.94                                                  | 1.02                                  | 0.25                            |
| 2 985     | 0.04                                                               | -0.97                                                  | 1.02                                  | 0.25                            |
| 3 073     | 0.04                                                               | -1.00                                                  | 1.04                                  | 0.25                            |
| 3 162     | -0.05                                                              | -1.00                                                  | 0.95                                  | 0.25                            |
| 3 255     | 0.00                                                               | -1.02                                                  | 1.03                                  | 0.25                            |
| 3 350     | -0.08                                                              | -1.05                                                  | 0.96                                  | 0.25                            |
| 3 447     | -0.09                                                              | -1.07                                                  | 0.98                                  | 0.25                            |
| 3 548     | -0.23                                                              | -1.09                                                  | 0.87                                  | 0.25                            |
| 3 652     | -0.20                                                              | -1.12                                                  | 0.92                                  | 0.25                            |
| 3 758     | -0.08                                                              | -1.14                                                  | 1.06                                  | 0.25                            |
| 3 868     | -0.14                                                              | -1.16                                                  | 1.02                                  | 0.25                            |
| 3 981     | -0.31                                                              | -1.16                                                  | 0.86                                  | 0.25                            |
| 4 097     | -0.11                                                              | -1.22                                                  | 1.11                                  | 0.35                            |
| 4 217     | 0.02                                                               | -1.27                                                  | 1.29                                  | 0.35                            |
| 4 340     | -0.07                                                              | -1.32                                                  | 1.25                                  | 0.35                            |
| 4 467     | 0.00                                                               | -1.37                                                  | 1.38                                  | 0.35                            |
| 4 597     | -0.01                                                              | -1.43                                                  | 1.42                                  | 0.35                            |
| 4 732     | -0.09                                                              | -1.48                                                  | 1.39                                  | 0.35                            |
| 4 870     | 0.18                                                               | -1.53                                                  | 1.71                                  | 0.35                            |
| 5 012     | -0.11                                                              | -1.53                                                  | 1.42                                  | 0.35                            |
| 5 158     | 0.11                                                               | -1.60                                                  | 1.71                                  | 0.35                            |
| 5 309     | -0.26                                                              | -1.67                                                  | 1.42                                  | 0.35                            |
| 5 464     | -0.07                                                              | -1.74                                                  | 1.67                                  | 0.35                            |
| 5 623     | -0.33                                                              | -1.81                                                  | 1.48                                  | 0.35                            |
| 5 788     | -0.12                                                              | -1.88                                                  | 1.76                                  | 0.35                            |
| 5 957     | -0.34                                                              | -1.95                                                  | 1.61                                  | 0.35                            |
| 6 131     | -0.30                                                              | -2.02                                                  | 1.72                                  | 0.35                            |
| 6 310     | -0.37                                                              | -2.02                                                  | 1.65                                  | 0.35                            |
| 6 494     | -0.15                                                              | -2.08                                                  | 1.93                                  | 0.35                            |

| Frequency | SV 200A typical<br>compensated Free<br>Field frequency<br>response | MK 255S typical<br>Free Field<br>frequency<br>response | SV 200A<br>compensated<br>Case Effect | Uncertainty<br>(IEC 62585:2012) |
|-----------|--------------------------------------------------------------------|--------------------------------------------------------|---------------------------------------|---------------------------------|
|           | Α                                                                  | В                                                      | A-B                                   |                                 |
| [Hz]      | [dB]                                                               | [dB]                                                   | [dB]                                  | [dB]                            |
| 6 683     | -0.32                                                              | -2.13                                                  | 1.81                                  | 0.35                            |
| 6 879     | 0.06                                                               | -2.19                                                  | 2.25                                  | 0.35                            |
| 7 079     | -0.04                                                              | -2.24                                                  | 2.21                                  | 0.35                            |
| 7 286     | -0.22                                                              | -2.30                                                  | 2.09                                  | 0.35                            |
| 7 499     | 0.01                                                               | -2.36                                                  | 2.37                                  | 0.35                            |
| 7 718     | -0.77                                                              | -2.41                                                  | 1.64                                  | 0.35                            |
| 7 943     | -0.37                                                              | -2.41                                                  | 2.04                                  | 0.35                            |
| 8 175     | -0.58                                                              | -2.54                                                  | 1.96                                  | 0.35                            |
| 8 414     | -0.83                                                              | -2.68                                                  | 1.84                                  | 0.35                            |
| 8 660     | -0.79                                                              | -2.81                                                  | 2.02                                  | 0.35                            |
| 8 913     | -0.16                                                              | -2.94                                                  | 2.78                                  | 0.35                            |
| 9 173     | -0.55                                                              | -3.07                                                  | 2.52                                  | 0.35                            |
| 9 441     | -0.46                                                              | -3.20                                                  | 2.74                                  | 0.35                            |
| 9 716     | -0.41                                                              | -3.33                                                  | 2.92                                  | 0.35                            |
| 10 000    | -0.57                                                              | -3.33                                                  | 2.76                                  | 0.35                            |
| 10 292    | -0.46                                                              | -3.37                                                  | 2.90                                  | 0.35                            |
| 10 593    | -0.20                                                              | -3.40                                                  | 3.20                                  | 0.35                            |
| 10 902    | -0.56                                                              | -3.44                                                  | 2.88                                  | 0.35                            |
| 11 220    | -0.65                                                              | -3.47                                                  | 2.82                                  | 0.35                            |
| 11 548    | -0.44                                                              | -3.51                                                  | 3.06                                  | 0.35                            |
| 11 885    | -0.78                                                              | -3.54                                                  | 2.76                                  | 0.35                            |
| 12 232    | -0.55                                                              | -3.58                                                  | 3.02                                  | 0.35                            |
| 12 589    | -0.44                                                              | -3.58                                                  | 3.14                                  | 0.35                            |
| 12 957    | -0.37                                                              | -3.58                                                  | 3.21                                  | 0.35                            |
| 13 335    | -0.92                                                              | -3.58                                                  | 2.66                                  | 0.35                            |
| 13 725    | -1.32                                                              | -3.58                                                  | 2.26                                  | 0.35                            |
| 14 125    | -2.29                                                              | -3.58                                                  | 1.28                                  | 0.35                            |
| 14 538    | -2.58                                                              | -3.58                                                  | 1.00                                  | 0.35                            |
| 14 962    | -2.94                                                              | -3.58                                                  | 0.64                                  | 0.35                            |
| 15 399    | -3.54                                                              | -3.58                                                  | 0.04                                  | 0.35                            |
| 15 849    | -4.27                                                              | -3.58                                                  | -0.69                                 | 0.35                            |
| 16 312    | -5.05                                                              | -3.80                                                  | -1.25                                 | 0.35                            |
| 16 788    | -6.20                                                              | -4.02                                                  | -2.18                                 | 0.35                            |
| 17 278    | -7.54                                                              | -4.23                                                  | -3.30                                 | 0.35                            |
| 17 783    | -8.31                                                              | -4.45                                                  | -3.86                                 | 0.35                            |
| 18 302    | -8.09                                                              | -4.67                                                  | -3.42                                 | 0.35                            |
| 18 836    | -9.36                                                              | -4.89                                                  | -4.47                                 | 0.35                            |
| 19 387    | -7.79                                                              | -5.11                                                  | -2.69                                 | 0.35                            |
| 19 953    | -8.37                                                              | -5.11                                                  | -3.26                                 | 0.35                            |

| Frequency | Combined Free Field<br>corrections for 0 deg<br>incidence angle | Combined Free Field<br>corrections for 90 deg<br>incidence angle | Uncertainty<br>(IEC 62585:2012) |
|-----------|-----------------------------------------------------------------|------------------------------------------------------------------|---------------------------------|
| [Hz]      | [dB]                                                            | [dB]                                                             | [dB]                            |
| 20        | 0.00                                                            | 0.00                                                             | 0.25                            |
| 25        | 0.00                                                            | 0.00                                                             | 0.25                            |
| 32        | 0.00                                                            | 0.00                                                             | 0.25                            |
| 40        | 0.00                                                            | 0.00                                                             | 0.25                            |
| 50        | 0.00                                                            | 0.00                                                             | 0.25                            |
| 63        | 0.00                                                            | 0.00                                                             | 0.25                            |
| 80        | 0.00                                                            | 0.00                                                             | 0.25                            |
| 100       | 0.00                                                            | 0.00                                                             | 0.25                            |
| 125       | 0.00                                                            | 0.00                                                             | 0.25                            |
| 160       | 0.00                                                            | 0.00                                                             | 0.25                            |
| 200       | 0.00                                                            | 0.00                                                             | 0.25                            |
| 250       | -0.01                                                           | 0.00                                                             | 0.25                            |
| 315       | 0.02                                                            | 0.04                                                             | 0.25                            |
| 400       | 0.02                                                            | 0.06                                                             | 0.25                            |
| 500       | 0.05                                                            | 0.13                                                             | 0.25                            |
| 630       | 0.15                                                            | 0.22                                                             | 0.25                            |
| 800       | 0.05                                                            | 0.34                                                             | 0.25                            |
| 1 000     | 0.05                                                            | 0.24                                                             | 0.25                            |
| 1 250     | 0.09                                                            | 0.28                                                             | 0.25                            |
| 1 600     | 0.30                                                            | 0.44                                                             | 0.25                            |
| 2 000     | 0.30                                                            | 0.45                                                             | 0.25                            |
| 2 500     | 0.31                                                            | 0.85                                                             | 0.25                            |
| 3 150     | 0.52                                                            | 0.95                                                             | 0.25                            |
| 4 000     | 0.40                                                            | 0.86                                                             | 0.25                            |
| 5 000     | 0.64                                                            | 1.42                                                             | 0.35                            |
| 6 300     | 0.15                                                            | 1.65                                                             | 0.35                            |
| 8 000     | 0.27                                                            | 2.04                                                             | 0.35                            |
| 10 000    | -0.41                                                           | 2.76                                                             | 0.35                            |
| 12 500    | -1.05                                                           | 3.14                                                             | 0.50                            |
| 16 000    | -1.79                                                           | -0.69                                                            | 0.50                            |
| 20 000    | -6.13                                                           | -3.26                                                            | 0.50                            |

 Table C.1.8.
 Combined Free Field correction (MK 255S + Case Effect) for the electrostatic actuator for 0 deg and 90 deg incidence angle

SV 200A Case Effect (according to EN 61672-2:2013 point 9.6)

 
 Table C.1.9.
 SV 200A compensated Case Effect for 0 deg incidence angle (according to EN 61672-1:2013 point 9.6)

| Frequency | SV 200A<br>typical<br>compensat<br>ed Free<br>Field<br>frequency<br>response | MK 255S<br>typical Free<br>Field<br>frequency<br>response | SV 200A<br>electrical<br>frequency<br>response | SV 200A<br>typical non-<br>compensa-<br>ted Free<br>Field<br>frequency<br>response | Compensa-<br>tion filter<br>(Airport) | Compensat<br>ed Case<br>Effect | Uncertainty<br>(IEC<br>62585:2012) |
|-----------|------------------------------------------------------------------------------|-----------------------------------------------------------|------------------------------------------------|------------------------------------------------------------------------------------|---------------------------------------|--------------------------------|------------------------------------|
|           | Α                                                                            | В                                                         | С                                              | D=A-B-C                                                                            | E                                     | D+E                            |                                    |
| [Hz]      | [dB]                                                                         | [dB]                                                      | [dB]                                           | [dB]                                                                               | [dB]                                  | [dB]                           | [dB]                               |
| 251       | 0.00                                                                         | 0.00                                                      |                                                |                                                                                    | -0.02                                 |                                | 0.25                               |
| 259       | -0.03                                                                        | -0.01                                                     |                                                |                                                                                    | -0.02                                 |                                | 0.25                               |
| 266       | -0.04                                                                        | -0.01                                                     |                                                |                                                                                    | -0.03                                 |                                | 0.25                               |
| 274       | -0.05                                                                        | -0.02                                                     |                                                |                                                                                    | -0.03                                 |                                | 0.25                               |
| 282       | -0.05                                                                        | -0.03                                                     |                                                |                                                                                    | -0.03                                 |                                | 0.25                               |
| 290       | -0.03                                                                        | -0.04                                                     |                                                |                                                                                    | -0.03                                 |                                | 0.25                               |
| 299       | -0.02                                                                        | -0.04                                                     |                                                |                                                                                    | -0.03                                 |                                | 0.25                               |
| 307       | -0.02                                                                        | -0.05                                                     |                                                |                                                                                    | -0.03                                 |                                | 0.25                               |
| 316       | -0.03                                                                        | -0.05                                                     |                                                |                                                                                    | -0.04                                 |                                | 0.25                               |
| 325       | -0.06                                                                        | -0.06                                                     |                                                |                                                                                    | -0.04                                 |                                | 0.25                               |
| 335       | -0.10                                                                        | -0.06                                                     |                                                |                                                                                    | -0.04                                 |                                | 0.25                               |
| 345       | -0.10                                                                        | -0.07                                                     |                                                |                                                                                    | -0.04                                 |                                | 0.25                               |
| 355       | -0.08                                                                        | -0.07                                                     |                                                |                                                                                    | -0.04                                 |                                | 0.25                               |
| 365       | -0.06                                                                        | -0.08                                                     |                                                |                                                                                    | -0.05                                 |                                | 0.25                               |
| 376       | -0.05                                                                        | -0.08                                                     |                                                |                                                                                    | -0.05                                 |                                | 0.25                               |
| 387       | -0.07                                                                        | -0.09                                                     |                                                |                                                                                    | -0.05                                 |                                | 0.25                               |
| 398       | -0.07                                                                        | -0.09                                                     |                                                |                                                                                    | -0.06                                 |                                | 0.25                               |
| 410       | -0.06                                                                        | -0.09                                                     |                                                |                                                                                    | -0.06                                 |                                | 0.25                               |
| 422       | 0.00                                                                         | -0.09                                                     |                                                |                                                                                    | -0.06                                 |                                | 0.25                               |
| 434       | 0.03                                                                         | -0.09                                                     |                                                |                                                                                    | -0.07                                 |                                | 0.25                               |
| 447       | -0.03                                                                        | -0.09                                                     |                                                |                                                                                    | -0.07                                 |                                | 0.25                               |
| 460       | -0.07                                                                        | -0.09                                                     |                                                |                                                                                    | -0.07                                 |                                | 0.25                               |
| 473       | -0.09                                                                        | -0.09                                                     |                                                |                                                                                    | -0.08                                 |                                | 0.25                               |
| 487       | -0.07                                                                        | -0.09                                                     |                                                |                                                                                    | -0.08                                 |                                | 0.25                               |
| 501       | -0.04                                                                        | -0.09                                                     |                                                |                                                                                    | -0.09                                 |                                | 0.25                               |
| 516       | -0.05                                                                        | -0.10                                                     |                                                |                                                                                    | -0.09                                 |                                | 0.25                               |
| 531       | -0.07                                                                        | -0.11                                                     |                                                |                                                                                    | -0.10                                 |                                | 0.25                               |
| 546       | -0.05                                                                        | -0.12                                                     |                                                |                                                                                    | -0.10                                 |                                | 0.25                               |
| 562       | -0.05                                                                        | -0.13                                                     |                                                |                                                                                    | -0.11                                 |                                | 0.25                               |
| 579       | -0.09                                                                        | -0.14                                                     |                                                |                                                                                    | -0.11                                 |                                | 0.25                               |
| 596       | -0.09                                                                        | -0.15                                                     |                                                |                                                                                    | -0.12                                 |                                | 0.25                               |
| 613       | -0.04                                                                        | -0.16                                                     |                                                |                                                                                    | -0.12                                 |                                | 0.25                               |
| 631       | -0.01                                                                        | -0.16                                                     |                                                |                                                                                    | -0.13                                 |                                | 0.25                               |
| 649       | -0.03                                                                        | -0.16                                                     |                                                |                                                                                    | -0.14                                 |                                | 0.25                               |
| 668       | -0.04                                                                        | -0.16                                                     |                                                |                                                                                    | -0.14                                 |                                | 0.25                               |
| 688       | -0.02                                                                        | -0.16                                                     |                                                |                                                                                    | -0.15                                 |                                | 0.25                               |
| 708       | -0.01                                                                        | -0.16                                                     |                                                |                                                                                    | -0.16                                 |                                | 0.25                               |
| 729       | -0.06                                                                        | -0.16                                                     |                                                |                                                                                    | -0.17                                 |                                | 0.25                               |
| 750       | -0.09                                                                        | -0.16                                                     |                                                |                                                                                    | -0.17                                 |                                | 0.25                               |
| 772       | -0.09                                                                        | -0.16                                                     |                                                |                                                                                    | -0.18                                 |                                | 0.25                               |
| 794       | -0.11                                                                        | -0.16                                                     |                                                |                                                                                    | -0.19                                 |                                | 0.25                               |

| · · | $\sim$ | 0 |  |
|-----|--------|---|--|
| ~   | ′.⊀    | × |  |
| -   | -0     | 0 |  |

| Frequency | SV 200A<br>typical<br>compensat<br>ed Free<br>Field<br>frequency<br>response | MK 255S<br>typical Free<br>Field<br>frequency<br>response | SV 200A<br>electrical<br>frequency<br>response | SV 200A<br>typical non-<br>compensa-<br>ted Free<br>Field<br>frequency<br>response | Compensa-<br>tion filter<br>(Airport) | Compensat<br>ed Case<br>Effect | Uncertainty<br>(IEC<br>62585:2012) |
|-----------|------------------------------------------------------------------------------|-----------------------------------------------------------|------------------------------------------------|------------------------------------------------------------------------------------|---------------------------------------|--------------------------------|------------------------------------|
|           | Α                                                                            | В                                                         | С                                              | D=A-B-C                                                                            | E                                     | D+E                            |                                    |
| [Hz]      | [dB]                                                                         | [dB]                                                      | [dB]                                           | [dB]                                                                               | [dB]                                  | [dB]                           | [dB]                               |
| 818       | -0.09                                                                        | -0.16                                                     |                                                |                                                                                    | -0.20                                 |                                | 0.25                               |
| 841       | -0.09                                                                        | -0.16                                                     |                                                |                                                                                    | -0.21                                 |                                | 0.25                               |
| 866       | -0.03                                                                        | -0.16                                                     |                                                |                                                                                    | -0.22                                 |                                | 0.25                               |
| 891       | 0.04                                                                         | -0.16                                                     |                                                |                                                                                    | -0.23                                 |                                | 0.25                               |
| 917       | 0.08                                                                         | -0.16                                                     |                                                |                                                                                    | -0.24                                 |                                | 0.25                               |
| 944       | 0.05                                                                         | -0.16                                                     |                                                |                                                                                    | -0.24                                 |                                | 0.25                               |
| 972       | -0.13                                                                        | -0.16                                                     |                                                |                                                                                    | -0.25                                 |                                | 0.25                               |
| 1 000     | -0.11                                                                        | -0.16                                                     |                                                |                                                                                    | -0.26                                 |                                | 0.25                               |
| 1 029     | -0.05                                                                        | -0.17                                                     |                                                |                                                                                    | -0.27                                 |                                | 0.25                               |
| 1 059     | -0.09                                                                        | -0.17                                                     |                                                |                                                                                    | -0.28                                 |                                | 0.25                               |
| 1 090     | -0.06                                                                        | -0.18                                                     |                                                |                                                                                    | -0.29                                 |                                | 0.25                               |
| 1 122     | 0.10                                                                         | -0.19                                                     |                                                |                                                                                    | -0.30                                 |                                | 0.25                               |
| 1 155     | 0.09                                                                         | -0.20                                                     |                                                |                                                                                    | -0.31                                 |                                | 0.25                               |
| 1 189     | 0.09                                                                         | -0.20                                                     |                                                |                                                                                    | -0.32                                 |                                | 0.25                               |
| 1 223     | 0.03                                                                         | -0.21                                                     |                                                |                                                                                    | -0.33                                 |                                | 0.25                               |
| 1 259     | -0.12                                                                        | -0.21                                                     |                                                |                                                                                    | -0.34                                 |                                | 0.25                               |
| 1 296     | -0.01                                                                        | -0.21                                                     |                                                |                                                                                    | -0.34                                 |                                | 0.25                               |
| 1 334     | 0.00                                                                         | -0.22                                                     |                                                |                                                                                    | -0.35                                 |                                | 0.25                               |
| 1 372     | 0.00                                                                         | -0.22                                                     |                                                |                                                                                    | -0.35                                 |                                | 0.25                               |
| 1 413     | 0.08                                                                         | -0.23                                                     |                                                |                                                                                    | -0.36                                 |                                | 0.25                               |
| 1 454     | 0.08                                                                         | -0.23                                                     |                                                |                                                                                    | -0.36                                 |                                | 0.25                               |
| 1 496     | 0.04                                                                         | -0.24                                                     |                                                |                                                                                    | -0.36                                 |                                | 0.25                               |
| 1 540     | -0.03                                                                        | -0.24                                                     |                                                |                                                                                    | -0.35                                 |                                | 0.25                               |
| 1 585     | 0.06                                                                         | -0.24                                                     |                                                |                                                                                    | -0.35                                 |                                | 0.25                               |
| 1 631     | 0.06                                                                         | -0.25                                                     |                                                |                                                                                    | -0.34                                 |                                | 0.25                               |
| 1 679     | 0.08                                                                         | -0.25                                                     |                                                |                                                                                    | -0.33                                 |                                | 0.25                               |
| 1 728     | 0.07                                                                         | -0.26                                                     |                                                |                                                                                    | -0.32                                 |                                | 0.25                               |
| 1 778     | 0.00                                                                         | -0.27                                                     |                                                |                                                                                    | -0.31                                 |                                | 0.25                               |
| 1 830     | 0.04                                                                         | -0.28                                                     |                                                |                                                                                    | -0.29                                 |                                | 0.25                               |
| 1 884     | 0.03                                                                         | -0.28                                                     |                                                |                                                                                    | -0.26                                 |                                | 0.25                               |
| 1 939     | 0.05                                                                         | -0.29                                                     |                                                |                                                                                    | -0.24                                 |                                | 0.25                               |
| 1 995     | 0.01                                                                         | -0.29                                                     |                                                |                                                                                    | -0.21                                 |                                | 0.25                               |
| 2 054     | 0.03                                                                         | -0.29                                                     |                                                |                                                                                    | -0.17                                 |                                | 0.25                               |
| 2 113     | 0.10                                                                         | -0.29                                                     |                                                |                                                                                    | -0.13                                 |                                | 0.25                               |
| 2 175     | 0.14                                                                         | -0.29                                                     |                                                |                                                                                    | -0.08                                 |                                | 0.25                               |
| 2 239     | 0.20                                                                         | -0.30                                                     |                                                |                                                                                    | -0.03                                 |                                | 0.25                               |
| 2 304     | 0.09                                                                         | -0.30                                                     |                                                |                                                                                    | 0.02                                  |                                | 0.25                               |
| 2 371     | 0.12                                                                         | -0.30                                                     |                                                |                                                                                    | 0.08                                  |                                | 0.25                               |
| 2 441     | 0.21                                                                         | -0.30                                                     |                                                |                                                                                    | 0.14                                  |                                | 0.25                               |
| 2 512     | 0.01                                                                         | -0.30                                                     |                                                |                                                                                    | 0.21                                  |                                | 0.25                               |
| 2 585     | 0.04                                                                         | -0.31                                                     |                                                |                                                                                    | 0.28                                  |                                | 0.25                               |

| Frequency | SV 200A<br>typical<br>compensat<br>ed Free<br>Field<br>frequency<br>response | MK 255S<br>typical Free<br>Field<br>frequency<br>response | SV 200A<br>electrical<br>frequency<br>response | SV 200A<br>typical non-<br>compensa-<br>ted Free<br>Field<br>frequency<br>response | Compensa-<br>tion filter<br>(Airport) | Compensat<br>ed Case<br>Effect | Uncertainty<br>(IEC<br>62585:2012) |
|-----------|------------------------------------------------------------------------------|-----------------------------------------------------------|------------------------------------------------|------------------------------------------------------------------------------------|---------------------------------------|--------------------------------|------------------------------------|
|           | Α                                                                            | В                                                         | С                                              | D=A-B-C                                                                            | Е                                     | D+E                            |                                    |
| [Hz]      | [dB]                                                                         | [dB]                                                      | [dB]                                           | [dB]                                                                               | [dB]                                  | [dB]                           | [dB]                               |
| 2 661     | 0.02                                                                         | -0.31                                                     |                                                |                                                                                    | 0.36                                  |                                | 0.25                               |
| 2 738     | -0.12                                                                        | -0.32                                                     |                                                |                                                                                    | 0.44                                  |                                | 0.25                               |
| 2 818     | -0.12                                                                        | -0.33                                                     |                                                |                                                                                    | 0.52                                  |                                | 0.25                               |
| 2 901     | -0.04                                                                        | -0.33                                                     |                                                |                                                                                    | 0.60                                  |                                | 0.25                               |
| 2 985     | 0.13                                                                         | -0.34                                                     |                                                |                                                                                    | 0.68                                  |                                | 0.25                               |
| 3 073     | 0.15                                                                         | -0.35                                                     |                                                |                                                                                    | 0.76                                  |                                | 0.25                               |
| 3 162     | 0.17                                                                         | -0.35                                                     |                                                |                                                                                    | 0.83                                  |                                | 0.25                               |
| 3 255     | 0.11                                                                         | -0.34                                                     |                                                |                                                                                    | 0.91                                  |                                | 0.25                               |
| 3 350     | -0.10                                                                        | -0.34                                                     |                                                |                                                                                    | 0.98                                  |                                | 0.25                               |
| 3 447     | -0.26                                                                        | -0.34                                                     |                                                |                                                                                    | 1.04                                  |                                | 0.25                               |
| 3 548     | -0.35                                                                        | -0.33                                                     |                                                |                                                                                    | 1.10                                  |                                | 0.25                               |
| 3 652     | -0.15                                                                        | -0.33                                                     |                                                |                                                                                    | 1.15                                  |                                | 0.25                               |
| 3 758     | -0.24                                                                        | -0.32                                                     |                                                |                                                                                    | 1.19                                  |                                | 0.25                               |
| 3 868     | -0.10                                                                        | -0.32                                                     |                                                |                                                                                    | 1.22                                  |                                | 0.25                               |
| 3 981     | 0.09                                                                         | -0.32                                                     |                                                |                                                                                    | 1.24                                  |                                | 0.25                               |
| 4 097     | -0.18                                                                        | -0.32                                                     |                                                |                                                                                    | 1.25                                  |                                | 0.35                               |
| 4 217     | -0.18                                                                        | -0.32                                                     |                                                |                                                                                    | 1.25                                  |                                | 0.35                               |
| 4 340     | -0.21                                                                        | -0.32                                                     |                                                |                                                                                    | 1.24                                  |                                | 0.35                               |
| 4 467     | 0.07                                                                         | -0.32                                                     |                                                |                                                                                    | 1.23                                  |                                | 0.35                               |
| 4 597     | 0.08                                                                         | -0.33                                                     |                                                |                                                                                    | 1.20                                  |                                | 0.35                               |
| 4 732     | 0.18                                                                         | -0.33                                                     |                                                |                                                                                    | 1.18                                  |                                | 0.35                               |
| 4 870     | 0.17                                                                         | -0.33                                                     |                                                |                                                                                    | 1.15                                  |                                | 0.35                               |
| 5 012     | 0.31                                                                         | -0.33                                                     |                                                |                                                                                    | 1.12                                  |                                | 0.35                               |
| 5 158     | 0.22                                                                         | -0.33                                                     |                                                |                                                                                    | 1.10                                  |                                | 0.35                               |
| 5 309     | 0.42                                                                         | -0.34                                                     |                                                |                                                                                    | 1.09                                  |                                | 0.35                               |
| 5 464     | 0.00                                                                         | -0.35                                                     |                                                |                                                                                    | 1.09                                  |                                | 0.35                               |
| 5 623     | -0.11                                                                        | -0.35                                                     |                                                |                                                                                    | 1.11                                  |                                | 0.35                               |
| 5 788     | 0.24                                                                         | -0.36                                                     |                                                |                                                                                    | 1.14                                  |                                | 0.35                               |
| 5 957     | 0.19                                                                         | -0.36                                                     |                                                |                                                                                    | 1.19                                  |                                | 0.35                               |
| 6 131     | -0.28                                                                        | -0.37                                                     |                                                |                                                                                    | 1.26                                  |                                | 0.35                               |
| 6 310     | -0.22                                                                        | -0.37                                                     |                                                |                                                                                    | 1.33                                  |                                | 0.35                               |
| 6 494     | -0.50                                                                        | -0.34                                                     |                                                |                                                                                    | 1.41                                  |                                | 0.35                               |
| 6 683     | -0.23                                                                        | -0.31                                                     |                                                |                                                                                    | 1.49                                  |                                | 0.35                               |
| 6 879     | -0.06                                                                        | -0.29                                                     |                                                |                                                                                    | 1.57                                  |                                | 0.35                               |
| 7 079     | -0.08                                                                        | -0.26                                                     |                                                |                                                                                    | 1.63                                  |                                | 0.35                               |
| 7 286     | -0.19                                                                        | -0.24                                                     |                                                |                                                                                    | 1.68                                  |                                | 0.35                               |
| 7 499     | 0.49                                                                         | -0.21                                                     |                                                |                                                                                    | 1.71                                  |                                | 0.35                               |
| 7 718     | 0.25                                                                         | -0.19                                                     |                                                |                                                                                    | 1.73                                  |                                | 0.35                               |
| 7 943     | 0.08                                                                         | -0.19                                                     |                                                |                                                                                    | 1.74                                  |                                | 0.35                               |
| 8 175     | -0.08                                                                        | -0.18                                                     |                                                |                                                                                    | 1.74                                  |                                | 0.35                               |
| 8 414     | 0.35                                                                         | -0.18                                                     |                                                |                                                                                    | 1.75                                  |                                | 0.35                               |

|           | SV 200A            | MK 255S               | SV 200A                 | SV 200A                   | Compensa-   | Compensat         |                     |
|-----------|--------------------|-----------------------|-------------------------|---------------------------|-------------|-------------------|---------------------|
|           | typical compensat  | typical Free<br>Field | electrical<br>frequency | typical non-<br>compensa- | tion filter | ed Case<br>Effect |                     |
| Fraguanay | ed Free            | frequency             | response                | ted Free                  | (Airport)   |                   | Uncertainty         |
| Frequency | Field<br>frequency | response              |                         | Field<br>frequency        |             |                   | (IEC<br>62585·2012) |
|           | response           |                       |                         | response                  |             |                   | 02000.2012)         |
|           | Α                  | В                     | С                       | D=A-B-C                   | Е           | D+E               |                     |
| [Hz]      | [dB]               | [dB]                  | [dB]                    | [dB]                      | [dB]        | [dB]              | [dB]                |
| 8 660     | 0.01               | -0.18                 |                         |                           | 1.77        |                   | 0.35                |
| 8 913     | -0.01              | -0.18                 |                         |                           | 1.82        |                   | 0.35                |
| 9 173     | -0.51              | -0.18                 |                         |                           | 1.90        |                   | 0.35                |
| 9 441     | 0.29               | -0.18                 |                         |                           | 1.99        |                   | 0.35                |
| 9 716     | -0.01              | -0.18                 |                         |                           | 2.11        |                   | 0.35                |
| 10 000    | -0.59              | -0.18                 |                         |                           | 2.22        |                   | 0.35                |
| 10 292    | 0.22               | -0.06                 |                         |                           | 2.31        |                   | 0.35                |
| 10 593    | 0.17               | 0.06                  |                         |                           | 2.38        |                   | 0.35                |
| 10 902    | -0.15              | 0.18                  |                         |                           | 2.41        |                   | 0.35                |
| 11 220    | 0.38               | 0.30                  |                         |                           | 2.42        |                   | 0.35                |
| 11 548    | 0.00               | 0.42                  |                         |                           | 2.43        |                   | 0.35                |
| 11 885    | -0.02              | 0.54                  |                         |                           | 2.46        |                   | 0.35                |
| 12 232    | 0.28               | 0.66                  |                         |                           | 2.54        |                   | 0.35                |
| 12 589    | -0.39              | 0.66                  |                         |                           | 2.68        |                   | 0.35                |
| 12 957    | 0.01               | 0.82                  |                         |                           | 2.86        |                   | 0.35                |
| 13 335    | -0.53              | 0.99                  |                         |                           | 3.04        |                   | 0.35                |
| 13 725    | -0.36              | 1.15                  |                         |                           | 3.18        |                   | 0.35                |
| 14 125    | 0.13               | 1.32                  |                         |                           | 3.22        |                   | 0.35                |
| 14 538    | -0.49              | 1.49                  |                         |                           | 3.18        |                   | 0.35                |
| 14 962    | 0.27               | 1.65                  |                         |                           | 3.08        |                   | 0.35                |
| 15 399    | -0.08              | 1.82                  |                         |                           | 2.98        |                   | 0.35                |
| 15 849    | 0.03               | 1.82                  |                         |                           | 2.94        |                   | 0.35                |
| 16 312    | -0.76              | 1.81                  |                         |                           | 3.00        |                   | 0.35                |
| 16 788    | -0.86              | 1.81                  |                         |                           | 3.10        |                   | 0.35                |
| 17 278    | -1.85              | 1.80                  |                         |                           | 3.18        |                   | 0.35                |
| 17 783    | -3.08              | 1.79                  |                         |                           | 3.16        |                   | 0.35                |
| 18 302    | -3.45              | 1.79                  |                         |                           | 3.07        |                   | 0.35                |
| 18 836    | -5.23              | 1.78                  |                         |                           | 2.98        |                   | 0.35                |
| 19 387    | -3.92              | 1.78                  |                         |                           | 2.98        |                   | 0.35                |

 
 Table C.1.10. SV 200A compensated Case Effect for 90 deg incidence angle (according to EN 61672-1:2013 point 9.6)

19 953

-4.35

1.78

3.08

240

0.35

| Frequency | SV 200A<br>typical<br>compensat<br>ed Free<br>Field<br>frequency<br>response | MK 255S<br>typical Free<br>Field<br>frequency<br>response | SV 200A<br>electrical<br>frequency<br>response | SV 200A<br>typical non-<br>compensa-<br>ted Free<br>Field<br>frequency<br>response | Compensa-<br>tion filter<br>(Environme<br>nt) | Compensat<br>ed Case<br>Effect | Uncertainty<br>(IEC<br>62585:2012) |
|-----------|------------------------------------------------------------------------------|-----------------------------------------------------------|------------------------------------------------|------------------------------------------------------------------------------------|-----------------------------------------------|--------------------------------|------------------------------------|
|           | Α                                                                            | В                                                         | С                                              | D=A-B-C                                                                            | Е                                             | D+E                            |                                    |
| [Hz]      | [dB]                                                                         | [dB]                                                      | [dB]                                           | [dB]                                                                               | [dB]                                          | [dB]                           | [dB]                               |
| 251       | 0.00                                                                         | 0.00                                                      |                                                |                                                                                    | -0.03                                         |                                | 0.25                               |
| 259       | -0.03                                                                        | -0.01                                                     |                                                |                                                                                    | -0.03                                         |                                | 0.25                               |
| 266       | -0.06                                                                        | -0.01                                                     |                                                |                                                                                    | -0.03                                         |                                | 0.25                               |
| 274       | -0.07                                                                        | -0.02                                                     |                                                |                                                                                    | -0.03                                         |                                | 0.25                               |
| 282       | -0.05                                                                        | -0.03                                                     |                                                |                                                                                    | -0.04                                         |                                | 0.25                               |
| 290       | -0.06                                                                        | -0.04                                                     |                                                |                                                                                    | -0.04                                         |                                | 0.25                               |
| 299       | -0.08                                                                        | -0.04                                                     |                                                |                                                                                    | -0.04                                         |                                | 0.25                               |
| 307       | -0.08                                                                        | -0.05                                                     |                                                |                                                                                    | -0.04                                         |                                | 0.25                               |
| 316       | -0.01                                                                        | -0.05                                                     |                                                |                                                                                    | -0.04                                         |                                | 0.25                               |
| 325       | 0.07                                                                         | -0.06                                                     |                                                |                                                                                    | -0.05                                         |                                | 0.25                               |
| 335       | 0.13                                                                         | -0.08                                                     |                                                |                                                                                    | -0.05                                         |                                | 0.25                               |
| 345       | 0.12                                                                         | -0.09                                                     |                                                |                                                                                    | -0.05                                         |                                | 0.25                               |
| 355       | 0.07                                                                         | -0.10                                                     |                                                |                                                                                    | -0.05                                         |                                | 0.25                               |
| 365       | 0.01                                                                         | -0.11                                                     |                                                |                                                                                    | -0.06                                         |                                | 0.25                               |
| 376       | -0.03                                                                        | -0.13                                                     |                                                |                                                                                    | -0.06                                         |                                | 0.25                               |
| 387       | -0.07                                                                        | -0.14                                                     |                                                |                                                                                    | -0.06                                         |                                | 0.25                               |
| 398       | -0.08                                                                        | -0.14                                                     |                                                |                                                                                    | -0.07                                         |                                | 0.25                               |
| 410       | -0.12                                                                        | -0.15                                                     |                                                |                                                                                    | -0.07                                         |                                | 0.25                               |
| 422       | -0.12                                                                        | -0.15                                                     |                                                |                                                                                    | -0.08                                         |                                | 0.25                               |
| 434       | -0.05                                                                        | -0.16                                                     |                                                |                                                                                    | -0.08                                         |                                | 0.25                               |
| 447       | 0.00                                                                         | -0.17                                                     |                                                |                                                                                    | -0.08                                         |                                | 0.25                               |
| 460       | -0.02                                                                        | -0.18                                                     |                                                |                                                                                    | -0.09                                         |                                | 0.25                               |
| 473       | -0.05                                                                        | -0.18                                                     |                                                |                                                                                    | -0.09                                         |                                | 0.25                               |
| 487       | -0.04                                                                        | -0.19                                                     |                                                |                                                                                    | -0.10                                         |                                | 0.25                               |
| 501       | -0.06                                                                        | -0.19                                                     |                                                |                                                                                    | -0.10                                         |                                | 0.25                               |
| 516       | -0.05                                                                        | -0.20                                                     |                                                |                                                                                    | -0.11                                         |                                | 0.25                               |
| 531       | -0.04                                                                        | -0.21                                                     |                                                |                                                                                    | -0.11                                         |                                | 0.25                               |
| 546       | -0.01                                                                        | -0.22                                                     |                                                |                                                                                    | -0.12                                         |                                | 0.25                               |
| 562       | 0.01                                                                         | -0.23                                                     |                                                |                                                                                    | -0.12                                         |                                | 0.25                               |
| 579       | 0.01                                                                         | -0.24                                                     |                                                |                                                                                    | -0.13                                         |                                | 0.25                               |
| 596       | -0.01                                                                        | -0.25                                                     |                                                |                                                                                    | -0.14                                         |                                | 0.25                               |
| 613       | -0.04                                                                        | -0.26                                                     |                                                |                                                                                    | -0.14                                         |                                | 0.25                               |
| 631       | -0.04                                                                        | -0.26                                                     |                                                |                                                                                    | -0.15                                         |                                | 0.25                               |
| 649       | -0.01                                                                        | -0.26                                                     |                                                |                                                                                    | -0.16                                         |                                | 0.25                               |
| 668       | 0.01                                                                         | -0.26                                                     |                                                |                                                                                    | -0.16                                         |                                | 0.25                               |
| 688       | 0.06                                                                         | -0.26                                                     |                                                |                                                                                    | -0.17                                         |                                | 0.25                               |
| 708       | 0.11                                                                         | -0.26                                                     |                                                |                                                                                    | -0.18                                         |                                | 0.25                               |
| 729       | 0.09                                                                         | -0.26                                                     |                                                |                                                                                    | -0.19                                         |                                | 0.25                               |
| 750       | 0.05                                                                         | -0.26                                                     |                                                |                                                                                    | -0.20                                         |                                | 0.25                               |
| 772       | 0.05                                                                         | -0.26                                                     |                                                |                                                                                    | -0.20                                         |                                | 0.25                               |
| 794       | 0.08                                                                         | -0.26                                                     |                                                |                                                                                    | -0.21                                         |                                | 0.25                               |

| - 4 | ٦.       | 1 | $\mathbf{c}$ |
|-----|----------|---|--------------|
| 4   | <u> </u> | ÷ | <            |

| Frequency | SV 200A<br>typical<br>compensat<br>ed Free<br>Field<br>frequency<br>response | MK 255S<br>typical Free<br>Field<br>frequency<br>response | SV 200A<br>electrical<br>frequency<br>response | SV 200A<br>typical non-<br>compensa-<br>ted Free<br>Field<br>frequency<br>response | Compensa-<br>tion filter<br>(Environme<br>nt) | Compensat<br>ed Case<br>Effect | Uncertainty<br>(IEC<br>62585:2012) |
|-----------|------------------------------------------------------------------------------|-----------------------------------------------------------|------------------------------------------------|------------------------------------------------------------------------------------|-----------------------------------------------|--------------------------------|------------------------------------|
|           | Α                                                                            | В                                                         | С                                              | D=A-B-C                                                                            | E                                             | D+E                            |                                    |
| [Hz]      | [dB]                                                                         | [dB]                                                      | [dB]                                           | [dB]                                                                               | [dB]                                          | [dB]                           | [dB]                               |
| 818       | 0.12                                                                         | -0.25                                                     |                                                |                                                                                    | -0.22                                         |                                | 0.25                               |
| 841       | 0.11                                                                         | -0.25                                                     |                                                |                                                                                    | -0.23                                         |                                | 0.25                               |
| 866       | 0.12                                                                         | -0.24                                                     |                                                |                                                                                    | -0.24                                         |                                | 0.25                               |
| 891       | 0.06                                                                         | -0.23                                                     |                                                |                                                                                    | -0.24                                         |                                | 0.25                               |
| 917       | 0.03                                                                         | -0.22                                                     |                                                |                                                                                    | -0.25                                         |                                | 0.25                               |
| 944       | 0.03                                                                         | -0.22                                                     |                                                |                                                                                    | -0.26                                         |                                | 0.25                               |
| 972       | -0.01                                                                        | -0.21                                                     |                                                |                                                                                    | -0.26                                         |                                | 0.25                               |
| 1 000     | 0.03                                                                         | -0.21                                                     |                                                |                                                                                    | -0.27                                         |                                | 0.25                               |
| 1 029     | -0.08                                                                        | -0.23                                                     |                                                |                                                                                    | -0.28                                         |                                | 0.25                               |
| 1 059     | -0.10                                                                        | -0.25                                                     |                                                |                                                                                    | -0.28                                         |                                | 0.25                               |
| 1 090     | 0.02                                                                         | -0.28                                                     |                                                |                                                                                    | -0.29                                         |                                | 0.25                               |
| 1 122     | 0.02                                                                         | -0.30                                                     |                                                |                                                                                    | -0.29                                         |                                | 0.25                               |
| 1 155     | 0.00                                                                         | -0.32                                                     |                                                |                                                                                    | -0.29                                         |                                | 0.25                               |
| 1 189     | 0.06                                                                         | -0.34                                                     |                                                |                                                                                    | -0.29                                         |                                | 0.25                               |
| 1 223     | -0.05                                                                        | -0.36                                                     |                                                |                                                                                    | -0.29                                         |                                | 0.25                               |
| 1 259     | -0.08                                                                        | -0.36                                                     |                                                |                                                                                    | -0.29                                         |                                | 0.25                               |
| 1 296     | -0.02                                                                        | -0.38                                                     |                                                |                                                                                    | -0.28                                         |                                | 0.25                               |
| 1 334     | -0.17                                                                        | -0.40                                                     |                                                |                                                                                    | -0.27                                         |                                | 0.25                               |
| 1 372     | -0.10                                                                        | -0.42                                                     |                                                |                                                                                    | -0.26                                         |                                | 0.25                               |
| 1 413     | -0.19                                                                        | -0.43                                                     |                                                |                                                                                    | -0.25                                         |                                | 0.25                               |
| 1 454     | -0.17                                                                        | -0.45                                                     |                                                |                                                                                    | -0.23                                         |                                | 0.25                               |
| 1 496     | -0.10                                                                        | -0.47                                                     |                                                |                                                                                    | -0.21                                         |                                | 0.25                               |
| 1 540     | -0.12                                                                        | -0.49                                                     |                                                |                                                                                    | -0.18                                         |                                | 0.25                               |
| 1 585     | -0.05                                                                        | -0.49                                                     |                                                |                                                                                    | -0.15                                         |                                | 0.25                               |
| 1 631     | 0.01                                                                         | -0.50                                                     |                                                |                                                                                    | -0.12                                         |                                | 0.25                               |
| 1 679     | 0.00                                                                         | -0.52                                                     |                                                |                                                                                    | -0.08                                         |                                | 0.25                               |
| 1 728     | 0.01                                                                         | -0.53                                                     |                                                |                                                                                    | -0.04                                         |                                | 0.25                               |
| 1 778     | -0.18                                                                        | -0.55                                                     |                                                |                                                                                    | 0.01                                          |                                | 0.25                               |
| 1 830     | -0.10                                                                        | -0.56                                                     |                                                |                                                                                    | 0.07                                          |                                | 0.25                               |
| 1 884     | -0.23                                                                        | -0.57                                                     |                                                |                                                                                    | 0.13                                          |                                | 0.25                               |
| 1 939     | -0.21                                                                        | -0.59                                                     |                                                |                                                                                    | 0.20                                          |                                | 0.25                               |
| 1 995     | -0.14                                                                        | -0.59                                                     |                                                |                                                                                    | 0.27                                          |                                | 0.25                               |
| 2 054     | 0.12                                                                         | -0.62                                                     |                                                |                                                                                    | 0.35                                          |                                | 0.25                               |
| 2 113     | 0.06                                                                         | -0.65                                                     |                                                |                                                                                    | 0.44                                          |                                | 0.25                               |
| 2 175     | -0.01                                                                        | -0.68                                                     |                                                |                                                                                    | 0.53                                          |                                | 0.25                               |
| 2 239     | -0.05                                                                        | -0.71                                                     |                                                |                                                                                    | 0.63                                          |                                | 0.25                               |
| 2 304     | -0.12                                                                        | -0.74                                                     |                                                |                                                                                    | 0.73                                          |                                | 0.25                               |
| 2 371     | -0.10                                                                        | -0.77                                                     |                                                |                                                                                    | 0.84                                          |                                | 0.25                               |
| 2 441     | 0.14                                                                         | -0.80                                                     |                                                |                                                                                    | 0.95                                          |                                | 0.25                               |
| 2 512     | 0.04                                                                         | -0.80                                                     |                                                |                                                                                    | 1.07                                          |                                | 0.25                               |
| 2 585     | 0.04                                                                         | -0.83                                                     |                                                |                                                                                    | 1.19                                          |                                | 0.25                               |

| Frequency | SV 200A<br>typical<br>compensat<br>ed Free<br>Field<br>frequency<br>response | MK 255S<br>typical Free<br>Field<br>frequency<br>response | SV 200A<br>electrical<br>frequency<br>response | SV 200A<br>typical non-<br>compensa-<br>ted Free<br>Field<br>frequency<br>response | Compensa-<br>tion filter<br>(Environme<br>nt) | Compensat<br>ed Case<br>Effect | Uncertainty<br>(IEC<br>62585:2012) |
|-----------|------------------------------------------------------------------------------|-----------------------------------------------------------|------------------------------------------------|------------------------------------------------------------------------------------|-----------------------------------------------|--------------------------------|------------------------------------|
|           | Α                                                                            | В                                                         | С                                              | D=A-B-C                                                                            | Е                                             | D+E                            |                                    |
| [Hz]      | [dB]                                                                         | [dB]                                                      | [dB]                                           | [dB]                                                                               | [dB]                                          | [dB]                           | [dB]                               |
| 2 661     | -0.07                                                                        | -0.86                                                     |                                                |                                                                                    | 1.30                                          |                                | 0.25                               |
| 2 738     | -0.12                                                                        | -0.89                                                     |                                                |                                                                                    | 1.42                                          |                                | 0.25                               |
| 2 818     | 0.00                                                                         | -0.92                                                     |                                                |                                                                                    | 1.54                                          |                                | 0.25                               |
| 2 901     | 0.07                                                                         | -0.94                                                     |                                                |                                                                                    | 1.65                                          |                                | 0.25                               |
| 2 985     | 0.04                                                                         | -0.97                                                     |                                                |                                                                                    | 1.76                                          |                                | 0.25                               |
| 3 073     | 0.04                                                                         | -1.00                                                     |                                                |                                                                                    | 1.87                                          |                                | 0.25                               |
| 3 162     | -0.05                                                                        | -1.00                                                     |                                                |                                                                                    | 1.97                                          |                                | 0.25                               |
| 3 255     | 0.00                                                                         | -1.02                                                     |                                                |                                                                                    | 2.06                                          |                                | 0.25                               |
| 3 350     | -0.08                                                                        | -1.05                                                     |                                                |                                                                                    | 2.14                                          |                                | 0.25                               |
| 3 447     | -0.09                                                                        | -1.07                                                     |                                                |                                                                                    | 2.21                                          |                                | 0.25                               |
| 3 548     | -0.23                                                                        | -1.09                                                     |                                                |                                                                                    | 2.27                                          |                                | 0.25                               |
| 3 652     | -0.20                                                                        | -1.12                                                     |                                                |                                                                                    | 2.32                                          |                                | 0.25                               |
| 3 758     | -0.08                                                                        | -1.14                                                     |                                                |                                                                                    | 2.36                                          |                                | 0.25                               |
| 3 868     | -0.14                                                                        | -1.16                                                     |                                                |                                                                                    | 2.38                                          |                                | 0.25                               |
| 3 981     | -0.31                                                                        | -1.16                                                     |                                                |                                                                                    | 2.40                                          |                                | 0.25                               |
| 4 097     | -0.11                                                                        | -1.22                                                     |                                                |                                                                                    | 2.40                                          |                                | 0.35                               |
| 4 217     | 0.02                                                                         | -1.27                                                     |                                                |                                                                                    | 2.40                                          |                                | 0.35                               |
| 4 340     | -0.07                                                                        | -1.32                                                     |                                                |                                                                                    | 2.40                                          |                                | 0.35                               |
| 4 467     | 0.00                                                                         | -1.37                                                     |                                                |                                                                                    | 2.39                                          |                                | 0.35                               |
| 4 597     | -0.01                                                                        | -1.43                                                     |                                                |                                                                                    | 2.38                                          |                                | 0.35                               |
| 4 732     | -0.09                                                                        | -1.48                                                     |                                                |                                                                                    | 2.38                                          |                                | 0.35                               |
| 4 870     | 0.18                                                                         | -1.53                                                     |                                                |                                                                                    | 2.39                                          |                                | 0.35                               |
| 5 012     | -0.11                                                                        | -1.53                                                     |                                                |                                                                                    | 2.41                                          |                                | 0.35                               |
| 5 158     | 0.11                                                                         | -1.60                                                     |                                                |                                                                                    | 2.44                                          |                                | 0.35                               |
| 5 309     | -0.26                                                                        | -1.67                                                     |                                                |                                                                                    | 2.48                                          |                                | 0.35                               |
| 5 464     | -0.07                                                                        | -1.74                                                     |                                                |                                                                                    | 2.54                                          |                                | 0.35                               |
| 5 623     | -0.33                                                                        | -1.81                                                     |                                                |                                                                                    | 2.60                                          |                                | 0.35                               |
| 5 788     | -0.12                                                                        | -1.88                                                     |                                                |                                                                                    | 2.67                                          |                                | 0.35                               |
| 5 957     | -0.34                                                                        | -1.95                                                     |                                                |                                                                                    | 2.74                                          |                                | 0.35                               |
| 6 131     | -0.30                                                                        | -2.02                                                     |                                                |                                                                                    | 2.80                                          |                                | 0.35                               |
| 6 310     | -0.37                                                                        | -2.02                                                     |                                                |                                                                                    | 2.85                                          |                                | 0.35                               |
| 6 494     | -0.15                                                                        | -2.08                                                     |                                                |                                                                                    | 2.88                                          |                                | 0.35                               |
| 6 683     | -0.32                                                                        | -2.13                                                     |                                                |                                                                                    | 2.88                                          |                                | 0.35                               |
| 6 879     | 0.06                                                                         | -2.19                                                     |                                                |                                                                                    | 2.85                                          |                                | 0.35                               |
| 7 079     | -0.04                                                                        | -2.24                                                     |                                                |                                                                                    | 2.79                                          |                                | 0.35                               |
| 7 286     | -0.22                                                                        | -2.30                                                     |                                                |                                                                                    | 2.71                                          |                                | 0.35                               |
| 7 499     | 0.01                                                                         | -2.36                                                     |                                                |                                                                                    | 2.62                                          |                                | 0.35                               |
| 7 718     | -0.77                                                                        | -2.41                                                     |                                                |                                                                                    | 2.53                                          |                                | 0.35                               |
| 7 943     | -0.37                                                                        | -2.41                                                     |                                                |                                                                                    | 2.45                                          |                                | 0.35                               |
| 8 175     | -0.58                                                                        | -2.54                                                     |                                                |                                                                                    | 2.39                                          |                                | 0.35                               |
| 8 414     | -0.83                                                                        | -2.68                                                     |                                                |                                                                                    | 2.36                                          |                                | 0.35                               |

| Frequency | SV 200A<br>typical<br>compensat<br>ed Free<br>Field<br>frequency<br>response | MK 255S<br>typical Free<br>Field<br>frequency<br>response | SV 200A<br>electrical<br>frequency<br>response | SV 200A<br>typical non-<br>compensa-<br>ted Free<br>Field<br>frequency<br>response | Compensa-<br>tion filter<br>(Environme<br>nt) | Compensat<br>ed Case<br>Effect | Uncertainty<br>(IEC<br>62585:2012) |
|-----------|------------------------------------------------------------------------------|-----------------------------------------------------------|------------------------------------------------|------------------------------------------------------------------------------------|-----------------------------------------------|--------------------------------|------------------------------------|
|           | A                                                                            | В                                                         | C                                              | D=A-B-C                                                                            | <b>E</b>                                      | D+E                            |                                    |
| [Hz]      | [dB]                                                                         | [dB]                                                      | [dB]                                           | [dB]                                                                               | [dB]                                          | [dB]                           | [dB]                               |
| 8 660     | -0.79                                                                        | -2.81                                                     |                                                |                                                                                    | 2.36                                          |                                | 0.35                               |
| 8 913     | -0.16                                                                        | -2.94                                                     |                                                |                                                                                    | 2.40                                          |                                | 0.35                               |
| 9173      | -0.55                                                                        | -3.07                                                     |                                                |                                                                                    | 2.44                                          |                                | 0.35                               |
| 9 44 1    | -0.46                                                                        | -3.20                                                     |                                                |                                                                                    | 2.48                                          |                                | 0.35                               |
| 9716      | -0.41                                                                        | -3.33                                                     |                                                |                                                                                    | 2.50                                          |                                | 0.35                               |
| 10 000    | -0.57                                                                        | -3.33                                                     |                                                |                                                                                    | 2.50                                          |                                | 0.35                               |
| 10 292    | -0.46                                                                        | -3.37                                                     |                                                |                                                                                    | 2.49                                          |                                | 0.35                               |
| 10 593    | -0.20                                                                        | -3.40                                                     |                                                |                                                                                    | 2.47                                          |                                | 0.35                               |
| 11 220    | -0.56                                                                        | -3.44                                                     |                                                |                                                                                    | 2.49                                          |                                | 0.35                               |
| 11 220    | -0.65                                                                        | -3.47                                                     |                                                |                                                                                    | 2.57                                          |                                | 0.35                               |
| 11 040    | -0.44                                                                        | -3.51                                                     |                                                |                                                                                    | 2.72                                          |                                | 0.35                               |
| 12 232    | -0.76                                                                        | -3.54                                                     |                                                |                                                                                    | 2.92                                          |                                | 0.35                               |
| 12 232    | -0.33                                                                        | -3.58                                                     |                                                |                                                                                    | 3 31                                          |                                | 0.35                               |
| 12 957    | -0.44                                                                        | -3.58                                                     |                                                |                                                                                    | 3 39                                          |                                | 0.35                               |
| 12 337    | -0.97                                                                        | -3.58                                                     |                                                |                                                                                    | 3 38                                          |                                | 0.35                               |
| 13 725    | -1 32                                                                        | -3 58                                                     |                                                |                                                                                    | 3.28                                          |                                | 0.35                               |
| 14 125    | -2 29                                                                        | -3.58                                                     |                                                |                                                                                    | 3.17                                          |                                | 0.35                               |
| 14 538    | -2.58                                                                        | -3.58                                                     |                                                |                                                                                    | 3 11                                          |                                | 0.35                               |
| 14 962    | -2.94                                                                        | -3.58                                                     |                                                |                                                                                    | 3.15                                          |                                | 0.35                               |
| 15 399    | -3.54                                                                        | -3.58                                                     |                                                |                                                                                    | 3.25                                          |                                | 0.35                               |
| 15 849    | -4.27                                                                        | -3.58                                                     |                                                |                                                                                    | 3.35                                          |                                | 0.35                               |
| 16 312    | -5.05                                                                        | -3.80                                                     |                                                |                                                                                    | 3.37                                          |                                | 0.35                               |
| 16 788    | -6.20                                                                        | -4.02                                                     |                                                |                                                                                    | 3.28                                          |                                | 0.35                               |
| 17 278    | -7.54                                                                        | -4.23                                                     |                                                |                                                                                    | 3.17                                          |                                | 0.35                               |
| 17 783    | -8.31                                                                        | -4.45                                                     |                                                |                                                                                    | 3.13                                          |                                | 0.35                               |
| 18 302    | -8.09                                                                        | -4.67                                                     |                                                |                                                                                    | 3.21                                          |                                | 0.35                               |
| 18 836    | -9.36                                                                        | -4.89                                                     |                                                |                                                                                    | 3.33                                          |                                | 0.35                               |
| 19 387    | -7.79                                                                        | -5.11                                                     |                                                |                                                                                    | 3.37                                          |                                | 0.35                               |
| 19 953    | -8.37                                                                        | -5.11                                                     |                                                |                                                                                    | 3.28                                          |                                | 0.35                               |

## SV 200A directional characteristics

# Combined typical directional characteristics

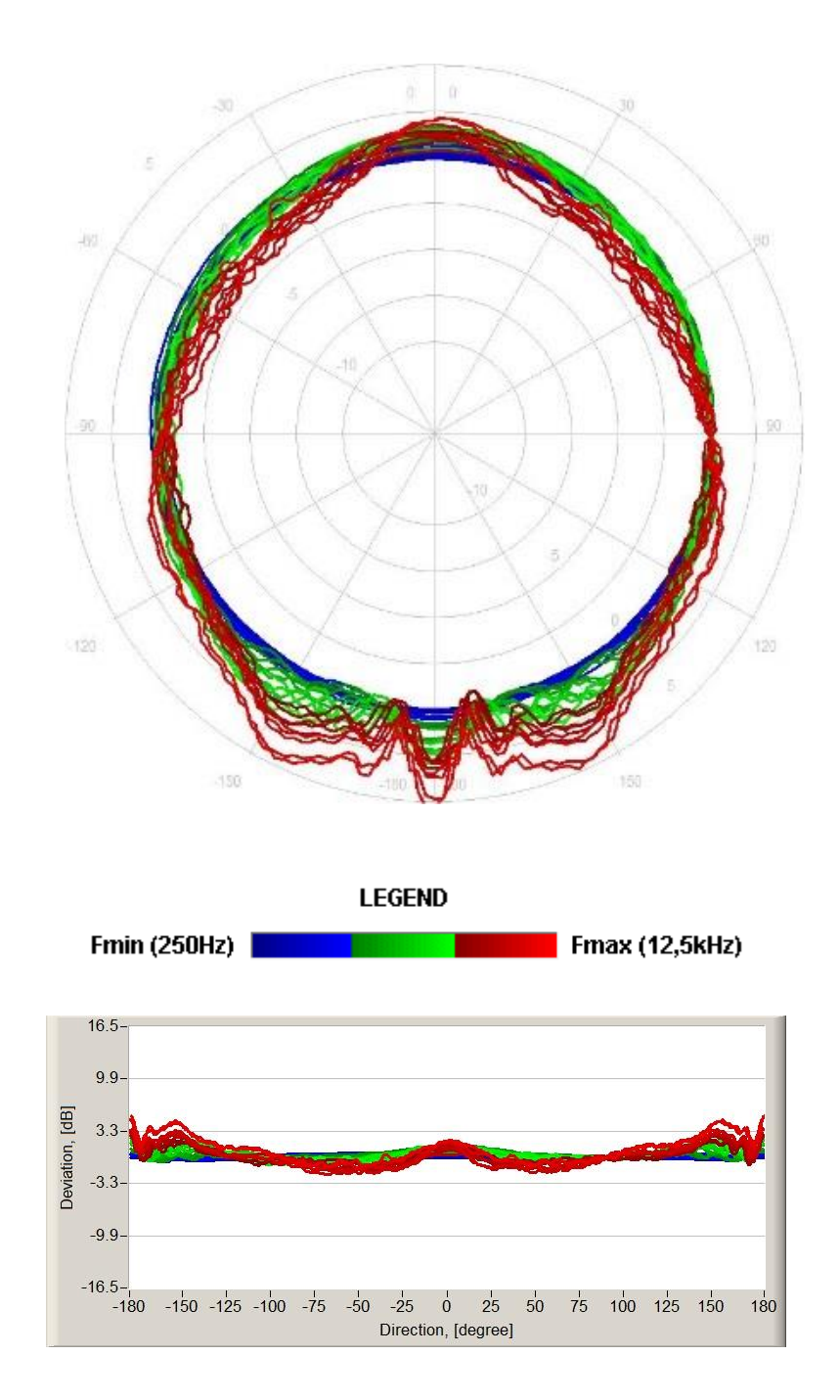

Below the typical directional characteristics and tolerances for 90 degree and 0 degree incidental angles are presented.

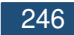

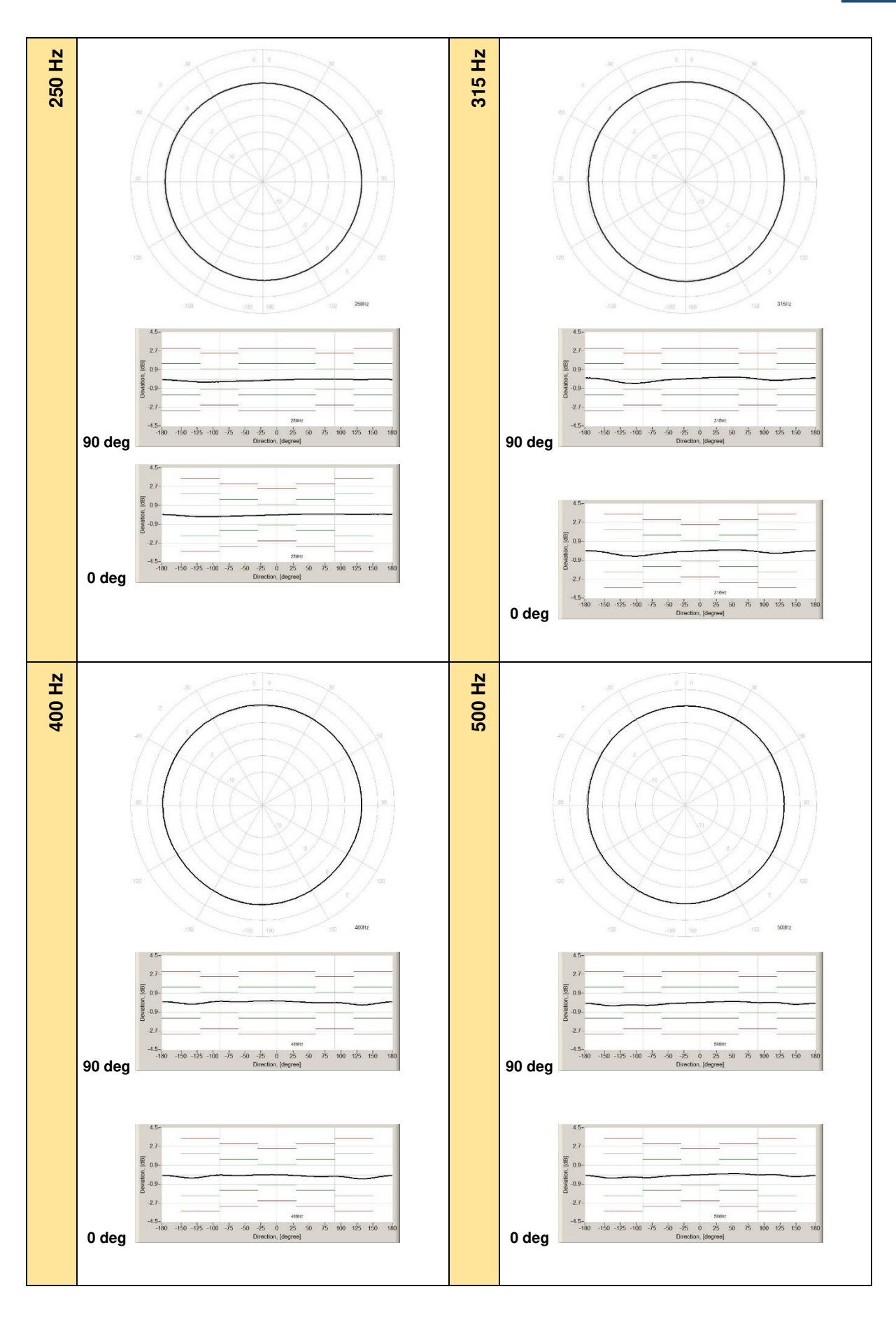

SV 200A User Manual

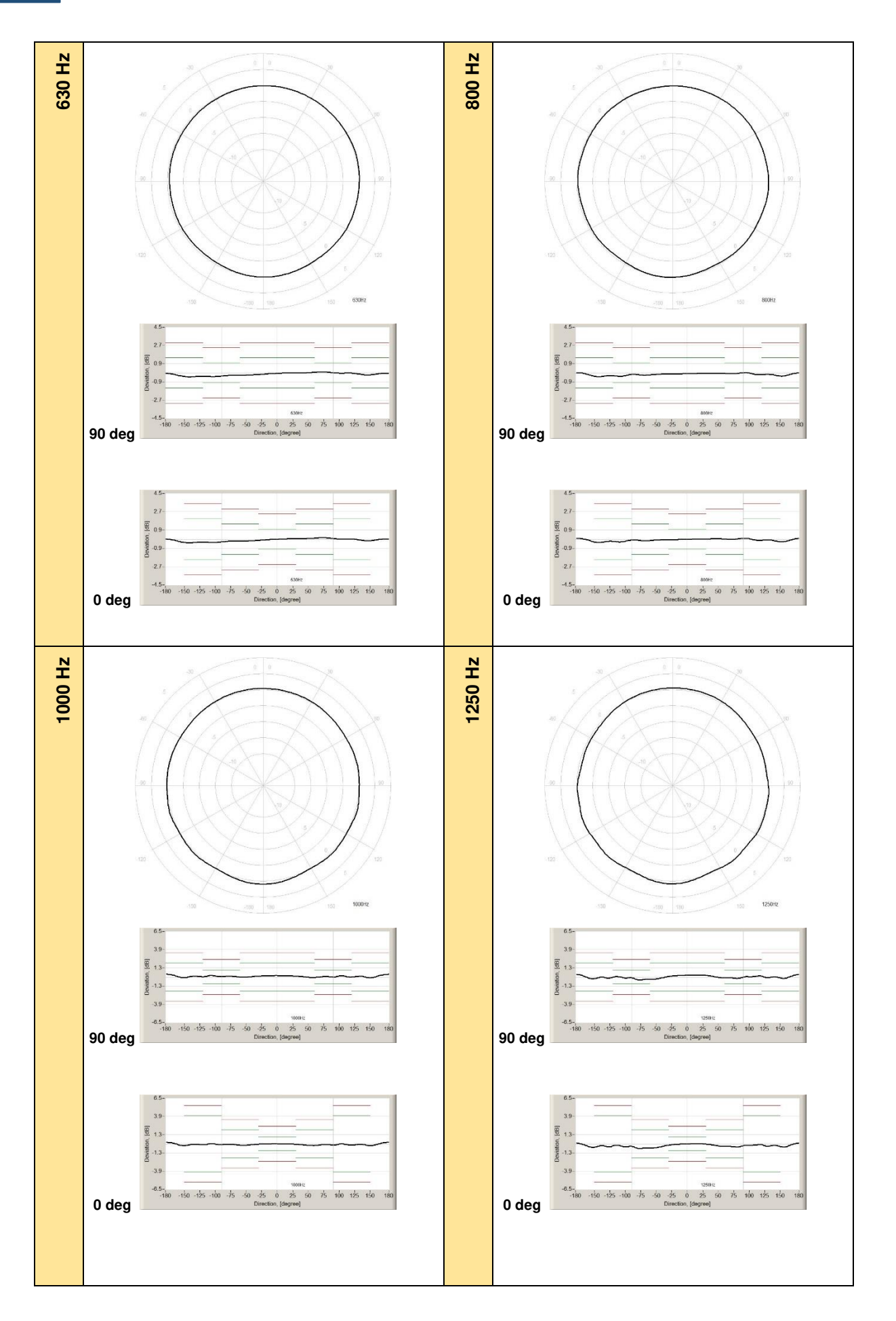

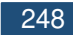

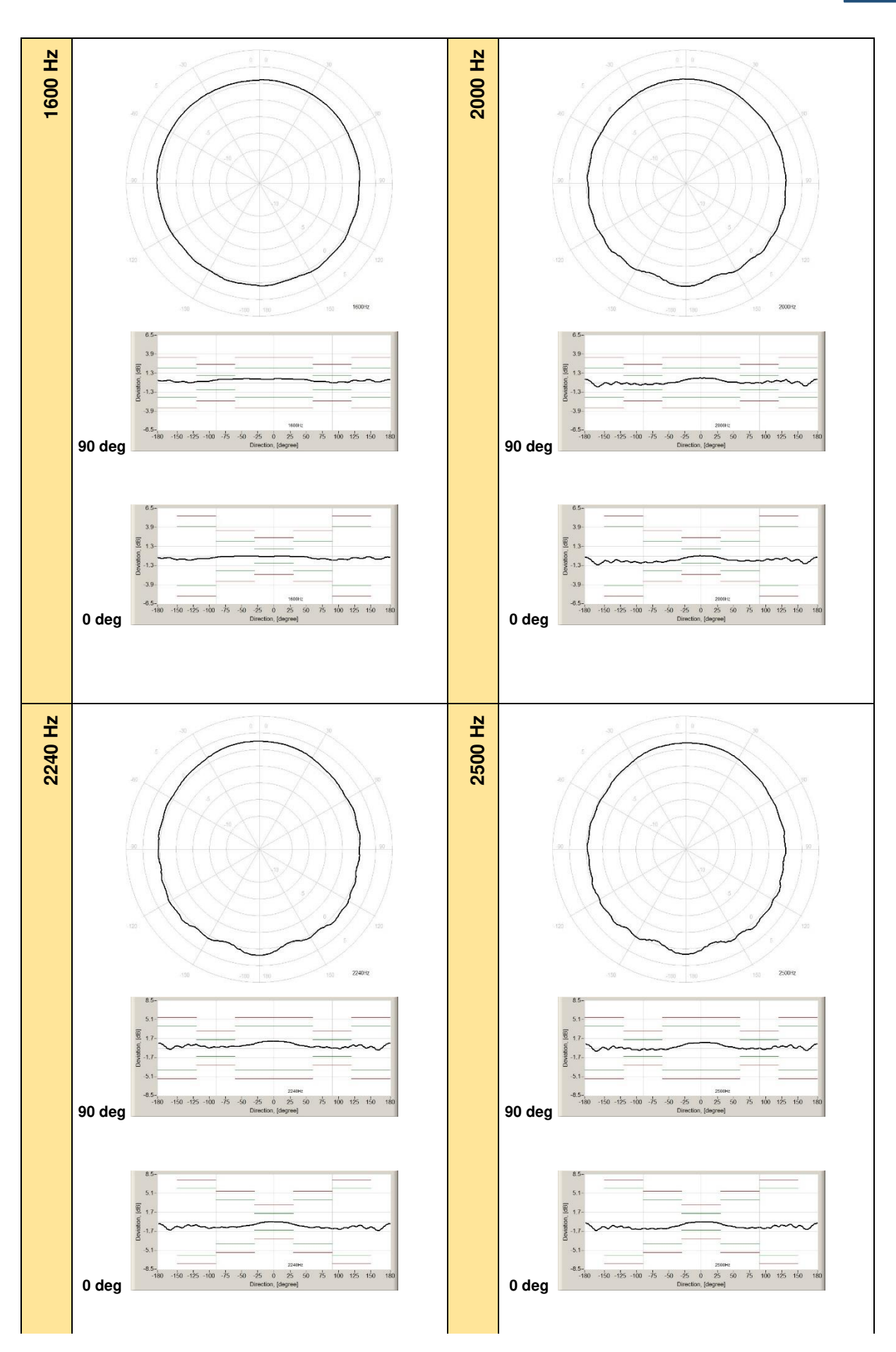

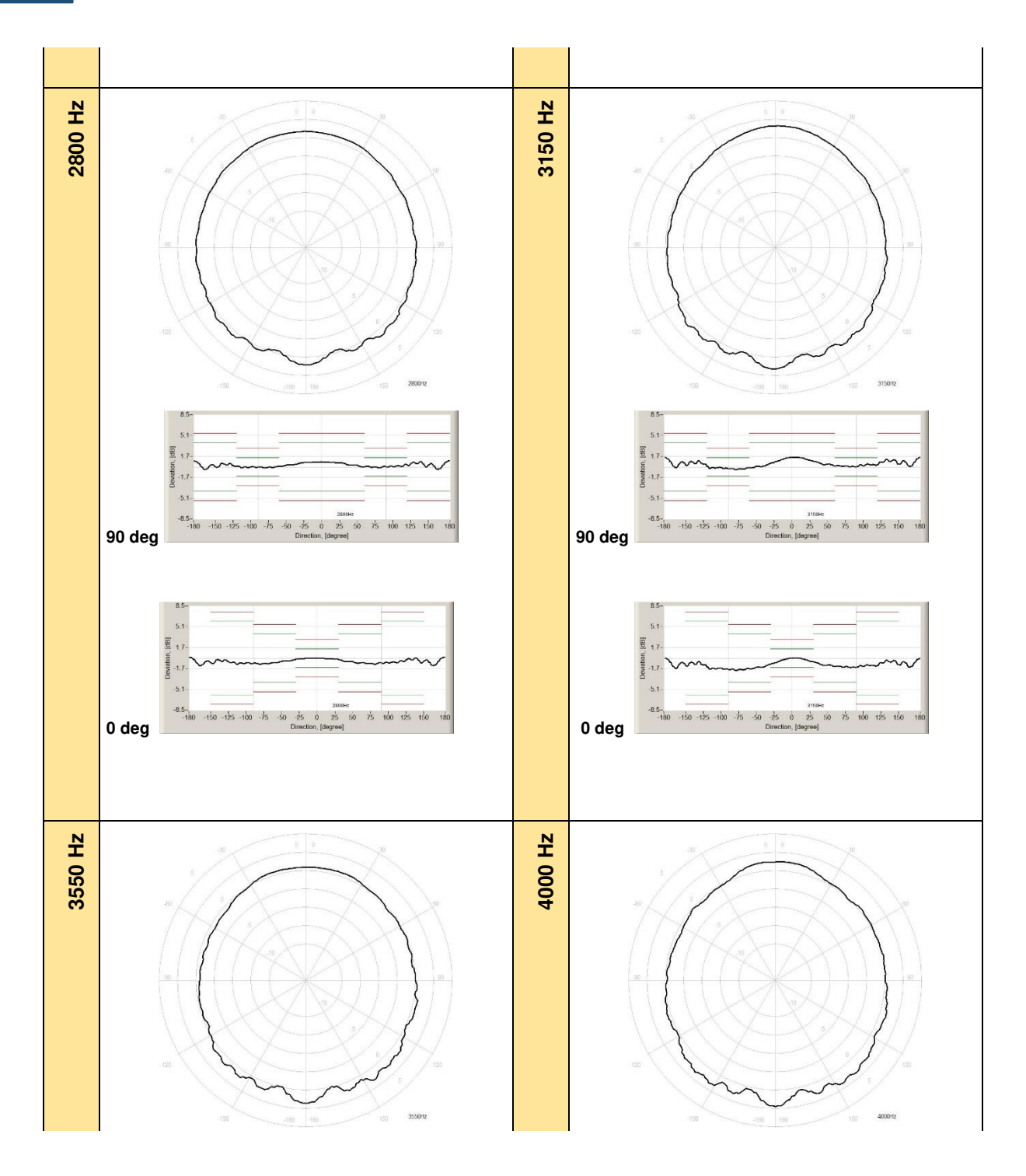

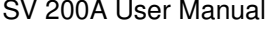

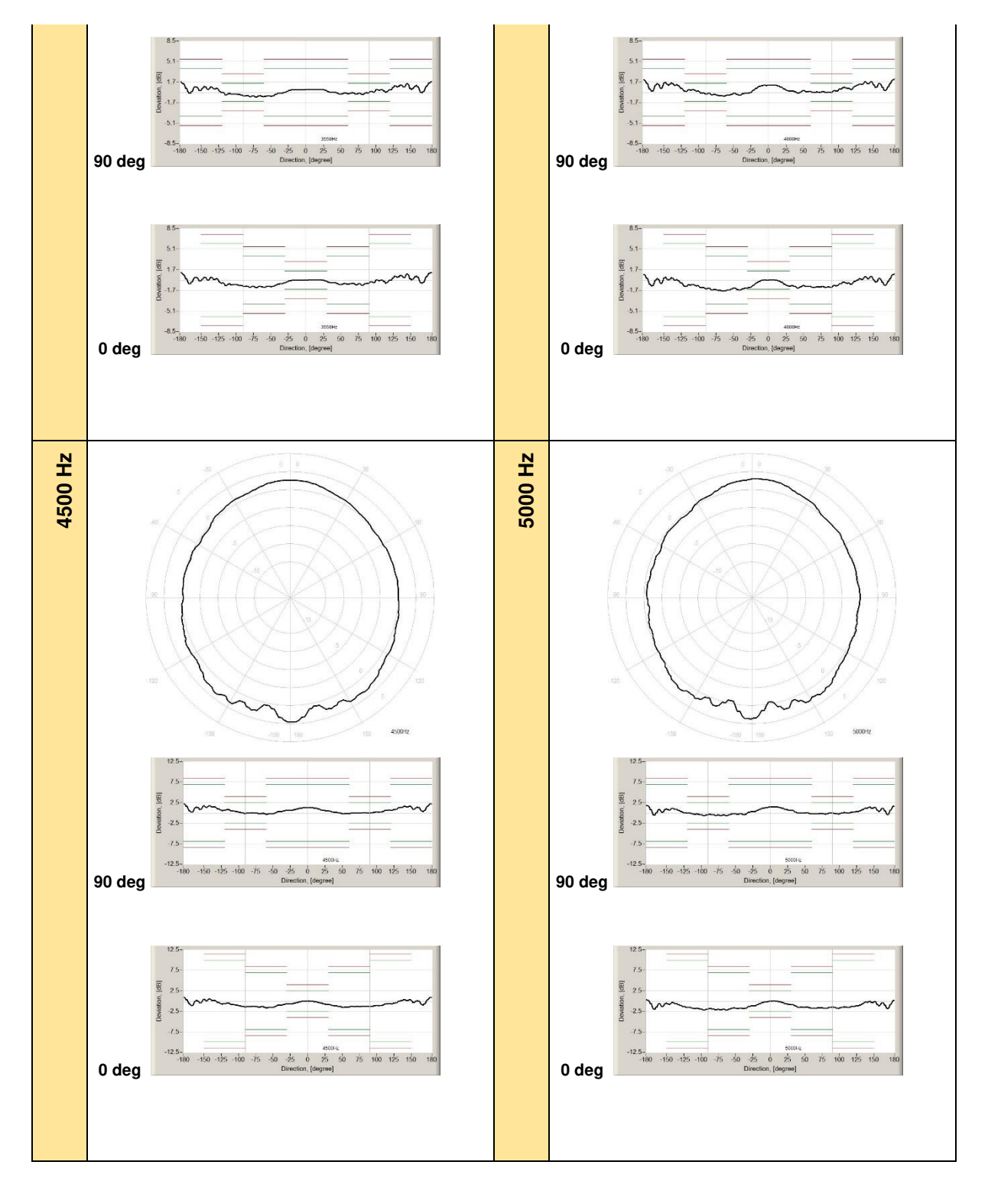

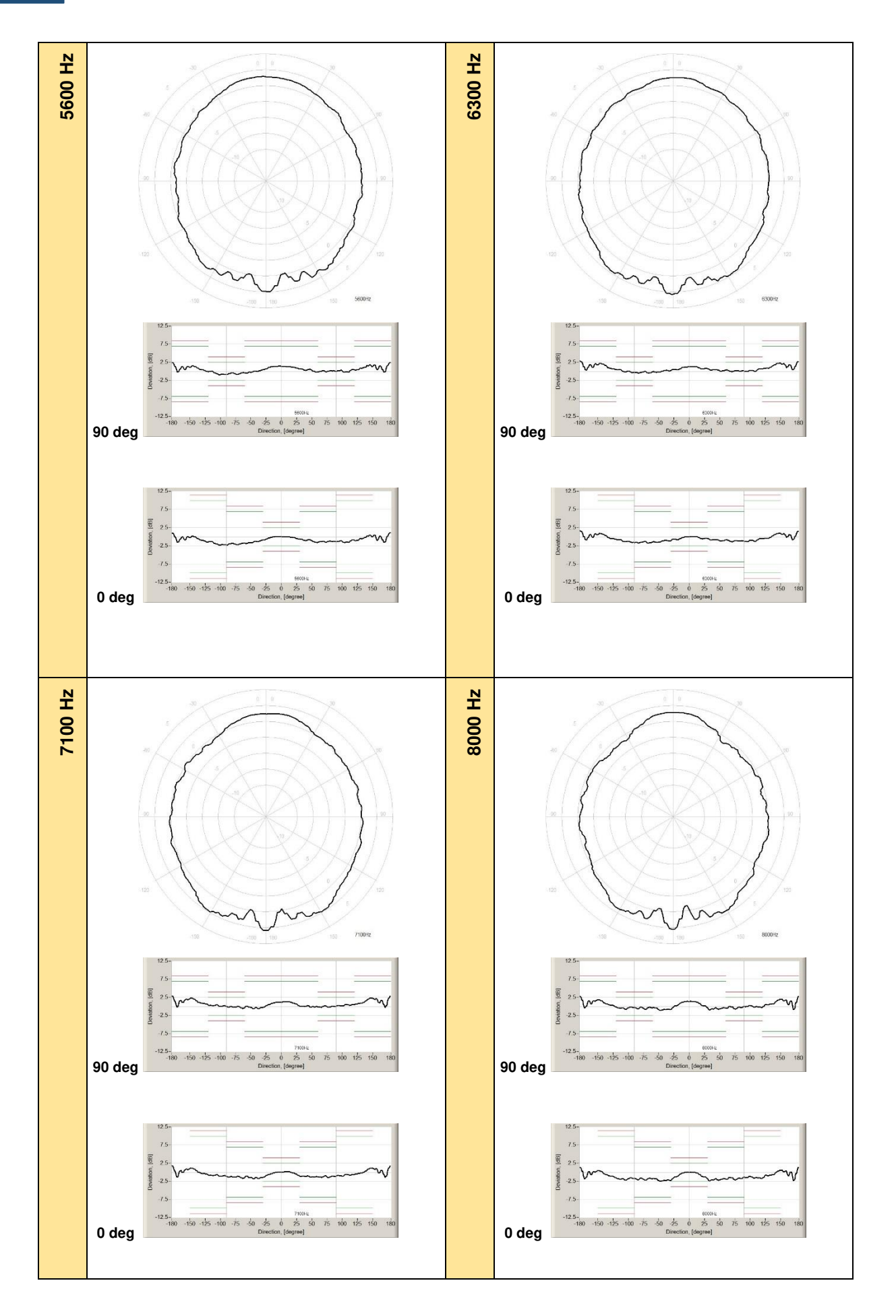

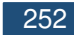

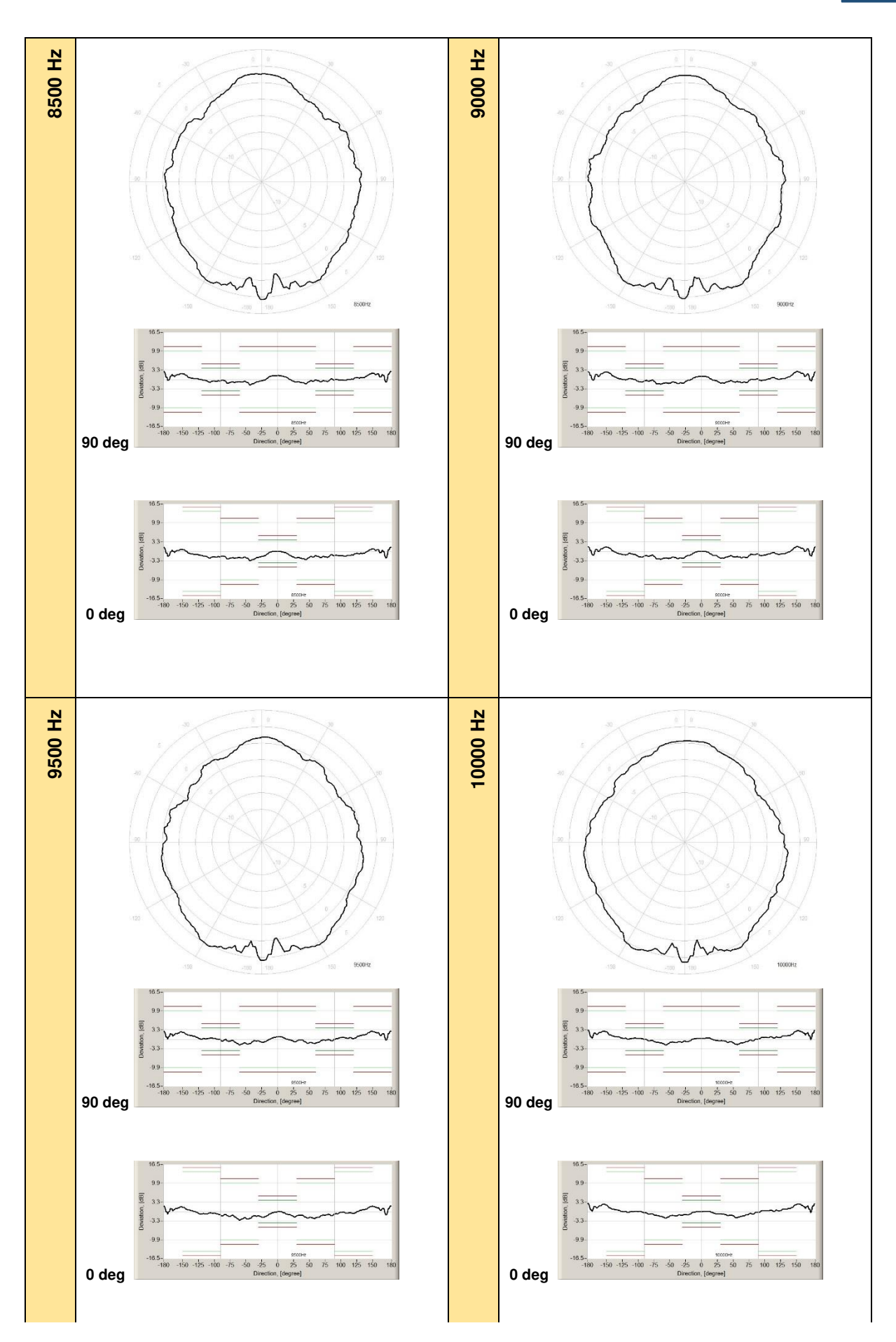
SV 200A User Manual

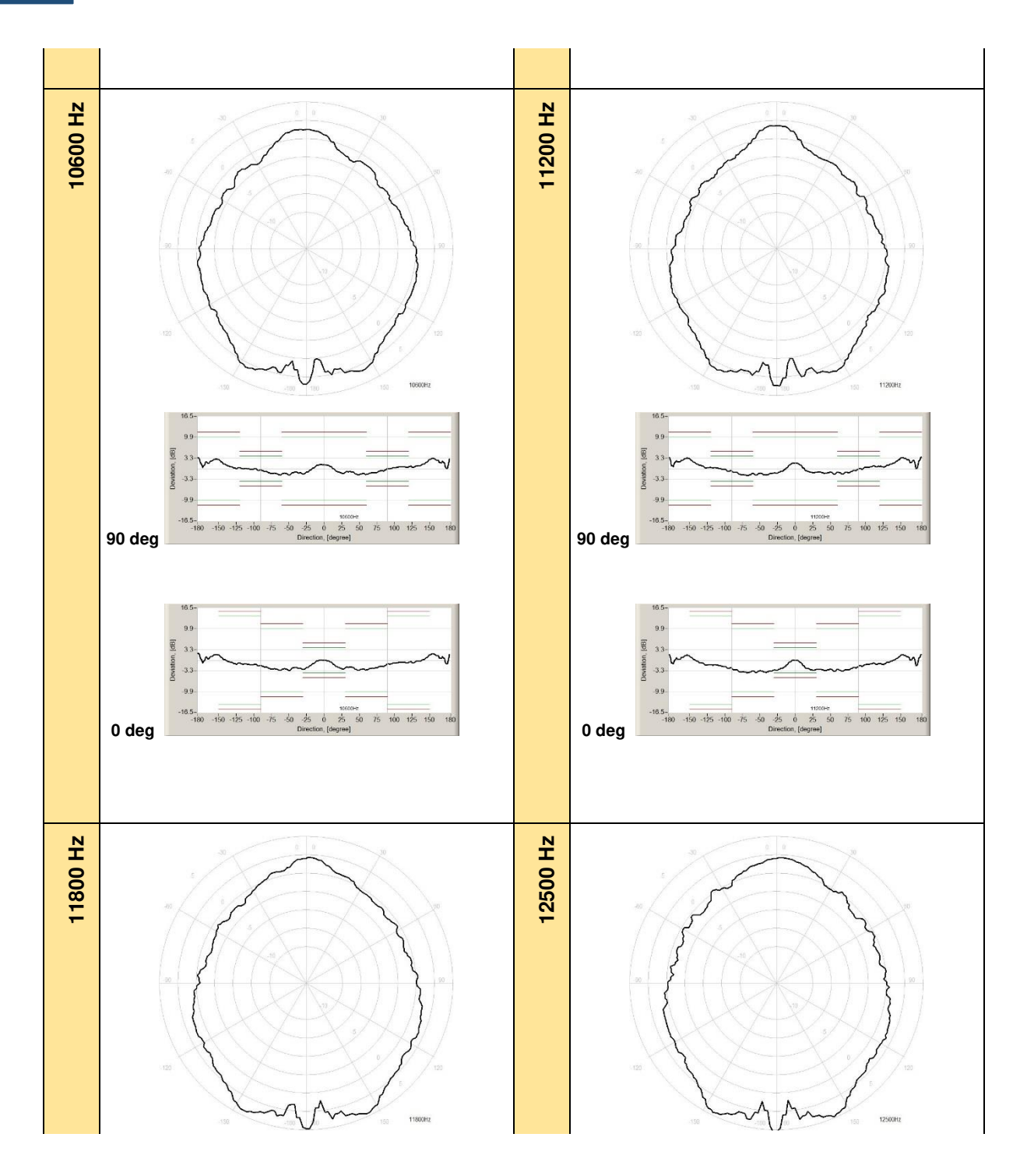

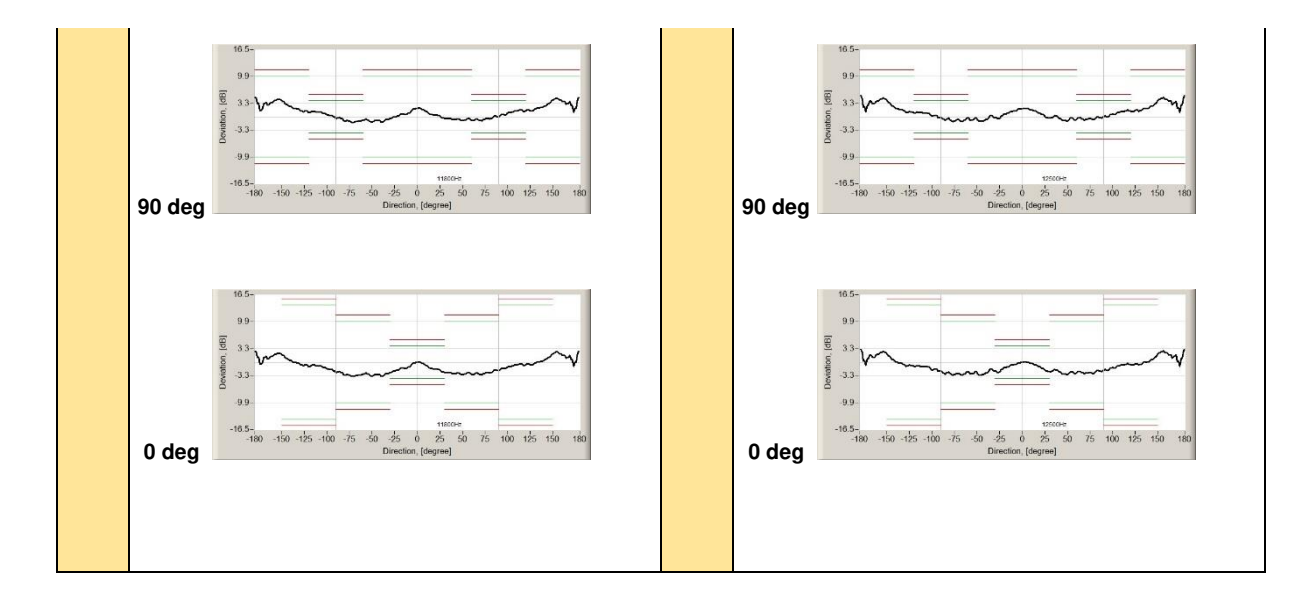

Table C.1.11. SV 200A typical directional response

| f [Hz] | 0-10  | 10-20 | 20-30 | 30-40 | 40-50 | 50-60 | 60-70 | 70-80 | 80-90 | 90-100 |
|--------|-------|-------|-------|-------|-------|-------|-------|-------|-------|--------|
| 250    | 0,03  | 0,04  | 0,06  | 0,07  | 0,08  | 0,09  | 0,09  | 0,1   | 0,09  | 0,08   |
| 315    | 0,03  | 0,04  | 0,07  | 0,08  | 0,09  | 0,09  | 0,07  | 0,04  | -0,1  | -0,15  |
| 400    | -0,02 | -0,05 | -0,08 | -0,11 | -0,14 | -0,17 | -0,18 | -0,18 | -0,16 | -0,17  |
| 500    | 0,03  | 0,05  | 0,08  | 0,1   | 0,11  | 0,11  | 0,1   | 0,06  | -0,01 | -0,01  |
| 630    | 0,03  | 0,04  | 0,04  | 0,05  | 0,07  | 0,11  | 0,15  | 0,15  | 0,12  | 0,05   |
| 800    | 0,01  | 0,02  | 0,02  | 0,04  | 0,04  | 0,04  | -0,01 | 0,02  | 0,08  | 0,09   |
| 1 000  | -0,01 | -0,02 | -0,06 | -0,13 | -0,22 | -0,25 | -0,24 | -0,14 | -0,18 | -0,18  |
| 1 250  | 0,02  | 0,02  | -0,03 | -0,15 | -0,33 | -0,38 | -0,37 | -0,46 | -0,45 | -0,22  |
| 1 600  | 0     | -0,03 | -0,06 | -0,07 | -0,14 | -0,31 | -0,39 | -0,38 | -0,57 | -0,57  |
| 2 000  | 0,01  | -0,09 | -0,26 | -0,55 | -0,56 | -0,69 | -0,71 | -0,72 | -0,71 | -0,68  |
| 2 240  | -0,03 | -0,16 | -0,39 | -0,76 | -0,89 | -1,07 | -0,99 | -1,13 | -1,22 | -1,34  |
| 2 500  | 0     | -0,07 | -0,36 | -0,71 | -0,89 | -1,07 | -1,18 | -1,17 | -1,14 | -1,27  |
| 2 800  | -0,07 | -0,12 | -0,23 | -0,55 | -0,61 | -0,83 | -0,89 | -1,01 | -0,97 | -0,85  |
| 3 150  | -0,04 | -0,29 | -0,62 | -1,02 | -1,19 | -1,37 | -1,45 | -1,51 | -1,56 | -1,44  |
| 3 550  | 0,01  | 0,03  | -0,25 | -0,44 | -0,76 | -0,66 | -0,7  | -0,83 | -0,81 | -0,43  |
| 4 000  | 0,02  | -0,5  | -0,97 | -1,28 | -1,28 | -1,07 | -1,24 | -1,22 | -1,2  | -1     |
| 4 500  | -0,16 | -0,55 | -0,8  | -1,19 | -1,52 | -1,52 | -1,39 | -1,35 | -1,31 | -1,23  |
| 5 000  | -0,05 | -0,58 | -0,86 | -1,52 | -1,53 | -1,7  | -1,76 | -1,77 | -1,71 | -1,78  |
| 5 600  | -0,06 | -0,28 | -0,65 | -1,11 | -1,18 | -1,6  | -1,46 | -1,5  | -1,35 | -1,34  |
| 6 300  | 0,06  | -0,52 | -0,57 | -0,89 | -1,2  | -1,2  | -1,42 | -1,25 | -1,24 | -1,32  |
| 7 100  | 0,16  | -0,26 | -1,12 | -1,21 | -1,35 | -1,36 | -1,44 | -1,41 | -1,31 | -1,05  |
| 8 000  | -0,12 | -1,13 | -1,75 | -2,42 | -2,26 | -2,05 | -1,96 | -2,18 | -1,77 | -1,51  |
| 8 500  | -0,38 | -1,45 | -2,33 | -2,53 | -2,92 | -2,08 | -2,13 | -2,16 | -1,54 | -1,56  |
| 9 000  | -0,34 | -1,44 | -2,35 | -2,36 | -1,92 | -2,1  | -2,23 | -2,12 | -1,19 | -1,5   |
| 9 500  | -0,46 | -1,19 | -1,9  | -1,54 | -2,32 | -2,48 | -2,21 | -1,34 | -1,48 | -0,77  |

| 10 000 | 0,06    | -0,68   | -0,85   | -1,28   | -1,59   | -2,22        | -1,79   | -1,16   | -0,93   | 0,34        |
|--------|---------|---------|---------|---------|---------|--------------|---------|---------|---------|-------------|
| 10 600 | -0,55   | -2,29   | -2,8    | -2,31   | -3,18   | -3,09        | -3,07   | -2,58   | -1,99   | -1,31       |
| 11 200 | -1,61   | -2,82   | -3,1    | -3,31   | -3,26   | -3,53        | -3,45   | -3,03   | -2,49   | -1,93       |
| 11 800 | -0,85   | -1,63   | -2,49   | -2,79   | -3,01   | -3,01        | -3,01   | -3,12   | -2,53   | -2,01       |
| 12 500 | -0,33   | -1,3    | -2,3    | -2,44   | -3,06   | -2,8         | -2,93   | -2,74   | -2,44   | -2,03       |
| f [Hz] | 100-110 | 110-120 | 120-130 | 130-140 | 140-150 | 150-160      | 160-170 | 170-180 | 180-190 | 190-200     |
| 250    | 0,07    | 0,06    | 0,05    | 0,05    | 0,07    | 0,07         | 0,07    | 0,06    | 0,04    | -0,03       |
| 315    | -0,21   | -0,23   | -0,22   | -0,2    | -0,15   | -0,08        | -0,02   | 0,02    | 0,01    | -0,05       |
| 400    | -0,26   | -0,34   | -0,39   | -0,4    | -0,37   | -0,28        | -0,18   | -0,11   | -0,1    | -0,15       |
| 500    | 0,02    | 0,02    | -0,07   | -0,14   | -0,18   | -0,18        | -0,14   | -0,1    | -0,12   | -0,18       |
| 630    | 0,03    | 0,03    | -0,05   | -0,15   | -0,16   | -0,14        | -0,05   | 0,02    | -0,05   | -0,21       |
| 800    | -0,09   | -0,12   | -0,1    | -0,14   | -0,25   | -0,26        | -0,15   | 0,08    | 0,08    | -0,09       |
| 1 000  | -0,09   | -0,18   | -0,17   | -0,14   | -0,29   | -0,27        | 0,11    | 0,21    | 0,21    | -0,15       |
| 1 250  | -0,23   | -0,15   | -0,35   | -0,33   | -0,43   | -0,47        | -0,35   | 0,1     | 0,09    | -0,42       |
| 1 600  | -0,48   | -0,5    | -0,29   | -0,31   | -0,19   | -0,41        | -0,41   | -0,21   | -0,3    | -0,25       |
| 2 000  | -0,54   | -0,52   | -0,47   | -0,7    | -0,69   | -1,07        | -1,02   | -0,45   | -0,58   | -1,19       |
| 2 240  | -1,36   | -1,1    | -0,84   | -1,02   | -1,22   | -1,58        | -1,55   | -0,79   | -0,95   | -1,47       |
| 2 500  | -1,12   | -0,84   | -0,77   | -0,73   | -1,02   | -1,24        | -1,4    | -0,64   | -0,95   | -1,54       |
| 2 800  | -0,77   | -0,8    | -0,57   | -0,28   | -0,82   | -1,2         | -1,25   | -0,27   | -0,79   | -1,26       |
| 3 150  | -1,38   | -1,36   | -0,9    | -0,73   | -1,1    | -1,1         | -1,51   | -0,76   | -1,04   | -1,66       |
| 3 550  | -0,22   | -0,51   | 0,65    | 0,77    | 0,98    | 0,69         | -0,55   | 1,27    | 1,17    | -0,6        |
| 4 000  | -0,62   | -0,69   | 0,21    | 0,55    | 0,58    | -0,38        | -0,89   | 0,99    | 0,92    | -0,97       |
| 4 500  | -1,14   | -0,7    | -0,69   | 0,33    | 0,33    | -0,37        | -0,96   | 0,9     | -1,1    | -1,05       |
| 5 000  | -1,65   | -1,51   | -1,25   | -0,78   | -0,41   | -1,17        | -1,86   | -1,45   | -1,95   | -1,97       |
| 5 600  | -1,6    | -1,54   | -1,04   | -0,62   | 0,43    | -0,95        | -1,56   | 1,04    | -1,48   | -1,37       |
| 6 300  | -1,29   | -0,85   | -0,48   | 0,62    | 1,02    | 0,96         | -0,84   | 1,64    | 1,44    | -0,89       |
| 7 100  | -1,04   | -0,87   | -0,52   | 0,66    | 1,14    | 0,96         | -1,47   | 1,73    | 1,73    | 0,62        |
| 8 000  | -1,61   | -1,7    | -1,48   | -0,79   | 0,59    | 0,57         | -2,25   | -2,25   | -1,83   | -1,35       |
| 8 500  | -1,72   | -1,47   | -0,91   | -0,79   | 0,89    | 0,83         | -2,23   | -2,23   | -1,73   | -0,45       |
| 9 000  | -1,27   | -1,01   | -1,06   | -0,82   | 1,62    | 1,62         | 0,87    | -1,65   | 1,35    | 0,9         |
| 9 500  | -0,6    | -0,68   | -0,47   | 0,81    | 1,9     | 1,77         | -1,22   | 1,92    | 1,2     | 1,11        |
| 10 000 | 0,44    | 0,53    | 0,81    | 0,99    | 2,45    | 2,64         | 2,02    | 2,78    | 2,78    | 2,1         |
| 11 200 | -0,94   | -0,77   | -0,85   | -0,37   | 1,68    | 2            | 1,41    | 2,2     | 2,2     | 1,2<br>0.01 |
| 11 200 | -1,35   | -1,20   | -1,4    | -0,7    | 2.07    | 1,79         | 0,90    | 1,04    | -1,2    | 1.69        |
| 12 500 | -1,02   | -0,77   | -0,00   | 0,02    | 2,07    | 2,40<br>2 77 | 1.72    | 2,71    | 2,01    | 1,00        |
| f [H=1 | 200-210 | 210-220 | 220-220 | 230-240 | 240-250 | 250-260      | 260-270 | 270-280 | 2,00    | 290-200     |
| 250    | -0.07   | -0 13   | -0.16   | -0.18   | -0.19   | -0.19        | -0.18   | -0.17   | -0.14   | -0.12       |
| 315    | -0.13   | -0.24   | -0.36   | -0.44   | -0.5    | -0.52        | -0.51   | -0.45   | -0.38   | -0.29       |
| 400    | -0.23   | -0.3    | -0.31   | -0.3    | -0.24   | -0.14        | -0.06   | -0.05   | -0.07   | -0.08       |
| 500    | -0,27   | -0,33   | -0,33   | -0,3    | -0,26   | -0,23        | -0,27   | -0,28   | -0,27   | -0,23       |

|        |         |         |         | -       |         |         | -     | -     |       |       |
|--------|---------|---------|---------|---------|---------|---------|-------|-------|-------|-------|
| 630    | -0,31   | -0,35   | -0,34   | -0,3    | -0,31   | -0,32   | -0,31 | -0,26 | -0,2  | -0,18 |
| 800    | -0,27   | -0,32   | -0,29   | -0,22   | -0,27   | -0,27   | -0,16 | -0,1  | -0,16 | -0,16 |
| 1 000  | -0,27   | -0,26   | -0,09   | -0,14   | -0,14   | -0,06   | -0,11 | -0,1  | -0,11 | -0,2  |
| 1 250  | -0,52   | -0,46   | -0,41   | -0,43   | -0,28   | -0,42   | -0,42 | -0,66 | -0,67 | -0,6  |
| 1 600  | -0,49   | -0,46   | -0,57   | -0,56   | -0,38   | -0,38   | -0,28 | -0,16 | -0,07 | -0,06 |
| 2 000  | -1,13   | -0,9    | -0,88   | -0,8    | -0,88   | -0,86   | -0,98 | -0,92 | -0,92 | -0,85 |
| 2 240  | -1,37   | -1,1    | -0,73   | -0,75   | -0,91   | -1,2    | -1,11 | -1,08 | -1,05 | -0,93 |
| 2 500  | -1,39   | -1,24   | -0,96   | -1,06   | -1,06   | -1,29   | -1,39 | -1,3  | -1,32 | -1,27 |
| 2 800  | -0,76   | -0,91   | -0,51   | -0,75   | -0,98   | -0,92   | -0,94 | -1    | -0,91 | -0,91 |
| 3 150  | -1,18   | -1,33   | -1,04   | -1,44   | -1,8    | -1,76   | -1,87 | -2,02 | -2,02 | -1,9  |
| 3 550  | 0,44    | 0,5     | 0,45    | -0,51   | -0,9    | -0,77   | -1,07 | -1,17 | -1,23 | -1,18 |
| 4 000  | -0,51   | 0,51    | 0,26    | -0,98   | -1,02   | -1,03   | -1,46 | -1,62 | -1,72 | -1,83 |
| 4 500  | -0,46   | 0,48    | -0,34   | -0,77   | -0,77   | -1,19   | -1,47 | -1,38 | -1,49 | -1,66 |
| 5 000  | -1,35   | -0,75   | -1,11   | -1,55   | -1,85   | -1,93   | -2,2  | -2,06 | -2,15 | -2,21 |
| 5 600  | -0,88   | -0,19   | -0,96   | -1,46   | -1,78   | -2,31   | -2,25 | -2,25 | -2,2  | -2,03 |
| 6 300  | 0,83    | 0,94    | -0,47   | -0,81   | -1,26   | -1,4    | -1,62 | -1,71 | -1,7  | -1,71 |
| 7 100  | 1,17    | 1,11    | 0,39    | -0,87   | -0,99   | -1,11   | -1,12 | -1,4  | -1,4  | -1,72 |
| 8 000  | 0,41    | -0,43   | -1,06   | -1,69   | -1,95   | -2,19   | -1,71 | -2,09 | -2,18 | -1,89 |
| 8 500  | 0,71    | -0,72   | -1,02   | -1,6    | -2,32   | -2,39   | -2,03 | -2,66 | -2,69 | -2,39 |
| 9 000  | 1,55    | 1,48    | -0,87   | -1,3    | -1,12   | -1,88   | -2,04 | -1,8  | -2,63 | -2,76 |
| 9 500  | 1,69    | 1,47    | 0,39    | -0,94   | -0,84   | -0,62   | -1,28 | -1,56 | -1,71 | -2,98 |
| 10 000 | 2,5     | 2,08    | 0,75    | 0,32    | -0,32   | 0,09    | -0,39 | -0,92 | -1,44 | -1,91 |
| 10 600 | 1,85    | 1,42    | -0,76   | -1,31   | -1,35   | -1,46   | -1,8  | -2,5  | -2,76 | -3,21 |
| 11 200 | 1,61    | 0,88    | -1,31   | -1,55   | -1,62   | -2,02   | -2,72 | -3,61 | -3,97 | -3,95 |
| 11 800 | 2,2     | 1,68    | -0,72   | -0,99   | -0,97   | -1,65   | -2,63 | -3,19 | -3,46 | -3,27 |
| 12 500 | 2,6     | 1,49    | -1,01   | -1,04   | -1,06   | -1,89   | -2,22 | -3    | -3,26 | -3,14 |
| f [Hz] | 300-310 | 310-320 | 320-330 | 330-340 | 340-350 | 350-360 |       |       |       |       |
| 250    | -0,11   | -0,1    | -0,08   | -0,05   | -0,03   | -0,01   |       |       |       |       |
| 315    | -0,21   | -0,15   | -0,12   | -0,08   | -0,05   | -0,03   |       |       |       |       |
| 400    | -0,08   | -0,06   | -0,04   | -0,01   | 0,01    | 0,01    |       |       |       |       |
| 500    | -0,16   | -0,11   | -0,09   | -0,06   | -0,04   | -0,02   |       |       |       |       |
| 630    | -0,18   | -0,17   | -0,14   | -0,11   | -0,06   | -0,03   |       |       |       |       |
| 800    | -0,12   | -0,08   | -0,05   | -0,04   | -0,04   | -0,03   |       |       |       |       |
| 1 000  | -0,21   | -0,19   | -0,1    | -0,04   | -0,01   | 0,02    |       |       |       |       |
| 1 250  | -0,59   | -0,52   | -0,36   | -0,15   | -0,08   | -0,03   |       |       |       |       |
| 1 600  | -0,04   | -0,01   | -0,03   | -0,06   | -0,08   | -0,1    |       |       |       |       |
| 2 000  | -0,84   | -0,63   | -0,58   | -0,31   | -0,13   | 0,06    |       |       |       |       |
| 2 240  | -0,96   | -0,8    | -0,66   | -0,39   | -0,1    | 0,02    |       |       |       |       |
| 2 500  | -1,24   | -1      | -0,8    | -0,4    | -0,15   | -0,06   |       |       |       |       |
| 2 800  | -0,72   | -0,47   | -0,43   | -0,18   | -0,07   | 0,03    |       |       |       |       |

| 3 150  | -1,74 | -1,5  | -1,43 | -0,86 | -0,56 | -0,14 |  |  |
|--------|-------|-------|-------|-------|-------|-------|--|--|
| 3 550  | -1,16 | -1,08 | -0,65 | -0,28 | -0,05 | -0,04 |  |  |
| 4 000  | -1,64 | -1,64 | -1,54 | -1,27 | -0,48 | -0,06 |  |  |
| 4 500  | -1,66 | -1,44 | -0,95 | -0,7  | -0,53 | -0,08 |  |  |
| 5 000  | -1,92 | -1,87 | -1,87 | -1,18 | -0,9  | -0,27 |  |  |
| 5 600  | -1,89 | -1,62 | -1,34 | -0,86 | -0,2  | 0,08  |  |  |
| 6 300  | -1,59 | -1,45 | -1,17 | -0,79 | -0,79 | -0,13 |  |  |
| 7 100  | -1,44 | -1,78 | -1,77 | -1,34 | -0,51 | 0,06  |  |  |
| 8 000  | -2,25 | -2,52 | -2,33 | -1,77 | -1,07 | -0,13 |  |  |
| 8 500  | -2,32 | -3,27 | -2,73 | -1,97 | -1,27 | -0,1  |  |  |
| 9 000  | -2,57 | -2,38 | -2,56 | -2,37 | -1,38 | -0,21 |  |  |
| 9 500  | -2,77 | -2,62 | -1,61 | -2    | -1,69 | -0,45 |  |  |
| 10 000 | -2,32 | -1,57 | -1,49 | -1,2  | -0,89 | -0,1  |  |  |
| 10 600 | -3,3  | -3,01 | -2,94 | -2,81 | -1,39 | -0,08 |  |  |
| 11 200 | -3,84 | -3,85 | -3,69 | -3,21 | -2,59 | -0,55 |  |  |
| 11 800 | -3,41 | -3,38 | -3,38 | -2,37 | -1,51 | -1,18 |  |  |
| 12 500 | -2,89 | -3,13 | -2,68 | -2,49 | -1,35 | -0,54 |  |  |

## C.2 SPECIFICATION OF THE SV 200A 1/1 AND 1/3 OCTAVE ANALYSIS

#### Statement of performance

SV 200A can operate as 1/1 octave or 1/3 octave analyser with all listed below accessories meeting requirements of the IEC 61260-1:2014 standard for the pass band filters for the Class 1 Group X instruments.

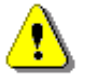

**Note:** Simultaneously to the frequency analysis SV 200A operates as Sound Level Meter - see Chapter C.1 for specification.

| Configuration of the complete analyser |                                                          |  |  |  |  |  |  |
|----------------------------------------|----------------------------------------------------------|--|--|--|--|--|--|
| SV 200A                                | without the MK 255S microphone and the SA 209 windscreen |  |  |  |  |  |  |
| ST 02                                  | microphone adapter                                       |  |  |  |  |  |  |
|                                        |                                                          |  |  |  |  |  |  |

Normal operating mode

SV 200A in configuration with the ST 02 adapter with following settings: Microphone compensation - Off, Outdoor compensation - Off (path: <*Menu>* / *Measurement* / *Comp. Filter* – see Chapter <u>5.1.2</u>).

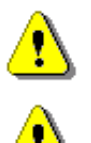

*Note:* For conformance electrical tests with the ST 02 adapter, the *Microphone* compensation must be *Off* (path: </Menu> / Measurement / Comp. Filter).

**Note:** When the 1/1- or 1/3 octave analyser is used with the microphone installed (for acoustic signals), the **Microphone** compensation must be **On** (path: <Menu> / Measurement / Comp. Filter).

## Signal input

- SV 200A microphone input throughout the ST02 adapter
- Maximum input voltage: the **SV 200A** meets the requirements of IEC 348 for the 2nd class device. The input voltage shall not exceed the limits between -15 V and +15 V.
- Impedance:  $\geq$  10 G $\Omega$  ,  $\leq$  2 pF

#### Linear operating range

| Table C.2.1. | Linear operating ranges |
|--------------|-------------------------|
|--------------|-------------------------|

| Weighting | Linear operating range (with 10 dB margin from noise)<br>(RMS for the sinusoidal signal at reference conditions @ 1 kHz,<br>0.0 dB calibration factor) |                          |  |  |  |  |
|-----------|----------------------------------------------------------------------------------------------------|--------------------------|--|--|--|--|
| А         | from 18 μV <sub>RMS</sub>                                                                                                    | to 3.15 V <sub>RMS</sub> |  |  |  |  |
| В         | from 18 µV <sub>вмs</sub>                                                                                                    | to 3.15 V <sub>RMS</sub> |  |  |  |  |
| С         | from 18 μV <sub>RMS</sub>                                                                                                    | to 3.15 V <sub>RMS</sub> |  |  |  |  |
| Z         | from 25 μV <sub>RMS</sub>                                                                                                    | to 3.15 V <sub>RMS</sub> |  |  |  |  |

| Table C.2.2. | Peak for the sinusoidal | l signal 1 kHz, at reference | e conditions (@ 114 dB indication) |
|--------------|-------------------------|------------------------------|------------------------------------|
|--------------|-------------------------|------------------------------|------------------------------------|

| <b>Peak</b> for the sinusoidal signal <b>1 kHz</b> , at reference conditions<br>@ 1 kHz (0.0 dB calibration factor) |                |  |  |  |
|----------------------------------------------------------------------------------------------------|----------------|--|--|--|
| Weighting                                                                                                    | Max Peak value |  |  |  |
| Α                                                                                                    | 0.707 V        |  |  |  |
| В                                                                                                    | 0.707 V        |  |  |  |
| С                                                                                                    | 0.707 V        |  |  |  |
| Z                                                                                                    | 0.707 V        |  |  |  |

Measuring frequency range3.15 Hz ÷ 22.4 kHz with the Z filter (-3 dB)Centre Frequency Ranges for 1/1 Octave4.0 Hz ÷ 16 kHzCentre Frequency Ranges for 1/3 Octave4.0 Hz ÷ 20 kHz

Maximum peak voltage

30 V Peak-Peak (Maximum peak voltage of input sinusoidal signal, which can be lead to the SLM without destruction the meter)

#### RMS detector

Digital

Resolution

Crest Factor

Range

"True RMS" with Peak detection 0.1 dB 327.7 dB unlimited (for signals in 20 kHz band)

| • | Reference temperature | +23°C |
|---|-----------------------|-------|
|   |                       |       |

**Reference conditions** as per IEC 61260-1:2014

- Reference relative humidity
- Static pressure 101.325 kPa

| Calibration (electrical) |                                                                                                    |
|--------------------------|----------------------------------------------------------------------------------------------------|
| Calibration level        | 0.5 V <sub>RMS</sub> (@ 114 dB indication)                                                                                        |
| Racio accuracy           | $c + 0.2 dR$ (for the temperature $T_{-1}23^{\circ}C + 5^{\circ}C$ for                                                            |
| Dasic accuracy           | $< \pm$ 0.2 dB (for the temperature T=+23 C $\pm$ 3 C for sinusoidal signal 120 dB <sub>RMS</sub> in the band 10 Hz $\div$ 20 kHz |

with the **Z** input filter)

50%

#### Measurement error in the full temperature range

 $<\pm$  0.1 dB (when the temperature is from -10°C to +50°C for the sinusoidal signal 120 dB<sub>RMS</sub> in the band 10 Hz  $\div$  20 kHz with the **Z** input filter).

#### **Overload detector**

The instrument has the built-in overload detectors. The overload in the measurement channel (in its analogue part) and the overload of the analogue / digital converter are both detected. The "overload" indication is when the input signal amplitude **is 0.5 dB above** the declared "Peak measurement range"

Warm-up time / Auto-start delay

1 min. (for 0.1 dB accuracy).

| 0 | 6 | n |  |
|---|---|---|--|
| ۷ | υ | υ |  |

| Effect of humidity       | < 0.5 dB (for 30% <rh<90% 40°c="" at="" conditions).<="" re="" reference="" th=""></rh<90%> |
|--------------------------|---------------------------------------------------------------------------------------------|
| Effect of magnetic field | <15 dB (A) or $<25$ dB (Z) (for 80 A/m and 50 Hz).                                          |
| Effect of Vibration      | < 0.1 dB (from 20 Hz to 1000 Hz at 1 m/s <sup>2</sup> ).                                    |

#### Antialiasing filter

Built-in antialiasing filter. Second-order analogue filter, passive Class, combined with on-chip FIR digital filter of the analog-to-digital converter, ensuring correct sampling of the measured signal.

| Pass band (-1 dB)             | 22.200 kHz                                 |
|-------------------------------|--------------------------------------------|
| Pass band (-3 dB)             | 23.520 kHz                                 |
| Stop band                     | 26.256 kHz                                 |
| Attenuation in the stop band  | > 80 dB.                                   |
| Sampling frequency            | 48 kHz                                     |
| Analogue to digital converter | 1 x 24 bit resolution                      |
| Input attenuator accuracy     | $\pm$ 0.1 dB (for f = 1 kHz and T = +23°C) |
| Internal oscillator accuracy  | 0.01 % (for f = 1 kHz and T = +23°C).      |

#### **Digital Filters**

#### Weighting filters

- A meeting requirements of IEC 61672-1:2013 for the Class 1 "A" filters,
- C meeting requirements of IEC 61672-1;2013 for the Class 1 "C" filters,
- Z meeting requirements of IEC 61672-1;2013 for the Class 1 "Z" filters,
- B meeting IEC 651 for the Class 1 "B" filters

See part C.3 for the A , C, B and Z filters characteristics,

Noise levels measured with the ST 02 adapter and 50  $\Omega$  input impedance for 20kHz Bandwidth.

- "A" weighting  $< 5.6 \,\mu V_{\text{RMS}}$
- "B" weighting  $< 5.6 \ \mu V_{RMS}$
- "C" weighting  $< 5.6 \,\mu V_{RMS}$
- "Z" weighting  $< 7.9 \,\mu V_{\text{RMS}}$ .

1/1 Octave filters

13 filters with centre frequencies from 4 Hz to 16 kHz (base 10), meeting the IEC 61260-1:2014 standard for Class 1  $\,$ 

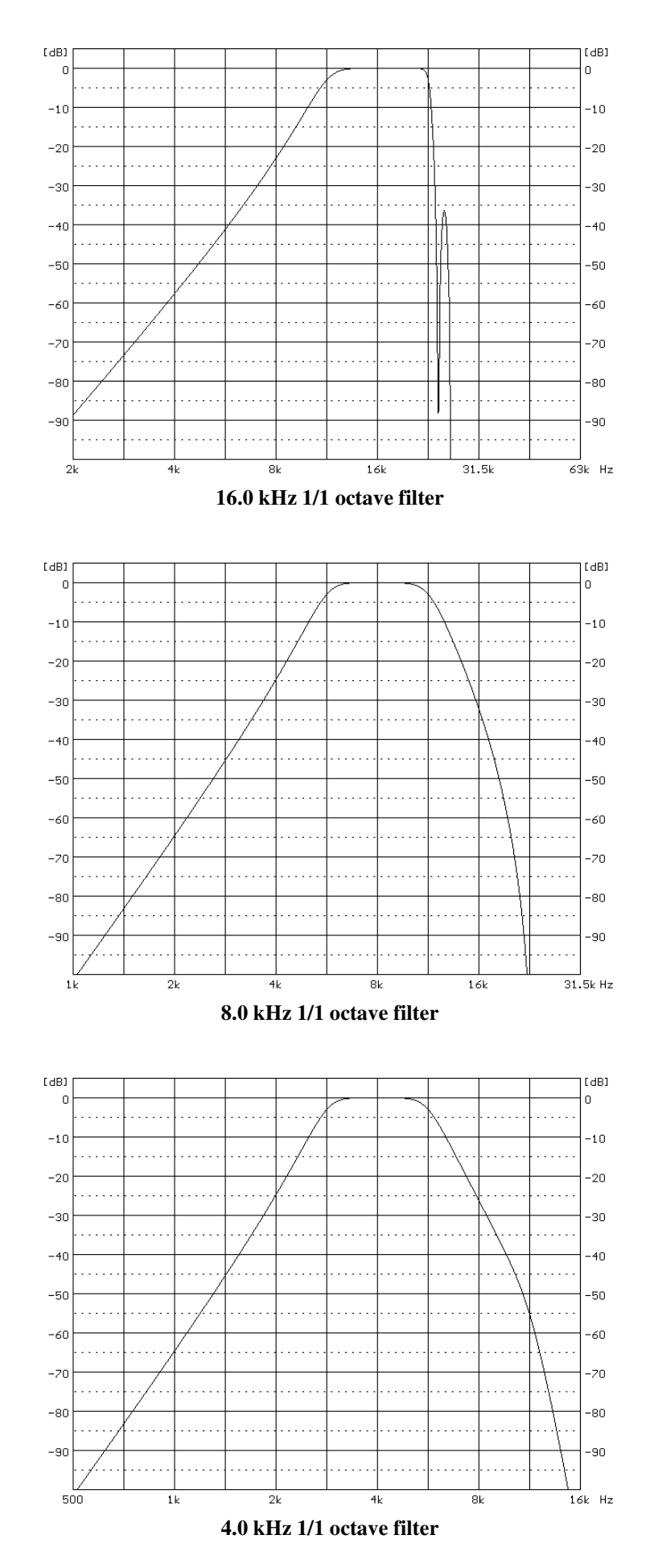

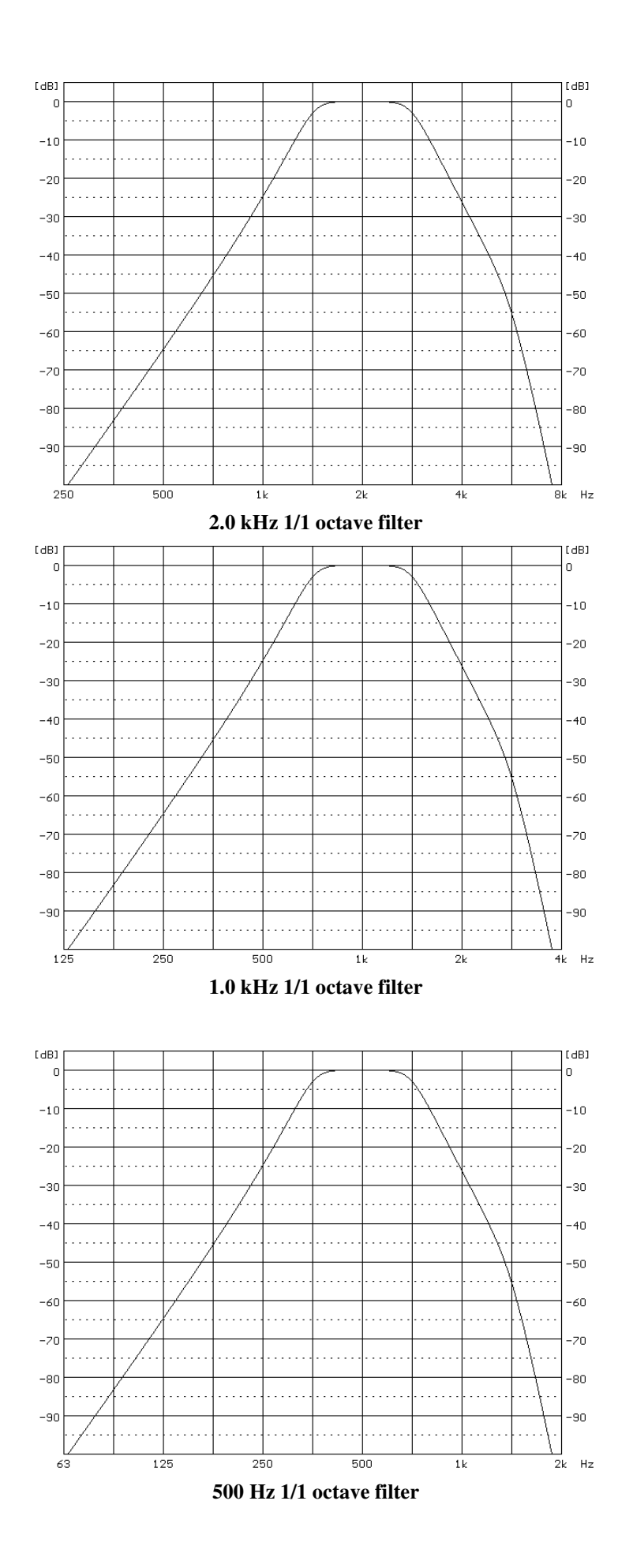

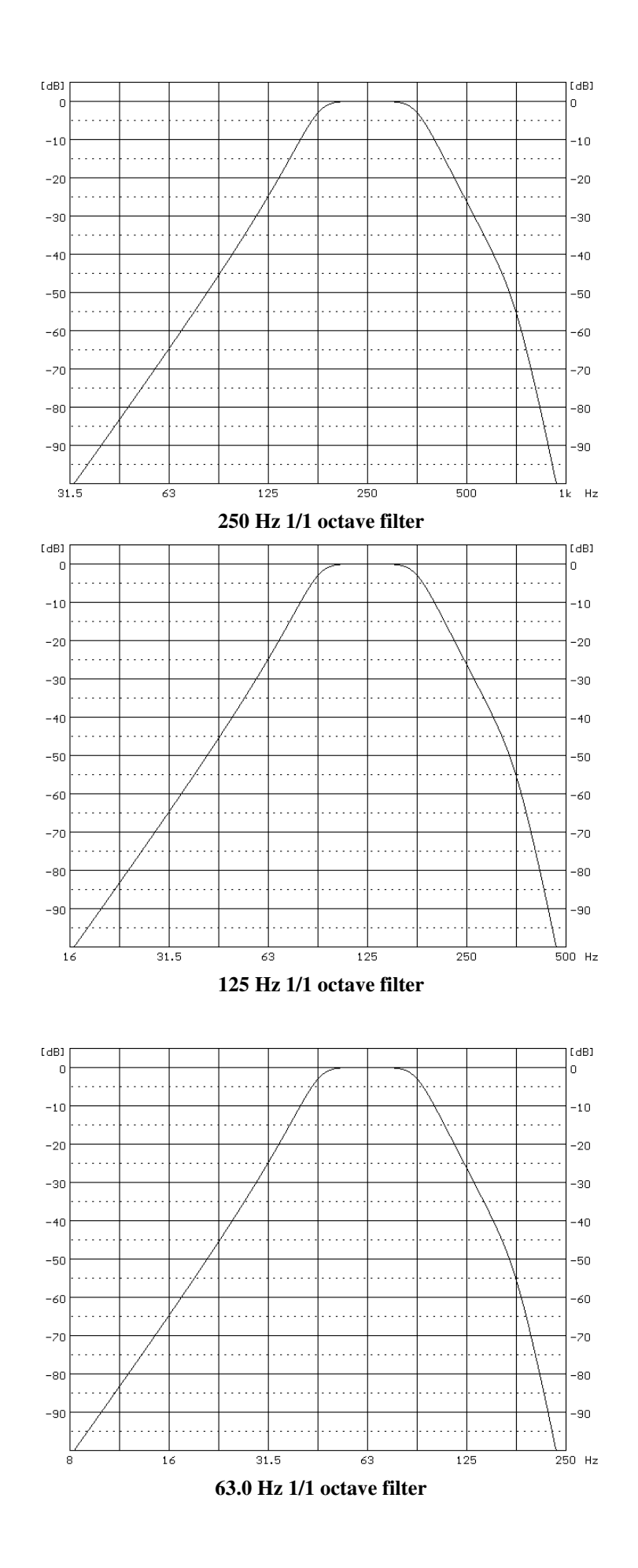

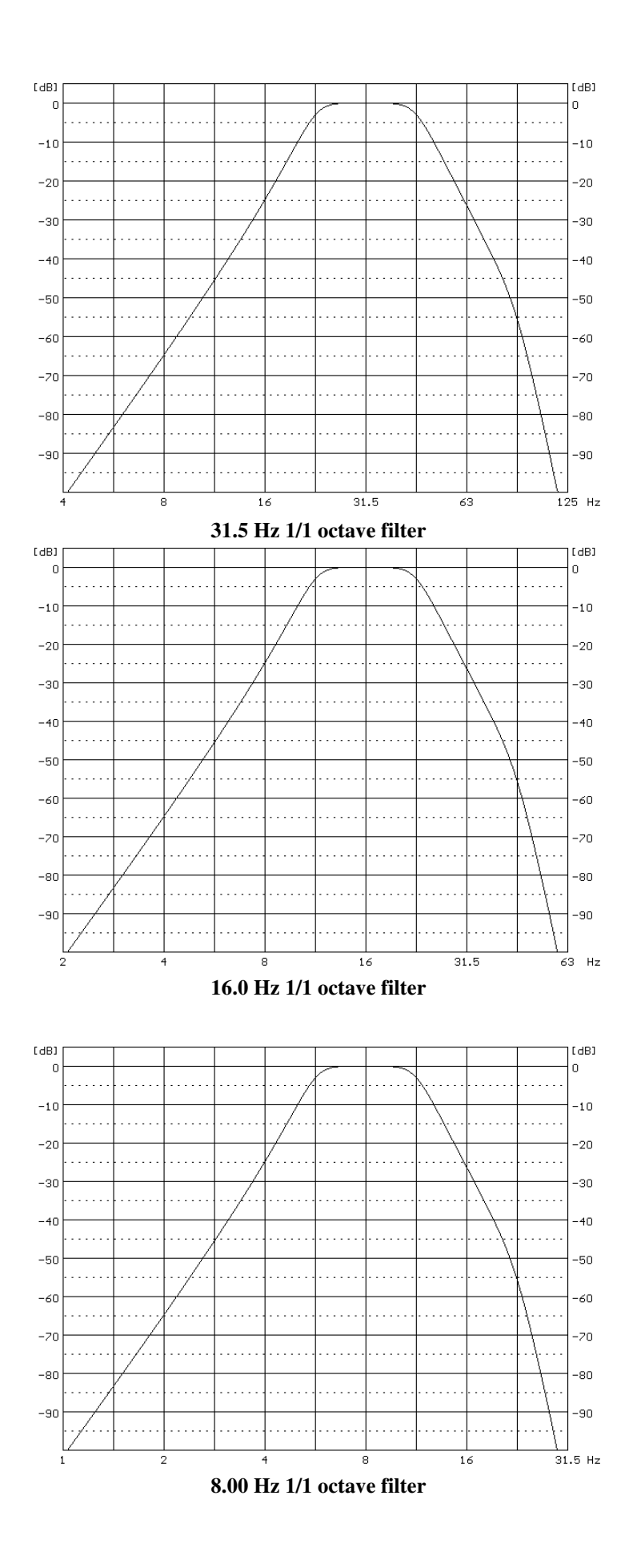

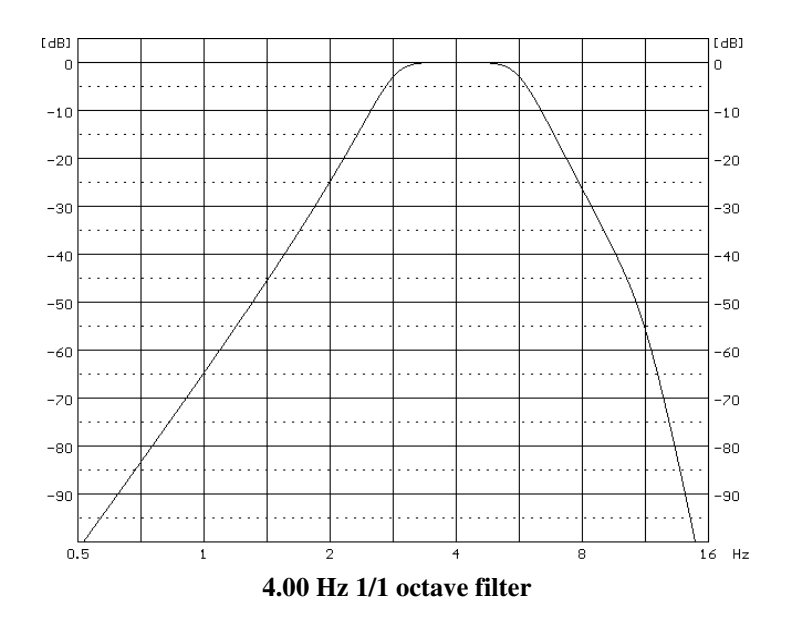

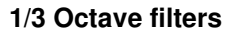

38 filters with centre frequencies from 4 Hz to 20 kHz (base 10), meeting the IEC 61260-1:2014 standard for Class 1

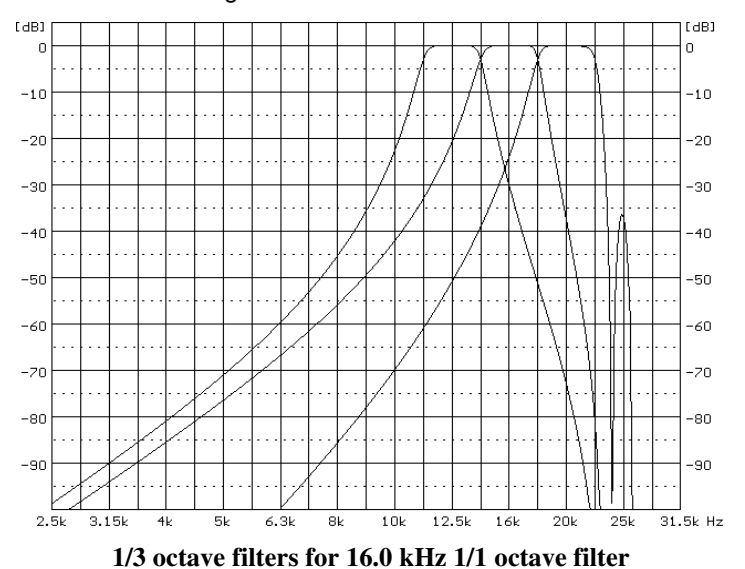

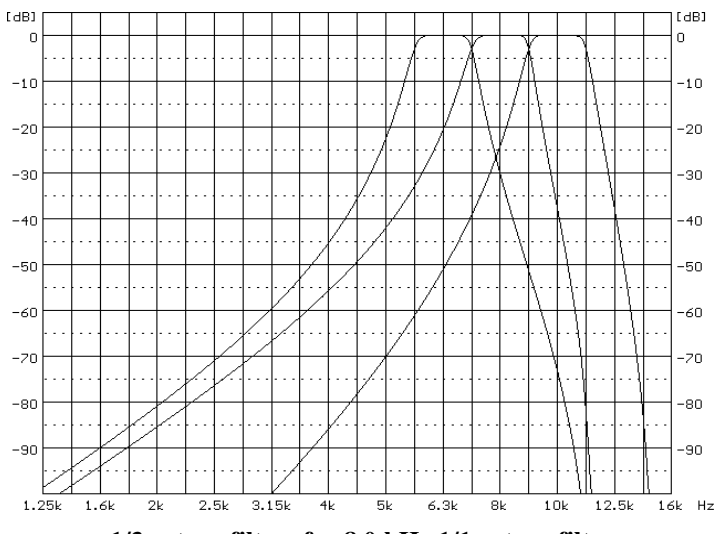

1/3 octave filters for 8.0 kHz 1/1 octave filter

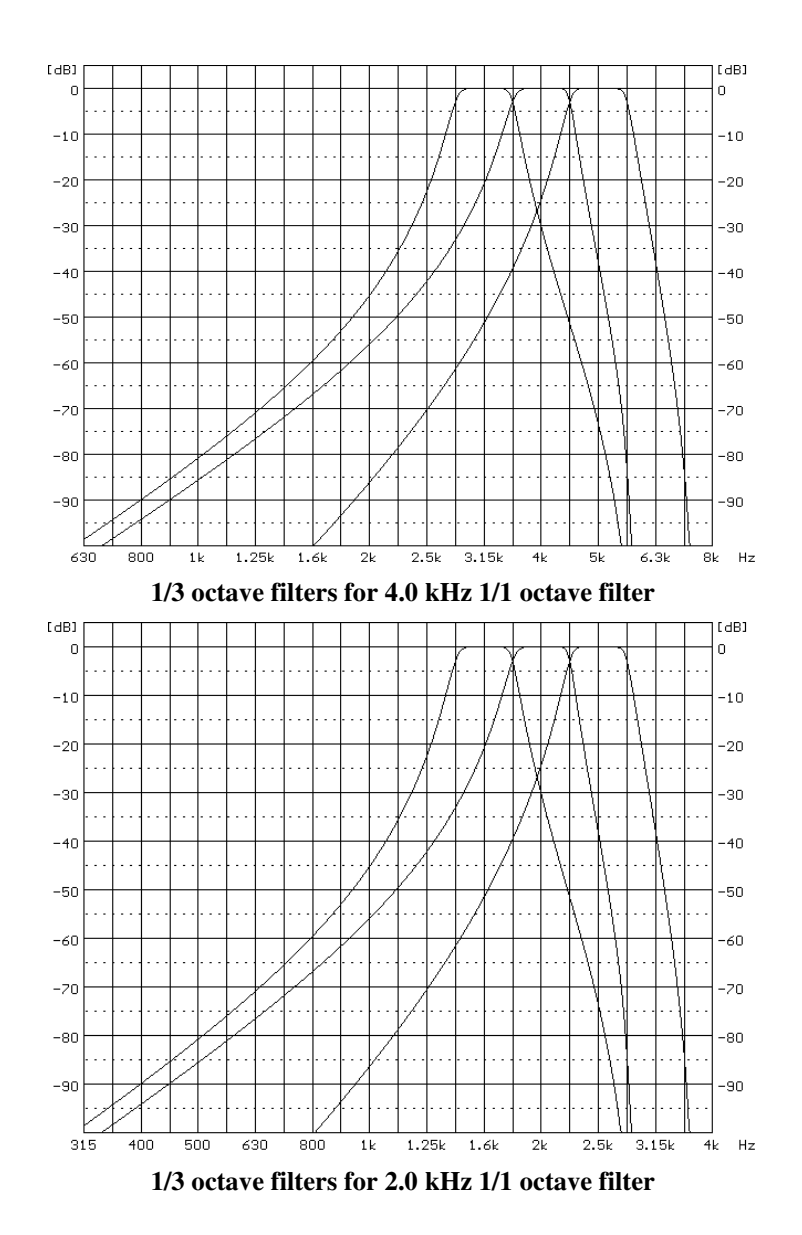

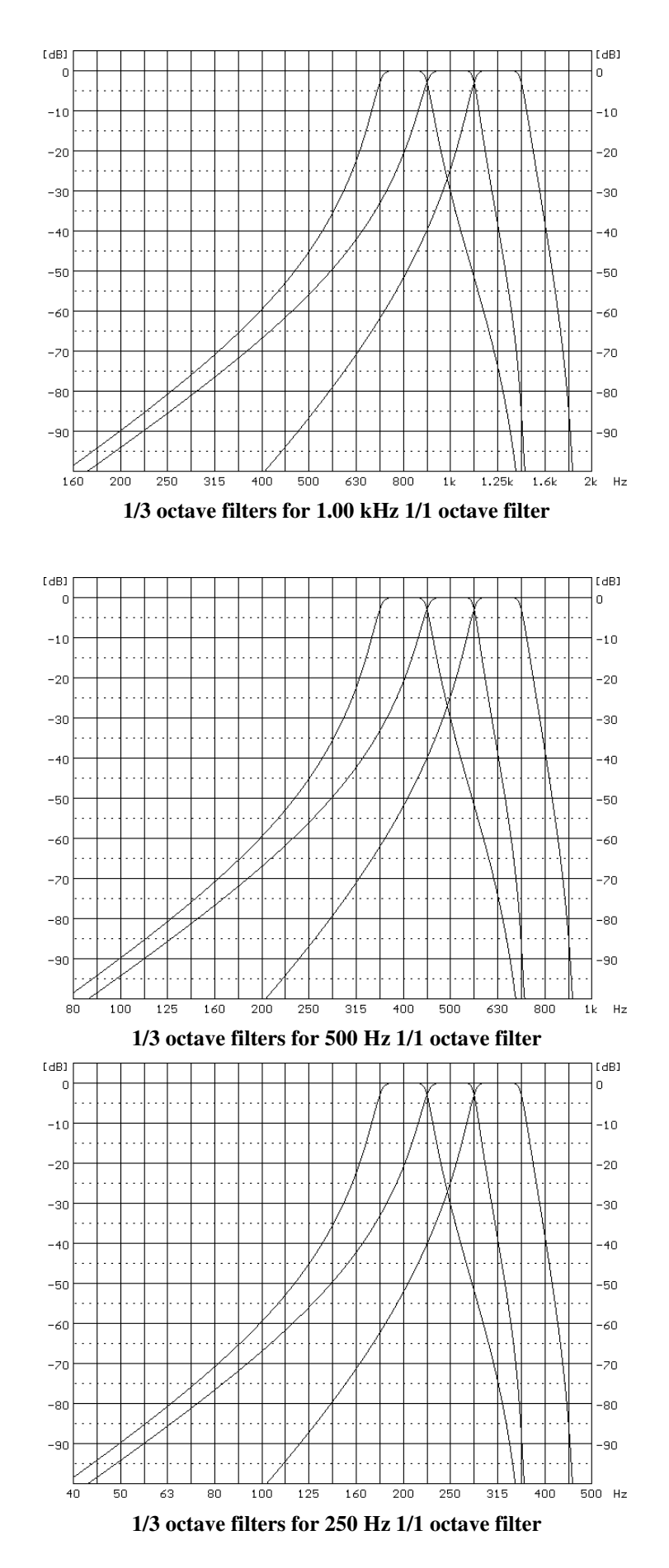

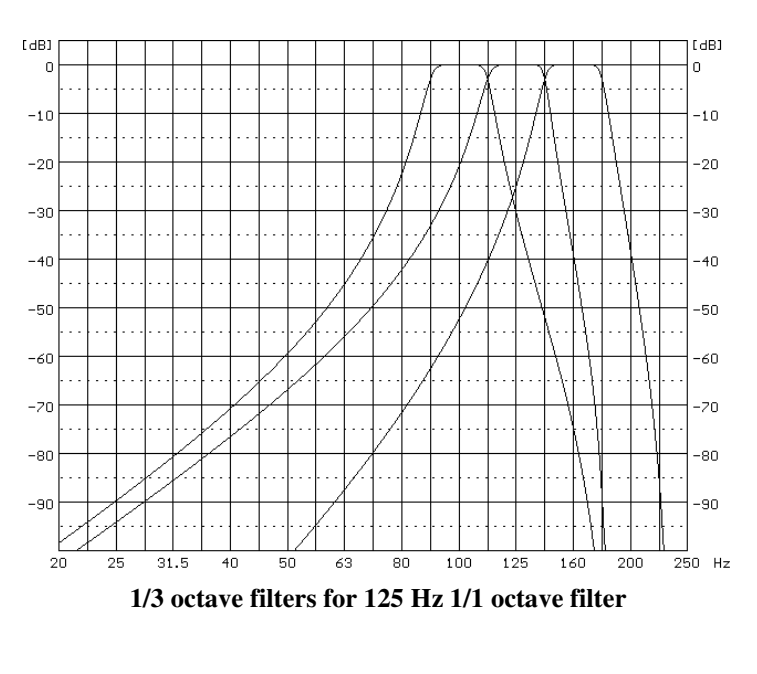

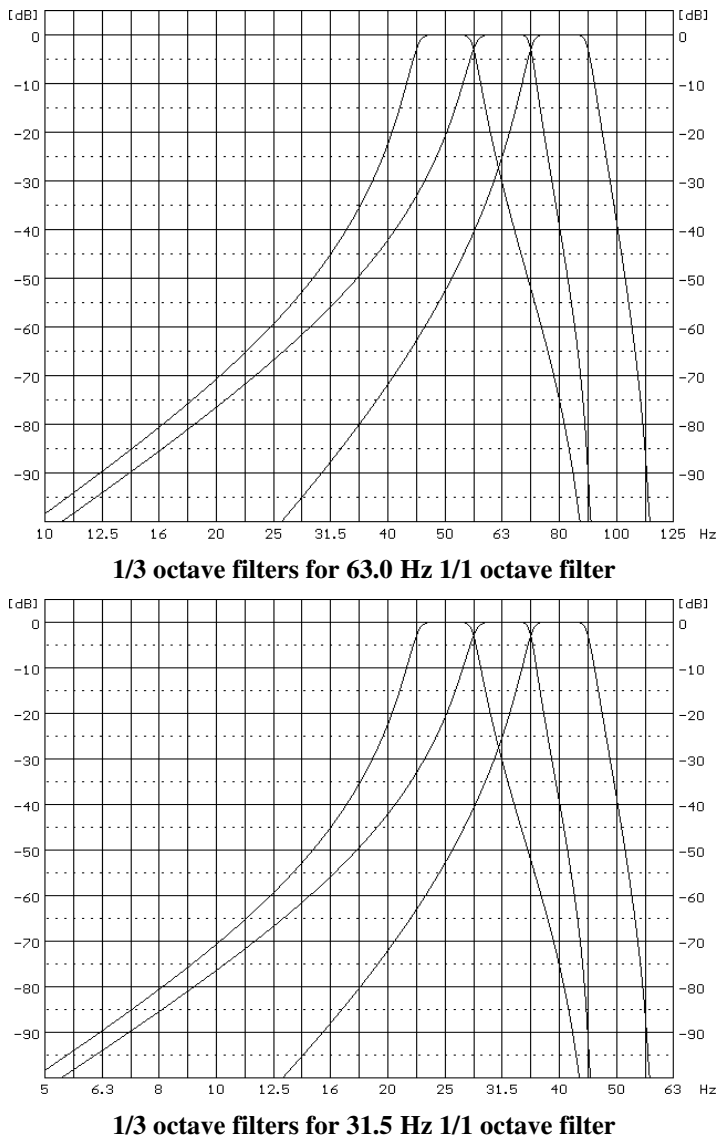

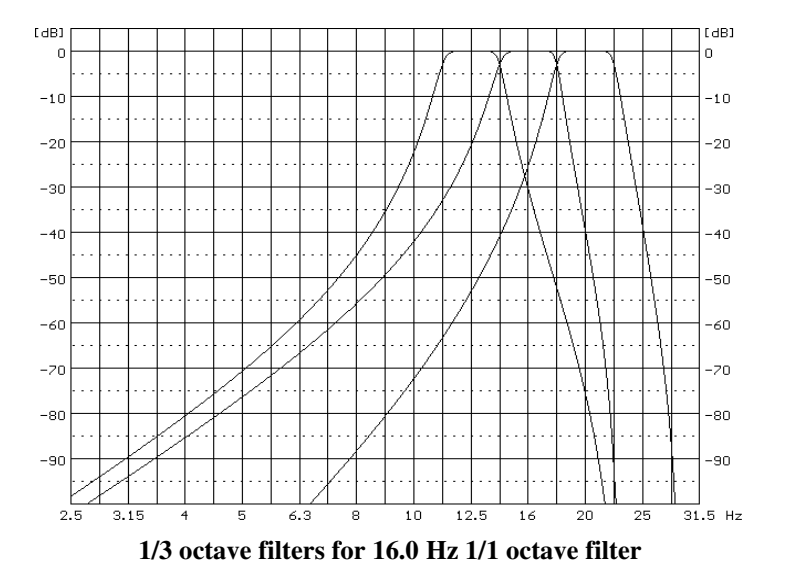

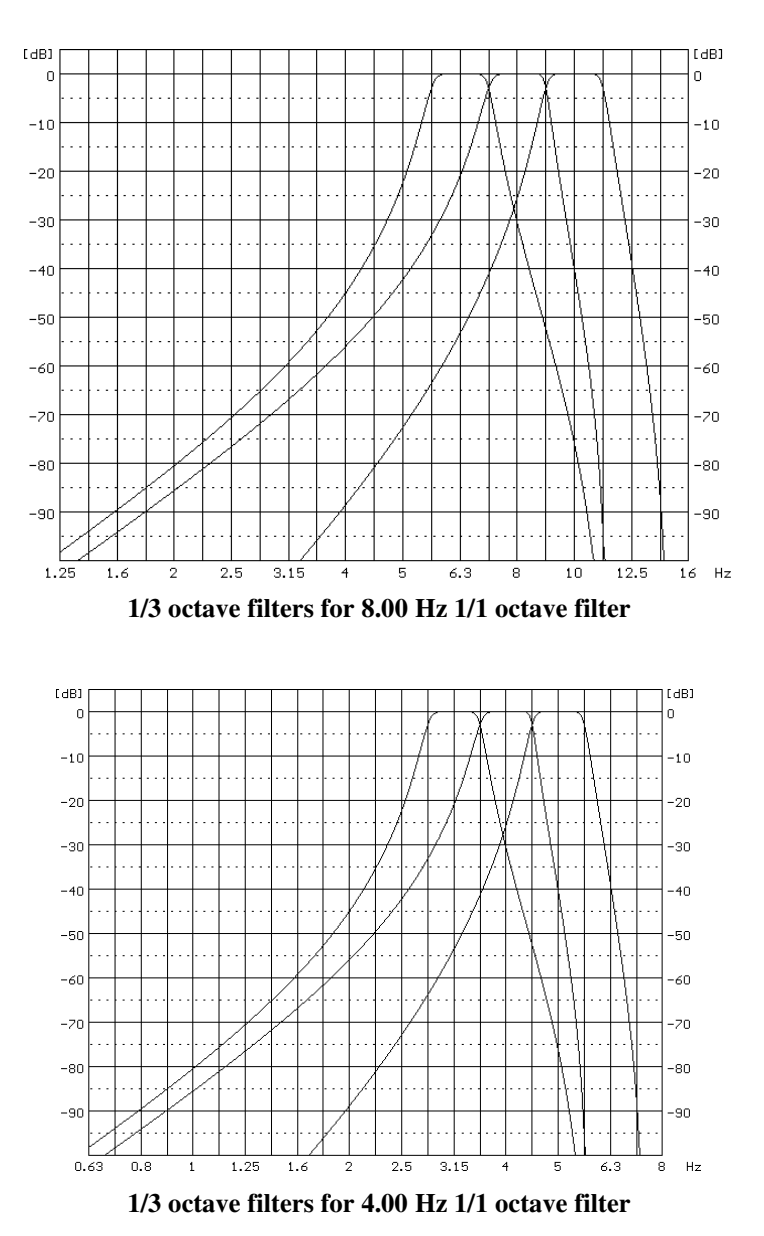

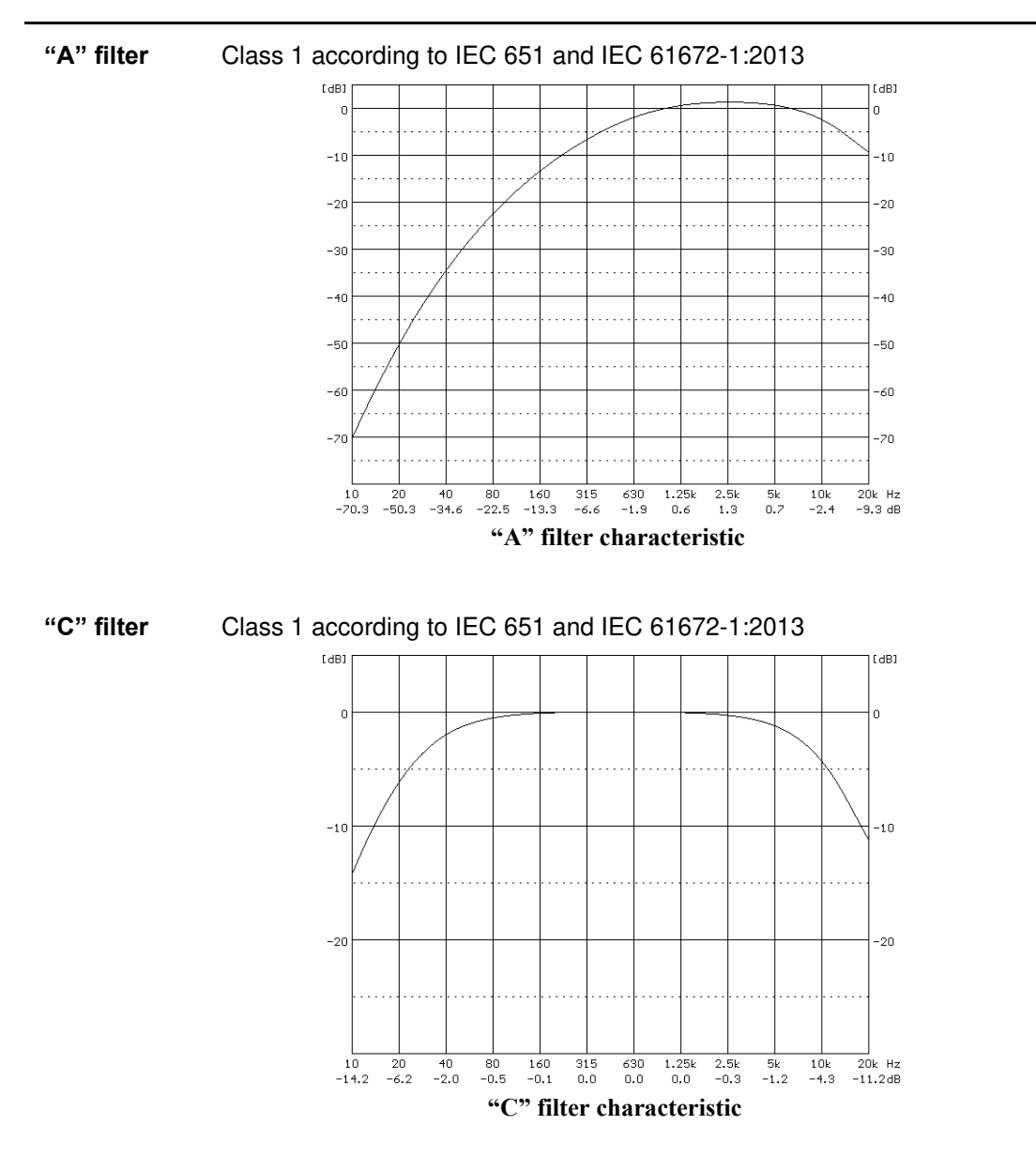

## C.3 FREQUENCY CHARACTERISTICS OF THE IMPLEMENTED BROADBAND DIGITAL FILTERS

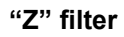

Class 1 according to IEC 61672-1:2013

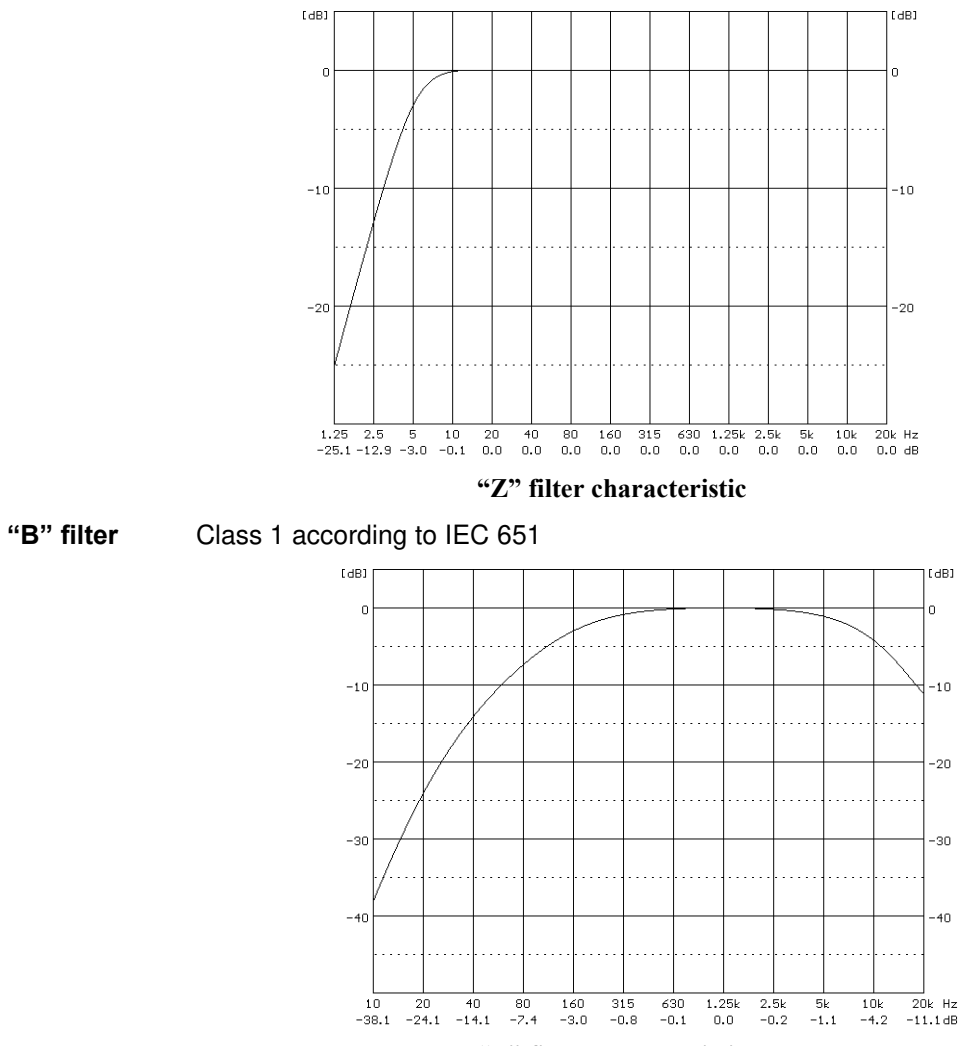

"B" filter characteristic

## C.4 MISCELLANEOUS SPECIFICATION OF SV 200A

#### Display

Super contrast OLED monochrome white display (128 x 32 pixels).

#### Memory

2 MB of the RAM memory.

4 MB of the FLASH memory allocated to the program.

32 GB built-in, non-removable micro SD or SDHC industrial grade card (supported for up to 128 GB).

| Internal sensors |                                                                              |
|------------------|------------------------------------------------------------------------------|
| Temperature      | measurement range: -30° to +100°, typical accuracy ±0.3°                     |
| Pressure         | measurement range: 50 kPa to 115 kPa, typical accuracy ±1 kPa (uncalibrated) |
| Humidity         | measurement range: 0% to 100%, typical accuracy $\pm$ 3%                     |

#### Internal battery (non-removable)

Li-Ion rechargeable battery

10.8V, 6.7 Ah / 72.4 Wh, electronically protected (short circuit / over load / over voltage / over temperature)

| SV 200A operation mode        |                       | Power | Operation time |      |
|-------------------------------|-----------------------|-------|----------------|------|
|                               |                       | mW    | hours          | days |
| All transmission modules a    | are switched off      | 410   | 177            | 7.3  |
|                               | always on 1/60 **)    | 700   | 103            | 4.3  |
| Mobile modem                  | periodic on 1/24 ***) | 440   | 164            | 6.8  |
|                               | always on 1/60 **)    | 1085  | 66             | 2,7  |
| WLAN module                   | periodic on 1/24 ***) | 440   | 164            | 6.8  |
| LAN module always on 1/60 **) |                       | 875   | 82             | 3.4  |
| periodic on 1/24 ***)         |                       | 430   | 169            | 7.0  |

| Table C.4.1. | SV 200A ope | eration time | with a fully | charged | battery | *) |
|--------------|-------------|--------------|--------------|---------|---------|----|
|              |             |              |              |         |         |    |

\*) Measurement conditions: nominal battery capacity (72.4 Wh), T=20°C, measurements are running, Logger Step=1s, Integration Period=1s (no matter which Function is selected), USB is disconnected, directivity measurements are off, OLED display is off, microphone heater is off, battery heater is off

\*\*) Modem/module is constantly switched on, one minute data transmission in one hour

\*\*\*) Modem/module is normally switched off, and is switched on for an hour in a day

#### Build-in electrostatic actuator

Frequency Nominal level Duration Criterium for successful check sinusoidal wave 1 kHz. 94.0±0.1 dB (factory calibrated). 13 s (max 25 s). actuator level: 94.0±1 dB, background noise: < 74dB.

#### Microphone input

The input of the measured signal taken form the  $\frac{1}{2}$  microphone:

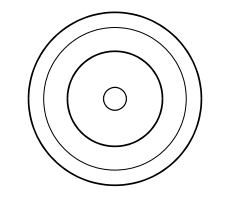

1/2" microphone connector (external view)

 Table C.4.2.
 Pin out of the microphone connector

| Pin number | Connector |
|------------|-----------|
| Central    | Input     |
| Shield     | Ground    |

#### Power supply (DC IN connector)

SV 200A is intended to work with the external power supply unit SB 274 or solar panel SB 276 for permanent noise monitoring. SB 274 power supply unit 100-240 V AC / 15 V DC, 2.5 A.

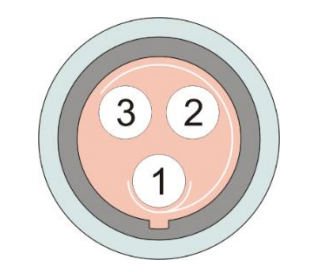

DC IN connector (front view)

| Table C.4.3. | Pin-out of the DC IN connector |
|--------------|--------------------------------|
|--------------|--------------------------------|

| Pin number | Signal name | SB 274 power supply | <b>SB 276</b> solar<br>panel | external DC<br>connection<br>(e.g. 12V acc.) |
|------------|-------------|---------------------|------------------------------|----------------------------------------------|
| 1          | DC_IN-      | GND                 | V-                           | V-                                           |
| 2          | SOL_ID-     | -                   | V-                           | -                                            |
| 3          | DC_IN+      | "+15V"              | V+                           | V+                                           |

Alternative power sources (not included)

• Solar panel

MPPT voltage 15.0V ÷ 20.0V, OCV < 28V

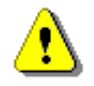

**Note:** Solar panel must have enough power to supply system continuously (all seasons)! For example, to supply SV200A continuously a minimum 130W solar panel is necessary for use in Warsaw, Poland. Please contact Svantek while planning to use solar panel power supply.

External DC source
 accumulator

voltage range 10.5V - 24V, e.g. 12V or 24V

## External interface (MULTI I/O connector)

MULTI I/O connector has several interfaces, such as: USB 2.0, RS232, UART (TTL level), digital I/O pin and 12V, 1A power source.

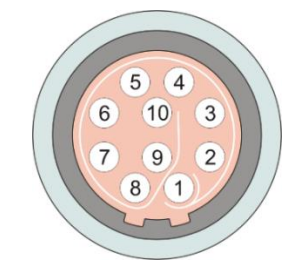

MULTI I/O connector (front view)

Table C.4.4. Pin-out of the MULTI I/O connector

| Pin number | Signal<br>name | SC 256A<br>(USB) | SP 275<br>(meteo) | RS232<br>device | UART<br>device | Alarm<br>Iamp | External<br>trigger |
|------------|----------------|------------------|-------------------|-----------------|----------------|---------------|---------------------|
| 1          | reserved *)    | -                | -                 | -               | -              | -             | -                   |
| 2          | RX_RXD         | -                | RxD               | RxD             | -              | -             | -                   |
| 3          | RS_TXD         | -                | TxD               | TxD             | -              | -             | -                   |
| 4          | reserved *)    | -                | -                 | -               | -              | -             | -                   |
| 5          | EXT_INT        | USB+5V           | -                 | -               | -              | -             | EXT_INT-            |
| 6          | reserved *)    | -                | -                 | -               | -              | -             | -                   |
| 7          | EXT_12V<br>**) | -                | V+                | -               | -              | V+            | -                   |
| 8          | EXT_GND        | GND              | GND               | GND             | GND            | GND           | GND                 |
| 9          | USB_D-         | D-               | -                 | -               | TxD            | -             | -                   |
| 10         | USB_D+         | D+               | -                 | -               | RxD            | -             | -                   |

\*) do not connect these pins

\*\*) Power supply delivered from the SV 200A to a device 12V, 1A max

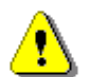

*Note:* While connecting your SV 200A to a PC by the SC 256A cable, first insert the lemo plug into the instrument's MULT. I/O socket and then the USB plug into the PC!

LAN connector

The LAN connector is used for connection of the SV 200A to the LAN through the SP 200 adapter.

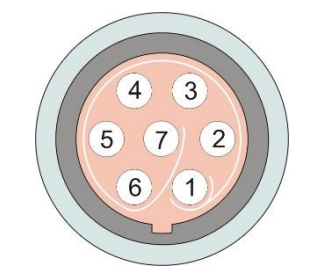

LAN connector (front view)

| Pin number | Signal  |
|------------|---------|
| 1          | RD+     |
| 2          | RD-     |
| 3          | TD+     |
| 4          | TD-     |
| 5          | +3V3    |
| 6          | POE_V+  |
| 7          | POE_GND |

 Table C.4.5.
 Pin-out of the LAN connector

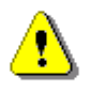

Note: When connecting to the LAN always use the SP 200 adapter!

#### WLAN antenna connector

Recommended WLAN antenna: band 2.4GHz, gain 2.0dBi, impedance  $50\Omega$ , omni-directional, 1.4 wavelength dipole configuration. SV 200A is equipped with Pulse W1030 antenna of Pulse Finland Oy.

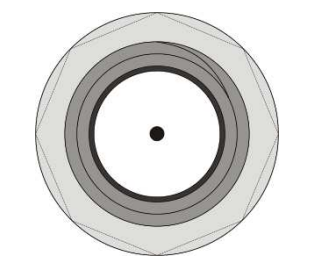

WLAN antenna connector - SMA-RP (front view)

#### GSM/UMTS/LTE antenna connector

The recommended GSM/UMTS antenna for 3G modem HE910-D: bands 850 / 900 / 1800 / 1900/ 2100 MHz, gain 1.0-2.5 dBi max, impedance 50 $\Omega$ , omni-directional, dipole configuration. SV 200A is equipped with Pulse W1910 antenna of Pulse Finland Oy.

The recommended LTE antenna for 4G modem LE910C1-xx: frequency range 617-3800 MHZ or according to the frequency bands supported by particular model (contact Svantek for details), gain

3.0 dBi max, impedance 50 $\Omega$ , recommended VSWR  $\leq$  2:1, omni-directional. SV 200A is equipped with Pulse W1696-M monopole stick antenna of Pulse Finland Oy.

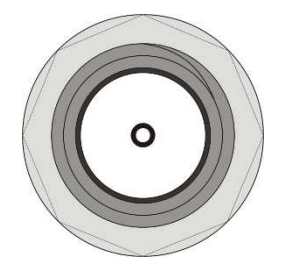

#### GSM/UMTS/LTE antenna connector – SMA (front view)

 Built-in real time. Accuracy better than 1 minute/month.

 Weight with the battery
 2.8 kg

 Dimensions
 700 mm length; 70 mm diameter excluding windscreen (windscreen diameter 130 mm)

#### Mobile modem

**Real Time Clock** 

SV 200A has a built-in Telit HE910-D (3G) or LE910C1-EU (4G) modem depending on instrument variant.

The **HE910-D** is a GSM global module that features high-speed HSUPA/HSDPA connectivity while still leveraging backwards compatibility with GSM/GPRS and EDGE networks.

Some of the module features are:

- Quad Band GSM: 850/900/1800/1900 MHz
- UMTS/HSPA bands: 800/850/900/AWS1700/1900/2100 MHz
- HSPA+ data up to 21.0 Mbps downlink / 5.76 Mbps uplink
- WCDMA up to 384kbps downlink/uplink
- Output power
  - Class 4 (2W) @ 850/900 MHz, GSM
  - Class 1 (1W) @ 1800/1900 MHz, GSM
  - Class E2 (0.5W) @ 850/900 MHz, EDGE
  - Class E2 (0.4W) @ 1800/1900 MHz, EDGE
  - Class 3 (0.25W) @ 850/900/1700/1900/2100 MHz, WCDMA
- Sensitivity:
  - 109 dBm (typ.) @ 850/900 MHz (GSM)
  - 110 dBm (typ.) @ 1800/1900 MHz (GSM)
  - 111 dBm (typ.) @ 850/900/1700/1900/2100 MHz (WCDMA)

#### SV 200A User Manual

- Advanced E-GPRS/WCDMA/HSDPA/HSUPA Software protocol stack (Layer 1 to 3) Version: 3GPP Release 7
- Control via AT commands according to 3GPP TS27.005, 27.007 and Telit customized AT commands
- Embedded TCP/IP stack, including TCP, IP, UDP, and FTP protocols

Approvals of the module:

- Fully type approved confirming with RED directive
- CE, GCF (Global and EUx variants)
- FCC, IC, PTCRB (NAx variants)
- RoHS and REACH (all versions)

## FCC and IC

This product contains an FCC and Industry Canada certified 2.5G, 3.5G wireless transmission module:

- FCC ID: RI7HE910
- Industry Canada ID: 5131A-HE910
- Producer: Telit Communications S.p.A.
- Model: HE910-D

This device complies with Part 15 of the FCC Rules and Industry Canada licence-exempt RSS standard(s). Operation is subject to the following two conditions: (1) this device may not cause interference, and (2) this device must accept any interference, including interference that may cause undesired operation of the device.

The **LE910C1-EU** is a 4G European module that features Long-Term Evolution LTE connectivity, high-speed HSUPA/HSDPA connectivity while still leveraging backwards compatibility with GSM/GPRS and EDGE networks.

Some of the module features are:

• GSM bands: B3, B8 (1800/900 MHz)

- UMTS/HSPA bands: B1, B3, B8 (2100/1800/900 MHz)
- LTE FDD bands: B1, B3, B7, B8, B20, B28A (2100/1800/2600/900/800/700 MHz)
- Output power:

2G:

- Class 4 (2W, 33dBm) @ LB, GSM
- Class 1 (1W, 30dBm) @ HB, GSM
- Class E2 (0.5W, 27dBm) @ LB, EDGE
- Class E2 (0.4W, 26dBm) @ HB, EDGE
- 3G:
- Class 3 (0.25W, 24dBm), WCDMA

4G:

- Class 3 (0.2W, 23dBm), LTE-FDD
- Sensitivity:
- 106 dBm @ 2G
- 111 dBm @ 3G
- 101 dBm @ 4G FDD (BW=5MHz)
- Approvals of the module:
- RED (CE)
- RoHS

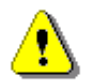

*Note:* 2G GPRS/EDGE network support of LE910C1-EU modem embedded in the SV 200A monitoring station is blocked.

#### WLAN/LAN module

SV 200A has a built-in Connect One iW-SMG2SMT-EX or u-blox AG ODIN-W260 WLAN/LAN module depending on instrument variant.

The iW-SMG2SMT-EX is a highly integrated 802.11b/g/n wireless module which adds WLAN/LAN connectivity to SV 200A instrument.

Key features of the module are:

| • | Standards supported:         | IEEE 802.11b/g/n         |
|---|------------------------------|--------------------------|
| • | Frequency:                   | Europe – 2.412-2.472 GHz |
|   |                              | USA – 2.412-2.462 GHz    |
|   |                              | Japan – 2.412–2.484 GHz  |
| • | Channels:                    | Europe – 13 channels     |
|   |                              | USA – 11 channels        |
|   |                              | Japan – 14 channels      |
| • | Transmit Power Levels (typ): | 802.11b 17 dBm           |
|   |                              | 802.11g 14 dBm           |
|   |                              | 802.11n 12 dBm           |
|   |                              |                          |

• Receiver Minimum Input Level Sensitivity (typ):

| 802.11b (Data Rate = 11Mbps PER < 8%) -87 dBm |
|-----------------------------------------------|
| 802.11b (Data Rate = 1Mbps PER < 8%) -94 dBm  |
| 802.11g (Data Rate = 54Mbps PER <10%) -73 dBm |
| 802.11g (Data Rate = 6Mbps PER <10%) -86 dBm  |
| 802.11n (MCS0 PER <10%) -86 dBm               |
| 802.11n (MCS7 PER <10%) -70 dBm               |
| 802.11b 11 Mbps                               |
| 802.11g 54 Mbps                               |
| 802.11n @ (MCS7, HT20) 72.2 Mbps              |

• Supports Ethernet connectivity

Maximum Transmit Rate:

- Built-in TCP/IP protocol stack and web-based application framework
- Multiple internet protocols: ARP, ICMP, IP, UDP, TCP, DHCP, DNS, NTP, SMTP, POP3, MIME, HTTP, FTP and TELNET
- Security protocols: SSL3/TLS1, HTTPS, FTPS, RSA, AES-128/256, 3DES, RC-4, SHA-1, MD-5, WEP, WPA/WPA2 (PSK and Enterprise)
- Host data rates up to 3Mbps using UART serial interface
- Optional configuration and firmware upgrade through a web interface

#### Certifications

#### SV 200A User Manual

- Radio & EMC:
  - USA: FCC Modular Approval; CFR Title 47 FCC Part 15, Subpart B and C
  - Canada: Industry Canada Module Approval; Industry Canada ICES-003, RSS-Gen, RSS-210
  - EU: 2014/53/UE RED (Radio Equipment Devices) Directive
- Safety:
  - UL 60950
  - CAN/CSA-C22.2 No. 60950
  - 2014/53/UE RED (Radio Equipment Devices) Directive

The ODIN-W260 is a highly integrated 802.11a/b/g/n wireless module which adds WLAN/LAN connectivity to SV 200A instrument.

Key features of the module are:

| • | Standards supported:            | IEEE 802.11a/b/g/n                               |
|---|---------------------------------|--------------------------------------------------|
| • | Frequency range:                | 802.11b/g/n – 2.400-2.500 GHz                    |
|   |                                 | 802.11a/n – 5.180-5.825 GHz*                     |
| • | Channels in station mode:       | 802.11b/g/n – 1-13                               |
|   |                                 | 802.11a/n – 36-165*                              |
| • | Channels in access point mode:  | 802.11b/g/n – 1-11                               |
|   |                                 | 802.11a/n – 36-48*                               |
| • | Supported data rates:           | 802.11b – 1, 2, 5.5, 11 Mbps                     |
|   |                                 | 802.11a/g – 6, 9, 12, 18, 24, 36, 48, 54 Mbps    |
|   |                                 | 802.11n SISO – MCS0-MCS7, HT20 (6.5-65 Mbit/s)   |
|   |                                 | 802.11n MIMO – MCS8-MCS15, HT20 (13-130 Mbit/s)* |
| • | Supported bandwidth:            | 802.11n – 20 MHz                                 |
| • | Maximum conducted output power: | 15 dBm                                           |
| • | Maximum radiated output power:  | 18 dBm (incl. +3 dBi antenna gain)               |
| • | Conducted sensitivity 2.4 GHz:  | -95 dBm                                          |

- Conducted sensitivity 5 GHz: -90 dBm\*
- Receiver Minimum Input Level Sensitivity (type):

802.11b (Data Rate = 1Mbps, PER <= 8%, channel = 6 / 2437[MHz]) -95 dBm 802.11b (Data Rate = 11Mbps, PER <= 8%, channel = 6 / 2437[MHz]) -86 dBm 802.11g (Data Rate = 6Mbps, PER <= 10%, channel = 6 / 2437[MHz]) -90 dBm 802.11g (Data Rate = 54Mbps, PER <= 10%, channel = 6 / 2437[MHz]) -72 dBm 802.11n (SISO, MCSO, PER <=10%, channel = 6 / 2437[MHz]) -82 dBm 802.11n (MISO, MCS8, PER <=10%, channel = 6 / 2437[MHz]) -82 dBm 802.11n (SISO, MCS7, PER <=10%, channel = 6 / 2437[MHz]) -64 dBm 802.11n (MISO, MCS15, PER <=10%, channel = 6 / 2437[MHz]) -64 dBm

• Transmitter output power (type):

802.11b (Data Rate = 1Mbps, PER <= 8%, channel = 6 / 2437[MHz]) 11.2 dBm

802.11b (Data Rate = 11Mbps, PER <= 8%, channel = 6 / 2437[MHz]) 11.3 dBm 802.11g (Data Rate = 6Mbps, PER <= 10%, channel = 6 / 2437[MHz]) 14.2 dBm 802.11g (Data Rate = 54Mbps, PER <= 10%, channel = 6 / 2437[MHz]) 12.1 dBm 802.11n (SISO, MCS0, channel = 6 / 2437[MHz]) 14.4 dBm 802.11n (MISO, MCS8, channel = 6 / 2437[MHz]) 11.5 dBm\* 802.11n (SISO, MCS7, channel = 6 / 2437[MHz]) 12.0 dBm 802.11n (MISO, MCS15, channel = 6 / 2437[MHz]) 9.3 dBm\*

- Supports Ethernet connectivity
- Built-in TCP/IP and UDP protocol stack
- Multiple internet protocols: ARP, ICMP, IP, UDP, TCP, DHCP, DNS
- Security protocols: TLS, WEP, TKIP, AES/CCMP, WPA/WPA2 (PSK)
- Host data rates up to 5Mbps using UART serial interface

**Note (\*):** 802.11a/n mode (5GHz bandwidth and MIMO) of ODIN-W260 module embedded in the SV 200A monitoring station is blocked.

## Certifications

- Radio & EMC:
  - EU: 2014/53/UE RED (Radio Equipment Devices) Directive
  - USA: FCC Modular Approval; CFR Title 47 FCC Part 15, Subpart B; (FCC ID: PVH0965)
  - Canada: Industry Canada Module Approval; Industry Canada IC RSS-102; (IC: 5325A-0965)
- Safety:
  - 2014/53/UE RED (Radio Equipment Devices) Directive

THIS DEVICE COMPLIES WITH PART 15 OF THE FCC RULES. OPERATION IS SUBJECT TO THE FOLLOWING TWO CONDITIONS: (1) THIS DEVICE MAY NOT CAUSE HARMFUL INTERFERENCE, AND (2) THIS DEVICE MUST ACCEPT ANY INTERFERENCE RECEIVED, INCLUDING INTERFERENCE THAT MAY CAUSE UNDESIRED OPERATION.(\*)

#### Wireless Bluetooth®3 4.0

This instrument supports wireless connection via Fully Qualified Bluetooth system v4.0 + EDR, CE and FCC. This connectivity is compatible with mobile and PC devices that support Bluetooth<sup>®</sup> 2.0.

The instrument contains a wireless transmission module, BLE121LR from Bluegiga technologies. Copies of the modules regional approvals certificates may be obtained from Svantek or Bluegiga.

- Bluetooth version: 4.0
- Operating frequency range: 2.402 2.480 GHz
- Transmit power (max): 8 dBm

<sup>&</sup>lt;sup>3</sup> "The Bluetooth<sup>®</sup> word mark and logos are registered trademarks owned by Bluetooth SIG, Inc. and any use of such marks by SVANTEK is under license. Other trademarks and trade names are those of their respective owners.

- Sensitivity: standard mode -92 dBm
  - high gain mode -98 dBm
- Channels: 40
- Modulation: GFSK
- Internal antenna gain: 0 dBi
- Range: up to 450 m line-of-sight and depending on local RF conditions.

## Certifications: FCC and IC

This product contains an FCC and Industry Canada certified Bluetooth® Low energy wireless transmission module:

- FCC ID: QOQBLE121LR
- Industry Canada ID: 5123A-BGTBLE121LR
- Producer: Silicon Laboratories
- Model: BLE121LR-A-M256K Smart Long Range Module

## FCC Statements:

This equipment has been tested and found to comply with the limits for a Class B digital device, pursuant to part 15 of the FCC rules. These limits are designed to provide reasonable protection against harmful interference in a residential installation. This equipment generates, uses and can radiate radio frequency energy and, if not installed and used in accordance with the instructions, may cause harmful interference to radio communications. However, there is no guarantee that interference will not occur in a particular installation. If this equipment does cause harmful interference to radio or television reception, which can be determined by turning the equipment off and on, the user is encouraged to try to correct the interference by one or more of the following measures:

- Reorient or relocate the receiving antenna.
- Increase the separation between the equipment and receiver.
- Connect the equipment into an outlet on a circuit different from that to which the receiver is connected.
- Consult the dealer or an experienced radio/TV technician for help.

Operation is subject to the following two conditions:

- This device may not cause interference and
- This device must accept any interference, including interference that may cause undesired operation of the device.

## <u>GPS</u>

The instrument has a built-in A2235-H GPS module of Maestro Wireless Solutions (HK) Ltd. intended for logging position and time definition.

GPS is an antenna module with SiRF Star IV ROM based chip and an on-board integrated antenna.

- Position Accuracy (horizontal): < 2.5 m CEP (autonomous),
- Tracking Sensitivity: -163dBm
- Time accuracy: <1µs (directly depends on position deviation)

#### Sound Directivity Measurement System

frequency range: 50 Hz to 2500 Hz, typical accuracy  $\pm 10^\circ$  for all X, Y and Z directions

#### Table C.4.6.System specification

Four MEMS microphones

|                      | Direction XY  | Direction Z   |
|----------------------|---------------|---------------|
| Band                 | 20 -2500 [Hz] | 50 -1500 [Hz] |
| Minimum level of RMS | 40 [dB]       | 40 [dB]       |
| Maximum level of RMS | 120 [dB]      | 120 [dB]      |
| Resolution           | 1 deg         | 1 deg         |
| Accuracy             | +/-10 deg     | +/- 10 deg    |

#### Compliance with EU Directives (see Chapter C.5)

CE mark indicates compliance with:

RED Directive 2014/53/EU

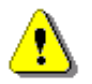

**Note:** EMC compatibility is guaranteed only with the original accessories supplied by SVANTEK!

# C.5 CE DECLARATION OF CONFORMITY

| Manufacturer:    | SVANTEK Sp. z o. o                                                                                                    |
|------------------|----------------------------------------------------------------------------------------------------|
|                  | Strzyglowska 81                                                                                                    |
| Address:         | 04-872 Warszawa                                                                                                    |
|                  | Poland                                                                                                    |
| Kind of product: | NOISE MONITORING TERMINAL                                                                                                    |
| Type:            | SV 200A                                                                                                    |
| Directive:       | <b>Directive 2014/53/EU</b> of The European Parliament and of The Council of 16 April 2014 on the harmonization of the laws of the Member States relating to the making available on the market of radio equipment and repealing Directive 1999/5/EC (OJ L 153/62 of 22.5.2014).                                                                                                    |
| Standards:       |                                                                                                    |
| Art 3.1a: Safety | EN 61010-1:2010 Safety requirements for electrical equipment for measurement, control, and laboratory use - Part 1: General requirements                                                                                                    |
| Art 3.1b: EMC    | ETSI EN 301 489-1 V2.1.1 ElectroMagnetic Compatibility (EMC) standard for radio equipment and services; Part 1: Common technical requirements; Harmonised Standard covering the essential requirements of article 3.1(b) of Directive 2014/53/EU and the essential requirements of article 6 of Directive 2014/30/EU                                                                                                    |
|                  | ETSI EN 301 489-17 V3.1.1 ElectroMagnetic Compatibility (EMC)standard for radio equipment and services; Part 17: Specific conditions for Broadband Data Transmission Systems; Harmonised Standard covering the essential requirements of article 3.1(b) of Directive 2014/53/EU                                                                                                    |
|                  | ETSI EN 301 489-19 V2.1.1 ElectroMagnetic Compatibility (EMC) standard for<br>radio equipment and services; Part 19: Specific conditions for Receive Only<br>Mobile Earth Stations (ROMES) operating in the 1,5 GHz band providing data<br>communications and GNSS receivers operating in the RNSS band (ROGNSS)<br>providing positioning, navigation, and timing data; Harmonised Standard<br>covering the essential requirements of article 3.1(b) of Directive 2014/53/EU |
|                  | ETSI EN 301 489-52 VI-I.O Electromagnetic Compatibility (EMC)standard for<br>radio equipment and services; Part 52: Specific conditions for Cellular<br>Communication Mobile and portable (UE) radio and ancillary equipment;<br>Harmonised Standard covering the essential requirements of article 3.1(b) of<br>Directive 2014/53/EU                                                                                                    |
|                  | EN 55032:2015 Electromagnetic compatibility of multimedia equipment — Emission requirements (PN -EN 55032:2015, IDT)                                                                                                    |
|                  | EN 61000-4-2:2009 Electromagnetic compatibility (EMC)-Part 4-2: Test-ing and measuring techniques— Electrostatic discharge immunity test                                                                                                    |

|  |                | EN 61000—4-3:2006+A1 2008+A2 2010+1SI 2009 Electromagnetic compatibility (EMC) — Part 4 — 3: Testing and measurement techniques — Radiated, radiofrequency, electromagnetic field immunity test                                                                                                    |
|--|----------------|----------------------------------------------------------------------------------------------------|
|  |                | EN 61000-4—8:2010 Electromagnetic compatibility (EMC) — Part 4 — 8:<br>Testing and measurement techniques — Power frequency magnetic field<br>immunity test                                                                                                    |
|  |                | EN 61000-4-11:2004+A1:2017 Electromagnetic compatibility (EMC) — Part 4 11: Testing and measurement techniques — Voltage dips, short interruptions and voltage variations immunity tests                                                                                                    |
|  |                | EN 61000-4-20:2010 Electromagnetic compatibility (EMC) - Part 4-20: Testing<br>and measurement techniques Emission and immunity testing in transverse<br>electromagnetic (TEM) waveguides                                                                                                    |
|  | Art 3.2: Radio | ETSI EN 300 328 V2.1.1 Wideband transmission systems; Data transmission equipment operating in the 2,4 GHz ISM band and using wide band modulation techniques; Harmonised Standard covering the essential requirements of article 3.2 of Directive 2014/53/EU                                                          |
|  |                | ETSI EN 301 511 V12.5.1 Global System for Mobile communications (GSM);<br>Mobile Stations (MS) equipment; Harmonised Standard covering the essential<br>requirements of article 3.2 of Directive 2014/53/EU                                                                                                    |
|  |                | ETSI EN 301 908-1 V 11.1.1 IMT cellular networks; Harmonised Standard covering the essential requirements of article 3.2 of the Directive 2014/53/EU; Part 1: Introduction and common requirements                                                                                                    |
|  |                | ETSI EN 301 908-2 VI 1.1.2 IMT cellular networks; Harmonised Standard covering the essential requirements of article 3.2 of Directive 2014/53/EU; Part 2: CDMA Direct Spread (UTRA FDD) User Equipment (UE)                                                                                                    |
|  |                | ETSI EN 303 413 VI.I.I Satellite Earth Stations and Systems (SES); Global Navigation Satellite System (GNSS) receivers; Radio equipment operating in the 1164 MHz to 1300 MHz and 1559 MHz to 1610 MHz frequency bands; Harmonised Standard covering the essential requirements of article 3.2 of Directive 2014/53/EU |
|  | Directive:     | Restriction of Hazardous Substances (ROHS II) 2011/65/EU                                                                                                    |
|  | Standards:     | EN 50581:2012Assessment of electronic products with respect to RoHS                                                                                                    |
|  |                | Auxiliary industry standards:                                                                                                    |
|  |                | IEC 61672-1:2013.Electroacoustics - Sound level meters – Part 1:Specifications.                                                                                                    |
|  |                | IEC 61260-1:2014. Octave-band filters                                                                                                    |

Ξ

## Appendix D.DEFINITIONS AND FORMULAE OF MEASURED VALUES

=

| D.1 BASIC TERMS AND DEFINITIONS |                                                                                                    |  |
|---------------------------------|----------------------------------------------------------------------------------------------------|--|
| т                               | Current time period of the measurement in seconds.                                                                                                    |  |
| T <sub>1</sub>                  | Last second of the measurement.                                                                                                    |  |
| T <sub>e</sub>                  | Exposure time in seconds (time period during which a person is exposed to the action of noise). This parameter can be set in the <b>Exposure Time</b> setup ( <b>Measurement</b> menu). The available values are from 1 minute to 12 hours with 1 minute step. |  |
| T <sub>8h</sub>                 | Time period equal to 8 hours (28 800 seconds).                                                                                                    |  |
| τ                               | Exponential time constant in seconds for the giving time-weighting. Three time constant are available: <b>Slow</b> (1000 ms), <b>Fast</b> (125 ms), <b>Impulse</b> (35 ms, but on falling values a longer time constant of 1500 ms is applied).                |  |
| w                               | Frequency-weighting filter: <b>A</b> , <b>C</b> , <b>B</b> or <b>Z</b> .                                                                                                    |  |
| p <sub>w</sub> (t)              | Instantaneous frequency-weighted sound pressure with the weighting filter ${f W}$ . Sound pressure is expressed in pascals (Pa).                                                                                                    |  |
| $p_{w\tau}(t)$                  | Instantaneous frequency and time-weighted sound pressure with the weighting filter W and time constant $\tau$ calculated from the $\mathbf{p}_{w\tau}(t) = \sqrt{\frac{1}{\tau} \int_{-\infty}^{t} \mathbf{p}_{w}^{2}(\xi) e^{-(t-\xi)/\tau} d\xi}$ equation:  |  |
|                                 | where: $\xi$ – variable of integration.                                                                                                    |  |
| r(t)                            | $\begin{array}{llllllllllllllllllllllllllllllllllll$                                                                                                    |  |
| <b>p</b> <sub>o</sub>           | Reference value (20 μPa).                                                                                                    |  |
| log(x)                          | Logarithm of x to the base 10.                                                                                                    |  |

## D.2 DEFINITIONS AND FORMULAS OF THE SLM RESULTS

The instrument calculates the sound measurement results for three profiles. The calculation flow diagram for one profile is presented below:

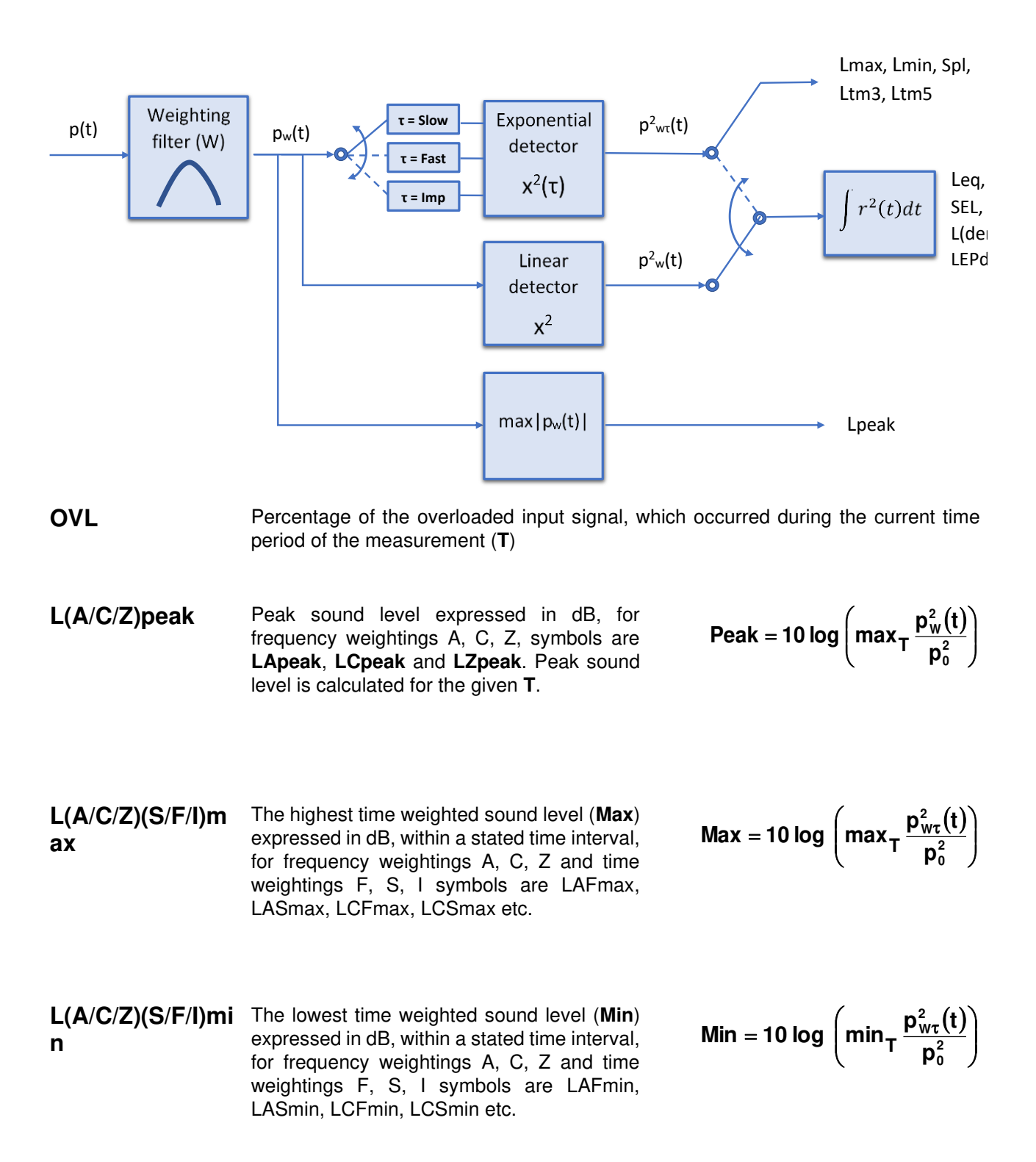

L(A/C/Z)(S/F/I) Time weighted sound level (SPL) expressed at observation time, expressed in dB, for frequency weightings A, C, Z and time weightings F, S, I symbols are LAF, LAS, LCF, LCS etc.

$$\mathbf{L} = 10 \log \left( \frac{\mathbf{p}_{W\tau}^2(t)}{\mathbf{p}_0^2} \right)$$

L(A/C/Z)E Sound Exposure Level (SEL) expressed in dB, for frequency weightings A, C, Z, symbols are LAE, LCE and LZE. SEL is essentially the subset of the Leq result. Its value is equal to the Leq result referred to the integration time equal to one second (so, for the Integration time equal to 1 s, SEL is always equal to Leq).

Leq = 10 log 
$$\left(\frac{1}{T}\int_{0}^{T} (r(t)/p_0)^2 dt\right)$$

$$SEL = 10 \log \left( \int_{0}^{T} (r(t)/p_0)^2 dt \right) = Leq + 10 \log \frac{T}{1s}$$

L(den) Only one result from: Ld, Le, Ln, Lde, Len, Lnd, and Lden is available in the instrument. It depends on the day and night time in which the measurement was performed. Day and night time depend on the <Day Time Limits> option (6h-18h or 7h-19h).

If <6h-18h> option is selected for the <Day Time Limits> in the instrument then:

- $T_d$  (day-time) starts from 6 am and ends at 6 pm,
- T<sub>e</sub> (evening-time) starts from 6 pm and ends at 10 pm,
- $T_n$  (night-time) starts at 10 pm and ends at 6 am.
- If <7h-19h> option is selected for the <Day Time Limits> in the instrument then:

 $T_d$  (day-time) starts from 7 am and ends at 7 pm,

 $T_e$  (evening-time) starts from 7 pm and ends at 11 pm,

 $T_n$  (night-time) starts at 11 pm and ends at 7 am.

 $\label{eq:Ld} Ld \text{ is calculated for: } T_d \neq 0, \ T_e = 0, \ T_n = 0.$ 

$$Ld = 10 \log \left( \frac{1}{T_{d}} \int_{T_{d}} (r_{w}(t)/p_{0})^{2} dt \right)$$

Le is calculated for:  $T_d = 0$ ,  $T_e \neq 0$ ,  $T_n = 0$ .

$$Le = 5 dB + 10 \log \left(\frac{1}{T_e} \int_{T_e} (r_w(t)/p_0)^2 dt\right)$$

SV 200A User Manual

LnLn is calculated for: 
$$T_a = 0$$
,  $T_a = 0$ ,  $T_n \neq 0$ .Ln = 10 dB + 10 log  $\left(\frac{1}{T_n} \int_{T_n} (f_w(t)/p_0)^2 dt\right)$ LdeLde is calculated for:  $T_a \neq 0$ ,  $T_a \neq 0$ ,  $T_n = 0$ .Lde = 10 log  $\left[\frac{1}{12 + 4} (12 \cdot 10^{La/10} + 4 \cdot 10^{La/10})\right]$ LenLen is calculated for:  $T_a = 0$ ,  $T_a \neq 0$ ,  $T_n \neq 0$ .Len = 10 log  $\left[\frac{1}{4 + 8} (4 \cdot 10^{La/10} + 8 \cdot 10^{La/10})\right]$ LndLnd is calculated for:  $T_a \neq 0$ ,  $T_a \neq 0$ ,  $T_n \neq 0$ .Len = 10 log  $\left[\frac{1}{8 + 12} (8 \cdot 10^{La/10} + 8 \cdot 10^{La/10})\right]$ LdenLden is calculated for:  $T_a \neq 0$ ,  $T_a \neq 0$ ,  $T_n \neq 0$ .Lnd = 10 log  $\left[\frac{1}{8 + 12} (8 \cdot 10^{La/10} + 12 \cdot 10^{La/10})\right]$ LdenLden is calculated for:  $T_a \neq 0$ ,  $T_a \neq 0$ ,  $T_n \neq 0$ .Lden = 10 log  $\left[\frac{1}{12 + 8 + 4} (12 \cdot 10^{La/10} + 8 \cdot 10^{La/10})\right]$ LdenLden is calculated for:  $T_a \neq 0$ ,  $T_a \neq 0$ ,  $T_n \neq 0$ .Lden = 10 log  $\left[\frac{1}{12 + 8 + 4} (12 \cdot 10^{La/10} + 8 \cdot 10^{La/10})\right]$ LePdDaily Personal Noise Exposure is the noise  
exposure level for a nominal 8-hour working  
day. The LEPd result is calculated on the  
base of the LEQLEPd = Leq + 10 log  $\frac{T_e}{T_{Bh}}$ Ltm3 and Ltm5The Ltm3 and Ltm5 results (Takt-Maximal Levels) are calculated according to the  
German standard TA Larm.Example: Let us assume that L35  
is equal to 76.8 dB was exceeded  
in not more than  $35\%$  of the observation period
## D.3 STATISTICAL LEVELS – LN DEFINITION

The noise level **L(t)** is the continuous random variable. The probability that the temporary noise level **L(t)** belongs to the interval  $\langle L_k, L_k + \Delta L \rangle$  is called the class density and it can be expressed by the equation:

where:  $\Delta t_i$  - time intervals, in which the noise level  $L(t) \in \langle L_k, L_k + \Delta L \rangle$  occurs,

 $\Delta L$  - so-called class interval or distribution class of the series,

**P** - total observation period.

In case when the class interval approaches infinity, the probability of L(t) tends to the probability of  $L_k$ . In practice,  $\Delta L$  value is strictly determined and it depends mainly on the dynamics of the measurements performed in the instrument. There are 120 classes in the instrument and the width of each class is equal to 1 dB. The histogram is the set of the class density values calculated for all classes.

The statistical distribution function, which determines the probability (expressed in %) of the noise occurrence on the level equal or less

than  $L_k + \Delta L$  is given by the formulae:

The cumulative density function, expressed by the equation:

is directly used to determine so-called statistical levels **Ln** or position parameters of the distribution.

The Ln is the certain boundary level surpassed by the temporary noise level values in not more than n% of the observation period.

## Example:

Let us assume that **L35** is equal to 76.8 dB. It means that during the measurements the noise level 76.8 dB was exceeded in not more than 35% of the observation period.

The cumulative density function for the exemplary data is presented in Figure on the right side. In order to determine the **Ln** level one has to draw the horizontal cursor and find out the crossing point between the cumulative density function and the cursor. In the instrument the user can determine 10 statistical levels - from **L01** to **L99** (1% step of observation period).

The display in the instrument presents only first statistical level N1 (set to: L01 up to L99).

The statistical level **LN%** value, the profile's number the statistics are taken from, the RMS detector (**Lin.**, or **Exp.**: **Fast**, **Slow** or **Imp**.), the filter's name (**A**, **C** or **Z**) and real time are displayed in the top-right side of the display in one-result view mode.

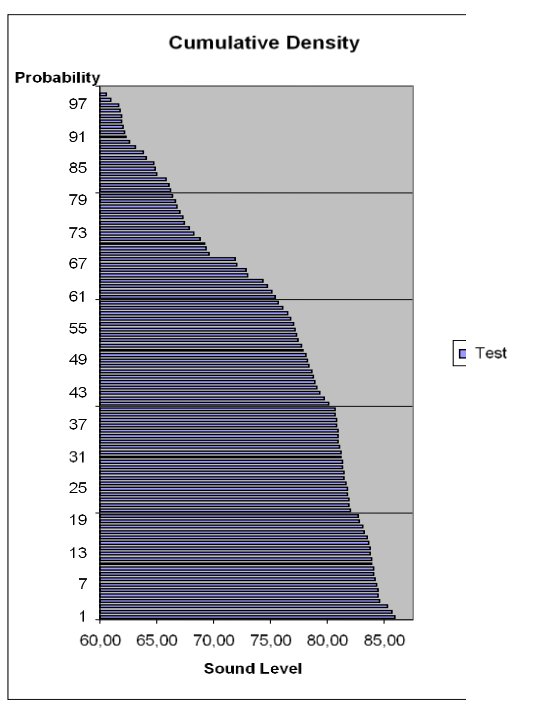

Exemplary cumulative density

 $\mathbf{P} \Big[ \mathbf{L}(t) \leq \mathbf{L}_j \Big] = \sum_{k=1}^{j} \mathbf{P}_k(\mathbf{L})$ 

$$\mathbf{P}[\mathbf{L}(\mathbf{t}) > \mathbf{L}_{j}] = \mathbf{1} - \mathbf{P}[\mathbf{L}(\mathbf{t}) \leq \mathbf{L}_{j}]$$

 $\mathbf{P}_{\mathbf{k}} \left[ \mathbf{L}_{\mathbf{k}} \leq \mathbf{L}(\mathbf{t}) \leq \mathbf{L}_{\mathbf{k}} + \Delta \mathbf{L} \right] = \sum_{i=1}^{n} \Delta t_{i} / \mathbf{P}$ 

289